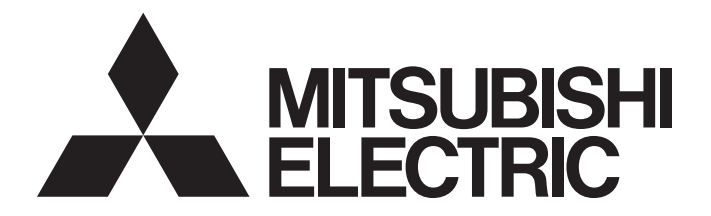

# Programmable Controller

MELSEG L series

# MELSEC-L Analog Input/Output Module User's Manual

-L60AD2DA2

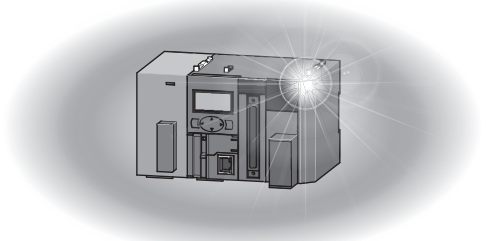

# SAFETY PRECAUTIONS

(Read these precautions before using this product.)

Before using this product, please read this manual and the relevant manuals carefully and pay full attention to safety to handle the product correctly.

The precautions given in this manual are concerned with this product only. For the safety precautions of the programmable controller system, refer to the user's manual for the CPU module used.

In this manual, the safety precautions are classified into two levels: "AWARNING" and "ACAUTION".

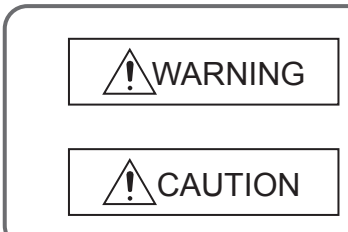

Indicates that incorrect handling may cause hazardous conditions, resulting in death or severe injury.

Indicates that incorrect handling may cause hazardous conditions, resulting in minor or moderate injury or property damage.

Under some circumstances, failure to observe the precautions given under "<u>CAUTION</u>" may lead to serious consequences.

Observe the precautions of both levels because they are important for personal and system safety.

Make sure that the end users read this manual and then keep the manual in a safe place for future reference.

## [Design Precautions]

## 

- Analog outputs may remain on due to a failure of the module. Configure an external interlock circuit for output signals that could cause a serious accident.
- Do not write any data to the "system area" and "write-protect area" (R) of the buffer memory in the intelligent function module.

Also, do not use any "use prohibited" signals as an output signal from the programmable controller CPU to the intelligent function module.

Doing so may cause malfunction of the programmable controller system.

## [Design Precautions]

- Do not install the control lines or communication cables together with the main circuit lines or power cables. Keep a distance of 100mm or more between them. Failure to do so may result in malfunction due to noise.
- At power-on, a voltage may occur or a current may flow between output terminals for a moment. In this case, start the control after analog outputs become stable.
- Power on or off the external power supply while the programmable controller is on. Failure to do so may result in incorrect output or malfunction.

## [Installation Precautions]

## 

• Shut off the external power supply (all phases) used in the system before mounting or removing a module. Failure to do so may result in electric shock or cause the module to fail or malfunction.

## [Installation Precautions]

## 

- Use the programmable controller in an environment that meets the general specifications in the Safety Guidelines provided with the CPU module or head module. Failure to do so may result in electric shock, fire, malfunction, or damage to or deterioration of the product.
- To interconnect modules, engage the respective connectors and securely lock the module joint levers until they click. Incorrect interconnection may cause malfunction, failure, or drop of the module.
- Tighten the screws within the specified torque range. Undertightening can cause drop of the screw, short circuit, or malfunction. Overtightening can damage the screw and/or module, resulting in drop, short circuit, or malfunction.
- Do not directly touch any conductive parts and electronic components of the module. Doing so can cause malfunction or failure of the module.

## [Wiring Precautions]

## 

 After installation and wiring, attach the included terminal cover to the module before turning it on for operation. Failure to do so may result in electric shock.

## [Wiring Precautions]

- Individually ground the FG terminal of the programmable controller with a ground resistance of 100 ohms or less. Failure to do so may result in electric shock or malfunction.
- Tighten the terminal block screws within the specified torque range. Undertightening can cause short circuit, fire, or malfunction. Overtightening can damage the screw and/or module, resulting in drop, short circuit, or malfunction.
- Prevent foreign matter such as dust or wire chips from entering the module. Such foreign matter can cause a fire, failure, or malfunction.
- A protective film is attached to the top of the module to prevent foreign matter, such as wire chips, from entering the module during wiring. Do not remove the film during wiring. Remove it for heat dissipation before system operation.
- Mitsubishi Electric programmable controllers must be installed in control panels. Connect the main power supply to the power supply module in the control panel through a relay terminal block. Wiring and replacement of a power supply module must be performed by qualified maintenance personnel with knowledge of protection against electric shock. For wiring methods, refer to the MELSEC-L CPU Module User's Manual (Hardware Design, Maintenance and Inspection).

## [Startup and Maintenance Precautions]

## 

- Do not touch any terminal while power is on. Doing so will cause electric shock or malfunction.
- Shut off the external power supply (all phases) used in the system before cleaning the module or retightening the terminal block screws. Failure to do so may result in electric shock.

## [Startup and Maintenance Precautions]

## 

- Do not disassemble or modify the module. Doing so may cause failure, malfunction, injury, or a fire.
- Shut off the external power supply (all phases) used in the system before mounting or removing a module. Failure to do so may cause the module to fail or malfunction.
- Tighten the terminal block screws within the specified torque range. Undertightening can cause drop of the screw, short circuit, or malfunction. Overtightening can damage the screw and/or module, resulting in drop, short circuit, or malfunction.
- After the first use of the product (module, display unit, and terminal block), the number of connections/disconnections is limited to 50 times (in accordance with IEC 61131-2). Exceeding the limit may cause malfunction.
- Before handling the module, touch a conducting object such as a grounded metal to discharge the static electricity from the human body. Failure to do so may cause the module to fail or malfunction.

## [Disposal Precautions]

# 

• When disposing of this product, treat it as industrial waste.

# CONDITIONS OF USE FOR THE PRODUCT

(1) Mitsubishi programmable controller ("the PRODUCT") shall be used in conditions;
 i) where any problem, fault or failure occurring in the PRODUCT, if any, shall not lead to any major or serious accident; and

ii) where the backup and fail-safe function are systematically or automatically provided outside of the PRODUCT for the case of any problem, fault or failure occurring in the PRODUCT.

(2) The PRODUCT has been designed and manufactured for the purpose of being used in general industries.

MITSUBISHI SHALL HAVE NO RESPONSIBILITY OR LIABILITY (INCLUDING, BUT NOT LIMITED TO ANY AND ALL RESPONSIBILITY OR LIABILITY BASED ON CONTRACT, WARRANTY, TORT, PRODUCT LIABILITY) FOR ANY INJURY OR DEATH TO PERSONS OR LOSS OR DAMAGE TO PROPERTY CAUSED BY the PRODUCT THAT ARE OPERATED OR USED IN APPLICATION NOT INTENDED OR EXCLUDED BY INSTRUCTIONS, PRECAUTIONS, OR WARNING CONTAINED IN MITSUBISHI'S USER, INSTRUCTION AND/OR SAFETY MANUALS, TECHNICAL BULLETINS AND GUIDELINES FOR the PRODUCT. ("Prohibited Application")

Prohibited Applications include, but not limited to, the use of the PRODUCT in;

- Nuclear Power Plants and any other power plants operated by Power companies, and/or any other cases in which the public could be affected if any problem or fault occurs in the PRODUCT.
- Railway companies or Public service purposes, and/or any other cases in which establishment of a special quality assurance system is required by the Purchaser or End User.
- Aircraft or Aerospace, Medical applications, Train equipment, transport equipment such as Elevator and Escalator, Incineration and Fuel devices, Vehicles, Manned transportation, Equipment for Recreation and Amusement, and Safety devices, handling of Nuclear or Hazardous Materials or Chemicals, Mining and Drilling, and/or other applications where there is a significant risk of injury to the public or property.

Notwithstanding the above, restrictions Mitsubishi may in its sole discretion, authorize use of the PRODUCT in one or more of the Prohibited Applications, provided that the usage of the PRODUCT is limited only for the specific applications agreed to by Mitsubishi and provided further that no special quality assurance or fail-safe, redundant or other safety features which exceed the general specifications of the PRODUCTs are required. For details, please contact the Mitsubishi representative in your region.

# INTRODUCTION

Thank you for purchasing the Mitsubishi Electric MELSEC-L series programmable controllers.

This manual describes the functions and programming of an analog input/output module.

Before using this product, please read this manual and the relevant manuals carefully and develop familiarity with the functions and performance of the MELSEC-L series programmable controller to handle the product correctly. When applying the program examples introduced in this manual to an actual system, ensure the applicability and confirm that it will not cause system control problems.

Relevant module: L60AD2DA2

Content of the term of the term of the term of the term of the term of the term of the term of the term of the term of the term of the term of the term of the term of the term of the term of the term of the term of the term of the term of the term of the term of term of the term of the term of the term of the term of the term of term of term of the term of term of term o

# COMPLIANCE WITH EMC AND LOW VOLTAGE DIRECTIVES

#### (1) Method of ensuring compliance

To ensure that Mitsubishi Electric programmable controllers maintain EMC and Low Voltage Directives when incorporated into other machinery or equipment, certain measures may be necessary. Please refer to one of the following manuals.

- MELSEC-L CPU Module User's Manual (Hardware Design, Maintenance and Inspection)
- MELSEC-L CC-Link IE Field Network Head Module User's Manual
- Safety Guidelines (This manual is included with the CPU module or head module.)

The CE mark on the side of the programmable controller indicates compliance with EMC and Low Voltage Directives.

#### (2) Additional measures

No additional measures are necessary for the compliance of this product with the EMC and Low Voltage Directives.

#### (1) CPU module user's manual

| Manual name<br><manual (model="" code)="" number=""></manual>                                                                                                    |                         | Description                                                                                                    |
|----------------------------------------------------------------------------------------------------|-------------------------|----------------------------------------------------------------------------------------------------|
| MELSEC-L CPU Module User's Manual (Hardware Design, Mainter<br>Inspection)<br><sh-080890enc< td=""><td>nance and<br/>G, 13JZ36&gt;</td><td>Specifications of the CPU modules, power supply modules, display unit,<br/>branch module, extension module, SD memory cards, and batteries,<br/>information on how to establish a system, maintenance and inspection, and<br/>troubleshooting</td></sh-080890enc<> | nance and<br>G, 13JZ36> | Specifications of the CPU modules, power supply modules, display unit,<br>branch module, extension module, SD memory cards, and batteries,<br>information on how to establish a system, maintenance and inspection, and<br>troubleshooting |
| MELSEC-L CPU Module User's Manual (Function Explanation, Pro<br>Fundamentals)<br><sh-080889enc< td=""><td>ogram<br/>G, 13JZ35&gt;</td><td>Functions and devices of the CPU module, and programming</td></sh-080889enc<>                                                                                                    | ogram<br>G, 13JZ35>     | Functions and devices of the CPU module, and programming                                                                                                    |

#### (2) Head module user's manual

| Manual name<br><manual (model="" code)="" number=""></manual>                                            | Description                                                                                                    |  |
|----------------------------------------------------------------------------------------------------|----------------------------------------------------------------------------------------------------|--|
| MELSEC-L CC-Link IE Field Network Head Module User's Manual<br><sh-080919eng, 13jz48=""></sh-080919eng,> | Specifications, procedures before operation, system configuration, installation, wiring, settings, and troubleshooting of the head module |  |

#### (3) Operating manual

| Manual name<br><manual (model="" code)="" number=""></manual>                              | Description                                                                                                    |
|--------------------------------------------------------------------------------------------|----------------------------------------------------------------------------------------------------|
| GX Works2 Version 1 Operating Manual (Common)<br><sh-080779eng, 13ju63=""></sh-080779eng,> | System configuration, parameter settings, and online operations of GX Works2, which are common to Simple projects and Structured projects |
| GX Developer Version 8 Operating Manual<br><sh-080373e, 13ju41=""></sh-080373e,>           | Operating methods of GX Developer, such as programming, printing, monitoring, and debugging                                               |
| GX LogViewer Version1 Operating Manual <sh-080915eng, 13ju68=""></sh-080915eng,>           | System configuration, functions, and operating methods of GX LogViewer                                                                    |

# CONTENTS

| SAFETY PRECAUTIONS                             | 1 |
|------------------------------------------------|---|
| CONDITIONS OF USE FOR THE PRODUCT              | 4 |
| INTRODUCTION                                   | 5 |
| COMPLIANCE WITH EMC AND LOW VOLTAGE DIRECTIVES | 6 |
| RELEVANT MANUALS                               | 7 |
| MANUAL PAGE ORGANIZATION                       | 2 |
| TERMS                                          | 6 |
| PACKING LIST                                   | 3 |

#### CHAPTER 1 ANALOG I/O MODULE

| 1.1 | Application | 17 |
|-----|-------------|----|
| 1.2 | Features    | 18 |

17

20

22

44

46

48

54

#### **CHAPTER 2 PART NAMES**

#### **CHAPTER 3 SPECIFICATIONS**

| 3.1 | General Specifications             |  |
|-----|------------------------------------|--|
| 3.2 | Performance Specifications         |  |
|     | 3.2.1 Number of parameter settings |  |
| 3.3 | Function List                      |  |
| 3.4 | I/O Signal List                    |  |
| 3.5 | List of Buffer Memory Addresses    |  |

#### CHAPTER 4 PROCEDURES BEFORE OPERATION

#### CHAPTER 5 SYSTEM CONFIGURATION

| 5.1 | Overall System Configuration                                          |  |
|-----|-----------------------------------------------------------------------|--|
| 5.2 | Applicable System                                                     |  |
| 5.3 | Restrictions When the Analog I/O Module Is Connected to a Head Module |  |

#### CHAPTER 6 INSTALLATION AND WIRING

| 6.1 | Installation Environment and Installation Position | 48 |
|-----|----------------------------------------------------|----|
| 6.2 | Terminal Block                                     | 49 |
| 6.3 | Wiring                                             | 51 |
| 6.4 | External Wiring                                    | 52 |

### CHAPTER 7 VARIOUS SETTINGS

| 7.1 | Addition of Modules                                     |
|-----|---------------------------------------------------------|
| 7.2 | Switch Setting                                          |
| 7.3 | Parameter Setting                                       |
| 7.4 | Auto Refresh                                            |
| 7.5 | Offset/gain Setting61                                   |
|     | 7.5.1 Setting from "Offset/Gain Setting" of GX Works261 |

#### CHAPTER 8 FUNCTIONS

| ., ., ., |              | 1 011  |                                                                                                    | •        |
|----------|--------------|--------|----------------------------------------------------------------------------------------------------|----------|
|          | 8.1          | Mode   | s7                                                                                                 | 7        |
|          | 8.2          | Enabl  | e/Disable Setting and Conversion Speed of A/D and D/A Conversion                                   | 1        |
|          | 8.3          | Proce  | essing Order of Each A/D Conversion Function                                                       | 3        |
|          | 8.4          | A/D C  | Conversion Enable/Disable Function                                                                 | 5        |
|          | 8.5          | A/D C  | Conversion Method                                                                                  | 6        |
|          | 8.6          | Input  | Range Extension Function                                                                           | 1        |
|          | 8.7          | Maxir  | num Value/Minimum Value Hold Function                                                              | 2        |
|          | 8.8          | Input  | Signal Error Detection Function 9                                                                  | 3        |
|          | 89           | Scalir | a Function (A/D Conversion) 10                                                                     | 0        |
|          | 8 10         |        | ng Function 10                                                                                     | 6        |
|          | 0.10         | 8 10 1 | Stopping the logging operation 11                                                                  | 3        |
|          |              | 8 10 2 | Logging hold request 11                                                                            | 7        |
|          |              | 8 10 3 | l evel trigger 11                                                                                  | 8        |
|          |              | 8.10.4 | Initial setting for the logging function                                                           | 1        |
|          | 8 11         | Proce  | essing Order of Each D/A Conversion Function 12                                                    | 2        |
|          | 8 12         |        | Conversion Enable/Disable Function                                                                 | 5        |
|          | 0.12<br>8.13 |        | Nutruit Enable/Disable Function                                                                    | 6        |
|          | 0.13         | Anala  |                                                                                                    | 7        |
|          | 0.14         | Analo  | a Output HOED/CLEAR Function                                                                       | <i>'</i> |
|          | 8.15         | Anaio  | g Output lest when CPO Module is in STOP Status                                                    | 2        |
|          | 8.16         | Scalir | ng Function (D/A Conversion)                                                                       | 4        |
|          | 8.17         | Warni  | ing Output Function                                                                                | 1        |
|          | 8.18         | Wave   | Output Function                                                                                    | 4        |
|          |              | 8.18.1 | Initial settings of the wave output function                                                       | 2        |
|          |              | 8.18.2 | Execution of the wave output function                                                              | 8        |
|          |              | 8.18.3 | Points to use the wave output function                                                             | 5        |
|          |              | 8.18.4 | Wave output step action function                                                                   | 3        |
|          | 8.19         | Varial | Die Arithmetic Function                                                                            | 2        |
|          |              | 8.19.1 | Initial setting of the variable arithmetic function                                                | 7        |
|          |              | 8.19.2 | Execution of the variable arithmetic function                                                      | 5        |
|          |              | 8.19.3 | Points to use the variable arithmetic function                                                     | 1        |
|          | 8.20         | Varial | ble Conversion Characteristics Function                                                            | 2        |
|          |              | 8.20.1 | Initial setting of the variable conversion characteristics function                                | 8        |
|          |              | 8.20.2 | Execution of the variable conversion characteristics function                                      | 9        |
|          | 8.21         | Varial | ble Conversion Characteristics Function + Variable Arithmetic Function                             | 9        |
|          |              | 8.21.1 | Initial setting of the variable conversion characteristics function + variable arithmetic function |          |
|          |              |        |                                                                                                    | 1        |
|          |              | 8.21.2 | Operation of the variable conversion characteristics function + variable arithmetic function       |          |
|          |              | _      |                                                                                                    | 3        |
|          | 8.22         | PID C  | Control Function                                                                                   | 6        |
|          |              | 8.22.1 | Initial setting of the PID control function                                                        | 8        |
|          |              | 8.22.2 | Executing the auto tuning                                                                          | 3        |
|          |              | 8.22.3 | Monitoring the PID control                                                                         | 7        |

|      | 8.22.4 Points to use the PID control function | .267 |
|------|-----------------------------------------------|------|
| 8.23 | Error Log Function                            | 269  |
| 8.24 | Module Error Collection Function              | 272  |
| 8.25 | Error Clear Function                          | 273  |
| 8.26 | Save/Restoration of Offset/Gain Value         | 274  |

#### CHAPTER 9 DISPLAY UNIT

| ER 9 | ER 9 DISPLAY UNIT 280                |       |
|------|--------------------------------------|-------|
| 9.1  | Display Unit                         | . 280 |
| 9.2  | Menu Transition                      | . 280 |
| 9.3  | List of Setting Value Change Windows | . 282 |
| 9.4  | Checking and Clearing Errors.        | . 288 |

#### CHAPTER 10 PROGRAMMING

| 10.1 | Procedure for Programming                                | 290 |
|------|----------------------------------------------------------|-----|
| 10.2 | When Using the Module in a Standard System Configuration | 292 |
| 10.3 | When an Analog I/O Module Is Connected to a Head Module  | 301 |

#### CHAPTER 11 TROUBLESHOOTING

| 1.1 Checking on the "Module's Detailed Information" Window         | . 312 |
|--------------------------------------------------------------------|-------|
| 1.2 Checking in Latest error code (Un\G19)                         | . 313 |
| 1.3 Checking Through the Module Error Collection Function          | . 314 |
| 1.4 Error Code List                                                | . 315 |
| 1.5 Alarm Code List                                                | . 324 |
| 1.6 Troubleshooting                                                | . 328 |
| 11.6.1 Troubleshooting using LEDs                                  | .328  |
| 11.6.2 Troubleshooting for the A/D conversion                      | .330  |
| 11.6.3 Troubleshooting for the D/A conversion                      | .335  |
| 1.7 Checking the Status of Analog I/O Module by the System Monitor | . 342 |

#### APPENDICES

| Appendix 1 Details | s of I/O Signals                                |
|--------------------|-------------------------------------------------|
| Appendix 1.1       | Input signal                                    |
| Appendix 1.2       | Output signal                                   |
| Appendix 2 Details | s of Buffer Memory Addresses                    |
| Appendix 3 I/O Co  | onversion Characteristic                        |
| Appendix 3.1       | I/O conversion characteristic of A/D conversion |
| Appendix 3.2       | I/O conversion characteristic of D/A conversion |
| Appendix 4 Accura  | acy                                             |
| Appendix 4.1       | A/D conversion accuracy                         |
| Appendix 4.2       | D/A conversion accuracy                         |
| Appendix 5 Dedica  | ated Instruction                                |
| Appendix 5.1       | Instruction list                                |
| Appendix 5.2       | G(P).OFFGAN                                     |
| Appendix 5.3       | G(P).OGLOAD                                     |

#### 344

290

| Appendix 5.4       | G(P).OGSTOR.                                   |     |
|--------------------|------------------------------------------------|-----|
| Appendix 6 PID .   |                                                |     |
| Appendix 6.1       | PID operation                                  |     |
| Appendix 6.2       | Operation method                               |     |
| Appendix 7 How to  | o Check the Function Version and Serial Number |     |
| Appendix 8 Addec   | and Changed Functions.                         |     |
| Appendix 8.1       | Added functions                                |     |
| Appendix 9 When    | Using GX Developer                             |     |
| Appendix 9.1       | Operation of GX Developer                      |     |
| Appendix 10 Exterr | nal Dimensions                                 | 453 |

### INDEX

| INSTRUCTION INDEX | 458 |
|-------------------|-----|
| REVISIONS         |     |
| TRADEMARKS        | 462 |

In this manual, pages are organized and the symbols are used as shown below.

The following illustration is for explanation purpose only, and should not be referred to as an actual documentation.

| <ul> <li>"" is used for screen names and items.</li> <li>1. shows operating</li> </ul> | 7.1.1 Settin<br>(1) Settinova<br>(a) Operating<br>(7. Open<br>(7. Open                                                                                                    | rameters<br>http://www.commenters<br>http://commenters<br>model window-commenters<br>coget window-commenters                                                                                                    | ER 7 VARIOUS SETTINGS                                   |     | The chapter of<br>the current page is<br>shown.   |
|----------------------------------------------------------------------------------------|----------------------------------------------------------------------------------------------------|----------------------------------------------------------------------------------------------------|---------------------------------------------------------|-----|---------------------------------------------------|
| Shows mouse<br>operations. <sup>1</sup>                                                | 2. Select                                                                                                    | the "UOAssignment" lab.<br>Not Name<br>In France Conference on State State S |                                                         |     |                                                   |
| the project window.                                                                    | Type                                                                                                    | Description Description Select the type of the connected module.                                                                                                    | Reference Page 74, Section 7.1.2 Page 74, Section 7.1.2 | T I |                                                   |
|                                                                                        | Points                                                                                                    | Sat the number of points assigned to each slot                                                                                                    | Page 74, Section 7.1.4                                  |     |                                                   |
|                                                                                        | Start XV                                                                                                    | Specify a start I/O number for each slot                                                                                                    | Page 74, Section 7.1.5                                  |     |                                                   |
|                                                                                        | Statt X1                                                                                                    | apeury a same no number for each side.                                                                                                    | Page 14, Sector 7.1.5                                   |     | The section of                                    |
|                                                                                        | Setch Setting                                                                                                    | Configure the switch setting of the built-in I/O or intelligent function modules.                                                                                                    | Page 74, Section 7.1.6                                  |     |                                                   |
|                                                                                        | betwied setting                                                                                                    | Set the following.<br>- Error Time Output Mode<br>- PLC Operation Mode at H/W Error<br>- I/O Response Time                                                                                                    | Page 75, Section 7.1.7                                  |     | the current page is shown.                        |
| Ex. shows setting or operating examples.                                               | Setting "Start X                                                                                                    | VY" enables modification on the start I/O numbers assigned to connected<br>000" is specified in "Start X/Y" to the slot where a 16-point module is con<br>ut module is changed to X1000 to X100F.                                                                                                    | modules.                                                | 1   |                                                   |
| anuals.                                                                                | Eor details, refe                                                                                                    | er to the following.<br>-L CPU Module User's Manual (Function Explanation, Program Fundame                                                                                                    | intals)                                                 |     |                                                   |
|                                                                                        | Point ? -                                                                                                    |                                                                                                    |                                                         |     |                                                   |
| reference pages.                                                                       | Set the type of the type of th | If the connected module in "Type". Setting a different type results in "SPUNIT LAY<br>perif function module, the I/O points must also be the same in addition to the I/O as<br>30, Section 4.2.2)                                                                                                    | ERR.".                                                  | ⊢   | <b>Point</b> shows notes that requires attention. |
|                                                                                        | Remark •••<br>When an inte<br>Function Mod                                                                                                    | ligent module is connected, I/O assignment can be omitted by selecting connecte<br>user in the Project window.                                                                                                    | d modules from "Intelligent                             | ┡   | Remark shows useful information.                  |
|                                                                                        |                                                                                                    |                                                                                                    | 73                                                      |     |                                                   |

\*1 The mouse operation example (for GX Works2) is provided below.

|                                                            | 🛗 MELSOFT Series GX Works2 (Unset Project) – [[PRG] MAIN]                                                                                                    |
|------------------------------------------------------------|----------------------------------------------------------------------------------------------------|
|                                                            | <u>: Project Edit Find/Replace Compile View Online Debug Diagnos</u>                                                                                                    |
| Menu bar                                                   | : 🗅 🖻 💾 🚽 : 🔏 🗈 🗅 🗠 🗠 💷 🖼 🖼 💷 🖉 🦉 🗮 🙁   )                                                                                                    |
| Ex. [Online] - [Write to PLC]                              | ■ ■ ■ ■ ■ ● ቊ ▲ , は # お # ☆ ☆   っ。                                                                                                    |
| Select [Online] on the menu bar,                           |                                                                                                    |
| and then select [Write to PLC].                            | Navigation P × PRG] MAIN ×                                                                                                    |
| A window selected in the view selection area is displayed. | Project Program Program Program Connection Destination Program Program |
|                                                            | Unlabeled                                                                                                    |

Pages describing instructions are organized as shown below.

The following illustration is for explanation purpose only, and should not be referred to as an actual documentation.

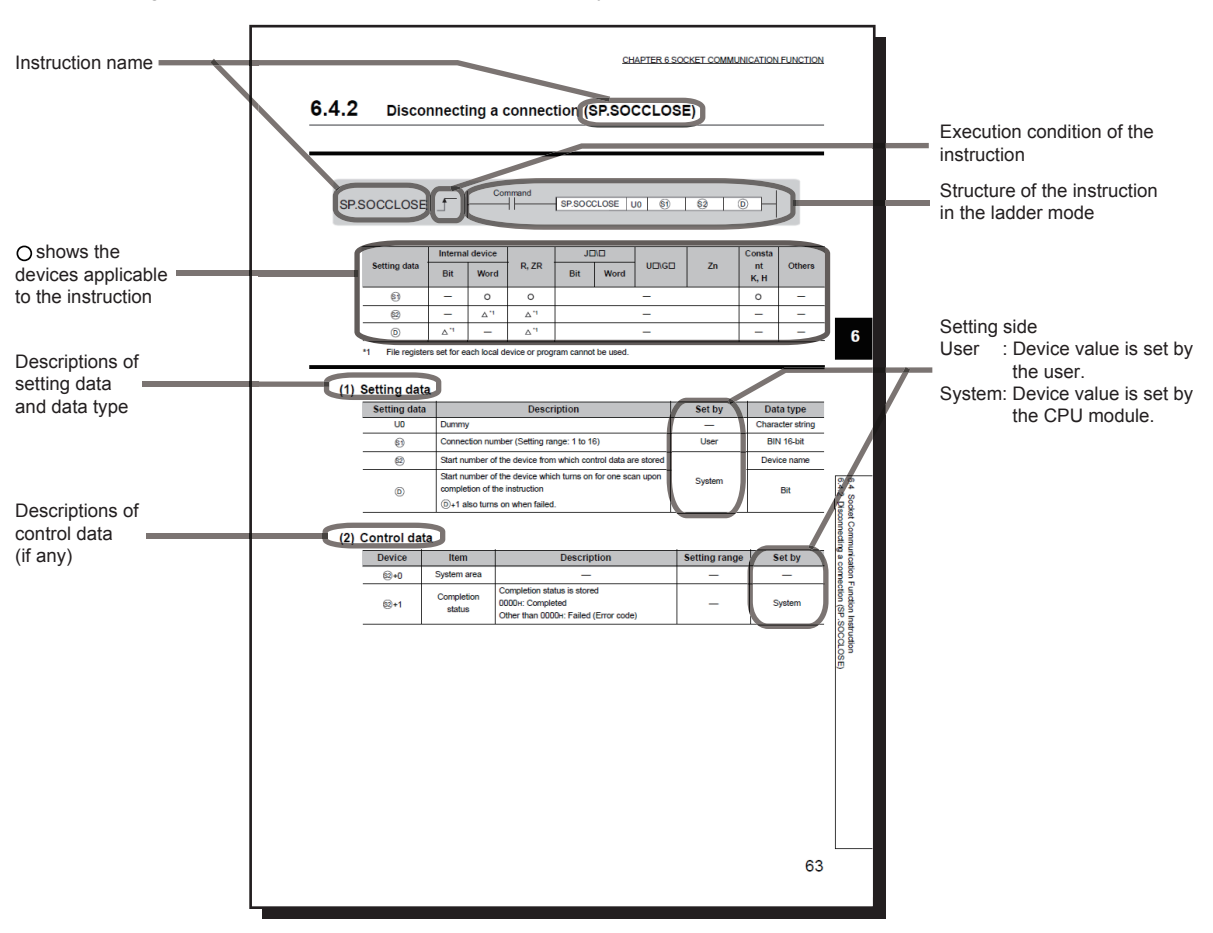

| Detailed descriptions of the         |                         |                                                                                                    |
|--------------------------------------|-------------------------|----------------------------------------------------------------------------------------------------|
| Detailed descriptions of the         | (3) Function            |                                                                                                    |
| Instruction                          | This instruction closes | a connection specified in <ol> <li>(Disconnection of a connection)</li> </ol>                             |
|                                      | The result of the SP.S  | OCCLOSE instruction can be checked with the completion device, (b) + 0 and (b) + 1.                       |
|                                      | Completion devia        | (e) (b) + 0<br>ND processing of a scap after completion of the SP SOCCI OSE instruction, and turns off in |
|                                      | the next END pro        | ND processing of a scan after completion of the SP.SOCCLOSE instruction, and turns on in<br>ocessing.     |
|                                      | Completion devi         | ne (b) + 1                                                                                                |
|                                      | Turns on or off a       | ccording to the result of the SP.SOCCLOSE instruction.                                                    |
|                                      | State                   | Description                                                                                               |
| Conditions for the error and error   | completed Ren           | ains off.                                                                                                 |
| codes                                | When failed Tur         | s on in the END processing of a scan after completion of the SP.SOCCLOSE instruction, and turns off       |
| For the errors not described in this |                         | e next END processing.                                                                                    |
| manual refer to the following        | (4) Error               |                                                                                                    |
|                                      | A detection of an oper  | ation error turns on the Error flag (SM0) and a corresponding error code is stored in SD0                 |
|                                      | when:                   |                                                                                                    |
| Manual (Hardware Design,             |                         |                                                                                                    |
| Maintenance and Inspection)          | The connection r        | (Error code: 4101)                                                                                        |
|                                      | The device number       | ers specified for @ and () exceed the device point range.                                                 |
|                                      | . An investid device    | (Error code: 4101)                                                                                        |
|                                      | An invalid device       | (Error code: 4004)                                                                                        |
|                                      |                         |                                                                                                    |
|                                      | (5) Program exam        | ble                                                                                                    |
|                                      | When M2000 is turne     | d on or when the connected device disconnects connection No.1, connection No.1 is<br>Nowing program       |
|                                      | Device used             |                                                                                                    |
| Simple program example(s) and        | Device nu               | nber Application                                                                                          |
| descriptions of the devices used     | SD1282                  | Open completion signal                                                                                    |
|                                      | SD1284                  | Open request signal SP SOCCI OSE instruction control data                                                 |
|                                      | M200                    | SP.SOCCLOSE instruction completion device                                                                 |
|                                      | Program                 |                                                                                                    |
|                                      | SD1282.0 SD1284.0       | Processing for disconnection of                                                                           |
|                                      | M2200 SD1282.0 M210     | Connection No. By the target                                                                              |
|                                      | Mine 1                  | Ferry Make 1 Setting SP SOCCLOSE                                                                          |
|                                      | M200 M281               | Loci Marv associng fag                                                                                    |
|                                      | M201                    | LSET M292 J Normal completion                                                                             |
|                                      |                         | LSET M202 J Entro completion                                                                              |
|                                      |                         | [RST M210 ]] researing to avoid USE<br>executing flag                                                     |
|                                      |                         | (END )                                                                                                    |
|                                      | 1                       |                                                                                                    |
|                                      | 1                       |                                                                                                    |
|                                      | 64                      |                                                                                                    |
|                                      | 1                       |                                                                                                    |
|                                      | L                       |                                                                                                    |

• Instructions can be executed under the following conditions.

| Execution condition | Any time  | During on | On the rising edge | During off | On the falling edge |
|---------------------|-----------|-----------|--------------------|------------|---------------------|
| Symbol              | No symbol |           |                    |            |                     |

• The following devices can be used.

| Setting                            | Internal device<br>(system, user)                       |                                         | File     | Link direct device<br>J⊡\⊡ |      | Intelligent function module | Index<br>register | Constant <sup>*3</sup> | Others <sup>*3</sup>                             |
|------------------------------------|---------------------------------------------------------|-----------------------------------------|----------|----------------------------|------|-----------------------------|-------------------|------------------------|--------------------------------------------------|
| uata                               | Bit                                                     | Word                                    | register | Bit                        | Word | UD\GD                       | Zn                |                        |                                                  |
| Applicable<br>device <sup>*1</sup> | X, Y, M, L,<br>SM, F, B,<br>SB, FX,<br>FY <sup>*2</sup> | T, ST, C, D,<br>W, SD,<br>SW, FD,<br>@□ | R, ZR    | _                          | _    | UD\GD                       | Z                 | K, H, E, \$            | P, I, J, U,<br>D, X, DY,<br>N, BL, TR,<br>BL\S,V |

\*1 For details on each device, refer to the following.

Description (End of the second section and the second section (Contemporation in the second section and the second section and the sectio

\*2 FX and FY can be used for bit data only, and FD for word data only.

- \*3 In the "Constant" and "Others" columns, a device(s) that can be set for each instruction is shown.
- The following data types can be used.

| Data type        | Description                                                  |
|------------------|--------------------------------------------------------------|
| Bit              | Bit data or the start number of bit data                     |
| BIN 16-bit       | 16-bit binary data or the start number of word device        |
| BIN 32-bit       | 32-bit binary data or the start number of double-word device |
| BCD 4-digit      | Four-digit binary-coded decimal data                         |
| BCD 8-digit      | Eight-digit binary-coded decimal data                        |
| Real number      | Floating-point data                                          |
| Character string | Character string data                                        |
| Device name      | Device name data                                             |

Pages describing functions, I/O signals, and buffer memory areas are organized as shown below. The following illustration is for explanation purpose only, and should not be referred to as an actual documentation.

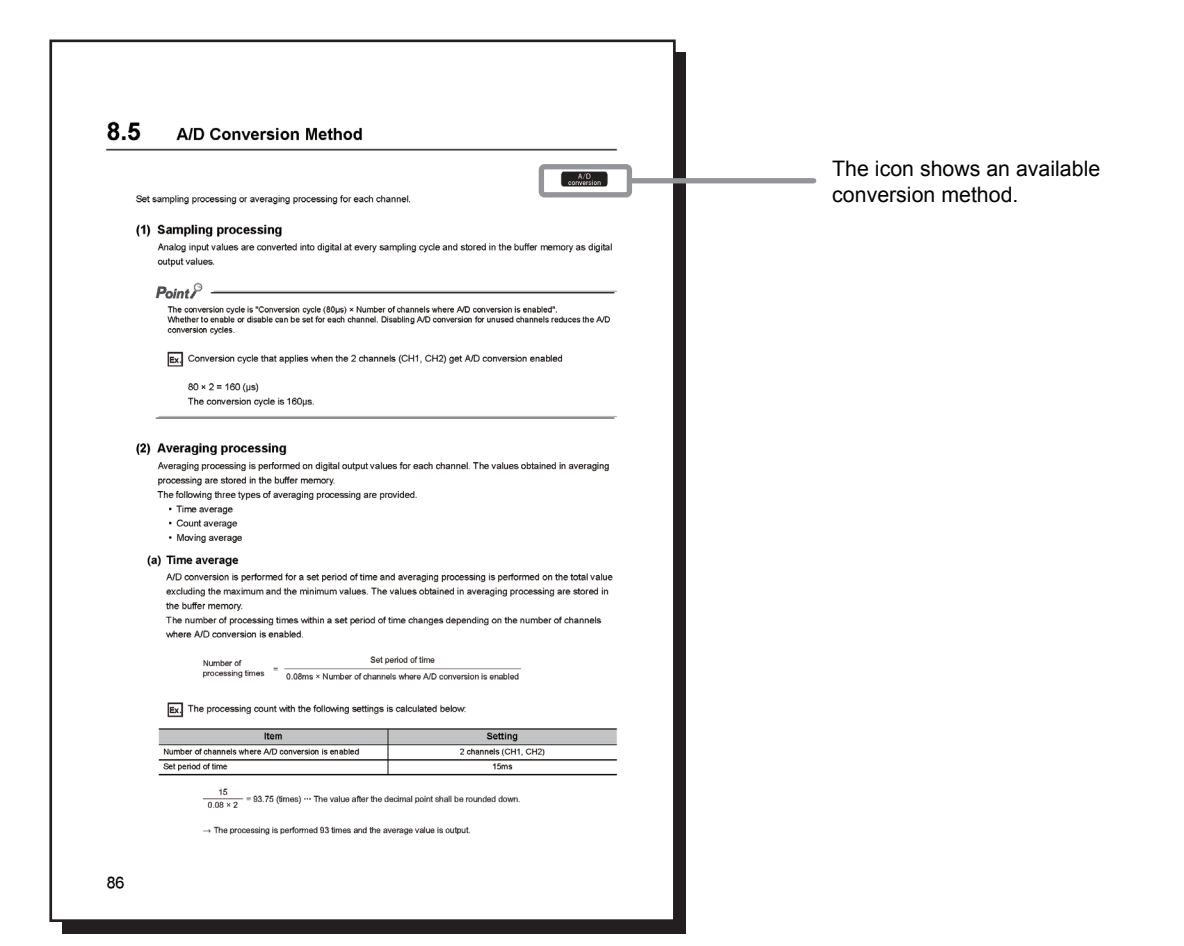

#### The meaning of each icon is as follows.

| lcon                   | Description                                                                                                    |
|------------------------|----------------------------------------------------------------------------------------------------|
| Common                 | The corresponding buffer memory area, I/O signal, or function is for both A/D conversion and D/A conversion.           |
| A/D<br>conversion      | The corresponding buffer memory area, I/O signal, or function is for A/D conversion.                                   |
| D/A<br>conversion      | The corresponding buffer memory area, I/O signal, or function is for D/A conversion.                                   |
| Variable<br>arithmetic | The corresponding buffer memory area, I/O signal, or function is for the variable arithmetic function.                 |
| Variable conversion    | The corresponding buffer memory area, I/O signal, or function is for the variable conversion characteristics function. |
| PID control            | The corresponding buffer memory area, I/O signal, or function is for the PID control function.                         |

| Unless otherwise specified, this manual uses the following terms. |                                                                                                    |  |  |  |
|-------------------------------------------------------------------|----------------------------------------------------------------------------------------------------|--|--|--|
| Term                                                              | Description                                                                                                    |  |  |  |
| Analog I/O module                                                 | The abbreviation for the MELSEC-L series analog input/output module                                                                                                    |  |  |  |
| Buffer memory                                                     | A memory in an intelligent function module, where data (such as setting values and monitoring values) exchanged with a CPU module are stored                                               |  |  |  |
| Display unit                                                      | A liquid crystal display to be attached to the CPU module                                                                                                    |  |  |  |
| Factory default setting                                           | A generic term for analog input/output ranges of 4 to 20mA, 0 to 20mA, 1 to 5V, 0 to 5V, -10 to 10V, and 0 to 10V                                                                          |  |  |  |
| GX Developer                                                      | The product name of the software package for the MELSEC programmable controllers                                                                                                    |  |  |  |
| GX LogViewer                                                      | Software to display data collected by the logging function                                                                                                    |  |  |  |
| GX Works2                                                         | The product name of the software package for the MELSEC programmable controllers                                                                                                    |  |  |  |
| Head module                                                       | The abbreviation for the LJ72GF15-T2 CC-Link IE Field Network head module                                                                                                    |  |  |  |
| Normal mode                                                       | A drive mode set in the switch setting window.<br>Note that the normal mode is displayed as "Normal (A/D Converter Processing, D/A Converter Processing) Mode" on<br>the programming tool. |  |  |  |
| Offset/gain setting mode                                          | A drive mode set in the switch setting window.                                                                                                    |  |  |  |
| Programming tool                                                  | A generic term for GX Works2 and GX Developer                                                                                                    |  |  |  |
| Switch setting                                                    | A generic term for the setting items in the window that is displayed by double-clicking "Switch Setting" of the specified module on the project window of GX Works2                        |  |  |  |
| User range setting                                                | An analog input or output range where a user can set any values. To use this range, the offset and gain values have to be set.                                                             |  |  |  |
| Watchdog timer error                                              | An analog I/O module monitors its own internal processing by using the watchdog timer. The module generates this error if the internal processing fails.                                   |  |  |  |

# **PACKING LIST**

The following items are included in the package of this product. Before use, check that all the items are included.

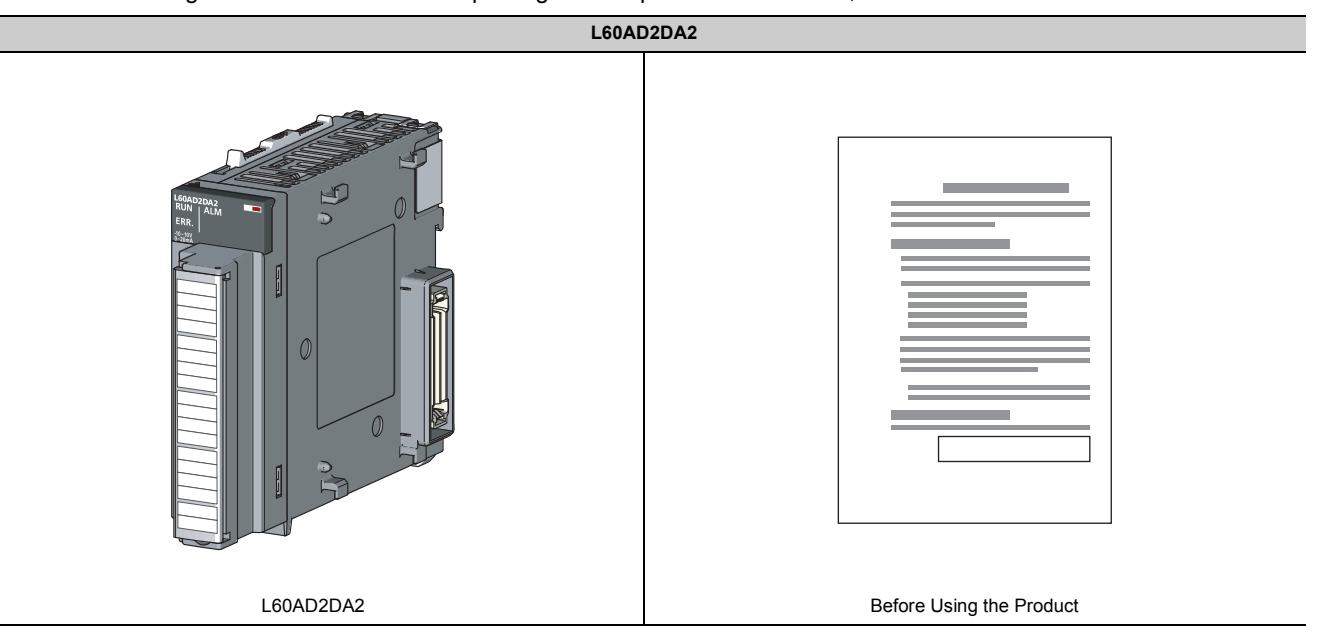

# CHAPTER 1 ANALOG I/O MODULE

This chapter describes the applications and features of the analog I/O module.

#### \_1 **Application**

An analog I/O module has two sets of A/D conversion channels and D/A conversion channels.

The fewer number of analog I/O points reduces the required number of analog modules, resulting in the cost reduction and space saving on the system.

conversion

conversion

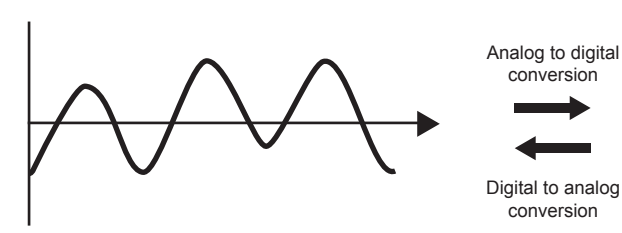

Analog signal (continuous signal)

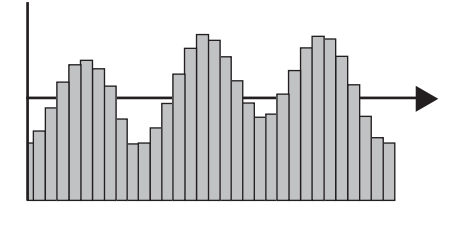

Digital signal (discrete signal)

With the analog I/O module, the following applications are possible.

Measuring and controlling the flow in the connection with a control valve

Measuring and controlling the heat from a heater or other devices in the connection with a power conditioner

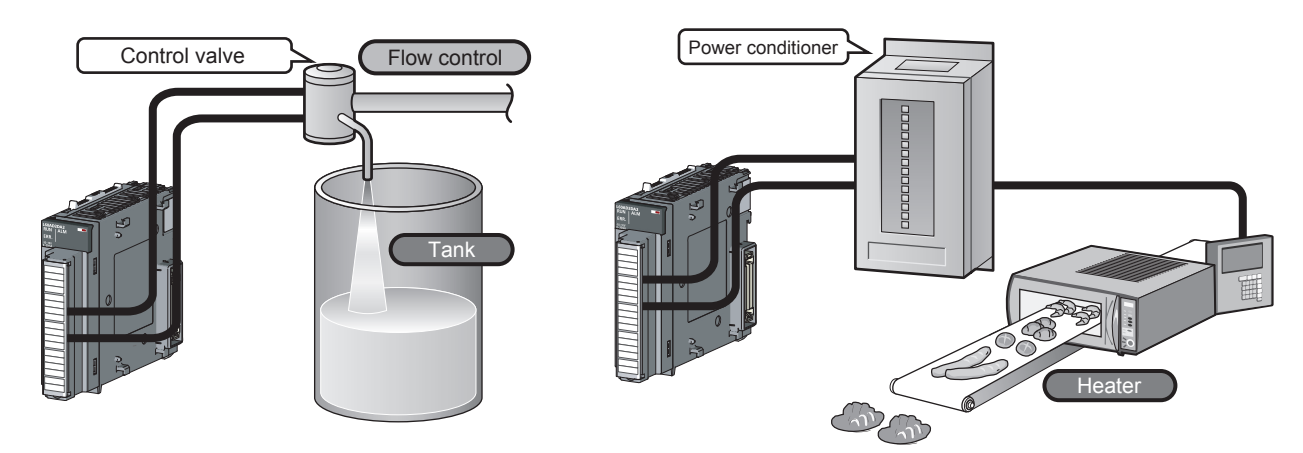

1.1 Application

# 1.2 Features

#### (1) Scale conversion

This function converts a digital output value (A/D conversion) and a digital input value (D/A conversion) to the ratio value (%) in any width to represent the digital value in a numeric value easy to understand.

#### (2) Comparing and monitoring an object

The input signal error detection function and the input range extension function allow the status of the connected device to be easily monitored.

#### (3) Logging function

An analysis of the collected data through the logging function improves maintainability of the system in use.

#### (4) Wave output function

This function outputs any points from 50000 points of the wave data (digital input value) in analog by executing the D/A conversion sequentially. The conversion cycle in the wave output function can be set for each channel. A control with the conversion faster than that of a program control is enabled by the registration of the control wave data to the analog I/O module and the analog output from the module. And this method is useful for an analog (torque) control of equipments such as pressing machines and injection molding units. Because the update of the analog output value of the wave output function is not affected by the scan time of the CPU module, a faster and smoother analog control is available.

#### (5) Variable arithmetic function

This function executes polynomial operations in the analog I/O module. For the polynomial expressions, any combination of parentheses, operators, constants set by users, and data stored in the buffer memory can be used. Up to two polynomial expressions can be registered. When conversion is enabled for a D/A conversion channel, operation results are output in analog.

Only by registering arithmetic expression data in the analog I/O module, polynomial operations can be executed. Thus, no programs for the operation are required on the CPU module and the man-hour for creating programs can be reduced. In addition, advanced operations independent of the scan time of the CPU module can be executed.

#### (6) Variable conversion characteristics function

Conventionally, the I/O conversion characteristic of the analog I/O module (A/D conversion and D/A conversion) is indicated with a straight line connecting the offset value and the gain value. However, with this function, the conversion characteristic can be set by users.

Only by registering a conversion characteristics table in this module, values are converted according to the conversion characteristics. Thus, no programs for the operation are required on the CPU module and the manhour for creating programs can be reduced. With high-speed performance that the analog I/O module has, analog input, analog output, and analog input/output can be performed with the variable conversion characteristic created by users.

#### (7) Variable conversion characteristics function + variable arithmetic function

The variable conversion characteristics function and the variable arithmetic function can be used together. Because the operation for digital values converted according to variable conversion characteristics can be executed with polynomial expressions registered by users, more advanced control compared to using only the variable conversion characteristics function is available.

#### (8) PID control function

Using this function, an analog input signal from a sensor (such as pressure and flow rate) is input to the module as the process value (PV) (16-bit signed binary) and the PID operation is performed in the module so that the input value reaches the set value (SV). The manipulated value (MV) calculated in the PID operation is output to an external operation device as an analog value of current or voltage.

Because the PID control is performed with the operation cycle of  $200\mu$ s/CH, the control can be applied to a field which requires high-speed control such as the forming field.

#### (9) Easy setting with GX Works2

Programming is reduced because the initial setting or auto refresh setting can be configured on the screen. In addition, setting status and operating status of modules can be checked easily. With the wave output function, wave data can be created easily by using "Create Wave Output Data".

The following table shows part names of the analog I/O module.

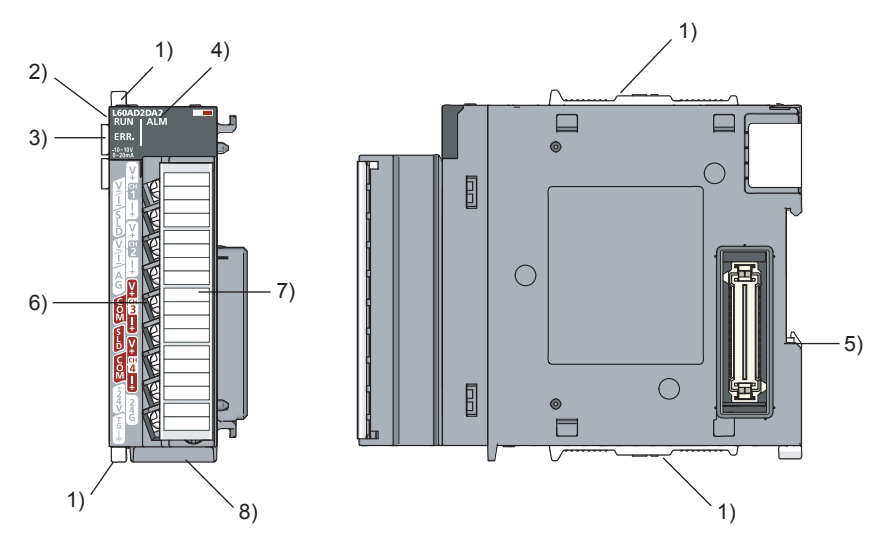

| No. | Name                         | Description                                                                                                    |
|-----|------------------------------|----------------------------------------------------------------------------------------------------|
| 1)  | Module joint levers          | Levers for connecting modules                                                                                                    |
| 2)  | RUN LED (green)              | Indicates the operating status of the analog I/O module.<br>ON: The module is operating normally.<br>Flashing: In the offset/gain setting mode<br>OFF: The 5V power off or watchdog timer error has occurred.                                                                                                    |
| 3)  | ERR. LED (red)               | Indicates the error status of the analog I/O module.<br>ON: An error has occurred except for error code: 112 <sup>*1</sup><br>Flashing: Error code: 112 has occurred. <sup>*1</sup><br>OFF: The module is operating normally.                                                                                                    |
| 4)  | ALM LED (red)                | Indicates the alarm occurrence of the analog I/O module.<br>ON: An input signal error and another alarm <sup>*2</sup> have occurred at the same time.<br>Flashing (1s intervals): An alarm other than the input signal error has occurred. <sup>*2</sup><br>Flashing (0.5s intervals): Input signal error detection is occurring. <sup>*2</sup><br>OFF: The module is operating normally. |
| 5)  | DIN rail hook                | A hook used to mount the module to a DIN rail                                                                                                    |
| 6)  | Terminal Block <sup>*3</sup> | A 18-point screw terminal block for connecting input signal lines and output signal lines of external devices                                                                                                    |
| 7)  | Terminal block cover         | A cover for preventing electric shock while the power is on                                                                                                    |
| 8)  | Serial number display        | Displays the serial number printed on the rating plate.                                                                                                    |

\*1 For details, refer to Error Code List ( $\square$  Page 315, Section 11.4).

\*2 For details, refer to Alarm Code List ( IP Page 324, Section 11.5).

\*3 For the signal assignment for the terminal block, refer to ( Page 49, Section 6.2).

## Memo

# CHAPTER 3 SPECIFICATIONS

This chapter describes general specifications, performance specifications, function list, list of I/O signals, and list of buffer memory addresses.

# **3.1** General Specifications

For the general specifications of the analog I/O module, refer to the following.

# **3.2** Performance Specifications

The following table lists the performance specifications of the analog I/O module.

#### (1) A/D conversion part

| Item                            |                                                                                   | Model                               |                                                   |                                      |                                      |  |  |
|---------------------------------|-----------------------------------------------------------------------------------|-------------------------------------|---------------------------------------------------|--------------------------------------|--------------------------------------|--|--|
|                                 |                                                                                   | L60AD2DA2                           |                                                   |                                      |                                      |  |  |
| Number of analog input channels |                                                                                   | 2 channels                          |                                                   |                                      |                                      |  |  |
| Analog input Voltage<br>Current |                                                                                   | -10 to 10VDC (input resistance 1MΩ) |                                                   |                                      |                                      |  |  |
|                                 |                                                                                   |                                     | 0 to 20mAD                                        | C (input resistance 250 $\Omega$ )   |                                      |  |  |
| Digital output                  |                                                                                   |                                     | -16384 to 16383                                   |                                      |                                      |  |  |
| Digital output                  |                                                                                   |                                     | (with the scaling function used: -32768 to 32767) |                                      |                                      |  |  |
|                                 |                                                                                   |                                     | Analog input range                                | Digital output value                 | Resolution                           |  |  |
|                                 |                                                                                   |                                     | 0 to 10V                                          | 0 to 16000                           | 625μV                                |  |  |
|                                 |                                                                                   |                                     | 0 to 5V                                           | 0 to 12000                           | 416µV                                |  |  |
|                                 |                                                                                   | Voltage                             | 1 to 5V                                           |                                      | 333µV                                |  |  |
|                                 |                                                                                   | voltage                             | -10 to 10V                                        | -16000 to 16000                      | 625μV                                |  |  |
| I/O characteristics, res        | olution <sup>*1</sup>                                                             |                                     | 1 to 5V (Extended mode)                           | -3000 to 13500                       | 333µV                                |  |  |
|                                 |                                                                                   |                                     | User range setting (Voltage)                      | -12000 to 12000                      | 321μV <sup>*2</sup>                  |  |  |
|                                 |                                                                                   |                                     | 0 to 20mA                                         | 0 to 12000                           | 1666nA                               |  |  |
|                                 |                                                                                   | 0                                   | 4 to 20mA                                         | 0 10 12000                           | 1333nA                               |  |  |
|                                 |                                                                                   | Current                             | 4 to 20mA (Extended mode)                         | -3000 to 13500                       | 1333nA                               |  |  |
|                                 |                                                                                   |                                     | User range setting (Current)                      | -12000 to 12000                      | 1287nA <sup>*2</sup>                 |  |  |
|                                 |                                                                                   |                                     |                                                   | Ambient te                           | mperature                            |  |  |
|                                 |                                                                                   |                                     | Analog input range                                | 25±5℃                                | 0 to 55℃                             |  |  |
|                                 |                                                                                   |                                     | 0 to 10V                                          | Within 10.00/ (100 digit)            | Mithin $10.20$ (140 digit)           |  |  |
|                                 |                                                                                   |                                     | -10 to 10V                                        | within $\pm 0.2\%$ ( $\pm 32$ digit) |                                      |  |  |
| Accuracy                        |                                                                                   | Voltage                             | 0 to 5V                                           |                                      |                                      |  |  |
| (accuracy of the maxir          | num digital output value) <sup>*3</sup>                                           |                                     | 1 to 5V                                           |                                      |                                      |  |  |
|                                 |                                                                                   |                                     | 1 to 5V (Extended mode)                           | Within ±0.2% (±24 digit)             | Within $\pm 0.3\%$ ( $\pm 36$ digit) |  |  |
|                                 |                                                                                   |                                     | 0 to 20mA                                         |                                      |                                      |  |  |
|                                 |                                                                                   | Current                             | 4 to 20mA                                         |                                      |                                      |  |  |
|                                 |                                                                                   |                                     | 4 to 20mA (Extended mode)                         |                                      |                                      |  |  |
|                                 | Logging function                                                                  |                                     |                                                   | 80us/channel                         |                                      |  |  |
|                                 | Wave output function                                                              |                                     |                                                   | ούμοιοπαιτικοί                       |                                      |  |  |
|                                 | Variable conversion<br>characteristics function                                   |                                     |                                                   | 100µs/channel                        |                                      |  |  |
| Conversion speed <sup>*4</sup>  | Variable arithmetic function                                                      |                                     |                                                   |                                      |                                      |  |  |
|                                 | Variable conversion<br>characteristics function +<br>variable arithmetic function |                                     |                                                   | 160μs/channel                        |                                      |  |  |
|                                 | PID control function                                                              |                                     |                                                   | 200µs/channel                        |                                      |  |  |
| Absolute maximum input          |                                                                                   | Voltage: ±15V, Current: 30mA*5      |                                                   |                                      |                                      |  |  |

\*1 For details on the I/O conversion characteristic, refer to the following.

I/O conversion characteristic of A/D conversion ( Lagrange 425, Appendix 3.1)
 \*2 Maximum resolution in the user range setting

\*3 Except when receiving noise influence.

\*4 For details on the conversion speed, refer to the following.

Enable/Disable Setting and Conversion Speed of A/D and D/A Conversion ( I Page 81, Section 8.2)

\*5 A momentary current value which does not cause damage to internal resistors of the module. The maximum input current value for constant application is 24mA.

#### (2) D/A conversion part

| Item                             |                                                                                   | Model               |                                                                          |                               |                      |  |  |
|----------------------------------|-----------------------------------------------------------------------------------|---------------------|--------------------------------------------------------------------------|-------------------------------|----------------------|--|--|
|                                  |                                                                                   | L60AD2DA2           |                                                                          |                               |                      |  |  |
| Number of analog output channels |                                                                                   |                     |                                                                          | 2 channels                    |                      |  |  |
| Digital input                    |                                                                                   |                     | -                                                                        | 16384 to 16383                |                      |  |  |
|                                  | 1                                                                                 |                     | (with the scaling f                                                      | unctions used: -32768 to 3276 | 37)                  |  |  |
| Analog output                    | Voltage                                                                           |                     | -10 to 10VDC (external load resistance value 1k $\Omega$ to 1M $\Omega)$ |                               |                      |  |  |
|                                  | Current                                                                           |                     | 0 to 20mADC (external load resistance value 0 to $600\Omega$ )           |                               |                      |  |  |
|                                  |                                                                                   |                     | Analog output range                                                      | Digital input value           | Resolution           |  |  |
|                                  |                                                                                   |                     | 0 to 5V                                                                  | 0 to 12000                    | 416µV                |  |  |
|                                  |                                                                                   | Voltage             | 1 to 5V                                                                  |                               | 333µV                |  |  |
|                                  | *1                                                                                | voltage             | -10 to 10V                                                               | -16000 to 16000               | 625µV                |  |  |
| I/O characteristics, re          | solution '                                                                        |                     | User range setting (Voltage)                                             | -12000 to 12000               | 319μV <sup>*2</sup>  |  |  |
|                                  |                                                                                   |                     | 0 to 20mA                                                                | 0 to 12000                    | 1666nA               |  |  |
|                                  |                                                                                   | Current             | 4 to 20mA                                                                | 0 10 12000                    | 1333nA               |  |  |
|                                  |                                                                                   |                     | User range setting (Current)                                             | -12000 to 12000               | 696nA <sup>*2</sup>  |  |  |
|                                  |                                                                                   | Analog output range |                                                                          | Ambient te                    | emperature           |  |  |
|                                  |                                                                                   |                     |                                                                          | 25±5℃                         | 0 to 55℃             |  |  |
| A                                |                                                                                   | Voltage             | 0 to 5V                                                                  | Within ±0.2% (±10mV)          | Within ±0.4% (±20mV) |  |  |
| (accuracy of the maxi            | mum analog output value) <sup>*3</sup>                                            |                     | 1 to 5V                                                                  |                               |                      |  |  |
| (accuracy of the maxi            | mum analog output value)                                                          |                     | -10 to 10V                                                               | Within ±0.2% (±20mV)          | Within ±0.4% (±40mV) |  |  |
|                                  |                                                                                   | Current             | 0 to 20mA                                                                |                               | Within ±0.4% (±80µA) |  |  |
|                                  |                                                                                   | Current             | 4 to 20mA                                                                | Within ±0.2 /₀ (±40μA)        |                      |  |  |
|                                  | Normal output                                                                     |                     |                                                                          | 80us/channel                  |                      |  |  |
|                                  | Wave output function                                                              | outsichannei        |                                                                          |                               |                      |  |  |
|                                  | Variable conversion characteristics function                                      | 100µs/channel       |                                                                          |                               |                      |  |  |
| Conversion speed <sup>*4</sup>   | Variable arithmetic function                                                      |                     |                                                                          |                               |                      |  |  |
|                                  | Variable conversion<br>characteristics function +<br>variable arithmetic function |                     | 320μs/2 channels <sup>*5</sup>                                           |                               |                      |  |  |
|                                  | PID control function                                                              | 200µs/channel       |                                                                          |                               |                      |  |  |
| Output short protectio           | Output short protection                                                           |                     | Protected                                                                |                               |                      |  |  |

\*1 For details on the I/O conversion characteristic, refer to the following.

I/O conversion characteristic of D/A conversion ( Page 428, Appendix 3.2)

\*2 Maximum resolution in the user range setting.

\*3 Except when receiving noise influence.

\*4 For details on the conversion speed, refer to the following.

Enable/Disable Setting and Conversion Speed of A/D and D/A Conversion ( Improved the setting 81, Section 8.2)

\*5 When the variable arithmetic function or the variable conversion characteristics function + variable arithmetic function is used, the operation speed for polynomial expressions is 320μs. Since each operation result of two polynomial expressions is output on each D/A conversion channel, D/A conversion is executed at intervals of 320μs regardless of the number of conversion enabled channels. For details, refer to the following. Variable Arithmetic Function (CP Page 192, Section 8.19)

#### (3) Common part

| Itom                                                                                                    | Model                                                                                                    |  |  |  |
|----------------------------------------------------------------------------------------------------|----------------------------------------------------------------------------------------------------|--|--|--|
| nem                                                                                                    | L60AD2DA2                                                                                                    |  |  |  |
| Number of offset/gain settings, number of arithmetic<br>expression data settings <sup>*1</sup><br>(Flash memory write count) | Up to 100000 counts                                                                                                    |  |  |  |
| Insulation method                                                                                                    | Between I/O terminals and programmable controller power supply: photocoupler isolation<br>Between I/O channels: no isolation<br>Between the external power supply and analog I/O channels: transformer isolation |  |  |  |
| Withstand voltage                                                                                                    | Between I/O terminals and programmable controller power supply: 500VACrms for 1 minute<br>Between the external power supply and analog I/O: 500VACrms for 1 minute                                               |  |  |  |
| Insulation resistance                                                                                                    | Between I/O terminals and programmable controller power supply: 500VDC 10M $\!\Omega$ or higher                                                                                                    |  |  |  |
| Number of occupied I/O points                                                                                                | 16 points (I/O assignment: 16 points for intelligent)                                                                                                    |  |  |  |
| External interface                                                                                                    | 18-point terminal block                                                                                                    |  |  |  |
| Applicable wire size                                                                                                    | 0.3 to 0.75mm <sup>2</sup>                                                                                                    |  |  |  |
| Applicable solderless terminal                                                                                               | R1.25-3 (solderless terminals with sleeve are not usable)                                                                                                    |  |  |  |
|                                                                                                    | 24VDC +20%, -15%                                                                                                    |  |  |  |
|                                                                                                    | Ripple, spike 500mVP-P or lower                                                                                                    |  |  |  |
|                                                                                                    | Inrush current: 5.0A, 1000µs or shorter                                                                                                    |  |  |  |
|                                                                                                    | Current consumption: 0.12A                                                                                                    |  |  |  |
| Internal current consumption (5VDC)                                                                                          | 0.17A                                                                                                    |  |  |  |
| Weight                                                                                                    | 0.22kg                                                                                                    |  |  |  |

\*1 If the number of offset/gain settings exceeds 100000 times, an error (error code: 170) occurs.

## **3.2.1** Number of parameter settings

Set the initial settings of the analog I/O module and the parameter settings of the auto refresh setting so that the number of parameters, including those of other intelligent function modules, does not exceed the number of parameters that can be set in a CPU module.

For the maximum number of parameters that can be set in a CPU module (maximum number of parameter settings), refer to the following.

MELSEC-L CPU Module User's Manual (Hardware Design, Maintenance and Inspection)

MELSEC-L CC-Link IE Field Network Head Module User's Manual

#### (1) Number of parameters of the analog I/O module

The following number of parameters can be set in a single analog I/O module.

| Target module | Initial setting | Auto refresh setting |  |
|---------------|-----------------|----------------------|--|
| L60AD2DA2     | 12              | 31 (maximum)         |  |

#### (2) Checking method

The maximum number of the parameter settings and the number of the parameter settings set for an intelligent function module can be checked with the following operation.

Ľ

 $\bigcirc$  Project window  $\Rightarrow$  [Intelligent Function Module]  $\Rightarrow$  right-click

⇒ [Intelligent Function Module Parameter List]

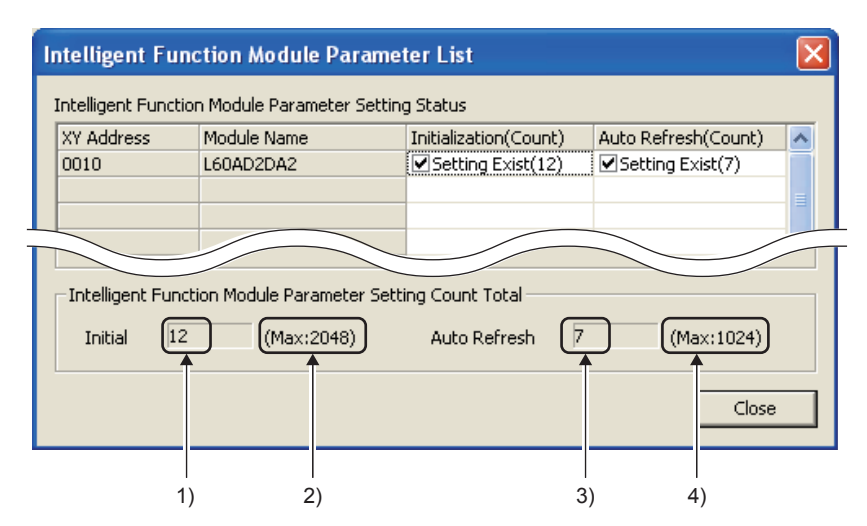

| No. | Description                                                                            |
|-----|----------------------------------------------------------------------------------------|
| 1)  | The total number of the parameters in the initial settings selected on the window      |
| 2)  | The maximum number of the parameter settings in the initial settings                   |
| 3)  | The total number of the parameters in the auto refresh settings selected on the window |
| 4)  | The maximum number of the parameter settings in the auto refresh settings              |

# **3.3** Function List

The following table lists the functions of the analog I/O module.

### (1) Functions of A/D conversion

| Item                                      |                         |                   | Description                                                                                                    | Reference                       |
|-------------------------------------------|-------------------------|-------------------|----------------------------------------------------------------------------------------------------|---------------------------------|
| A/D conversion enable/disable function    |                         | function          | This function sets whether to enable or disable the A/D conversion for each channel.<br>Disabling the A/D conversion for unused channels reduces the A/D conversion cycle.                                                                                                    | Page 85, Section 8.4            |
| Sampling processing                       |                         | ocessing          | Analog input values are converted into digital at every sampling cycle and stored in the buffer memory as digital output values.                                                                                                    | Page 86, Section 8.5<br>(1)     |
| A/D conversion<br>method                  | Averaging<br>processing | Time<br>average   | A/D conversion is performed for a set period of time and averaging processing is performed on the total value excluding the maximum and the minimum values. The values obtained in averaging processing are stored in the buffer memory. The number of processing times within a set period of time changes depending on the number of channels where A/D conversion is enabled.                                               | Page 86, Section 8.5<br>(2) (a) |
|                                           |                         | Count<br>average  | A/D conversions are performed a set number of times and averaging processing is performed on the total value excluding the maximum and the minimum values. The values obtained in averaging processing are stored in the buffer memory. The time taken for the mean value calculated through average processing to be stored in the buffer memory changes depending on the number of channels where A/D conversion is enabled. | Page 87, Section 8.5<br>(2) (b) |
|                                           |                         | Moving<br>average | The average of a specified number of digital output values is calculated at every sampling cycle and is stored in the buffer memory. Because the target set of values for averaging processing shifts to another to involve a subsequent value at every sampling processing, the latest digital output values can be always obtained.                                                                                          | Page 88, Section 8.5<br>(2) (c) |
| Range switching function                  |                         |                   | <ul> <li>The input range to use can be selected from the following ranges:</li> <li>Industrial shipment range (4 to 20mA, 0 to 20mA, 1 to 5V, 0 to 5V, -10 to 10V, 0 to 10V)</li> <li>User range setting (Current), user range setting (Voltage)</li> <li>Extended mode range (4 to 20mA (Extended mode), 1 to 5V (Extended mode))</li> </ul>                                                                                  | Page 55, Section 7.2            |
| Input range extension function            |                         |                   | This function extends the input range of 4 to 20mA and that of 1 to 5V. By combining this function with the input signal error detection function, simple disconnection detection can be executed.                                                                                                    | Page 91, Section 8.6            |
| Maximum value/minimum value hold function |                         | e hold            | This function stores the maximum digital value and minimum digital output value in the buffer memory for each channel. When the scaling function (A/D conversion) is used, the maximum scaling value and minimum scaling value are stored.                                                                                                    | Page 92, Section 8.7            |
| Input signal error detection function     |                         |                   | This function outputs an alarm when the analog input value exceeds a preset range.                                                                                                    | Page 93, Section 8.8            |
| Scaling function (A/D conversion)         |                         | on)               | This function performs scale conversion on the digital output values. The values are converted within the range between a specified A/D conversion scaling upper limit value and A/D conversion scaling lower limit value. The program for scale conversion can be omitted.                                                                                                    | Page 100, Section 8.9           |
| Logging function                          |                         |                   | This function can log (record) 10000 digital output values or the scaling values for each channel.                                                                                                    | Page 106, Section 8.10          |

### (2) Functions of D/A conversion

| Item                                                 | Description                                                                                                    | Reference                   |
|------------------------------------------------------|----------------------------------------------------------------------------------------------------|-----------------------------|
| D/A conversion enable/disable function               | This function sets whether to enable or disable D/A conversion for each channel. Disabling the D/A conversion for unused channels reduces the D/A conversion cycle.                                                                                                    | Page 125,<br>Section 8.12   |
| D/A output enable/disable function                   | This function sets whether to output the D/A converted value or the offset value, for each channel.<br>The conversion speed is a constant, regardless of the output enable/disable status.                                                                                                    | Page 126,<br>Section 8.13   |
| Range switching function                             | The output range to use can be selected from the following ranges:<br>• Industrial shipment range (4 to 20mA, 0 to 20mA, 1 to 5V, 0 to 5V, -10 to 10V)<br>• User range setting (Current), user range setting (Voltage)                                                                                                    | Page 55,<br>Section 7.2     |
| Analog output HOLD/CLEAR function                    | This function sets whether to hold the output analog value (HOLD) or clear the output analog value (CLEAR) when the CPU module operating status is RUN, STOP, or stop error.                                                                                                    | Page 127,<br>Section 8.14   |
| Analog output test when CPU module is in STOP status | When the CPU module is in STOP operation status, forcibly turning on CH□ Output enable/disable flag (Y3, Y4) outputs the D/A-converted analog value.                                                                                                    | Page 132,<br>Section 8.15   |
| Scaling function (D/A conversion)                    | This function performs scale conversion on the digital output values. The values are converted within the range between a specified D/A conversion scaling upper limit value and D/A conversion scaling lower limit value. The program for scale conversion can be omitted.                                                                                                    | Page 134,<br>Section 8.16   |
| Warning output function                              | This function outputs a warning when the digital input value exceeds the warning output upper limit value or becomes less than the warning output lower limit value.                                                                                                    | Page 141,<br>Section 8.17   |
| Wave output function                                 | This function imports the prepared wave data (digital input value) and outputs the data (analog value) in the set conversion cycle.<br>A faster and smoother control than a program is achieved by the automatic output of the control wave data registered in the analog I/O module for the analog (torque) control such as pressing machines and injection molding units. The control can be executed only by registering the wave data to the analog I/O module. Therefore, the program-less control is available for the repeat control such as the line control, and man-hours for programming can be reduced. | Page 144,<br>Section 8.18   |
| Wave output step action function                     | This function changes addresses and data values to be output to change the analog<br>output flexibly at any timing when the wave output function is used.<br>This function is useful for the analog output test when the wave output function is used<br>and for debugging the wave output function.                                                                                                    | Page 183,<br>Section 8.18.4 |

### (3) Common functions

| Item                                                                        |                                                                                                | Description                                                                                                    | Reference                     |  |
|-----------------------------------------------------------------------------|------------------------------------------------------------------------------------------------|----------------------------------------------------------------------------------------------------|-------------------------------|--|
| Free Operation Function                                                     | This function e<br>expressions, a<br>stored in the b<br>When convers<br>analog.                | Page 192,<br>Section 8.19                                                                                                    |                               |  |
| Variable conversion characteristics function                                | Conventionally<br>and D/A conve<br>gain value. Ho                                              | Conventionally, the I/O conversion characteristic of the analog I/O module (A/D conversion<br>and D/A conversion) is indicated with a straight line connecting the offset value and the<br>gain value. However, with this function, the conversion characteristic can be set by users.                                                                                                    |                               |  |
| Variable conversion characteristics function + variable arithmetic function | This function e<br>conversion cha                                                              | executes the operation for digital values converted according to variable<br>aracteristics with polynomial expressions registered by users.                                                                                                    | Page 239,<br>Section 8.21     |  |
| PID control function                                                        | Using this function<br>is input to the roperation is per<br>The manipulate<br>operation device | Using this function, an analog input signal from a sensor (such as pressure and flow rate) is input to the module as the process value (PV) (16-bit signed binary) and the PID operation is performed in the module so that the input value reaches the set value (SV). The manipulated value (MV) calculated in the PID operation is output to an external operation device as an analog value of current or voltage. |                               |  |
|                                                                             | This signal turn<br>When External<br>conversion pro                                            |                                                                                                    |                               |  |
| External power supply READY flag (X7)                                       | A/D conversion s                                                                               | The digital output value and the scaling value stored before External power<br>supply READY flag (X7) turns off are held.                                                                                                    | Page 345,<br>Appendix 1.1 (3) |  |
|                                                                             | D/A<br>conversion                                                                              | The analog output value becomes 0V/0mA regardless of other settings.                                                                                                    |                               |  |
| Error log function                                                          | This function s<br>memory.<br>A total of 16 er                                                 | Page 269,<br>Section 8.23                                                                                                    |                               |  |
| Module error collection function                                            | This function c<br>them to the CF                                                              | Page 272,<br>Section 8.24                                                                                                    |                               |  |
| Error clear function                                                        | This function c                                                                                | Page 273,<br>Section 8.25                                                                                                    |                               |  |
| Save/restoration of offset/gain value                                       | This function c                                                                                | Page 274,<br>Section 8.26                                                                                                    |                               |  |
| Offset/gain setting                                                         | This function c                                                                                | compensates for errors in analog output values and digital output values.                                                                                                    | Page 61,<br>Section 7.5       |  |

# (4) Use of functions with the variable arithmetic function, variable conversion characteristics function, or PID control function

When the variable arithmetic function, variable conversion characteristics function, or PID control function is used, the following functions cannot be used. Or, there are the following conditions for the use.

| Unavailable function or function available with conditions |                                       | Free Operation<br>Function                   | Free Conversion<br>Characteristics<br>Function         | Variable conversion<br>characteristics<br>function + variable<br>arithmetic function | PID control function                                         |
|------------------------------------------------------------|---------------------------------------|----------------------------------------------|--------------------------------------------------------|--------------------------------------------------------------------------------------|--------------------------------------------------------------|
|                                                            | Range switching function              | $\triangle$ (The user range cannot be used.) | riangle (The user range cannot be used.) <sup>*1</sup> | riangle (The user range cannot be used.) <sup>*1</sup>                               | riangle (The user range cannot be used.)                     |
| A/D<br>conversion                                          | A/D conversion method                 | 0                                            | 0                                                      | 0                                                                                    | △ (The time average<br>and count average<br>cannot be used.) |
|                                                            | Scaling function (A/D conversion)     | 0                                            | * <b>2</b>                                             | * <b>2</b>                                                                           | 0                                                            |
|                                                            | Logging function                      | ×                                            | ×                                                      | ×                                                                                    | ×                                                            |
|                                                            | Range switching function              | $\triangle$ (The user range cannot be used.) | riangle (The user range cannot be used.) <sup>*1</sup> | riangle (The user range cannot be used.)                                             | riangle (The user range cannot be used.)                     |
| D/A<br>conversion                                          | Scaling function (D/A conversion)     | ×                                            | * <b>2</b>                                             | ×                                                                                    | ×                                                            |
|                                                            | Wave Output Function                  | ×                                            | ×                                                      | ×                                                                                    | ×                                                            |
|                                                            | Wave output step action function      | ×                                            | ×                                                      | ×                                                                                    | ×                                                            |
| Common                                                     | Offset/gain setting                   | ×                                            | ×                                                      | ×                                                                                    | ×                                                            |
|                                                            | Save/restoration of offset/gain value | ×                                            | ×                                                      | ×                                                                                    | ×                                                            |

 $\bigcirc$ : Available,  $\triangle$ : Available with conditions,  $\times$ : Not available

\*1 The following user ranges are available according to the set value of Variable conversion characteristics table selection (Un\G4100).

• Analog input (0): The user range of D/A conversion is available.

• Analog output (1): The user range of A/D conversion is available.

\*2 The following functions are available according to the set value of Variable conversion characteristics table selection (Un\G4100).

• Analog input (0): The scaling function (D/A conversion) is available.

• Analog output (1): The scaling function (A/D conversion) is available.

# 3.4 I/O Signal List

The following table lists the I/O signals.

For details of the I/O signals, refer to the following.

• Details of I/O Signals ( Page 344, Appendix 1)

|               | Input signal                                                               | Output signal |                                                                   |  |
|---------------|----------------------------------------------------------------------------|---------------|-------------------------------------------------------------------|--|
| Device number | Signal name                                                                | Device number | Signal name                                                       |  |
| X0            | Module READY                                                               | Y0            |                                                                   |  |
| X1            |                                                                            | Y1            | Use prohibited                                                    |  |
| X2            |                                                                            | Y2            |                                                                   |  |
| X3            | Use prohibited                                                             | Y3            | CH3 Output enable/disable flag                                    |  |
| X4            |                                                                            | Y4            | CH4 Output enable/disable flag                                    |  |
| X5            |                                                                            | Y5            | Use prohibited                                                    |  |
| X6            | Set value change completed flag                                            | Y6            | Set value change request                                          |  |
| X7            | External power supply READY flag                                           | Y7            | Use prohibited                                                    |  |
| X8            | Warning output signal                                                      | Y8            | Warning output clear request                                      |  |
| X9            | Operating condition setting completed flag                                 | Y9            | Operating condition setting request                               |  |
| ХА            | Offset/gain setting mode flag/Arithmetic expression data write status flag | YA            | User range write request/Arithmetic expression data write request |  |
| ХВ            | Channel change completed flag                                              | YB            | Channel change request                                            |  |
| XC            | Input signal error detection signal                                        | YC            | Use prohibited                                                    |  |
| XD            | Maximum value/minimum value reset completed flag                           | YD            | Maximum value/minimum value reset request                         |  |
| XE            | A/D conversion completed flag                                              | YE            | Use prohibited                                                    |  |
| XF            | Error flag                                                                 | YF            | Error clear request                                               |  |

## Point P

• The I/O number (X/Y) described above shows the case that the start I/O number of the analog I/O module is set to "0".

• Do not use the "Use prohibited" signals shown above because the system uses them. If users use (turn on) the signals, the functions of the analog I/O module cannot be guaranteed.

# **3.5** List of Buffer Memory Addresses

The following table lists the buffer memory addresses of the analog I/O module.

For details of the buffer memory, refer to the following.

• Details of Buffer Memory Addresses ( 🖙 Page 354, Appendix 2)

Point P

Do not write data to the system areas and read-only areas in the buffer memory. Writing data to these areas may lead the module to malfunction.

#### (1) Un\G0 to Un\G4799

| Address<br>(decimal) | Address<br>(hexadecimal) | Name                                          | Default <sup>*1</sup> | Read/Write | Item enabled by<br>turning on and off<br>Operating condition<br>setting request (Y9) |
|----------------------|--------------------------|-----------------------------------------------|-----------------------|------------|--------------------------------------------------------------------------------------|
| 0                    | OН                       | A/D conversion enable/disable setting         | 0003H                 | R/W        | 0                                                                                    |
| 1                    | 1H                       | CH1 Time Average/Count Average/Moving Average | 0                     | R/W        | 0                                                                                    |
| 2                    | 2H                       | CH2 Time Average/Count Average/Moving Average | 0                     | R/W        | 0                                                                                    |
| 3 to 9               | 3H to 9H                 | System area                                   | —                     | —          | _                                                                                    |
| 10                   | AH                       | A/D conversion completed flag                 | 0000H                 | R          | _                                                                                    |
| 11                   | BH                       | CH1 Digital output value                      | 0                     | R          | _                                                                                    |
| 12                   | СН                       | CH2 Digital output value                      | 0                     | R          | _                                                                                    |
| 13 to 18             | DH to 12H                | System area                                   | —                     | —          | _                                                                                    |
| 19                   | 13H                      | Latest error code                             | 0                     | R          | _                                                                                    |
| 20                   | 14H                      | Setting range                                 | 0000H                 | R          | _                                                                                    |
| 21                   | 15H                      | Function selection monitor                    | 0                     | R          | _                                                                                    |
| 22                   | 16H                      | Offset/gain setting mode Offset specification | 0000H                 | R/W        | _                                                                                    |
| 23                   | 17H                      | Offset/gain setting mode Gain specification   | 0000H                 | R/W        | _                                                                                    |
| 24                   | 18H                      | Averaging process setting                     | 0000H                 | R/W        | 0                                                                                    |
| 25                   | 19H                      | Contam and                                    | -                     | _          | _                                                                                    |
| 26                   | 1AH                      | System area                                   |                       |            |                                                                                      |
| 27                   | 1BH                      | Input signal error detection setting          | 0000H                 | R/W        | 0                                                                                    |
| 28                   | 1CH                      | System area                                   | -                     | _          | _                                                                                    |
| 29                   | 1DH                      | System area                                   |                       |            |                                                                                      |
| 30                   | 1EH                      | CH1 Maximum value                             | 0                     | R          | _                                                                                    |
| 31                   | 1FH                      | CH1 Minimum value                             | 0                     | R          | _                                                                                    |
| 32                   | 20H                      | CH2 Maximum value                             | 0                     | R          | _                                                                                    |
| 33                   | 21H                      | CH2 Minimum value                             | 0                     | R          | _                                                                                    |
| 34 to 48             | 22H to 30H               | System area                                   | _                     | —          | _                                                                                    |
| 49                   | 31H                      | Input signal error detection flag             | 0000H                 | R          | _                                                                                    |
| 50 to 52             | 32H to 34H               | System area                                   | _                     | —          | _                                                                                    |
| 53                   | 35H                      | A/D conversion scaling enable/disable setting | 0003H                 | R/W        | 0                                                                                    |
| 54                   | 36H                      | CH1 Scaling value                             | 0                     | R          | _                                                                                    |
| 55                   | 37H                      | CH2 Scaling value                             | 0                     | R          | _                                                                                    |
| 56 to 61             | 38H to 3DH               | System area                                   | _                     | —          | _                                                                                    |
| 62                   | 3EH                      | CH1 A/D conversion scaling lower limit value  | 0                     | R/W        | 0                                                                                    |
| 63                   | 3FH                      | CH1 A/D conversion scaling upper limit value  | 0                     | R/W        | 0                                                                                    |
| 64                   | 40H                      | CH2 A/D conversion scaling lower limit value  | 0                     | R/W        | 0                                                                                    |
| 65                   | 41H                      | CH2 A/D conversion scaling upper limit value  | 0                     | R/W        | 0                                                                                    |
| 66 to 141            | 42H to 8DH               | System area                                   | —                     | —          | _                                                                                    |

| Address<br>(decimal) | Address<br>(hexadecimal) | Name                                           | Default <sup>*1</sup> | Read/Write<br>*2 | Item enabled by<br>turning on and off<br>Operating condition<br>setting request (Y9) |
|----------------------|--------------------------|------------------------------------------------|-----------------------|------------------|--------------------------------------------------------------------------------------|
| 142                  | 8EH                      | CH1 Input signal error detection setting value | 50                    | R/W              | 0                                                                                    |
| 143                  | 8FH                      | CH2 Input signal error detection setting value | 50                    | R/W              | 0                                                                                    |
| 144 to 157           | 90H to 9DH               | System area                                    | —                     | —                | —                                                                                    |
| 158                  | 9EH                      |                                                |                       | D.444            |                                                                                      |
| 159                  | 9FH                      | Mode switching setting                         | U                     | R/W              | 0                                                                                    |
| 160 to 199           | A0H to C7H               | System area                                    | —                     | —                | —                                                                                    |
| 200                  | C8H                      | Pass data classification setting               | 0                     | R/W              | 0                                                                                    |
| 201                  | C9H                      | System area                                    | _                     | —                | —                                                                                    |
| 202                  | CAH                      | CH1 Industrial shipment settings offset value  | 0                     | R/W              | —                                                                                    |
| 203                  | СВН                      | CH1 Industrial shipment settings gain value    | 0                     | R/W              | —                                                                                    |
| 204                  | ССН                      | CH2 Industrial shipment settings offset value  | 0                     | R/W              | —                                                                                    |
| 205                  | CDH                      | CH2 Industrial shipment settings gain value    | 0                     | R/W              | —                                                                                    |
| 206                  | CEH                      | CH3 Industrial shipment settings offset value  | 0                     | R/W              | —                                                                                    |
| 207                  | CFH                      | CH3 Industrial shipment settings gain value    | 0                     | R/W              | —                                                                                    |
| 208                  | D0H                      | CH4 Industrial shipment settings offset value  | 0                     | R/W              | —                                                                                    |
| 209                  | D1H                      | CH4 Industrial shipment settings gain value    | 0                     | R/W              | —                                                                                    |
| 210                  | D2H                      | CH1 User range settings offset value           | 0                     | R/W              | —                                                                                    |
| 211                  | D3H                      | CH1 User range settings gain value             | 0                     | R/W              | —                                                                                    |
| 212                  | D4H                      | CH2 User range settings offset value           | 0                     | R/W              | —                                                                                    |
| 213                  | D5H                      | CH2 User range settings gain value             | 0                     | R/W              | —                                                                                    |
| 214                  | D6H                      | CH3 User range settings offset value           | 0                     | R/W              | —                                                                                    |
| 215                  | D7H                      | CH3 User range settings gain value             | 0                     | R/W              | —                                                                                    |
| 216                  | D8H                      | CH4 User range settings offset value           | 0                     | R/W              | —                                                                                    |
| 217                  | D9H                      | CH4 User range settings gain value             | 0                     | R/W              | —                                                                                    |
| 218 to 999           | DAH to 3E7H              | System area                                    | —                     | —                | —                                                                                    |
| 1000                 | 3E8H                     | CH1 Logging enable/disable setting             | 1                     | R/W              | 0                                                                                    |
| 1001                 | 3E9H                     | CH2 Logging enable/disable setting             | 1                     | R/W              | 0                                                                                    |
| 1002 to<br>1007      | 3EAH to 3EFH             | System area                                    | _                     | _                | _                                                                                    |
| 1008                 | 3F0H                     | CH1 Logging hold request                       | 0                     | R/W              | —                                                                                    |
| 1009                 | 3F1H                     | CH2 Logging hold request                       | 0                     | R/W              | —                                                                                    |
| 1010 to<br>1015      | 3F2H to 3F7H             | System area                                    | _                     | _                | _                                                                                    |
| 1016                 | 3F8H                     | CH1 Logging hold flag                          | 0                     | R                | —                                                                                    |
| 1017                 | 3F9H                     | CH2 Logging hold flag                          | 0                     | R                | —                                                                                    |
| 1018 to<br>1023      | 3FAH to 3FFH             | System area                                    | _                     | _                | _                                                                                    |
| 1024                 | 400H                     | CH1 Logging data setting                       | 1                     | R/W              | 0                                                                                    |
| 1025                 | 401H                     | CH2 Logging data setting                       | 1                     | R/W              | 0                                                                                    |
| 1026 to<br>1031      | 402H to 407H             | System area                                    | —                     | _                | —                                                                                    |
| 1032                 | 408H                     | CH1 Logging cycle setting value                | 4                     | R/W              | 0                                                                                    |
| 1033                 | 409H                     | CH2 Logging cycle setting value                | 4                     | R/W              | 0                                                                                    |
| 1034 to<br>1039      | 40AH to 40FH             | System area                                    | _                     | _                | _                                                                                    |
| 1040                 | 410H                     | CH1 Logging cycle unit setting                 | 1                     | R/W              | 0                                                                                    |
| 1041                 | 411H                     | CH2 Logging cycle unit setting                 | 1                     | R/W              | 0                                                                                    |
| 1042 to<br>1047      | 412H to 417H             | System area                                    | _                     | _                | _                                                                                    |
| 1048                 | 418H                     | CH1 Logging points after trigger               | 5000                  | R/W              | 0                                                                                    |
| 1049                 | 419H                     | CH2 Logging points after trigger               | 5000                  | R/W              | 0                                                                                    |

| Address<br>(decimal) | Address<br>(hexadecimal) | Name                                | Default <sup>*1</sup> | Read/Write<br>*2 | Item enabled by<br>turning on and off<br>Operating condition<br>setting request (Y9) |   |
|----------------------|--------------------------|-------------------------------------|-----------------------|------------------|--------------------------------------------------------------------------------------|---|
| 1050 to<br>1055      | 41AH to 41FH             | System area                         | _                     | _                | _                                                                                    |   |
| 1056                 | 420H                     | CH1 Level trigger condition setting | 0                     | R/W              | 0                                                                                    |   |
| 1057                 | 421H                     | CH2 Level trigger condition setting |                       | 0                | R/W                                                                                  | 0 |
| 1058 to<br>1063      | 422H to 427H             | System area                         |                       | _                | _                                                                                    | _ |
| 1064                 | 428H                     | CH1 Trigger data                    |                       | 54               | R/W                                                                                  | 0 |
| 1065                 | 429H                     | CH2 Trigger data                    |                       | 55               | R/W                                                                                  | 0 |
| 1066 to<br>1071      | 42AH to 42FH             | System area                         |                       | _                | _                                                                                    | _ |
| 1072                 | 430H                     | Level data 0                        |                       | 0                | R/W                                                                                  | _ |
| 1073                 | 431H                     | Level data 1                        |                       | 0                | R/W                                                                                  | _ |
| 1074                 | 432H                     | Level data 2                        |                       | 0                | R/W                                                                                  | _ |
| 1075                 | 433H                     | Level data 3                        |                       | 0                | R/W                                                                                  | _ |
| 1076                 | 434H                     | Level data 4                        |                       | 0                | R/W                                                                                  | _ |
| 1077                 | 435H                     | Level data 5                        |                       | 0                | R/W                                                                                  | _ |
| 1078                 | 436H                     | Level data 6                        |                       | 0                | R/W                                                                                  | _ |
| 1079                 | 437H                     | Level data 7                        |                       | 0                | R/W                                                                                  | _ |
| 1080                 | 438H                     | Level data 8                        |                       | 0                | R/W                                                                                  | _ |
| 1081                 | 439H                     | Level data 9                        |                       | 0                | R/W                                                                                  | _ |
| 1082                 | 43AH                     | CH1 Trigger setting value           |                       | 0                | R/W                                                                                  | 0 |
| 1083                 | 43BH                     | CH2 Trigger setting value           |                       | 0                | R/W                                                                                  | 0 |
| 1084 to<br>1089      | 43CH to 441H             | System area                         |                       |                  |                                                                                      | _ |
| 1090                 | 442H                     | CH1 Head pointer                    |                       | 0                | R                                                                                    | _ |
| 1091                 | 443H                     | CH2 Head pointer                    |                       | 0                | R                                                                                    | _ |
| 1092 to<br>1097      | 444H to 449H             | System area                         |                       | _                | _                                                                                    | _ |
| 1098                 | 44AH                     | CH1 Latest pointer                  |                       | 0                | R                                                                                    | _ |
| 1099                 | 44BH                     | CH2 Latest pointer                  |                       | 0                | R                                                                                    | _ |
| 1100 to 1105         | 44CH to 451H             | System area                         |                       | —                | _                                                                                    | _ |
| 1106                 | 452H                     | CH1 Number of logging data          |                       | 0                | R                                                                                    | _ |
| 1107                 | 453H                     | CH2 Number of logging data          |                       | 0                | R                                                                                    | _ |
| 1108 to 1113         | 454H to 459H             | System area                         |                       | —                | _                                                                                    | _ |
| 1114                 | 45AH                     | CH1 Trigger pointer                 |                       | 0                | R                                                                                    | _ |
| 1115                 | 45BH                     | CH2 Trigger pointer                 |                       | 0                | R                                                                                    | _ |
| 1116 to 1121         | 45CH to 461H             | System area                         |                       | —                | _                                                                                    | _ |
| 1122                 | 462H                     |                                     | (s)                   | 0                | R                                                                                    | _ |
| 1123                 | 463H                     | CH1 Logging cycle monitor value     | (ms)                  | 0                | R                                                                                    | _ |
| 1124                 | 464H                     |                                     | (μs)                  | 0                | R                                                                                    | _ |
| 1125                 | 465H                     |                                     | (s)                   | 0                | R                                                                                    | — |
| 1126                 | 466H                     | CH2 Logging cycle monitor value     | (ms)                  | 0                | R                                                                                    | _ |
| 1127                 | 467H                     |                                     | (μ <b>s</b> )         | 0                | R                                                                                    | — |
| 1128 to 1145         | 468H to 479H             | System area                         |                       | —                | —                                                                                    | — |
| 1146                 | 47AH                     | CH1 Logging status monitor value    |                       | 000FH            | R                                                                                    | _ |
| 1147                 | 47BH                     | CH2 Logging status monitor value    |                       | 000FH            | R                                                                                    | _ |
| 1148 to 1153         | 47CH to 481H             | System area                         |                       | —                | _                                                                                    | — |
| Address<br>(decimal) | Address<br>(hexadecimal) | Name                                       |                              |                             | Default <sup>*1</sup> | Read/Write | Item enabled by<br>turning on and off<br>Operating condition<br>setting request (Y9) |
|----------------------|--------------------------|--------------------------------------------|------------------------------|-----------------------------|-----------------------|------------|--------------------------------------------------------------------------------------|
| 1154                 | 482H                     |                                            | First two digits of the year | Last two digits of the year | 0                     | R          | _                                                                                    |
| 1155                 | 483H                     | CH1 Trigger                                | Month                        | Day                         | 0                     | R          | —                                                                                    |
| 1156                 | 484H                     |                                            | Hour                         | Minute                      | 0                     | R          | —                                                                                    |
| 1157                 | 485H                     |                                            | Second                       | Day of the week             | 0                     | R          | —                                                                                    |
| 1158                 | 486H                     |                                            | First two digits of the year | Last two digits of the year | 0                     | R          | _                                                                                    |
| 1159                 | 487H                     | CH2 Trigger                                | Month                        | Day                         | 0                     | R          | —                                                                                    |
| 1160                 | 488H                     |                                            | Hour                         | Minute                      | 0                     | R          | —                                                                                    |
| 1161                 | 489H                     |                                            | Second                       | Day of the week             | 0                     | R          | —                                                                                    |
| 1162 to 1999         | 48AH to 7CFH             | System area                                |                              |                             | _                     | —          | —                                                                                    |
| 2000                 | 7D0H                     | D/A conversion enable                      | e/disable setting            |                             | 000CH                 | R/W        | 0                                                                                    |
| 2001                 | 7D1H                     | System area                                |                              |                             | _                     | _          | _                                                                                    |
| 2002                 | 7D2H                     | System area                                |                              |                             |                       |            |                                                                                      |
| 2003                 | 7D3H                     | CH3 Digital input value                    | 9                            |                             | 0                     | R/W        | —                                                                                    |
| 2004                 | 7D4H                     | CH4 Digital input value                    | 9                            |                             | 0                     | R/W        | —                                                                                    |
| 2005 to<br>2012      | 7D5H to 7DCH             | System area                                |                              |                             | _                     | _          | _                                                                                    |
| 2013                 | 7DDH                     | CH3 Set value check of                     | code                         |                             | 0000H                 | R          | —                                                                                    |
| 2014                 | 7DEH                     | CH4 Set value check of                     | code                         |                             | 0000H                 | R          | —                                                                                    |
| 2015 to<br>2023      | 7DFH to 7E7H             | System area                                |                              |                             | _                     | _          | —                                                                                    |
| 2024                 | 7E8H                     | Offset/gain adjustment value specification |                              |                             | 0                     | R/W        | _                                                                                    |
| 2025                 | 7E9H                     | System area                                |                              |                             | _                     | -          | —                                                                                    |
| 2026                 | 7EAH                     | HOLD/CLEAR function setting                |                              |                             | 0000H                 | R          | —                                                                                    |
| 2027 to<br>2046      | 7EBH to 7FEH             | System area                                |                              |                             | _                     | _          | _                                                                                    |
| 2047                 | 7FFH                     | Warning output setting                     | ļ                            |                             | 000CH                 | R/W        | 0                                                                                    |
| 2048                 | 800H                     | Warning output flag                        |                              |                             | 0000H                 | R          | —                                                                                    |
| 2049 to<br>2052      | 801H to 804H             | System area                                |                              |                             | _                     | _          | _                                                                                    |
| 2053                 | 805H                     | D/A conversion scaling                     | g enable/disable setti       | ng                          | 000CH                 | R/W        | 0                                                                                    |
| 2054 to<br>2057      | 806H to 809H             | System area                                |                              |                             | _                     | _          | _                                                                                    |
| 2058                 | 80AH                     | CH3 D/A conversion s                       | caling lower limit valu      | le                          | 0                     | R/W        | 0                                                                                    |
| 2059                 | 80BH                     | CH3 D/A conversion s                       | caling upper limit val       | ue                          | 0                     | R/W        | 0                                                                                    |
| 2060                 | 80CH                     | CH4 D/A conversion s                       | caling lower limit valu      | le                          | 0                     | R/W        | 0                                                                                    |
| 2061                 | 80DH                     | CH4 D/A conversion s                       | caling upper limit val       | ue                          | 0                     | R/W        | 0                                                                                    |
| 2062 to<br>2089      | 80EH to 829H             | System area                                |                              |                             | _                     | _          | _                                                                                    |
| 2090                 | 82AH                     | CH3 Warning output u                       | pper limit value             |                             | 0                     | R/W        | 0                                                                                    |
| 2091                 | 82BH                     | CH3 Warning output lower limit value       |                              |                             | 0                     | R/W        | 0                                                                                    |
| 2092                 | 82CH                     | CH4 Warning output upper limit value       |                              |                             | 0                     | R/W        | 0                                                                                    |
| 2093                 | 82DH                     | CH4 Warning output lower limit value       |                              |                             | 0                     | R/W        | 0                                                                                    |
| 2094 to<br>3001      | 82EH to BB9H             | System area                                |                              |                             |                       | _          | _                                                                                    |
| 3002                 | BBAH                     | CH3 Wave output start/stop request         |                              |                             | 0                     | R/W        | —                                                                                    |
| 3003                 | BBBH                     | CH4 Wave output star                       | t/stop request               |                             | 0                     | R/W        | —                                                                                    |
| 3004 to<br>3009      | BBCH to<br>BC1H          | System area                                |                              |                             | _                     | _          | _                                                                                    |
| 3010                 | BC2H                     | CH3 Output setting du                      | ring wave output stop        | p                           | 1                     | R/W        | 0                                                                                    |
| 3011                 | BC3H                     | CH4 Output setting du                      | ring wave output stop        | p                           | 1                     | R/W        | 0                                                                                    |

| Address<br>(decimal) | Address<br>(hexadecimal) | Name                                              | Default <sup>*1</sup> | Read/Write<br>*2 | Item enabled by<br>turning on and off<br>Operating condition<br>setting request (Y9) |
|----------------------|--------------------------|---------------------------------------------------|-----------------------|------------------|--------------------------------------------------------------------------------------|
| 3012 to<br>3017      | BC4H to BC9H             | System area                                       | _                     | —                | _                                                                                    |
| 3018                 | BCAH                     | CH3 Output value during wave output stop          | 0                     | R/W              | 0                                                                                    |
| 3019                 | BCBH                     | CH4 Output value during wave output stop          | 0                     | R/W              | 0                                                                                    |
| 3020 to<br>3027      | BCCH to<br>BD3H          | System area                                       | _                     | _                | _                                                                                    |
| 3028                 | BD4H                     | CH3 Wave pattern start address setting (L)        | E000                  | D/M/             | 0                                                                                    |
| 3029                 | BD5H                     | CH3 Wave pattern start address setting (H)        | 5000                  | r./ v v          | 0                                                                                    |
| 3030                 | BD6H                     | CH4 Wave pattern start address setting (L)        | 5000                  | DAA              | 0                                                                                    |
| 3031                 | BD7H                     | CH4 Wave pattern start address setting (H)        | 5000                  | r./ v v          | 0                                                                                    |
| 3032 to<br>3043      | BD8H to BE3H             | System area                                       | _                     | _                | _                                                                                    |
| 3044                 | BE4H                     | CH3 Wave pattern data points setting (L)          | 0                     | D/M/             | 0                                                                                    |
| 3045                 | BE5H                     | CH3 Wave pattern data points setting (H)          | 0                     | 12/10            | 0                                                                                    |
| 3046                 | BE6H                     | CH4 Wave pattern data points setting (L)          | 0                     | D/M/             | 0                                                                                    |
| 3047                 | BE7H                     | CH4 Wave pattern data points setting (H)          | 0                     | 12/10            | 0                                                                                    |
| 3048 to<br>3057      | BE8H to BF1H             | System area                                       | _                     | _                | _                                                                                    |
| 3058                 | BF2H                     | CH3 Wave pattern output repetition setting        | 1                     | R/W              | 0                                                                                    |
| 3059                 | BF3H                     | CH4 Wave pattern output repetition setting        | 1                     | R/W              | 0                                                                                    |
| 3060 to<br>3065      | BF4H to BF9H             | System area                                       | _                     | _                | _                                                                                    |
| 3066                 | BFAH                     | CH3 Constant for wave output conversion cycle     | 1                     | R/W              | 0                                                                                    |
| 3067                 | BFBH                     | CH4 Constant for wave output conversion cycle     | 1                     | R/W              | 0                                                                                    |
| 3068 to<br>3071      | BFCH to BFFH             | System area                                       | _                     | _                | _                                                                                    |
| 3072                 | C00H                     | Step action wave output request                   | 0                     | R/W              | _                                                                                    |
| 3073 to<br>3081      | C01H to C09H             | System area                                       | _                     | _                | _                                                                                    |
| 3082                 | C0AH                     | CH3 Wave output step action movement amount       | 0                     | R/W              | _                                                                                    |
| 3083                 | C0BH                     | CH4 Wave output step action movement amount       | 0                     | R/W              | _                                                                                    |
| 3084 to<br>3101      | C0CH to<br>C1DH          | System area                                       | _                     | _                | _                                                                                    |
| 3102                 | C1EH                     | CH3 Wave output status monitor                    | 0                     | R                | —                                                                                    |
| 3103                 | C1FH                     | CH4 Wave output status monitor                    | 0                     | R                | _                                                                                    |
| 3104 to 3111         | C20H to C27H             | System area                                       | _                     | _                | _                                                                                    |
| 3112                 | C28H                     | CH3 Wave output conversion cycle monitor (L)      |                       | _                |                                                                                      |
| 3113                 | C29H                     | CH3 Wave output conversion cycle monitor (H)      | 0                     | к                | —                                                                                    |
| 3114                 | C2AH                     | CH4 Wave output conversion cycle monitor (L)      | 0                     | P                |                                                                                      |
| 3115                 | C2BH                     | CH4 Wave output conversion cycle monitor (H)      | 0                     | к                | —                                                                                    |
| 3116 to 3125         | C2CH to C35H             | System area                                       | _                     | —                | _                                                                                    |
| 3126                 | C36H                     | CH3 Wave pattern output count monitor             | 0                     | R                | _                                                                                    |
| 3127                 | C37H                     | CH4 Wave pattern output count monitor             | 0                     | R                | _                                                                                    |
| 3128 to<br>3135      | C38H to C3FH             | System area                                       | _                     | _                | _                                                                                    |
| 3136                 | C40H                     | CH3 Wave output current address monitor (L)       |                       |                  |                                                                                      |
| 3137                 | C41H                     | CH3 Wave output current address monitor (H)       | U                     | к                | —                                                                                    |
| 3138                 | C42H                     | CH4 Wave output current address monitor (L)       | 0                     | <b>D</b>         |                                                                                      |
| 3139                 | C43H                     | CH4 Wave output current address monitor (H)       | U                     | к                | —                                                                                    |
| 3140 to<br>3149      | C44H to C4DH             | System area                                       | _                     | _                | _                                                                                    |
| 3150                 | C4EH                     | CH3 Wave output current digital value monitor 0 R |                       |                  | _                                                                                    |

| Address<br>(decimal) | Address<br>(hexadecimal) | Name                                                                                              | Default <sup>*1</sup> | Read/Write<br>*2 | Item enabled by<br>turning on and off<br>Operating condition<br>setting request (Y9) |
|----------------------|--------------------------|---------------------------------------------------------------------------------------------------|-----------------------|------------------|--------------------------------------------------------------------------------------|
| 3151                 | C4FH                     | CH4 Wave output current digital value monitor                                                     | 0                     | R                | _                                                                                    |
| 3152 to<br>3159      | C50H to C57H             | System area                                                                                       | _                     | _                | _                                                                                    |
| 3160                 | C58H                     | CH3 Wave output digital value outside the range Address monitor (L)                               | 0                     | R                | _                                                                                    |
| 3161                 | C59H                     | CH3 Wave output digital value outside the range Address monitor (H)                               | 0                     | K                |                                                                                      |
| 3162                 | C5AH                     | CH4 Wave output digital value outside the range Address monitor (L)                               | 0                     | R                | _                                                                                    |
| 3163                 | C5BH                     | CH4 Wave output digital value outside the range Address monitor (H)                               | Ŭ                     | IX               |                                                                                      |
| 3164 to<br>3175      | C5CH to C67H             | System area                                                                                       | _                     | _                | _                                                                                    |
| 3176                 | C68H                     | CH3 Wave output warning Address monitor (L)                                                       | 0                     | R                | _                                                                                    |
| 3177                 | C69H                     | CH3 Wave output warning Address monitor (H)                                                       | Ű                     |                  |                                                                                      |
| 3178                 | C6AH                     | CH4 Wave output warning Address monitor (L)                                                       | 0                     | R                | _                                                                                    |
| 3179                 | C6BH                     | CH4 Wave output warning Address monitor (H)                                                       | Ű                     |                  |                                                                                      |
| 3180 to<br>3999      | C6CH to F9FH             | System area                                                                                       | —                     | —                | _                                                                                    |
| 4000                 | FA0H                     | Arithmetic expression1 Variable arithmetic value (L)                                              | 0                     | R                | —                                                                                    |
| 4001                 | FA1H                     | Arithmetic expression1 Variable arithmetic value (H)                                              | 0                     | R                | —                                                                                    |
| 4002                 | FA2H                     | Arithmetic expression1 Variable arithmetic decimal point<br>monitor                               | 0                     | R                | _                                                                                    |
| 4003                 | FA3H                     | Arithmetic expression1 Variable arithmetic value for analog<br>output                             | 0                     | R                | _                                                                                    |
| 4004                 | FA4H                     | Arithmetic expression2 Variable arithmetic value (L)                                              | 0                     | R                | _                                                                                    |
| 4005                 | FA5H                     | Arithmetic expression2 Variable arithmetic value (H)                                              | 0                     | R                | —                                                                                    |
| 4006                 | FA6H                     | Arithmetic expression2 Variable arithmetic decimal point<br>monitor                               | 0                     | R                | _                                                                                    |
| 4007                 | FA7H                     | Arithmetic expression2 Variable arithmetic value for analog output                                | 0                     | R                | _                                                                                    |
| 4008 to<br>4097      | FA8H to<br>1001H         | System area                                                                                       | _                     | _                | _                                                                                    |
| 4098                 | 1002H                    | Arithmetic expression data write setting                                                          | 0                     | R/W              | —                                                                                    |
| 4099                 | 1003H                    | Antimetic expression data write setting                                                           | 0                     | R/W              | _                                                                                    |
| 4100                 | 1004H                    | Variable conversion characteristics table selection                                               | 0                     | R/W              | 0                                                                                    |
| 4101                 | 1005H                    | Variable conversion characteristics range setting                                                 | 0                     | R/W              | 0                                                                                    |
| 4102 to<br>4109      | 1006H to<br>100DH        | System area                                                                                       | _                     | _                | _                                                                                    |
| 4110                 | 100EH                    | Route1 Variable conversion characteristics conversion value<br>monitor                            | 0                     | R                | _                                                                                    |
| 4111                 | 100FH                    | Route1 Variable conversion characteristics digital value monitor                                  | 0                     | R                | _                                                                                    |
| 4112                 | 1010H                    | Route1 Variable conversion characteristics digital value<br>outside the range address monitor (L) | 0                     | R                | _                                                                                    |
| 4113                 | 1011H                    | Route1 Variable conversion characteristics digital value<br>outside the range address monitor (H) | 0                     | R                | _                                                                                    |
| 4114                 | 1012H                    | Route1 Variable conversion characteristics warning address monitor (L)                            | 0                     | R                | _                                                                                    |
| 4115                 | 1013H                    | Route1 Variable conversion characteristics warning address monitor (H)                            | 0                     | R                | _                                                                                    |
| 4116 to 4119         | 1014H to<br>1017H        | System area                                                                                       | _                     | _                | _                                                                                    |

| Address<br>(decimal) | Address<br>(hexadecimal) | Name                                                                                           | Default <sup>*1</sup> | Read/Write<br>*2 | Item enabled by<br>turning on and off<br>Operating condition<br>setting request (Y9) |
|----------------------|--------------------------|------------------------------------------------------------------------------------------------|-----------------------|------------------|--------------------------------------------------------------------------------------|
| 4120                 | 1018H                    | Route2 Variable conversion characteristics conversion value<br>monitor                         | 0                     | R                | _                                                                                    |
| 4121                 | 1019H                    | Route2 Variable conversion characteristics digital value<br>monitor                            | 0                     | R                | _                                                                                    |
| 4122                 | 101AH                    | Route2 Variable conversion characteristics digital value outside the range address monitor (L) | 0                     | R                | _                                                                                    |
| 4123                 | 101BH                    | Route2 Variable conversion characteristics digital value outside the range address monitor (H) | 0                     | R                | _                                                                                    |
| 4124                 | 101CH                    | Route2 Variable conversion characteristics warning address monitor (L)                         | 0                     | R                |                                                                                      |
| 4125                 | 101DH                    | Route2 Variable conversion characteristics warning address monitor (H)                         | 0                     | R                | _                                                                                    |
| 4126 to<br>4299      | 101EH to<br>10CBH        | System area                                                                                    | —                     | —                | _                                                                                    |
| 4300                 | 10CCH                    | Loop1 Control mode monitor                                                                     | 0                     | R                | —                                                                                    |
| 4301                 | 10CDH                    | Loop1 Manipulated value (MV)                                                                   | 0                     | R                | —                                                                                    |
| 4302                 | 10CEH                    | Loop1 Output conversion value                                                                  | 0                     | R                | _                                                                                    |
| 4303                 | 10CFH                    | Loop1 Auto-tuning status                                                                       | 0                     | R                | _                                                                                    |
| 4304 to<br>4319      | 10D0H to<br>10DFH        | System area                                                                                    | _                     | _                | _                                                                                    |
| 4320                 | 10E0H                    | Loop1 Control mode switching                                                                   | 0                     | R/W              | _                                                                                    |
| 4321                 | 10E1H                    | Loop1 Control cycle setting                                                                    | 10                    | R/W              | 0                                                                                    |
| 4322                 | 10E2H                    | Loop1 Set value (SV) setting                                                                   | 0                     | R/W              | _                                                                                    |
| 4323                 | 10E3H                    | Loop1 Proportional gain (P) setting                                                            | 100                   | R/W              | _                                                                                    |
| 4324, 4325           | 10E4H, 10E5H             | Loop1 Integral time (I) setting                                                                | 1000                  | R/W              | _                                                                                    |
| 4326                 | 10E6H                    | Loop1 Derivative time (D) setting                                                              | 0                     | R/W              | _                                                                                    |
| 4327                 | 10E7H                    | Loop1 Gap width setting                                                                        | 0                     | R/W              | 0                                                                                    |
| 4328                 | 10E8H                    | Loop1 Gap gain setting                                                                         | 100                   | R/W              | 0                                                                                    |
| 4329                 | 10E9H                    | Loop1 Two-degree-of-freedom parameter alpha setting                                            | 0                     | R/W              | 0                                                                                    |
| 4330                 | 10EAH                    | Loop1 Two-degree-of-freedom parameter beta setting                                             | 100                   | R/W              | 0                                                                                    |
| 4331                 | 10EBH                    | Loop1 Derivative gain setting                                                                  | 800                   | R/W              | 0                                                                                    |
| 4332                 | 10ECH                    | Loop1 Variable speed integral judgment value A setting                                         | 0                     | R/W              | 0                                                                                    |
| 4333                 | 10EDH                    | Loop1 Variable speed integral judgment value B setting                                         | 10500                 | R/W              | 0                                                                                    |
| 4334                 | 10EEH                    | Loop1 Forward/reverse action setting                                                           | 0                     | R/W              | 0                                                                                    |
| 4335                 | 10EFH                    | Loop1 Filter coefficient                                                                       | 0                     | R/W              | 0                                                                                    |
| 4336                 | 10F0H                    | Loop1 Upper limit output limiter setting                                                       | 10000                 | R/W              | 0                                                                                    |
| 4337                 | 10F1H                    | Loop1 lower limit output limiter setting                                                       | 0                     | R/W              | 0                                                                                    |
| 4338                 | 10F2H                    | Loop1 Output variation limiter setting                                                         | 0                     | R/W              | 0                                                                                    |
| 4339                 | 10F3H                    | Loop1 MAN output setting                                                                       | 0                     | R/W              |                                                                                      |
| 4340                 | 10F4H                    | Loop1 Output shifting amount to conversion value                                               | 0                     | R/W              |                                                                                      |
| 4341                 | 10F5H                    | Loop1 PID continuation flag on HOLD                                                            | 0                     | R/W              | 0                                                                                    |
| 4342 to              | 10F6H to                 |                                                                                                |                       |                  |                                                                                      |
| 4359                 | 1107H                    | System area                                                                                    | _                     | -                |                                                                                      |
| 4360                 | 1108H                    | Loop1 Auto-tuning execution command                                                            | 0                     | R/W              |                                                                                      |
| 4361                 | 1109H                    |                                                                                                | 100                   | R/W              | 0                                                                                    |
| 4362                 | 110AH                    |                                                                                                | 100                   | R/W              | 0                                                                                    |
| 4363                 | 110BH                    | Loop1 Auto-tuning output upper limit value                                                     | 10000                 | R/W              | 0                                                                                    |
| 4364                 | 110CH                    | Loop1 Auto-tuning output lower limit value                                                     | 0                     | R/W              | 0                                                                                    |
| 4365                 | 110DH                    | Loop1 Auto-tuning control type setting                                                         | 0                     | R/W              | 0                                                                                    |
| 4366 to<br>4379      | 110EH to<br>111BH        | System area                                                                                    | _                     | —                | _                                                                                    |
| 4380                 | 111CH                    | Loop2 Control mode monitor                                                                     | 0                     | R                | —                                                                                    |

| Address<br>(decimal) | Address<br>(hexadecimal) | Name                                                   | Default <sup>*1</sup> | Read/Write<br>*2 | Item enabled by<br>turning on and off<br>Operating condition<br>setting request (Y9) |
|----------------------|--------------------------|--------------------------------------------------------|-----------------------|------------------|--------------------------------------------------------------------------------------|
| 4381                 | 111DH                    | Loop2 Manipulated value (MV)                           | 0                     | R                | —                                                                                    |
| 4382                 | 111EH                    | Loop2 Output conversion value                          | 0                     | R                | —                                                                                    |
| 4383                 | 111FH                    | Loop2 Auto-tuning status                               | 0                     | R                | —                                                                                    |
| 4384 to<br>4399      | 1120H to<br>112FH        | System area                                            | —                     | _                | _                                                                                    |
| 4400                 | 1130H                    | Loop2 Control mode switching                           | 0                     | R/W              | —                                                                                    |
| 4401                 | 1131H                    | Loop2 Control cycle setting                            | 10                    | R/W              | 0                                                                                    |
| 4402                 | 1132H                    | Loop2 Set value (SV) setting                           | 0                     | R/W              | _                                                                                    |
| 4403                 | 1133H                    | Loop2 Proportional gain (P) setting                    | 100                   | R/W              | _                                                                                    |
| 4404, 4405           | 1134H, 1135H             | Loop2 Integral time (I) setting                        | 1000                  | R/W              | _                                                                                    |
| 4406                 | 1136H                    | Loop2 Derivative time (D) setting                      | 0                     | R/W              | _                                                                                    |
| 4407                 | 1137H                    | Loop2 Gap width setting                                | 0                     | R/W              | 0                                                                                    |
| 4408                 | 1138H                    | Loop2 Gap gain setting                                 | 100                   | R/W              | 0                                                                                    |
| 4409                 | 1139H                    | Loop2 Two-degree-of-freedom parameter alpha setting    | 0                     | R/W              | 0                                                                                    |
| 4410                 | 113AH                    | Loop2 Two-degree-of-freedom parameter beta setting     | 100                   | R/W              | 0                                                                                    |
| 4411                 | 113BH                    | Loop2 Derivative gain setting                          | 800                   | R/W              | 0                                                                                    |
| 4412                 | 113CH                    | Loop2 Variable speed integral judgment value A setting | 0                     | R/W              | 0                                                                                    |
| 4413                 | 113DH                    | Loop2 Variable speed integral judgment value B setting | 10500                 | R/W              | 0                                                                                    |
| 4414                 | 113EH                    | Loop2 Forward/reverse action setting                   | 0                     | R/W              | 0                                                                                    |
| 4415                 | 113FH                    | Loop2 Filter coefficient                               | 0                     | R/W              | 0                                                                                    |
| 4416                 | 1140H                    | Loop2 Upper limit output limiter setting               | 10000                 | R/W              | 0                                                                                    |
| 4417                 | 1141H                    | Loop2 Lower limit output limiter setting               | 0                     | R/W              | 0                                                                                    |
| 4418                 | 1142H                    | Loop2 Output variation limiter setting                 | 0                     | R/W              | 0                                                                                    |
| 4419                 | 1143H                    | Loop2 MAN output setting                               | 0                     | R/W              |                                                                                      |
| 4420                 | 1144H                    | Loop2 Output shifting amount to conversion value       | 0                     | R/W              |                                                                                      |
| 4421                 | 1145H                    | Loop2 PID continuation flag on HOLD                    | 0                     | R/W              | 0                                                                                    |
| 4422 to<br>4439      | 1146H to<br>1157H        | System area                                            | _                     | _                | _                                                                                    |
| 4440                 | 1158H                    | Loop2 Auto-tuning execution command                    | 0                     | R/W              |                                                                                      |
| 4441                 | 1159H                    | Loop2 Auto-tuning timeout time                         | 100                   | R/W              | 0                                                                                    |
| 4442                 | 115AH                    | Loop2 Auto-tuning hysteresis                           | 100                   | R/W              | 0                                                                                    |
| 4443                 | 115BH                    | Loop2 Auto-tuning output upper limit value             | 10000                 | R/W              | 0                                                                                    |
| 4444                 | 115CH                    | Loop2 Auto-tuning output lower limit value             | 0                     | R/W              | 0                                                                                    |
| 4445                 | 1150H                    | Loop2 Auto-tuning control type setting                 | 0                     | RM               | 0                                                                                    |
| 4446 to              | 115EH to                 | System area                                            |                       | _                |                                                                                      |
| 4460                 | 11600                    | PID operation expression selection monitor             | 0                     | R                |                                                                                      |
| 4461 to              | 116DH to                 | System area                                            |                       |                  |                                                                                      |
| 4700                 | 12504                    | CH1 A/D conversion status                              | 0                     | P                |                                                                                      |
| 4700                 | 12501                    |                                                        | 0                     | P                |                                                                                      |
| 4702 to              | 125EH to                 |                                                        | 0                     |                  |                                                                                      |
| 4709                 | 1265H                    | System area                                            | -                     | -                | _                                                                                    |
| 4710                 | 1266H                    | CH1 Analog input monitor                               | 0                     | R<br>-           |                                                                                      |
| 4711                 | 1267H                    | CH1 Analog input monitor unit                          | 0                     | R                |                                                                                      |
| 4712                 | 1268H                    | CH2 Analog input monitor                               | 0                     | R                | —                                                                                    |
| 4713                 | 1269H                    | CH2 Analog input monitor unit                          | 0                     | R                | —                                                                                    |
| 4714 to<br>4749      | 126AH to<br>128DH        | System area                                            | —                     | _                | —                                                                                    |
| 4750                 | 128EH                    | CH3 D/A conversion status                              | 0                     | R                |                                                                                      |
| 4751                 | 128FH                    | CH4 D/A conversion status                              | 0                     | R                |                                                                                      |

| Address<br>(decimal) | Address<br>(hexadecimal) | Name                                 | Default <sup>*1</sup> | Read/Write<br>*2 | Item enabled by<br>turning on and off<br>Operating condition<br>setting request (Y9) |
|----------------------|--------------------------|--------------------------------------|-----------------------|------------------|--------------------------------------------------------------------------------------|
| 4752 to<br>4759      | 1290H to<br>1297H        | System area                          | —                     | —                | —                                                                                    |
| 4760                 | 1298H                    | CH3 Analog output command value      | 0                     | R                | —                                                                                    |
| 4761                 | 1299H                    | CH3 Analog output command value unit | 0                     | R                | —                                                                                    |
| 4762                 | 129AH                    | CH4 Analog output command value      | 0                     | R                | —                                                                                    |
| 4763                 | 129BH                    | CH4 Analog output command value unit | 0                     | R                | —                                                                                    |
| 4764 to<br>4799      | 129CH to<br>12BFH        | System area                          | _                     | _                | _                                                                                    |

\*1 The default value is a value to be set after power-on or after resetting the CPU module.

\*2 This shows whether reading the data from or writing the data to the area with programs is possible. R: Readable

W: Writable

## (2) Error history (Un\G4800 to Un\G4999)

| Address<br>(decimal) | Address<br>(hexadecimal) |            | Name               |                              |                             | Default <sup>*1</sup> | Read/Write<br>*2 | Item enabled by<br>turning on and off<br>Operating condition<br>setting request (Y9) |
|----------------------|--------------------------|------------|--------------------|------------------------------|-----------------------------|-----------------------|------------------|--------------------------------------------------------------------------------------|
| 4800                 | 12C0H                    | Latest add | dress of error his | tory                         |                             | 0                     | R                | —                                                                                    |
| 4801 to<br>4809      | 12C1H to<br>12C9H        | System ar  | ea                 |                              |                             | _                     | _                | _                                                                                    |
| 4810                 | 12CAH                    |            | Error code         |                              |                             | 0                     | R                |                                                                                      |
| 4811                 | 12CBH                    |            |                    | First two digits of the year | Last two digits of the year | 0                     | R                |                                                                                      |
| 4812                 | 12CCH                    |            | Error time         | Month                        | Day                         | 0                     | R                |                                                                                      |
| 4813                 | 12CDH                    | No.1       |                    | Hour                         | Minute                      | 0                     | R                | —                                                                                    |
| 4814                 | 12CEH                    |            |                    | Second                       | Day of the week             | 0                     | R                |                                                                                      |
| 4815 to<br>4819      | 12CFH to<br>12D3H        |            | System area        |                              |                             | —                     | _                |                                                                                      |
| 4820 to<br>4829      | 12D4H to<br>12DDH        | No.2       | Same as No. 1      | I                            |                             |                       |                  | _                                                                                    |
| 4830 to<br>4839      | 12DEH to<br>12E7H        | No.3       | Same as No. 1      |                              |                             | —                     |                  |                                                                                      |
| 4840 to<br>4849      | 12E8H to<br>12F1H        | No.4       | Same as No. 1      |                              |                             | —                     |                  |                                                                                      |
| 4850 to<br>4859      | 12F2H to<br>12FBH        | No.5       | Same as No. 1      |                              |                             | _                     |                  |                                                                                      |
| 4860 to<br>4869      | 12FCH to<br>1305H        | No.6       | Same as No. 1      |                              |                             |                       | _                |                                                                                      |
| 4870 to<br>4879      | 1306H to<br>130FH        | No.7       | Same as No. 1      | I                            |                             |                       |                  | —                                                                                    |
| 4880 to<br>4889      | 1310H to<br>1319H        | No.8       | Same as No. 1      | I                            |                             |                       |                  | _                                                                                    |
| 4890 to<br>4899      | 131AH to<br>1323H        | No.9       | Same as No. 1      | I                            |                             |                       |                  | _                                                                                    |
| 4900 to<br>4909      | 1324H to<br>132DH        | No.10      | Same as No. 1      | I                            |                             |                       |                  | _                                                                                    |
| 4910 to<br>4919      | 132EH to<br>1337H        | No.11      | Same as No. 1      | I                            |                             |                       |                  | _                                                                                    |
| 4920 to<br>4929      | 1338H to<br>1341H        | No.12      | Same as No. 1      | I                            |                             |                       |                  | _                                                                                    |
| 4930 to<br>4939      | 1342H to<br>134BH        | No.13      | 13 Same as No. 1   |                              |                             | —                     |                  |                                                                                      |
| 4940 to<br>4949      | 134CH to<br>1355H        | No.14      | Same as No. 1      | I                            |                             |                       |                  | —                                                                                    |
| 4950 to<br>4959      | 1356H to<br>135FH        | No.15      | Same as No. 1      | I                            |                             |                       |                  | —                                                                                    |
| 4960 to<br>4969      | 1360H to<br>1369H        | No.16      | Same as No. 1      | I                            |                             |                       |                  | _                                                                                    |
| 4970 to<br>4999      | 136AH to<br>1387H        | System a   | rea                |                              |                             | _                     | _                | _                                                                                    |

\*1 The default value is a value to be set after power-on or after resetting the CPU module.

\*2 This shows whether reading the data from or writing the data to the area with programs is possible. R: Readable

W: Writable

## (3) Un\G5000 to Un\G54999

The following each table shows the assignment of the buffer memory addresses Un\G5000 to Un\G54999 separately for the use of the logging function, wave output function, variable arithmetic function, or variable conversion characteristics function. Because these functions cannot be used together, arrange read and write operations according to the function in use. Note that when the variable conversion characteristics function + variable arithmetic function is used, the combination of the following (c) and (d) is used.

### (a) When the logging function is used

| Address<br>(decimal) | Address<br>(hexadecimal) | Name             | Default <sup>*1</sup> | Read/Write<br>*2 | Item enabled by<br>turning on and off<br>Operating condition<br>setting request (Y9) |
|----------------------|--------------------------|------------------|-----------------------|------------------|--------------------------------------------------------------------------------------|
| 5000 to<br>14999     | 1388H to<br>3A97H        | CH1 Logging data | 0                     | R                | —                                                                                    |
| 15000 to<br>24999    | 3A98H to<br>61A7H        | CH2 Logging data | 0                     | R                | _                                                                                    |
| 25000 to<br>54999    | 61A8H to<br>D6D7H        | System area      | _                     | _                | _                                                                                    |

\*1 The default value is a value to be set after power-on or after resetting the CPU module.

\*2 This shows whether reading the data from or writing the data to the area with programs is possible. R: Readable

W: Writable

#### (b) When the wave output function is used

| Address<br>(decimal) | Address<br>(hexadecimal) | Name                    | Default <sup>*1</sup> | Read/Write<br>*2 | Item enabled by<br>turning on and off<br>Operating condition<br>setting request (Y9) |
|----------------------|--------------------------|-------------------------|-----------------------|------------------|--------------------------------------------------------------------------------------|
| 5000 to<br>54999     | 1388H to<br>D6D7H        | Wave data registry area | 0                     | R/W              | _                                                                                    |

\*1 The default value is a value to be set after power-on or after resetting the CPU module.

\*2 This shows whether reading the data from or writing the data to the area with programs is possible. R: Readable

W: Writable

#### (c) When the variable arithmetic function is used

| Address<br>(decimal) | Address<br>(hexadecimal) | Name        | Default <sup>*1</sup> | Read/Write <sup>*2</sup> | Item enabled by<br>turning on and off<br>Operating condition<br>setting request (Y9) |
|----------------------|--------------------------|-------------|-----------------------|--------------------------|--------------------------------------------------------------------------------------|
| 5000 to<br>54999     | 1388H to<br>D6D7H        | System area | —                     | —                        | —                                                                                    |

\*1 The default value is a value to be set after power-on or after resetting the CPU module.

\*2 This shows whether reading the data from or writing the data to the area with programs is possible. R: Readable

W: Writable

#### Item enabled by Address Address turning on and off Name Default<sup>\*1</sup> Read/Write<sup>\*2</sup> (decimal) (hexadecimal) **Operating condition** setting request (Y9) 5000 to 1388H to Conversion characteristics table 0 R/W \_\_\_\_ 37000 9088H 37001 to 9089H to System area \_\_\_\_ 54999 D6D7H

### (d) When the variable conversion characteristics function is used

\*1 The default value is a value to be set after power-on or after resetting the CPU module.

\*2 This shows whether reading the data from or writing the data to the area with programs is possible. R: Readable

W: Writable

### (4) Un\G55000 to Un\G61439

| Address<br>(decimal) | Address<br>(hexadecimal) | Name        | Default <sup>*1</sup> | Read/Write <sup>*2</sup> | Item enabled by<br>turning on and off<br>Operating condition<br>setting request (Y9) |
|----------------------|--------------------------|-------------|-----------------------|--------------------------|--------------------------------------------------------------------------------------|
| 55000 to<br>61439    | D6D8H to<br>EFFFH        | System area |                       | _                        |                                                                                      |

\*1 The default value is a value to be set after power-on or after resetting the CPU module.

\*2 This shows whether reading the data from or writing the data to the area with programs is possible. R: Readable

W: Writable

# CHAPTER 4 PROCEDURES BEFORE OPERATION

This chapter describes the procedures before operation.

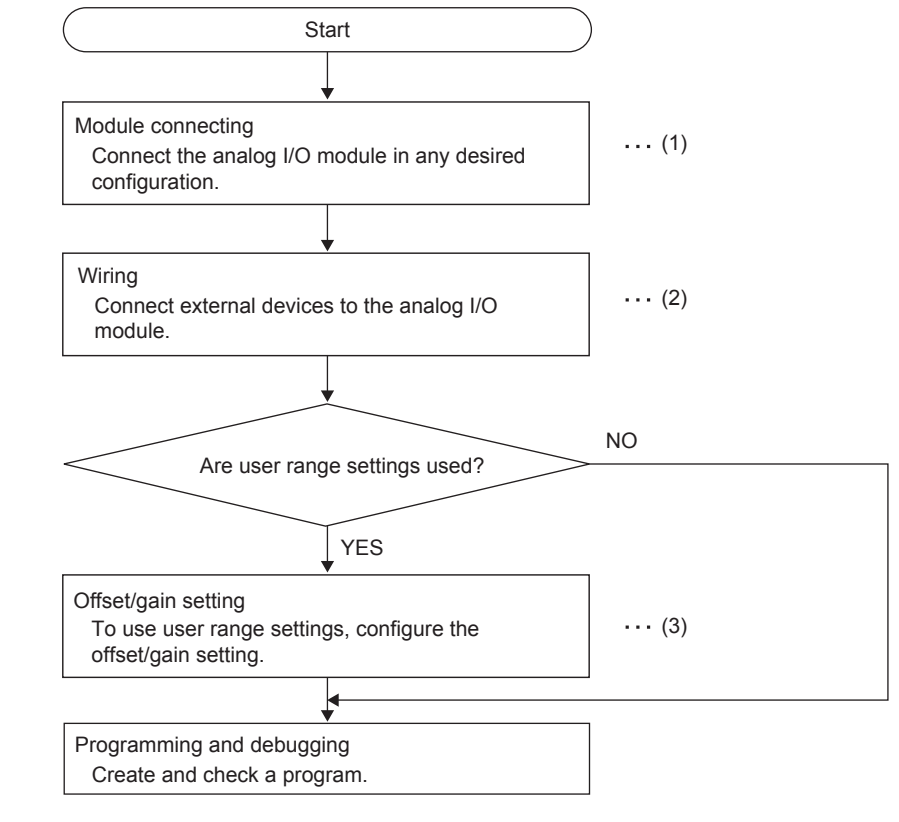

(1) Page 46, Section 5.1

(2) 🗁 Page 52, Section 6.4

(3) 🗁 Page 61, Section 7.5

## Memo

# CHAPTER 5 SYSTEM CONFIGURATION

This chapter describes the overall configuration, number of connectable modules, and compatible software version of the analog I/O module.

## 5.1 Overall System Configuration

The following figure shows system configuration examples for using the analog I/O module.

## (1) When connected to a CPU module

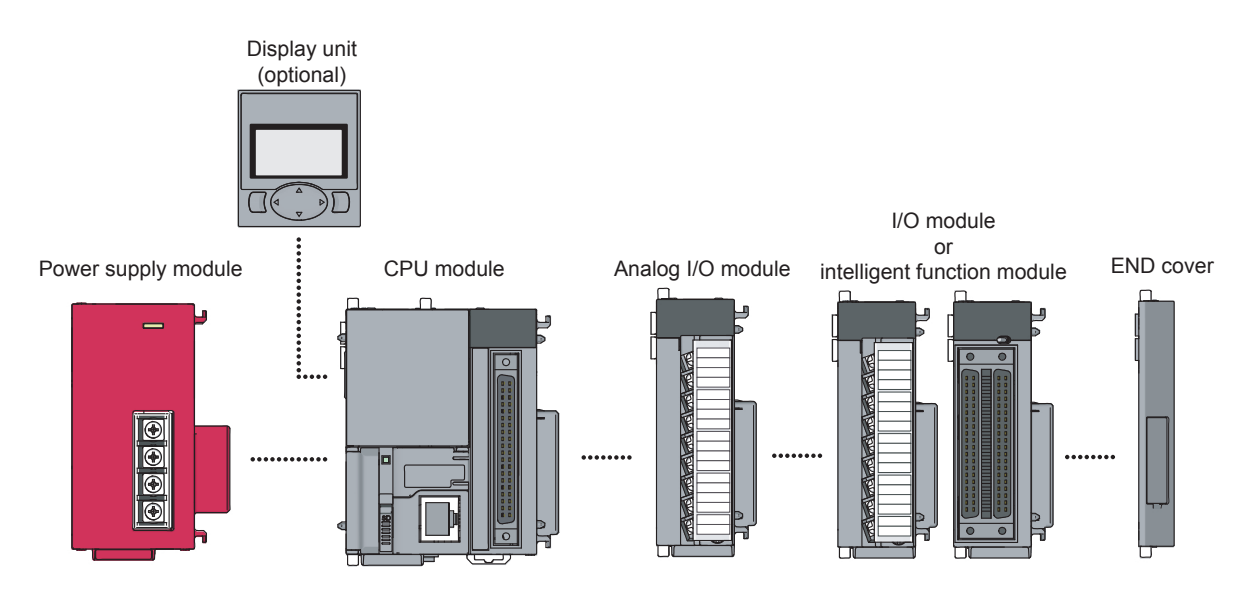

## (2) When connected to a head module

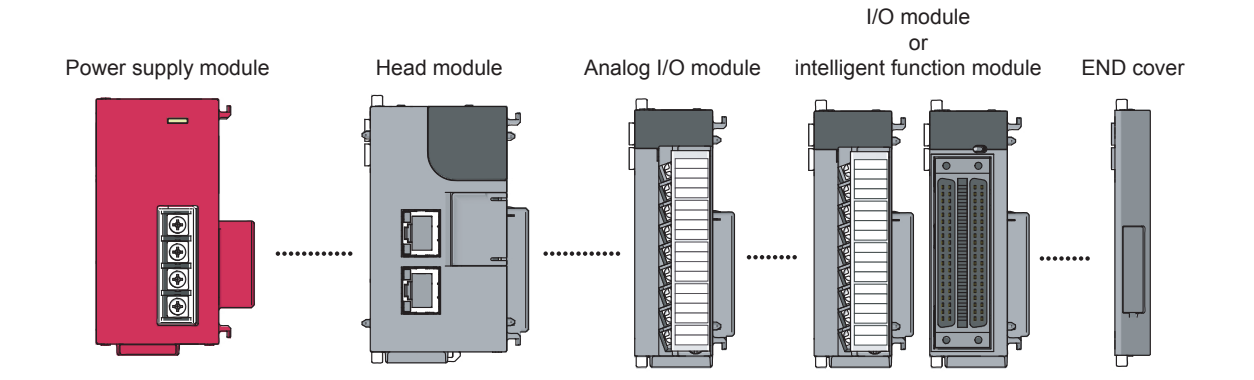

## 5.2 Applicable System

### (1) Number of connectable modules

For the number of connectable modules, refer to the following.

### (2) Compatible software version

For the compatible software versions, refer to the following.

MELSEC-L CPU Module User's Manual (Hardware Design, Maintenance and Inspection)

MELSEC-L CC-Link IE Field Network Head Module User's Manual

# **5.3** Restrictions When the Analog I/O Module Is Connected to a Head Module

The following describes the restrictions when the analog I/O module is connected to a head module.

- · Dedicated instructions cannot be used.
- Some restrictions are provided to use the wave output function. For the restrictions of the wave output function, refer to Figure 146, Section 8.18 (3) (d).
- Some restrictions are provided to use the variable arithmetic function. For the restrictions of the variable arithmetic function, refer to Figure 195, Section 8.19 (2) (f).
- Some restrictions are provided to use the variable conversion characteristics function. For the restrictions of the variable conversion characteristics function, refer to Page 214, Section 8.20 (2) (d).

# CHAPTER 6 INSTALLATION AND WIRING

This chapter describes the installation and wiring of the analog I/O module.

## 6.1 Installation Environment and Installation Position

For precautions for the installation environment and installation position, refer to the following. MELSEC-L CPU Module User's Manual (Hardware Design, Maintenance and Inspection) MELSEC-L CC-Link IE Field Network Head Module User's Manual

## 6.2 Terminal Block

### (1) Precautions

Tighten the terminal block screws within the following specified torque range.

| Screw type                                 | Tightening torque range |
|--------------------------------------------|-------------------------|
| Terminal screw (M3 screw)                  | 0.42 to 0.58N·m         |
| Terminal block mounting screw (M3.5 screw) | 0.66 to 0.89N·m         |

The following table lists applicable solderless terminals connected to the terminal block. When wiring, use applicable wires and an appropriate tightening torque. Use UL-approved solderless terminals and, for processing, use a tool recommended by their manufacturer. Sleeved solderless terminals cannot be used.

| Solderless terminal |                   | Wire         |          |          |                    |
|---------------------|-------------------|--------------|----------|----------|--------------------|
| Model               | Tightening torque | Diameter     | Туре     | Material | Temperature rating |
| R1.25-3             | 0.42 to 0.58N⋅m   | 22 to 18 AWG | Stranded | Copper   | 75℃ or greater     |

## (2) Signal names of the terminal block

The following table shows signal names of the terminal block.

| Terminal Block                          | Pin number | Sign | al name | Remarks       |
|-----------------------------------------|------------|------|---------|---------------|
|                                         | 1          |      | V+      |               |
|                                         | 2          | CH1  | V-/I-   |               |
|                                         | 3          |      | +       |               |
| -10-10V<br>0-20mA                       | 4          | SLD  |         | Analog input  |
|                                         | 5          |      | V+      | Analog Input  |
|                                         | 6          | CH2  | V-/I-   |               |
|                                         | 7          |      | +       |               |
|                                         | 8          | AG   |         |               |
| 1 1 V-/I- CH2                           | 9          |      | V+      |               |
|                                         | 10         | СНЗ  | СОМ     |               |
|                                         | 11         |      | +       |               |
|                                         | 12         | SLD  |         | Analog output |
| CH4 CH4 V+                              | 13         |      | V+      |               |
|                                         | 14         | CH4  | СОМ     |               |
| 2 2 2 4 4 4 4 4 4 4 4 4 4 4 4 4 4 4 4 4 | 15         |      | +       |               |
|                                         | 16         | +24V |         |               |
|                                         | 17         | 24G  |         | —             |
|                                         | 18         | FG   |         |               |

6.2 Terminal Block

## (3) Removal and installation of the terminal block

The following procedures show how to remove and install the terminal block.

(a) Removal procedure

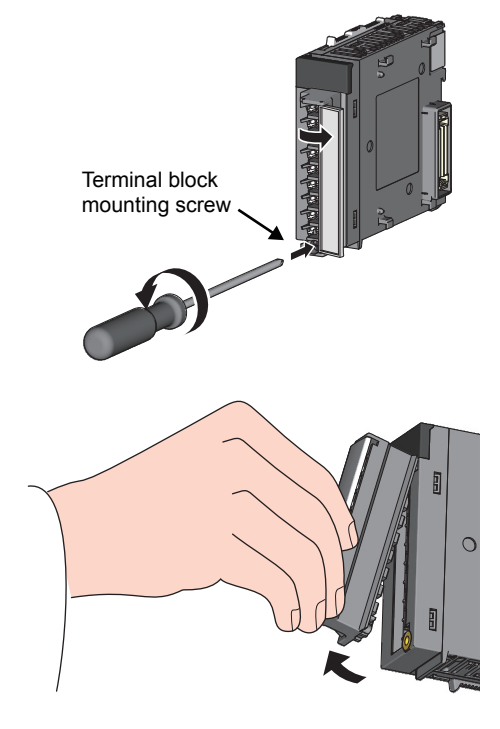

**1.** Open the terminal cover and loosen the terminal block mounting screw.

**2.** Use the terminal block fixing holes as a fulcrum and remove the terminal block.

(b) Installation procedure

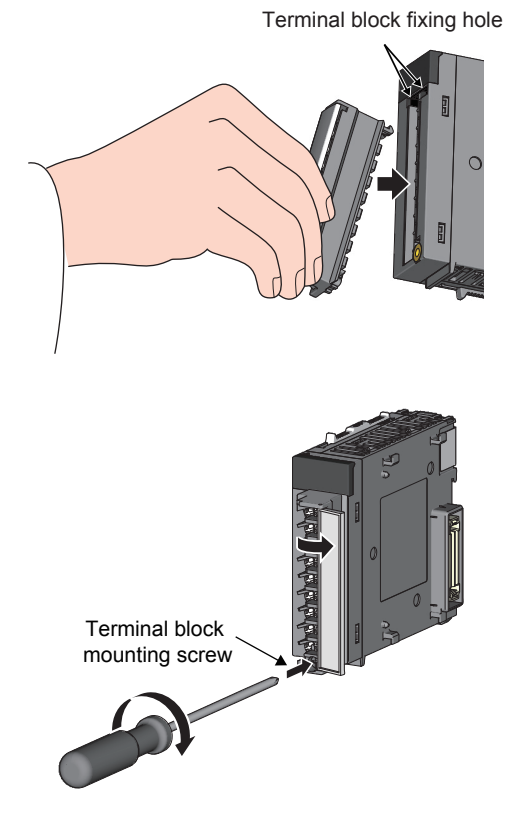

 Fully insert the projections on the top of the terminal block into the terminal block fixing holes and press the terminal block until it snaps into place.

**2.** Open the terminal cover and tighten the terminal block mounting screw.

# 6.3 Wiring

## (1) Wiring to a terminal block

The following figures show wirings to a terminal block.

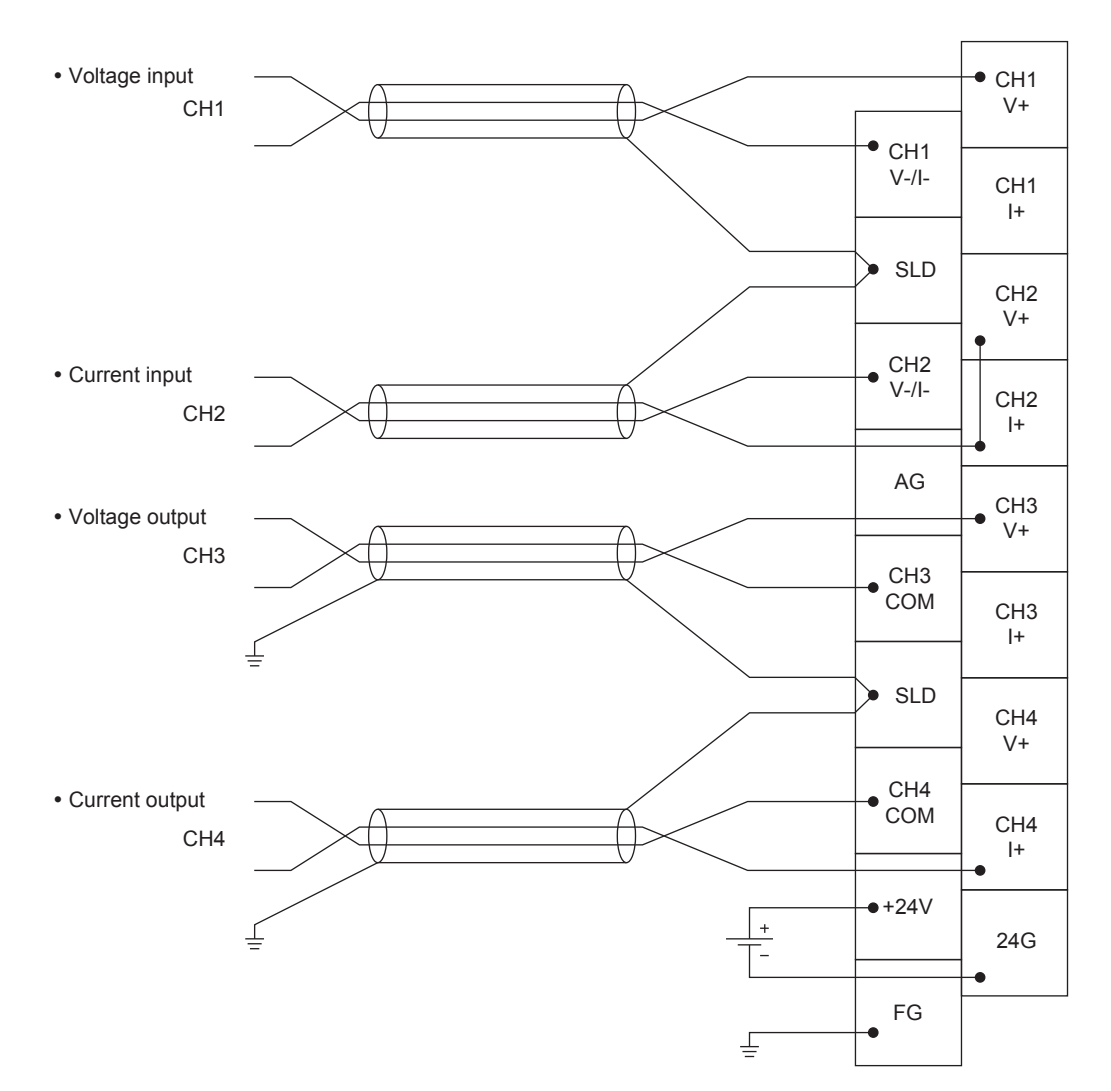

6.3 Wiring

# 6.4 External Wiring

#### The following figures show the external wiring.

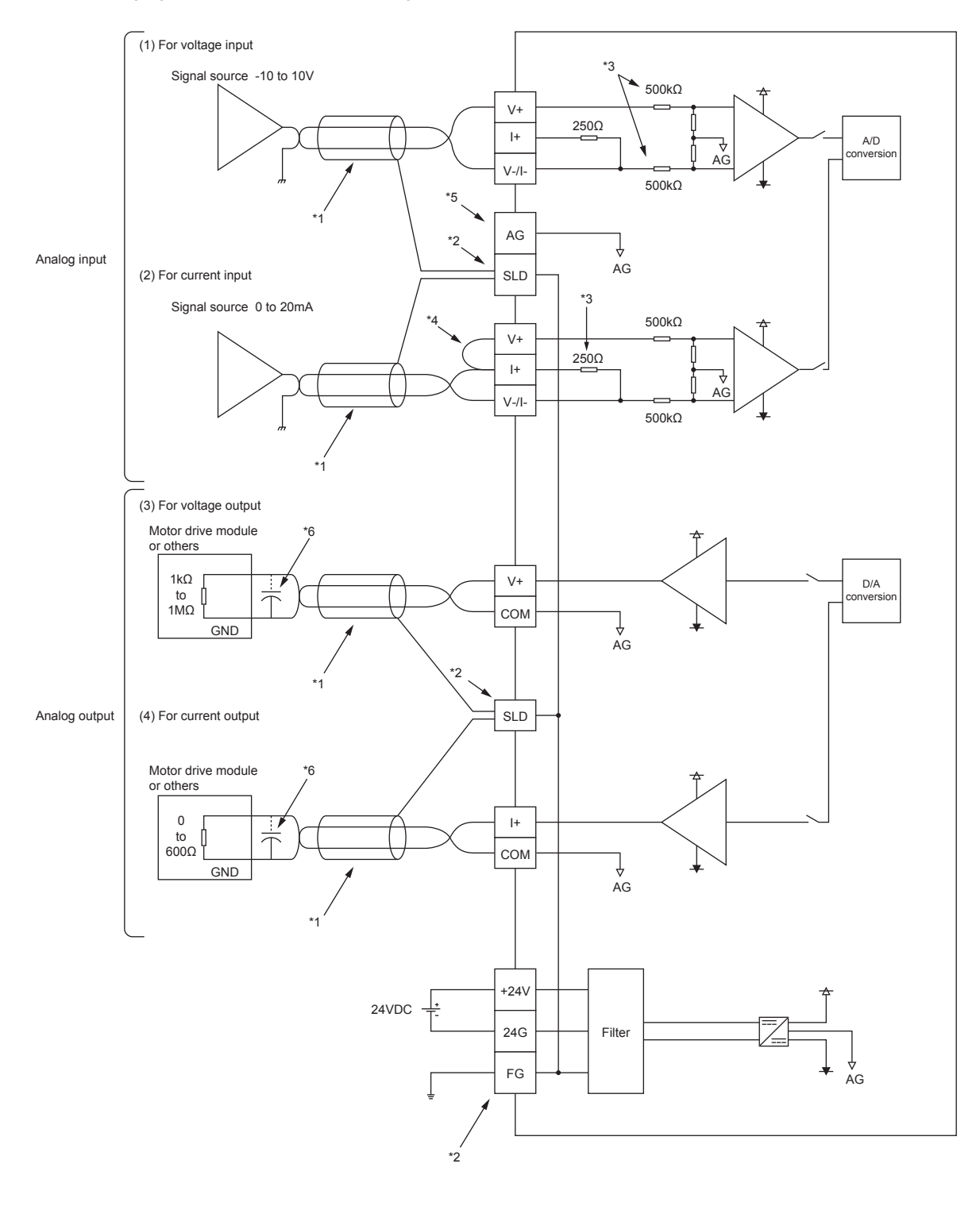

- \*1 For the wire, use the shielded twisted pair cable.
- \*2 Always connect the shielded cable for each channel to the shield terminal and ground the FG terminal. In addition, ground the FG terminal of the power supply module. One shield terminal is used for each analog input and analog output. Connect the shielded cable of the analog input (CH1, CH2) to the SLD terminal with the pin number 4 and the shielded cable of the analog output (CH3, CH4) to the SLD terminal with the pin number 12.
- \*3 This indicates the input resistance of the analog I/O module.
- \*4 For the current input, always connect the terminals (V+) and (I+).
- \*5 In either of the following cases, connect the AG terminal and the GND of the external device.
  - · When the potential difference is found between the AG terminal and the GND of the external device
  - When the GNDs of the external device which are connected to each channel are common
  - For details, refer to 🖙 Page 332, Section 11.6.2 (1) (d).

If the AG terminal is connected to the GND of the external device, some errors may be observed on the I/O conversion characteristic.

When some errors are observed on the I/O conversion characteristic, adjust the I/O conversion characteristic with the offset/gain setting.

\*6 If noise or ripple occurs for analog signals, connect a capacitor with the value of 0.1 to 0.47μF (withstand voltage 25V or higher) to the input terminal of an external device.

## Point P

- The analog I/O module cannot perform the A/D conversion or D/A conversion unless the external power supply 24VDC is input. Always wire the external power supply 24VDC.
- If the circuit between the terminals of unused channels is kept open and the A/D conversion is enabled, an undefined digital value may be output. To prevent this phenomenon, perform any of the following measures.
  - Set the value in A/D conversion enable/disable setting (Un\G0) in the unused channel to A/D conversion disable (1). Note that changing the value in A/D conversion enable/disable setting (Un\G0) from A/D conversion enable (0) to A/D conversion disable (1) reduces the A/D conversion cycle.
  - Short-circuit the input terminals (V+) and (V-) of the unused channel.

This chapter describes the setting procedures of the analog I/O module.

- After writing the contents of the new module, parameter settings, and auto refresh settings into the CPU module, reset the CPU module and switch its status as STOP → RUN → STOP → RUN, or turn off and on the power supply to activate the settings.
- After writing the contents of the switch settings to the CPU module, reset the CPU module or turn off and on the power supply to activate the settings.

## 7.1 Addition of Modules

Add the module name of an analog I/O module to use on the project.

## (1) Addition procedure

Open the "New Module" window.

- $\bigcirc$  Project window  $\Rightarrow$  [Intelligent Function Module]  $\Rightarrow$  right-click
  - $\Rightarrow [\mathsf{New Module}]$

| Module Type      | Analog Module                                   |
|------------------|-------------------------------------------------|
| Module Name      | L60AD2DA2                                       |
| - Mount Position |                                                 |
| Mount Position   |                                                 |
| Base No          | Mounted Slot No. U Acknowledge I/O Assignment   |
| Specify start    | XY address 0010 (H) 1 Module Occupy [16 points] |
|                  |                                                 |
| Title setting    |                                                 |
| Title            |                                                 |
|                  |                                                 |

| Item             |                          | Description                                                                                                    |  |
|------------------|--------------------------|----------------------------------------------------------------------------------------------------|--|
| Modulo Soloction | Module Type              | Set "Analog Module".                                                                                                    |  |
|                  | Module Name              | Select the name of the module to be connected.                                                                                           |  |
|                  | Mounted Slot No.         | Set the slot No. where the module is connected.                                                                                          |  |
| Mount Position   | Specify start XY address | The start I/O number (hexadecimal) of the module is set according to the mounted slot No. Setting any start I/O number is also possible. |  |
| Title setting    | Title                    | Set any title.                                                                                                    |  |

# 7.2 Switch Setting

Set the I/O ranges, HOLD/CLEAR function setting, select function, select PID operation expression, and drive mode setting used in each channel.

## (1) Setting procedure

Open the "Switch Setting" window.

C Project window ⇒ [Intelligent Function Module] ⇒ module name ⇒ [Switch Setting]

| Switch Settin | g 0010:L60AD2DA2                       | ×                           |  |  |  |  |  |
|---------------|----------------------------------------|-----------------------------|--|--|--|--|--|
| Input Pange   | Input Dance Patting                    |                             |  |  |  |  |  |
|               | land                                   |                             |  |  |  |  |  |
|               | Input                                  | range                       |  |  |  |  |  |
| CH2           | 4 to 20mA                              |                             |  |  |  |  |  |
| ONE           | <b>.</b>                               |                             |  |  |  |  |  |
|               |                                        |                             |  |  |  |  |  |
|               |                                        |                             |  |  |  |  |  |
| Output Rang   | e Setting                              |                             |  |  |  |  |  |
| CH            | Output range                           | HOLD/CLEAR function setting |  |  |  |  |  |
| CH3           | 4 to 20mA                              | CLEAR                       |  |  |  |  |  |
| CH4           | 4 to 20mA                              | CLEAR                       |  |  |  |  |  |
|               |                                        |                             |  |  |  |  |  |
|               |                                        |                             |  |  |  |  |  |
| Drive Mode S  | setting                                |                             |  |  |  |  |  |
| Normal (A     | /D Converter Processing, D/A Conve     | erter Processing) Mode 💌    |  |  |  |  |  |
| Select Functi | on                                     |                             |  |  |  |  |  |
|               |                                        |                             |  |  |  |  |  |
| Logging Fi    | unction                                | <u>•</u>                    |  |  |  |  |  |
| Select PID O  | peration Expression                    |                             |  |  |  |  |  |
| Basic PID     | Control                                | <b>*</b>                    |  |  |  |  |  |
| ,             |                                        | _                           |  |  |  |  |  |
|               |                                        |                             |  |  |  |  |  |
|               |                                        |                             |  |  |  |  |  |
|               |                                        |                             |  |  |  |  |  |
|               |                                        |                             |  |  |  |  |  |
| * This dialog | antting is linked to the Switch Sattin | a of the DLC perspector     |  |  |  |  |  |
| Default val   | ue will be shown in the dialog if the  | Switch Setting of the PLC   |  |  |  |  |  |
| parameter     | contains an out-of-range value.        | 2                           |  |  |  |  |  |
|               |                                        |                             |  |  |  |  |  |
|               |                                        | OK Cancel                   |  |  |  |  |  |
|               |                                        |                             |  |  |  |  |  |

| Item                            |                                                                             | Description                                                                                                    | Setting value                                                                                                    |  |
|---------------------------------|-----------------------------------------------------------------------------|----------------------------------------------------------------------------------------------------|----------------------------------------------------------------------------------------------------|--|
|                                 | Input Range Setting<br>(CH1, CH2) Set the input range used in each channel. |                                                                                                    | <ul> <li>4 to 20mA (default value)</li> <li>0 to 20mA</li> <li>1 to 5V</li> <li>0 to 5V</li> <li>-10 to 10V</li> <li>0 to 10V</li> <li>4 to 20mA (Extended Mode)</li> <li>1 to 5V (Extended Mode)</li> <li>User Range Setting (Current)</li> <li>User Range Setting (Voltage)</li> </ul> |  |
| Range setting                   | Output Range Setting<br>(CH3, CH4)                                          | Set the output range used in each channel.                                                                                                    | <ul> <li>4 to 20mA (default value)</li> <li>0 to 20mA</li> <li>1 to 5V</li> <li>0 to 5V</li> <li>-10 to 10V</li> <li>User Range Setting (Current)</li> <li>User Range Setting (Voltage)</li> </ul>                                                                                       |  |
|                                 | HOLD/CLEAR function<br>setting <sup>*1</sup><br>(only for CH3 and CH4)      | Set whether to hold the output analog value or clear it (0mA/0V output) in each channel when the CPU module enters to the STOP status or when an error occurs. | • CLEAR (default value)<br>• HOLD                                                                                                    |  |
| Drive Mode Setting              |                                                                             | Set the drive mode.<br>Set "Offset/Gain Setting Mode" to configure the offset/gain<br>setting with the user range setting being selected.                      | <ul> <li>Normal (A/D Converter Processing, D/A<br/>Converter Processing) Mode (default value)</li> <li>Offset/Gain Setting Mode</li> </ul>                                                                                                    |  |
| Select Function                 |                                                                             | Set the function to be used.                                                                                                    | <ul> <li>Logging Function (default value)</li> <li>Wave Output Function</li> <li>Free Operation Function</li> <li>Free Conversion Characteristics Function</li> <li>Free Conversion Characteristics Function +<br/>Free Operation Function</li> <li>PID Control Function</li> </ul>      |  |
| Select PID Operation Expression |                                                                             | Select an operation expression when the PID control function is used.                                                                                          | <ul> <li>Basic PID Control (default value)</li> <li>2 Freedom PID Control</li> <li>Basic PID Control (Variable Speed<br/>Integration)</li> <li>2 Freedom PID Control (Variable Speed<br/>Integration)</li> </ul>                                                                         |  |

\*1 The analog output status varies depending on the setting of "Select Function". For details, refer to the following.
 • Analog Output HOLD/CLEAR Function (Section 8.14)

### (a) Intelligent function module switch setting (Switch 1 to 5)

The items described above also can be set in Switch 1 to 5 of the intelligent function module switch setting of "PLC parameter". The following are the switches to set each item.

- Switch 1: Input range setting, output range setting
- Switch 3: HOLD/CLEAR function setting
- Switch 4: Drive mode setting, function selection, PID operation expression selection

For the setting procedure, refer to the following.

Intelligent function module switch setting ( Page 450, Appendix 9.1 (2))

Though the example of procedure is for GX Developer, same settings and values can be used for GX Works2 as well.

## 7.3 Parameter Setting

Set the parameters of each channel.

By setting the parameters, the setting by programming becomes unnecessary.

### (1) Setting procedure

Open the "Parameter (A/D Conversion)" window or the "Parameter (D/A Conversion)" window.

#### **1.** Start "Parameter (A/D Conversion)".

C Project window ⇒ [Intelligent Function Module] ⇒ module name ⇒ [Parameter\_(A/D\_Conversion)]

|                      | Item                                                          | CH1                                        | CH2                   |
|----------------------|---------------------------------------------------------------|--------------------------------------------|-----------------------|
|                      | 🖃 Basic setting                                               | Set method of A/D conversion control.      |                       |
| ull down list two    | A/D conversion enable/disable setting                         | 0:Enable                                   | 1:Disable             |
| uii-down list type — | Averaging process setting                                     | 0:Enable                                   | D:Sampling Processing |
|                      | Time Average/Coupt Average/Moving Average                     | 1:Disable                                  | J                     |
|                      | Territ size al even detection                                 | Cat far input signals on A/D conversion    |                       |
|                      | Input signal error detection     Input signal error detection | D:Disable                                  | 0:Disable             |
|                      | Input signal error detection setting value                    | 5.0 %                                      | 5.0 %                 |
|                      | Scaling function (A/D conversion)                             | Set for scaling on A/D conversion.         |                       |
|                      | A/D conversion scaling enable/disable setting                 | 0:Enable                                   | 1:Disable             |
| and have been        | A/D conversion scaling upper limit value                      | 20000                                      | ),                    |
| ext box type ———     | A/D conversion scaling lower limit value                      | 10000                                      | 0                     |
|                      | Logging function                                              | Set logging function when AD conversion is | executed.             |
|                      | Logging enable/disable setting                                | 1:Disable                                  | 1:Disable             |
|                      | Logging data setting                                          | 1:Scaling Value                            | 1:Scaling Value       |
|                      | Logging cycle setting value                                   | 4 ms                                       | 4 ms                  |
|                      | <ul> <li>Logging cycle unit specification</li> </ul>          | 1:ms                                       | 1:ms                  |
|                      | Logging points after trigger                                  | 5000                                       | 5000                  |
|                      | Level trigger condition setting                               | 0:Disable                                  | 0:Disable             |
|                      | Trigger data                                                  | 54                                         | 55                    |
|                      | Trigger setting value                                         | 0                                          | 0                     |

- 2. Double-click the item to change the setting, and input the setting value.
- Items to be selected from a pull-down list: Double-click the item to be set and from the pull-down list that appears, select the item.
- Items to be entered via text box: Double-click the item to be set, and enter a numerical value.

#### **3.** For setting CH2, follow the operation of step 2.

| Item          |                                              | Setting value                                                                          |                                     | Reference   |
|---------------|----------------------------------------------|----------------------------------------------------------------------------------------|-------------------------------------|-------------|
| Basic setting | A/D conversion enable/disable setting        | Enable                                                                                 |                                     | Page 85,    |
|               |                                              | Disable (default                                                                       | value)                              | Section 8.4 |
|               | Averaging process setting                    | Sampling Processing (default value)<br>Time Average<br>Count Average<br>Moving Average |                                     | Page 86     |
|               | Time Average/Count Average/Moving<br>Average | Time Average                                                                           | 2 to 5000ms (default value: 0)      | Section 8.5 |
|               |                                              | Count Average                                                                          | 4 to 62500 Times (default value: 0) |             |
|               |                                              | Moving<br>Average                                                                      | 2 to 1000 Times (default value: 0)  |             |

| Item                            |                                               | Setting value                                                                                                    | Reference                 |  |
|---------------------------------|-----------------------------------------------|----------------------------------------------------------------------------------------------------|---------------------------|--|
| Input signal error<br>detection | Input signal error detection setting          | Disable (default value)<br>Upper and Lower Detection<br>2: Lower Detection<br>Upper Detection<br>Disconnection Detection | Page 93,<br>Section 8.8   |  |
|                                 | Input signal error detection setting value    | 0 to 25.0% (default value: 5.0%)                                                                                         |                           |  |
| Scaling function (A/D           | A/D conversion scaling enable/disable setting | Enable<br>Disable (default value)                                                                                        | Page 100                  |  |
| conversion)                     | A/D conversion scaling upper limit value      | -32000 to 32000 (default value: 0)                                                                                       | Section 8.9               |  |
|                                 | A/D conversion scaling lower limit value      | -32000 to 32000 (default value: 0)                                                                                       |                           |  |
| Logging function                | Logging enable/disable setting                | Enable<br>Disable (default value)                                                                                        |                           |  |
|                                 | Logging data setting                          | Digital Output Value<br>Scaling Value (default value)                                                                    |                           |  |
|                                 | Logging cycle setting value                   | μs: 80 to 32767 (default value: 4)<br>ms: 1 to 32767 (default value: 4)<br>s: 1 to 3600 (default value: 4)               | Page 106,<br>Section 8.10 |  |
|                                 | Logging cycle unit specification              | 0: μs<br>1: ms (default value)<br>2: s                                                                                   |                           |  |
|                                 | Logging points after trigger                  | 1 to 10000 (default value: 5000)                                                                                         |                           |  |
|                                 | Level trigger condition setting               | Disable (default value)<br>Above<br>Below<br>Pass Through                                                                |                           |  |
|                                 | Trigger data                                  | 0 to 4999 (CH1 default value: 54, CH2 default value: 55)                                                                 |                           |  |
|                                 | Trigger setting value                         | -32768 to 32767 (default value: 0)                                                                                       |                           |  |

## 4. Start "Parameter (D/A Conversion)".

 $\label{eq:project_window} \begin{array}{l} \ensuremath{\bowtie} \ensuremath{\mathbb{P}} \end{array} \ensuremath{\mathbb{P}} \ensuremath{\mathbb{P}$ 

| (                   | 0010:L60AD2DA2[]-Parameter_(D/A_Conversion)           | on)                                   |           |  |
|---------------------|-------------------------------------------------------|---------------------------------------|-----------|--|
|                     | Display Filter Display All                            |                                       |           |  |
|                     | Item                                                  | CH3                                   | CH4       |  |
|                     | Basic setting                                         | Set method of D/A conversion control. |           |  |
| Bull down list type | D/A conversion enable/disable setting                 | 0:Enable                              | 1:Disable |  |
| Full-down list type | Warning output function                               | 0:Enable                              |           |  |
|                     | Warning output setting                                | (1:Disable                            | 1:Disable |  |
|                     | Warning output upper limit value                      | 0                                     | 0         |  |
|                     | warning output lower limit value                      | 0                                     | 0         |  |
|                     | Scaling function (D/A conversion)                     | Set for scaling on D/A conversion.    |           |  |
|                     | D/A conversion scaling enable/disable setting         | 0:Enable                              | 1:Disable |  |
| Text hox type       | D/A conversion scaling upper limit value              | 20000                                 | 0         |  |
| Text box type       | D/A conversion scaling lower limit value              | 10000                                 | 0         |  |
|                     | Set whether to 'permit' or 'prohibit' D/A conversion. |                                       |           |  |
| l.                  |                                                       |                                       |           |  |

### **5.** Double-click the item to change the setting, and input the setting value.

- Items to be selected from a pull-down list: Double-click the item to be set and from the pull-down list that appears, select the item.
- Items to be entered via text box: Double-click the item to be set, and enter a numerical value.

#### **6.** For setting CH4, follow the operation of step 2.

| Item                              |                                               | Setting value                      | Reference                 |
|-----------------------------------|-----------------------------------------------|------------------------------------|---------------------------|
| Basic setting                     | D/A conversion enable/disable setting         | Enable                             | Page 125,                 |
| Bacio octaing                     |                                               | Disable (default value)            | Section 8.12              |
| Warning output<br>function        | Warning output setting                        | Enable                             | Page 141,<br>Section 8.17 |
|                                   | Warning output setting                        | Disable (default value)            |                           |
|                                   | Warning output upper limit value              | -32768 to 32767 (default value: 0) |                           |
|                                   | Warning output lower limit value              | -32768 to 32767 (default value: 0) |                           |
| Scaling function (D/A conversion) | D/A conversion scaling enable/disable setting | Enable                             |                           |
|                                   | D/A conversion scaling enable/disable setting | Disable (default value)            | Page 134,                 |
|                                   | D/A conversion scaling upper limit value      | -32000 to 32000 (default value: 0) | Section 8.16              |
|                                   | D/A conversion scaling lower limit value      | -32000 to 32000 (default value: 0) |                           |

## 7.4 Auto Refresh

Set the buffer memory of the analog I/O module to be refreshed automatically. By the auto refresh setting, reading/writing data by programming becomes unnecessary.

### (1) Setting procedure

Open the "Auto\_Refresh" window.

1. Start "Auto\_Refresh".

♥ Project window ⇔ [Intelligent Function Module] ⇒ module name ⇒ [Auto\_Refresh]

2. Click the item to be set, and input the auto refresh target device.

| 🗊 0010:L60AD2DA2[]-Auto_Refre      | esh                   |                            |            |     |
|------------------------------------|-----------------------|----------------------------|------------|-----|
| Display Filter Display All         | -                     |                            |            |     |
| Them                               |                       | CH2                        | CH3        | CH4 |
|                                    | Set the devices of A  |                            | C10        | CIT |
|                                    | Transfor buffor mor   | power data to the specific | l dauica   |     |
|                                    | Transfer Duffer filer | nory data to the specified | J UCYICC.  |     |
| A/D conversion completed hag       |                       |                            |            |     |
| Digital output value               |                       |                            |            |     |
| Maximum value                      |                       |                            |            |     |
| Minimum value                      |                       |                            |            |     |
| Scaling value                      |                       |                            |            |     |
| Input signal error detection flag  |                       |                            |            |     |
| Logging hold flag                  |                       |                            |            |     |
| Transfer to intelligent            | Transfer data of the  | specified device to buffe  | er memory. |     |
| runction module                    |                       |                            |            |     |
| Logging hold request               |                       |                            |            |     |
| Level data U                       |                       |                            |            |     |
| Level data 1                       |                       |                            |            |     |
| Level data 2                       |                       |                            |            |     |
| Level data 3                       |                       |                            |            |     |
| Level data 4                       |                       |                            |            |     |
| Level data 5                       |                       |                            |            |     |
| Level data 6                       |                       |                            |            |     |
| Level data 7                       |                       |                            |            |     |
| Level data 8                       |                       |                            |            |     |
| Level data 9                       |                       |                            |            |     |
| D/A conversion                     | Set the devices of D  | A conversion.              |            |     |
| Transfer to PLC                    | Transfer buffer mer   | nory data to the specified | device.    |     |
| Set value check code               |                       |                            |            |     |
| Warning output flag                |                       |                            |            |     |
| Transfer to intelligent            | Transfer data of the  | specified device to buffe  | er memory. |     |
| Disital isput value                |                       |                            |            |     |
|                                    | Set the common de     | vicec                      |            |     |
|                                    | Transfer buffer mer   | vices.                     | device     |     |
| Latest error code                  | Transfer burfer mer   | nory data to the specified |            |     |
| Latest address of error bistory    |                       |                            |            |     |
|                                    |                       |                            |            |     |
| Set the devices of A/D conversion. |                       |                            |            |     |
|                                    |                       |                            |            |     |
|                                    |                       |                            |            |     |
|                                    |                       |                            |            |     |
|                                    |                       |                            |            | v . |
|                                    |                       |                            |            |     |

## Point P

Available devices are X, Y, M, L, B, T, C, ST, D, W, R, and ZR.

When a bit device X, Y, M, L, or B is used, set the number that is divisible by 16 points (example: X10, Y120, M16). Data in the buffer memory are stored in 16 points of devices from the set device No. (Example: When X10 is set, the data are stored in X10 to X1F.)

## 7.5 Offset/gain Setting

When using the user range setting (voltage) or user range setting (current), configure the offset/gain setting with the following operations.

When the factory default setting is used, the offset/gain setting is not required.

The offset/gain setting can be configured by the following two types of operations.

- Setting from "Offset/Gain Setting" of GX Works2 ( Page 61, Section 7.5.1)
  - Setting from a program ( Page 68, Section 7.5.2)

Configure the offset/gain setting in accordance with the actual use situation.

## 7.5.1 Setting from "Offset/Gain Setting" of GX Works2

### (1) Setting procedure

Open the "Offset/Gain Setting" window. Note that "Offset/Gain Setting" cannot be used if the function other than "Logging Function" is set to "Select Function" in "Switch Setting". Set "Logging Function" to "Select Function" or set "Offset/Gain Setting Mode" to "Drive Mode Setting" before using "Offset/Gain Setting".

In addition, do not turn off the external power supply during the offset/gain setting. If the external power supply is turned off, the offset/gain setting is not configured properly.

(Tool] ⇒ [Intelligent Function Module Tool] ⇒ [Analog Module]

⇒ [Offset/Gain Setting]

| Module | Selection (Offse | t/Gain Setting) |        |   |
|--------|------------------|-----------------|--------|---|
| Module | e Selection      |                 |        |   |
|        | Start XY Address | Modul           | е Туре | J |
|        | 0010             | L60AD2DA2       |        |   |
|        |                  |                 |        |   |
|        |                  |                 |        |   |
|        |                  |                 |        |   |
|        |                  |                 |        |   |
|        |                  |                 |        |   |
|        |                  |                 |        |   |
|        |                  |                 |        |   |
|        |                  | OK              | Cancel |   |
|        |                  | Ļ               |        |   |

aution A(D or D)A conversion will be cancelled when switching over to offset/gain setting mod In case of error occurrence at the target module, the error will be cleared when switch Yes No

 $\downarrow$ 

ELSOFT Series GX Works

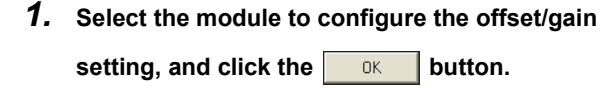

- 2. Click the Yes button.
- 3. To configure the offset/gain setting for the A/D conversion channel (CH1, CH2), follow the procedure of Page 62, Section 7.5.1 (1) (a). To configure the offset/gain setting for the D/A conversion channel (CH3, CH4), follow the procedure of Page 64, Section 7.5.1 (1) (b).

(a) Offset/gain setting for A/D conversion

| Offset/Gain Setting                                   |                                               |                      |                  |                   | X   |
|-------------------------------------------------------|-----------------------------------------------|----------------------|------------------|-------------------|-----|
| Set offset/gain settings.                             |                                               |                      |                  |                   |     |
| Target Module                                         | 0010:L60AD2DA2                                | Error Code           |                  |                   |     |
|                                                       |                                               |                      | Erro             | ar Clear          | -   |
|                                                       | 0                                             | ffret/Cain Execution | Statur ( Evenite | ad J. Not Execute |     |
| Offset/Gain Setting (A/D                              | Conversion) C Offset/G                        | ain Setting (D/A Con | version)         | a intervetato     | · / |
| Offset/Gain Setting                                   |                                               |                      |                  |                   |     |
| Channel Selection                                     | Offset Status                                 | Gain Status          |                  |                   |     |
| Г СН1                                                 |                                               |                      | Offs             | et Setting        |     |
| E CH2                                                 | ,<br>[                                        |                      | Gai              | n Setting         |     |
|                                                       | 1 1                                           |                      |                  |                   |     |
|                                                       |                                               |                      |                  |                   |     |
|                                                       |                                               |                      |                  |                   |     |
|                                                       |                                               |                      |                  |                   |     |
|                                                       |                                               |                      |                  |                   |     |
|                                                       |                                               |                      |                  |                   |     |
|                                                       |                                               |                      |                  |                   |     |
|                                                       |                                               |                      |                  |                   |     |
|                                                       |                                               |                      |                  |                   |     |
| Please select a target o                              | hannel for the offset/gain set                | ting                 |                  |                   |     |
| and press 'Offset Settir<br>Pressing 'Close' to regis | ig' or 'Gain Setting'.<br>Iter to the module. |                      |                  |                   |     |
|                                                       |                                               |                      |                  |                   |     |
|                                                       |                                               |                      |                  |                   |     |
|                                                       |                                               |                      |                  | Close             |     |

 $\downarrow$ 

| soqgan socargs.                                        |                                                      |                         |                  |                 |
|--------------------------------------------------------|------------------------------------------------------|-------------------------|------------------|-----------------|
| rget Module                                            | 0010:L60AD2DA2                                       | Error Code              |                  | Details         |
|                                                        |                                                      |                         | Erro             | r Clear         |
|                                                        | c                                                    | Offset/Gain Execution : | Status ( Execute | ed / Not Execut |
| Offset/Gain Setting (A/D                               | Conversion) C Offset/0                               | Sain Setting (D/A Conv  | rersion)         |                 |
| Offset/Gain Setting                                    |                                                      |                         |                  |                 |
| Channel Selection                                      | Offset Status                                        | Gain Status             |                  |                 |
| CH1                                                    | [                                                    |                         | Offs             | et Setting      |
| CH2                                                    |                                                      |                         | Gai              | n Setting       |
|                                                        |                                                      |                         |                  |                 |
|                                                        |                                                      |                         |                  |                 |
|                                                        |                                                      |                         |                  |                 |
|                                                        |                                                      |                         |                  |                 |
|                                                        |                                                      |                         |                  |                 |
|                                                        |                                                      |                         |                  |                 |
|                                                        |                                                      |                         |                  |                 |
|                                                        |                                                      |                         |                  |                 |
|                                                        |                                                      |                         |                  |                 |
| Please select a target ch<br>and press 'Offset Selling | annel for the offset/gain se<br>a' or 'Gain Setting' | stting                  |                  |                 |
| Pressing 'Close' to regist                             | ar to the module.                                    |                         |                  |                 |
|                                                        |                                                      |                         |                  |                 |
|                                                        |                                                      |                         |                  |                 |

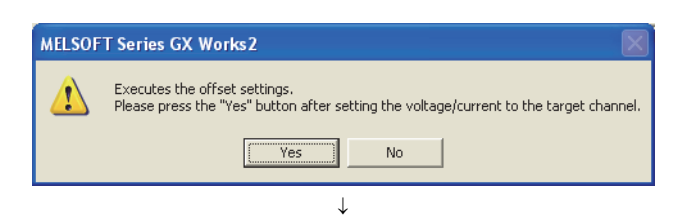

1. Select "Offset/Gain Setting (A/D Conversion)".

2. Select the channel to use the offset/gain setting,

and click the Offset Setting button.

**3.** Input the offset value voltage or current in the target channel terminal, and click the <u>Yes</u> button.

| et/yain setung  | 5.            |                     |                        |                | -               |
|-----------------|---------------|---------------------|------------------------|----------------|-----------------|
| get Module      | 00            | 010:L60AD2DA2       | Error Code             |                | Details         |
|                 |               |                     |                        | En             | or Clear        |
|                 |               |                     | Offset/Gain Execution  | Status ( Execu | ted / Not Execu |
| Offset/Gain Se  | tting (A/D Co | onversion) C Offset | /Gain Setting (D/A Con | rersion)       |                 |
| Offset/Gain Sel | tting         |                     |                        |                |                 |
| Channel Sele    | ction         | Offset Status       | Gain Status            |                |                 |
| CH:             | 1             | Changed             |                        | Off            | set Setting     |
| Г сн            | 2             |                     |                        | Ga             | ain Setting     |
|                 |               |                     |                        |                |                 |
|                 |               |                     |                        |                |                 |

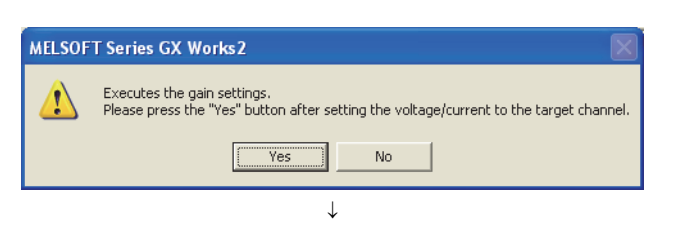

| rget Module                                                   | 0010:L60AD2DA2                                                                                    | Error Code              |                  | Detais        |
|---------------------------------------------------------------|---------------------------------------------------------------------------------------------------|-------------------------|------------------|---------------|
|                                                               |                                                                                                   |                         | Erro             | : Clear       |
|                                                               |                                                                                                   | Offset/Gain Execution   | Status ( Execute | d / Not Execu |
| Offset/Gain Settin                                            | g (A/D Conversion) 🛛 Offset                                                                       | /Gain Setting (D/A Conv | rersion)         |               |
| Offset/Gain Settin                                            | g                                                                                                 |                         |                  |               |
| Channel Selectio                                              | n Offset Status                                                                                   | Gain Status             |                  |               |
| CH1                                                           | Changed                                                                                           | Changed                 | Offse            | t Setting     |
| E CH2                                                         |                                                                                                   |                         | Gain             | Setting       |
|                                                               |                                                                                                   |                         |                  |               |
|                                                               |                                                                                                   |                         |                  |               |
|                                                               |                                                                                                   |                         |                  |               |
|                                                               |                                                                                                   |                         |                  |               |
|                                                               |                                                                                                   |                         |                  |               |
|                                                               |                                                                                                   |                         |                  |               |
|                                                               |                                                                                                   |                         |                  |               |
|                                                               |                                                                                                   |                         |                  |               |
|                                                               |                                                                                                   |                         |                  |               |
|                                                               |                                                                                                   |                         |                  |               |
|                                                               |                                                                                                   |                         |                  |               |
| Please select a ta<br>and press 'Offsel                       | irget channel for the offset/gain :<br>: Setting' or 'Gain Setting'.                              | setting                 |                  |               |
| Please select a ta<br>and press 'Offsel<br>Pressing 'Close' b | arget channel for the offset/gain :<br>: Setting' or 'Gain Setting',<br>o register to the module, | setting                 |                  |               |
| Please select a to<br>and press 'Offset<br>Pressing 'Close' b | arget channel for the offset/gain<br>: Setting' or 'Gain Setting'.<br>o register to the module.   | setting                 |                  |               |

**4.** Check that "Offset Status" has changed to "Changed".

"Offset/Gain Setting (A/D Conversion)" becomes blue at this point.

5. Click the Gain Setting button.

- 6. Input the gain value voltage or current in the target channel terminal, and click the ves button.
- 7. Check that "Gain Status" has changed to "Changed".

The offset/gain setting for A/D conversion is completed here.

7

8. To register the set contents and complete the offset/gain setting, follow the procedure of <sup>□</sup> Page 67, Section 7.5.1 (1) (c).
To configure the offset/gain setting for the D/A conversion channel, follow the procedure of <sup>□</sup> Page 64, Section 7.5.1 (1) (b).

(b) Offset/gain setting for D/A conversion

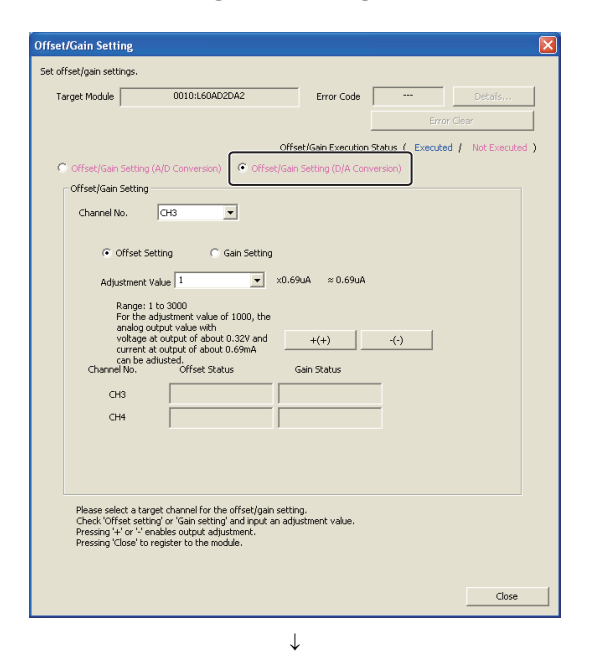

| Error Clar         Offset/Gan Execution Status ( Executed / Not Executed         Offset/Gan Execution Status ( Executed / Not Executed         Offset/Gan Setting (0/A Conversion)         Offset/Gan Setting (0/A Conversion)         Offset/Gan Setting (0/A Conversion)         Offset/San Setting (0/A Conversion)         Offset Setting Gan Setting         Adjustment Value 1         N 0.69uA         Range: Ito 3000         For the adjustment Value of 1000, the analog output value with output value of 40000.329 and current at output of about 0.59nA         Channel No.         Gan Status         Gan Status         Gan Status         Gan Status         Gan Status         Gan Status         Gan Status         Gan Status         Gan Status         Gan Status                                                                                                    | net Module 0010:L60AD2DA2      | Error Code                                                 |                 |                |
|----------------------------------------------------------------------------------------------------|--------------------------------|------------------------------------------------------------|-----------------|----------------|
| Channel No. CH3 Channel No. CH3 CH3 CH3 CH3 CH3 CH3 CH3 CH3 CH3 CH3                                                                                                    |                                |                                                            |                 | Tear           |
| Offset/Gan Execution Satus ( Executed ) Not Execute         Offset/Gan Setting (A/D Conversion)         Offset/Gan Setting (A/D Conversion)         Offset/Gan Setting (A/D Conversion)         Offset/Gan Setting (A/D Conversion)         Offset/Gan Setting (A/D Conversion)         Offset/San Setting (Channel No.         CH3         Channel No.         CH3         Channel No.         CH3         Channel Value I         Image: It to 3000         For the adjustment value of 1000, the analog output value with value age 4 output of about 0.59mA current at output of about 0.59mA current at output of about 0.59mA current at output of about 0.59mA current at output of about 0.59mA current at output of about 0.59mA current in the output of about 0.59mA current in the output of about 0.59mA current in the output of about 0.59mA current in the output of about 0.59mA current in the adusted, current in the output of about 0.59mA current in the output of about 0.59mA |                                |                                                            |                 |                |
| Channel No. CH3 CH4 CH4 CH4 CH4 CH4 CH4 CH4 CH4 CH4 CH4                                                                                                    | offentions cause (the commune) | Offset/Gain Execution Sta                                  | atus ( Executed | / Not Executed |
| 1                                                                                                    | Channel No.                    | ng<br>x0.69uA ≈0.69uA<br>e<br>d <u>+(+)</u><br>Gein Status | -(-)            |                |

1. Select "Offset/Gain Setting (D/A Conversion)".

**2.** Select the channel to use the offset/gain setting.

set/Gain Setting ettings Target Module 0010:L60AD2DA2 Error Code Offset/Gain Execution Status ( Executed / Not Exe Offset/Gain Setting Channel No. CH3 • Offset Setting:
 Gain Setting Adjustment Value ▼ x0.69uA ≈ 0.69uA Justifierie voor Range: 1 to 3000 For the adjustment value of 1000, the analog output value with voltage at output of about 0.32V and current at output of about 0.69mA can be adjusted. Offset Status +(+) -(-) Gain Status сна CH4 output adjus Close  $\downarrow$ 

| Target Module 0010:L60AD2D                           | A2 Error Code                  |                      | Details        |
|------------------------------------------------------|--------------------------------|----------------------|----------------|
|                                                      |                                | Error                | Clear          |
|                                                      | Offset/Gain Executi            | on Status ( Executed | / Not Executed |
| Offset/Gain Setting (A/D Conversion)                 | Offset/Gain Setting (D/A G     | onversion)           |                |
| Offset/Gain Setting                                  |                                |                      |                |
| Channel No. CH3                                      | ]                              |                      |                |
|                                                      |                                |                      |                |
| <ul> <li>Offset Setting</li> <li>Ga</li> </ul>       | ain Setting                    |                      |                |
| Adjustment Value                                     | ▼ ×0.69uA ≈ 0.69u              | A                    |                |
| Range: 1 to 3 100                                    |                                |                      |                |
| analog output 1000                                   |                                |                      |                |
| voltage at out 2000<br>current at output of about 0. | 69mA +(+)                      | -(-)                 |                |
| can be adiusted.<br>Channel No. Offset Status        | Gain Status                    |                      |                |
| снз                                                  |                                |                      |                |
| CH4                                                  |                                |                      |                |
|                                                      | ]                              |                      |                |
|                                                      |                                |                      |                |
|                                                      |                                |                      |                |
| Please celect a target channel for the               | ffeet/asin cetting             |                      |                |
| Check 'Offset setting' or 'Gain setting' a           | and input an adjustment value. |                      |                |
| Pressing 'Close' to register to the modu             | le.                            |                      |                |
|                                                      |                                |                      |                |

**3.** Use the radio button to specify whether to perform the offset setting or gain setting.

(Step 4 and later describe the case when the offset setting is specified.)

The adjustment amount of the offset value or gain value can be selected from "1", "100", "500", "1000", "2000", and "3000" or it can be set by inputting any value (1 to 3000).

| Offset/Gain Setting                                                                                                    |
|----------------------------------------------------------------------------------------------------|
| Set offset/gain settings.                                                                                                    |
| Target Module 0010:L60AD2DA2 Error Code Details                                                                                                    |
| Error Clear                                                                                                    |
| Offset/Gain Execution Status ( Executed / Not Executed )                                                                                                    |
| C Offset/Gain Setting (A/D Conversion)                                                                                                    |
| Offset/Gain Setting                                                                                                    |
| Channel No. CH3                                                                                                    |
| C Offset Setting<br>Adjustment Value 1                                                                                                    |
| Channel No. Crist Status Gan Status<br>Channel No. Crist Status Gan Status<br>Crist Crist Status Gan Status                                                                          |
| Please select a target channel for the offset/gain setting.<br>Check 'Offset atting' or 'Gain setting' and input an adjustment value.<br>Pressing 'Close' to register to the module. |
| Close                                                                                                    |

- 5. Clicking the +(+) or -(-) button finetunes the analog output voltage or analog output current value corresponding the set adjustment value.
- 6. Check that the offset status in the selected channel has changed to "Changed".

"Offset/Gain Setting (D/A Conversion)" becomes blue at this point.

7. To perform the gain setting, repeat the procedure from step 3.

The offset/gain setting for D/A conversion is completed here.

8. To register the set contents and complete the offset/gain setting, follow the procedure of S<sup>™</sup> Page 67, Section 7.5.1 (1) (c).
 To configure the offset/gain setting for the A/D conversion channel, follow the procedure of S<sup>™</sup> Page 62, Section 7.5.1 (1) (a).

|                                                                                  | 0010:L60AD2DA2                                                                 | Error Code                |               |                |
|----------------------------------------------------------------------------------|--------------------------------------------------------------------------------|---------------------------|---------------|----------------|
|                                                                                  |                                                                                |                           | Error         | Clear          |
|                                                                                  |                                                                                |                           | ur ( Everyter | / Net Everyt   |
| Offset/Gain Setting (A/E                                                         | Conversion) C Offset/                                                          | Sain Setting (D/A Convers | ion)          | i i not execut |
| Offset/Gain Setting                                                              |                                                                                |                           |               |                |
| Channel Selection                                                                | Offset Status                                                                  | Gain Status               |               |                |
| ✓ CH1                                                                            | Changed                                                                        | Changed                   | Offse         | t Setting      |
| CH2                                                                              |                                                                                |                           | Gain          | Setting        |
|                                                                                  | , ,                                                                            |                           |               |                |
|                                                                                  |                                                                                |                           |               |                |
|                                                                                  |                                                                                |                           |               |                |
|                                                                                  |                                                                                |                           |               |                |
|                                                                                  |                                                                                |                           |               |                |
|                                                                                  |                                                                                |                           |               |                |
|                                                                                  |                                                                                |                           |               |                |
|                                                                                  |                                                                                |                           |               |                |
|                                                                                  |                                                                                |                           |               |                |
|                                                                                  |                                                                                |                           |               |                |
|                                                                                  |                                                                                |                           |               |                |
| Please select a target (                                                         | hannel for the offset/gain se                                                  | etting                    |               |                |
| Please select a target o<br>and press 'offset Setti<br>Pressing 'Close' to regis | thannel for the offset/gain so<br>ng'or 'Gain Setting'.<br>ster to the module. | stting                    |               |                |

### (c) Completion of the offset/gain setting

| MELSOFT Se | eries GX Works2                                                                                                    |
|------------|----------------------------------------------------------------------------------------------------|
| Ĺ          | Do you want to register the offset/gain setting and exit?<br>The mode will be switched over to normal mode from offset/gain setting mode after ending.<br>Caution<br>- The offset/gain setting is not active until the registration is executed.<br>- The registration cannot be executed in case of error occurrence at the target module.<br>- The registration cannot be executed in case of error occurrence at the target module.<br>- The registration cannot be executed in case of error occurrence at the target module.<br>- To restart the AID conversion, set AID conversion enable/disable setting (Un(GI) of<br>appropriate channel as 'Enable' to restart the DIA conversion enable/disable setting (Un(GI) of<br>enable/disable setting (Un(S2000) of appropriate channel as 'Enable', and turn ON the operating<br>conditions setting request (YN). |
|            | Register Cancel                                                                                                    |
|            | $\downarrow$                                                                                                    |

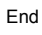

**1.** Click the Close button.

**2.** If "Offset Status" or "Gain Status" has changed to "Changed" for any of the channels, the window on

Click the Register button.

the left is displayed.

### (1) Setting procedure

The following describes the procedures to configure the offset/gain setting from a program.

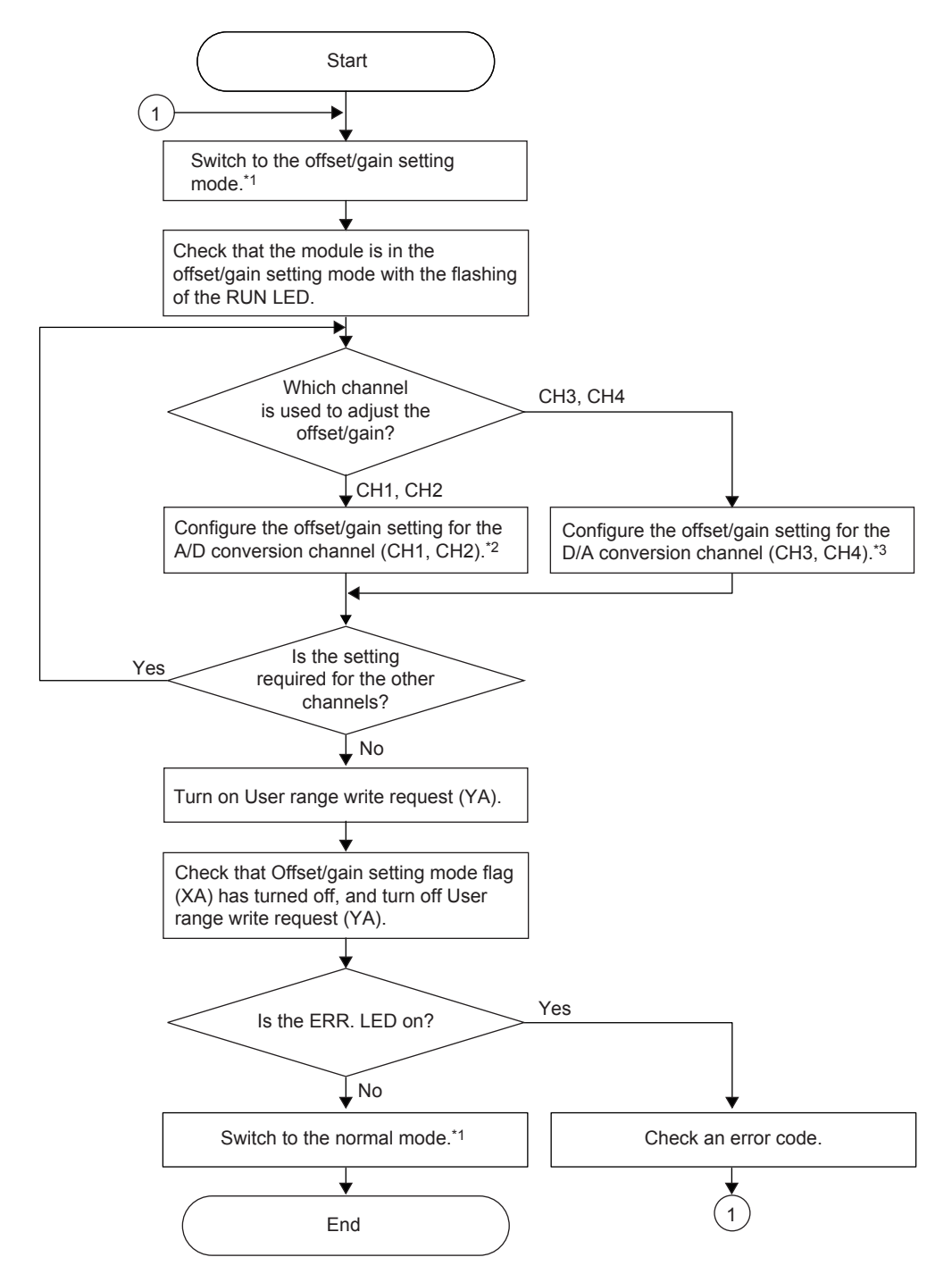

- \*1 The following shows the procedure for switching the mode (normal mode → offset/gain setting mode or offset/gain setting mode → normal mode).
  - Dedicated instruction (G(P).OFFGAN) ( Page 433, Appendix 5.2)
  - Setting for Mode switching setting (Un\G158, Un\G159) and turning on and off Operating condition setting request (Y9) (IPP Page 365, Appendix 2 (17))
  - Switch setting ( 🖅 Page 55, Section 7.2 (1))
- \*2 Fage 70, Section 7.5.2 (1) (a)
- \*3 Fage 71, Section 7.5.2 (1) (b)

## Point P

- Offset and gain values are recorded in the flash memory in the analog I/O module by turning on and off User range write request (YA) and are not deleted even after the power is turned off.
   When the values are written 26 times in succession, an error occurs to prevent an improper write to the flash memory. The error code (162) is stored in Latest error code (Un\G19), Error flag (XF) turns on, and the ERR. LED turns on.
- If the power is turned off or the CPU module is reset while offset and gain values are being written to the flash memory (while Offset/gain setting mode flag (XA) is off), a write to the flash memory may fail and the offset and gain values may be deleted.

Therefore, do not turn off the power or do not reset the CPU module while data is being written in the flash memory.

- When an error occurs even in one channel, offset/gain values are not written to the module. Check the value in Latest error code (Un\G19) and perform the following procedures to reconfigure the offset/gain setting.
   Error Code List (
   Page 315, Section 11.4)
- If the mode is switched (normal mode → offset/gain setting mode or offset/gain setting mode → normal mode), A/D conversion or D/A conversion is stopped. (When the mode is switched from the offset/gain setting mode to the normal mode, A/D conversion disable (1) is stored in A/D conversion enable/disable setting (Un\G0). D/A conversion disable (1) is stored in D/A conversion enable/disable setting (Un\G2000) as well.)
   To resume the A/D conversion or D/A conversion, set A/D conversion enable (0) or D/A conversion enable (0) for the corresponding channels and turn on and off Operating condition setting request (Y9).

#### (a) Offset/gain setting for A/D conversion (CH1, CH2)

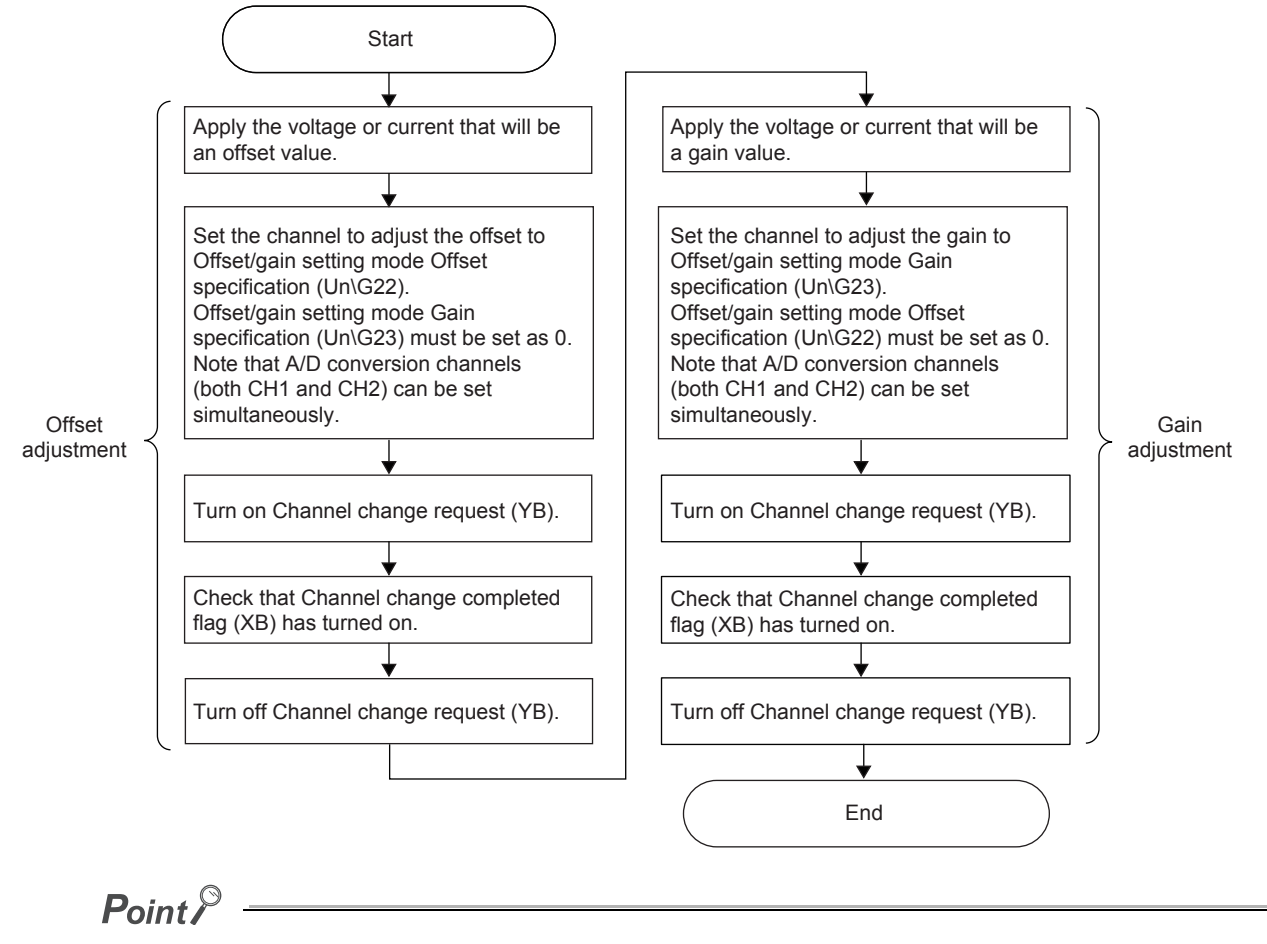

- Configure the offset/gain setting for A/D conversion in the range satisfying the following condition. When the setting value out of the range is configured, the resolution and accuracy of the module may not fall within the range shown in the following performance specifications.
  - I/O conversion characteristic of A/D conversion ( I Page 425, Appendix 3.1)
- Configure the settings for offset and gain channels separately. When settings are configured for offset and gain channels at the same time, an error occurs. The error code (500) is stored in Latest error code (Un\G19), Error flag (XF) turns on, and the ERR.LED turns on.
- The offset/gain settings can be simultaneously configured for both CH1 and CH2 (A/D conversion channels).
- The module operates as follows when the external power supply is off.
  - Channel change completed flag (XB) does not turn on even though Channel change request (YB) is turned on. Turn on the external power supply, and turn on and off Channel change request (YB) again.
#### (b) Offset/gain setting for D/A conversion (CH3, CH4)

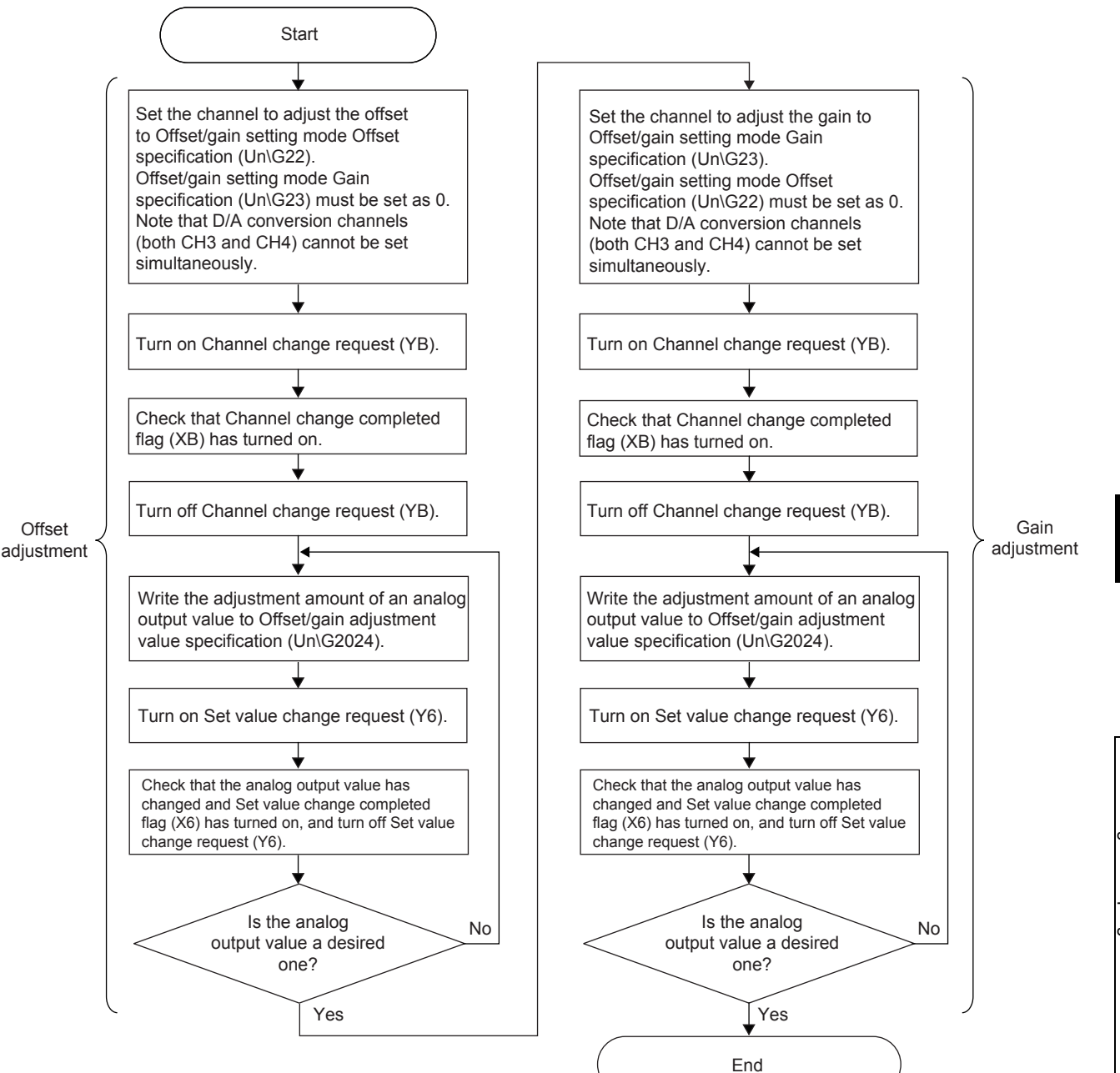

7

### Point P

- Configure the offset/gain setting for D/A conversion in the range satisfying the following condition. When the setting value out of the range is configured, the resolution and accuracy of the module may not fall within the range shown in the following performance specifications.
  - I/O conversion characteristic of D/A conversion ( 🖙 Page 428, Appendix 3.2)
- Configure the settings for offset and gain channels separately. When settings are configured for offset and gain channels at the same time, an error occurs. The error code (500) is stored in Latest error code (Un\G19), Error flag (XF) turns on, and the ERR.LED turns on.
- To configure the offset/gain setting for D/A conversion (CH3, CH4), set each channel separately. When settings are
  configured for multiple channels at the same time, an error occurs. The error code (501) is stored in Latest error code
  (Un\G19), Error flag (XF) turns on, and the ERR.LED turns on.
- The module operates as follows when the external power supply is off.
  - Channel change completed flag (XB) does not turn on even though Channel change request (YB) is turned on. Turn on the external power supply, and turn on and off Channel change request (YB) again.
  - Set value change completed flag (X6) does not turn on even though Set value change request (Y6) is turned on. Turn on the external power supply, and turn on and off Set value change request (Y6) again.

#### (2) Program example

#### (a) Device

Ex. I/O number of the analog I/O module is X/Y30 to X/Y3F

The following table lists the devices used in the program example.

| Device | Functions                                                                       |
|--------|---------------------------------------------------------------------------------|
| MO     | Channel selection (CH1)                                                         |
| M1     | Channel selection (CH3)                                                         |
| M2     | Offset setting                                                                  |
| M3     | Gain setting                                                                    |
| M4     | Offset/gain setting channel change command                                      |
| M5     | Mode switching                                                                  |
| M6     | Analog output value adjustment command                                          |
| M7     | Write command to module of offset/gain setting value                            |
| M8     | Adjustment amount setting                                                       |
| M50    | Check signal for offset/gain setting mode                                       |
| M51    | Check signal for normal mode                                                    |
| M100   | Module READY checking flag                                                      |
| D0     | Storage device for the specified channel                                        |
| D1     | Storage device for the setting value of the adjustment amount                   |
| D2     | Storage device for the setting value of the dedicated instruction (G(P).OFFGAN) |

#### (b) Switching the mode by the dedicated instruction (G(P).OFFGAN)

The program is to perform the following operations.

- Switch the mode from normal mode to offset/gain setting mode by using the dedicated instruction (G(P).OFFGAN).
- Switch the channel where the offset/gain setting is configured.
- Write the offset/gain value to the analog I/O module.
- Switch the mode from offset/gain setting mode to normal mode by using the dedicated instruction (G(P).OFFGAN).

| Switc                                             | h to the of      | ffset/gain s           | setting me | ode.             |                |              |             |                  |              |                                                                                                 |
|---------------------------------------------------|------------------|------------------------|------------|------------------|----------------|--------------|-------------|------------------|--------------|-------------------------------------------------------------------------------------------------|
|                                                   |                  |                        |            |                  |                |              | [мс         | OVP K1           | D2           | Store the setting value of the dedicated instruction (G.OFFGAN) in D2.                          |
|                                                   |                  |                        |            |                  |                |              | [G.OFFGAN   | U3               | D2           | ] Dedicated instruction (G.OFFGAN)                                                              |
| Set th                                            | ne channe        | I where th             | e offset/g | ain setting is o | onfigured.     |              | [мс         | DV H1            | D0           | Store the A/D conversion channel where<br>the offset/gain setting is configured in D0.<br>(CH1) |
|                                                   |                  |                        |            |                  |                |              | [мс         | DV H4            | D0           | Store the D/A conversion channel where<br>the offset/gain setting is configured in D0.<br>(CH3) |
|                                                   |                  | M3                     | X3A        |                  |                |              | [мс         | DV D0            | U3\<br>G22   | Specify the channel to adjust the offset.                                                       |
| Common to A/D<br>conversion and<br>D/A conversion |                  |                        |            |                  |                |              | [мс         | DV K0            | U3\<br>G23   | ] Set 0 for the channel to adjust the gain.                                                     |
|                                                   | M2               | M3<br>──┤              | X3A        |                  |                |              | [мс         | DV K0            | U3\<br>G22   | ] Set 0 for the channel to adjust the offset.                                                   |
|                                                   |                  |                        |            |                  |                |              | [мс         | DV D0            | U3\<br>G23   | Specify the channel to adjust the gain.                                                         |
|                                                   |                  | X3A<br>                | X37<br>—↓  |                  |                |              |             | [SE              | т үзв        | ] Turn on Channel change request (Y3B).                                                         |
|                                                   |                  |                        |            | P.C. C.A.C.C.A.  |                |              |             | [RS              | T Y3B        | ] Turn off Channel change request (Y3B).                                                        |
| Set tr                                            |                  | ient amou              | nt for one | time within th   | e range of -30 | 100 to 3000. | [мс         | DV K100          | ) D1         | Set the adjustment amount of the offset value/gain value to D1.                                 |
| D/A<br>conversion<br>Adjus                        | t an analo       | g output v             | alue.      |                  |                |              | [мс         | DV D1            | U3\<br>G2024 | Set the value in D1 to Offset/gain<br>adjustment value specification.                           |
|                                                   |                  | <sup>°</sup> X3Å<br>── | ×37<br>    |                  |                |              |             | [SE <sup>-</sup> | T Y36        | Turn on Set value change request (Y36).                                                         |
|                                                   |                  |                        |            |                  |                |              |             | [RS              | T <u>Y36</u> | ] Turn off Set value change request (Y36).                                                      |
| Common to A/D<br>conversion and<br>D/A conversion |                  |                        |            |                  |                |              |             | [SE <sup></sup>  | г үза        | ] Turn on User range write request (Y3A).                                                       |
|                                                   | X3A              |                        |            |                  |                |              |             | [RS              | T Y3A        | ] Turn off User range write request (Y3A).                                                      |
| Switc                                             | h to the n<br>M5 | ormal moc              | e.         |                  |                |              | [мс         | OVP KO           | D2           | Store the setting value of the dedicated instruction (G.OFFGAN) in D2.                          |
|                                                   |                  |                        |            |                  |                |              | ——[G.OFFGAN | U3               | D2           | Bedicated instruction (G.OFFGAN)                                                                |
|                                                   | X3A              |                        |            |                  |                |              | Processing  | in the noi       | rmal mode    |                                                                                                 |
|                                                   |                  |                        |            |                  |                |              |             |                  | [END         | 3                                                                                               |
|                                                   | •                |                        |            |                  |                |              |             |                  |              |                                                                                                 |

Point P

- The part enclosed by the dotted line is common to the following three programs.
  - Switching the mode by the dedicated instruction (G(P).OFFGAN) ( 🖙 Page 74, Section 7.5.2 (2) (b))
  - Switching the mode by setting Mode switching setting (Un\G158, Un\G159) and by Operating condition setting request (Y9) (127 Page 75, Section 7.5.2 (2) (c))
  - Switching the mode by using the switch setting ( Page 75, Section 7.5.2 (2) (d))
- When the mode has been switched from the offset/gain setting mode to the normal mode by the dedicated instruction (G(P).OFFGAN), Module READY (X0) turns on.

Note the initial setting process is performed at the switching of the mode if a program executes the initial setting when Module READY (X0) turns on.

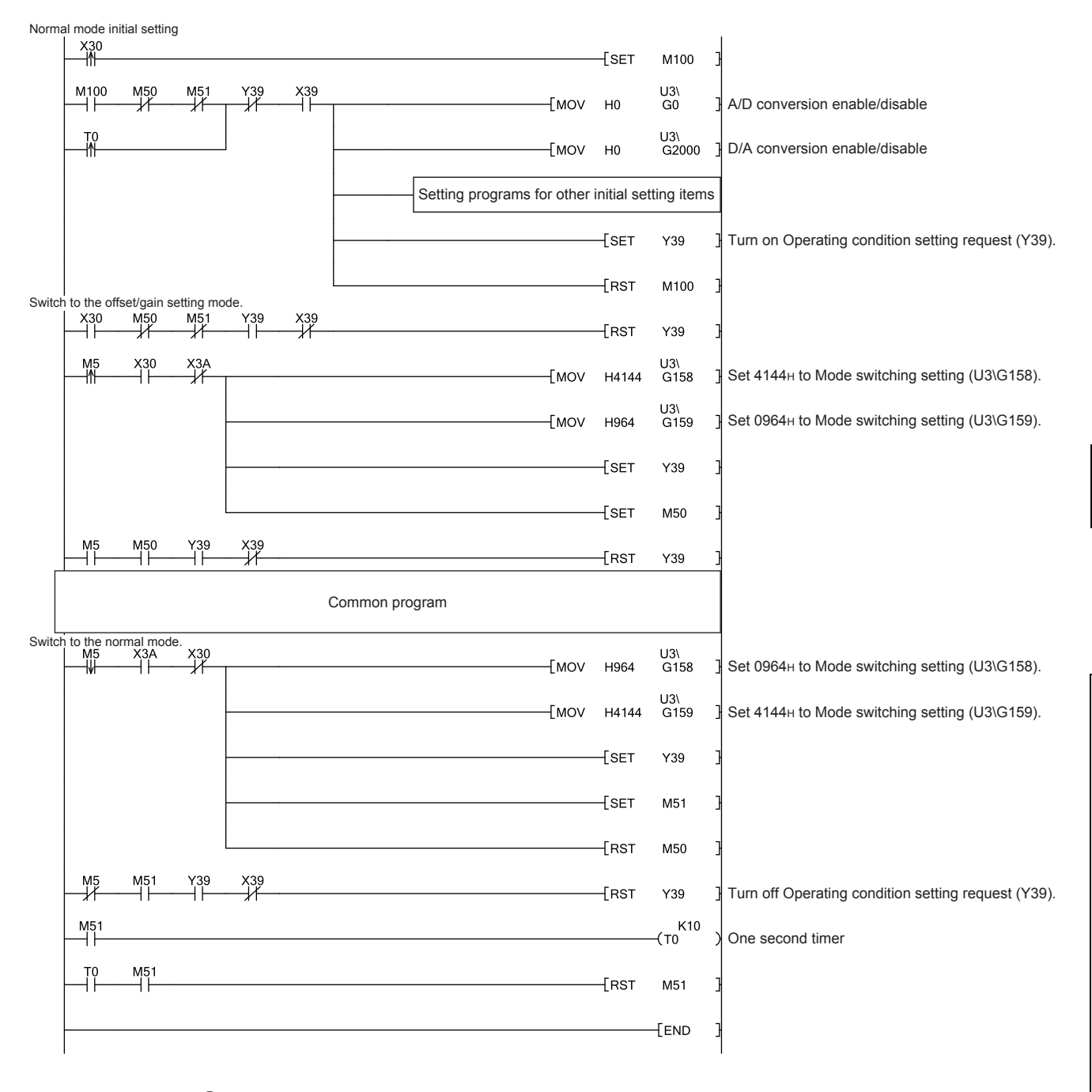

(c) Switching the mode by setting Mode switching setting (Un\G158, Un\G159) and by Operating condition setting request (Y9)

### Point /

When the mode has been switched from the offset/gain setting mode to the normal mode by setting Mode switching setting (Un\G158, Un\G159), Module READY (X0) turns on.

Note the initial setting process is performed at the switching of the mode if a program executes the initial setting when Module READY (X0) turns on.

#### (d) Switching the mode by using the switch setting

Only the common program is required.

Configure the switch setting, and reset the CPU module or turn off and on the power to switch the mode.

## CHAPTER 8 FUNCTIONS

This chapter describes the functions of the analog I/O module and the setting procedures for those functions. For details of the I/O signals and the buffer memory, refer to the following.

- Details of I/O Signals ( 🖙 Page 344, Appendix 1)
- Details of Buffer Memory Addresses ( 🖙 Page 354, Appendix 2)

### 8.1 Modes

#### Common

The analog I/O module has the following operation modes. Change the mode according to the function used.

#### (1) Operation mode

| Operation mode           | Description                                                                                                    |
|--------------------------|----------------------------------------------------------------------------------------------------|
| Normal mode              | Performs normal A/D conversion and D/A conversion.                                                                                               |
| Offset/gain setting mode | Makes the offset/gain setting.<br>For details of the offset/gain setting, refer to the following.<br>Offset/gain Setting ( Page 61, Section 7.5) |

#### (a) Selecting a function of the normal mode

In the normal mode, the functions can be selected for "Select Function" of "Switch Setting". (The following functions cannot be used simultaneously.)

| Setting value<br>of "Select<br>Function"                                          | A/D conversion                                                                                                    | D/A conversion                                                                                                    |
|-----------------------------------------------------------------------------------|----------------------------------------------------------------------------------------------------|----------------------------------------------------------------------------------------------------|
| Logging<br>Function                                                               | Performs normal A/D conversion on CH1 and CH2.<br>The analog input value of each channel is converted into a                                                                                                    | [Normal output]<br>Performs normal D/A conversion on CH3 and CH4.<br>The value set in CH□ Digital input value (Un\G2003,<br>Un\G2004) is converted into an analog value and the analog<br>value is output.                                                                                                    |
| Wave Output<br>Function                                                           | output value (Un\G11, Un\G12).                                                                                                    | [Wave output]<br>Performs the wave output function on CH3 and CH4.<br>The value set in Wave data registry area (Un\G5000 to<br>Un\G54999) is output in analog after D/A conversion.                                                                                                    |
| Free Operation<br>Function                                                        | [Variable arithmetic]<br>Performs normal A/D conversion on CH1 and CH2.<br>The analog input value of each channel is converted into a<br>digital value and the digital value is stored in CH□ Digital<br>output value (Un\G11, Un\G12).<br>CH□ Digital output value (Un\G11, Un\G12) can be used in<br>polynomial expressions.                                                                                                    | [Variable arithmetic]<br>Converts the digital value operated with a polynomial<br>expression into an analog value and outputs the analog value.                                                                                                    |
| Free<br>Conversion<br>Characteristics<br>Function                                 | [Variable conversion characteristics]<br>Converts an analog value into a digital value according to<br>the factory default setting. The A/D conversion value is<br>used as an address of the conversion characteristics table.<br>The data corresponding to the address is stored in CH<br>Digital output value (Un\G11, Un\G12).<br>When Analog output (1) is set to Variable conversion<br>characteristics table selection (Un\G4100), normal A/D<br>conversion is performed. | [Variable conversion characteristics]<br>The digital value is used as an address of the conversion<br>characteristics table. The data stored in the address is<br>converted into an analog value and the analog value is output.<br>When Analog input (0) is set to Variable conversion<br>characteristics table selection (Un\G4100), normal output is<br>performed.                                                                                              |
| Free<br>Conversion<br>Characteristics<br>Function +<br>Free Operation<br>Function | [Variable conversion characteristics]<br>Converts an analog input value into a digital value<br>according to the conversion characteristics table and<br>stores the digital value in CH Digital output value<br>(Un\G11, Un\G12).<br>[Variable arithmetic]<br>CH Digital output value (Un\G11, Un\G12) or Variable<br>conversion characteristics digital value monitor (Un\4111,<br>Un\G4121) can be used in polynomial expressions.                                            | [Variable conversion characteristics]<br>The data of CH□ Digital input value (Un\G2003, Un\G2004) is<br>used as an address of the conversion characteristics table.<br>The data corresponding to the address is stored in Variable<br>conversion characteristics digital value monitor (Un\G4111,<br>Un\G4121).<br>[Variable arithmetic]<br>Converts the digital value operated with a polynomial<br>expression into an analog value and outputs the analog value. |

| Setting value<br>of "Select<br>Function" | A/D conversion                                                                                                    | D/A conversion                                                                                                    |
|------------------------------------------|----------------------------------------------------------------------------------------------------|----------------------------------------------------------------------------------------------------|
| PID Control<br>Function                  | [PID control]<br>Performs normal A/D conversion on CH1 and CH2.<br>The analog input value of each channel is converted into a<br>digital value and the digital filter is applied to the digital<br>value. This digital value is stored in CH□ Digital output<br>value (Un\G11, Un\G12) as the process value (PV). | <ul> <li>[PID control]</li> <li>The operation changes according to the setting of Control mode switching (Un\G4320, Un\G4400) on CH3 and CH4.</li> <li>When Automatic mode (0) is set, the manipulated value (MV) calculated using CH□ Digital output value (Un\G11, Un\G12) in PID operation is output in analog.</li> <li>When Manual mode (1) is set, the manipulated value (MV) set in MAN output setting (Un\G4339, Un\G4419) is output in analog.</li> </ul> |

For details of each function, refer to the following.

- Logging Function ( Page 106, Section 8.10)
- Wave Output Function ( Page 144, Section 8.18)
- Variable Arithmetic Function ( Page 192, Section 8.19)
- Variable Conversion Characteristics Function ( Page 212, Section 8.20)
- Variable Conversion Characteristics Function + Variable Arithmetic Function ( Page 239, Section 8.21)
- PID Control Function ( Page 246, Section 8.22)

#### (2) Mode transitions

The following figure and table describe the transition condition for each mode.

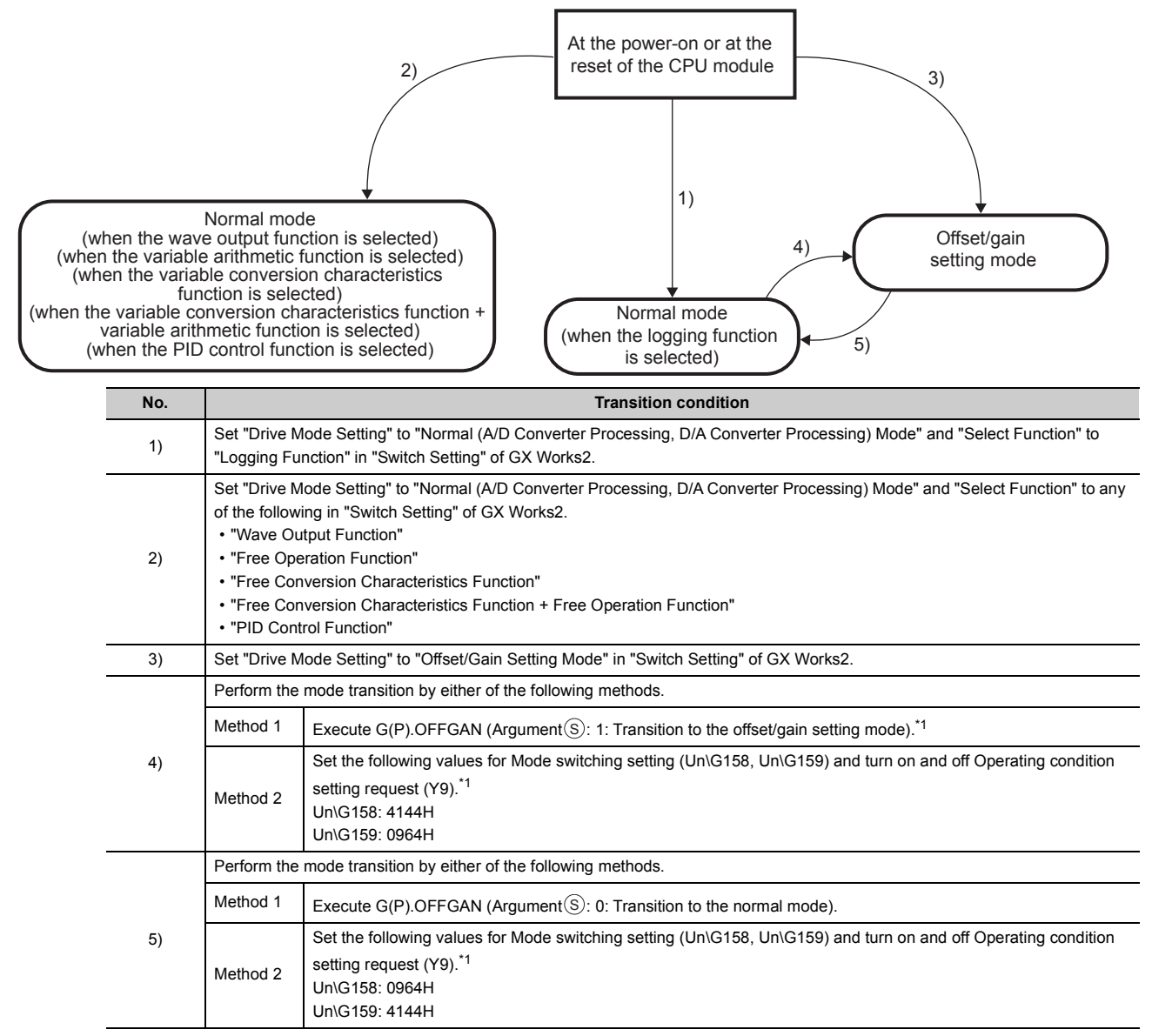

\*1 A/D conversion and D/A conversion stop at the time of the mode transition.

### (3) Checking method

The current mode can be checked with the following items.

| Mode                     |                                                                                   | RUN LED status | Stored value of Function selection monitor (Un\G21) | Offset/gain setting mode<br>flag/Arithmetic expression data<br>write status flag (XA) |
|--------------------------|-----------------------------------------------------------------------------------|----------------|-----------------------------------------------------|---------------------------------------------------------------------------------------|
|                          | Logging function                                                                  | ON             | 0                                                   | OFF <sup>*1</sup>                                                                     |
| Normal mode              | Wave output function                                                              | ON             | 1                                                   | OFF                                                                                   |
|                          | Variable arithmetic function                                                      | ON             | 2                                                   | OFF <sup>*1</sup>                                                                     |
|                          | Variable conversion<br>characteristics function                                   | ON             | 3                                                   | OFF                                                                                   |
|                          | Variable conversion<br>characteristics function + variable<br>arithmetic function | ON             | 4                                                   | OFF*1                                                                                 |
|                          | PID control function                                                              | ON             | 5                                                   | OFF                                                                                   |
| Offset/gain setting mode |                                                                                   | Flashing       | 0                                                   | ON <sup>*1</sup>                                                                      |

\*1 When User range write request/Arithmetic expression data write request (YA) is off

# 8.2 Enable/Disable Setting and Conversion Speed of A/D and D/A Conversion

#### Common

#### (1) Enable/disable setting of A/D and D/A conversion

For the A/D conversion channels (CH1, CH2) and the D/A conversion channels (CH3, CH4), whether to enable or disable conversion can be set by channel. For details of the setting procedure, refer to the following.

- A/D Conversion Enable/Disable Function ( Page 85, Section 8.4)
- D/A Conversion Enable/Disable Function ( Page 125, Section 8.12)

#### (2) Conversion speed

The conversion speed varies depending on the setting of "Select Function" of "Switch Setting".

| Sotting value of "Select Eurotion"                                    | Conversion speed |                  |  |  |
|-----------------------------------------------------------------------|------------------|------------------|--|--|
| Setting value of Select Function                                      | A/D conversion   | D/A conversion   |  |  |
| Logging Function                                                      | 20ua (abappal    |                  |  |  |
| Wave Output Function                                                  |                  |                  |  |  |
| Free Conversion Characteristics Function                              | 100μs/channel    |                  |  |  |
| Free Operation Function                                               |                  |                  |  |  |
| Free Conversion Characteristics Function +<br>Free Operation Function | 160µs/channel    | 320µs/2 channels |  |  |
| PID Control Function                                                  | 200µs/channel    |                  |  |  |

#### (a) When the logging function or wave output function is selected

For the A/D conversion channels and D/A conversion channels where conversion is enabled, conversion is performed every  $80\mu$ s by channel in turn. The following shows the conversion speed of each channel.

| Conversion speed of A/D conversion channel (CH1, CH2)                | Conversion speed of D/A conversion channel (CH3, CH4)                |
|----------------------------------------------------------------------|----------------------------------------------------------------------|
| $80 \mu s \times Number$ of channels where A/D conversion is enabled | $80 \mu s \times Number$ of channels where D/A conversion is enabled |

#### (b) When the variable conversion characteristics function is selected

For the A/D conversion channels and D/A conversion channels where conversion is enabled, conversion is performed every  $100\mu$ s by channel in turn. The following shows the conversion speed of each channel.

| Conversion speed of A/D conversion channel (CH1, CH2)                | Conversion speed of D/A conversion channel (CH3, CH4)                |
|----------------------------------------------------------------------|----------------------------------------------------------------------|
| $100\mu s \times Number$ of channels where A/D conversion is enabled | $100\mu s \times Number$ of channels where D/A conversion is enabled |

## (c) When the variable arithmetic function or the variable conversion characteristics function + variable arithmetic function is selected

For the A/D conversion channels where conversion is enabled, conversion is performed every  $160 \mu s$  by channel in turn.

The operation speed of polynomial expressions is  $320\mu s$ . Since each operation result of two polynomial expressions is output on each D/A conversion channel, D/A conversion is executed at intervals of  $320\mu s$  regardless of the number of D/A conversion enabled channels. The following shows the conversion speed of each channel.

| Conversion speed of A/D conversion channel (CH1, CH2)                               | Conversion speed of D/A conversion channel (CH3, CH4) |
|-------------------------------------------------------------------------------------|-------------------------------------------------------|
| $160 \mu s \times Number \ of \ channels \ where \ A/D \ conversion \ is \ enabled$ | 320µs/2 channels                                      |

#### (d) When the PID control function is selected

For the A/D conversion channels and D/A conversion channels where conversion is enabled, conversion is performed every  $200\mu$ s by channel in turn. The following shows the conversion speed of each channel.

| Conversion speed of A/D conversion channel (CH1, CH2)                  | Conversion speed of D/A conversion channel (CH3, CH4)                 |
|------------------------------------------------------------------------|-----------------------------------------------------------------------|
| $200 \mu s \times N umber of channels where A/D conversion is enabled$ | $200 \mu s \times Number$ of channels where D/A conversion is enabled |

## (3) Conversion order of A/D conversion and D/A conversion by number of channels where conversion is enabled

The following examples use the conversion speed of when the logging function or wave output function is selected ( $80\mu s$ ).

#### (a) When all channels are allowed to perform conversion

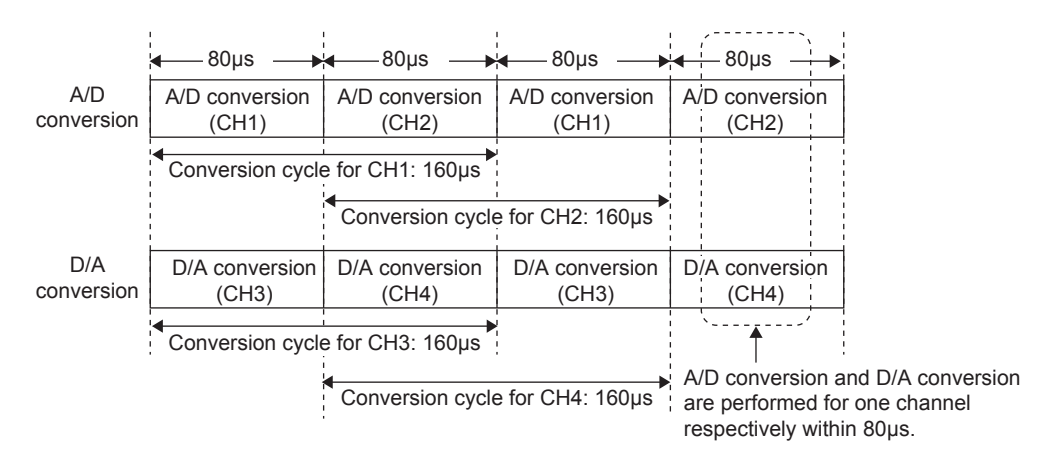

#### (b) When CH1, CH2, and CH4 are allowed to perform conversion

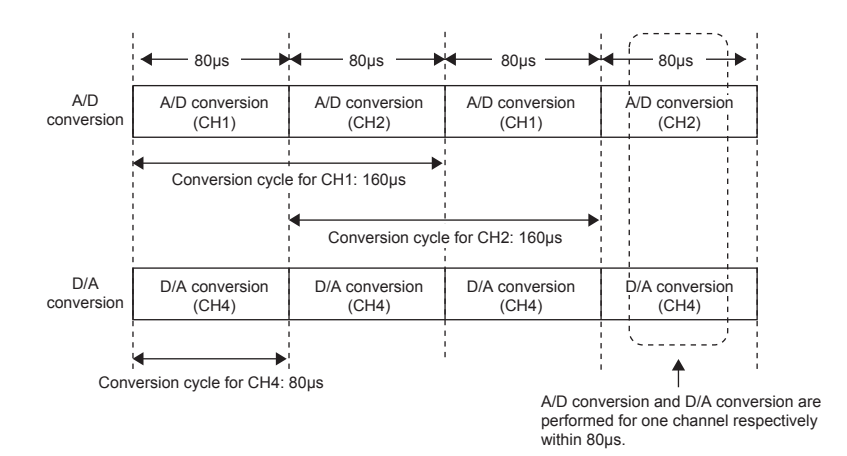

## 8.3 Processing Order of Each A/D Conversion Function

#### A/D conversion

#### (1) Normal A/D conversion processing

When any of the logging function, wave output function, or variable arithmetic function is selected in "Select Function", analog input values and the digital values of (4) to (7) are processed in the order shown below. If multiple functions are enabled, the output of the first processed function is used as the input of the next function.

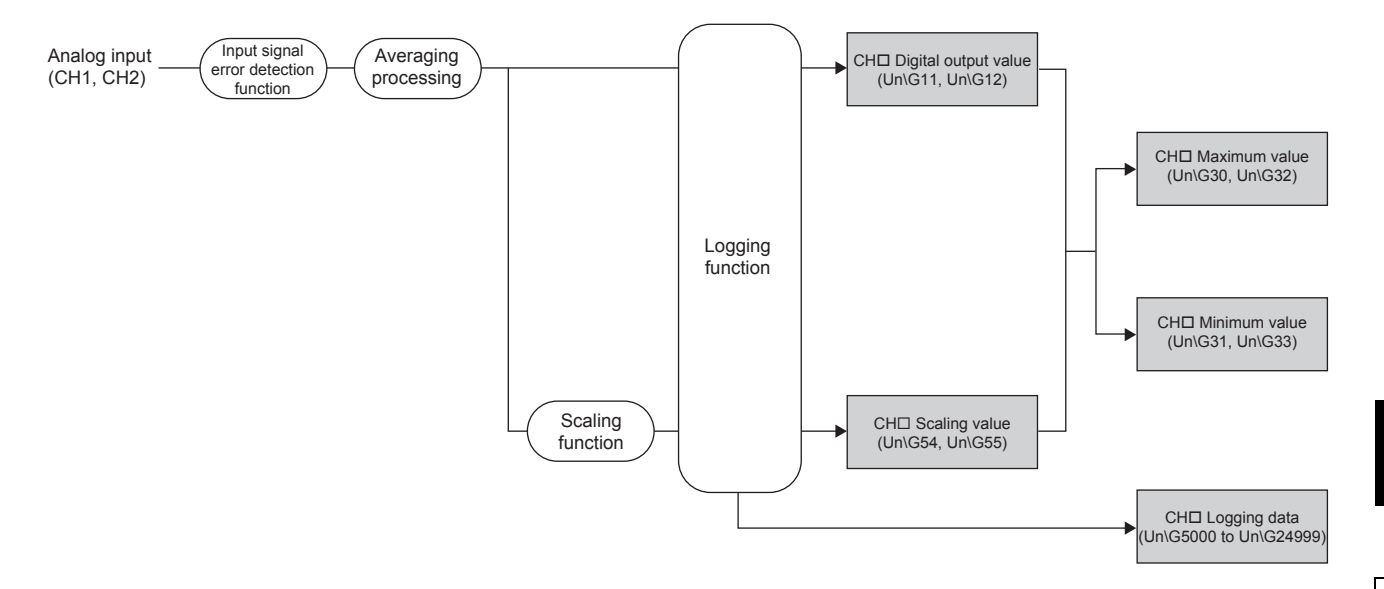

#### (2) A/D conversion processing of the variable conversion characteristics function

This processing order is for when the variable conversion characteristics function or the variable conversion characteristics function + variable arithmetic function is selected. Analog input values and the digital values of (4) to (6) are processed in the order shown below. If multiple functions are enabled, the output of the first processed function is used as the input of the next function.

The analog value is converted into a digital value and the digital value is used as an address of the conversion characteristics table. The data corresponding to the address is stored in CH<sup>I</sup> Digital output value (Un\G11, Un\G12).

(When Analog output (1) is set to Variable conversion characteristics table selection (Un\G4100), the values are converted in the order shown in Figure 83, Section 8.3 (1).)

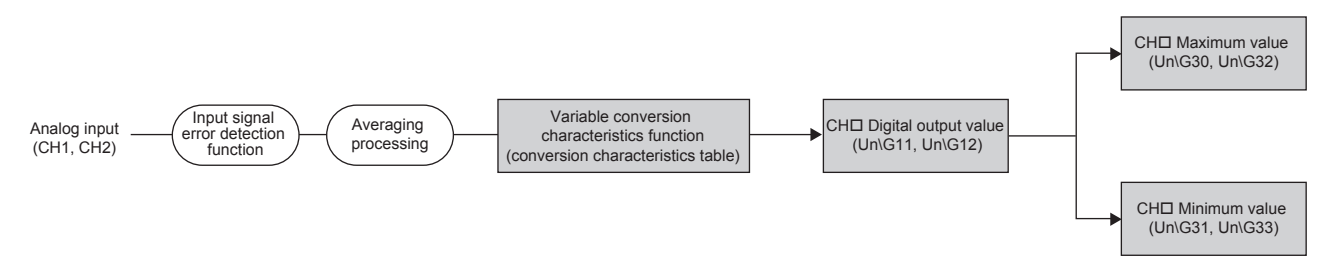

The conversion characteristics table is a data table for referring to a conversion value corresponding to the digital value for resolution when the variable conversion characteristics function is used. Set the conversion characteristics table using the "Create Conversion Characteristics Table" tool of GX Works2. For details, refer to the following.

• Variable Conversion Characteristics Function ( Page 212, Section 8.20)

#### (3) A/D conversion processing of the PID control function

This processing order is for when the PID control function is selected. Analog input values and the digital values of (4) to (6) are processed in the order shown below.

The analog input value is converted into a digital value and the digital filter is applied to the digital value. This digital value is stored in CHD Digital output value (Un\G11, Un\G12) as the process value (PV).

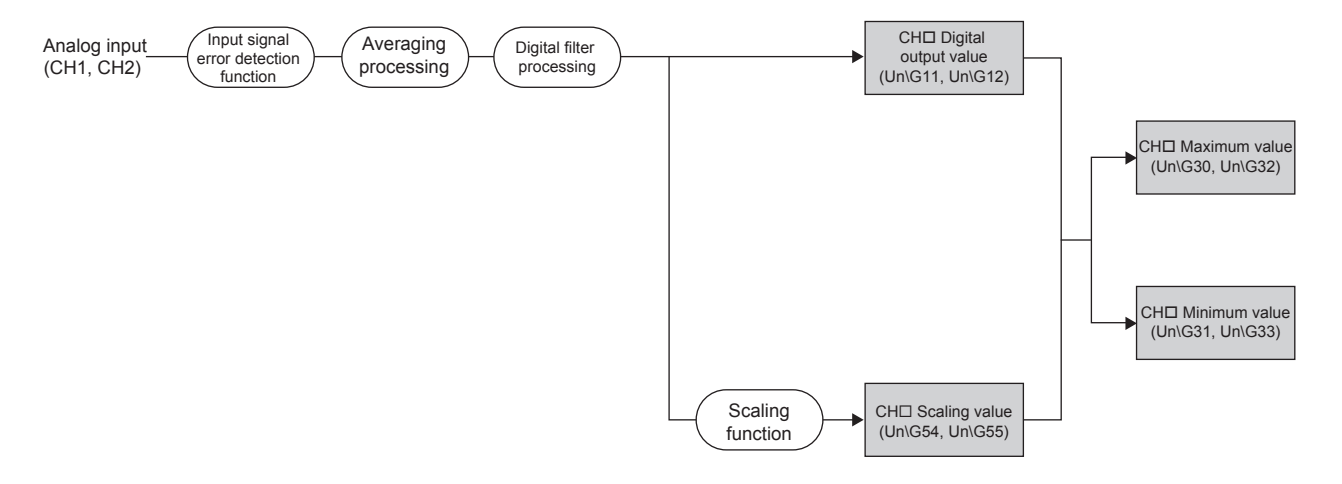

#### (4) Digital output values

The digital values obtained in sampling processing or averaging processing are stored.

#### (5) Scaling values

The values obtained in scale conversion of digital output values by the scaling function (A/D conversion) are stored. When the scaling function (A/D conversion) is not used, the values same as the digital output values are stored.

#### (6) Maximum and minimum values

The maximum digital output value and minimum digital output value are stored. When the scaling function (A/D conversion) is used, the maximum scaling value and minimum scaling value are stored.

#### (7) Logging data

When the logging function is used, the digital output values or scaling values are collected. For details of the logging function, refer to the following.

• Logging Function ( Page 106, Section 8.10)

Point *P* 

- When averaging processing (time average/count average) is performed on digital output values, scaling values, and maximum and minimum values, the values are stored at every averaging process cycle.
- In the use of the input signal error detection function, A/D conversion is stopped if an input signal error occurs. In this case, the digital output values, scaling values, and maximum and minimum values are not updated. The values obtained before the input signal error is detected are held. When the analog input signal returns to a normal value, A/D conversion resumes. For details of the input signal error detection function, refer to the following.
   Input Signal Error Detection Function (FF) Page 03, Section 8.8)
  - Input Signal Error Detection Function (
     Page 93, Section 8.8)

## **8.4** A/D Conversion Enable/Disable Function

#### A/D conversion

This function sets whether to enable or disable the A/D conversion for each channel. Disabling the A/D conversion for unused channels reduces the A/D conversion cycle. The conversion speed of this module varies depending on the setting of "Select Function".

| Setting value of "Select Function"                                 | Conversion speed |  |
|--------------------------------------------------------------------|------------------|--|
| Logging Function                                                   | 80us/channel     |  |
| Wave Output Function                                               | ουμεισημητική    |  |
| Free Conversion Characteristics Function                           | 100µs/channel    |  |
| Free Operation Function                                            | 160a/channal     |  |
| Free Conversion Characteristics Function + Free Operation Function | τουμενοπαιιτίει  |  |
| PID Control Function                                               | 200µs/channel    |  |

#### (1) Setting procedure

Set "A/D conversion enable/disable setting" to "0: Enable".

|                 | Item                                           | CH1                                   |  |  |
|-----------------|------------------------------------------------|---------------------------------------|--|--|
| 🖃 Basic setting |                                                | Set method of A/D conversion control. |  |  |
|                 | A/D conversion enable/disable setting          | 0:Enable                              |  |  |
|                 | Averaging process setting                      | 0:Enable                              |  |  |
|                 | Time Assessed Article Assessed Andrew Assessed | 1:Disable                             |  |  |

### 8.5 A/D Conversion Method

#### A/D conversion

Set sampling processing or averaging processing for each channel.

The conversion speed varies depending on the setting value of "Select Function".

| Setting value of "Select Function"                                 | Conversion speed |  |
|--------------------------------------------------------------------|------------------|--|
| Logging Function                                                   | 20us/shappol     |  |
| Wave Output Function                                               | oopsichanner     |  |
| Free Conversion Characteristics Function                           | 100µs/channel    |  |
| Free Operation Function                                            |                  |  |
| Free Conversion Characteristics Function + Free Operation Function | Tooµs/channer    |  |
| PID Control Function                                               | 200µs/channel    |  |

#### (1) Sampling processing

Analog input values are converted into digital at every sampling cycle and stored in the buffer memory as digital output values.

Point P -

The conversion cycle is "Conversion speed  $\times$  Number of channels where A/D conversion is enabled". Whether to enable or disable can be set for each channel. Disabling A/D conversion for unused channels reduces the A/D conversion cycles.

Example: Conversion cycle that applies when the logging function is selected and the two channels (CH1, CH2) get A/D conversion enabled

 $80\times2$  = 160 (µs) The conversion cycle is 160µs.

#### (2) Averaging processing

Averaging processing is performed on digital output values for each channel. The values obtained in averaging processing are stored in the buffer memory. The following three types of averaging processing are provided.

- Time average
- · Count average
- · Moving average

#### (a) Time average

A/D conversion is performed for a set period of time and averaging processing is performed on the total value excluding the maximum and the minimum values. The values obtained in averaging processing are stored in the buffer memory.

The number of processing times within a set period of time changes depending on the number of channels where A/D conversion is enabled.

Number of processing times (times) =

Set time

Conversion speed × Number of channels where A/D conversion is enabled

Ex. The processing times with the following settings is calculated below.

| Item                                               | Setting               |
|----------------------------------------------------|-----------------------|
| Select function                                    | Logging Function      |
| Number of channels where A/D conversion is enabled | 2 channels (CH1, CH2) |
| Set period of time                                 | 15ms                  |

 $\frac{15}{0.08 \times 2}$  = 93.75 (times) ···· The value after the decimal point shall be rounded down.

 $\rightarrow$  The processing is performed 93 times and the average value is output.

#### (b) Count average

A/D conversions are performed a set number of times and averaging processing is performed on the total value excluding the maximum and the minimum values. The values obtained in averaging processing are stored in the buffer memory.

The time taken for the mean value calculated through average processing to be stored in the buffer memory changes depending on the number of channels where A/D conversion is enabled.

Processing time (ms) = Set number of times × (Conversion speed × Number of channels where A/D conversion is enabled)

**Ex.** The processing times with the following settings is calculated below.

| Item                                               | Setting               |  |
|----------------------------------------------------|-----------------------|--|
| Select function                                    | Logging Function      |  |
| Number of channels where A/D conversion is enabled | 2 channels (CH1, CH2) |  |
| Set number of times                                | 20 times              |  |

 $20 \times (0.08 \times 2) = 3.2 \text{ (ms)} \rightarrow \text{A}$  mean value is output every 3.2ms.

Point P

Because the count average requires a sum of at least two counts excluding the maximum and minimum values, set four or larger number of counts.

#### (c) Moving average

The average of a specified number of digital output values is calculated at every sampling cycle and is stored in the buffer memory.

Because the target set of values for averaging processing shifts to another to involve a subsequent value at every sampling processing, the latest digital output values can be always obtained.

The following figure shows the moving average processing of when the set number of times is four.

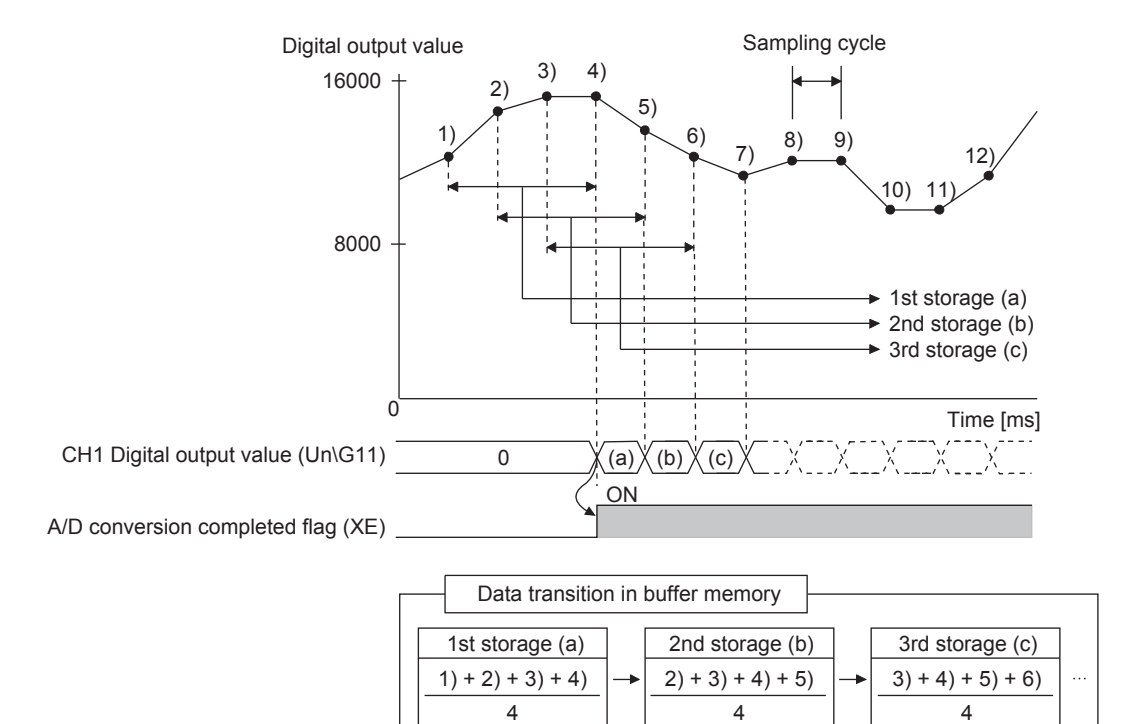

#### (3) Setting procedure

#### (a) Sampling processing

**1.** Set "A/D conversion enable/disable setting" to "0: Enable".

<sup>™</sup> Project window ⇒ [Intelligent Function Module] ⇒ module name ⇒ [Parameter\_(A/D\_Conversion)]

| Item                                                  | CH1       |  |  |
|-------------------------------------------------------|-----------|--|--|
| 😑 Basic setting Set method of A/D conversion control. |           |  |  |
| A/D conversion enable/disable setting                 | 0:Enable  |  |  |
| Averaging process setting                             | 0:Enable  |  |  |
| Time A                                                | 1:Disable |  |  |

#### 2. Set "Averaging process setting" to "0: Sampling Processing".

| _                                         |                                      |                       |   |
|-------------------------------------------|--------------------------------------|-----------------------|---|
|                                           | Averaging process setting            | 0:Sampling Processing | - |
| Time Average/Count Average/Moving Average | 0:Sampling Processing                |                       |   |
|                                           | 1:Time Average                       |                       |   |
| Input signal error detection              |                                      | 2:Count Average       |   |
|                                           | Input signal error detection setting | 3:Moving Average      |   |

#### (b) Averaging processing

Ex. When "Averaging process setting" is set to "1: Time Average"

1. Set "A/D conversion enable/disable setting" to "0: Enable".

C Project window ⇒ [Intelligent Function Module] ⇒ module name ⇒ [Parameter\_(A/D\_Conversion)]

|                     | Item                                  | CH1                                   |   |
|---------------------|---------------------------------------|---------------------------------------|---|
| 🖻 Basic setting 🛛 🗧 |                                       | Set method of A/D conversion control. |   |
|                     | A/D conversion enable/disable setting | 0:Enable                              | • |
|                     | Averaging process setting             | 0:Enable                              |   |
|                     |                                       | 1:Disable                             |   |

2. Set "Averaging process setting" to "1: Time Average".

|                              | Averaging process setting            | 0:Sampling Processing |
|------------------------------|--------------------------------------|-----------------------|
|                              | 0:Sampling Processing                |                       |
|                              |                                      | 1:Time Average        |
| Input signal error detection |                                      | 2:Count Average       |
|                              | Input signal error detection setting | 3:Moving Average      |

3. Set "Time Average/Count Average/Moving Average" to an averaging processing value.

| Item                                      | CH1                                   |  |
|-------------------------------------------|---------------------------------------|--|
| 📮 Basic setting                           | Set method of A/D conversion control. |  |
| A/D conversion enable/disable setting     | 0:Enable                              |  |
| Averaging process setting                 | 1:Time Average                        |  |
| Time Average/Count Average/Moving Average | 1000 ms                               |  |
| Catting item                              | Catting range                         |  |

| Setting item   | Setting range    |  |  |
|----------------|------------------|--|--|
| Time Average   | 2 to 5000ms      |  |  |
| Count Average  | 4 to 62500 times |  |  |
| Moving Average | 2 to 1000 times  |  |  |

### Point P

The time average and count average processing cannot be used when the PID control function is used. When the PID control function is used and "1: Time Average" or "2: Count Average" is set for "Averaging process setting", the setting value of "Time Average/Count Average/Moving Average" is ignored and the module performs the sampling processing.

## 8.6 Input Range Extension Function

#### A/D conversion

This function extends the input range of 4 to 20mA and that of 1 to 5V.

| Input range setting | Input range | Digital output value | Input range setting            | Input range   | Digital output value |
|---------------------|-------------|----------------------|--------------------------------|---------------|----------------------|
| 4 to 20mA           | 4 to 20mA   | 0 to 12000           | 4 to 20mA<br>(Extended mode)   | 0.0 to 22.0mA | 2000 to 12500        |
| 1 to 5V             | 1 to 5V     |                      | <br>1 to 5V<br>(Extended mode) | 0.0 to 5.5V   | -3000 10 13500       |

#### (1) Overview

- Within the input range of 4 to 20mA and 1 to 5V, an analog input value can be monitored even when an error in the signal from a sensor is so great that the value falls short of 4mA or 1V.
- Although the slope of the I/O characteristic of the extended mode is the same as that of the normal range, the upper limit value and the lower limit value of the input range and the digital output value are extended. For details, refer to the following. I/O conversion characteristic of A/D conversion ( Page 425, Appendix 3.1)
- The resolution is the same as that the input range of 4 to 20mA and 1 to 5V has (1333nA and  $333\mu$ V). Therefore, the A/D conversion with higher resolution than that of the input range of 0 to 20mA and 0 to 5V (resolution of 1666nA and 416 $\mu$ V) is achieved.

#### (2) Setting procedure

Set the extended mode for "Input Range Setting" of "Switch Setting".

**P**oint.

When the input range extension function is used with the scaling function (A/D conversion), the scaling values may exceed the range of -32768 to 32767.

In that case, the upper limit value (32767) or the lower limit value (-32768) is stored as a scaling value.

Example: When 32000 is set for the A/D conversion scaling upper limit value and -32000 is set for the A/D conversion scaling lower limit value, the following operations are performed.

- When the digital output value is 12144 or greater, 32767 is stored as a scaling value.
- When the digital output value is -144 or smaller, -32768 is stored as a scaling value.

### 8.7 Maximum Value/Minimum Value Hold Function

#### A/D conversion

This function stores the maximum digital value and minimum digital output value in the buffer memory for each channel.

Values are updated at every averaging process cycle if averaging processing is selected, otherwise updated at every sampling cycle.

For the buffer memory address where the values are stored, refer to the following.

List of Buffer Memory Addresses ( Page 32, Section 3.5)

#### (1) Resetting the maximum value and the minimum value

When one of the following operations is performed, the maximum value and the minimum value are replaced with the current digital output value.

- Turning on and off Maximum value/minimum value reset request (YD)
- Turning on and off Operating condition setting request (Y9)

Note that the A/D conversion or the D/A conversion is reset and the operation starts over again if Operating condition setting request (Y9) is turned on and off.

#### (2) Target value for the maximum value/minimum value hold function

The maximum digital output value and minimum digital output value are stored.

If the scaling function is enabled, the maximum scaling value and minimum scaling value are stored.

## 8.8 Input Signal Error Detection Function

#### A/D conversion

This function outputs an alarm when the analog input value exceeds a preset range.

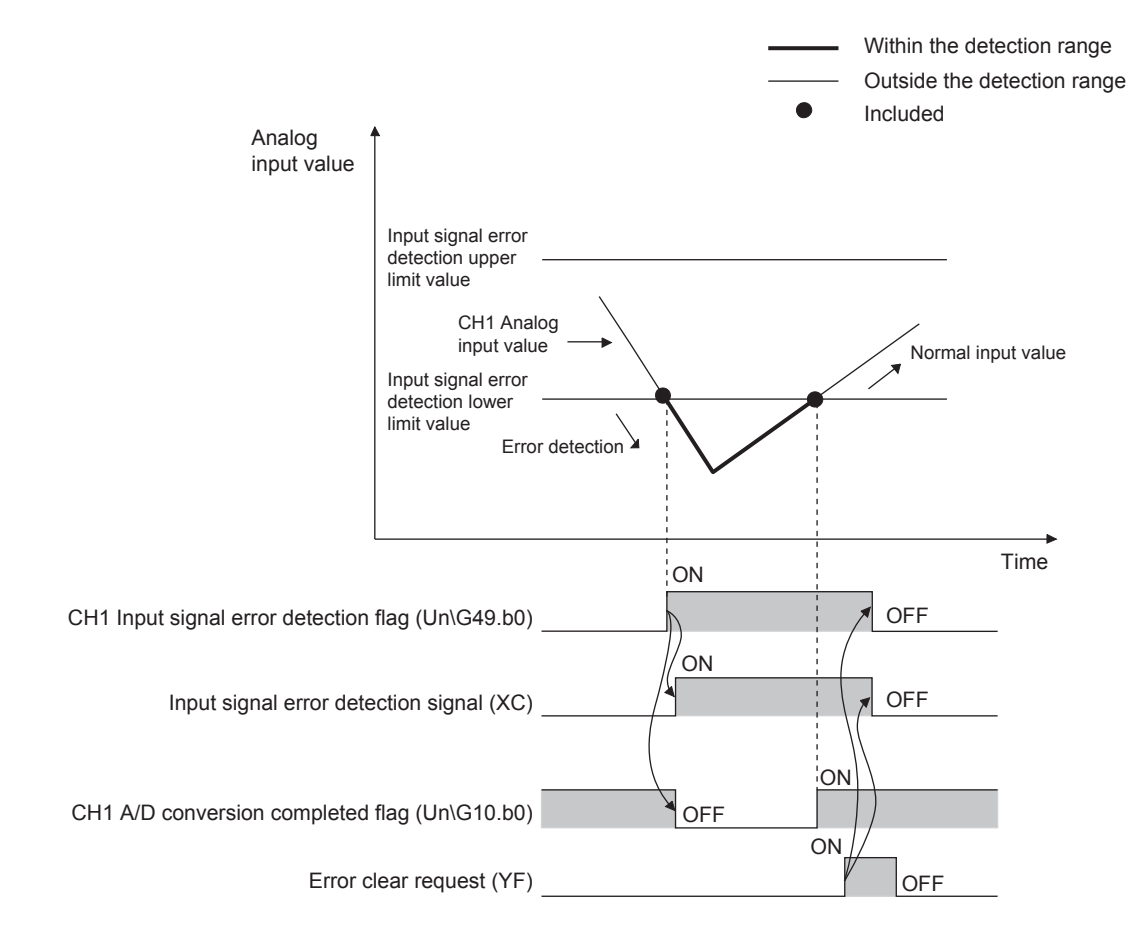

### (1) Detection method

| One of the following detection methods can be selected. |
|---------------------------------------------------------|
|---------------------------------------------------------|

| Detection method             | Detection                                                                                                    | condition                                                                                                    |
|------------------------------|----------------------------------------------------------------------------------------------------|----------------------------------------------------------------------------------------------------|
| Upper and lower<br>detection | When the analog input value becomes equal to or greater than the input signal error detection upper limit value, or becomes equal to or smaller than the input signal error detection lower limit value, an error is detected.                                                    | Analog<br>input value<br>Input signal error<br>detection upper<br>limit value<br>Input signal error<br>detection lower<br>limit value<br>Time                  |
| Lower detection              | When the analog input value becomes equal to or smaller than the input signal error detection lower limit value, an error is detected. When the analog input value becomes equal to or greater than the input signal error detection upper limit value, an error is not detected. | Analog<br>input value<br>No error<br>detection upper<br>limit value<br>Input signal error<br>detection lower<br>limit value<br>Error<br>detection              |
| Upper detection              | When the analog input value becomes equal to or greater than the input signal error detection upper limit value, an error is detected. When the analog input value becomes equal to or smaller than the input signal error detection lower limit value, an error is not detected. | Analog<br>input value<br>Input signal error<br>detection upper<br>limit value<br>Input signal error<br>detection lower<br>limit value<br>No error<br>detection |
| Disconnection detection      | Disconnection detection is performed. For details, refer to the follow<br>• Disconnection detection ( Page 95, Section 8.8 (1) (a))                                                                                                    | l<br>/ing.                                                                                                    |

#### (a) Disconnection detection

By combining this function with the input range extension function, simple disconnection detection is enabled. When either of the following conditions is satisfied, Input signal error (1) is stored in the bit of Input signal error detection flag (Un\G49) corresponding to the channel number.

| Input range               | Disconnection detection condition |
|---------------------------|-----------------------------------|
| 4 to 20mA (Extended mode) | Analog input value ≤ 2mA          |
| 1 to 5V (Extended mode)   | Analog input value $\leq 0.5V$    |

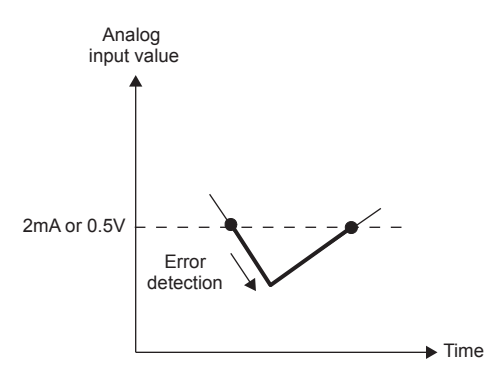

The setting for CH□ Input signal error detection setting value (Un\G142, Un\G143) is ignored.

#### (2) Notifying input signal errors

When an input signal error or a disconnection is detected, the error is notified by Input signal error detection flag (Un\G49), Input signal error detection signal (XC), and flashing ALM LED (0.5s intervals). In addition, the alarm code ( $11 \triangle \Box$ ) is stored in Latest error code (Un\G19). The value of the alarm code to be stored depends on the condition (upper limit, lower limit, or disconnection detection) under which an input signal error is detected. The following figure shows the alarm codes stored.

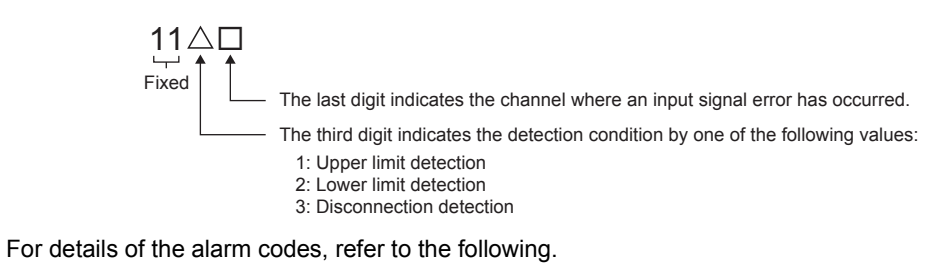

• Alarm Code List ( Page 324, Section 11.5)

#### (3) Operations performed when an input signal error is detected

On the channel where an error is detected, the digital output value obtained immediately before the error is detected is held. In addition, "During A/D conversion or unused (0)" is stored in the bit of A/D conversion completed flag (Un\G10) corresponding to the channel and A/D conversion completed flag (XE) turns off. When the analog input value falls back within the set range, A/D conversion resumes even if Input signal error detection flag (Un\G49) and Input signal error detection signal (XC) are reset. After the update of the first digital output value, A/D conversion completed (1) is stored in the bit of A/D conversion completed flag (Un\G10) corresponding to the channel (The ALM LED keeps flashing.).

Point P

- When an input signal error occurs, the values of CH
   Digital output value (Un\G11, Un\G12) and CH
   Scaling value (Un\G54, Un\G55) are not updated.
- In the concurrent use of the logging function and input signal error detection function, the logging performed on the corresponding channel is stopped if an input signal error is detected. For details of the logging function, refer to the following.
  - Logging Function ( Page 106, Section 8.10)
- If an input signal error occurs when the PID control function is used, the PID operation stops and Manipulated value (MV) (Un\G4301, Un\G4381) and Output conversion value (Un\G4302, Un\G4382) are cleared to 0. For details on the PID control function, refer to the following.
  - PID Control Function ( Page 246, Section 8.22)

#### (4) Detection cycle

This function works at every sampling cycle.

#### (5) Clearing input signal errors

After the analog input value returns within the set range, turn on and off Error clear request (YF). If disconnection detection has been enabled, turn on and off Error clear request (YF) after the analog input value exceeds 2.0mA or 0.5V.

When an input signal error is cleared, the analog I/O module performs as follows.

- Clears Input signal error detection flag (Un\G49).
- Turns off Input signal error detection signal (XC).
- Turns off the ALM LED.
- Clears the alarm code (11△□) stored in Latest error code (Un\G19).

#### (6) How to set the input signal error detection setting value

Set the input signal error detection upper limit value and input signal error detection lower limit value by 1 (0.1%) based on the input signal error detection setting value.

Both the input signal error detection upper limit value and the input signal error detection lower limit value reflect the input signal error detection setting value.

#### (a) Input signal error detection upper limit value

This value is calculated by adding "Input range width (gain value - offset value)  $\times$  Input signal error detection setting value" to the gain value. Only the value equal to or greater than the gain value can be set. To calculate the input signal error detection setting value based on the input signal error detection upper limit value, use the following equation.

Input signal error detection setting value = Input signal error detection upper limit value - Gain value of each range × 1000 Gain value of each range - Offset value of each range

#### (b) Input signal error detection lower limit value

This value is calculated by subtracting "Input range width (gain value - offset value)  $\times$  Input signal error detection setting value" from the lower limit value of each range. Only the value below the lower limit value of the range can be set.

To calculate the input signal error detection setting value based on the input signal error detection lower limit value, use the following equation.

Input signal error detection setting value = Lower limit value of each range - Input signal error detection lower limit value × 1000

Gain value of each range - Offset value of each range

#### Remark

The following table lists the lower limit value, offset value, and gain value for each range.

| Input range |                              | Lower limit value Offset value                                                                                              |                                                    | Gain value                                      |
|-------------|------------------------------|----------------------------------------------------------------------------------------------------|----------------------------------------------------|-------------------------------------------------|
|             | 4 to 20mA                    | 4mA                                                                                                    |                                                    | 20mA                                            |
|             | 0 to 20mA                    | 0mA                                                                                                    |                                                    | 20mA                                            |
| Current     | 4 to 20mA (Extended mode)    | 4mA                                                                                                    |                                                    | 20mA                                            |
|             | User range setting (Current) | Analog input equivalent to the digital output value of -12000                                                               | Analog input value set as an offset value by users | Analog input value set as a gain value by users |
|             | 1 to 5V                      | 1V                                                                                                    |                                                    | 5V                                              |
|             | 0 to 5V                      | 0V                                                                                                    |                                                    | 5V                                              |
|             | -10 to 10V                   | -10V                                                                                                    | 0V                                                 | 10V                                             |
| Voltage     | 0 to 10V                     | 0V                                                                                                    |                                                    | 10V                                             |
|             | 1 to 5V (Extended mode)      | 1V                                                                                                    |                                                    | 5V                                              |
|             | User range setting (Voltage) | Analog input value equivalent to<br>the digital output value of -12000Analog input value set as an<br>offset value by users |                                                    | Analog input value set as a gain value by users |

## (c) When setting -10 to 10V, 0 to 10V, or the user range setting (voltage) for the input range

When setting -10 to 10V, 0 to 10V, or the user range setting (voltage) for the input range, set the input signal error detection upper limit value and the input signal error detection lower limit value in the following ranges. When the values are out of the ranges, input signal errors may not be detected as intended.

- $10V \le Input signal error detection upper limit value \le 10.24V$
- -10.24V ≤ Input signal error detection lower limit value ≤ -10V (Only for -10 to 10V and the user range setting (voltage))

**Ex.** Input signal error detection setting value calculated when Input signal error detection upper limit value = 10.24V and the input range is 0 to 10V

Input signal error detection setting value =  $\frac{10.24V - 10V}{10V - 0V} \times 1000 = 24 (2.4\%)$ 

#### (7) Setting procedure

1. Set "A/D conversion enable/disable setting" to "0: Enable".

○ Project window ⇒ [Intelligent Function Module] ⇒ module name ⇒ [Parameter\_(A/D\_Conversion)]

| _ |                                         |                                       |   |
|---|-----------------------------------------|---------------------------------------|---|
|   | Item                                    | CH1                                   |   |
|   | Basic setting                           | Set method of A/D conversion control. |   |
|   | A/D conversion enable/disable setting   | 0:Enable                              | Ŧ |
|   | Averaging process setting               | 0:Enable                              |   |
|   | Time Annual Kanada Annual Manina Annual | 1:Disable                             |   |

#### 2. Select a detection method from "Input signal error detection setting".

| Input signal error detection               | Set for input signals on A/D conversion. |
|--------------------------------------------|------------------------------------------|
| Input signal error detection setting       | 1:Upper and Lower Detection              |
| Input signal error detection setting value | 0:Disable                                |
| Inpac signal error decection secting value | 1:Upper and Lower Detection              |
| Carling for the (A/D and the )             | 2:Lower Detection                        |
| Scaling runction (A/D conversion)          | 3:Upper Detection                        |
|                                            | 4:Disconnection Detection                |

#### 3. Set a value for "Input signal error detection setting value".

| <ul> <li>Input signal error detection</li> <li>Input signal error detection setting</li> <li>Input signal error detection setting value</li> </ul> | Set for input signals on A/D conversion.<br>1:Upper and Lower Detection<br>10.0 % |
|----------------------------------------------------------------------------------------------------|-----------------------------------------------------------------------------------|
| Item                                                                                                    | Setting range                                                                     |
| it signal error detection setting value                                                                                                    | 0 to 25.0%                                                                        |

Input signal error detection setting value

### Point/

- When "4: Disconnection Detection" is set for "Input signal error detection setting", the setting for "Input signal error detection setting value" becomes invalid.
- When "4: Disconnection Detection" is set for "Input signal error detection setting" on the channel where the input range is set to a range other than 4 to 20mA (Extended mode) and 1 to 5V (Extended mode), an error occurs. The error code (82D) is stored in Latest error code (Un\G19) and Error flag (XF) turns on.
- When the specifications of disconnection detection, 2mA (4 to 20mA (extended mode) or 0.5V (input range: 1 to 5V (extended mode)), do not fill the needs of the system, set "Input signal error detection setting" to "2: Lower Detection" and set "Input signal error detection setting value" to a judging value to detect a disconnection.

#### (8) Setting example of input signal error detection

To detect an error on a channel where the input range of 4 to 20mA is set when the analog input value is 2.4mA or lower, make the following substitutions in the equation based on the input signal error detection lower limit value.

- · Input signal error detection lower limit value: 2.4mA
- The lower limit value of the input range (offset value): 4.0mA
- · Gain value: 20.0mA

Input signal error detection setting value = 
$$\frac{4.0 - 2.4}{20.0 - 4.0} \times 1000$$

= 100(10.0%)

Thus, set the input signal error detection setting value to "100(10.0%)".

**Ex.** When "2: Lower Detection" is set for "Input signal error detection setting", the input signal error detection value works as shown below.

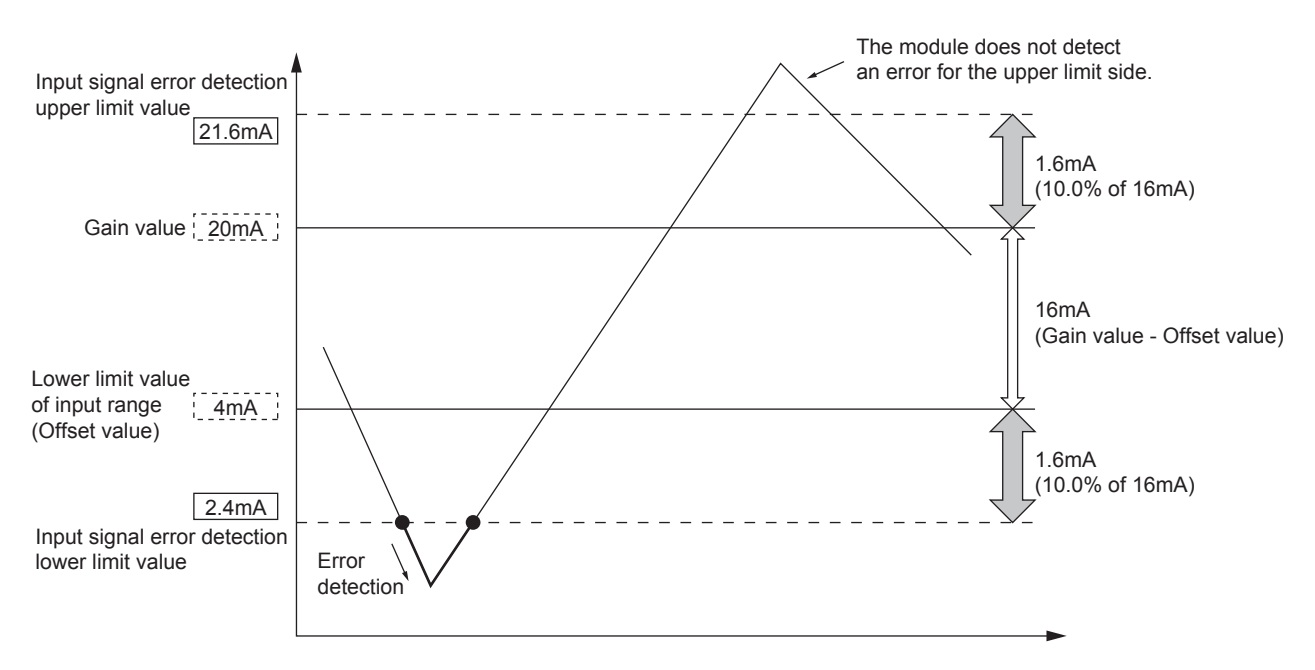

## 8.9 Scaling Function (A/D Conversion)

#### A/D conversion

This function performs scale conversion on the digital output values. The values are converted within the range between a specified A/D conversion scaling upper limit value and A/D conversion scaling lower limit value. The converted values are stored in CH $\square$  Scaling value (Un\G54, Un\G55).

#### (1) Concept of scaling setting

**Ex.** When the input range is set to -10 to 10V:

For the A/D conversion scaling lower limit value, set a value corresponding to the lower limit of the input range (-16000).

For the A/D conversion scaling upper limit value, set a value corresponding to the upper limit of the input range (16000).

#### (2) Calculating the scaling value

The scaling value is calculated based on the following equations.

(All digits to the right of the decimal point are discarded during scale conversion.)

Current: 4 to 20mA, 0 to 20mA, 4 to 20mA (Extended mode)\*1, user range setting (Current)

Voltage: 1 to 5V, 0 to 5V, 0 to 10V, 1 to 5V (Extended mode)\*1, user range setting (Voltage)

Scaling value = 
$$\frac{Dx \times (SH - SL)}{DMax} + SL$$

Voltage: -10 to 10V

Scaling value = 
$$\frac{Dx \times (SH - SL)}{DMax - DMin} + \frac{(SH + SL)}{2}$$

| Item             | Description                                            |
|------------------|--------------------------------------------------------|
| Dx               | Digital output values                                  |
| D <sub>Max</sub> | Maximum digital output value of the input range in use |
| D <sub>Min</sub> | Minimum digital output value of the input range in use |
| S <sub>H</sub>   | A/D conversion scaling upper limit value               |
| SL               | A/D conversion scaling lower limit value               |

\*1 Although the range of the digital output value in the extended mode is -3000 to 13500, this function scales digital output values within the range of 0 to 12000. For an example of scaling setting using the extended mode, refer to the following. Setting example of scaling function (A/D conversion) ( I Page 102, Section 8.9 (4))

#### (3) Setting procedure

**1.** Set "A/D conversion enable/disable setting" to "0: Enable".

♥ Project window ⇒ [Intelligent Function Module] ⇒ module name ⇒ [Parameter\_(A/D\_Conversion)]

| Item                                  | CH1                                   |
|---------------------------------------|---------------------------------------|
| 📮 Basic setting                       | Set method of A/D conversion control. |
| A/D conversion enable/disable setting | 0:Enable                              |
| Averaging process setting             | 0:Enable                              |
|                                       | 1:Disable                             |

2. Set "A/D conversion scaling enable/disable setting" to "0: Enable".

| Scaling function (A/D conversion)             | Set for scaling on A/D conversion. |
|-----------------------------------------------|------------------------------------|
| A/D conversion scaling enable/disable setting | 1:Disable                          |
| A/D conversion scaling upper limit value      | 0:Enable<br>1:Disable              |

**3.** Set values for "A/D conversion scaling upper limit value" and "A/D conversion scaling lower limit value".

| Scaling function (A/D conversion)                                                                              |     | Set for scaling on A/D conversion. |
|----------------------------------------------------------------------------------------------------|-----|------------------------------------|
| A/D conversion scaling enable/disable sett                                                                     | ing | 0:Enable                           |
| <ul> <li>A/D conversion scaling upper limit value</li> <li>A/D conversion scaling lower limit value</li> </ul> |     | 14000                              |
|                                                                                                    |     | 2000                               |
| ltem                                                                                                    |     | Setting range                      |
| A/D conversion scaling upper limit value                                                                       |     | 32000 to 32000                     |
| A/D conversion scaling lower limit value                                                                       | [   | - 32000 10 32000                   |

### Point P

- Whatever the settings for the A/D conversion scaling upper limit value and the A/D conversion scaling lower limit value, the resolution does not become higher.
- If the relation between the values is A/D conversion scaling lower limit value > A/D conversion scaling upper limit value, the scale conversion can be performed according to a negative slope.
- Set different values for the A/D conversion scaling upper limit value and A/D conversion scaling lower limit value. If the same value is set, an error occurs. The error code (91□) is stored in Latest error code (Un\G19) and Error flag (XF) turns on.
- When the variable conversion characteristics function is used, the scaling function (A/D conversion) cannot be used. When any of the following has been set and the scaling function (A/D conversion) is enabled, an error occurs. The error code (500) is stored in Latest error code (Un\G19) and Error flag (XF) turns on.

| Select function                                                    | Variable conversion characteristics table selection (Un\G4100) |
|--------------------------------------------------------------------|----------------------------------------------------------------|
| Free Conversion Characteristics Function                           | Analog input (0)                                               |
| Free Conversion Characteristics Function                           | Analog I/O (2)                                                 |
| Free Conversion Characteristics Function + Free Operation Function | Analog input (0)                                               |
| Free Conversion Characteristics Function + Free Operation Function | Analog I/O (2)                                                 |

• When the PID control function is used, the scaling function (A/D conversion) can be used. The process value (PV) used in the PID operation is CH Digital output value (Un\G11, Un\G12) before scale conversion.

8.9 Scaling Function (A/D Conversion)

#### (4) Setting example of scaling function (A/D conversion)

**Ex.** When the following values are set for a channel with an input range of 0 to 5V:

- "A/D conversion scaling enable/disable setting": Enable"
- "A/D conversion scaling upper limit value":
- "A/D conversion scaling lower limit value":

| Scaling function (A/D conversion)             | Set for scaling on A/D conversion. |
|-----------------------------------------------|------------------------------------|
| A/D conversion scaling enable/disable setting | 0:Enable                           |
| A/D conversion scaling upper limit value      | 14000                              |
| A/D conversion scaling lower limit value      | 2000                               |

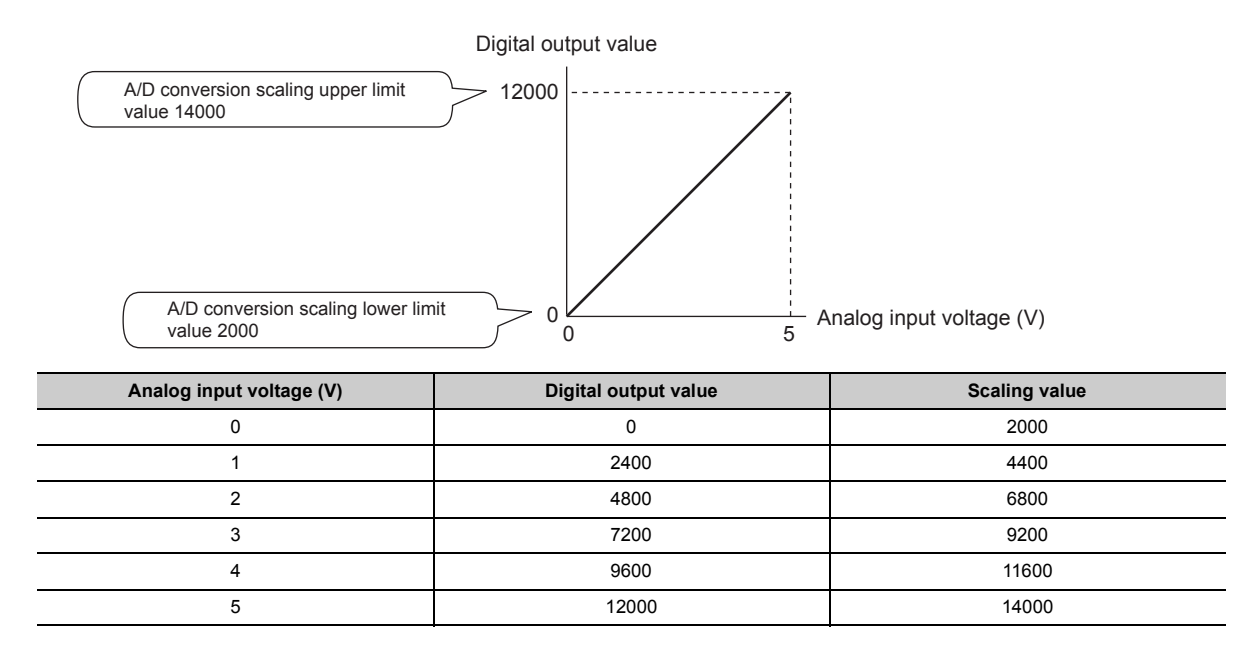

Ex. When the following values are set for a channel with an input range of -10 to 10V:

- "A/D conversion scaling enable/disable setting": Enable"
- "A/D conversion scaling upper limit value":
- "A/D conversion scaling lower limit value":

|  | Scaling function (A/D conversion)             | Set for scaling on A/D conversion. |
|--|-----------------------------------------------|------------------------------------|
|  | A/D conversion scaling enable/disable setting | 0:Enable                           |
|  | A/D conversion scaling upper limit value      | 14000                              |
|  | A/D conversion scaling lower limit value      | 2000                               |

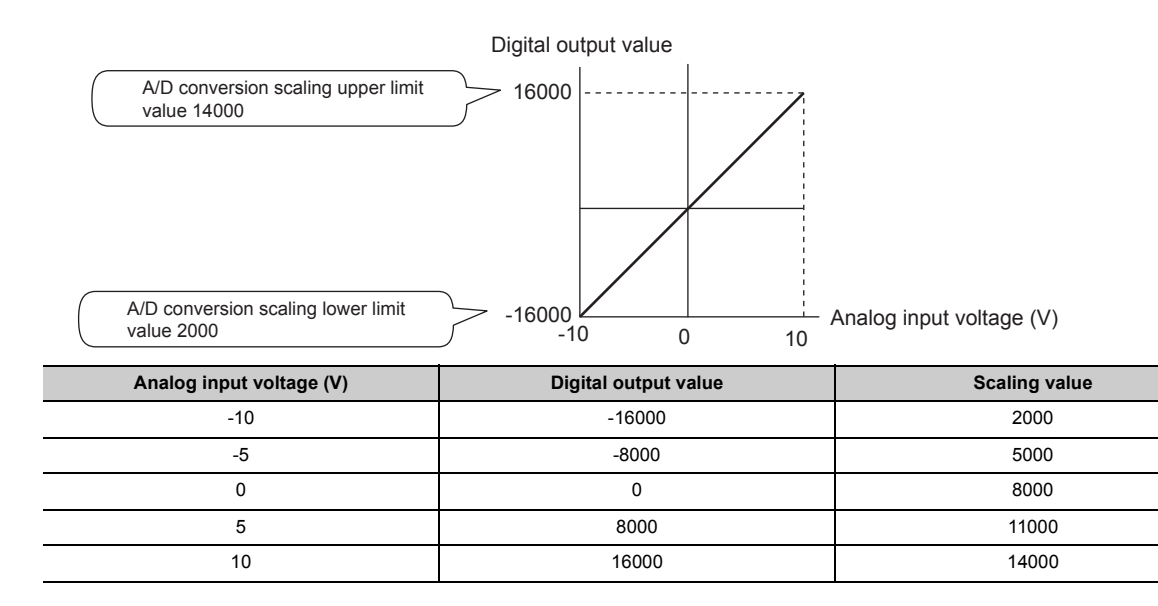

**Ex.** When the following values are set for a channel with an input range of 1 to 5V (Extended mode):

- "A/D conversion scaling enable/disable setting": Enable"
- "A/D conversion scaling upper limit value":
- "A/D conversion scaling lower limit value":

| Scaling function (A/D conversion)             | Set for scaling on A/D conversion. |
|-----------------------------------------------|------------------------------------|
| A/D conversion scaling enable/disable setting | 0:Enable                           |
| A/D conversion scaling upper limit value      | 14000                              |
| A/D conversion scaling lower limit value      | 2000                               |

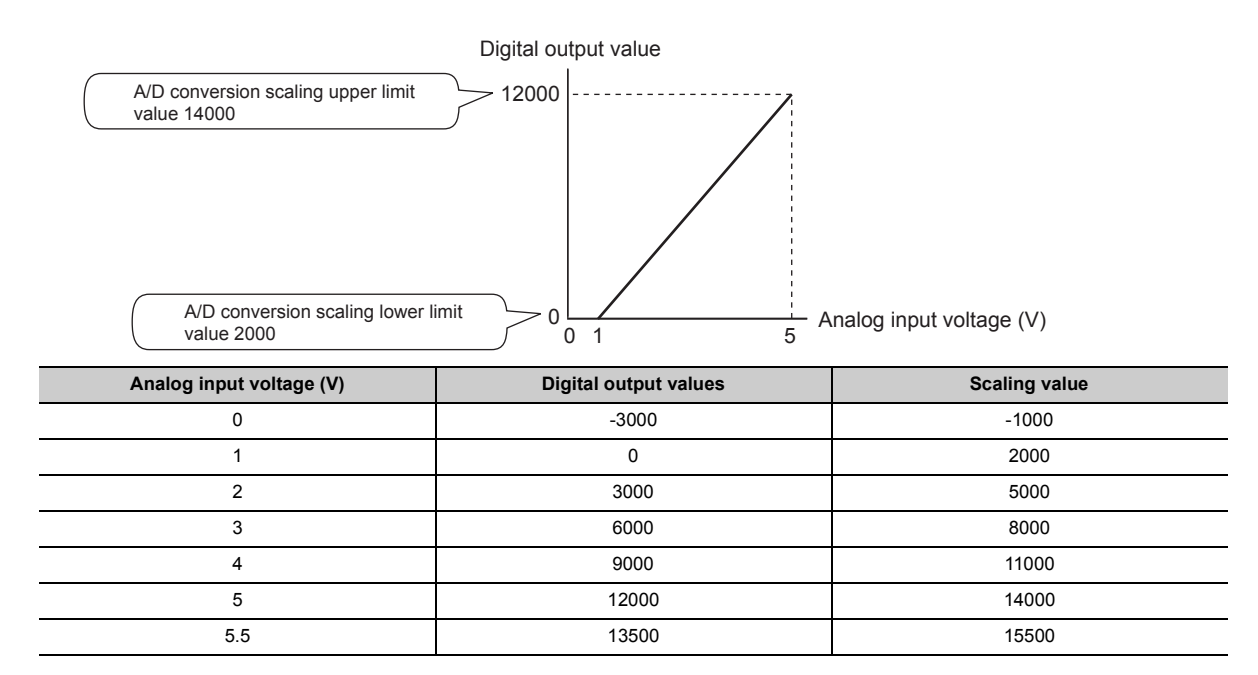

**Ex.** When the following values are set for a channel with a user range of 2 to 10V:

- "A/D conversion scaling enable/disable setting": Enable"
- "A/D conversion scaling upper limit value":
- "A/D conversion scaling lower limit value":

| Scaling function (A/D conversion)             | Set for scaling on A/D conversion. |
|-----------------------------------------------|------------------------------------|
| A/D conversion scaling enable/disable setting | 0:Enable                           |
| A/D conversion scaling upper limit value      | 10000                              |
| A/D conversion scaling lower limit value      | 2000                               |

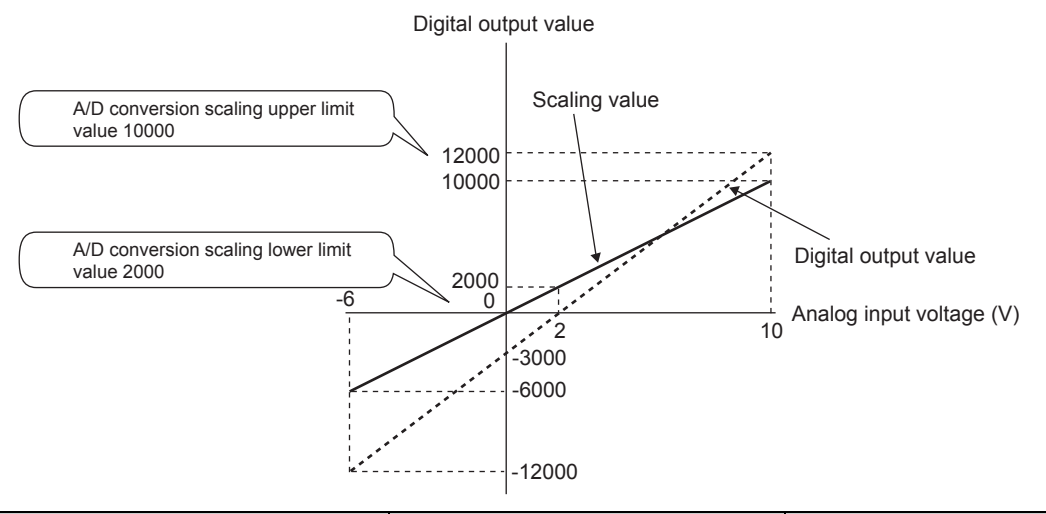

| Analog input voltage (V) | Digital output values | Scaling value |
|--------------------------|-----------------------|---------------|
| -6                       | -12000                | -6000         |
| -4                       | -9000                 | -4000         |
| -2                       | -6000                 | -2000         |
| 0                        | -3000                 | 0             |
| 2                        | 0                     | 2000          |
| 4                        | 3000                  | 4000          |
| 6                        | 6000                  | 6000          |
| 8                        | 9000                  | 8000          |
| 10                       | 12000                 | 10000         |

## 8.10 Logging Function

#### A/D conversion

This function stores 10000 points of the digital output values or scaling values in the buffer memory for each channel. In addition, the data collection can be stopped by using the status change of the data as a trigger. The data retention around the trouble allows easy symptom analysis.

### Point P

To perform the logging function, select "Logging Function" in "Select Function" of "Switch Setting".

( Page 55, Section 7.2)

If a function other than "Logging Function" is set for "Select Function" of "Switch Setting" and Enable (0) is set for CHD Logging enable/disable setting (Un\G1000, Un\G1001), an error occurs. The error code (208D) is stored in Latest error code (Un\G19), Error flag (XF) turns on, and the ERR.LED turns on.

### (1) Logging function

#### (a) Collecting logging data

Logging data is collected as follows.

- 10000 points of the latest digital output values or scaling values can be always collected for each channel.
- The data can be collected at intervals of  $80\mu s$  at a minimum and of 3600s at a maximum.

An address where the latest/oldest data is stored can be checked with the latest/head pointer.

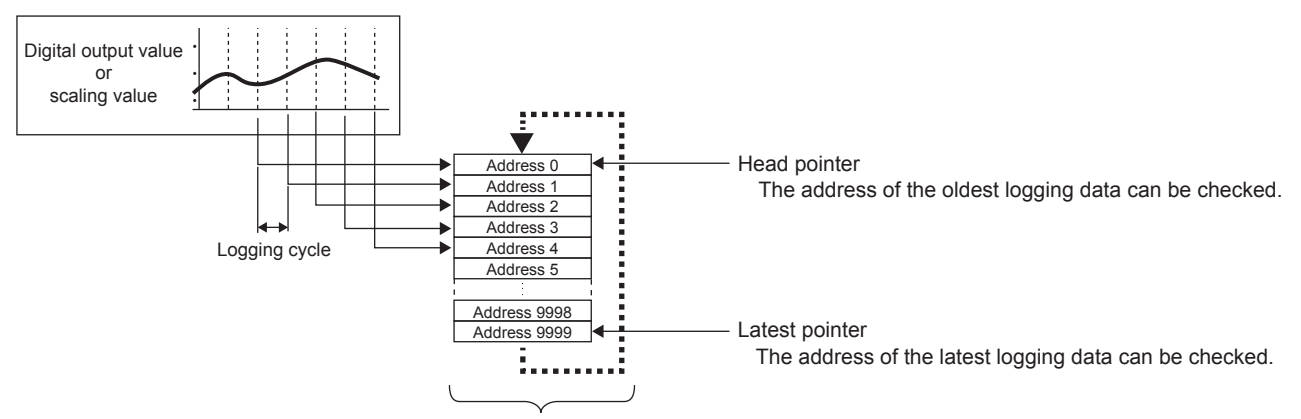

Logging data are stored in buffer memory areas.

The data are overwritten from the address 0 after the 10000 points of data (maximum amount of data the memory can store) are stored.
#### (b) Stopping the logging operation

The logging data is refreshed at high speed during logging. Stop logging when the logging data needs to be referred without paying attention to the refresh cycle.

Logging can be stopped by the hold trigger. (See Page 113, Section 8.10.1)

- A hold trigger allows two options: "Logging hold request" or "Level trigger".
- The number of data points to be collected after a hold trigger occurs can be set.

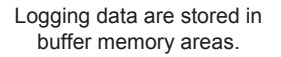

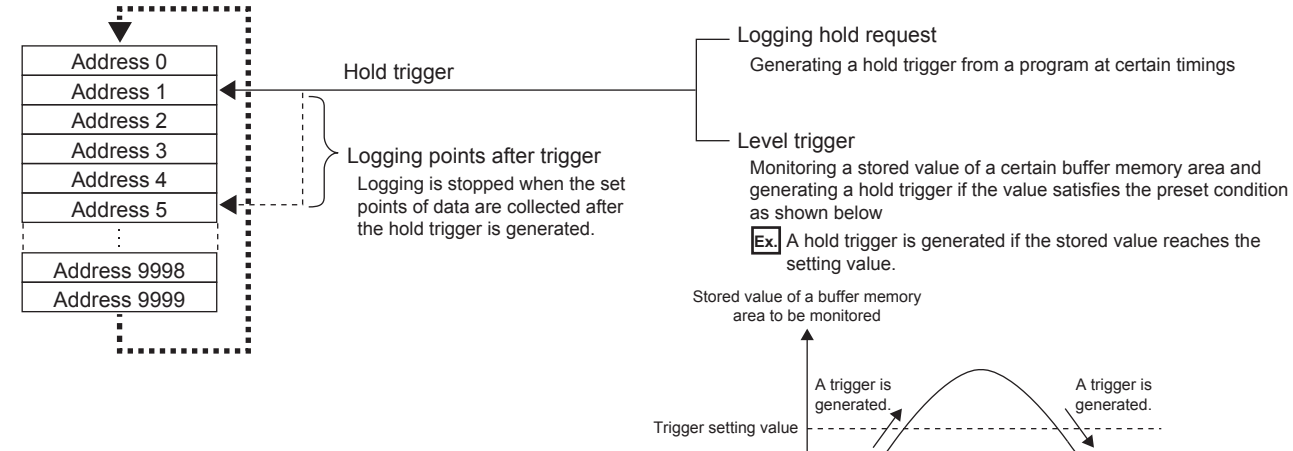

Time

### (2) Operation of logging

#### (a) Start of logging data collection

Logging data collection starts when Enable (0) is set to CH Logging enable/disable setting (Un\G1000, Un\G1001) and Operating condition setting request (Y9) is turned on and off. Data are collected on the preset logging cycle.

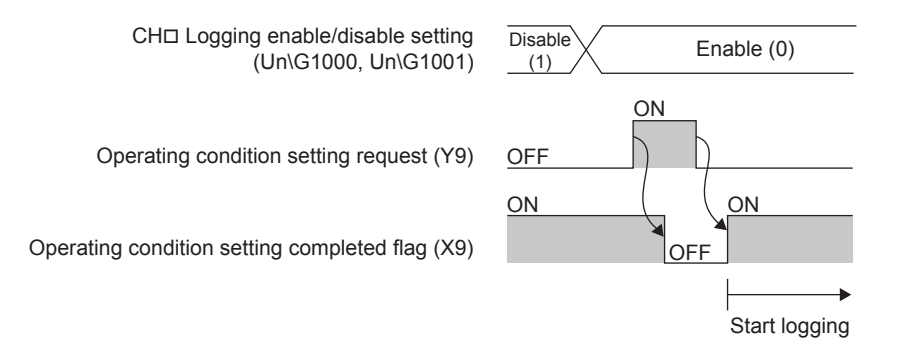

#### (b) Logging data

Logging data are stored in the following buffer memory areas.

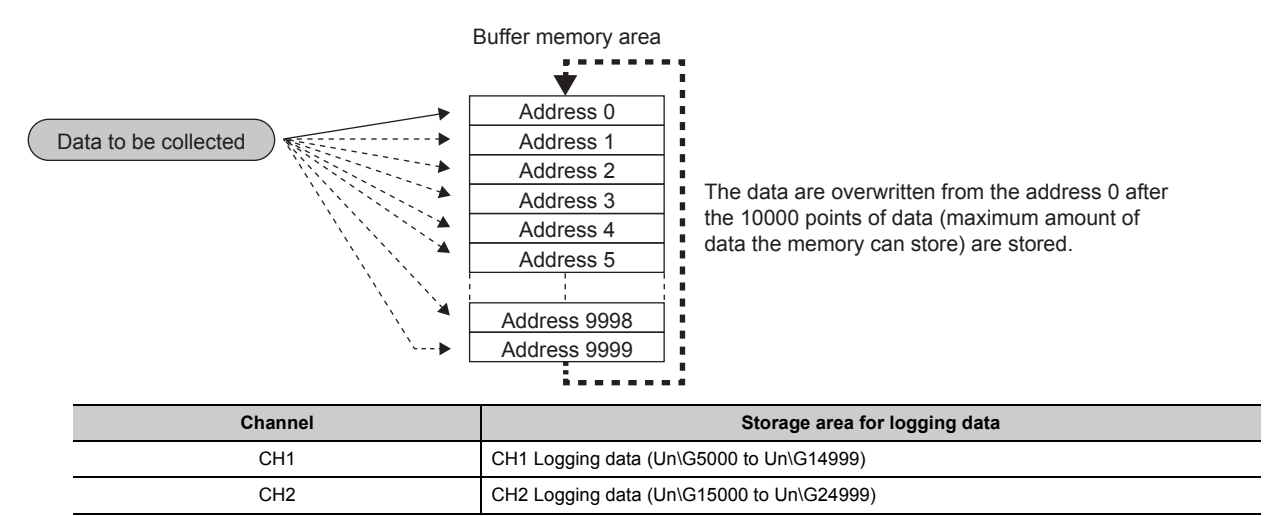

If logging has been performed even once, all the data in CHI Logging data (Un\G5000 to Un\G24999) are cleared to 0 when Operating condition setting request (Y9) is turned on.

#### (3) Logging data setting

Select data type from the following with CH□ Logging data setting (Un\G1024, Un\G1025).

- Digital output value (0)
- Scaling value (1)

#### (4) Logging cycle

#### (a) Logging cycle setting

Set the logging cycle with CH Logging cycle setting value (Un\G1032, Un\G1033) and CH Logging cycle unit setting (Un\G1040, Un\G1041).

Set the interval at which data are collected for CH Logging cycle setting value (Un\G1032, Un\G1033). Set the unit of the interval at which data are collected for CH Logging cycle unit setting (Un\G1040, Un\G1041).

| Setting value of CH□ Logging cycle unit setting (Un\G1040,<br>Un\G1041) | Setting range of CH□ Logging cycle setting value (Un\G1032,<br>Un\G1033) |
|-------------------------------------------------------------------------|--------------------------------------------------------------------------|
| μ <b>s</b> (0)                                                          | 80 to 32767                                                              |
| ms (1)                                                                  | 1 to 32767                                                               |
| s (2)                                                                   | 1 to 3600                                                                |

The logging cycle must be an integral multiple of the conversion cycle. If the set logging cycle is not an integral multiple of the conversion cycle, the actual logging cycle becomes the integral multiple of the conversion cycle which is smaller than the set logging cycle.

|  | The following tab | le lists the convers | sion cycles of ead | ch A/D conversio | n method. |
|--|-------------------|----------------------|--------------------|------------------|-----------|
|--|-------------------|----------------------|--------------------|------------------|-----------|

| Conversion<br>method | Conversion cycle                                                                                                    |
|----------------------|----------------------------------------------------------------------------------------------------|
| Sampling processing  | $0.08 \text{ms} \times \text{Number of channels where A/D conversion is enabled}$                                                                                                    |
| Time average         | (Time set in "Time Average/Count Average/Moving Average"       *1       Conversion       Number of         Conversion speed × Number of used channels       *       Speed       ×       Number of |
| Count average        | Number set in "Time Average/Count Average/Moving Average" $\times$ 0.08ms $\times$ Number of channels where A/D conversion is enabled                                                             |
| Moving average       | $0.08 \text{ms} \times \text{Number of channels where A/D conversion is enabled}$                                                                                                    |

\*1 Values after the decimal point are rounded down.

**Ex.** With the following settings, the conversion cycle is 160μs and the actual logging is performed every 6880μs (the integral multiple of 160μs). The values are stored in CH1 Logging cycle monitor value (Un\G1122 to Un\G1124) as shown in the table below.

- A/D conversion-enabled channels: CH1, CH2
- CH1 Averaging process setting: Sampling processing
- CH1 Logging cycle setting value: 7000
- CH1 Logging cycle unit setting: μs

| Buffer memory address | Item                            |    | Stored value |
|-----------------------|---------------------------------|----|--------------|
| 1122                  |                                 | s  | 0            |
| 1123                  | CH1 Logging cycle monitor value | ms | 6            |
| 1124                  |                                 | μs | 880          |

#### (b) When the logging function becomes disabled

The logging is not performed when even one of the following errors occurs after the logging function is enabled and Operating condition setting request (Y9) is turned on and off.

- Error code (201): Setting error of CH1 Time Average/Count Average/Moving Average (Un\G1, Un\G2)
- Error code (30D): Setting error of CHD Time Average/Count Average/Moving Average (Un\G1, Un\G2)
- Error code (31D): Setting error of CHD Time Average/Count Average/Moving Average (Un\G1, Un\G2)
- Error code (200□ to 206□, 208□): Setting error of the parameter settings of the logging function

Point P

When Operating condition setting request (Y9) is turned on and off on the condition that the logging cycle determined by CH□ Logging cycle setting value (Un\G1032, Un\G1033) and CH□ Logging cycle unit setting (Un\G1040, Un\G1041) is shorter than the conversion cycle, an error occurs and logging does not start. The error code (202□) is stored in Latest error code (Un\G19), Error flag (XF) turns on, and the ERR.LED turns on.

#### (5) Number of logging data

The number of valid data in CH□ Logging data (Un\G5000 to Un\G24999) can be checked with CH□ Number of logging data (Un\G1106, Un\G1107).

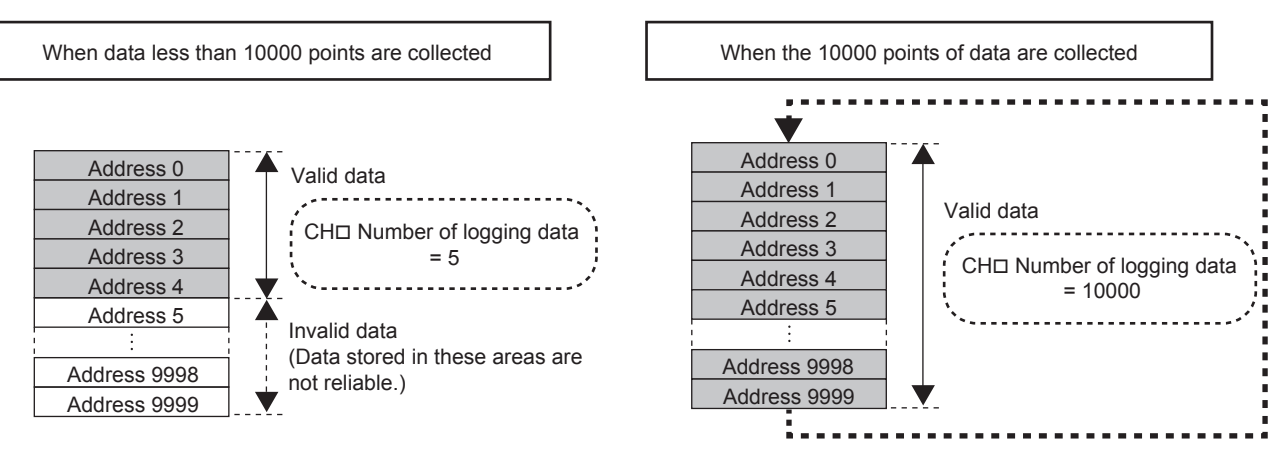

The number of logging data increases by one each time new data is stored.

When CH<sup>II</sup> Logging data (Un\G5000 to Un\G24999) becomes full (Number of logging data = 10000), the next data is stored in the first address of CH<sup>II</sup> Logging data (Un\G5000 to Un\G24999), and the logging operation continues overwriting the existing data. The number of logging data is fixed to 10000.

#### (6) Head pointer and latest pointer

The storage location of the oldest data and the latest data in CHI Logging data (Un\G5000 to Un\G24999) can be checked with the following buffer memory areas.

| Buffer memory                              | Description                                                                                                    |
|--------------------------------------------|----------------------------------------------------------------------------------------------------|
| CH□ Head pointer<br>(Un\G1090, Un\G1091)   | The buffer memory address of the oldest data in CHI Logging data (Un\G5000 to Un\G24999) can be checked with this buffer memory area. The offset value (0 to 9999) counted from the start address (Un\G5000, Un\G15000) of CHI Logging data (Un\G5000 to Un\G24999) is stored. |
| CH□ Latest pointer<br>(Un\G1098, Un\G1099) | The buffer memory address of the latest data in CHI Logging data (Un\G5000 to Un\G24999) can be checked with this buffer memory area. The offset value (0 to 9999) counted from the start address (Un\G5000, Un\G15000) of CHI Logging data (Un\G5000 to Un\G24999) is stored. |

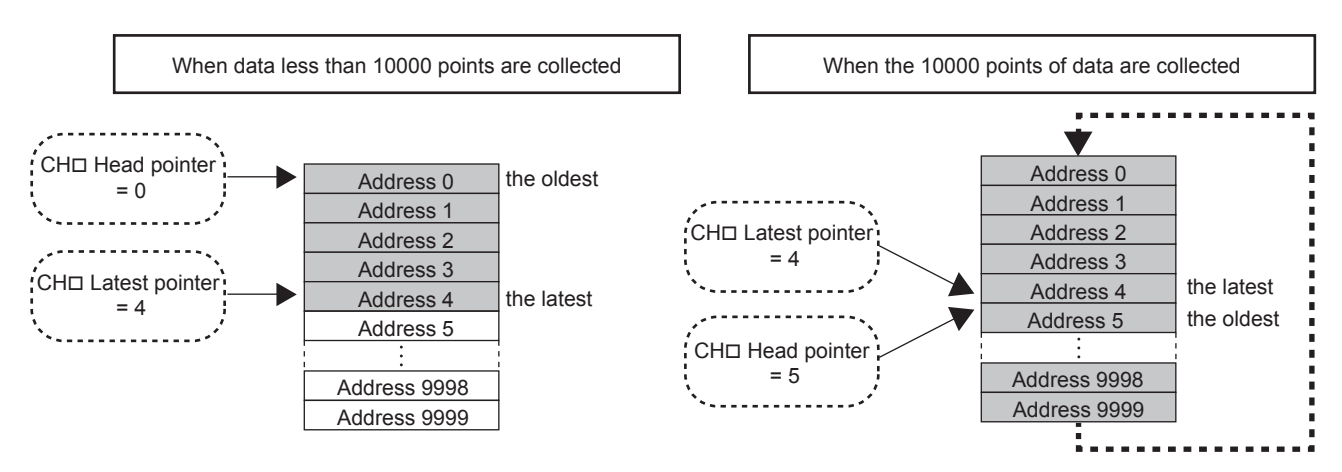

The head pointer does not change until CH Logging data (Un\G5000 to Un\G24999) becomes full after the logging start (The value is fixed to 0). The head pointer moves by one point when CH Logging data (Un\G5000 to Un\G24999) becomes full and the overwriting of data starts from the first address.

### (7) Logging status monitor value

| 66 G                                                                     |                                                           |  |
|--------------------------------------------------------------------------|-----------------------------------------------------------|--|
| Stored value of CH⊟ Logging status monitor<br>value (Un\G1146, Un\G1147) | or Logging status                                         |  |
| FH                                                                       | Logging is not performed.                                 |  |
| ОН                                                                       | Waiting for a logging hold request (during logging)       |  |
| 1H                                                                       | Waiting for a level trigger (during logging)              |  |
| 2H                                                                       | A hold trigger has occurred. (during logging)             |  |
| 3H                                                                       | A logging hold processing is completed and logging stops. |  |

Logging status can be checked with CHI Logging status monitor value (Un\G1146, Un\G1147).

#### (8) Checking logging data without stopping the logging operation

Logging data can be checked during logging operation with CH□ Head pointer (Un\G1090, Un\G1091), CH□ Latest pointer (Un\G1098, Un\G1099), and CH□ Number of logging data (Un\G1106, Un\G1107). To check logging data during logging operation, follow the precautions below because logging data may be refreshed while data is being read out.

- Set the cycle to CH
   Logging cycle setting value (Un\G1032, Un\G1033) so that data checking and reading surely complete before logging data is refreshed. If the logging cycle is short, logging data may be refreshed during data checking and reading.
- After obtaining the logging data which need to be checked, monitor the variation of the head pointer and the number of logging data, and obtain logging data just after the stored value has changed.
- If the data refresh and the data being checked do not synchronize due to the relationship between the logging cycle and the scan time of the CPU module, adjust the logging cycle.

To check the logging data without paying attention to logging cycle, stop the logging operation. ( Section 8.10.1)

## 8.10.1 Stopping the logging operation

Logging operation stops (hold) when the preset trigger condition is satisfied and the set points of the data are collected.

A trigger that is generated when the condition is satisfied is called a hold trigger.

- To generate a hold trigger, the following two methods are available.
  Logging hold request ( Page 117, Section 8.10.2)
  - Level trigger ( Page 118, Section 8.10.3)

When a hold trigger is detected during data collection, the logging operation stops after the points of the data set in  $CH\square$  Logging points after trigger (Un\G1048, Un\G1049) are collected.

| CH□ Logging enable/disable setting<br>(Un\G1000, Un\G1001)                                        | Enable (0)                                                                                               |
|---------------------------------------------------------------------------------------------------|----------------------------------------------------------------------------------------------------|
| Operating condition setting request<br>(Y9)<br>Operating condition setting<br>completed flag (X9) |                                                                                                    |
| Hold trigger                                                                                      | Collecting the points of data that is<br>set in CHI Logging points after<br>trigger (Un\G1048, Un\G1049) |
| Logging hold flag                                                                                 | OFF                                                                                                    |

#### (1) Logging points after trigger

Set the number of data collected in the period from the detection of a hold trigger to logging operation stop to CHI Logging points after trigger (Un\G1048, Un\G1049).

#### (2) Checking on logging stop

Check that CH□ Logging hold flag (Un\G1016, Un\G1017) is on.

#### (3) Checking data when a hold trigger has occurred

The storage location of the data when a hold trigger has occurred can be checked with CHD Trigger pointer (Un\G1114, Un\G1115). The offset value (0 to 9999) counted from the start address (Un\G5000, Un\G15000) of CHD Logging data (Un\G5000 to Un\G24999) is stored in CHD Trigger pointer (Un\G1114, Un\G1115).

Ex. The stored value of the trigger pointer when the logging operation stops under the following conditions

- CH1 Logging points after trigger (Un\G1048): 6505 points
- · The data where a hold trigger has occurred: 3500th data

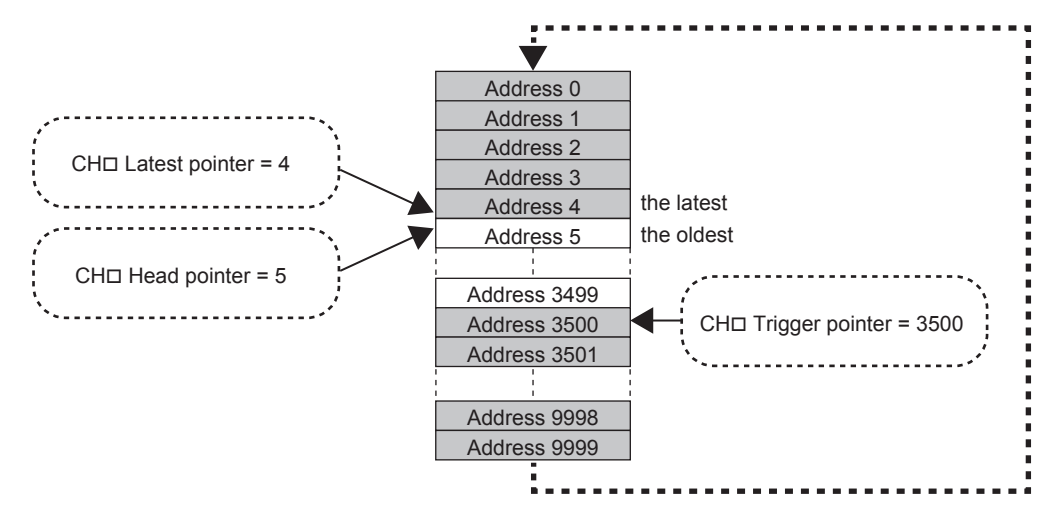

#### (a) Checking trigger detection time

The trigger detection time can be checked with CH Trigger detection time (Un\G1154 to Un\G1161). Even when the logging cycle is set to a period less than 1s, the minimum time unit recorded in the trigger detection time is second. Use the trigger detection time as an indication to refer to the logging data.

|          |     | to                           | L 0 | L 7 |                             | L 0 |
|----------|-----|------------------------------|-----|-----|-----------------------------|-----|
|          | D15 | ιο                           | D8  | D7  | to                          | bU  |
| Un\G1154 |     | First two digits of the year |     |     | Last two digits of the year |     |
| Un\G1155 |     | Month                        |     |     | Day                         |     |
| Un\G1156 |     | Hour                         |     |     | Minute                      |     |
| Un\G1157 |     | Second                       |     |     | Day of the week             |     |

Ex. When CH1 Trigger detection time (Un\G1154 to Un\G1157) is monitored

- First two digits of the year, last two digits of the year, month, day, hour, minute, and second are all stored in the BCD code.
- In the day of the week segment, one of the following values in the BCD code indicating the corresponding day is stored.

Sunday: 00H, Monday: 01H, Tuesday: 02H, Wednesday: 03H, Thursday: 04H, Friday: 05H, Saturday: 06H

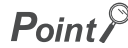

The trigger detection time is obtained from the clock data of the CPU module. Therefore, when a hold trigger is generated right after the programmable controller system is powered on, the analog I/O module may not obtain the clock data from the CPU module. If the module could not obtain the time, the trigger detection time is recorded as "0:0:0 on January 1st, 2000".

#### (4) Resuming logging

To resume logging, turn off CH Logging hold request (Un\G1008, Un\G1009). After logging resumes, the value is stored from the start buffer memory area of CH Logging data (Un\G5000 to Un\G24999). In addition, OFF (0) is stored in CH Logging hold flag (Un\G1016, Un\G1017).

It may take time until ON (1) is stored in CHI Logging hold flag (Un\G1016, Un\G1017) after CHI Logging hold request (Un\G1008, Un\G1009) is turned on. To resume logging, check that ON (1) is stored in CHI Logging hold flag (Un\G1016, Un\G1017) and turn off CHI Logging hold request (Un\G1008, Un\G1009).

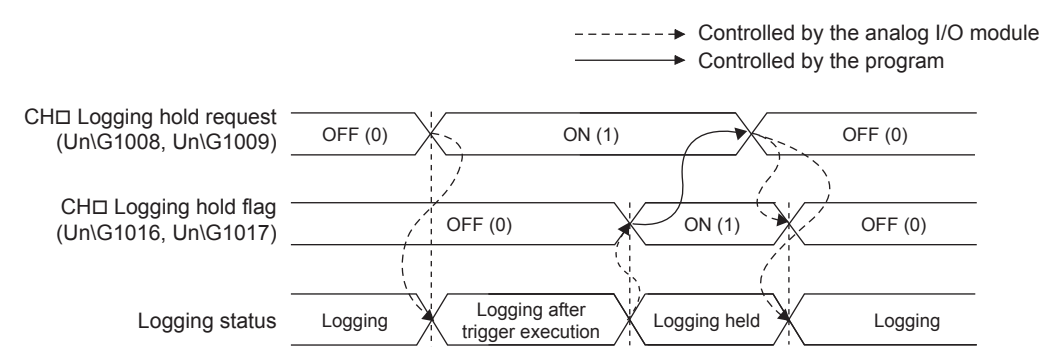

• Logging does not stop when CH□ Logging hold request (Un\G1008, Un\G1009) is turned off before ON (1) is stored in CH□ Logging hold flag (Un\G1016, Un\G1017).

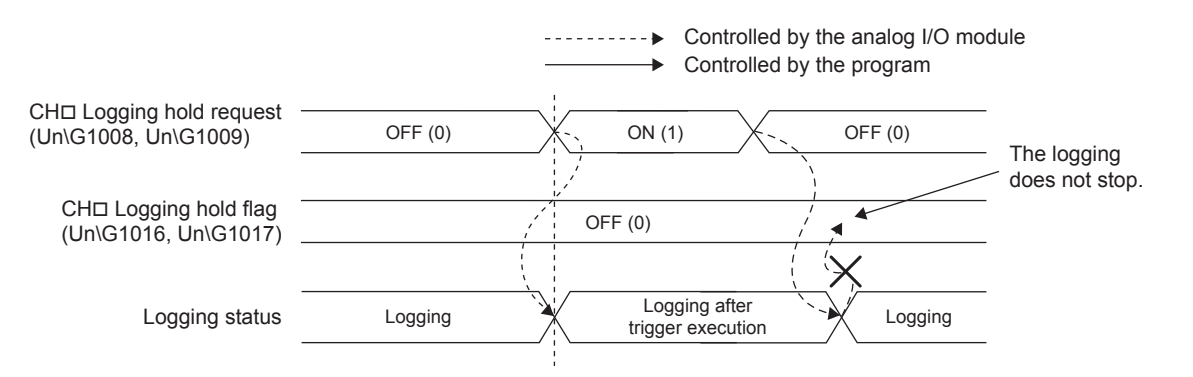

#### (a) Buffer memory status when logging resumes

The following table shows the buffer memory status when logging resumes.

| Buffer memory                                         | Value status                                                                                                    |  |
|-------------------------------------------------------|----------------------------------------------------------------------------------------------------|--|
| CH□ Head pointer (Un\G1090, Un\G1091)                 |                                                                                                    |  |
| CH□ Latest pointer (Un\G1098, Un\G1099)               |                                                                                                    |  |
| CH□ Number of logging data (Un\G1106, Un\G1107)       | Values are initialized (default value:                                                                                                    |  |
| CH□ Trigger pointer (Un\G1114, Un\G1115)              |                                                                                                    |  |
| CH□ Logging status monitor value (Un\G1146, Un\G1147) |                                                                                                    |  |
| CHD Trigger detection time (Un\G1154 to Un\G1161)     |                                                                                                    |  |
| CH□ Logging data (Un\G5000 to Un\G24999)              | <ul> <li>The values before logging resumes are not initialized.</li> <li>After logging resumes, the value is stored from the start address (Un\G5000, Un\G15000) of CH□ Logging data (Un\G5000 to Un\G24999). To refer to the logging data, check which area has valid data with CH□ Number of logging data (Un\G1106, Un\G1107).</li> </ul> |  |

# (5) Operation when the external power supply is off or an input signal error is detected

If the external power supply is off or an input signal error is detected during logging operation, logging stops after the points of the data set in the logging points after trigger are collected.

The following are the channels where logging stops.

| Cause of logging stop                                                                          | Channel where logging stops                                                 |
|------------------------------------------------------------------------------------------------|-----------------------------------------------------------------------------|
| External power supply OFF                                                                      | Logging stops for all channels where the logging functions are enabled.     |
| Input signal error detection<br>(when the input signal error detection function is<br>enabled) | Logging stops only for the channels where input signal errors are detected. |

ON (1) is not set to CH Logging hold flag (Un\G1016, Un\G1017) in these cases.

In addition, logging does not resume even though the external power supply is turned on or an analog input value becomes normal. To resume logging, check the following items and turn on and off Operating condition setting request (Y9).

- The external power supply is on.
- An input signal error is not detected.
- The analog I/O module and external devices are normal.

# 8.10.2 Logging hold request

A hold trigger is generated from a program at any timing.

When CH Logging hold request (Un\G1008, Un\G1009) is turned on, a preset number of the data is collected and the logging stops.

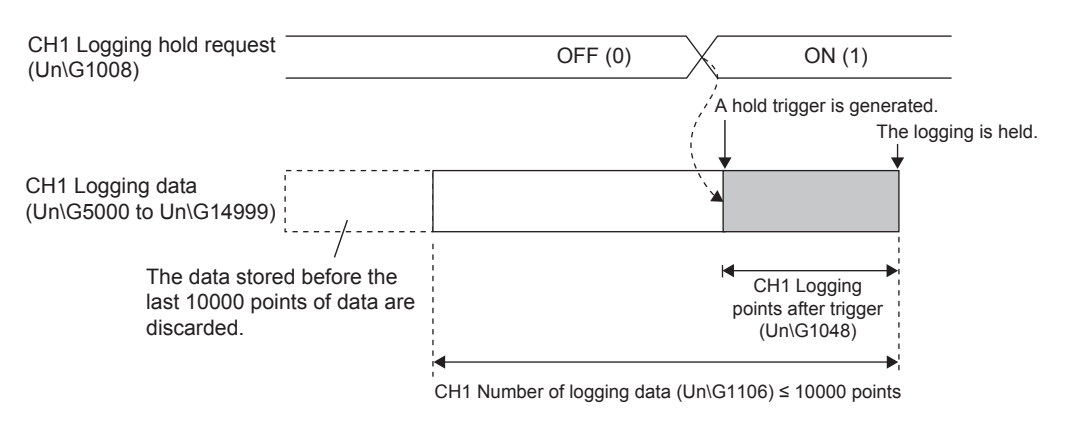

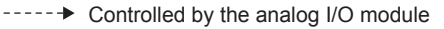

Point P

- The following delay time occurs until the analog I/O module receives a hold trigger after CHD Logging hold request (Un\G1008, Un\G1009) is turned on.
  - Trigger delay = Logging cycle (Actual logging cycle) + Scan time of the CPU module
- Check that CH□ Logging hold flag (Un\G1016, Un\G1017) is turned on and turn off CH□ Logging hold request (Un\G1008, Un\G1009). If CH□ Logging hold request (Un\G1008, Un\G1009) is turned off before the logging stops, the logging does not stop.
- If a value other than OFF (0) and ON (1) is set to CH Logging hold request (Un\G1008, Un\G1009), an error occurs. The error code (207 ) is stored in Latest error code (Un\G19), Error flag (XF) turns on, and the ERR.LED turns on.

#### (1) Checking on logging stop

Check that CH□ Logging hold flag (Un\G1016, Un\G1017) is on.

## 8.10.3 Level trigger

When a value in the monitored buffer memory area of the analog I/O module satisfies a preset condition, a hold trigger is generated.

The target data of a level trigger is monitored on the refresh cycle of the digital output value or the scaling value.

### (1) Initial setting of a level trigger

#### (a) Setting of a target to be monitored

As a condition to generate a hold trigger, set the buffer memory address to be monitored to CHD Trigger data (Un\G1064, Un\G1065).

| Item                                  | Setting range |
|---------------------------------------|---------------|
| CH□ Trigger data (Un\G1064, Un\G1065) | 0 to 4999     |

To monitor a device value of a module other than the analog I/O module such as a device of the CPU module, configure the setting as shown below.

- Set a value between 1072 and 1081 (Level data □ (Un\G1072 to Un\G1081)) to CH□ Trigger data (Un\G1064, Un\G1065).
- Write a value of the monitored device to Level data □ (Un\G1072 to Un\G1081) by using the MOV instruction.

| Item                               | Setting range   |
|------------------------------------|-----------------|
| Level data⊡ (Un\G1072 to Un\G1081) | -32768 to 32767 |

**Ex.** Usage example of Level data (Un\G1072 to Un\G1081): To monitor the data register D100 in the CPU module and operate the level trigger in CH1, create a program as follows.

- 1. Set 1073 (Level data 1) to CH1 Trigger data (Un\G1064). (When Level data 1 is used)
- 2. Store the storage data of D100 in Level data 1 (Un\G1073) by the program continuously. (The start I/O number is set to 10H in the following program example.)

| X10 Y19 | X19 |      | D100 |       |
|---------|-----|------|------|-------|
|         | 11  | 1000 | D100 | GIU/S |

Point P

Specify appropriate data such as CHD Digital output value (Un\G11, Un\G12), CHD Scaling value (Un\G54, Un\G55), and Level data D (Un\G1072 to Un\G1081) to CHD Trigger data (Un\G1064, Un\G1065). When a setting area or a system area is specified, normal operation is not guaranteed.

#### (b) Setting of the condition

Set a condition to generate a hold trigger to CH□ Level trigger condition setting (Un\G1056, Un\G1057).

| Setting value                                                                                                    | Description                                                                                                    |                                                      |  |
|----------------------------------------------------------------------------------------------------|----------------------------------------------------------------------------------------------------|------------------------------------------------------|--|
| Above (1)                                                                                                    | Stored value of a buffer<br>memory area to be monitored                                                                                                    | A hold trigger is generated under the condition (a). |  |
| Below (2)                                                                                                    | Trigger setting (a) (b) (b)                                                                                                    | A hold trigger is generated under the condition (b). |  |
| Pass through (3)                                                                                                    | Time Time A hold trigger is generated when the relation between the values changes from "Stored value of a buffer memory area to be monitored ≤ Trigger setting value". A hold trigger is generated under the condition (a) or (b). |                                                      |  |
| <ul> <li>Set a value where a hold trigger is generated to CH□ Trigger setting value (Un\G1082, Un\G1083).</li> </ul> |                                                                                                    |                                                      |  |

| Item                                           | Setting range   |
|------------------------------------------------|-----------------|
| CH□ Trigger setting value (Un\G1082, Un\G1083) | -32768 to 32767 |

### Point P

The following figure shows the relation between setting items to be configured for the initial setting of a level trigger.

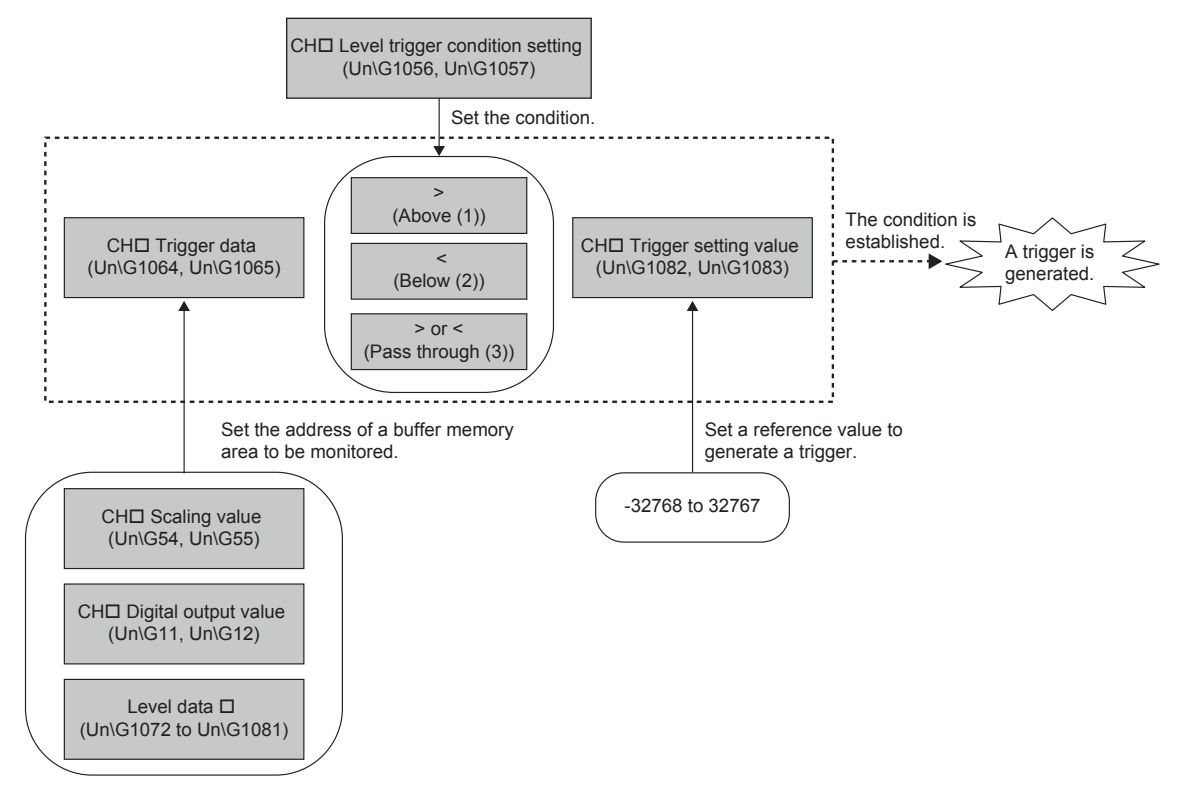

To generate a hold trigger when the value in CH1 Digital output value becomes greater than 10000, configure settings as follows.

- CH1 Level trigger condition setting (Un\G1056): Above (1)
- CH1 Trigger data (Un\G1064): 11
- CH1 Trigger setting value (Un\G1082): 10000

8.10 Logging Function 8.10.3 Level trigger

8

#### (2) Operation of a level trigger

To use a level trigger, turn on CHI Logging hold request (Un\G1008, Un\G1009) in advance. At the point where CHI Logging hold request (Un\G1008, Un\G1009) is turned on, the module becomes the trigger condition wait status.

Data collection starts when the trigger condition has been satisfied, and stops when the set points of the data have been collected.

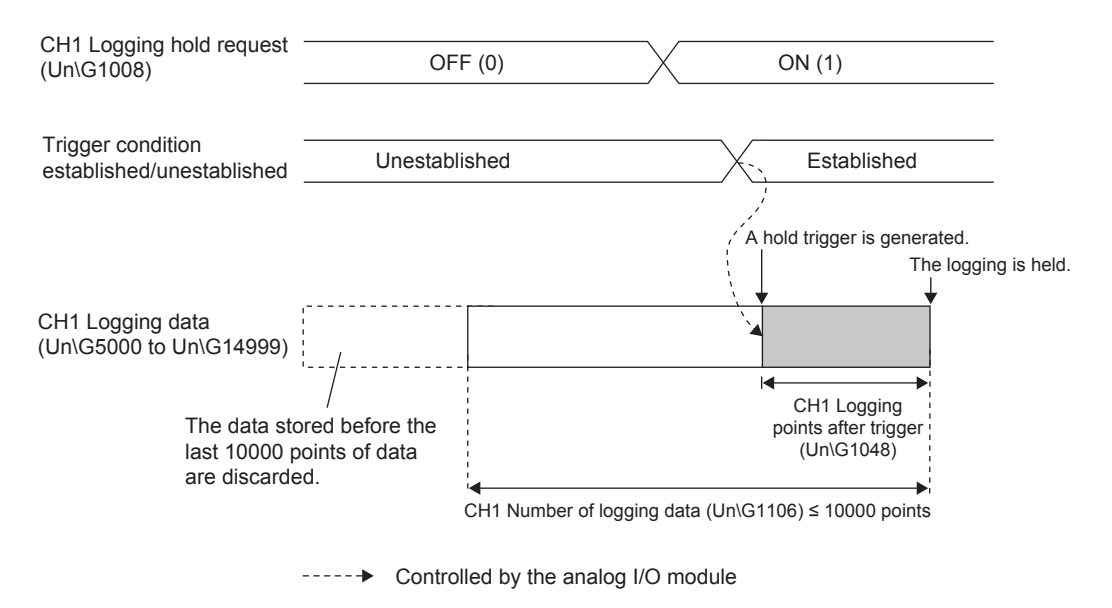

### Point P

The target data of a level trigger is detected on the refresh cycle of the digital output value or the scaling value. Therefore, the data when a hold trigger is generated may not be stored in CH $\Box$  Logging data (Un\G5000 to Un\G24999) depending on the setting of the logging cycle. To store the data when a hold trigger is generated in CH $\Box$  Logging data (Un\G5000 to Un\G24999), arrange related settings so that the conversion cycle of the target value (trigger data) and the logging cycle (actual logging cycle) have the same time period.

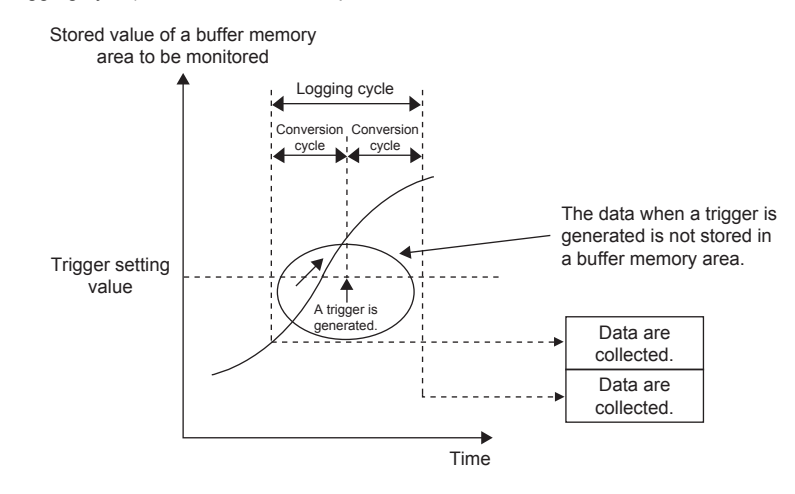

#### (a) Checking on logging stop

Check that CH□ Logging hold flag (Un\G1016, Un\G1017) is on.

## 8.10.4 Initial setting for the logging function

The following are the initial setting procedure to use the logging function.

#### (1) Setting procedure

1. Set "A/D conversion enable/disable setting" to "0: Enable".

♥ Project window ⇒ [Intelligent Function Module] ⇒ module name ⇒ [Parameter\_(A/D\_Conversion)]

| Item                                  | CH1                                   |
|---------------------------------------|---------------------------------------|
| 🖃 Basic setting                       | Set method of A/D conversion control. |
| A/D conversion enable/disable setting | 0:Enable                              |
| Averaging process setting             | 0:Enable                              |
| Time A                                | 1:Disable                             |

2. Set "Logging enable/disable setting" to "0: Enable".

| Logging function               | Set logging function when AD conversion is executed. |   |
|--------------------------------|------------------------------------------------------|---|
| Logging enable/disable setting | 0:Enable                                             | Ŧ |
| Logging data setting           | 0:Enable                                             |   |
| Logging cycle setting value    | 1:Disable                                            |   |

**3.** Set the target data in "Logging data setting".

| Logging enable/disable setting   | 0:Enable               |   |
|----------------------------------|------------------------|---|
| Logging data setting             | 1:Scaling Value        | - |
| Logging cycle setting value      | 0:Digital Output Value |   |
| Logging cycle unit specification | 1:Scaling Value        |   |

**4.** Select a unit of "Logging cycle setting value" in "Logging cycle unit specification", and set the cycle of storing logging data to "Logging cycle setting value".

| Logging points after trigger     0:us       Level trigger condition setting     1:ms       Trigger data     2:s | Ŧ |
|----------------------------------------------------------------------------------------------------|---|
| Zis Zis                                                                                                    |   |
|                                                                                                    |   |

**5.** Set "Logging points after trigger" to the number of the data points collected for the time period from a hold trigger occurrence to logging stop.

Logging points after trigger 10000

**6.** Set a condition to generate a hold trigger in "Level trigger condition setting". When "Level trigger condition setting" is set to "0: Disable", skip the procedure 7 and 8.

| L | Levelt    | rigger condition setting | 0:Disable      |
|---|-----------|--------------------------|----------------|
| L | Trigger ( | data                     | 0:Disable      |
| L | Trigger : | etting value             | 1:Above        |
|   |           |                          | 2:Below        |
|   |           |                          | 3:Pass Through |

7. Set the buffer memory address to be monitored using a level trigger to "Trigger data".

Trigger data 54

8. Set "Trigger setting value" to a level where a level trigger operates.

Trigger setting value 10000

# 8.11 Processing Order of Each D/A Conversion Function

#### D/A conversion

The following six types of D/A conversion are provided. Those types use different functions selected for "Select Function" of "Switch Setting".

#### (1) Normal output

Normal output is an analog output method used when the logging function is selected. The value written in CH<sup>II</sup> Digital input value (Un\G2003, Un\G2004) is converted into an analog value and the analog value is output.

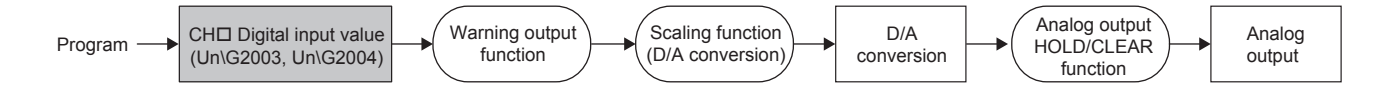

#### (2) Wave output

Wave output is an analog output method used when the wave output function is selected.

The values registered in Wave data registry area (Un\G5000 to Un\G54999) are successively converted from digital to analog and output.

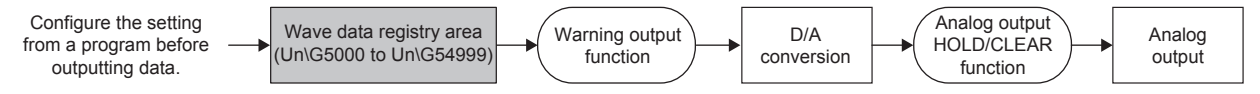

For details of the wave output function, refer to the following. Wave Output Function ( > Page 144, Section 8.18)

#### (3) Analog output of the variable arithmetic function

Analog output of the variable arithmetic function is an analog output method used when the variable arithmetic function is selected.

The operation result calculated by the arithmetic expression registered in the analog I/O module is converted into an analog value and the analog value is output.

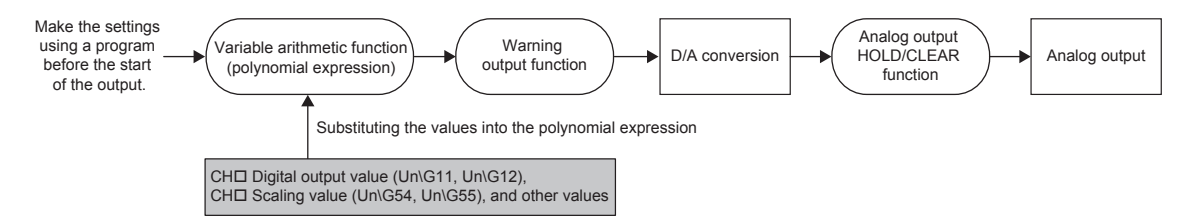

For details on the variable arithmetic function, refer to the following. Variable Arithmetic Function ( Page 192, Section 8.19)

### (4) Analog output of the variable conversion characteristics function

Analog output of the variable conversion characteristics function is an analog output method used when the variable conversion characteristics function is selected.

The operation of analog output varies depending on the setting value of Variable conversion characteristics table selection (Un\G4100).

|                                                                                                    | Variable conversion characteristics table<br>selection (Un\G4100)                                                                                                    | Analog output                                                                                                    |
|----------------------------------------------------------------------------------------------------|----------------------------------------------------------------------------------------------------|----------------------------------------------------------------------------------------------------|
|                                                                                                    | Analog Input                                                                                                    | Analog output is performed in the operation of "normal output". ( I Page 122, Section 8.11 (1))                                                                                                    |
|                                                                                                    | Analog output                                                                                                    | CHD Digital input value (Un\G2003, Un\G2004) is used as an address of the conversion characteristics table and the data corresponding to the address is converted into an analog value and the analog value is output. |
|                                                                                                    | Analog I/O                                                                                                    | The A/D conversion values of CH1 and CH2 are used as the address of conversion characteristics table and the data corresponding to the address is converted into an analog value and the analog value is output.       |
| /hen Variable con<br>haracteristics tabi<br>Jn(G4100) is Ana<br>Proy<br>/hen Variable con<br>haracteristics tabi<br>Jn(G4100) is Ana<br>nd output | nversion<br>le selection<br>idg output<br>gram → CH□ Digital input value<br>(Un\G2003, Un\G2004)<br>nversion<br>le selection<br>idg input<br>Variable conversion<br>characteristics function<br>(conversion characteristics<br>table)<br>warning<br>output function | Scaling function<br>(D/A conversion) D/A conversion Analog output<br>function Analog output                                                                                                    |
| Analog input<br>(CH1, CH2)                                                                                                    |                                                                                                    |                                                                                                    |

For details on the variable conversion characteristics function, refer to the following. Variable Conversion Characteristics Function ( Page 212, Section 8.20)

Whe chai (Un\

Whe char (Un\ and

### (5) Analog output of the variable conversion characteristics function + variable arithmetic function

Analog output of the variable conversion characteristics function + variable arithmetic function is an analog output method used when the variable conversion characteristics function + variable arithmetic function is selected. The operation result calculated by the arithmetic expression registered in the analog I/O module is converted into an analog value and the analog value is output. The digital value converted according to the conversion characteristics table can be used for polynomial expressions.

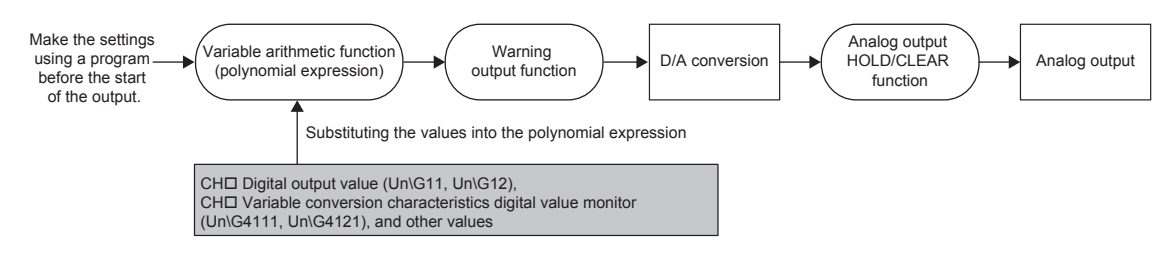

For details on the variable conversion characteristics function + variable arithmetic function, refer to the following. Variable Conversion Characteristics Function + Variable Arithmetic Function ( 🖙 Page 239, Section 8.21)

#### (6) Analog output of the PID control function

Analog output of the PID control function is an analog output method used when the PID control function is selected.

| Control mode monitor (Un\G4300, Un\G4380) <sup>*1</sup> | Analog output                                                                                                    |
|---------------------------------------------------------|----------------------------------------------------------------------------------------------------|
| Automatic mode (0)                                      | The PID operation is performed using the value set in CH□ Digital output value (Un\G11, Un\G12) as the process value (PV). The obtained output conversion value is converted into an analog value and the analog value is output. |
| Manual mode (1)                                         | The value written in MAN output setting (Un\G4339, Un\G4419) is<br>converted into an analog value and the analog value is output.                                                                                                 |

\*1 Set the control mode with Control mode switching (Un\G4320, Un\G4400).

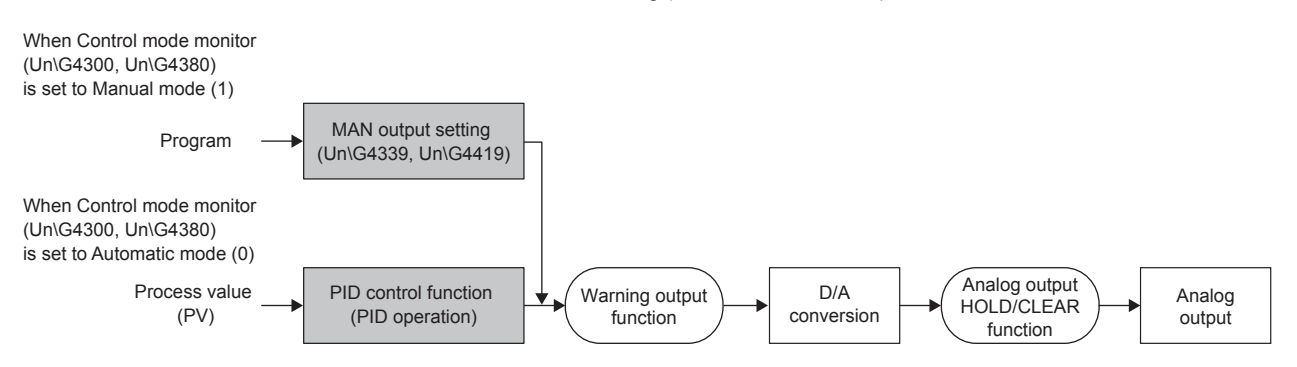

For details on the PID control function, refer to the following. PID Control Function ( I Page 246, Section 8.22)

# 8.12 D/A Conversion Enable/Disable Function

#### D/A conversion

This function sets whether to enable or disable D/A conversion for each channel.

The conversion speed of this module varies depending on the setting of "Select Function".

| Setting value of "Select Function"                                 | Conversion speed  |
|--------------------------------------------------------------------|-------------------|
| Logging Function                                                   | 80μs/channel      |
| Wave Output Function                                               |                   |
| Free Conversion Characteristics Function                           | 100µs/channel     |
| Free Operation Function                                            | 200 co/2 channels |
| Free Conversion Characteristics Function + Free Operation Function | Szoµs/z channels  |
| PID Control Function                                               | 200µs/channel     |

### (1) Setting procedure

#### 1. Set "D/A conversion enable/disable setting" to "0: Enable".

C Project window ⇒ [Intelligent Function Module] ⇒ module name ⇒ [Parameter\_(D/A\_Conversion)]

| Item                                  | CH3                                   |
|---------------------------------------|---------------------------------------|
| 📮 Basic setting                       | Set method of D/A conversion control. |
| D/A conversion enable/disable setting | 1:Disable                             |
| 🖃 Warning output function             | 0:Enable                              |
| Warning output setting                | 1:Disable                             |

# 8.13 D/A Output Enable/Disable Function

#### D/A conversion

This function sets whether to output the D/A converted value or the offset value, for each channel. The conversion speed is a constant, regardless of the output enable/disable status.

#### (1) Setting procedure

Set the type of output value with CHD Output enable/disable flag (Y3, Y4).

| CH□ Output enable/disable flag (Y3, Y4) | Analog output                       |  |  |  |  |
|-----------------------------------------|-------------------------------------|--|--|--|--|
| Enable (ON)                             | The D/A conversion value is output. |  |  |  |  |
| Disable (OFF)                           | The offset value is output.         |  |  |  |  |

# 8.14 Analog Output HOLD/CLEAR Function

#### D/A conversion

This function sets whether to hold the output analog value (HOLD) or clear the output analog value (CLEAR) when the CPU module operating status is RUN, STOP, or stop error.

### (1) Analog output status and combinations of settings

The analog output status varies depending on the setting of "Select Function". The following shows the analog output status and the combinations of settings.

#### (a) Normal output

With the following setting, the analog output status changes as shown in the following table, depending on the combination of the settings for D/A conversion enable/disable setting (Un\G2000) and CH□ Output enable/disable flag (Y3, Y4).

- "Select Function" is set to "Logging Function".
- "Select Function" is set to "Free Operation Function".
- "Select Function" is set to "Free Conversion Characteristics Function" and Variable conversion characteristics table selection (Un\G4100) is set to Analog input (0).
- "Select Function" is set to "Free Conversion Characteristics Function + Free Operation Function".

| Execution                                                       | D/A conversion enable/disable setting<br>(Un\G2000) |                                                                                                    | Disable      |                |                   |
|-----------------------------------------------------------------|-----------------------------------------------------|----------------------------------------------------------------------------------------------------|--------------|----------------|-------------------|
| status CHI Output enable/disable flag (Y3, Y4)                  |                                                     | Ena                                                                                                    | ible         | Disable        | Enable or disable |
|                                                                 | Analog output HOLD/CLEAR function setting           | HOLD                                                                                                    | CLEAR        | HOLD or CLEAR  | HOLD or CLEAR     |
| Analog output produced when the CPU module is in the RUN status |                                                     | An analog value converted from the corresponding digital input value through D/A conversion is output.*3 |              | Offset value   | 0V/0mA            |
| Analog output prod                                              | uced when the CPU module is in the STOP state       | Hold                                                                                                    | Offset value | Offset value*2 | 0V/0mA            |
| Analog output prod                                              | uced when the CPU module is in the stop error state | Hold Offset value                                                                                        |              | Offset value   | 0V/0mA            |
| Analog output prod                                              | uced when a watchdog timer error*1 occurs           | 0V/0mA                                                                                                   | 0V/0mA       | 0V/0mA         | 0V/0mA            |

- \*1 The error occurs due to a hardware failure of the analog I/O module or other causes. Module READY (X0) and the RUN LED of the analog I/O module turn off.
- \*2 The following operation is performed when the CPU module is in the STOP state, D/A conversion enable/disable setting (Un\G2000) is set to D/A conversion enable (0) for the channel where HOLD is set, and Operating condition setting request (Y9) is turned on and off.
  - When Output enable/disable flag is off: Outputs 0V/0mA.
  - When Output enable/disable flag is turned on: Outputs the offset value.
- \*3 When the variable arithmetic function or the variable conversion characteristics function + variable arithmetic function is set, an analog value converted from the corresponding digital value in Variable arithmetic value for analog output (Un\G4003, Un\G4007) through D/A conversion is output.

#### (b) Wave output

With the following setting, the analog output status changes as shown in the following table, depending on the combination of the settings for D/A conversion enable/disable setting (Un\G2000) and CH $\Box$  Output enable/disable flag (Y3, Y4).

• "Select Function" is set to "Wave Output Function".

|                                                                  | D/A conversion<br>enable/disable setting<br>(Un\G2000)                | Enable    |                |                  |                  | Disable      |                      |              |        |
|------------------------------------------------------------------|-----------------------------------------------------------------------|-----------|----------------|------------------|------------------|--------------|----------------------|--------------|--------|
| Execution                                                        | CH□ Output enable/disable<br>flag (Y3, Y4)                            |           | Enable Disable |                  |                  |              | Enable or<br>disable |              |        |
| 310103                                                           | Analog output<br>HOLD/CLEAR function<br>setting                       |           |                | HOLD or<br>CLEAR | HOLD or<br>CLEAR |              |                      |              |        |
|                                                                  | Wave output status                                                    | Output    | Stop           | Pause            | Output           | Stop         | Pause                | Stop         | Stop   |
| Analog output produced when the CPU module is in the RUN status  |                                                                       | Wave data | *2             | Hold             | Wave data        | *2           | Offset<br>value      | Offset value | 0V/0mA |
| Analog output produced when the CPU module is in the STOP status |                                                                       | Hold      |                |                  | Offset value     |              |                      | Offset value | 0V/0mA |
| Analog output produced when the CPU Hold                         |                                                                       |           | Offset value   |                  |                  | Offset value | 0V/0mA               |              |        |
| Analog outp<br>timer error <sup>*1</sup>                         | alog output produced when a watchdog<br>er error <sup>*1</sup> occurs |           |                | 0V/0mA           | 0V/0mA           | 0V/0mA       |                      |              |        |

\*1 The error occurs due to a hardware failure of the analog I/O module or other causes. Module READY (X0) and the RUN LED of the analog I/O module turn off.

\*2 Analog output is produced according to the setting in CHD Output setting during wave output stop (Un\G3010, Un\G3011).

#### (c) Output with variable conversion characteristics

With the following setting, the analog output status changes as shown in the following table, depending on the combination of the settings for D/A conversion enable/disable setting (Un\G2000) and CH $\Box$  Output enable/disable flag (Y3, Y4).

• "Select Function" is set to "Free Conversion Characteristics Function" and Variable conversion characteristics table selection (Un\G4100) is set to Analog output (1) to Analog I/O (2).

| D/A conversion enable/disable setting<br>Execution (Un\G2000)   |                                                        |                                                                                                    | Disable                                                                                                 |                            |                   |
|-----------------------------------------------------------------|--------------------------------------------------------|----------------------------------------------------------------------------------------------------|----------------------------------------------------------------------------------------------------|----------------------------|-------------------|
| status                                                          | CH□ Output enable/disable flag (Y3, Y4)                | Ena                                                                                                    | able                                                                                                    | Disable                    | Enable or disable |
|                                                                 | Analog output HOLD/CLEAR function setting              | HOLD                                                                                                    | CLEAR                                                                                                   | HOLD or CLEAR              | HOLD or CLEAR     |
| Analog output proc                                              | luced when the CPU module is in the RUN state          | An analog value co<br>corresponding digi<br>D/A conversion wit<br>output conversion<br>table or analog I/O<br>characteristics tabl | onverted from the<br>tal value through<br>h the analog<br>characteristics<br>conversion<br>e is output. | Offset value <sup>*2</sup> | 0V/0mA            |
| Analog output produced when the CPU module is in the STOP state |                                                        | Hold Offset value <sup>*2</sup>                                                                                                    |                                                                                                    | Offset value*2             | 0V/0mA            |
| Analog output proc                                              | luced when the CPU module is in the stop error state   | Hold Offset value*2                                                                                                    |                                                                                                    | Offset value*2             | 0V/0mA            |
| Analog output proc                                              | luced when a watchdog timer error <sup>*1</sup> occurs | 0V/0mA                                                                                                    | 0V/0mA                                                                                                  | 0V/0mA                     | 0V/0mA            |

\*1 The error occurs due to a hardware failure of the analog I/O module or other causes. Module READY (X0) and the RUN LED of the analog I/O module turn off.

\*2 This value is the factory default setting offset value.

#### (d) PID control

With the following setting, the analog output status changes as shown in the following table, depending on the combination of the settings for D/A conversion enable/disable setting (Un\G2000), CH Output enable/disable flag (Y3, Y4), and PID continuation flag on HOLD (Un\G4341, Un\G4421), and the stored value of Control mode monitor (Un\G4300, Un\G4380).

|                                                                       | A/D conversion<br>enable/disable<br>setting (Un\G0)           | Enable                       |                              |                              |                |                               |                 |                               |               | Disable         |         |
|-----------------------------------------------------------------------|---------------------------------------------------------------|------------------------------|------------------------------|------------------------------|----------------|-------------------------------|-----------------|-------------------------------|---------------|-----------------|---------|
|                                                                       | D/A conversion<br>enable/disable<br>setting (Un\G2000)        |                              | Enable Disable               |                              |                |                               |                 |                               |               |                 | Disable |
| Execution                                                             | CH⊡ Output<br>enable/disable flag<br>(Y3, Y4)                 |                              | Enable Disable Enable or dis |                              |                |                               |                 |                               | able          |                 |         |
| status Analog output<br>HOLD/CLEAR<br>function setting                |                                                               |                              | но                           | HOLD                         |                |                               | CLEAR           |                               | HOLD or CLEAR |                 |         |
|                                                                       | Control mode<br>monitor (Un\G4300,<br>Un\G4380) <sup>*1</sup> | Automatic mode               |                              | Manual mode                  |                | Automatic<br>mode             | Manual<br>mode  | Automatic mode or manual mode |               |                 | l mode  |
|                                                                       | PID continuation flag<br>on HOLD (Un\G4341,<br>Un\G4421)      | Continue<br>PID<br>operation | Hold<br>output               | Continue<br>PID<br>operation | Hold<br>output |                               | Continue I      | PID operati                   | ion or hold   | output          |         |
| Analog output produced when the CPU module is in the RUN state        |                                                               | *3 *4                        |                              | *3                           | *4             | Offset<br>value               | 0V/0mA          | Offset<br>value               | 0V/0mA        |                 |         |
| Analog outpu<br>CPU module                                            | ut produced when the<br>is in the STOP state                  | *3                           | Hold <sup>*5</sup>           | *4                           | Hold           | Offset<br>value <sup>*5</sup> | Offset<br>value | Offset<br>value               | 0V/0mA        | Offset<br>value | 0V/0mA  |
| Analog output produced when the CPU module is in the stop error state |                                                               | *3                           | Hold                         | *4                           | Hold           | Offset<br>value               | Offset<br>value | Offset<br>value               | 0V/0mA        | Offset<br>value | 0V/0mA  |
| Analog outpo<br>watchdog tin                                          | ut produced when a ner error <sup>*2</sup> occurs             | 0V/0mA                       |                              |                              |                |                               |                 |                               |               |                 |         |

• "Select Function" is set to "PID Control Function".

\*1 Set the control mode with Control mode switching (Un\G4320, Un\G4400).

\*2 The error occurs due to a hardware failure of the analog I/O module or other causes. Module READY (X0) and the RUN LED of the analog I/O module turn off.

\*3 The result of the PID operation is stored in Output conversion value (Un\G4302, Un\G4382) and an analog value converted from the corresponding digital value is output.

\*4 The value set in MAN output setting (Un\G4339, Un\G4419) is used as the manipulated value (MV) and output as an analog value.

\*5 When the CPU module is in the STOP state, the PID operation stops. When the CPU module state is changed to RUN from STOP, the PID operation starts from the beginning.

### (2) Setting procedure

Set "HOLD/CLEAR function setting".

♥ Project window ⇔ [Intelligent Function Module] ⇒ module name ⇔ [Switch Setting]

| Switch Settin   | g 0010:L60AD2DA2                |                              | ×              |  |  |  |
|-----------------|---------------------------------|------------------------------|----------------|--|--|--|
| Input Range     | Setting                         |                              |                |  |  |  |
| СН              |                                 | Input range                  |                |  |  |  |
| CH1             | 4 to 20mA                       | to 20mA                      |                |  |  |  |
| CH2             | 4 to 20mA                       |                              |                |  |  |  |
|                 |                                 |                              |                |  |  |  |
|                 |                                 |                              | _              |  |  |  |
| Output Rang     | e Setting                       |                              |                |  |  |  |
| СН              | Output range                    | HOLD/CLEAR fu                | nction setting |  |  |  |
| СНЗ             | 4 to 20mA                       | CLEAR                        |                |  |  |  |
| CH4             | 4 to 20mA                       | CLEAR                        |                |  |  |  |
|                 |                                 |                              |                |  |  |  |
|                 |                                 |                              |                |  |  |  |
| Drive Mode S    | etting                          |                              |                |  |  |  |
| Normal (A       | /D Converter Processing, D/A    | Converter Processing) Mod    | de 💌           |  |  |  |
| Select Function | on                              |                              |                |  |  |  |
| Logging Fr      | unction                         |                              |                |  |  |  |
| Logging Fu      | Incoon                          |                              |                |  |  |  |
| Select PID Op   | peration Expression             |                              |                |  |  |  |
| Basic PID       | Control                         |                              | -              |  |  |  |
| ,               |                                 |                              |                |  |  |  |
|                 |                                 |                              |                |  |  |  |
|                 |                                 |                              |                |  |  |  |
|                 |                                 |                              |                |  |  |  |
|                 |                                 |                              |                |  |  |  |
| * This dialog   | setting is linked to the Switch | Setting of the PLC paramet   | ter            |  |  |  |
| Default val     | ue will be shown in the dialog  | if the Switch Setting of the | PLC            |  |  |  |
| parameter       | contains an out-of-range valu   | ue.                          |                |  |  |  |
|                 |                                 | OK                           | Cancel         |  |  |  |
|                 |                                 |                              | Cancer         |  |  |  |

# (3) When using the analog output HOLD/CLEAR function with the module connected to the head module

The following describes the conditions for using the analog output HOLD/CLEAR function when the analog I/O module is connected to the head module.

- Enable the block data assurance per station of the cyclic data on the send side.
- To hold the D/A conversion output when a link error occurs, set "Hold" for "Error Time Output Mode"<sup>\*1</sup> of the I/O assignment setting. The analog output HOLD/CLEAR function setting of the switch setting is disabled.

This setting is enabled module by module. Setting by each channel is not available. To match the output status given when CPU module is in the stop error or STOP status with that given when a link error occurs, choose the same setting for the analog output HOLD/CLEAR function setting for all the channels.

 $\heartsuit$  Project window  $\Rightarrow$  [Parameter]  $\Rightarrow$  [PLC Parameter]  $\Rightarrow$  [I/O Assignment]

Detailed Setting

| Intel | Intelligent Function Module Detailed Setting |                       |            |                         |         |                                       |                      |          |             |
|-------|----------------------------------------------|-----------------------|------------|-------------------------|---------|---------------------------------------|----------------------|----------|-------------|
|       | Slot                                         | Туре                  | Model Name | Error Time<br>Output Mo | e<br>de | PLC Operation<br>Mode at H/W<br>Error | I/O Response<br>Time | -        | -           |
| 0     | PLC                                          | PLC                   |            |                         | •       |                                       |                      | 2        |             |
| 1     | PLC                                          | Built-in I/O Function |            |                         | •       | · ·                                   |                      | -        |             |
| 2     | 0(*-0)                                       | Intelligent           | L60AD2DA2  | Clear                   | -       | Stop                                  |                      | -        |             |
| 3     | 1(*-1)                                       |                       |            |                         | *       |                                       | -                    | -        |             |
| 4     | 2(*-2)                                       |                       |            |                         | •       |                                       | -                    | 4        |             |
| 5     | 3(*-3)                                       |                       |            |                         | ¥       |                                       | -                    | ł., .,   |             |
| 6     | 4(*-4)                                       |                       |            |                         | •       |                                       | -                    | · .      |             |
| 7     | 5(*-5)                                       |                       |            |                         | ٠       |                                       | -                    | 4        |             |
| 8     | 6(*-6)                                       |                       |            |                         | •       | •                                     | •                    | •        |             |
| 9     | 7(*-7)                                       |                       |            |                         | ٠       |                                       | -                    | 4        |             |
| 10    | 8(*-8)                                       |                       |            |                         | •       | •                                     | •                    | •        |             |
| 11    | 9(*-9)                                       |                       |            |                         | ٠       | •                                     | •                    | •        |             |
| 12    | 10(*-10)                                     |                       |            |                         | •       | •                                     | •                    | <u>.</u> |             |
| 13    | 11(*-11)                                     |                       |            |                         | ٠       | •                                     | •                    | •        |             |
| 14    | 12(*-12)                                     |                       |            |                         | •       |                                       | •                    | ·        |             |
| 15    | 13(*-13)                                     |                       |            |                         | ٠       |                                       | •                    |          | · ·         |
|       |                                              |                       |            |                         |         |                                       |                      |          |             |
|       |                                              |                       |            |                         |         |                                       |                      |          |             |
|       |                                              |                       |            |                         |         |                                       |                      |          | · · · · · · |
|       |                                              |                       |            |                         |         |                                       | End                  | 1        | Cancel      |

| Operating status                                       | Error Time Output Mode <sup>*1</sup> | Analog output HOLD/CLEAR function setting<br>(Make the same setting for all the channels.) |
|--------------------------------------------------------|--------------------------------------|--------------------------------------------------------------------------------------------|
| Holds the analog output                                | Hold                                 | HOLD                                                                                       |
| Clears the analog output<br>(Outputs the offset value) | Clear                                | CLEAR                                                                                      |

For the block data assurance per station of cyclic data, refer to the following manual.

MELSEC-Q CC-Link IE Field Network Master/Local Module User's Manual

III MELSEC-L CC-Link IE Field Network Master/Local Module User's Manual

- \*1 Situation in which Error Time Output Mode takes effect
  - When a data link stops due to a network error
  - When a data link stops for the CC-Link IE Field diagnostic of GX Works2

# 8.15 Analog Output Test When CPU Module Is in STOP Status

#### D/A conversion

Analog output tests can be carried out when the CPU module is in the STOP status. The following functions are enabled during the analog output test.

- Scaling Function (D/A Conversion) (except when the variable arithmetic function, the variable conversion characteristics function, or the PID control function is used) ( Page 134, Section 8.16)
- Warning Output Function ( Page 141, Section 8.17)

When a digital input value out of the range is written to each channel, an error (error code:  $60\Box$ ) occurs and the corresponding check code is stored in CH $\Box$  Set value check code (Un\G2013, Un\G2014).

For the analog output test of wave output, refer to the following.

• Wave output step action function ( Page 183, Section 8.18.4)

#### (1) Setting procedure

To carry out an analog output test, make settings in the device test of GX Works2 following the procedure shown below.

- **1.** Set D/A conversion enable/disable setting (Un\G2000) to D/A conversion enable (0) for the channel where the analog output test is necessary.
- 2. Turn on Operating condition setting request (Y9).
- **3.** Check that Operating condition setting completed flag (X9) turns off, and turn off Operating condition setting request (Y9).
- **4.** Set the digital input value equivalent to the analog value to be output for CHD Digital input value (Un\G2003, Un\G2004) in the buffer memory.
- **5.** Turn on CHD Output enable/disable flag (Y3, Y4) for the channel where the analog output test is necessary.

| Setting combination | D/A conversion enable/disable setting (Un\G2000) | Ena     | able        | Disable |                    |  |  |
|---------------------|--------------------------------------------------|---------|-------------|---------|--------------------|--|--|
| Setting combination | CH□ Output enable/disable flag (Y3, Y4)          | Enable  | Disable     | Enable  | Disable            |  |  |
| Analog output test  |                                                  | Allowed | Not allowed | Not all | owed <sup>*1</sup> |  |  |

\*1 When carrying out the analog output test, set D/A conversion enable/disable setting (Un\G2000) to D/A conversion enable (0) beforehand.

Point P

- When "Select Function" is set to "Free Conversion Characteristics Function" and Variable conversion characteristics table selection (Un\G4100) is set to Analog I/O (2), change the setting of Variable conversion characteristics table selection (Un\G4100) to Analog output (1) and perform the analog output test.
- When "Select Function" is set to "PID Control Function", change the setting of Control mode switching (Un\G4320, Un\G4400) to Manual mode (1). Instead of step 4 above, set the manipulated value (MV) equivalent to the analog value to be output in MAN output setting (Un\G4339, Un\G4419). Perform the analog output test.

#### (2) Operation timing

By forcibly turning on CH<sup>II</sup> Output enable/disable flag (Y3, Y4) when the CPU module is in the STOP state, the analog output value is changed from the offset value to the D/A-converted analog value.

The following diagram shows how the analog output value changes according to the status of CH3 Output enable/disable flag (Y3) when the CPU module is in the STOP status.

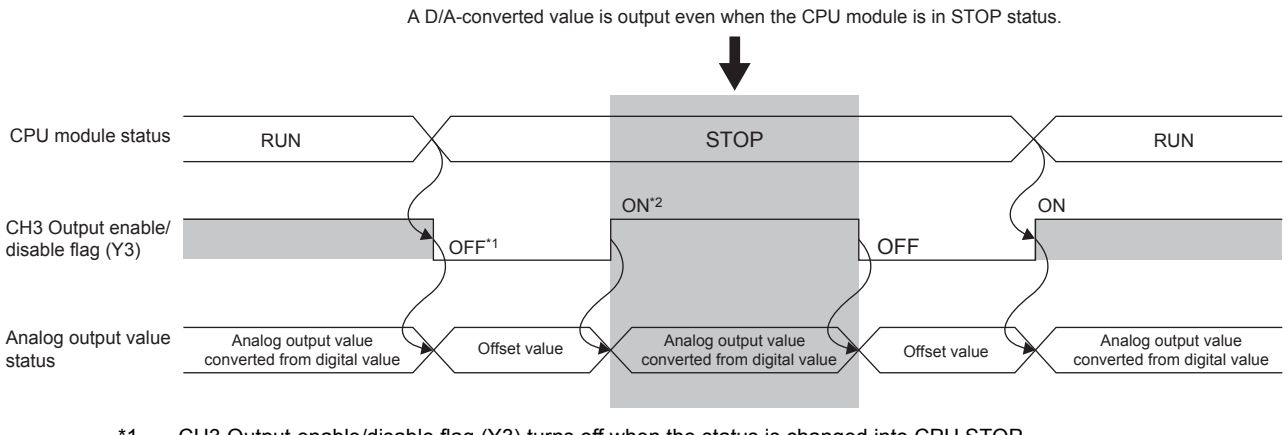

- \*1 CH3 Output enable/disable flag (Y3) turns off when the status is changed into CPU STOP.
- \*2 By forcibly turning on CH3 Output enable/disable flag (Y3), the analog output value is changed from the offset value to the D/A-converted analog value.

## Point P

When the module is connected to the head module, analog output tests can be carried out even when the CPU module of the master station causes a stop error.

#### 8.16 Scaling Function (D/A Conversion)

#### D/A

This function performs scale conversion on the digital output values. The values are converted within the range between a specified D/A conversion scaling upper limit value and D/A conversion scaling lower limit value. The program for scale conversion can be omitted.

However, the scaling function (D/A conversion) is enabled only for normal output.

#### (1) Concept of scaling setting

The necessary settings for the D/A conversion scaling lower limit value and D/A conversion scaling upper limit value depend on whether the factory default setting or the user range setting is used for the analog output range.

#### (a) When the factory default setting is used for the analog output range

- · For the D/A conversion scaling upper limit value, set a value corresponding to the upper limit value of the set analog output value.
- · Set a value corresponding to the lower limit value of the set analog output value for the D/A conversion scaling lower limit value.

#### (b) When the user range setting is used for the analog output range

- Set a value corresponding to the gain value for the D/A conversion scaling upper limit value.
- Set a value corresponding to the offset value for the D/A conversion scaling lower limit value.

#### (2) Calculating the scaling value

For D/A conversion, the scaling value is calculated based on the following equations. (All digits to the right of the decimal point are discarded during scale conversion.)

#### (a) When the factory default setting is used for the output range

Current: 4 to 20mA, 0 to 20mA Voltage: 1 to 5V, 0 to 5V

Digital input value used for D/A conversion =  $\frac{12000}{SH - SL}$  × (Dx - SL)

When the voltage is -10 to 10V

Digital input value used for D/A conversion =  $\frac{32000}{S_H - S_L} \times (D_X - S_L) - 16000$ 

#### (b) When the user range setting is used for the output range

Digital input value used for D/A conversion =  $\frac{12000}{SH - SI}$  × (Dx - SL)

| Item           | Description                              |
|----------------|------------------------------------------|
| D <sub>X</sub> | Digital input value                      |
| S <sub>H</sub> | D/A conversion scaling upper limit value |
| SL             | D/A conversion scaling lower limit value |

### (3) Setting procedure

- 1. Set "D/A conversion enable/disable setting" to "0: Enable".
  - $\bigcirc$  Project window  $\Rightarrow$  [Intelligent Function Module]  $\Rightarrow$  module name
    - ⇒ [Parameter\_(D/A\_Conversion)]

|       | Item                                  | CH3                                   |
|-------|---------------------------------------|---------------------------------------|
| 📮 E   | Basic setting                         | Set method of D/A conversion control. |
| ļ     | D/A conversion enable/disable setting | 1:Disable                             |
| ۱ 📮 ۱ | Warning output function               | 0:Enable                              |
|       | Warning output setting                | 1:Disable                             |

2. Set "D/A conversion scaling enable/disable setting" to "0: Enable".

| <ul> <li>Scaling function (D/A conversion)</li> </ul> | Set for scaling on D/A conversion. |
|-------------------------------------------------------|------------------------------------|
| D/A conversion scaling enable/disable setting         | 0:Enable                           |
| D/A conversion scaling upper limit value              | 0:Enable<br>1:Disable              |

**3.** Set values for "D/A conversion scaling upper limit value" and "D/A conversion scaling lower limit value".

| Scaling function (D/A conversion)             | Set for scaling on D/A conversion. |
|-----------------------------------------------|------------------------------------|
| D/A conversion scaling enable/disable setting | 0:Enable                           |
| D/A conversion scaling upper limit value      | 6000                               |
| D/A conversion scaling lower limit value      | 1000                               |

| Item                                     | Setting range    |  |
|------------------------------------------|------------------|--|
| D/A conversion scaling upper limit value | - 32000 to 32000 |  |
| D/A conversion scaling lower limit value |                  |  |

## Point P

- If the relation between the values is D/A conversion scaling lower limit value > D/A conversion scaling upper limit value, the scale conversion can be performed according to a negative slope.
- Set different values for the D/A conversion scaling upper limit value and D/A conversion scaling lower limit value. If the same value is set, an error occurs. The error code (91□) is stored in Latest error code (Un\G19) and Error flag (XF) turns on.
- The scaling function (D/A conversion) is enabled only for normal output. When any of the following conditions is set, an error occurs in the channel where "D/A conversion scaling enable/disable setting" is set to "0: Enable". The error code is stored in Latest error code (Un\G19), Error flag (XF) turns on, and the ERR.LED turns on.

| Setting condition which triggers an error                                                                                                    | Error code |
|----------------------------------------------------------------------------------------------------|------------|
| "Select Function" is set to "Wave Output Function".                                                                                                    | 301ロ       |
| "Select Function" is set to "Free Operation Function".                                                                                                    | 401□       |
| When "Select Function" is set to "Free Conversion Characteristics Function" and Variable conversion characteristics table selection (Un\G4100) is set to Analog output (1) or Analog I/O (2). | 500□       |
| "Select Function" is set to "Free Conversion Characteristics Function + Free Operation Function".                                                                                             | 401□       |
| "Select Function" is set to "PID Control Function".                                                                                                    | 601ロ       |

• Even if the input range of the digital input value is extended, the resolution does not become higher than that provided when the scaling function is not used.

#### (4) Example of scaling setting

**Ex.** When the following values are set for a channel with an output range of 0 to 5V: "D/A conversion scaling upper limit value": 6000

"D/A conversion scaling lower limit value": 1000

| Scaling function (D/A conversion)             | Set for scaling on D/A conversion. |
|-----------------------------------------------|------------------------------------|
| D/A conversion scaling enable/disable setting | 0:Enable                           |
| D/A conversion scaling upper limit value      | 6000                               |
| D/A conversion scaling lower limit value      | 1000                               |

The following figure and table show the digital input values and the corresponding digital values obtained after scaling.

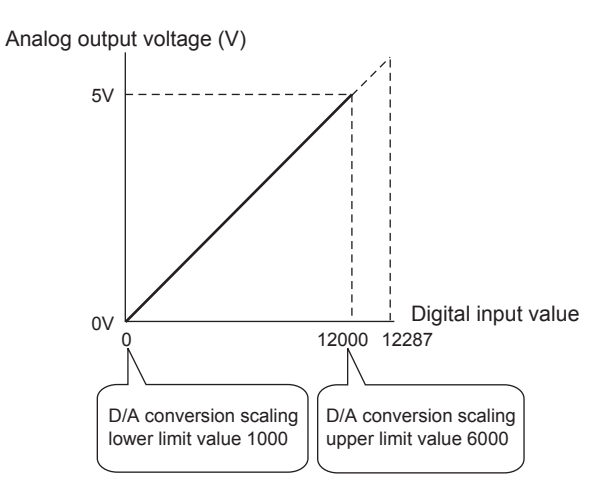

| Digital input value           | Digital value after scaling | Analog output voltage (V) |
|-------------------------------|-----------------------------|---------------------------|
| 999 or smaller <sup>*1</sup>  | 0                           | 0                         |
| 1000                          | 0                           | 0                         |
| 3500                          | 6000                        | 2.5                       |
| 6000                          | 12000                       | 5                         |
| 6119                          | 12285                       | 5.12                      |
| 6120 or greater <sup>*1</sup> | 12287                       | 5.12                      |

\*1 When the digital input value is 999 or smaller, or 6120 or greater, the out-of-range digital value setting error occurs. The error code (60D) is stored in Latest error code (Un\G19), Error flag (XF) turns on, and the ERR.LED turns on.

Ex. When the following values are set for a channel with an output range of -10 to 10V:

- "D/A conversion scaling upper limit value": 6000
- "D/A conversion scaling lower limit value": 1000

| Scaling function (D/A conversion)             | Set for scaling on D/A conversion. |
|-----------------------------------------------|------------------------------------|
| D/A conversion scaling enable/disable setting | 0:Enable                           |
| D/A conversion scaling upper limit value      | 6000                               |
| D/A conversion scaling lower limit value      | 1000                               |

The following figure and table show the digital input values and the corresponding digital values obtained after scaling.

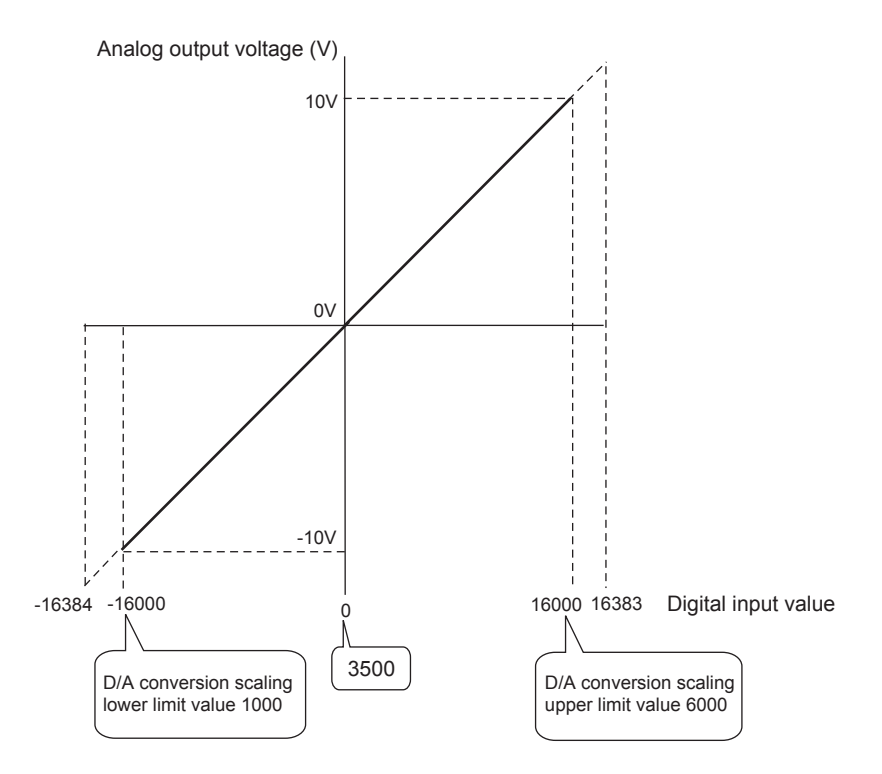

| Digital input value           | Digital value after scaling | Analog output voltage (V) |
|-------------------------------|-----------------------------|---------------------------|
| 939 or smaller <sup>*1</sup>  | -16384                      | -10.24                    |
| 940                           | -16384                      | -10.24                    |
| 1000                          | -16000                      | -10                       |
| 2250                          | -8000                       | -5                        |
| 3500                          | 0                           | 0                         |
| 4750                          | 8000                        | 5                         |
| 6000                          | 16000                       | 10                        |
| 6059                          | 16377                       | 10.24                     |
| 6060 or greater <sup>*1</sup> | 16383                       | 10.24                     |

\*1 When the digital input value is 939 or smaller, or 6060 or greater, the out-of-range digital value setting error occurs. The error code (60□) is stored in Latest error code (Un\G19), Error flag (XF) turns on, and the ERR.LED turns on.

**Ex.** When the following values are set for a channel with a user range setting (voltage) of -8 to 8V:

- "D/A conversion scaling upper limit value": 6000
- "D/A conversion scaling lower limit value": 1000

| Scaling function (D/A conversion)             | Set for scaling on D/A conversion. |
|-----------------------------------------------|------------------------------------|
| D/A conversion scaling enable/disable setting | 0:Enable                           |
| D/A conversion scaling upper limit value      | 6000                               |
| D/A conversion scaling lower limit value      | 1000                               |

The following figure and table show the digital input values and the corresponding digital values obtained after scaling.

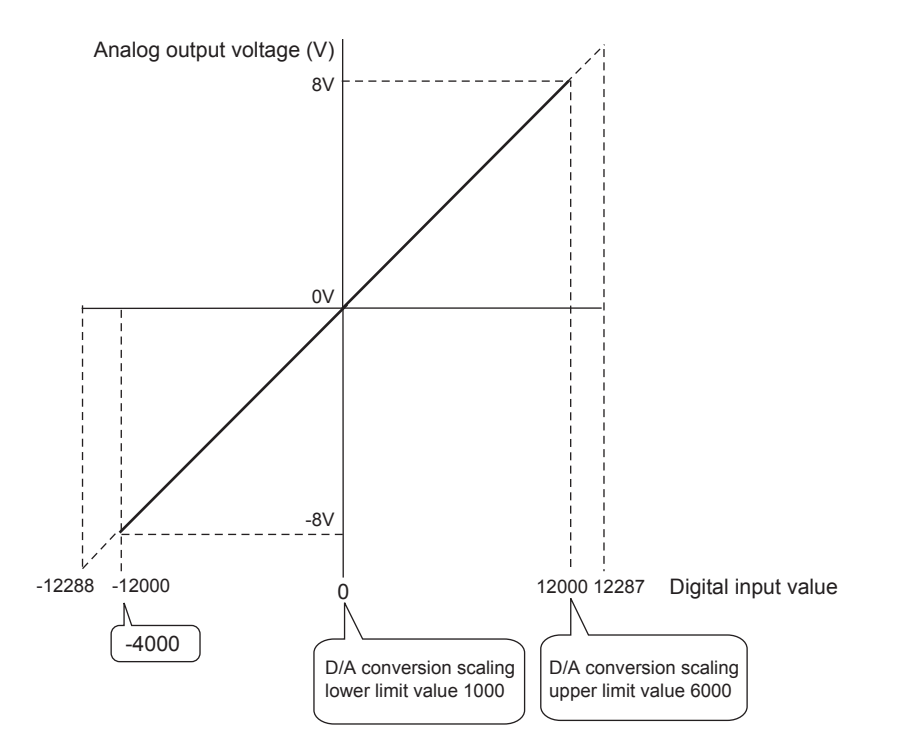

| Digital input value            | Digital value after scaling | Analog output voltage (V) |
|--------------------------------|-----------------------------|---------------------------|
| -4121 or smaller <sup>*1</sup> | -12288                      | -8.19                     |
| -4120                          | -12288                      | -8.19                     |
| -4000                          | -12000                      | -8                        |
| -1500                          | -6000                       | -4                        |
| 1000                           | 0                           | 0                         |
| 3500                           | 6000                        | 4                         |
| 6000                           | 12000                       | 8                         |
| 6119                           | 12285                       | 8.19                      |
| 6120 or greater <sup>*1</sup>  | 12287                       | 8.19                      |

\*1 When the digital input value is -4121 or smaller, or 6120 or greater, the out-of-range digital value setting error occurs. The error code (60<sup>□</sup>) is stored in Latest error code (Un\G19), Error flag (XF) turns on, and the ERR.LED turns on.

## Point P

- When the scaling function (D/A conversion) is used, the digital input value can be set to a value out of the range between the D/A conversion scaling upper and lower limit values (in the dotted lines in the I/O characteristics graph) before being scaled. However, use the scaling function (D/A conversion) within the range of the analog output practical range (in the solid line in the I/O characteristics graph). If the value exceeds the analog output practical range, the resolution and accuracy may not fall within the range of performance specifications.
- The default digital input value "0" may not be appropriate, depending on the scaling function (D/A conversion) setting. In particular in the examples of when the output range is 0 to 5V and -10 to 10V, the out-of-range digital value error (error code: 60□) occurs if CH□ Output enable/disable flag (Y3, Y4) is turned on with the digital input value "0". The error code (60□) is stored in Latest error code (Un\G19), Error flag (XF) turns on, and the ERR.LED turns on. Therefore, set an appropriate digital input value within the scaling range before turning on CH□ Output enable/disable flag (Y3, Y4).

The following shows the error codes that occur.

600

Fixed

• When using the user range, note that the D/A conversion scaling lower limit value is equal to the offset value.

# 8.17 Warning Output Function

#### D/A conversion

This function outputs a warning when the digital input value exceeds the warning output upper limit value or becomes less than the warning output lower limit value.

The warning target depends on the setting for Select Function, as shown below.

- Logging Function: CHI Digital input value (Un\G2003, Un\G2004)
- Wave Output Function: Wave data registry area (Un\G5000 to Un\G54999)
- Free Operation Function: Variable arithmetic value for analog output (Un\G4003, Un\G4007)
- Free Conversion Characteristics Function: Conversion characteristics table (Un\G5000 to Un\G37000)
- Free Conversion Characteristics Function + Free Operation Function: Variable arithmetic value for analog output (Un\G4003, Un\G4007)
- PID Control Function: Output conversion value (Un\G4302, Un\G4382)

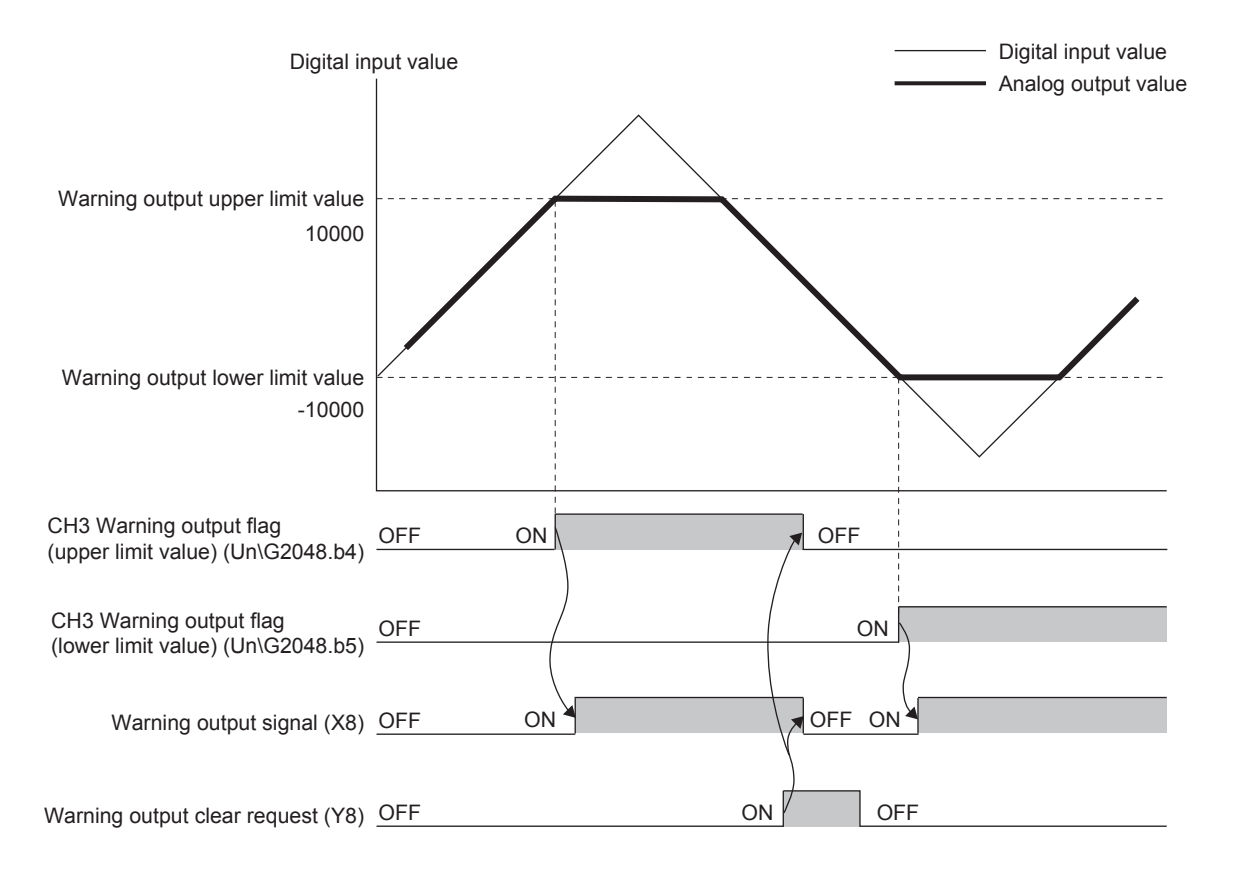

#### (1) Warning output notification

When the digital input value exceeds the warning output upper limit value or becomes less than the warning output lower limit value, a warning is output by Warning output flag (Un\G2048), Warning output signal (X8) and the ALM LED flashing (1s intervals).

In addition, the alarm code (15 $\triangle$ D) is stored in Latest error code (Un\G19).

The following figure shows the alarm codes stored.

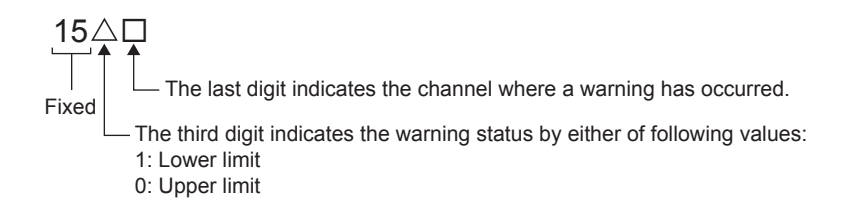

#### (2) Operation performed when a warning is output

When the digital input value exceeds the warning output upper limit value or becomes less than the warning output lower limit value, a warning is output. The corresponding analog output value is either of the following.

- When the digital input value exceeds the warning output upper limit value: An analog value converted from the digital input value corresponding to the warning output upper limit value
- When the digital input value becomes less than the warning output lower limit value: An analog value converted from the digital input value corresponding to the warning output lower limit value

After a warning is output, the analog output value returns to normal by changing the digital input value to a value within the setting range. However, Warning output flag (Un\G2048) and Warning output signal (X8) are not cleared. (The ALM LED keeps flashing (1s intervals).)

#### (3) Clearing a warning

A warning can be cleared in the following two methods:

- Turning on and off Warning output clear request (Y8)
- Turning on and off Operating condition setting request (Y9)

Note that the A/D conversion or the D/A conversion is reset and the operation starts over again if Operating condition setting request (Y9) is turned on and off.

When a warning is cleared, the analog I/O module performs as follows.

- Clears Warning output flag (Un\G2048).
- Turns off Warning output signal (X8).
- Turns off the ALM LED.
- Clears the alarm code (15△□) stored in Latest error code (Un\G19).

#### (4) If the scaling function is enabled

If D/A conversion scaling enable/disable setting (Un\G2053) is set to Enable (0), the digital input value converted within the scaling range becomes the target for warning detection.

For CH3 Warning output upper limit value (Un\G2090) to CH4 Warning output lower limit value (Un\G2093), set values in consideration of the scaling range.
#### (5) Setting procedure

- 1. Set "D/A conversion enable/disable setting" to "0: Enable".
  - ♥ Project window ⇒ [Intelligent Function Module] ⇒ module name
    - ⇒ [Parameter\_(D/A\_Conversion)]

| Item                                  | CH3                                   |
|---------------------------------------|---------------------------------------|
| 🖃 Basic setting                       | Set method of D/A conversion control. |
| D/A conversion enable/disable setting | 1:Disable 👻                           |
| Warning output function               | 0:Enable                              |
| Warning output setting                | 1:Disable                             |

#### 2. Set "Warning output setting" to "0: Enable".

| Warning output function          | Set for warnings on D/A conversion. |
|----------------------------------|-------------------------------------|
| Warning output setting           | 0:Enable                            |
| Warning output upper limit value | 0:Enable                            |
| Warning output lower limit value | 1:Disable                           |

#### 3. Set values for "Warning output upper limit value" and "Warning output lower limit value".

| Warning output function          | Set for warnings on D/A conversion. |
|----------------------------------|-------------------------------------|
| Warning output setting           | 0:Enable                            |
| Warning output upper limit value | 10000                               |
| Warning output lower limit value | 3000                                |
| warning output lower limit value | 3000                                |

| Item                             | Setting range   |  |
|----------------------------------|-----------------|--|
| Warning output upper limit value | 20760 to 20767  |  |
| Warning output lower limit value | -32/08 10 32/07 |  |

### Point P

Set the values so that they satisfy the condition of "Warning output upper limit value" > "Warning output lower limit value". When a value that does not satisfy the condition is set, an error occurs in the corresponding channel. The error code ( $62\square$ ) is stored in Latest error code (Un\G19) and Error flag (XF) turns on.

## 8.18 Wave Output Function

#### D/A conversion

This function registers the prepared wave data (digital input value) on the analog I/O module and continuously outputs the data (analog value) in the set conversion cycle. A faster and smoother control than a program is achieved by the automatic output of the control wave data registered in the analog I/O module for the analog (torque) control such as pressing machines and injection molding units. The control can be executed only by registering the wave data to the analog I/O module. Therefore, the program-less control is available for the repeat control such as the line control, and man-hours for programming can be reduced.

The wave output function is only available when "Wave Output Function" is set to "Select Function" in the switch setting.

For the setting procedure of "Select Function", refer to the following.

• Switch setting ( 🖙 Page 165, Section 8.18.1 (4) (a))

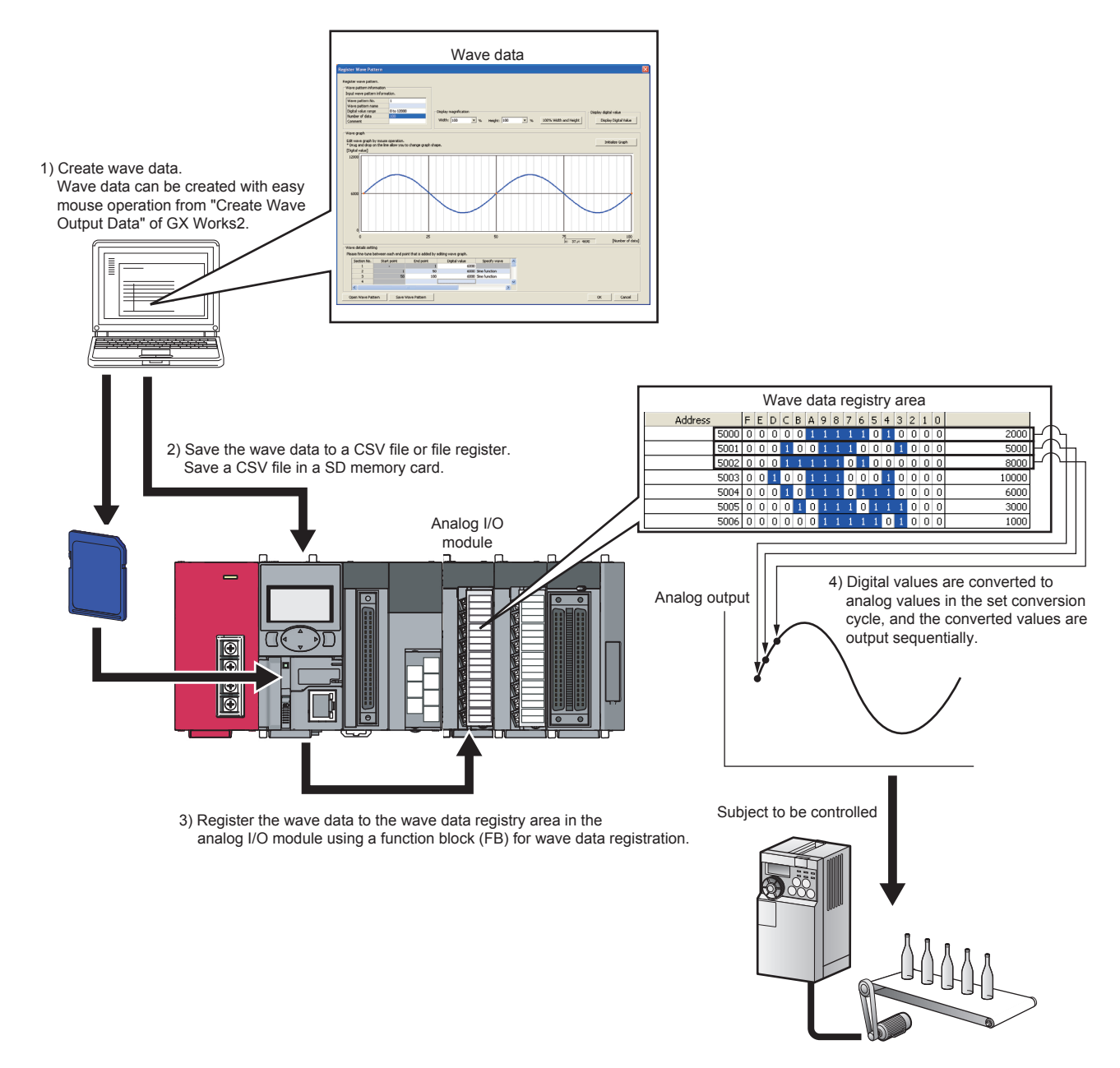

#### (1) Wave output function procedure

The following shows how to use the wave output function.

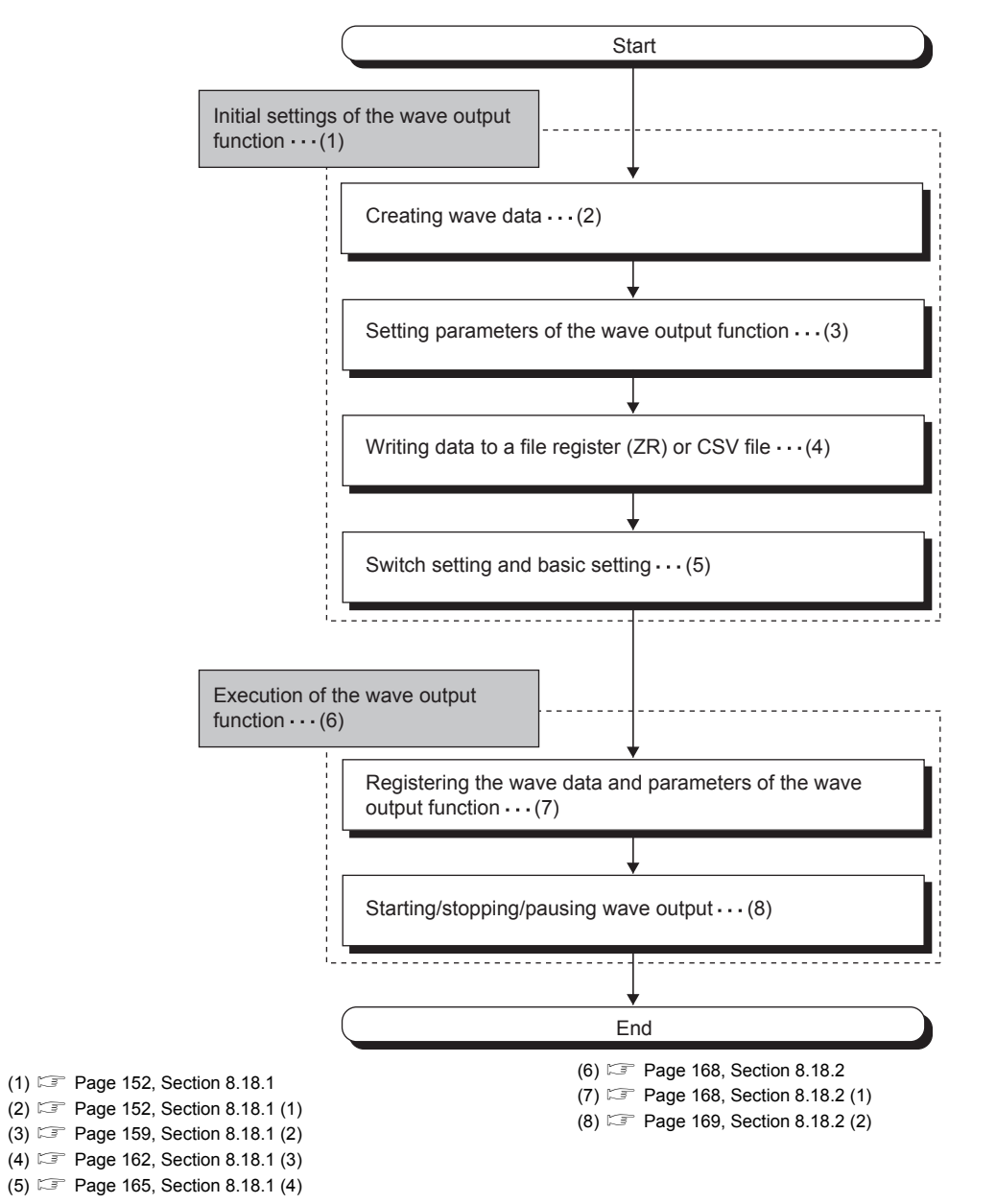

The wave data creation and parameter setting of the wave output function can be executed easily with "Create Wave Output Data" of GX Works2. These setting contents are saved in the file register (ZR) of the CPU module or in a CSV file and registered to the buffer memory of the analog I/O module with the function block (FB) for the wave data registration.

œ

18 Wave Output Function

#### (2) Parameter settings for the wave output function

Set the parameters of the wave output function to the following buffer memory areas to use the wave output function. For details on each buffer memory area, refer to the following.

• Details of Buffer Memory Addresses ( Page 354, Appendix 2)

| Setting item                              | Buffer memory address | Reference                  |
|-------------------------------------------|-----------------------|----------------------------|
| Output setting during wave output stop    | Un\G3010, Un\G3011    | Page 384, Appendix 2 (48)  |
| Output value during wave output stop      | Un\G3018, Un\G3019    | Page 385, Appendix 2 (49)  |
| Wave pattern start address setting        | Un\G3028 to Un\G3031  | Page 386, Appendix 2 (50)  |
| Wave pattern data points setting          | Un\G3044 to Un\G3047  | Page 387, Appendix 2 (51)  |
| Wave pattern output repetition setting    | Un\G3058, Un\G3059    | Page 388, Appendix 2 (52)  |
| Constant for wave output conversion cycle | Un\G3066, Un\G3067    | Page 388, Appendix 2 (53)  |
| Wave data registry area                   | Un\G5000 to Un\G54999 | Page 423, Appendix 2 (111) |

For details on the parameter setting, refer to the following.

• Setting parameters of the wave output function (FP Page 159, Section 8.18.1 (2))

#### (3) Restrictions and precautions on the wave output function

The wave output function has the following restrictions and precautions.

#### (a) Output range setting

The user range cannot be used. When executing the wave output function, use the range other than the user range. For the setting procedure of the output range, refer to the following. Switch setting ( $\square$  Page 165, Section 8.18.1 (4) (a))

#### (b) Scaling function

The scaling function cannot be used when the wave output function is selected. When executing the wave output function, disable the scaling function.

#### (c) Logging Function

The logging function and the wave output function cannot be set at the same time. When executing the wave output function, set "Wave Output Function" to "Select Function" in the switch setting.

#### (d) Head module

When the analog I/O module is used with the head module, function block (FB) cannot be used. To execute the wave output function, refer to the following.

How to register data when a head module is used ( I Page 173, Section 8.18.2 (4))

#### (e) Analog output HOLD/CLEAR function

The operation of the analog output HOLD/CLEAR function for the normal output differs from the operation for the wave output.

For details, refer to the following.

Analog output HOLD/CLEAR function ( Page 128, Section 8.14 (1) (b))

#### (4) Wave data

The wave data indicate the time-series arrangement of the digital input values to be output in analog. Up to 50000 points can be used. The wave data are registered in Wave data registry area (Un\G5000 to Un\G54999).

#### (5) Wave pattern

To use the wave output function, select any points from the registered wave data for each channel and set the wave pattern. The following table lists the setting contents for the wave pattern.

| Setting item                       | Buffer memory address | Description                                                                                                    |
|------------------------------------|-----------------------|----------------------------------------------------------------------------------------------------|
| Wave pattern start address setting | Un\G3028 to Un\G3031  | Set the start address of the wave pattern to be output for<br>each channel. The D/A conversion starts from the digital<br>input value of the buffer memory address set in this area<br>and the converted values are output sequentially.                |
| Wave pattern data points setting   | Un\G3044 to Un\G3047  | This area is for setting the points of the wave pattern to be<br>output for each channel. From the start address of the wave<br>pattern, the D/A conversion starts for the points of wave<br>data set in this area and the converted values are output. |

If the address value (total of the set values for Wave pattern start address setting and Wave pattern data points setting - 1) exceeds the last address (Un\G54999) of the wave data registry area, an error occurs. The error code (311<sup>□</sup>) is stored in Latest error code (Un\G19), Error flag (XF) turns on, and the ERR.LED turns on.

#### Ex. Setting example to output separate waves from CH3 and CH4

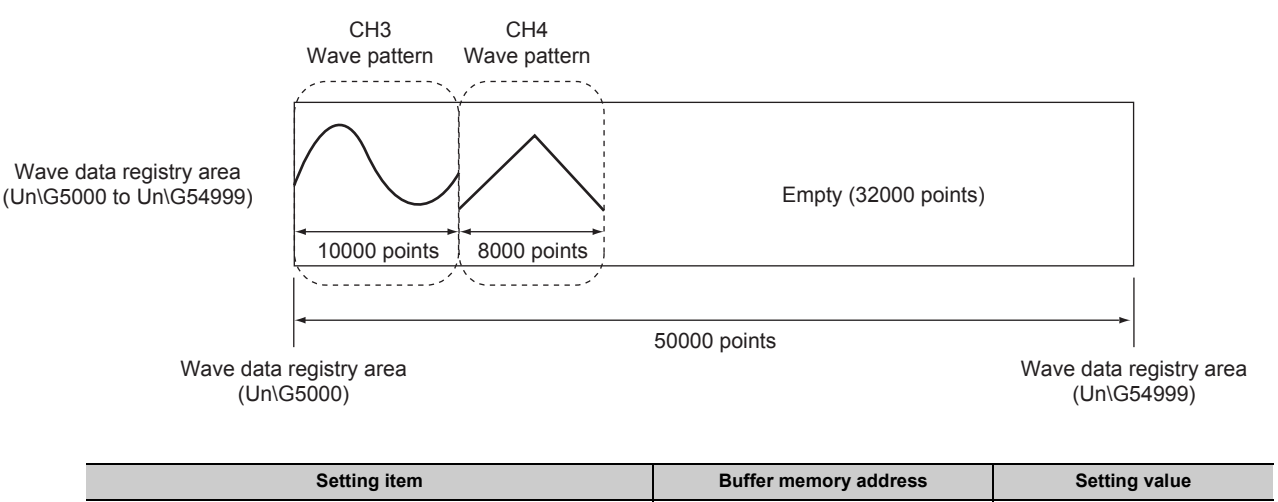

| Setting item                           | Buffer memory address | Setting value |
|----------------------------------------|-----------------------|---------------|
| CH3 Wave pattern start address setting | Un\G3028, Un\G3029    | 5000          |
| CH3 Wave pattern data points setting   | Un\G3044, Un\G3045    | 10000         |
| CH4 Wave pattern start address setting | Un\G3030, Un\G3031    | 15000         |
| CH4 Wave pattern data points setting   | Un\G3046, Un\G3047    | 8000          |

Ex. Setting example to output same waves from CH3 and CH4

CH3, CH4 Wave pattern

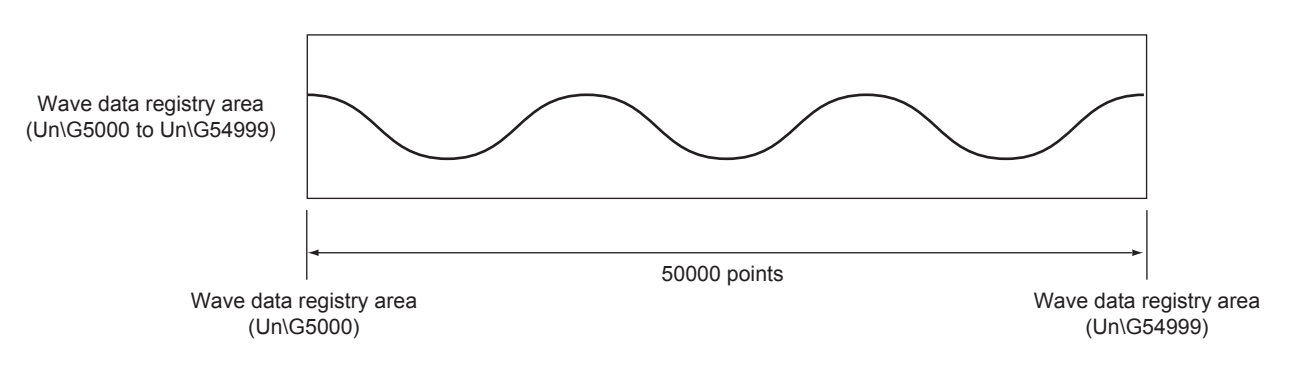

| Setting item                           | Buffer memory address | Setting value |
|----------------------------------------|-----------------------|---------------|
| CH3 Wave pattern start address setting | Un\G3028, Un\G3029    | 5000          |
| CH3 Wave pattern data points setting   | Un\G3044, Un\G3045    | 50000         |
| CH4 Wave pattern start address setting | Un\G3030, Un\G3031    | 5000          |
| CH4 Wave pattern data points setting   | Un\G3046, Un\G3047    | 50000         |

#### (6) Wave pattern output count

The wave pattern can be output repeatedly according to the setting of CH<sup>II</sup> Wave pattern output repetition setting (Un\G3058, Un\G3059). Set the output count within 1 to 32767. The wave pattern also can be output in analog repeatedly and unlimitedly.

Ex. When the wave pattern output count is set to three

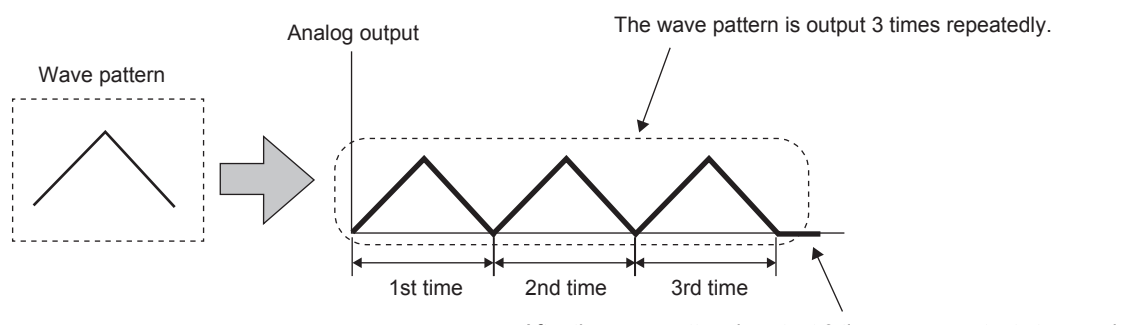

After the wave pattern is output 3 times, wave output stops and an analog value is output according to the setting in CH□ Output setting during wave output stop (Un\G3010, Un\G3011).

The following section describes "repeat control" in which the same wave pattern is output repeatedly from the analog I/O module.

#### (a) When the digital input values are same for the start point and the end point

An end point of a wave pattern overlaps with the start point of the wave pattern of the next iteration in the analog I/O module's processing; therefore, the end point is not output in analog. The analog output of the wave pattern end point varies as follows depending on the setting of CHD Wave pattern output repetition setting (Un\G3058, Un\G3059).

- Limited repetition: When a value of 2 to 32767 is set to CH□ Wave pattern output repetition setting (Un\G3058, Un\G3059), the digital input value of the end point is not output in analog till the wave pattern of the final iteration output. After the digital input value of the end point is output in analog at the wave pattern of the final iteration output, the value is output in analog according to the setting in CH□ Output setting during wave output stop (Un\G3010, Un\G3011).
- · Unlimited repetition: The digital input value of the wave pattern end point is not output in analog.

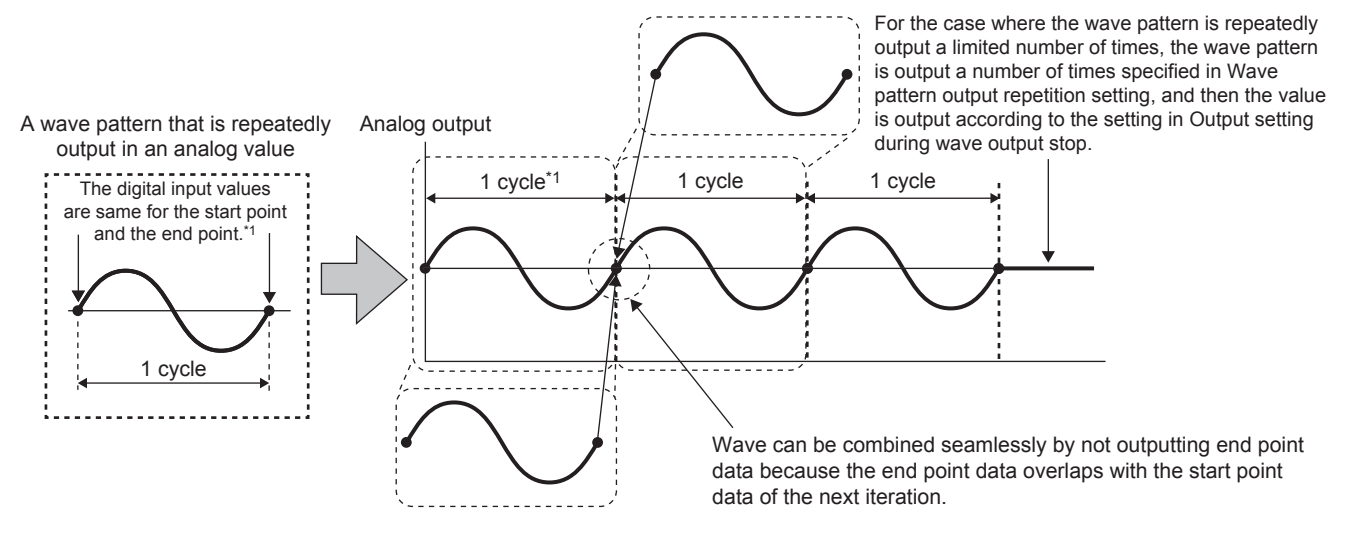

\*1 The output cycle of a wave pattern is calculated by the following calculation formula. Output cycle of a wave pattern = (Wave output conversion cycle) × (Wave pattern data points - 1)

For details on the wave output conversion cycle, refer to the following.
Wave output conversion cycle ( Page 151, Section 8.18 (7))

Ex. Calculating the output cycle of a wave pattern

| Setting item                                  | Buffer memory address | Setting value                           |
|-----------------------------------------------|-----------------------|-----------------------------------------|
| D/A conversion enable/disable setting         | Un\G2000              | D/A conversion enable for CH3 only (8H) |
| CH3 Wave pattern data points setting          | Un\G3044, Un\G3045    | 101                                     |
| CH3 Wave pattern output repetition setting    | Un\G3058              | 3                                       |
| CH3 Constant for wave output conversion cycle | Un\G3066              | 1                                       |

With the above setting, the output cycle of a wave pattern becomes as follows.

Output cycle of a wave pattern ( $\mu$ s) = Conversion speed × Number of channels where D/A conversion is enabled × Constant for wave output conversion cycle × (Wave pattern data points - 1)

= 80 × 1 × 1 × 100

= <u>8000</u>

#### (b) When the digital input values are different between the start point and the end point

The wave pattern end point is output in analog as it is. The set wave patterns are continuously output in analog regardless of the setting in CHD Wave pattern output repetition setting (Un\G3058, Un\G3059).

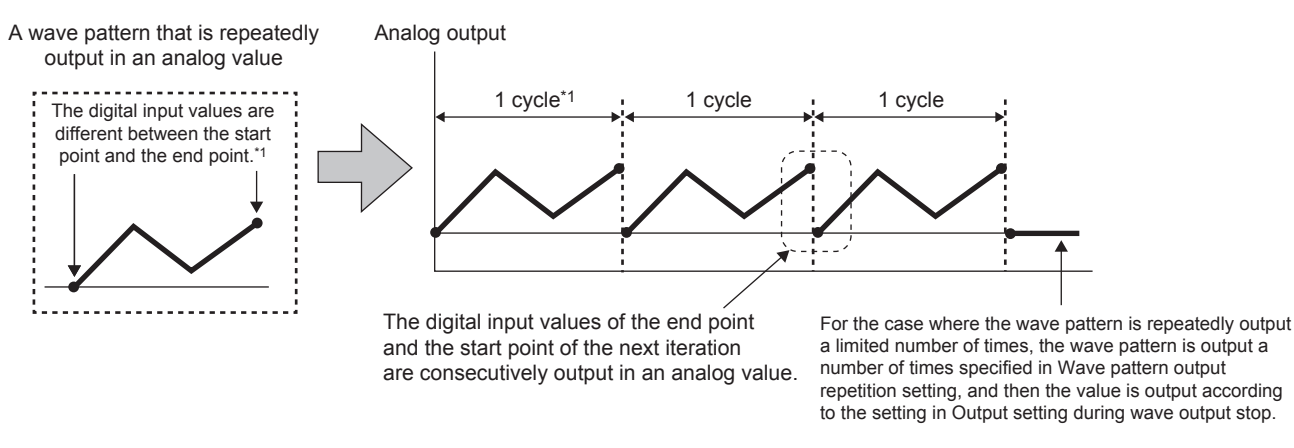

\*1 The output cycle of a wave pattern is calculated by the following calculation formula. Output cycle of a wave pattern = (Wave output conversion cycle) × (Wave pattern data points)

For details on the wave output conversion cycle, refer to the following.
Wave output conversion cycle ( Page 151, Section 8.18 (7))

Ex. Calculating the output cycle of a wave pattern

| Setting item                                  | Buffer memory address | Setting value                           |
|-----------------------------------------------|-----------------------|-----------------------------------------|
| D/A conversion enable/disable setting         | Un\G2000              | D/A conversion enable for CH3 only (8H) |
| CH3 Wave pattern data points setting          | Un\G3044, Un\G3045    | 101                                     |
| CH3 Wave pattern output repetition setting    | Un\G3058              | 3                                       |
| CH3 Constant for wave output conversion cycle | Un\G3066              | 1                                       |

With the above setting, the output cycle of a wave pattern becomes as follows.

Output cycle of a wave pattern (µs) = Conversion speed × Number of channels where D/A conversion is enabled × Constant for wave output conversion cycle × Wave pattern data points

= 80 × 1 × 1 × 101

= <u>8080</u>

#### (7) Wave output conversion cycle

The wave output conversion cycle is calculated by the following formula.

Conversion cycle \_ Conversion speed × Number of channels where × (80µs) (µs)

D/A conversion is enabled

Constant for wave output conversion cycle

In the wave output function, the conversion cycle can be set for each channel by setting CHD Constant for wave output conversion cycle (Un\G3066, Un\G3067). The conversion cycle of the current output wave can be checked in CH3 Wave output conversion cycle monitor (L) (Un\G3112) to CH4 Wave output conversion cycle monitor (H) (Un\G3115).

Ex. The conversion cycle and operation timing

| Setting item                                     |     | Setting value                                          |  |
|--------------------------------------------------|-----|--------------------------------------------------------|--|
| D/A conversion enable/disable setting (Un\G2000) |     | All the channels are set to D/A conversion enable (0). |  |
| CH Constant for wave output conversion cycle     | CH3 | 2                                                      |  |
| (Un\G3066, Un\G3067)                             | CH4 | 4                                                      |  |

The following figure shows the conversion cycle of each channel with the above settings.

- CH3: 80 × 2 × 2 = 320µs
- CH4: 80 × 2 × 4 = 640µs

D/A conversion is performed with this conversion cycle, and an analog value is output.

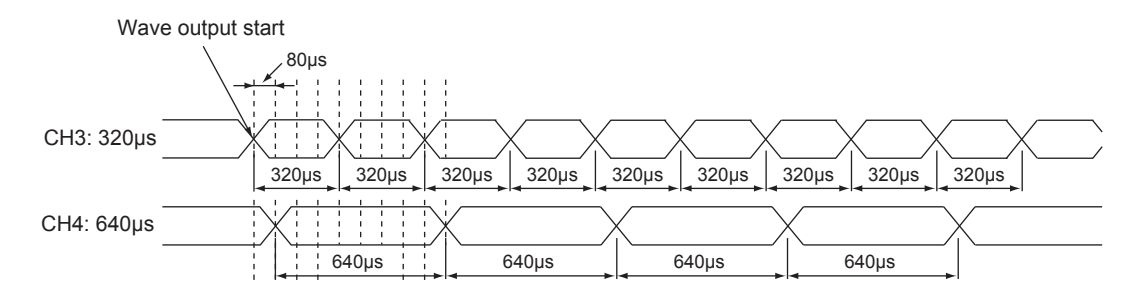

## 8.18.1 Initial settings of the wave output function

For the wave output function, set the following items as the initial setting. Before using the wave output function, complete the procedures described in this section.

- Creating wave data ( Page 152, Section 8.18.1 (1))
- Setting parameters of the wave output function ( IP Page 159, Section 8.18.1 (2))
- Writing data to a file register (ZR) or CSV file ( F Page 162, Section 8.18.1 (3))
- Switch setting and basic setting ( F Page 165, Section 8.18.1 (4))

#### (1) Creating wave data

Create the wave data in "Create Wave Output Data" of GX Works2.

#### **1.** Start "Create Wave Output Data".

- [Tool] ⇔ [Intelligent Function Module Tool] ⇔ [Analog Module]
  - ⇒ [Create Wave Output Data]

#### 2. Select "L60AD2DA2" in "Module Type".

| Create Wave Output Data               |                                                            |                                          |                                      |
|---------------------------------------|------------------------------------------------------------|------------------------------------------|--------------------------------------|
| Module Type<br>Register w<br>Register | L60AD2DA2<br>ave pa<br>L60AD2DA2<br>r wave pattern for cre | A4<br>ating wave output data. * Select i | graph part and press 'Enter' to open |
| Wave p                                | attern No.                                                 | 1                                        | 2                                    |
| Graph                                 |                                                            |                                          |                                      |

### Point P

If the type other than "L60AD2DA2" is selected, proper wave data cannot be created because a corresponding channel or a range of digital values differs.

In addition, the wave pattern and wave output data are completely deleted by changing "Module Type".

Therefore, set the correct value in "Module Type" and follow the procedure 3 or later.

**3.** Select the graph displayed in "Register wave pattern" and press the **Enterl** key on the keyboard. The "Register Wave Pattern" window is displayed.

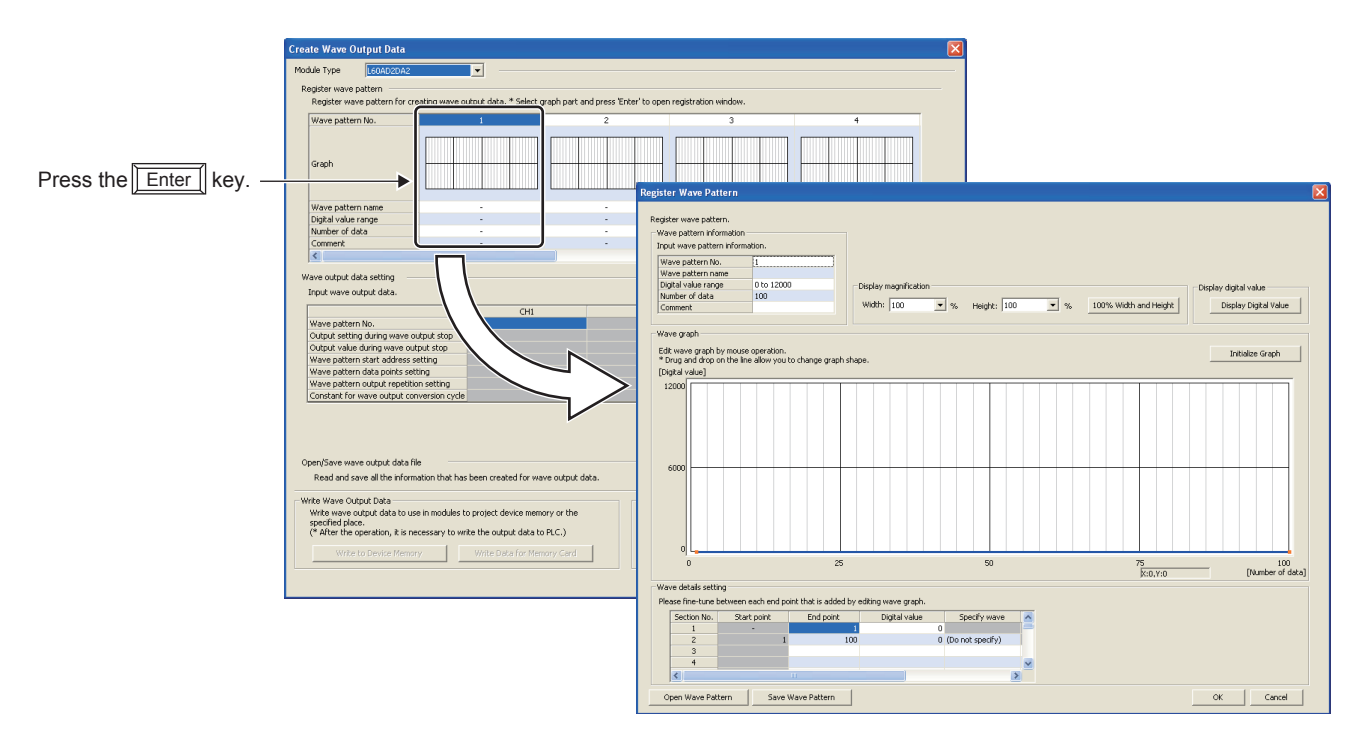

#### 4. Set "Wave pattern information".

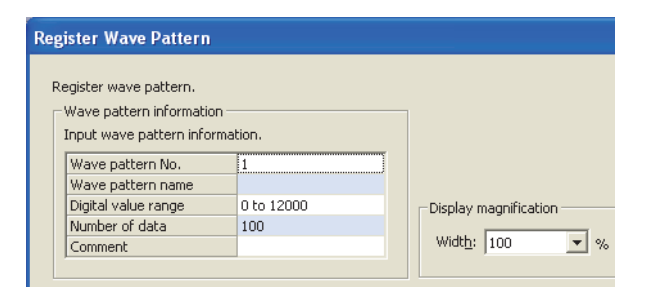

| Item                | Description                                                                                                    | Setting range                                                           |
|---------------------|----------------------------------------------------------------------------------------------------|-------------------------------------------------------------------------|
| Wave pattern No.    | The wave pattern number selected in the "Create Wave Output Data" window is displayed. Up to 10 wave patterns can be created. | _                                                                       |
| Wave pattern name   | Set the name of the wave pattern.                                                                                             | 16 characters                                                           |
| Digital value range | Select the setting range of the digital value according to the output range to be used.                                       | <ul> <li>0 to 12000 (default value)</li> <li>-16000 to 16000</li> </ul> |
| Number of data      | Set the number of the digital values of the wave pattern.                                                                     | 1 to 50000 (default value: 100)                                         |
| Comment             | Set the comment of the wave pattern.                                                                                          | 64 characters                                                           |

**5.** Click any position on the wave graph to create an end point. The created end point is displayed with **•**.

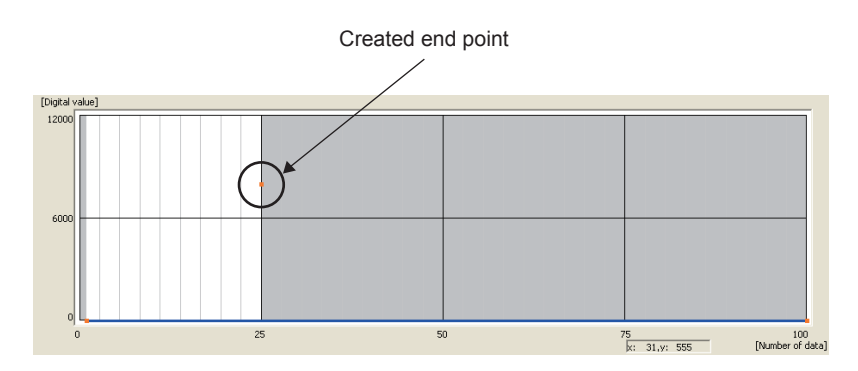

To delete the end point, move the mouse pointer to the point. Then select "Delete end point" from the right-click menu. When the mouse pointer is on the end point, the display of the mouse pointer is changed to +.

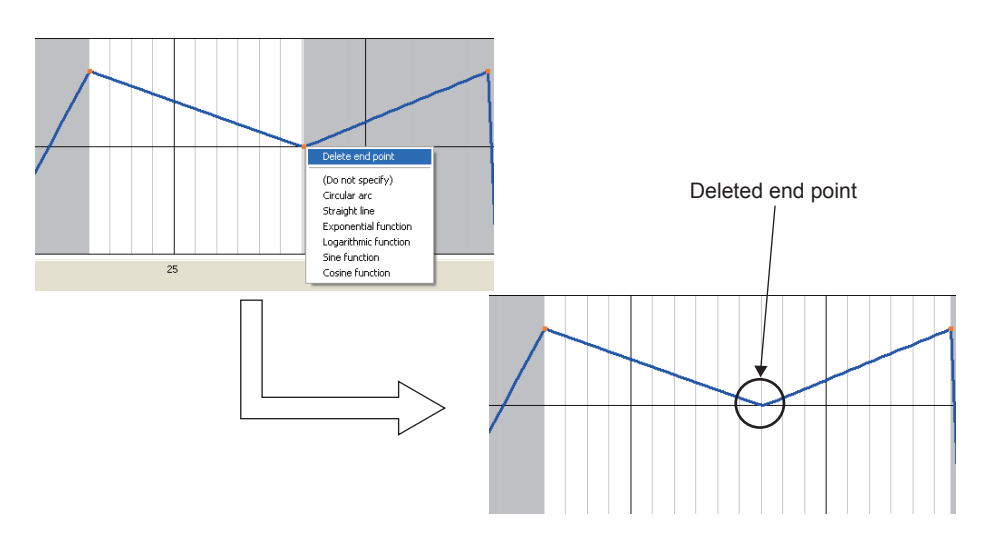

6. Set the wave between end points from the right-click menu or in "Specify wave" of "Wave details setting".

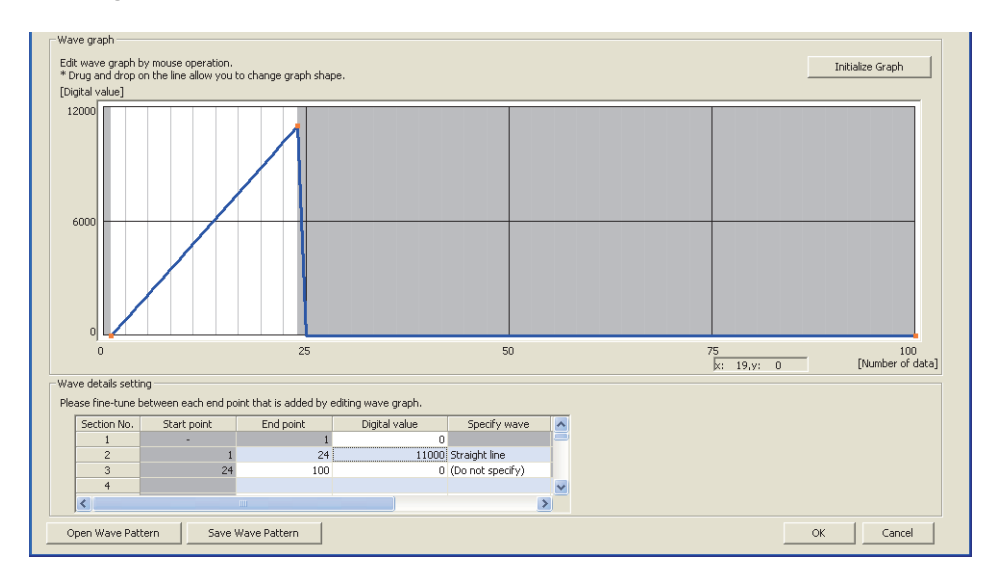

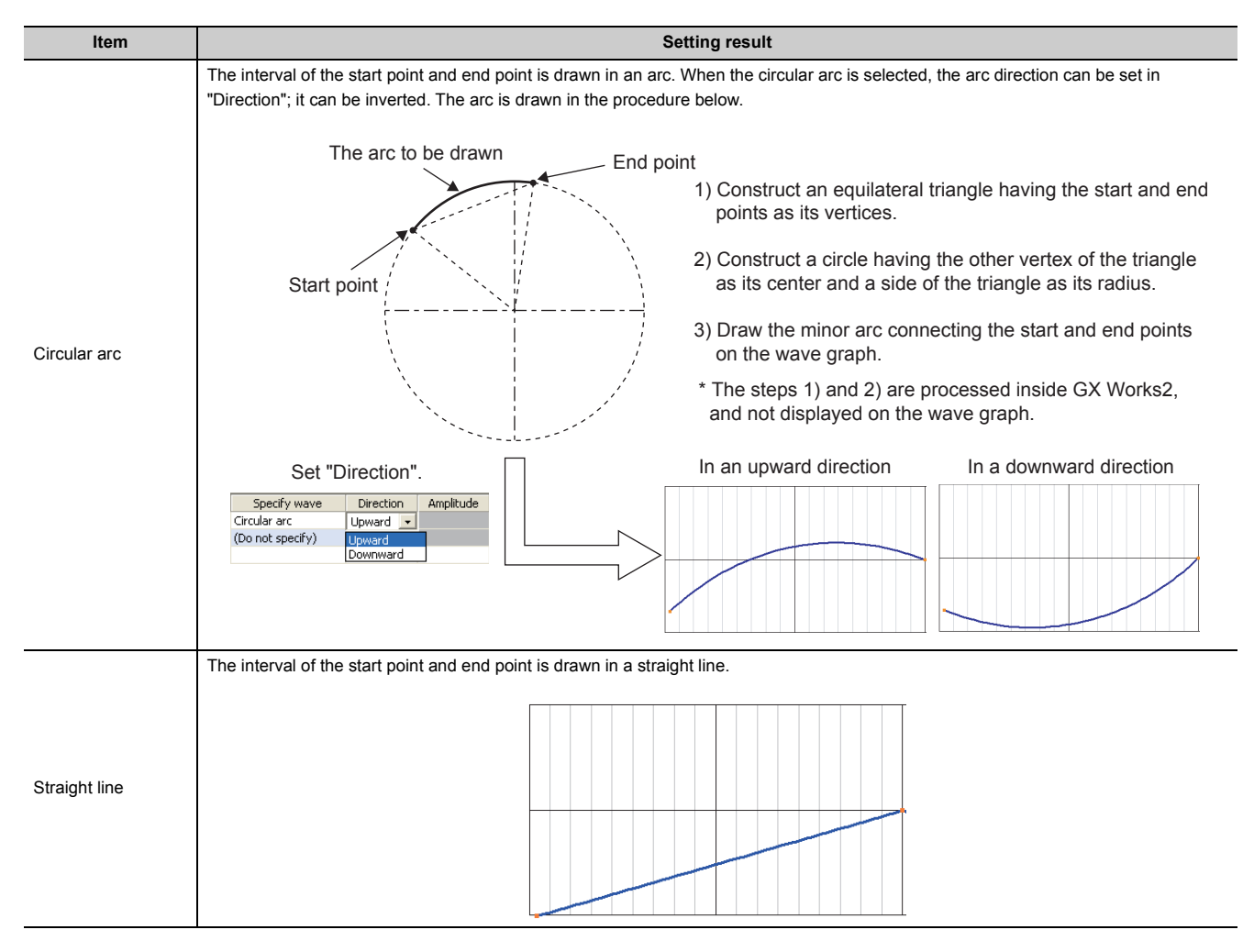

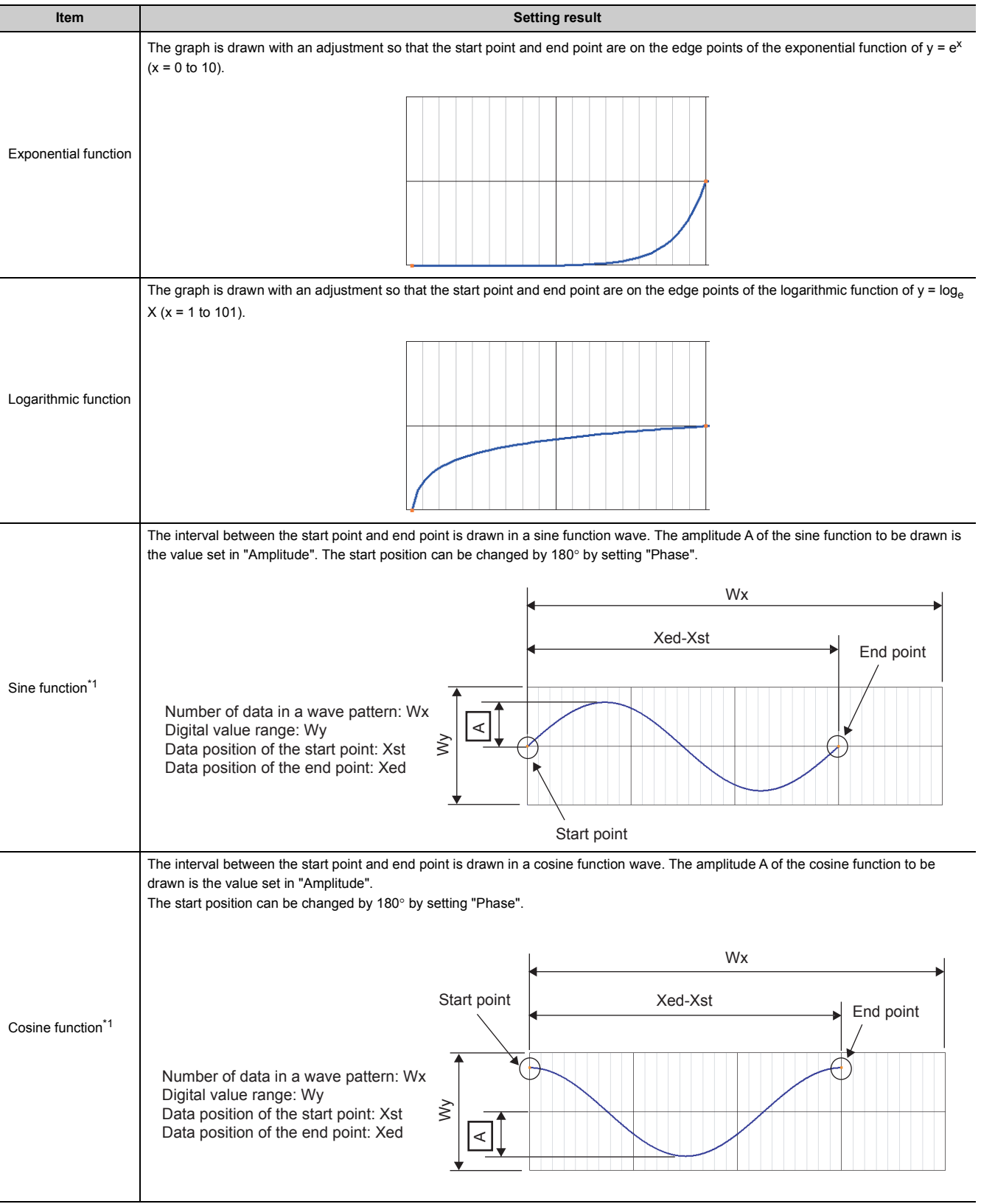

\*1

When setting the sine function and cosine function, set the same digital value for the start point and end point.

7. Drag the created end point to adjust the position.

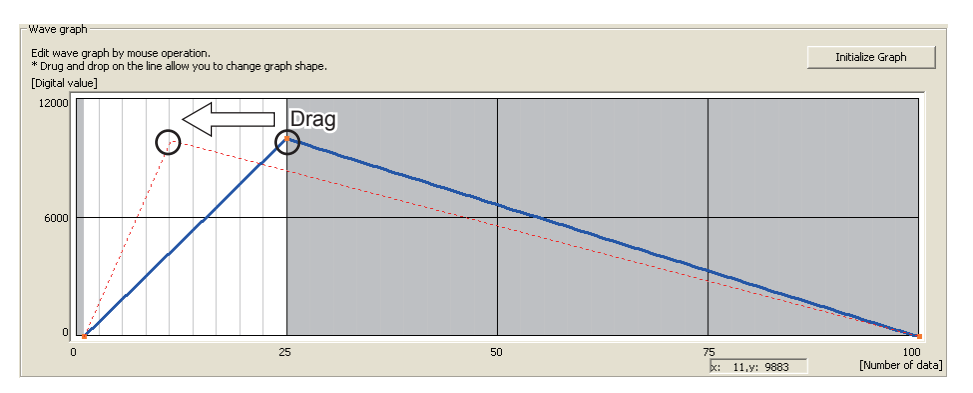

The end point position also can be adjusted by changing the value of "End point" and "Digital value" in "Wave details setting".

| -Wa | Wave details setting                                                         |             |           |               |                  |   |  |  |  |  |
|-----|------------------------------------------------------------------------------|-------------|-----------|---------------|------------------|---|--|--|--|--|
| Ple | Please fine-tune between each end point that is added by editing wave graph. |             |           |               |                  |   |  |  |  |  |
|     | Section No.                                                                  | Start point | End point | Digital value | Specify wave     | ~ |  |  |  |  |
|     | 1                                                                            | -           | 1         | 0             |                  |   |  |  |  |  |
|     | 2                                                                            | 1           | 14        | 11486         | Straight line    |   |  |  |  |  |
|     | 3                                                                            | 14          | 100       | 0             | (Do not specify) |   |  |  |  |  |
|     | 4                                                                            |             |           |               |                  | V |  |  |  |  |

| Item          | Description                                                                                                    |
|---------------|----------------------------------------------------------------------------------------------------|
| Start point   | The end point of the previous interval is displayed. To change the start point, change the end point of the previous interval.                                   |
| End point     | Set the number of data (position) for the destination end point. Note that the section No.1 cannot be changed because it is the first point of the wave pattern. |
| Digital value | Set the digital value for the destination end point.                                                                                                    |

#### 8. Repeat procedures 5 to 7 to create the wave to be output.

Each digital value of the created wave pattern can be checked by clicking the Display Digital Value button.

Initialize Graph Click the button to clear the created wave pattern contents. The graph and the contents of "Wave details setting" are cleared.

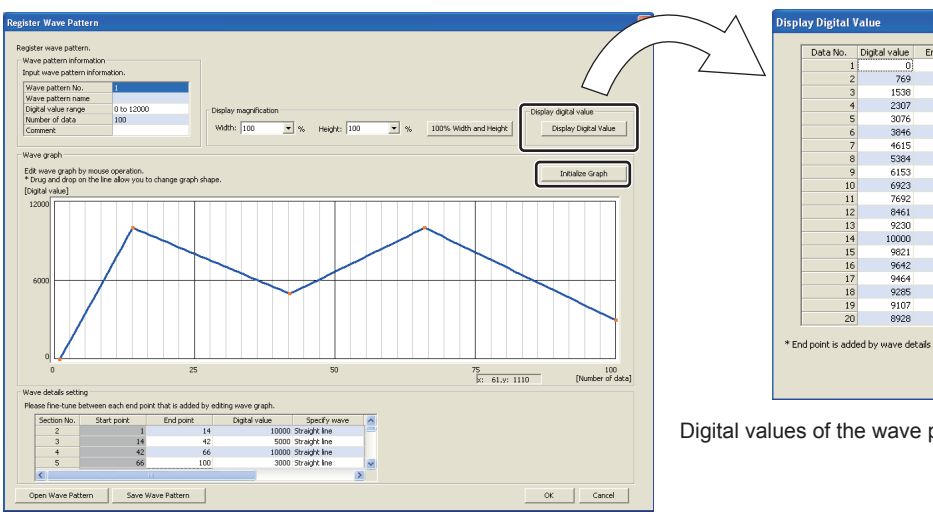

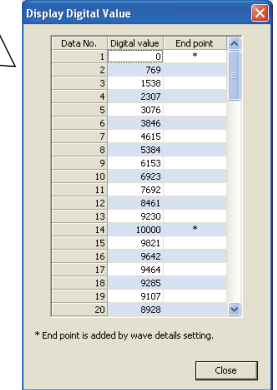

#### Digital values of the wave pattern are displayed.

9. Click the Save Wave Pattern button.

| Save Wave Pat | tern       |          |   |          | ?      |
|---------------|------------|----------|---|----------|--------|
| Save in:      | 🗀 WaveDate |          | • | ⇔ 🗈 💣 📰• |        |
|               |            |          |   |          |        |
| Documents     |            |          |   |          |        |
|               |            |          |   |          |        |
| Desktop       |            |          |   |          |        |
| <b>&gt;</b>   |            |          |   |          |        |
| My Documents  |            |          |   |          |        |
|               |            |          |   |          |        |
| My Computer   |            |          |   |          |        |
|               |            |          |   |          |        |
| My Network    | File name: | 20130307 |   | •        | Save   |
| r laces       |            |          |   |          | Cancel |

The saved wave pattern can be opened by clicking the Open Wave Pattern button.

- **10.** Set the save destination and the file name, then click the save button.
- **11.** Click the button.

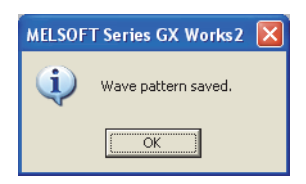

- **12.** Click the \_\_\_\_\_ button in the "Register Wave Pattern" window to register the created wave pattern.
- **13.** Repeat procedures 3 to 12 to create other wave patterns.

#### (2) Setting parameters of the wave output function

Set the parameters of the wave output function in "Create Wave Output Data" of GX Works2. Before the parameter setting, create the wave data.

- **1.** Start "Create Wave Output Data".
  - [Tool] ⇒ [Intelligent Function Module Tool] ⇒ [Analog Module]
     ⇒ [Create Wave Output Data]
- **2.** Select "L60AD2DA2" in "Module Type".

| Crea      | te Wave Out                                   | put Data                                                 |                         |                  |                      |                   |
|-----------|-----------------------------------------------|----------------------------------------------------------|-------------------------|------------------|----------------------|-------------------|
| Moc<br>Re | lule Type<br>egister wave pa<br>Register wave | L60AD2DA2<br>Q64DAH/L60D<br>L60AD2DA2<br>pattern for cre | A4<br>ating wave output | data. * Select ç | graph part and press | : 'Enter' to open |
|           | Wave pattern                                  | No.                                                      | 1                       |                  | 2                    |                   |
|           | Graph                                         |                                                          |                         |                  |                      |                   |

3. Set the parameters of the wave output function in "Wave output data setting".

|                       | Create Wave Output Data<br>Module Type L60AD2DA2<br>Register wave pattern<br>Register wave pattern for creating wave                                                                                                    | • output data. * Select graph part and p                                                                                                    | ress 'Enter' to open registration                                                                                        | a window.                                | ×                                                                                       |
|-----------------------|----------------------------------------------------------------------------------------------------|----------------------------------------------------------------------------------------------------|----------------------------------------------------------------------------------------------------|------------------------------------------|-----------------------------------------------------------------------------------------|
|                       | Wave pattern No.                                                                                                    |                                                                                                    | 2                                                                                                    | 3                                        | 4                                                                                       |
|                       | Number of data Commerk Wave output data setting Input wave output data. Wave output data.                                                                                                    | 100 I                                                                                                    | 0000                                                                                                    | 5000<br>CH3                              | снн<br>2                                                                                |
| Set parameters of the | Ware packet with during wave output stop<br>Output value during wave output stop<br>Output value during wave output stop<br>Wave pattern start address setting<br>Wave pattern data points setting<br>Wave pattern output repetition setting<br>Constant for wave output conversion cyc | 6                                                                                                    |                                                                                                    | 0:0V/mA<br>0<br>5000<br>100<br>10<br>100 | 1: Offset value<br>0<br>51000<br>100000<br>-1<br>10                                     |
|                       |                                                                                                    |                                                                                                    |                                                                                                    |                                          | Number of data: 10100<br>Empty point: 39900                                             |
|                       | Read and save all the information that h Write Wave Output Data Write Wave Output Data Write wave output data to use in modules specified place. (* After the operation, it is necessary to i Write to Device Memory                                                                    | as been created for wave output data.<br>is to project device memory or the<br>write the output data to PLC.)<br>Write Data for Memory Card | Open Wave Output [<br>Read Wave Output [<br>Read wore output [<br>specified place.<br>(* Read from PLC op<br>Read from I | put Data from File                       | Save Wave Cutput Data to File roject device memory or the e.) Read Data for Memory Card |
|                       |                                                                                                    |                                                                                                    |                                                                                                    |                                          | Close                                                                                   |

| Item                                      | Description                                                                                                    | Setting range                                                                                                    |
|-------------------------------------------|----------------------------------------------------------------------------------------------------|----------------------------------------------------------------------------------------------------|
| Wave pattern No.                          | Up to three patterns can be specified at a time from registered wave<br>patterns. When specifying multiple wave patterns, set the pattern No. as<br>follows.<br>• When No. 1 and No. 2 are used:<br>• When No. 1, No. 5, and No. 10 are used:<br>• When No. 1 to No. 3 are used:                                                                                    | 1 to 10                                                                                                    |
| Output setting during wave output stop    | Set the analog output during the wave output stop.                                                                                                    | <ul><li> 0V/mA (default value)</li><li> Offset value</li><li> Setting value during stop</li></ul>                                                                            |
| Output value during wave output stop      | Set the value to be output while the wave output is stopped. This setting is enabled only when "Output setting during wave output stop" is set to "2: Setting value during stop". Set the value within the output range to be used.                                                                                                    | <ul> <li>4 to 20mA, 0 to 20mA, 1 to 5V, 0 to 5V: 0 to 12287 (practical range: 0 to 12000)</li> <li>-10 to 10V: -16384 to 16383 (practical range: -16000 to 16000)</li> </ul> |
| Wave pattern start address setting        | Set the start address of the wave pattern to be output in analog.                                                                                                    | 5000 to 54999<br>(default value:                                                                                                    |
| Wave pattern data points setting          | This setting is not required because the data points of the wave pattern to be used are stored automatically.                                                                                                    | _                                                                                                    |
| Wave pattern output repetition setting    | This area is for setting the repeat count to output the wave pattern repeatedly.                                                                                                    | <ul><li> -1 (Unlimitedly repeat output)</li><li> 1 to 32767 (default value:</li></ul>                                                                                        |
| Constant for wave output conversion cycle | <ul> <li>The conversion cycle of the wave output is determined from the combination of the conversion speed, number of channels where D/A conversion is enabled, and this setting.</li> <li>For the calculation method of the wave output conversion cycle, refer to the following.</li> <li>Wave output conversion cycle (S Page 151, Section 8.18 (7))</li> </ul> | 1 to 5000 (default value:                                                                                                    |

"Wave output data setting" can be set only for CH3 and CH4 in an analog I/O module.

Remark •••••

4. Click the Save Wave Output Data to File button.

The created wave pattern and the parameter setting of the wave output function are saved.

| Save Wave Out          | put Data to File | 2        |   |         | ? 🛛    |
|------------------------|------------------|----------|---|---------|--------|
| Save in:               | 🔁 WaveDate       |          | ¥ | + 🗈 💣 📰 | ]-     |
|                        |                  |          |   |         |        |
| My Recent<br>Documents |                  |          |   |         |        |
|                        |                  |          |   |         |        |
| Desktop                |                  |          |   |         |        |
| <b>&gt;</b>            |                  |          |   |         |        |
| My Documents           |                  |          |   |         |        |
|                        |                  |          |   |         |        |
| My Computer            |                  |          |   |         |        |
| - <b>Q</b>             |                  |          |   |         |        |
| My Network<br>Places   | File name:       | 20130307 |   | •       | Save   |
|                        |                  |          |   |         | Lancel |

The saved wave pattern and parameter setting of the wave output function can be opened by clicking the

| Open Wave Output Data from File | button |
|---------------------------------|--------|
|---------------------------------|--------|

Point P

Note that if the data created for the module type other than "L60AD2DA2" is opened, the module type cannot be changed by setting "L60AD2DA2" to "Module Type".

- 5. Set the save destination and the file name, then click the save button.
- **6.** Click the the button.

| MELSOF | T Series GX Works2 🛛 🛛      |
|--------|-----------------------------|
| (i)    | Data for wave output saved. |
|        | OK                          |

8

#### (3) Writing data to a file register (ZR) or CSV file

Write the wave data and the parameter setting of the wave output function to the file register (ZR) or the CSV file.

| Point / | P | 0 | in | f | P |
|---------|---|---|----|---|---|
|---------|---|---|----|---|---|

Data unnecessary for control such as "Wave pattern name", "Comment", and "Wave details setting" is not written to the file register (ZR) or the CSV file.

Saving the wave data and the parameter setting of the wave output function using the Save Wave Output Data to File button before writing them is recommended.

#### (a) Writing data to a file register (ZR)

When writing the data to the file register (ZR), set the capacity of the file register (ZR) for the number of required data points. For the setting procedure, refer to the following.

- Description And Annual (Function Explanation, Program Fundamentals)
- **1.** Click the <u>Write to Device Memory</u> button of the "Create Wave Output Data" window.

| Write Wave Output Data                                                                                                    | Read Wave Output Data                                                                                                    |
|----------------------------------------------------------------------------------------------------|----------------------------------------------------------------------------------------------------|
| Write wave output data to use in modules to project device memory or the<br>specified place.<br>(* After the operation, it is necessary to write the output data to PLC.) | Read wave output data to use in modules from project device memory or the<br>specified place.<br>(* Read from PLC operation is required in advance.) |
| Write to Device Memory Write Data for Memory Card                                                                                                    | Read from Device Memory Read Data for Memory Card                                                                                                    |
|                                                                                                    | Close                                                                                                    |

**2.** Click the ok button.

| MELSOF   | T Series GX Works2                                                                                                    |
|----------|----------------------------------------------------------------------------------------------------|
| <b>(</b> | Caution - Settable range for digital value for wave pattern information and output value during wave output stop is different between Q64DAH/L60DA4 and L60AD2DA2. To write to wave output data, please use the same module type at source and destination. Wave output data exceeding wave pattern might be written to the target module Wave pattern which has not been set to CH will not be written to Wave pattern order might be changed after reading it Wave patterns which are multiply set to CH will be combined as a wave pattern. OK |

**3.** Set "Device memory name" and "Start device". Then click the button.

| Write to Device Memory                  | X              |
|-----------------------------------------|----------------|
| Output wave data to device memory of pr | oject.         |
| Device memory name MAIN                 | <b>•</b>       |
| Start device ZR                         | 0              |
| Target device to write to:              | ZR0 to ZR10199 |
| C                                       | lancel         |

| Item                      | Description                                                                                                    |
|---------------------------|----------------------------------------------------------------------------------------------------|
| Device memory name        | Set the device memory to be written to the file register (ZR). Select the device memory to be written from the pull-down menu or enter the device memory name to be created. |
| Start device              | Set the start address for the output of the device memory.                                                                                                    |
| Target device to write to | The file register (ZR) range to write to is displayed.                                                                                                    |

| 4.           | Click the | Yes    | button.                                                                                                    |
|--------------|-----------|--------|----------------------------------------------------------------------------------------------------|
|              |           | MELSOF | T Series GX Works2                                                                                                    |
| 5. Click the |           |        | button.<br>MELSOFT Series GX Works2                                                                                                    |
|              |           |        | Output the wave output data to device memory in the project.<br><caution><br/>The following operation is required to execute wave output<br/>based on the written data to device memory.<br/>1. Write device memory written wave output data to PLC.<br/>2. Write device memory data to buffer memory by means of<br/>FB library.</caution> |
|              |           |        | (ОК]                                                                                                    |

- 6. Click the \_\_\_\_\_\_ button in the "Create Wave Output Data" window to close the window.
- $\label{eq:product} \textbf{7.} \quad \text{Write the device memory to the CPU module from "Write to PLC"}.$ 
  - $\bigcirc$  [Online]  $\Rightarrow$  [Write to PLC]

#### (b) Writing data to a CSV file

When writing data to a CSV file, store the CSV file to an SD memory card.

- **1.** Click the Write to Device Memory button in the "Create Wave Output Data" window.
- **2.** Click the **C** button.

| MELSOF | MELSOFT Series GX Works2                                                                                                    |  |  |  |  |  |
|--------|----------------------------------------------------------------------------------------------------|--|--|--|--|--|
| ¢      | Caution - Settable range for digital value for wave pattern information and output value during wave output stop is different between Q64DAH/L60DA4 and L60AD2DA2. To write to wave output data, please use the same module type at source and destination. Wave output data exceeding wave pattern might be written to the target module Wave pattern which has not been set to CH will not be written to Wave pattern order might be changed after reading it Wave patterns which are multiply set to CH will be combined as a wave pattern.  OK |  |  |  |  |  |

3. Set the save destination and the file name, then click the Save button.

|           | Write Data for Memory Card           |       |          | ? 🔀            |
|-----------|--------------------------------------|-------|----------|----------------|
|           | Save in: 🗀 CSV                       | •     | ⇔ 🗈 💣 📰• |                |
|           | My Recent<br>Documents               |       |          |                |
|           | Desktop<br>My Documents              |       |          |                |
|           | My Computer                          |       |          |                |
|           | My Network File name: 2013<br>Places | 0307  | T        | Save<br>Cancel |
| Click the | button.                              |       |          |                |
|           |                                      |       |          |                |
|           | MELSOFT Series GX W                  | orks2 |          |                |

- 5. Click the \_\_\_\_\_\_ button in the "Create Wave Output Data" window to close the window.
- **6.** Store the CSV file to an SD memory card. Then install the SD memory card to the CPU module.

### Point P

Some oscilloscopes or pulse generators can output the input wave or output wave to the CSV file. To output the wave with the wave output function by using the CSV file data, convert the data format into the one described in the following manual. In addition, convert the fractional value into the integer because the fractional value is unavailable in the wave output function.

#### (4) Switch setting and basic setting

To use the wave output function, the switch setting and basic setting are required in addition to the parameter setting of the wave output function.

|                | Reference                             |                                  |  |
|----------------|---------------------------------------|----------------------------------|--|
| Switch Sotting | Output range                          | Page 165, Section 8.18.1 (4) (a) |  |
| Switch Setting | Select Function                       |                                  |  |
| Basic setting  | D/A conversion enable/disable setting | Page 167, Section 8.18.1 (4) (b) |  |

For the parameter settings for the wave output function, refer to the following.

• Setting parameters of the wave output function ( Page 159, Section 8.18.1 (2))

#### (a) Switch setting

**1.** Open the "Switch Setting" window.

♥ Project window ⇒ [Intelligent Function Module] ⇒ module name ⇒ [Switch Setting]

2. Set "Output range" of CH3 and CH4 to the value other than "User Range Setting".

| Switch Setting 0010:L60AD2DA2                |                                                                                                    |   |  |  |  |  |
|----------------------------------------------|----------------------------------------------------------------------------------------------------|---|--|--|--|--|
| Input Range                                  | Setting                                                                                                    |   |  |  |  |  |
| СН                                           | CH Input range                                                                                                    |   |  |  |  |  |
| CH1                                          | CH1 4 to 20mA                                                                                                    |   |  |  |  |  |
| CH2                                          | 4 to 20mA                                                                                                    |   |  |  |  |  |
|                                              |                                                                                                    |   |  |  |  |  |
| Output Range                                 | e Setting                                                                                                    |   |  |  |  |  |
| СН                                           | Output range HOLD/CLEAR function setting                                                                                                    |   |  |  |  |  |
| CH3                                          | 4 to 20mA  CLEAR                                                                                                    |   |  |  |  |  |
| CH4                                          | 4 to 20mA CLEAR                                                                                                    |   |  |  |  |  |
|                                              | 0 to 20mA                                                                                                    |   |  |  |  |  |
| ,                                            | 1 to 5V                                                                                                    |   |  |  |  |  |
| Drive Mode S                                 | -10 to 10V                                                                                                    |   |  |  |  |  |
| Diffe Flode 5                                | User Range Setting (Current)                                                                                                    | ĩ |  |  |  |  |
| Normal (A)                                   | User Range Setting (Voltage) rter Processing) Mode 🗾 💌                                                                                                    |   |  |  |  |  |
| Select Function                              | on                                                                                                    |   |  |  |  |  |
| Logging Fu                                   | unction 🗸                                                                                                    | [ |  |  |  |  |
| Select PID Op                                | peration Expression                                                                                                    |   |  |  |  |  |
|                                              |                                                                                                    | ĩ |  |  |  |  |
| Basic PID (                                  | Control                                                                                                    |   |  |  |  |  |
| * This dialog :<br>Default valu<br>parameter | setting is linked to the Switch Setting of the PLC parameter.<br>ue will be shown in the dialog if the Switch Setting of the PLC<br>contains an out-of-range value. |   |  |  |  |  |
|                                              | OK Cancel                                                                                                    |   |  |  |  |  |

3. Set "Select Function" to "Wave Output Function".

| Switch Setting 0010:L60AD2DA2                                                                                                    |                             |               |                         |  |  |  |  |
|----------------------------------------------------------------------------------------------------|-----------------------------|---------------|-------------------------|--|--|--|--|
| Input Range Setting                                                                                                    |                             |               |                         |  |  |  |  |
| СН                                                                                                    | CH Input range              |               |                         |  |  |  |  |
| CH1                                                                                                    | 4 to 20mA<br>4 to 20mA      |               |                         |  |  |  |  |
| CHZ                                                                                                    | 410 20114                   |               |                         |  |  |  |  |
|                                                                                                    |                             |               |                         |  |  |  |  |
| Output Range                                                                                                    | e Setting                   |               |                         |  |  |  |  |
| СН                                                                                                    | Output range                | HOLD.         | /CLEAR function setting |  |  |  |  |
| CH3                                                                                                    | 4 to 20mA                   | CLEAR         |                         |  |  |  |  |
| CH4                                                                                                    | 4 to 20mA                   | ULEAR         |                         |  |  |  |  |
|                                                                                                    |                             |               |                         |  |  |  |  |
| Duius Mada C                                                                                                    |                             |               |                         |  |  |  |  |
| Drive Mode S                                                                                                    | etung                       |               |                         |  |  |  |  |
| Normal (A/                                                                                                    | D Converter Processing, D/A | onverter Proc | essing) Mode 📃 💌        |  |  |  |  |
| Select Function                                                                                                    | n                           |               |                         |  |  |  |  |
| Wave Out                                                                                                    | put Euroction               |               | <b>_</b>                |  |  |  |  |
| Increaced                                                                                                    | perrenedori                 |               |                         |  |  |  |  |
| Select PID Op                                                                                                    | eration Expression          |               |                         |  |  |  |  |
| Basic PID (                                                                                                    | Control                     |               | <b>v</b>                |  |  |  |  |
| <ul> <li>* Following operations are required to run the function selection as 'Wave Output Function'.</li> <li>1. Create wave output data.</li> <li>2. Write the created data to buffer memory by means of FB library.</li> </ul> |                             |               |                         |  |  |  |  |
| * This dialog setting is linked to the Switch Setting of the PLC parameter.<br>Default value will be shown in the dialog if the Switch Setting of the PLC<br>parameter contains an out-of-range value.                            |                             |               |                         |  |  |  |  |
|                                                                                                    |                             | C             | K Cancel                |  |  |  |  |

#### (b) Basic setting

Change D/A conversion enable/disable setting (Un\G2000) using a program or function block (FB). Register the wave data and parameters for the wave output function first, then change D/A conversion enable/disable setting (Un\G2000).

For registration of the wave data and parameters for the wave output function, refer to the following.

• Registering the wave data and parameters of the wave output function ( Page 168, Section 8.18.2 (1)) Enable D/A conversion only for the channel to be used because the conversion cycle of the wave output varies depending on the number of channels where D/A conversion are enabled.

#### [Precaution]

The setting also can be configured through "D/A conversion enable/disable setting" in "Parameter (D/A Conversion)" of GX Works2.

#### **1.** Start "Parameter (D/A Conversion)".

Project window ⇔ [Intelligent Function Module] ⇔ module name
 ⇒ [Parameter\_(D/A\_Conversion)]

#### 2. Set "D/A conversion enable/disable setting" to "0: Enable".

|                 | Item                                     | СНЗ                                   |
|-----------------|------------------------------------------|---------------------------------------|
| 🖃 Basic setting |                                          | Set method of D/A conversion control. |
|                 | D/A conversion<br>enable/disable setting | 0:Enable                              |
|                 | Warning output function                  | 0:Enable                              |
|                 | Warning output setting                   | 1:Disable                             |

When the setting is configured by the above procedure, an error occurs if the setting is activated by resetting the CPU module or by turning off and on the power. The error code  $(307\square)$  is stored in Latest error code  $(Un\G19)$ , Error flag (XF) turns on, and the ERR.LED turns on. This error occurs because the wave pattern data points setting is set to 0 (default value) for the channel where D/A conversion enable is set. To clear this error, register wave data and parameters for the wave output function. Then turn on and off Operating condition setting request (Y9) by the procedure described in Page 168, Section 8.18.2 (1).

## 8.18.2 Execution of the wave output function

This section describes the execution procedures for the wave output function. Execute the contents in this section after the initial setting of the wave output function.

#### (1) Registering the wave data and parameters of the wave output function

Register the wave data and parameter settings for the wave output function, which is created from "Create Wave Output Data" of GX Works2, to the analog I/O module. Use the function block (FB) for the wave data registration. For how to use the function block (FB) for the wave data registration, refer to the following.

The contents registered by the function block (FB) for the wave data registration need to be enabled by turning on and off Operating condition setting request (Y9). When the setting is enabled, the analog output value of the channel where the D/A conversion is enabled varies depending on the CH<sup>II</sup> Output enable/disable flag (Y3, Y4) status as shown below.

- CHD Output enable/disable flag (Y3, Y4) is off: The offset value is output.
- CH□ Output enable/disable flag (Y3, Y4) is on: A value is output according to the setting of CH□ Output setting during wave output stop (Un\G3010, Un\G3011).

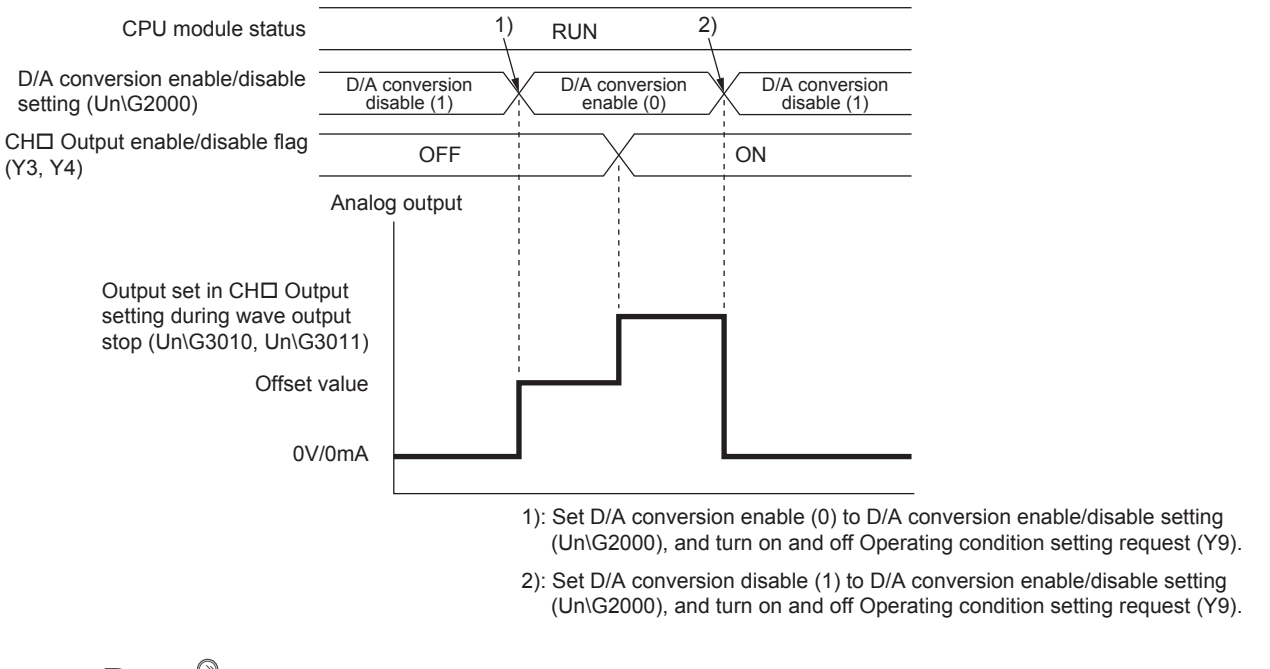

#### Point /

With the wave output function being used, only when the wave output is stopped in all the channels (Wave output stop (0) is set to CHD Wave output status monitor (Un\G3102, Un\G3103) in all the channels), the parameter setting can be enabled by turning on and off Operating condition setting request (Y9).

When Operating condition setting request (Y9) is turned on and off with a channel being set to a value other than Wave output stop, a warning occurs. The alarm code ( $160\square$ ) is stored in Latest error code (Un\G19), Warning output signal (X8) turns on, and the ALM LED flashes at intervals of 1s. The parameter setting cannot be enabled in this case.

#### (a) When a head module is used

Function block (FB) cannot be used for an analog I/O module connected to a head module. For how to transfer the wave data and parameter settings for the wave output function, which is created from "Create Wave Output Data" of GX Works2, to the analog I/O module, refer to the following. How to register data when a head module is used ( Page 173, Section 8.18.2 (4))

#### (2) Starting/stopping/pausing wave output

#### (a) Starting the wave output

The wave output can be started by the following procedures after the wave data registration.

**1.** Turn on CH<sup>I</sup> Output enable/disable flag (Y3, Y4).

The value is output in analog according to the setting in "Output setting during wave output stop".

2. Set Wave output start request (1) to CH□ Wave output start/stop request (Un\G3002, Un\G3003). When Wave output stop request (0) or Wave output pause request (2) is changed to Wave output start request (1), the wave output is started.

When a value other than "Wave Output Function" is set to "Select Function" in "Switch Setting", if the value in CH Wave output start/stop request (Un\G3002, Un\G3003) is changed to Wave output start request (1), a warning occurs. The alarm code (161 ) is stored in Latest error code (Un\G19), Warning output signal (X8) turns on, and the ALM LED flashes at intervals of 1s.

#### (b) Stopping the wave output

To stop the wave output at a desired timing during the wave output, set CH Wave output start/stop request (Un\G3002, Un\G3003) to Wave output stop request (0). When Wave output start request (1) or Wave output pause request (2) is changed to Wave output stop request (0), the wave output is completely stopped. When the wave output is stopped, Wave output stop (0) is stored in CH Wave output status monitor (Un\G3102, Un\G3103). The wave output cannot be resumed at the stop point.

When the wave pattern outputs for the count set in CH Wave pattern output repetition setting (Un\G3058, Un\G3059) are finished, the wave output is also stopped.

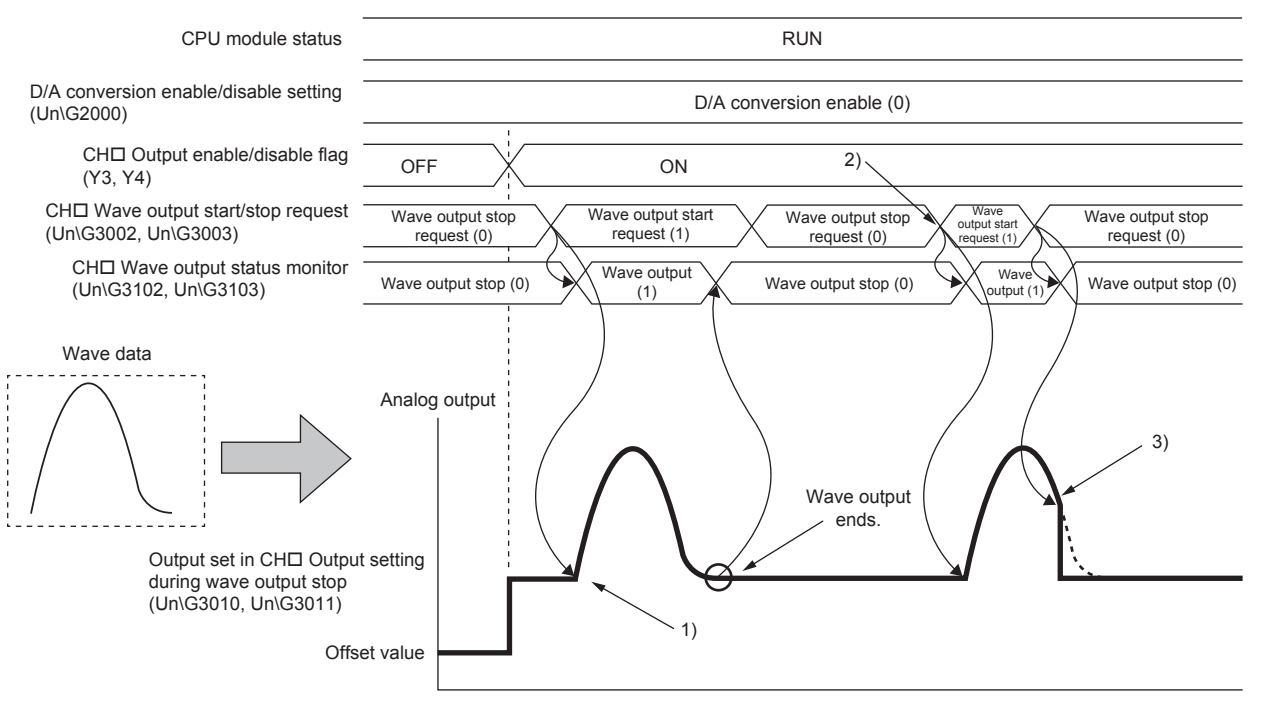

- Wave output starts when Wave output start request (1) is set to CH□ Wave output start/stop request (Un\G3002, Un\G3003).
- 2): To execute wave output again, set Wave output stop request (0) to CH□ Wave output start/stop request (Un\G3002, Un\G3003), then change the value to Wave output start request (1).
- Wave output stops when Wave output stop request (0) is set to CH□ Wave output start/stop request (Un\G3002, Un\G3003) during the wave output.

#### (c) Pausing the wave output

- To stop the wave output temporarily, set Wave output pause request (2) to CH□ Wave output start/stop request (Un\G3002, Un\G3003). When Wave output start request (1) is changed to Wave output pause request (2), the wave output is paused. Wave output pause (2) is stored in CH□ Wave output status monitor (Un\G3102, Un\G3103).
- To resume the wave output, change the value in CH□ Wave output start/stop request (Un\G3002, Un\G3003) from Wave output pause request (2) to Wave output start request (1). The wave output is resumed from the paused point.
- When Wave output pause request (2) is set to CH□ Wave output start/stop request (Un\G3002, Un\G3003) during the wave output stop, the digital input value of the wave pattern start address is converted into an analog value and the analog value is output.

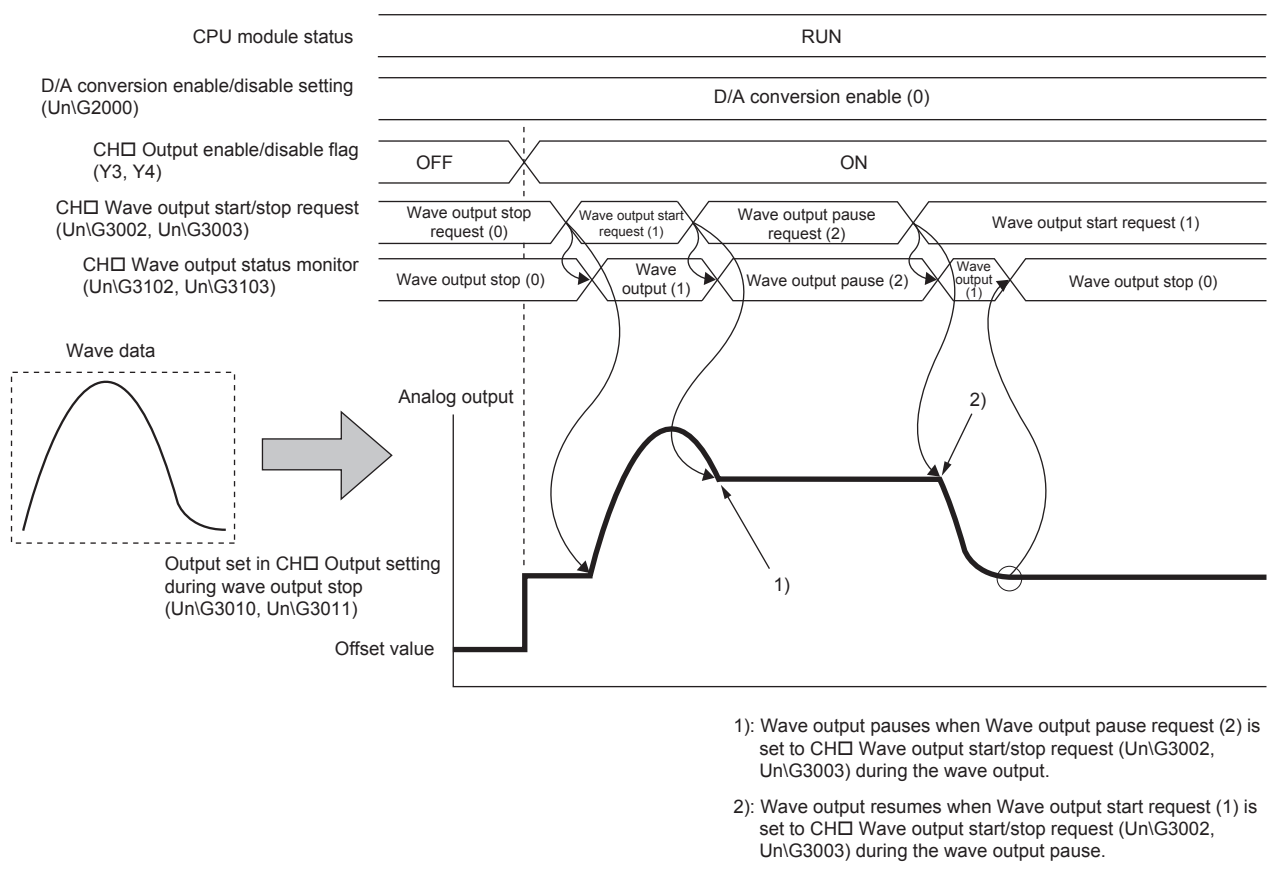

The analog output value while the wave output is paused differs depending on the setting of the analog output HOLD/CLEAR function. For details, refer to the following.

• Analog output HOLD/CLEAR function ( Page 128, Section 8.14 (1) (b))

#### • For HOLD setting

While the wave output is paused, analog output value during the pause is held.

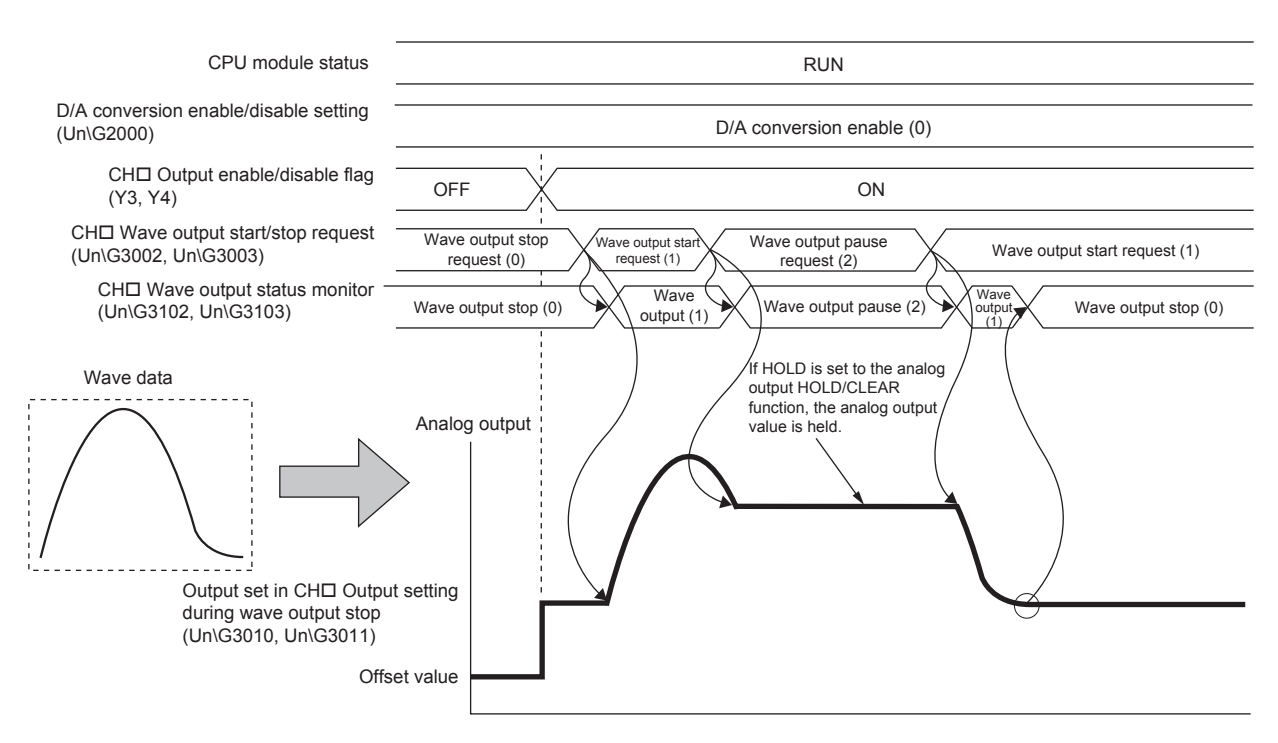

#### · For CLEAR setting

While the wave output is paused, the offset value is output.

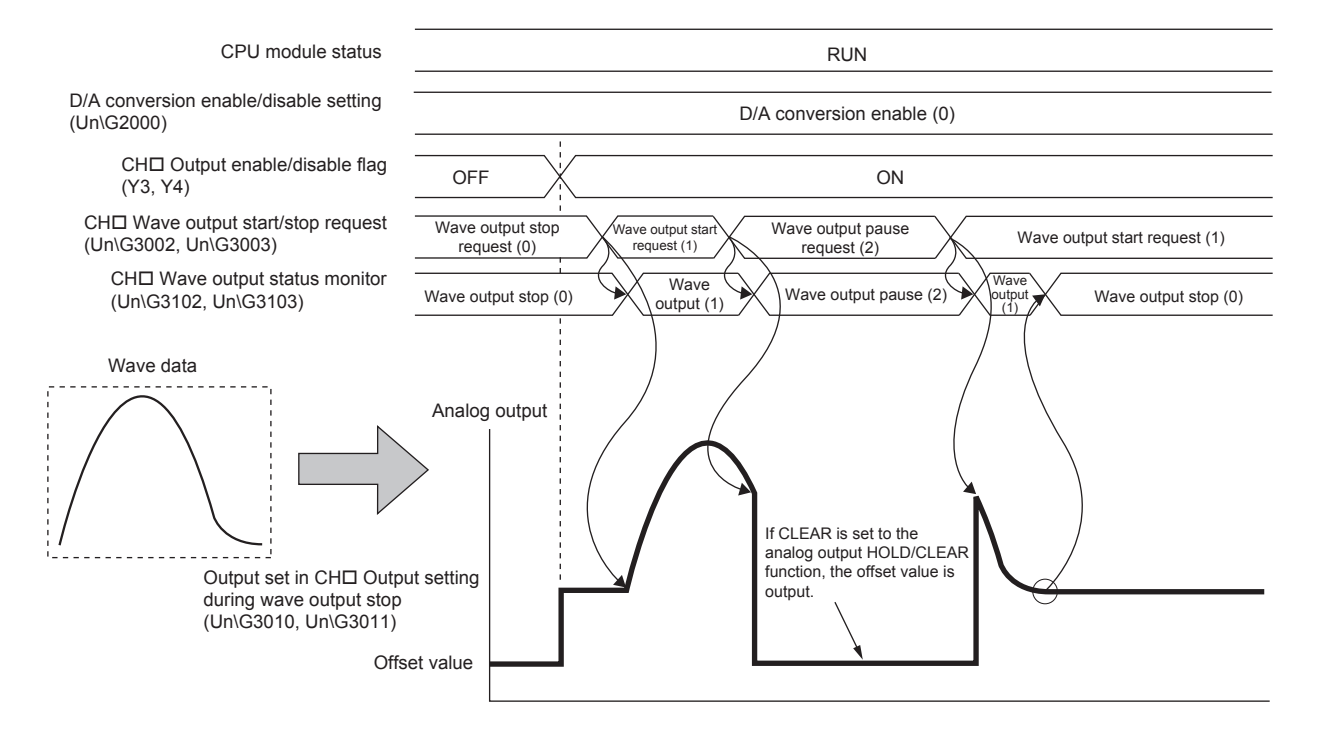

Point P

- Wave output start request is accepted only when the CPU module is in the RUN status. When a value in CH□ Wave output start/stop request (Un\G3002, Un\G3003) is changed to Wave output start request (1) with a CPU module state other than the RUN state, the wave output is not started.
- Wave output stop request is accepted when the CPU module is in the RUN or STOP status.
- Wave output pause request is accepted only when the CPU module is in the RUN status.
- When a value other than 0 to 2 is set to CH□ Wave output start/stop request (Un\G3002, Un\G3003), an error occurs. The error code (303□) is stored in Latest error code (Un\G19), Error flag (XF) turns on, and the ERR.LED turns on. However, the process will continue.

#### (3) Checking the setting for the wave output function

The setting for the wave output function can be checked in the following buffer memory areas.

| Item                                                        | Buffer memory address   | Description                                                                                                    | Reference                    |
|-------------------------------------------------------------|-------------------------|----------------------------------------------------------------------------------------------------|------------------------------|
| Wave output status monitor                                  | Un\G3102,<br>Un\G3103   | The wave output status is stored in this area.                                                                                                    | Page 391,<br>Appendix 2 (56) |
| Wave output conversion cycle monitor                        | Un\G3112 to<br>Un\G3115 | The conversion cycle of the wave output is stored in 32-bit signed binary in this area. The unit of the stored value is $\mu s.$                                                                                                    | Page 391,<br>Appendix 2 (57) |
| Wave pattern output count monitor                           | Un\G3126,<br>Un\G3127   | The output count of the wave pattern is stored in this area.                                                                                                    | Page 391,<br>Appendix 2 (58) |
| Wave output current address monitor                         | Un\G3136 to<br>Un\G3139 | The buffer memory address of the currently output wave data is stored in 32-bit signed binary in this area.                                                                                                    | Page 392,<br>Appendix 2 (59) |
| Wave output current digital value monitor                   | Un\G3150,<br>Un\G3151   | The digital input value which is being currently output is stored in this area.                                                                                                    | Page 393,<br>Appendix 2 (60) |
| Wave output digital value outside the range address monitor | Un\G3160 to<br>Un\G3163 | When the wave data with the digital input value out of the setting<br>range is output, the buffer memory address to register the wave<br>data is stored in 32-bit signed binary in this area. When the<br>multiple wave data with the digital input value out of the setting<br>range are detected, only the buffer memory address of the wave<br>data detected first is stored. | Page 394,<br>Appendix 2 (61) |
| Wave output warning Address monitor                         | Un\G3176 to<br>Un\G3179 | The buffer memory address of the wave data where a warning has occurred is stored in 32-bit signed binary in this area. When a warning has occurred in the multiple wave data, only the buffer memory address of the wave data where the warning occurred first is stored.                                                                                                    | Page 395,<br>Appendix 2 (62) |

#### (4) How to register data when a head module is used

The following is the way to transfer the wave data and parameter settings for the wave output function, which is created from "Create Wave Output Data" of GX Works2, to the analog I/O module.

- Setting procedure
- **1.** Write wave data and parameters for the wave output function to the file register (ZR) of the CPU module on the master station side using "Create Wave Output Data" of GX Works2.
- 2. Transfer the data and parameters from the file register (ZR) to the analog I/O module connected to the head module using the ZP.REMTO instruction. Register the wave data and parameters for the wave output function first, then change D/A conversion enable/disable setting (Un\G2000).
- **3.** Request a wave output start/stop through a program.

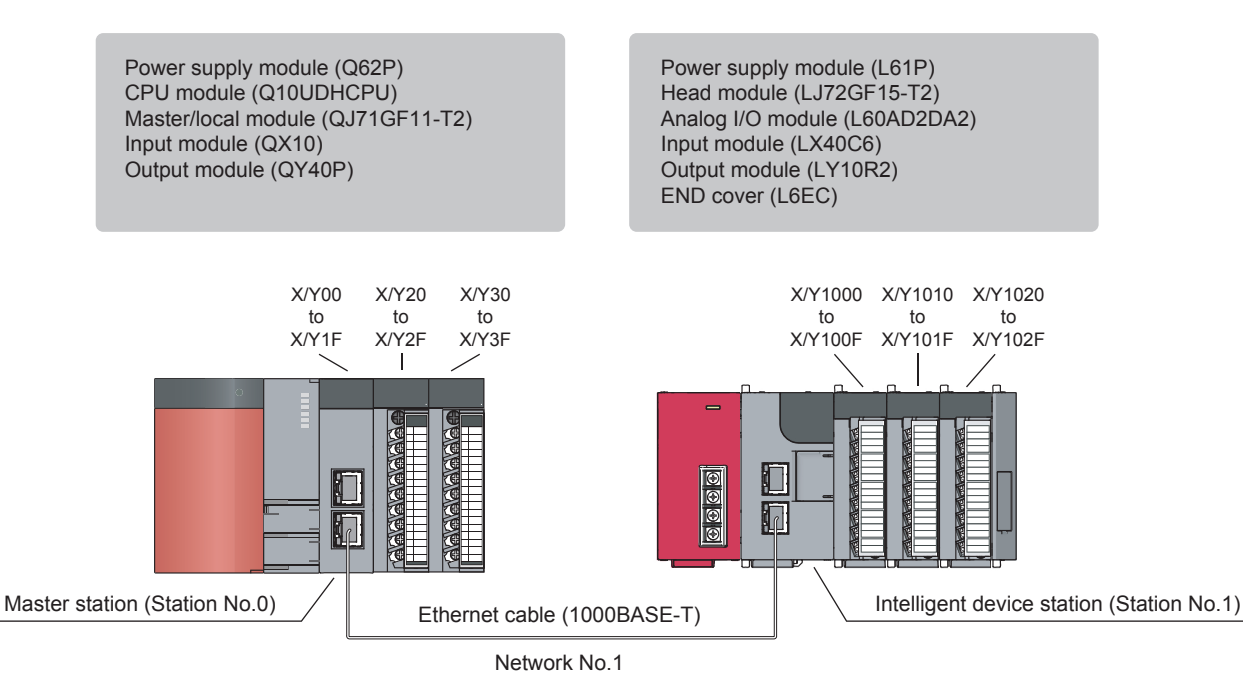

- · Index setting for the ZR device
  - Project window ⇒ [Parameter] ⇒ [PLC Parameter] ⇒ "Device"

| Indexing Setting for ZR Device |  |  |  |  |  |
|--------------------------------|--|--|--|--|--|
| 32Bit Indexing                 |  |  |  |  |  |
| • Use Z Z 18 After (0 18)      |  |  |  |  |  |
| C Use ZZ                       |  |  |  |  |  |

The following table lists the devices used in the program.

| Device           | Description                                                              |  |
|------------------|--------------------------------------------------------------------------|--|
| M1000            | Wave output function parameter setting write command                     |  |
| M1001            | Check device for wave output function parameter setting write completion |  |
| M1002            |                                                                          |  |
| M1003            | Normal completion of wave output function parameter setting write        |  |
| M1004            | Wave data write command                                                  |  |
| M1005            | Charle device for were date write completion                             |  |
| M1006            |                                                                          |  |
| M1007            | Device for wave data write command repetitive control                    |  |
| M1008            | Wave data write final completion                                         |  |
| ZR0 to ZR99      | File register that stores parameter setting for the wave output function |  |
| ZR100 to ZR50099 | File register that stores wave data                                      |  |

#### Program

| Write the wave output parameter settings stored in ZR0 to                                                                                                    |                   |        |       |   |
|----------------------------------------------------------------------------------------------------|-------------------|--------|-------|---|
| ZR63 to the buffer memory areas 3008 to 3071.                                                                                                    |                   |        |       |   |
| ZP.REMTO "J1" K1 K1 H0                                                                                                    | K3008 ZR0         | K64    | M1001 | 1 |
| REMTO instruction #1 completion check                                                                                                    |                   | [SET   | M1003 | ] |
| M1003                                                                                                    |                   | -[SET  | M1004 | ] |
|                                                                                                    | [DMOV             | К0     | Z18   | ] |
| Write the wave data stored in ZR100 to ZR50099 to the<br>buffer memory areas 5000 to 54999.<br>Complete it by writing the data 250 times, 200 points<br>of them for each time. |                   |        |       |   |
| М1004 М1007<br>Д. С. С. С. С. С. С. С. С. С. С. С. С. С.                                                                                                    | K5000Z18 ZR100Z18 | 8 K200 | M1005 | ] |
| REMTO instruction #2 completion check                                                                                                    |                   | -LSET  | M1007 | 1 |
|                                                                                                    |                   | -[RST  | M1007 | ] |
|                                                                                                    | [D+               | K200   | Z18   | - |
| [D>= Z18 K50000 ]                                                                                                    |                   | -[RST  | M1004 | - |
|                                                                                                    |                   | -[SET  | M1008 | - |
|                                                                                                    |                   |        | -[END | - |

## 8.18.3 Points to use the wave output function

# (1) When CH<sup>I</sup> Output enable/disable flag (Y3, Y4) is changed during the wave output

When CH<sup>II</sup> Output enable/disable flag (Y3, Y4) is turned off during the wave output, the analog output value becomes the offset value though the wave output is continued. The wave output continues to be updated while CH<sup>II</sup> Output enable/disable flag (Y3, Y4) is off. When CH<sup>II</sup> Output enable/disable flag (Y3, Y4) is turned on, the analog output is resumed.

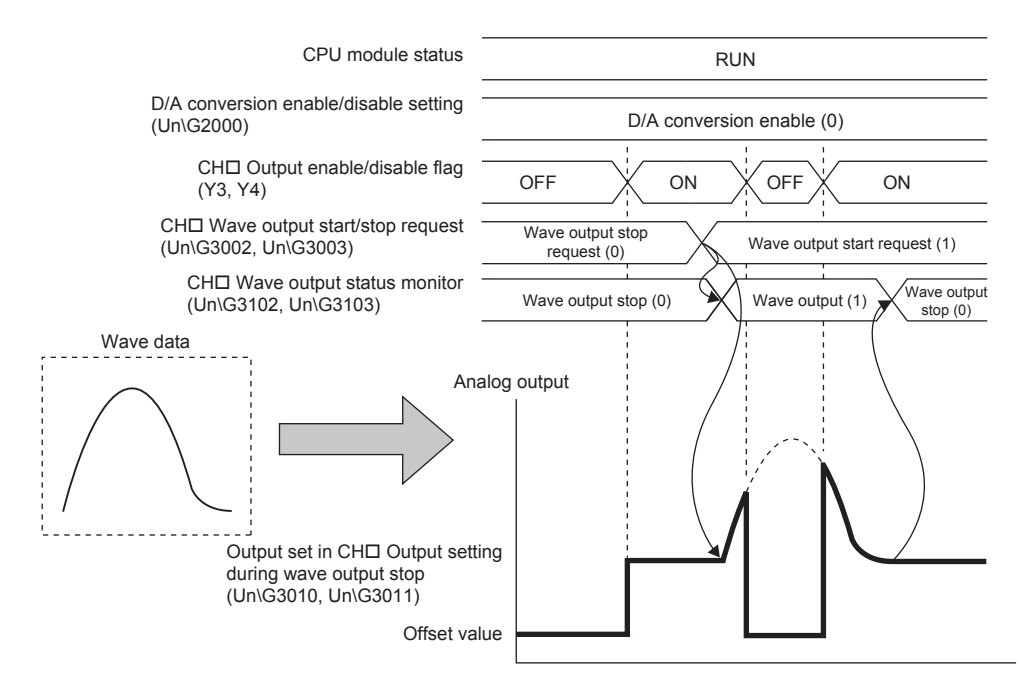

#### (2) When changing the CPU module status during the wave output

When the CPU module status is changed during the wave output, the operation of the module varies depending on the setting of the analog output HOLD/CLEAR function as shown below.

#### (a) For HOLD setting

When the CPU module state is changed to STOP from RUN, the analog output value at the change is held and the wave output pauses. When the CPU module state is changed to RUN from STOP, the wave output resumes. To prevent the wave output from resuming, set Wave output stop request (0) to CH Wave output start/stop request (Un\G3002, Un\G3003) after changing the CPU module state to STOP from RUN.

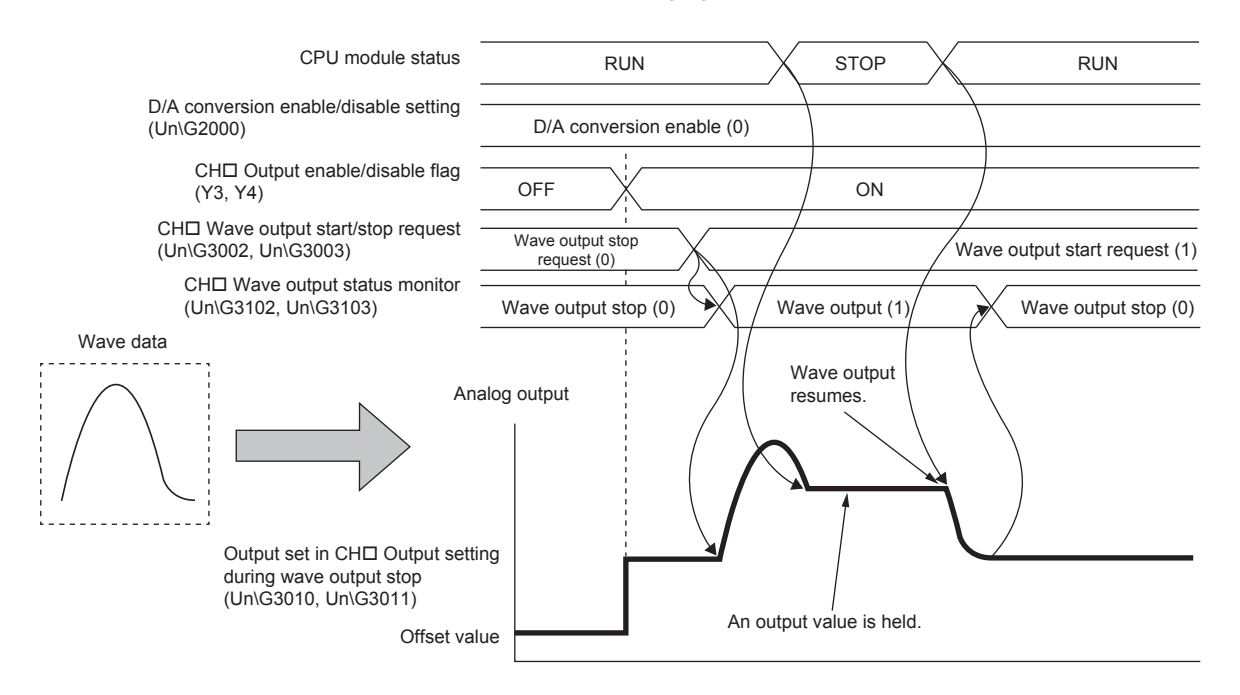

#### (b) For CLEAR setting

When the CPU module state is changed to STOP from RUN, the wave output is finished and the offset value is output. When the CPU module state is changed to RUN from STOP, the value is output according to the setting in CH Output setting during wave output stop (Un\G3010, Un\G3011). The wave output does not resume. To execute the wave output again, set CH Wave output start/stop request (Un\G3002, Un\G3003) to Wave output stop request (0) after changing the CPU module state to RUN from STOP. Then, change the value in CH Wave output start/stop request (Un\G3002, Un\G3003) from Wave output stop request (0) to Wave output start request (1).

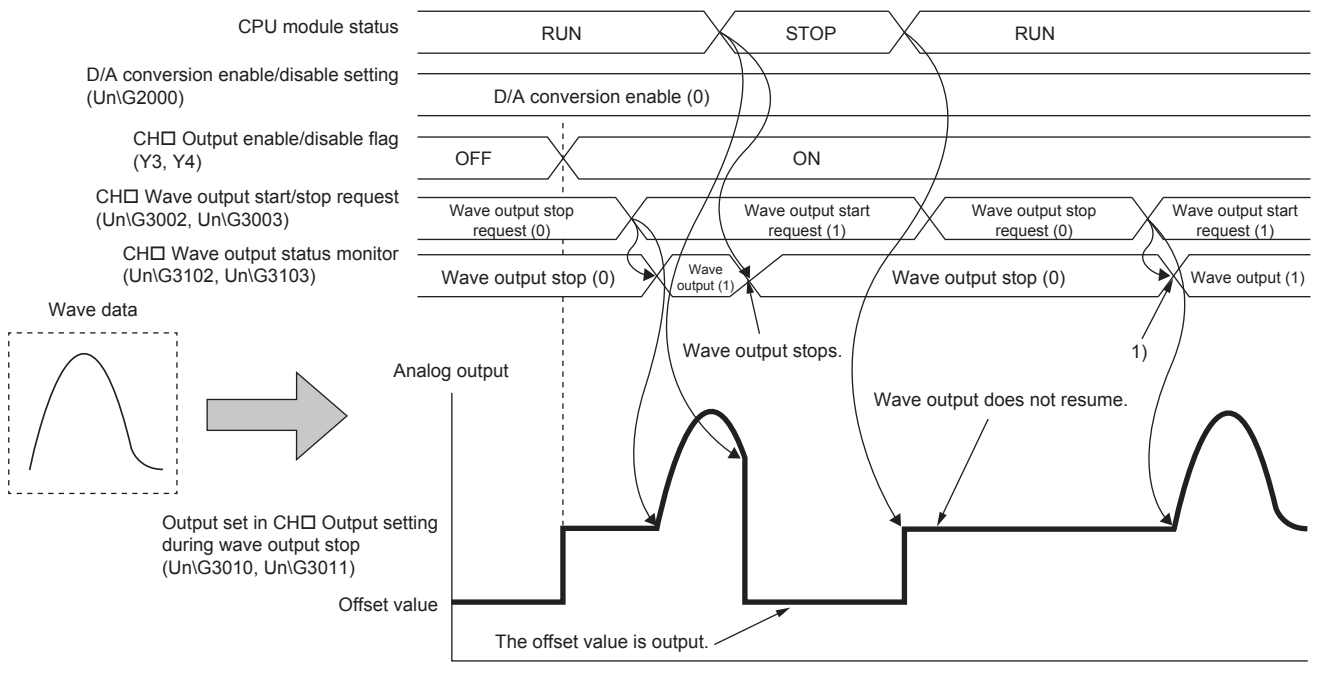

 Wave output starts when the value set in CH□ Wave output start/stop request (Un\G3002, Un\G3003) is changed from Wave output stop request (0) to Wave output start request (1).

#### (3) When the error (error code: 60□) has occurred

When the value to be output is out of the output range, an error occurs. The error code ( $60\square$ ) is stored in Latest error code (Un\G19), Error flag (XF) turns on, and the ERR.LED turns on. When the error (error code:  $60\square$ ) occurs during the wave output, the analog output value becomes as follows.

- If the value to be output is greater than the maximum value of the output range, the maximum value of the output range is output in analog.
- If the value to be output is smaller than the minimum value of the output range, the minimum value of the output range is output in analog.

When the error (error code: 60<sup>□</sup>) has occurred, correct the digital input value of the wave data so that the value is within the output range. Then, turn on and off Error clear request (YF).

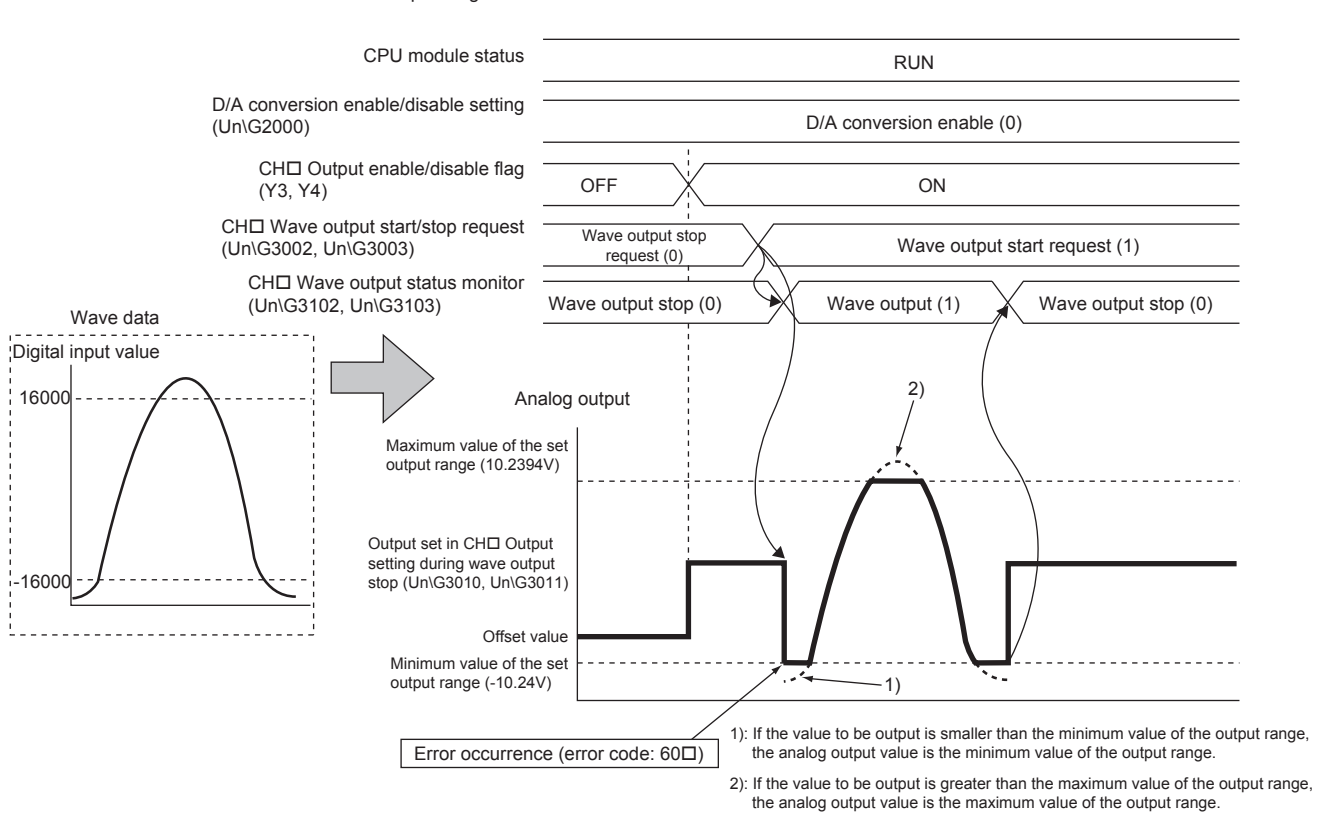

When -10 to 10V is set to the output range

In addition, when the digital input value out of the range has been set and the error (error code: 60<sup>□</sup>) has occurred, correct the value to the one within the range and turn on and off Error clear request (YF). To check the buffer memory address where the wave data with the value out of the range is to be registered, use Wave output digital value outside the range Address monitor (Un\G3160 to Un\G3163).
### (4) When the external power supply is turned off during the wave output

When the external power supply is turned off during the wave output, the wave output status of all the channels becomes the wave output stop (the wave output stops). The wave output does not resume even when the external power supply is turned on.

To resume the wave output, check the analog I/O module and external devices after turning on the external power supply, and set CH Wave output start/stop request (Un\G3002 to Un\G3003) to Wave output start request (1).

Wave output start/stop request cannot be accepted when the external power supply is off.

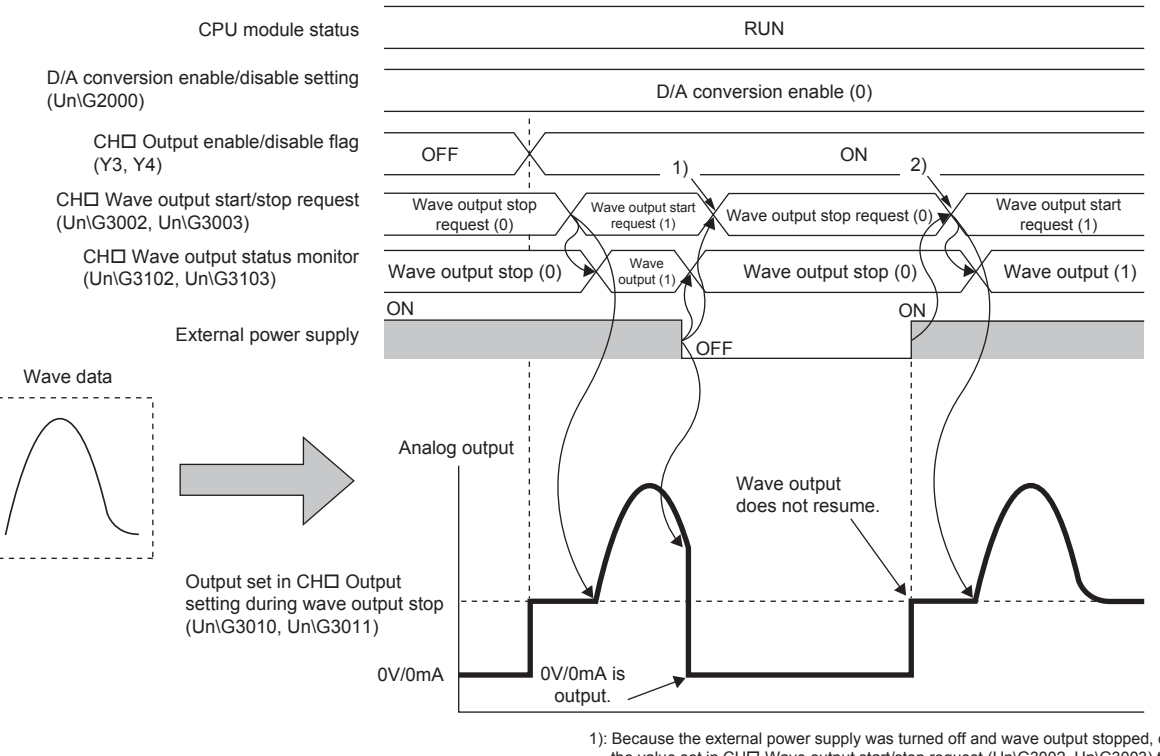

 Because the external power supply was turned off and wave output stopped, change the value set in CH□ Wave output start/stop request (Un\G3002, Un\G3003) to Wave output stop request (0).

2): To resume wave output, change the value set in CHI Wave output start/stop request (Un\G3002, Un\G3003) from Wave output stop request (0) to Wave output start request (1).

### (5) When using the wave output function as PWM

The wave output function can also be used as PWM with the minimum pulse width of  $80\mu s$ . Also the man-hours for programming can be reduced because necessary numbers of pulses can be output in analog by creating a wave pattern only for one pulse.

- **Ex.** When a wave pattern with a pulse width of  $80\mu$ s, amplitude of 5V, and duty ratio of 50% is created
- **1.** Configure "Switch Setting" as shown below.

| Switch Setti                                                                                          | ng 0010:L60AD2DA2                                                                                                    |                                                                                                    | ×   |
|----------------------------------------------------------------------------------------------------|----------------------------------------------------------------------------------------------------|----------------------------------------------------------------------------------------------------|-----|
| Input Range                                                                                           | Setting                                                                                                    |                                                                                                    |     |
| CH                                                                                                    |                                                                                                    | Input range                                                                                                    |     |
| CH1                                                                                                   | 4 to 20mA                                                                                                    |                                                                                                    |     |
| CH2                                                                                                   | 4 to 20mA                                                                                                    |                                                                                                    |     |
|                                                                                                    |                                                                                                    |                                                                                                    |     |
| Output Ran                                                                                            | ge Setting                                                                                                    |                                                                                                    |     |
| CH                                                                                                    | Output range                                                                                                    | HOLD/CLEAR function setti                                                                                                    | ing |
| CH3                                                                                                   | 0 to 5V                                                                                                    | CLEAR                                                                                                    |     |
| CH4                                                                                                   | 4 to 20mA                                                                                                    | CLEAR                                                                                                    |     |
| Wave OL                                                                                               | tput Function                                                                                                    |                                                                                                    | -   |
| Basic PID                                                                                             | Control                                                                                                    |                                                                                                    | ~   |
| * Following (<br>Function'.<br>1. Create w<br>2. Write the<br>* This dialog<br>Default va<br>paramete | operations are required to ru<br>ave output data,<br>created data to buffer mem<br>is setting is linked to the Switc<br>lue will be shown in the dialo<br>r contains an out-of-range v | In the function selection as 'Wave Outp<br>iory by means of FB library.<br>th Setting of the PLC parameter.<br>og if the Switch Setting of the PLC<br>value. | out |
|                                                                                                    |                                                                                                    | OK Cance                                                                                                    | el  |

| Setting item         | Setting details |
|----------------------|-----------------|
| Output range for CH3 | 0 to 5V         |

2. Create a wave pattern for one pulse<sup>\*1</sup> in "Create Wave Output Data".

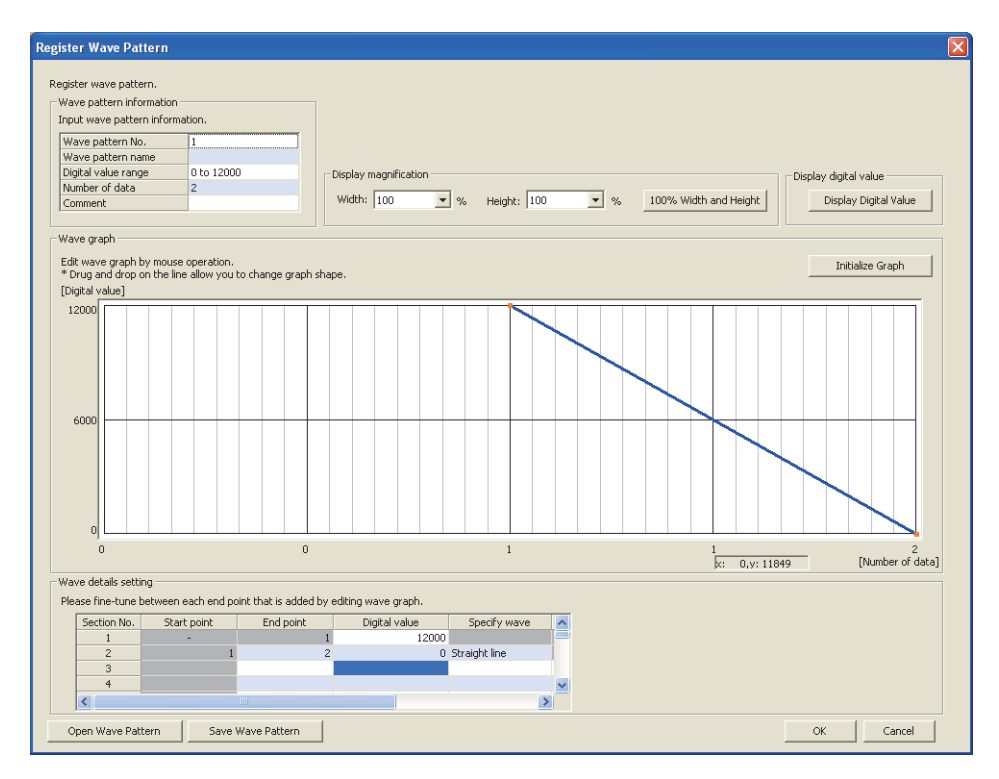

|                          | Setting item                   | Setting details |
|--------------------------|--------------------------------|-----------------|
| Waya pattern information | Digital value range            | 0 to 12000      |
| wave pattern mormation   | Number of data                 | 2               |
|                          | Digital value for Section No.1 | 12000           |
| Wave details setting     | Digital value for Section No.2 | 0               |
|                          | Specify wave for Section No.2  | Straight line   |

\*1 The wave pattern to be output in analog differs from the one to be monitored on GX Works2.

**3.** Configure "Wave output data setting" as shown below.

| Ways pattern No.                                                                                                    |                                                                                                    | 4                                        |                                       | 2                                          |                                                                 | 2                                                                                                    |                              | 4                                                                                                    |
|----------------------------------------------------------------------------------------------------|----------------------------------------------------------------------------------------------------|------------------------------------------|---------------------------------------|--------------------------------------------|-----------------------------------------------------------------|----------------------------------------------------------------------------------------------------|------------------------------|----------------------------------------------------------------------------------------------------|
| wave pattern no.                                                                                                    |                                                                                                    | 1                                        |                                       | 2                                          |                                                                 | 3                                                                                                    |                              | 4                                                                                                    |
| Graph                                                                                                    |                                                                                                    | $\mathbf{X}$                             |                                       |                                            |                                                                 |                                                                                                    |                              |                                                                                                    |
| Wave pattern name                                                                                                    |                                                                                                    |                                          |                                       | -                                          |                                                                 |                                                                                                    |                              |                                                                                                    |
| Digital value range                                                                                                    | 0.0                                                                                                    | o 12000                                  |                                       |                                            |                                                                 |                                                                                                    |                              |                                                                                                    |
| Number of data                                                                                                    |                                                                                                    | 2                                        |                                       | -                                          |                                                                 | -                                                                                                    |                              | -                                                                                                    |
| Comment                                                                                                    |                                                                                                    |                                          |                                       | -                                          |                                                                 | -                                                                                                    |                              |                                                                                                    |
| <                                                                                                    |                                                                                                    |                                          |                                       |                                            |                                                                 |                                                                                                    |                              | >                                                                                                    |
| wave pattern No.                                                                                                    |                                                                                                    |                                          |                                       |                                            |                                                                 |                                                                                                    |                              |                                                                                                    |
|                                                                                                    |                                                                                                    |                                          |                                       |                                            |                                                                 | 1                                                                                                    |                              |                                                                                                    |
| Output setting during wave ou                                                                                                    | itput stop                                                                                                    |                                          |                                       |                                            |                                                                 | 1<br>0:0V/mA                                                                                                    |                              | 0:0V/mA                                                                                                    |
| Output setting during wave ou<br>Output value during wave outp                                                                                                    | itput stop<br>put stop                                                                                                    |                                          |                                       |                                            |                                                                 | 1<br>0:0V/mA<br>0                                                                                                    |                              | 0:0V/mA<br>0                                                                                                    |
| Output setting during wave ou<br>Output value during wave outp<br>Wave pattern start address se                                                                                                    | itput stop<br>put stop<br>etting                                                                                                    |                                          |                                       |                                            |                                                                 | 1<br>0:0V/mA<br>0<br>5000                                                                                              |                              | 0:0V/mA<br>0<br>5000                                                                                                    |
| Output setting during wave ou<br>Output value during wave outp<br>Wave pattern start address se<br>Wave pattern data points setti                                                                                                    | itput stop<br>put stop<br>stting<br>ing                                                                                                    |                                          |                                       |                                            |                                                                 | 1<br>0:0V/mA<br>0<br>5000<br>2                                                                                         |                              | 0:0V/mA<br>0<br>5000<br>0                                                                                                    |
| Output setting during wave ou<br>Output value during wave outp<br>Wave pattern start address se<br>Wave pattern data points setti<br>Wave pattern output repetition                                                                                                    | Itput stop<br>put stop<br>stting<br>ing<br>n setting                                                                                                    |                                          |                                       |                                            |                                                                 | 1<br>0:0V/mA<br>0<br>5000<br>2<br>100                                                                                  |                              | 0:0V/mA<br>0<br>5000<br>0<br>1                                                                                                    |
| Output setting during wave outp<br>Output value during wave outp<br>Wave pattern start address se<br>Wave pattern data points setti<br>Wave pattern output repetitior<br>Constant for wave output conv<br>Set the output count of wave a                                                                                                    | Itput stop<br>put stop<br>stting<br>n setting<br>version cycle                                                                                                    |                                          |                                       |                                            |                                                                 | 1<br>0:0V/mA<br>0<br>5000<br>2<br>100<br>1                                                                             |                              | 0:0V/mA<br>0<br>5000<br>0<br>1<br>1                                                                                                    |
| Output setting during wave out<br>Wave pattern start address se<br>Wave pattern data points setti<br>Wave pattern data points setti<br>Constant for wave output con-<br>Set the output count of wave j<br>1 to 32767: Count-specified ou<br>-1: Infinite repeating output                                                                                                    | Itput stop<br>put stop<br>etting<br>n setting<br>version cycle<br>pattern,<br>utput                                                                               |                                          |                                       |                                            |                                                                 | 1<br>0:0V/mA<br>0<br>5000<br>2<br>100<br>1                                                                             |                              | 0:0V/mA<br>0<br>5000<br>1<br>1                                                                                                    |
| Output setting during wave out<br>Output value during wave output<br>Wave pattern start address se<br>Wave pattern data points setti<br>Wave pattern output repetition<br>Constant for wave output com<br>Set the output count of wave j<br>1 to 32767: Count-specified ou<br>-1: Infinite repeating output                                                                                                    | itput stop<br>put stop<br>stting<br>ing<br>n setting<br>version cycle<br>pattern.<br>utput                                                                        | -                                        |                                       |                                            |                                                                 | 1<br>0:0V/mA<br>0<br>5000<br>2<br>100<br>1                                                                             | N                            | 0:0V/mA<br>0<br>5000<br>0<br>1<br>1<br>kumber of data:<br>mpty point: 4995                                                                                                    |
| Output setting during wave out<br>Output value during wave out<br>Wave pattern start address se<br>Wave pattern data points setti<br>Wave pattern output repetitior<br>Constant for wave output cons<br>Set the output count of wave<br>1 to 32767: Count-specified ou<br>-1: Infinite repeating output<br>een/Save wave output data file                                                                                                    | itput stop<br>put stop<br>etting<br>ing<br>n setting<br>version cycle<br>pattern,<br>utput                                                                        |                                          |                                       |                                            |                                                                 | 1<br>0:0V/mA<br>0<br>50000<br>2<br>100<br>1                                                                            | N                            | 0:0V/mA<br>0<br>5000<br>0<br>1<br>1<br>umber of data:<br>mpty point: 4995                                                                                                    |
| Output setting auring wave out<br>Output value during wave out<br>Wave pattern start address se<br>Wave pattern data points setti<br>Wave pattern output repetition<br>Constant for wave output com<br>Set the output count of wave pi<br>t to 32767: Count-specified ou<br>-1: Infinite repeating output<br>wen/Save wave output data file<br>Read and save all the informa                                                                                                 | itput stop<br>put stop<br>etting<br>ing<br>n setting<br>version cycle<br>pattern.<br>utput<br>e<br>e<br>ation that has b                                          | een created for wa                       | ve output da                          | ata. Ope                                   | n Wave Ou                                                       | 1<br>0:0V/mA<br>0<br>5000<br>2<br>100<br>1                                                                             | N<br>Ei<br>Sav               | 0:0V/mA<br>0<br>5000<br>1<br>1<br>1<br>1<br>1<br>1<br>1<br>1<br>1<br>1<br>2<br>2<br>995<br>2<br>995<br>2<br>9<br>9<br>1<br>1<br>1<br>1<br>1<br>1<br>1<br>1<br>1<br>1<br>1<br>1<br>1 |
| Output setting auring wave out<br>Output value during wave output<br>Wave pattern start address se<br>Wave pattern data points setti<br>Wave pattern output repetition<br>Constant for wave output com<br>Set the output count of wave<br>1 to 32767: Count-specified ou<br>-1: Infinite repeating output<br>en/Save wave output data file<br>Read and save all the informa<br>the Wave Output Data                                                                          | itput stop<br>put stop<br>etting<br>ing<br>n setting<br>version cycle<br>pattern.<br>utput<br>e<br>ation that has b                                               | een created for wa                       | ve output da                          | sta. Ope                                   | n Wave Ou                                                       | 1 0:0V/mA<br>0<br>5000<br>2<br>100<br>1<br>4put Data from File                                                         | N<br>Ei<br>Sav               | 0:0V/mA<br>0<br>5000<br>0<br>1<br>1<br>umber of data:<br>mpty point: 4995<br>re Wave Output Data to File                                                                                                    |
| Output setting auring wave out<br>Output value during wave out<br>Wave pattern start address se<br>wave pattern data points setti<br>Wave pattern output repetitior<br>Constant for wave output con-<br>Set the output count of wave<br>1 to 32767; Count-specified ou<br>-1: Infinite repeating output<br>en/Save wave output data file<br>Read and save all the informa<br>worke output data to use                                                                        | itput stop<br>put stop<br>stting<br>ing<br>n setting<br>version cycle<br>pattern.<br>utput<br>stion that has b                                                    | seen created for wa                      | ve output da                          | ata. Ope                                   | n Wave Ou                                                       | 1 0:0V/mA<br>0<br>5000<br>2<br>100<br>1<br>stput Data from File<br>Data                                                | N<br>Ei<br>Sav               | 0:0V/mA<br>0<br>5000<br>1<br>1<br>1<br>1<br>1<br>1<br>1<br>1<br>1<br>1<br>1<br>2<br>4995<br>2<br>4995<br>2<br>4995<br>2<br>4995<br>2<br>4995<br>2<br>4995<br>2<br>4995<br>2<br>4995<br>2<br>4995<br>2<br>4995<br>2<br>4<br>4<br>4<br>4<br>4<br>4<br>4<br>4<br>4<br>4<br>4<br>4<br>4                                                                                                    |
| Judpus setting auring wave output<br>Wave pattern start addresses wave<br>Wave pattern data points setti<br>Wave pattern data points setti<br>Wave pattern data points setti<br>Wave pattern data points setti<br>setti eutput contro of wave ju<br>t lo 32767. Count-specified output com<br>en/Save wave output data file<br>Read and save all the informa<br>ke Wave Output Data<br>Write wave output data to use<br>secrified data.                                      | itput stop<br>put stop<br>stting<br>n setting<br>version cycle<br>pattern,<br>utput<br>ation that has b<br>e in modules to                                        | seen created for wa                      | ve output d                           | ata. Ope                                   | n Wave Ou<br>ave Output<br>ave output<br>d olare.               | 1<br>0.010/jmA<br>0<br>0<br>5000<br>2<br>2<br>100<br>1<br>1<br>4put Data from File<br>Data<br>data to use in modules 1 | N<br>Ei<br>Sav               | 0:0V/mA<br>0<br>5000<br>0<br>1<br>1<br>umber of data:<br>mpty point: 4995<br>re Wave Output Data to File<br>et device memory or the                                                                                                    |
| Output setting auring wave out<br>Ubupt value during wave out<br>Wave pattern start address se<br>wave pattern data points setti<br>Wave pattern output repetitior<br>Constant for wave output cons<br>Set the output count of wave<br>I to 32767; Count-specified ou<br>-1: Infinite repeating output<br>en/Save wave output data file<br>Read and save all the informa<br>ike Wave Output Data<br>Write wave output data to use<br>specified place.                        | tiput stop<br>put stop<br>stting<br>ing n setting<br>version cycle<br>pattern.<br>utput<br>stion that has b<br>e in modules to<br>cessary to write                | veen created for wa                      | ve output da                          | ata. Ope<br>Read W<br>Rest M<br>P Paar     | n Wave Ou<br>ave Output<br>ave output<br>d place.               | atput Data from File                                                                                                   | N<br>Er<br>Sav               | 0:0V/mA<br>0<br>5000<br>1<br>1<br>1<br>1<br>1<br>1<br>1<br>1<br>1<br>1<br>1<br>1<br>1<br>1<br>1<br>1                                                                                                    |
| Output setting during wave out<br>Ukuput value during wave output<br>Wave pattern start address se<br>Wave pattern data points setti<br>Wave pattern data points setti<br>Wave pattern output com<br>Set the output count of wave<br>Set the output count of wave<br>set have output count of wave<br>output data file<br>Reed and save all the informa-<br>rite Wave Output Data<br>Write wave output data to use<br>specified place.<br>(* After the operation, it is nece | itput stop<br>put stop<br>put stop<br>titing<br>ing<br>n setting<br>version cycle<br>pattern,<br>utput<br>ation that has b<br>a in modules to<br>cessary to write | een created for wa<br>project device mem | ve output da<br>ory or the<br>I PLC.) | sta. Ope<br>Read Wa<br>Specific<br>(* Read | n Wave Ou<br>ave Output<br>ave output<br>d place.<br>I from PLC | 1<br>0.01/JmA<br>0<br>5000<br>2<br>2<br>100<br>1<br>1<br>4put Data from File<br>Data<br>data to use in modules I       | N<br>Er<br>Sav<br>from proje | 0:0V/mA<br>0<br>5000<br>0<br>1<br>1<br>1<br>umber of data:<br>mpty point: 4995<br>re Wave Output Data to File<br>et device memory or the                                                                                                    |

| Setting item                                      | Setting details                |
|---------------------------------------------------|--------------------------------|
| Wave pattern No. for CH3                          | Wave pattern created in step 2 |
| Wave pattern start address setting for CH3        | 5000 (default value)           |
| Wave pattern output repetition setting for CH3    | Set the number of repetitions. |
| Constant for wave output conversion cycle for CH3 | 1 (default value)              |

- **4.** Register the wave data and parameters of the wave output function to the analog I/O module. For how to register the wave data and parameters, refer to the following.
- Registering the wave data and parameters of the wave output function ( Page 168, Section 8.18.2 (1))
- 5. Set D/A conversion enable (8H) to D/A conversion enable/disable setting (Un\G2000) for CH3 only.
- 6. Turn on and off Operating condition setting request (Y9).
- 7. Turn on CH3 Output enable/disable flag (Y3).
- **8.** Start wave output by setting Wave output start request (1) to CH3 Wave output start/stop request (Un\G3002). Then the values are output in analog as shown below.

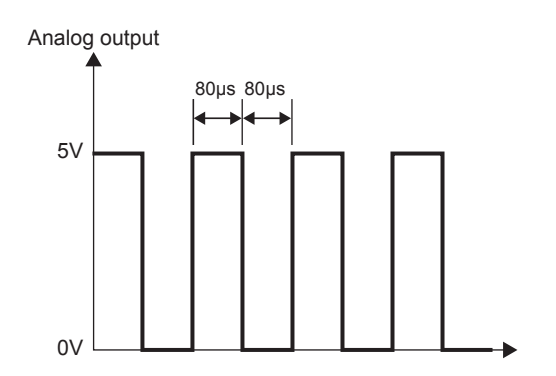

### 8.18.4 Wave output step action function

This function changes addresses and data values to be output to change the analog output flexibly at any timing when the wave output function is used.

This function is useful for the analog output test during the wave output function execution and for debugging the wave output function.

Ex. : Wave output step action on the following conditions

- The output range is set to "-10 to 10V".
- · The wave output status is the wave output.
- The address of when the step action wave output request is accepted is 34990.

1 Set ON (1) to Step action wave output request (Un\G3072) during the wave output.

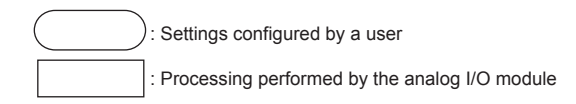

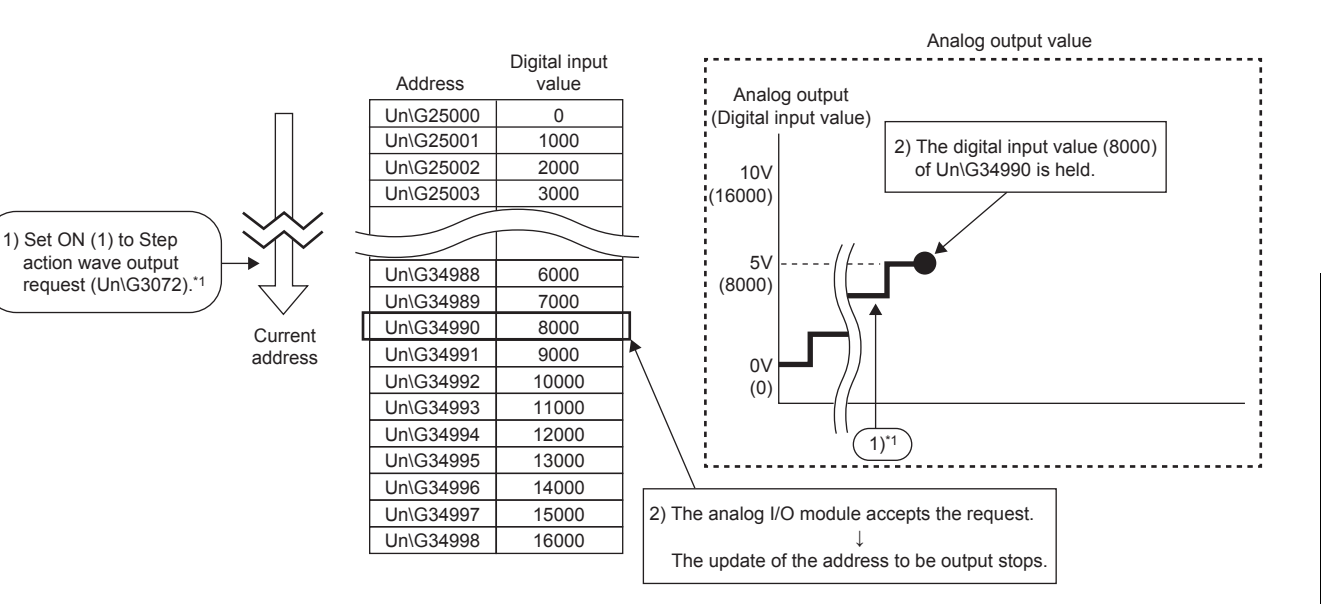

\*1 The contents described here is the case when the wave output status is the wave output at the timing of 1). If the wave output status is the status other than the wave output, following operations are performed at the timing of 2).

- When the wave output status is the wave output stop The digital input value of the address set as the wave pattern start address is output in an analog value and held.
- When the wave output status is the wave output pause The data of the address during the wave output pause (wave output current address) is held.

8

2 Set 8 (8 in the forward direction) to CHI Wave output step action movement amount (Un\G3082, Un\G3083).

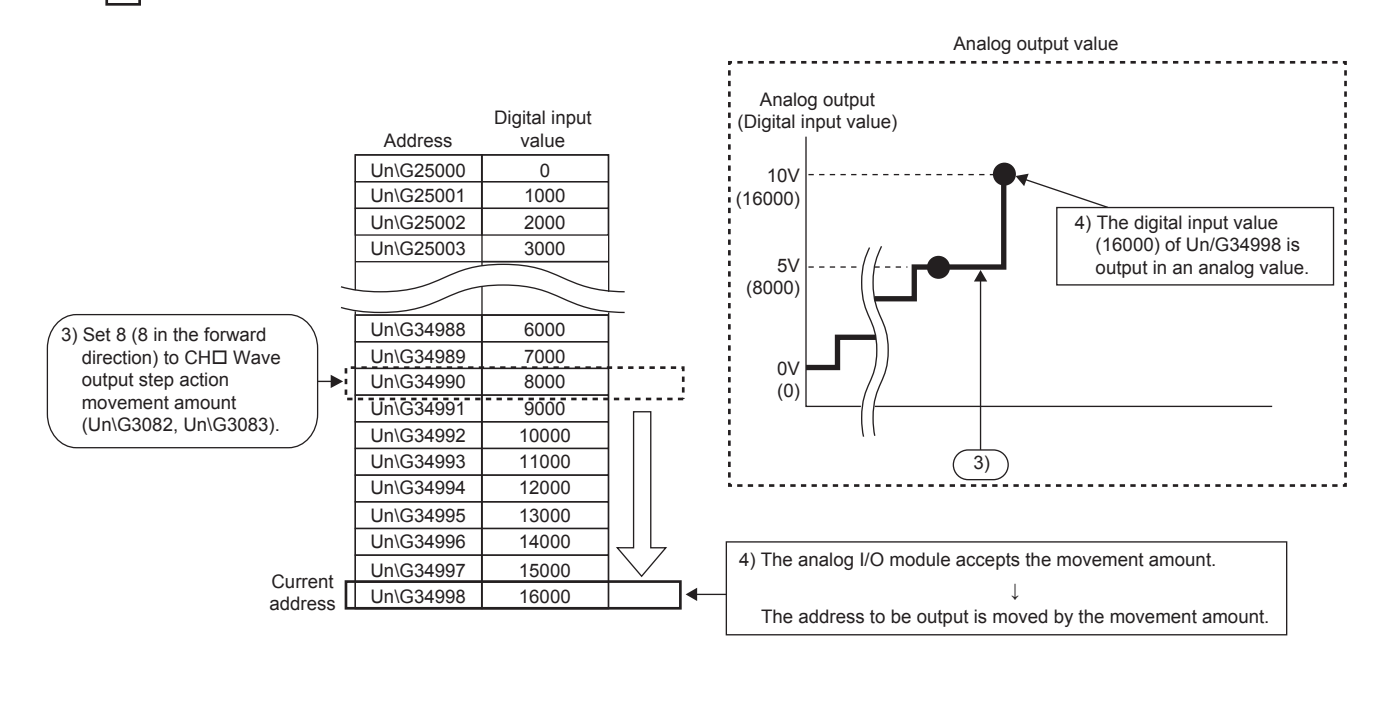

3 Change the digital input value (in the address 34992) to 8000, and set -6 (6 in the reverse direction) to CH□ Wave output step action movement amount (Un\G3082, Un\G3083).

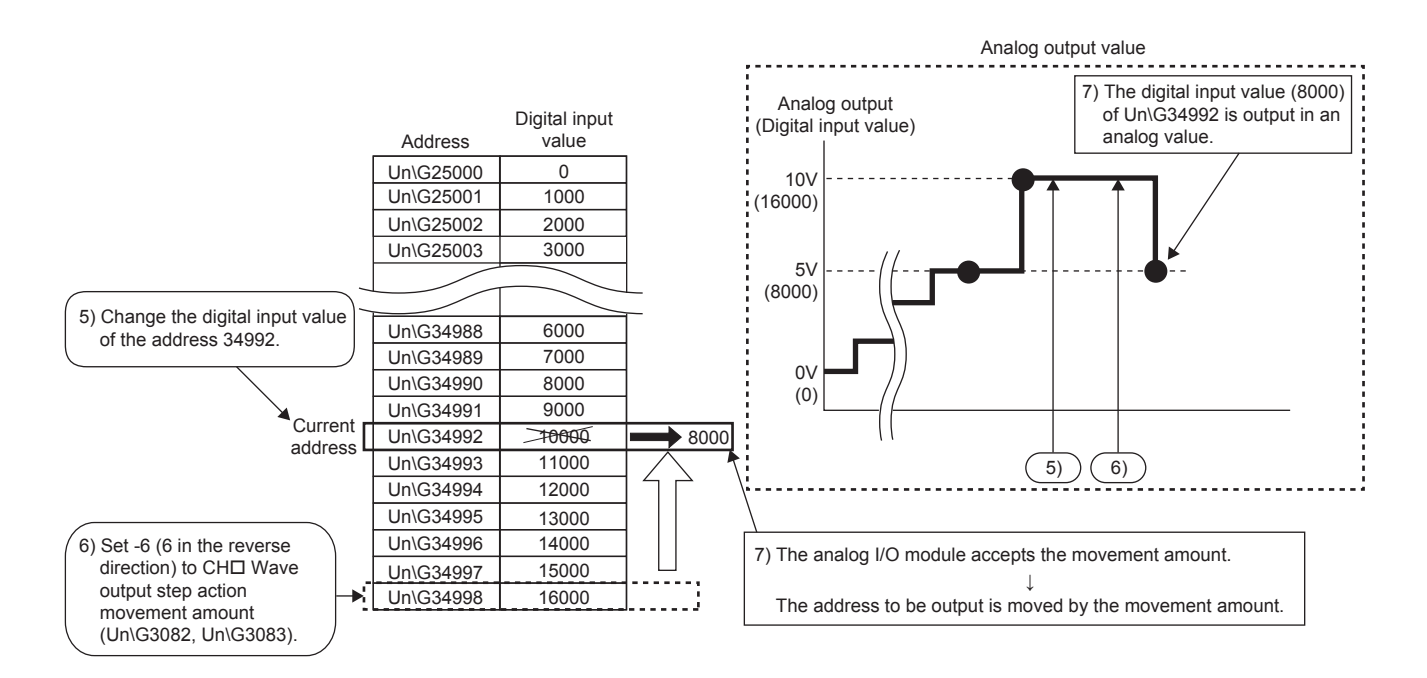

4 Set OFF (0) to Step action wave output request (Un\G3072).

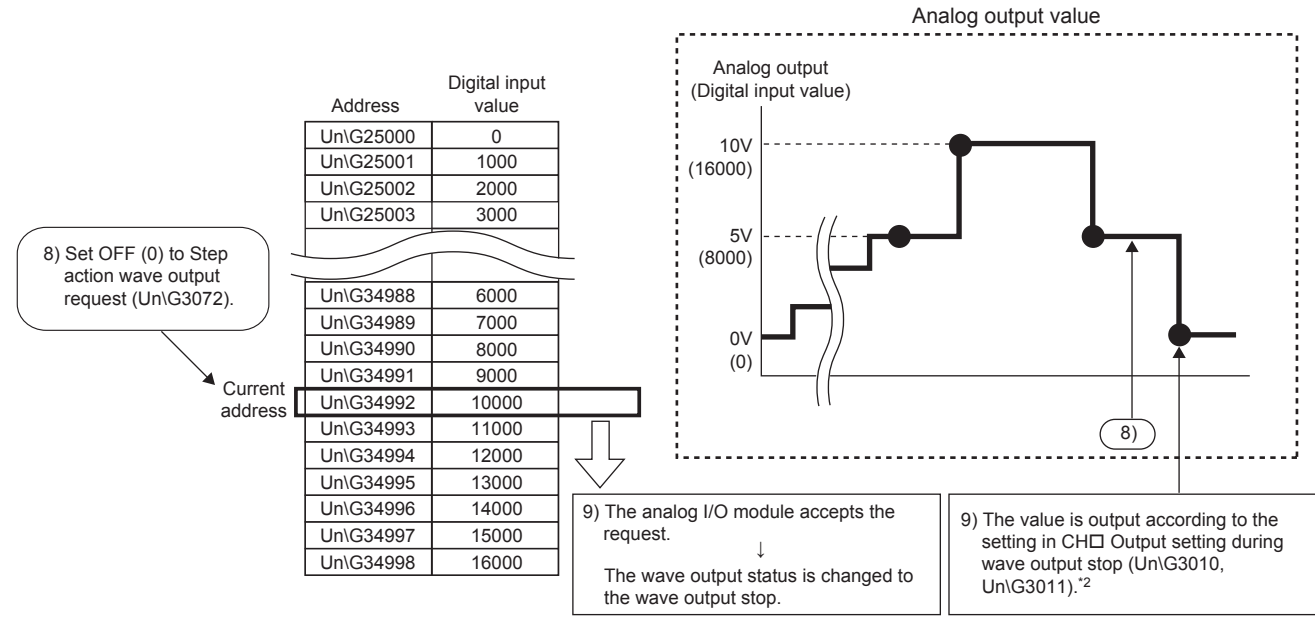

\*2 This graph shows the value when 0V/0mA (0) is set to CH□ Output setting during wave output stop (Un\G3010, Un\G3011).

8

### (1) Operation of the wave output step action function

The wave output step action function is executed as follows.

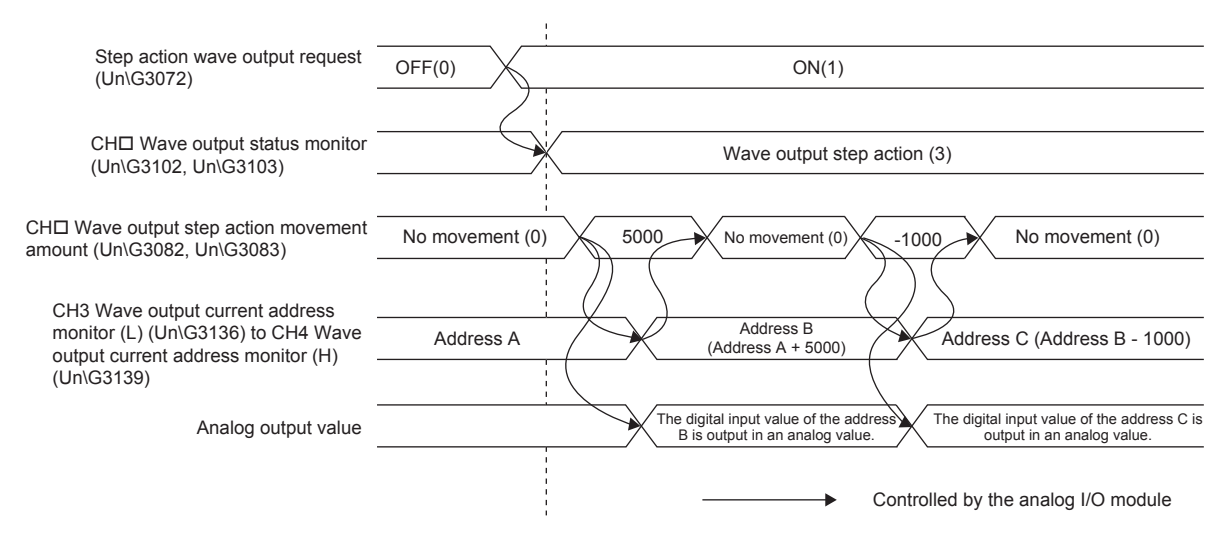

Turn on Step action wave output request (Un\G3072) to set the wave output status to the wave output step action. By setting a value in CH  $\Box$  Wave output step action movement amount (Un\G3082, Un\G3083) during the wave output step action, the address moves to the address of the target wave data for the output test. Set the amount for movement from the current wave data address in CH $\Box$  Wave output step action movement amount (Un\G3082, Un\G3083).

After the movement, the value in CH□ Wave output step action movement amount (Un\G3082, Un\G3083) is changed to No movement (0) and the wave data of the target address is output in analog. The available range for movement by using CH□ Wave output step action movement amount (Un\G3082, Un\G3082, Un\G3083) depends on the setting values of the wave pattern start address and wave pattern data points. The following shows the available range for movement.

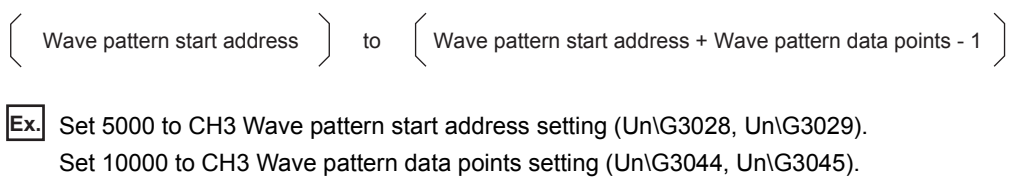

 $\rightarrow$  The available range for movement is Un\G5000 to Un\G14999.

If a value of the wave pattern data points or greater is set for CH<sup>I</sup> Wave output step action movement amount (Un\G3082, Un\G3083), the operation is proceeding using the value of wave pattern data points.

### (2) Execution of the wave output step action function

To use the wave output step action function, the initial setting for the wave output function must be set in advance. For details on the initial setting for the wave output function, refer to the following.

- Initial settings of the wave output function ( Page 152, Section 8.18.1)
- Registering the wave data and parameters of the wave output function ( Page 168, Section 8.18.2 (1))

### (a) Switch to the wave output step action status

Switch the wave output status to the wave output step action in the following procedure.

- **1.** Change the value in Step action wave output request (Un\G3072) to ON (1).
- 2. Check that Wave output step action (3) has been set for CH□ Wave output status monitor (Un\G3102, Un\G3103) in all the channels where the D/A conversion is enabled.

When a value other than "Wave Output Function" is set to "Select Function" in the switch setting, if a value other than OFF (0) is set to Step action wave output request (Un\G3072), a warning occurs. The alarm code (1610) is stored in Latest error code (Un\G19), Warning output signal (X8) turns on, and the ALM LED flashes at intervals of 1s.

### (b) Execution of the wave output step action

After switching the status to the wave output step action status, execute the wave output step action in the following procedure. Repeating this procedure tests analog output during the wave output function execution and debugs the wave output function.

- **1.** Change the value of the target wave data for the wave output step action to any value.
- **2.** Set a value for CH Wave output step action movement amount (Un\G3082, Un\G3083). Set the following value according to the direction to move.

| Movement<br>direction | Description                                                                                                    | Setting value |
|-----------------------|----------------------------------------------------------------------------------------------------|---------------|
| No movement           | The buffer memory address of the wave data to be output is not moved.                                                                                                    | 0             |
| Forward movement      | The buffer memory address of the wave data to be output is moved in the address increasing direction from the buffer memory address of the currently output wave data.<br>Ex.) When 10000 is set in CH□ Wave output step action movement amount (Un\G3082, Un\G3083) with the buffer memory address of the currently output wave data Un\G20000 → The buffer memory address of the wave data to be output is changed to Un\G30000.  | 1 to 30000    |
| Reverse<br>movement   | The buffer memory address of the wave data to be output is moved in the address decreasing direction from the buffer memory address of the currently output wave data.<br>Ex.) When -10000 is set in CH□ Wave output step action movement amount (Un\G3082, Un\G3083) with the buffer memory address of the currently output wave data Un\G40000 → The buffer memory address of the wave data to be output is changed to Un\G30000. | -1 to -30000  |

- **3.** Check that the value in CH<sup>II</sup> Wave output step action movement amount (Un\G3082, Un\G3083) has become No movement (0).
- **4.** Check that CH3 Wave output current address monitor (L) (Un\G3136) to CH4 Wave output current address monitor (H) (Un\G3139) became the buffer memory addresses of the wave data to be output. At this time, the value of the target wave data is output in analog.
- 5. Check that proper analog values are output.

8

### (c) End of the wave output step action

End the wave output step action in the following procedure.

- 1. Change the value in Step action wave output request (Un\G3072) to OFF (0).
- 2. Check that Wave output stop (0) has been set for CH□ Wave output status monitor (Un\G3102, Un\G3103) in all the channels. If a value other than Wave output stop request (0) has been set for CH□ Wave output start/stop request (Un\G3002, Un\G3003), the value is changed to Wave output stop request (0) forcibly at this timing. Also check the value of this buffer memory area.

To execute the wave output after the wave output step action, set Wave output start request (1) for CH Wave output start/stop request (Un\G3002, Un\G3003).

Point P

- Analog output may be changed suddenly when a value is set to CH□ Wave output step action movement amount (Un\G3082, Un\G3083). To prevent a sudden change, use of CH□ Wave output step action movement amount (Un\G3082, Un\G3083) in combination with CH□ Output enable/disable flag (Y3, Y4) is recommended. For the combination, refer to the following.
  - Analog output HOLD/CLEAR function ( Page 127, Section 8.14 (1) (a))

Analog output can be changed at any timing as well by using CH□ Wave output step action movement amount (Un\G3082, Un\G3083) in combination with CH□ Output enable/disable flag (Y3, Y4) during the wave output step action. For details, refer to the following.

- Analog output test when the wave output function is used (SP Page 189, Section 8.18.4 (3))
- During the wave output step action, the wave output status is not changed even when a value is set to CH Wave output start/stop request (Un\G3002, Un\G3003). To change the wave output status, set OFF (0) to Step action wave output request (Un\G3072) (set the status to the wave output stop).

### (3) Analog output test when the wave output function is used

The following shows the procedure of the analog output test using the wave output step action function. The example of testing analog output in CH3 is described as well.

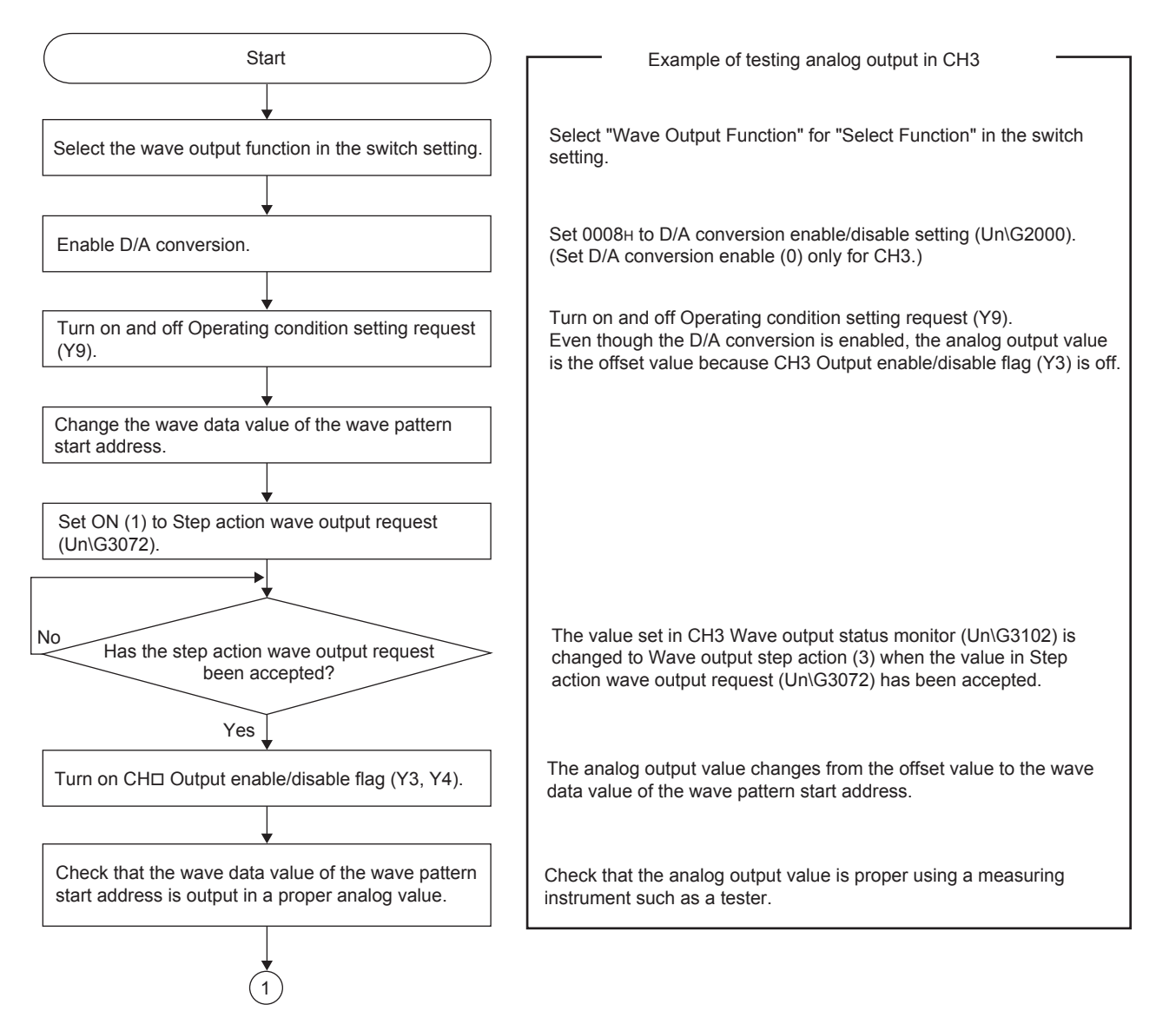

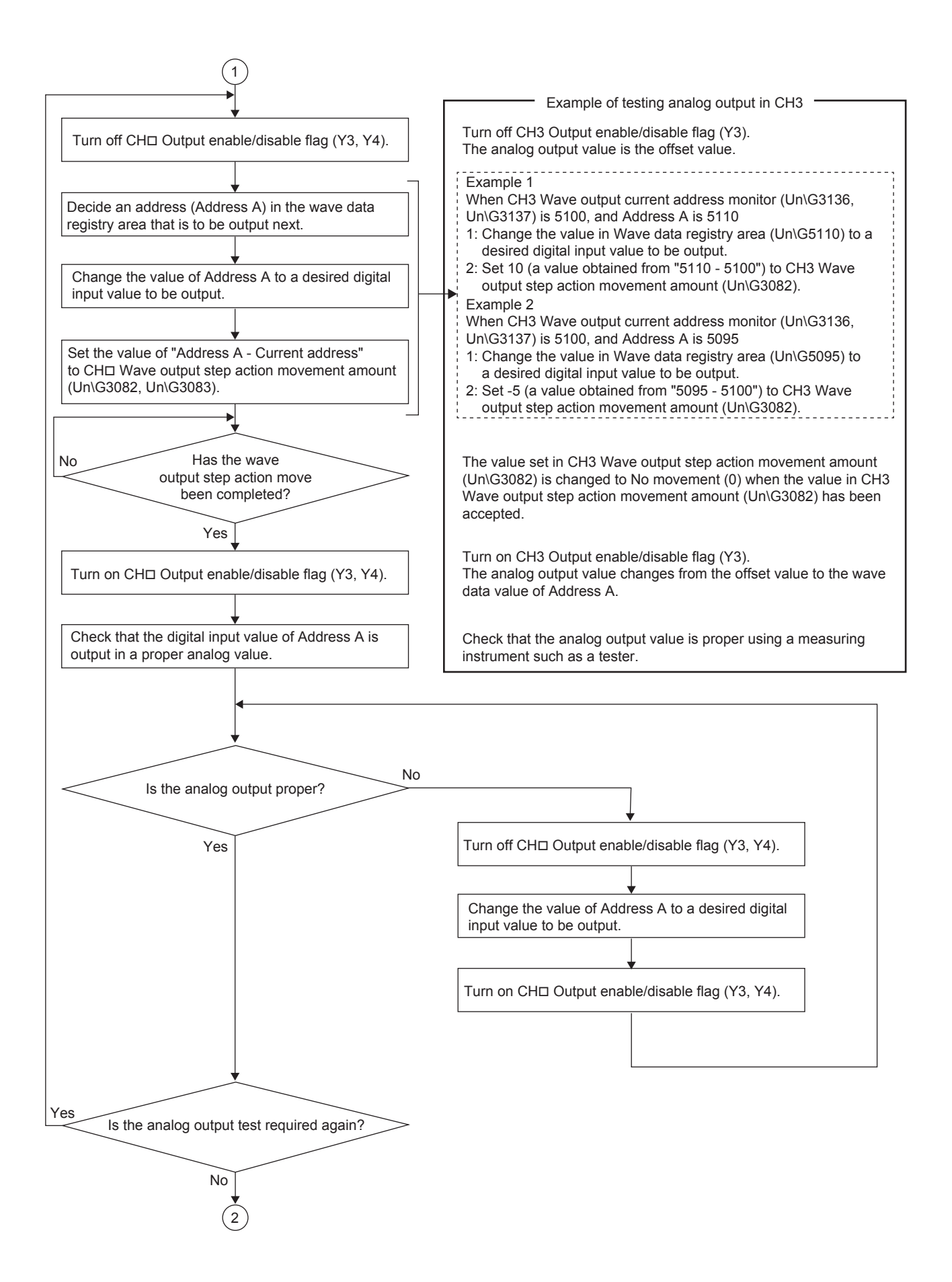

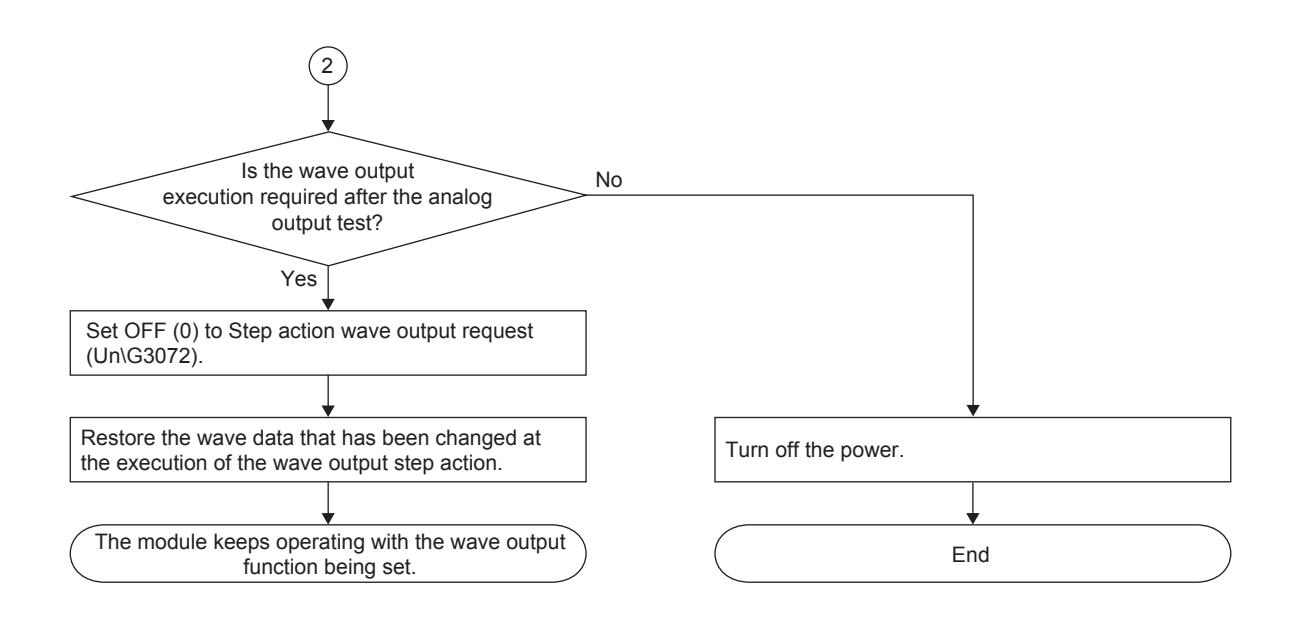

## 8.19 Variable Arithmetic Function

#### Variable arithmetic

This function executes polynomial operations in the analog I/O module. For the polynomial expressions, any combination of parentheses, operators, constants set by users, and data stored in the buffer memory can be used. Up to two polynomial expressions can be registered. When conversion is enabled for a D/A conversion channel, operation results are output in analog.

Only by registering arithmetic expression data in the analog I/O module, polynomial operations can be executed. Thus, no programs for the operation are required on the CPU module and the man-hour for creating programs can be reduced. In addition, advanced operations independent of the scan time of the CPU module can be executed. The variable arithmetic function is available only when "Free Operation Function" is set for "Select Function" in the switch setting.

For the setting procedure of "Select Function", refer to the following.

• Switch setting ( Page 203, Section 8.19.1 (4))

1) Creating a polynomial expression with simple screen operation

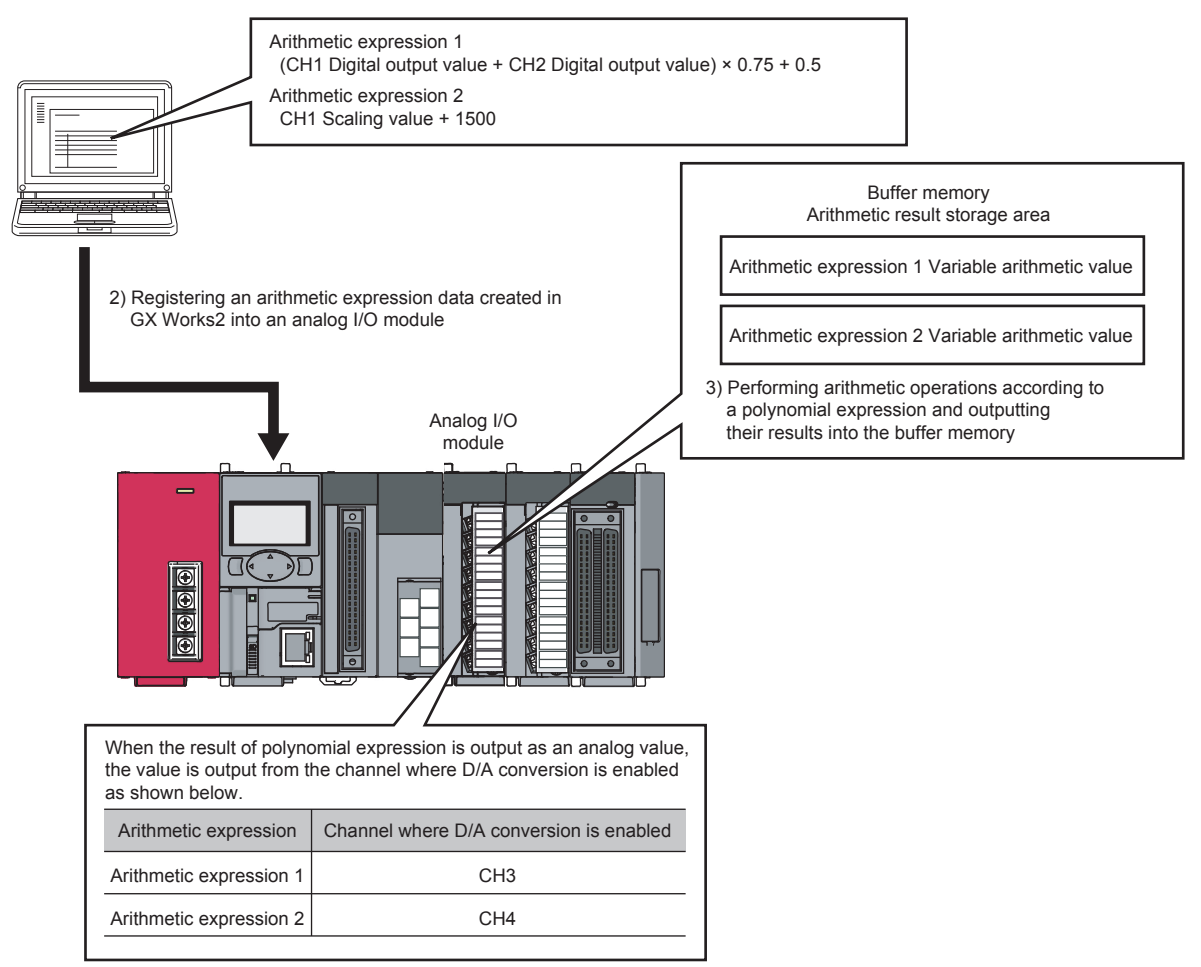

### Point P

- Although operation results are output as 32-bit signed data and stored in Variable arithmetic value (Un\G4000 to Un\G4001, Un\G4004 to Un\G4005), the analog I/O module can perform D/A conversion only for 16-bit signed data. Thus, when the operation results are output in analog, the value of Variable arithmetic value (Un\G4000 to Un\G4001, Un\G4004 to Un\G4005) is rounded off to the nearest integer and converted into 16-bit signed data. This 16-bit signed data is called Variable arithmetic value for analog output (Un\G4003, Un\G4007). Since analog output is controlled to stay within the output range, set polynomial expressions including input data and constants so that analog output stays within this range.
- When the external power supply is off, the variable arithmetic function cannot be used.
- Arithmetic expressions (both Operation Expression 1 and 2) are not registered in the factory default setting. Thus, register an arithmetic expression when using the variable arithmetic function.
   When both or either of them is not registered, the value of Variable arithmetic value (Un\G4000 to Un\G4001, Un\G4004 to Un\G4005) of the corresponding arithmetic expression is fixed to 0. In addition, Variable arithmetic value for analog output (Un\G4003, Un\G4007) is fixed to 0. Thus, the offset values are output from the D/A conversion channels as follows.
  - · When Operation Expression 1 is not registered: The offset value is output from CH3.
  - When Operation Expression 2 is not registered: The offset value is output from CH4.

### (1) Procedure for using the variable arithmetic function

The following shows how to use the variable arithmetic function.

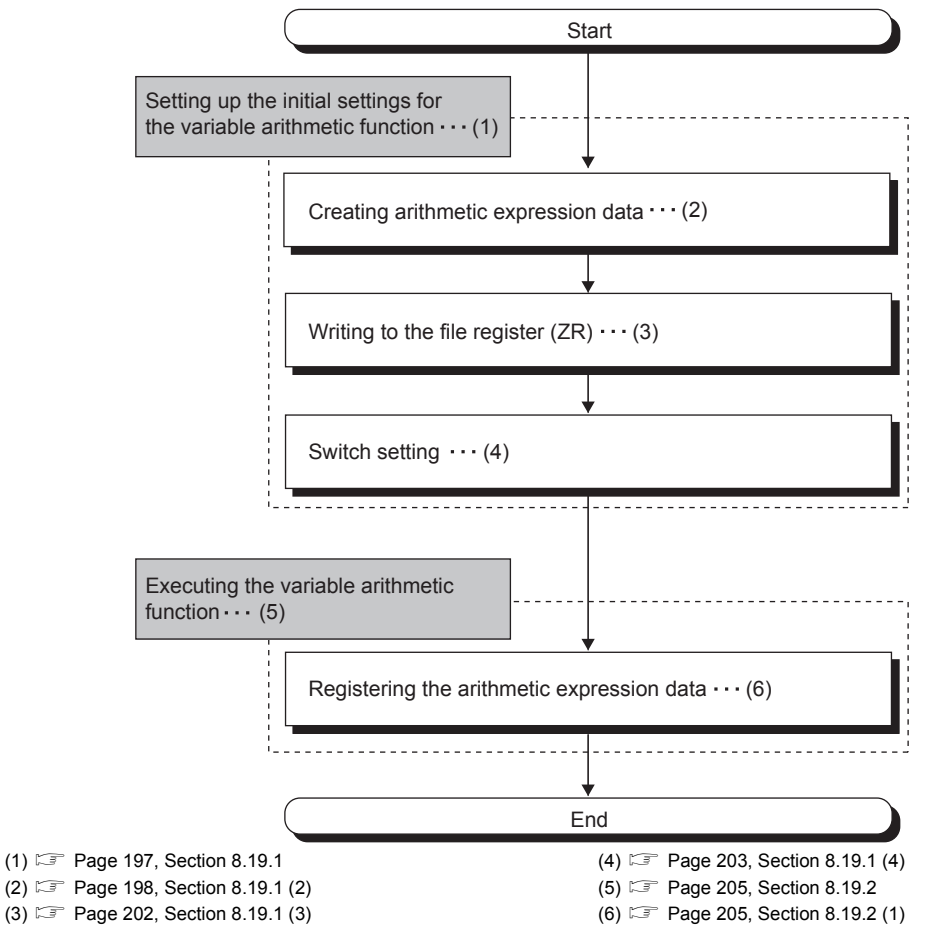

- Arithmetic expression data can be created easily by using the "Free Operation Function Setting" of GX Works2. This data can be saved in the file register (ZR) of the CPU module.
- Arithmetic expression data registered in the analog I/O module can be saved in the flash memory. When the
  data has been saved in the flash memory, the analog I/O module operates with the saved setting at the next
  startup. Therefore, registering the data is unnecessary when the setting is not changed.

### (a) Feature of the file register (ZR) concerning arithmetic expression data storage

The arithmetic expression data and parameter setting contents remain in the CPU module even after power off or reset of the CPU module.

### (2) Restrictions and precautions on the variable arithmetic function

The variable arithmetic function has the following restrictions and precautions.

### (a) D/A conversion

In the variable arithmetic function, the same D/A conversion as that in the normal mode cannot be used because analog output is produced according to created arithmetic expressions. However, the equivalent operation can be performed by using arithmetic expressions. For details, refer to the following. To perform normal analog output when an arithmetic expression is not used ( Page 211, Section 8.19.3 (4))

### (b) Input range setting

The user range cannot be used. When executing the variable arithmetic function, use a range other than the user range. For the setting procedure of the input range, refer to the following. Switch setting ( $\square$  Page 203, Section 8.19.1 (4))

### (c) Output range setting

The user range cannot be used. When executing the variable arithmetic function, use a range other than the user range. For the setting procedure of the output range, refer to the following. Switch setting (SP Page 203, Section 8.19.1 (4))

### (d) Drive mode setting

When using the variable arithmetic function, set "Normal (A/D Converter Processing, D/A Converter Processing) Mode" for "Drive Mode Setting" in the switch setting.

### (e) Select function

When using the variable arithmetic function, set "Free Operation Function" for "Select Function" in the switch setting.

#### (f) Head module

When the analog I/O module is used with the head module, the function block (FB) cannot be used. When executing the variable arithmetic function, refer to the following.

How to register data when a head module is used ( Page 209, Section 8.19.2 (5))

#### (g) Analog output HOLD/CLEAR function

The output status of the analog output HOLD/CLEAR function is the same as that of normal output. For details, refer to the following.

Analog output HOLD/CLEAR function ( Page 128, Section 8.14 (1) (c))

#### (h) A/D conversion enable/disable setting

To use CHD Digital output value (Un\G11, Un\G12) for an arithmetic expression, enable conversion in the A/D conversion channel used. If the channel where conversion is disabled is used for an arithmetic expression, the digital output value is calculated as 0.

When saving the arithmetic expression data in the flash memory, disable conversion in all the channels during the saving.

### (i) Averaging process setting

Set the averaging processing method for the channels where A/D conversion is performed in the same way as for normal output.

When averaging processing is set in A/D conversion, an operation is executed with the averaged value.

### (j) Input signal error detection function

Set the input signal error detection setting for the channels where A/D conversion is performed in the same way as for normal output.

### (k) Scaling function (A/D conversion)

Set the scaling enable/disable setting for the channels where A/D conversion is performed to Enable in the same way as for normal output.

To use the scaling value for an operation, specify CH Scaling value (Un\G54, Un\G55) for "Operation Value" in "Create Operation Expression".

### (I) Logging function

The logging function and variable arithmetic function cannot be selected at the same time. When executing the variable arithmetic function, set "Free Operation Function" for "Select Function" in the switch setting.

### (m) D/A conversion enable/disable setting

To output operation results, enable conversion in the D/A conversion channel.

When saving the arithmetic expression data in the flash memory, disable conversion in all the channels during the saving.

### (n) Warning output function

The warning detection target when the variable arithmetic function is used is Variable arithmetic value for analog output (Un\G4003, Un\G4007).

### (o) Scaling function (D/A conversion)

The scaling function (D/A conversion) cannot be used when the variable arithmetic function is selected. To execute the variable arithmetic function, disable the scaling function (D/A conversion).

### 8.19.1 Initial setting of the variable arithmetic function

The variable arithmetic function executes the following as the initial setting. Before executing the variable arithmetic function, execute the procedures described in this section.

- Creating arithmetic expression data ( Page 198, Section 8.19.1 (2))
- Writing to a file register (ZR) ( Page 202, Section 8.19.1 (3))
- Switch setting ( Page 203, Section 8.19.1 (4))

### (1) Arithmetic expression data

Arithmetic expression data is numeric value data converted from arithmetic expressions operated by the analog I/O module.

For an arithmetic expression, up to five constants or buffer memory areas can be used.

- Since 0 to 4 can be set as the decimal point, a value between -32768 × 10<sup>-N</sup> and 32767 × 10<sup>-N</sup> (N indicates the decimal point (0 to 4)) can be used as a constant.
- When buffer memory areas are used, the data with address 0 to 4999 can be used. The decimal point (0 to 4) can be set for the specified address data of a buffer memory area.

Point P

When the variable arithmetic function is used, the result of normal A/D conversion is stored in CHD Digital output value (Un\G11, Un\G12).

When using buffer memory addresses including CH Digital output value (Un\G11, Un\G12) for each arithmetic expression, specify a buffer memory address listed with "R/W" and "W" in the buffer memory list such as CH Digital output value (Un\G11, Un\G12) and CH Scaling value (Un\G54, Un\G55).

Do not specify a system area because normal operation is not guaranteed.

For details on the buffer memory addresses, refer to the following.

List of Buffer Memory Addresses (Page 32, Section 3.5)

8

### (2) Creating arithmetic expression data

Create arithmetic expression data in "Free Operation Function Setting" of GX Works2.

- **1.** Open the "Free Operation Function Setting" window.
  - 〔 [Tool] ⇒ [Intelligent Function Module Tool] ⇒ [Analog Module]
    - ⇒ [Free Operation Function Setting]

| Free Operation Function Setting                                                                           |                                  | ×                             |
|----------------------------------------------------------------------------------------------------|----------------------------------|-------------------------------|
| Operation Expression 1<br>Not set<br>Number <u>of</u> significant figures after the decimal point of the  | operation result                 | Create Operation Expression 1 |
| Operation Expression 2<br>Not set<br>Number of significant figures after the decimal <u>p</u> oint of the | operation result 0               | Create Operation Expression 2 |
| Operation for Module<br>Read/write the buffer memory of module.<br>Operation for Device Memory            | Read from Module(N)              | Write to Mod <u>u</u> le      |
| Read/write the device memory.<br>* Read/Write from/to PLC is required separately.<br>Operation for File   | Read from De <u>v</u> ice Memory | Write to Device Memory        |
| Open/save the operation data file.                                                                        | Open <u>F</u> ile                | Save to File                  |
|                                                                                                    |                                  | Close                         |

2. Click "Create Operation Expression 1" or "Create Operation Expression 2". The "Create Operation Expression" window appears.

| Create Operation Expression 1                                                                                                    |                 |       | ×             |
|----------------------------------------------------------------------------------------------------|-----------------|-------|---------------|
| Create a operation expression.                                                                                                    | Operation Value |       |               |
| Operation Expression                                                                                                    | Input Method    | Value | Decimal Point |
|                                                                                                    | ValueA 🔹        |       | x1 💌          |
| - Up to 39 characters.                                                                                                    | ValueB 🗾 🔻      |       | x1 -          |
| <ul> <li>Single-byte characters: A to E, Symbol: (,), +, -, *, /</li> <li>Every letter from A to E can be used only once.</li> </ul> | ValueC 🗾        |       | x1 👻          |
| <ul> <li>Open/Close bracket must match.</li> <li>Unable to specify minus value.</li> </ul>                                           | ValueD 🔹        |       | x1 -          |
| [Example]<br>- ((A+B)*C)                                                                                                    | ValueE 🗾        |       | x1 🔻          |
| - D/(A+B+C)-E                                                                                                    |                 |       |               |
| Initialize the Content                                                                                                    | ОК              |       | Cancel        |
|                                                                                                    |                 |       |               |

### **3.** Create an arithmetic expression.

| Item                 |               | Description                                                                                            | Setting range                                                                        |
|----------------------|---------------|----------------------------------------------------------------------------------------------------|--------------------------------------------------------------------------------------|
| Operation Expression |               | Enter an arithmetic expression.                                                                        | _                                                                                    |
|                      | Input Method  | Specify whether the operation value is a constant or a buffer memory address of the analog I/O module. | Constant     Address                                                                 |
| Va                   | Value         | Enter a constant or a buffer memory address used for the operation.                                    | <ul><li>Constant: -32768 to 32767</li><li>Address: 0 to 4999</li></ul>               |
| Value                | Decimal Point | Specify the decimal point of the operation value.                                                      | <ul> <li>×1</li> <li>×0.1</li> <li>×0.01</li> <li>×0.001</li> <li>×0.0001</li> </ul> |

### Point P

When using a buffer memory address for the operation value, specify the buffer memory address listed with "R/W" or "W" in the buffer memory list. Do not specify a system area because normal operation is not guaranteed.

For details on the buffer memory addresses, refer to the following.

Ex. The following shows the windows of when the A/D conversion values of CH1 and CH2 are operated and output. The setting condition is shown in the table below.

| Item                                      | Description                                                                                          |
|-------------------------------------------|----------------------------------------------------------------------------------------------------|
| Arithmetic expression                     | Operation Expression 1                                                                               |
| Arithmetic expression                     | CH1 Digital output value (Un\G11) $\times$ ((30.123 + CH2 Digital output value (Un\G12)) $\div$ 100) |
| Decimal point of CH1 Digital output value | ×0.01                                                                                                |
| Decimal point of CH2 Digital output value | ×1                                                                                                   |
| Calculation result                        | The three digits after the decimal point are displayed.                                              |

| ree Operation Function Setting                                                    |                                  | ×                             |
|-----------------------------------------------------------------------------------|----------------------------------|-------------------------------|
| Operation Expression 1<br>Not set                                                 |                                  |                               |
| Number of significant figures after the decimal point of                          | the operation result 3           | Create Operation Expression 1 |
| Operation Expression 2                                                            |                                  |                               |
| Not set                                                                           |                                  |                               |
| Number of significant figures after the decimal point of                          | the operation result 0 💌         | Create Operation Expression 2 |
| Operation for Module                                                              |                                  |                               |
| Read/write the buffer memory of module.                                           | Read from Module(N)              | Write to Mod <u>u</u> le      |
| Operation for Device Memory                                                       |                                  |                               |
| Read/write the device memory.<br>* Read/Write from/to PLC is required separately. | Read from De <u>v</u> ice Memory | Write to Device Memory        |
| Operation for File                                                                |                                  |                               |
| Open/save the operation data file.                                                | Open <u>F</u> ile                | Save to File                  |
|                                                                                   |                                  | Close                         |

| Create Operation Expression 1                                                                                                    |                     | ×                |
|----------------------------------------------------------------------------------------------------|---------------------|------------------|
| Create a operation expression.                                                                                                    | Operation Value     | in Docimal Boint |
| Operation Expression A*(B+C)/D                                                                                                    |                     |                  |
| [Point]<br>- Up to 39 characters.                                                                                                    | ValueB Constant  30 | 0123 x0.001 -    |
| <ul> <li>Single-byte characters: A to E, Symbol: (,), +, -, *, /</li> <li>Every letter from A to E can be used only once.</li> </ul> | ValueC Address 💌    | 12 x1 💌          |
| - Unable to specify minus value.<br>[Example]                                                                                        | ValueD Constant 💌   | 100 x1 💌         |
| - ((A+B)*C)<br>- D/(A+B+C)-E                                                                                                    | ValueE              | x1 <u>-</u>      |
| Initialize the Content                                                                                                    | OK                  | Cancel           |
|                                                                                                    |                     |                  |

4. Click the Save to File button.

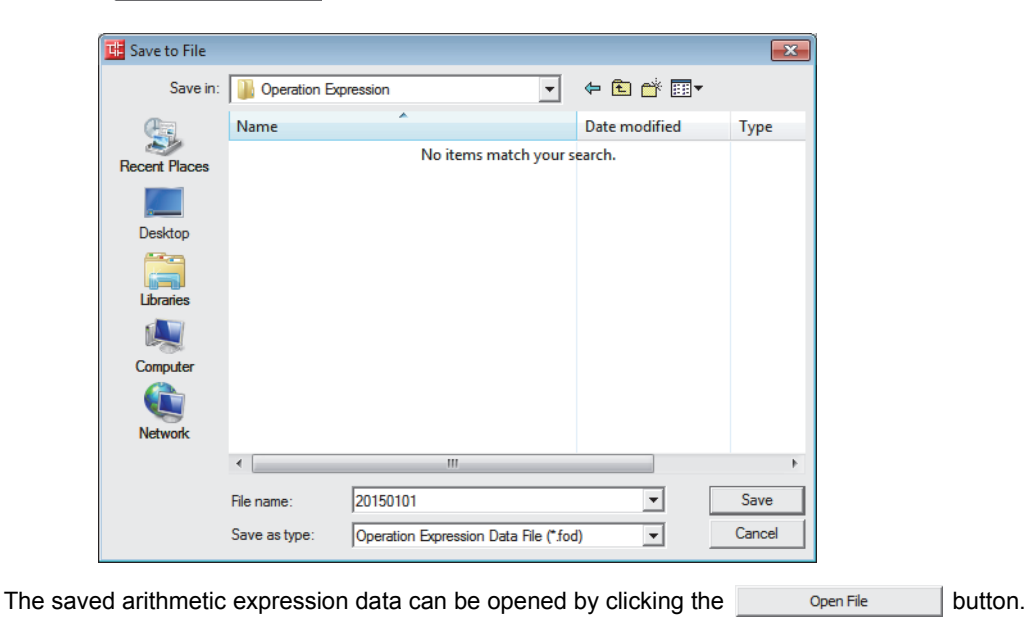

5. Set the save destination and the file name, and click the save button.

### (3) Writing to a file register (ZR)

Write the arithmetic expression data to a file register (ZR).

When writing the data to the file register (ZR), set the capacity of the file register (ZR) for the number of required data points. For the setting procedure, refer to the following.

- Description Explanation, Program Fundamentals)
- 1. Click the Write to Device Memory button in the "Free Operation Function Setting" window.

| Read/write the device memory.<br>* Read/Write from/to PLC is required separately. | Read from Device Memory | Write to Device Memory |
|-----------------------------------------------------------------------------------|-------------------------|------------------------|
| Operation for File                                                                |                         |                        |
| Open/save the operation data file.                                                | Open Eile               | Save to File           |

2. Set "Device memory name" and "Start device". Then click the \_\_\_\_\_ button.

| Write to<br>Opera<br>Dev<br>Sta<br>Targ | Device Memory                                                                                                    |
|-----------------------------------------|----------------------------------------------------------------------------------------------------|
| Item                                    | Description                                                                                                    |
| Device memory name                      | Set the device memory to be written to the file register (ZR). Select the device memory to be written from the pull-down menu or enter the device memory name to be created. |
| Start device                            | Set the start address for the output of the device memory.                                                                                                    |
| Target device to write to               | The file register (ZR) range to write to is displayed.                                                                                                    |

3. Click the Yes button.

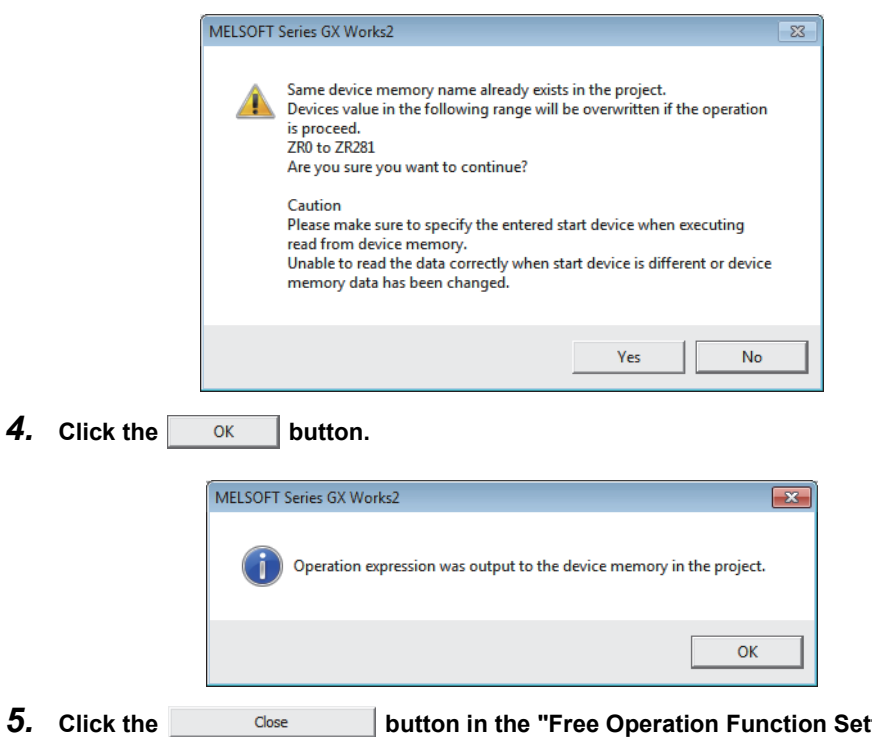

- 5. Click the \_\_\_\_\_\_ button in the "Free Operation Function Setting" window to close the window.
- 6. Write the device memory to the CPU module from "Write to PLC".

(Online) ⇒ [Write to PLC]

### (4) Switch setting

To use the variable arithmetic function, the switch setting is required.

**1.** Open the "Switch Setting" window.

♥ Project window ⇒ [Intelligent Function Module] ⇒ module name ⇒ [Switch Setting]

2. Set "Input range" and "Output range" to a range other than "User Range Setting".

| Switch Setting  | g 0010:L60AD2DA2                                                | x        |
|-----------------|-----------------------------------------------------------------|----------|
| Input Range     | Setting                                                         |          |
| СН              | Input range                                                     |          |
| CH1             | 4 to 20mA                                                       | -        |
| CH2             | 4 to 20mA                                                       |          |
|                 | 0 to 20mA                                                       |          |
|                 | 0 to 5V                                                         |          |
|                 | -10 to 10V                                                      |          |
| Output Range    | 0 to 10V                                                        |          |
| СН              | 1 to 5V (Extended Mode)                                         |          |
| CH3             | User Range Setting (Current)                                    |          |
| CH4             | User Range Setting (Voltage)                                    | _        |
|                 |                                                                 |          |
|                 |                                                                 |          |
| Drive Mode S    | etting                                                          |          |
| Normal (A       | D Converter Processing, D/A Converter Processing) Mode          | <b>•</b> |
| promise (4)     | b converter mocessing, by K converter mocessing, houe           |          |
| Select Function | n                                                               |          |
| Logging Fu      | Inction                                                         | •        |
| Select PID Op   | peration Expression                                             |          |
|                 |                                                                 | _        |
| Basic PID (     | Lontrol                                                         | <u> </u> |
|                 |                                                                 |          |
|                 |                                                                 |          |
|                 |                                                                 |          |
|                 |                                                                 |          |
|                 |                                                                 |          |
| * This dialog   | setting is linked to the Switch Setting of the PLC parameter.   |          |
| Default valu    | ue will be shown in the dialog if the Switch Setting of the PLC |          |
| parameter       | contains an out-of-range value.                                 |          |
|                 |                                                                 | 1        |
|                 | OK Cancel                                                       |          |

3. Set "Select Function" to "Free Operation Function".

| Switch Setting                               | g 0010:L60AD2DA2                                                                                                   | ×                                                    |
|----------------------------------------------|----------------------------------------------------------------------------------------------------|------------------------------------------------------|
| Input Range !                                | Setting                                                                                                    |                                                      |
| CH                                           | Input                                                                                                    | range                                                |
| CH1                                          | 4 to 20mA                                                                                                    |                                                      |
| CH2                                          | 4 to 20mA                                                                                                    |                                                      |
|                                              |                                                                                                    |                                                      |
| Output Range                                 | e Setting                                                                                                    |                                                      |
| СН                                           | Output range                                                                                                    | HOLD/CLEAR function setting                          |
| CH3                                          | 4 to 20mA                                                                                                    | CLEAR                                                |
| CH4                                          | 4 to 20mA                                                                                                    | CLEAR                                                |
|                                              |                                                                                                    |                                                      |
| Drive Mode S                                 | etting                                                                                                    |                                                      |
| Normal (A/                                   | D Converter Processing, D/A Conv                                                                                   | erter Processing) Mode                               |
|                                              |                                                                                                    |                                                      |
| Select Function                              | n                                                                                                    |                                                      |
| Free Opera                                   | ation Function                                                                                                    | •                                                    |
| Select PID Op                                | eration Expression                                                                                                 |                                                      |
| Basic PID (                                  | Control                                                                                                    | V                                                    |
| * Cat the sec                                |                                                                                                    |                                                      |
| Function'.                                   | ration expression data to run the fi                                                                               | unction as Free Operation                            |
| Free Operatio                                | on Function is available for Product                                                                               | Information 170420000000000-A                        |
| or later.                                    |                                                                                                    |                                                      |
|                                              |                                                                                                    |                                                      |
| * This dialog s<br>Default valu<br>parameter | setting is linked to the Switch Settin<br>ue will be shown in the dialog if the<br>contains an out-of-range value. | g of the PLC parameter.<br>Switch Setting of the PLC |
|                                              |                                                                                                    | OK Cancel                                            |

### 8.19.2 Execution of the variable arithmetic function

This section describes the execution procedures for the variable arithmetic function. Execute the contents in this section after the initial setting of the variable arithmetic function.

### (1) Registering arithmetic expression data

Register the arithmetic expression data which is created in "Free Operation Function Setting" of GX Works2 in the analog I/O module.

### 1. Click the Write to Module button in the "Free Operation Function Setting" window.

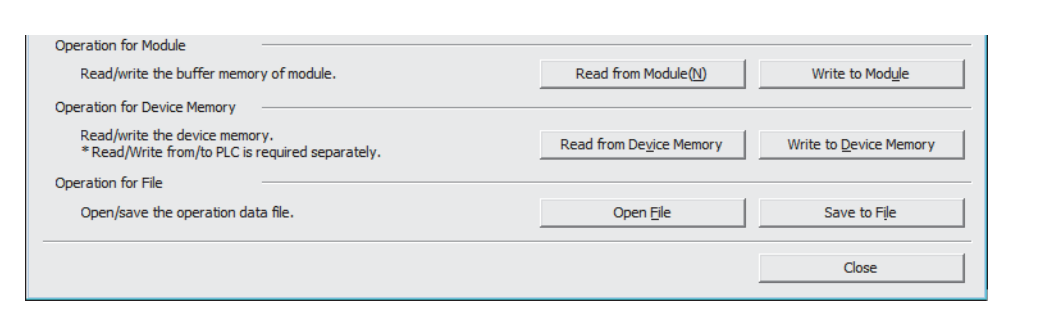

The saved arithmetic expression data can be read by clicking the Read from Module(N) button.

**2.** Click the OK button.

| Module Seler | tion             |             |  |
|--------------|------------------|-------------|--|
| module selec | 2011             |             |  |
|              | Start XY Address | Module Type |  |
|              | 0010 L6          | 0AD2DA2     |  |
|              |                  |             |  |
|              |                  |             |  |
|              |                  |             |  |
|              |                  |             |  |
|              |                  |             |  |
|              |                  |             |  |
|              |                  |             |  |
|              |                  |             |  |
|              |                  |             |  |
|              |                  |             |  |
|              | ,                |             |  |
|              |                  |             |  |

 $\textbf{3.} \quad \textbf{To register the arithmetic expression data in the flash memory of the analog I/O module, click the}$ 

Yes button. Not to register the data, click the No button.

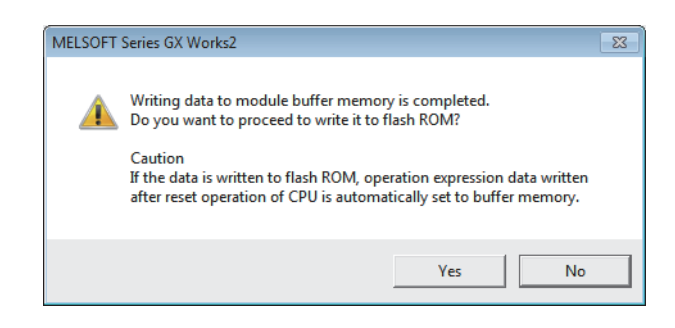

**4.** Click the OK button.

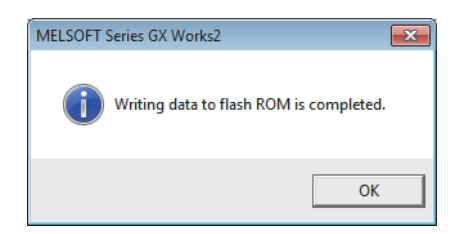

5. Turn on and off Operating condition setting request (Y9) to enable the setting.

When "Parameter Setting" of GX Works2 is used, turning on and off Operating condition setting request (Y9) is not required.

Point P

The arithmetic expression data registered in the analog I/O module is saved in Un\G50000 to Un\G50281 of the buffer memory. Since Un\G50000 to Un\G50281 is used for the variable arithmetic function, do not configure a setting for these areas. If the setting is configured, the operation cannot be guaranteed.

### (2) Order of variable arithmetic processing

When arithmetic expression data is enabled, variable arithmetic processing for Operation Expression 1 and 2 is executed every conversion cycle.

The following shows how A/D conversion, D/A conversion, and variable arithmetic processing relate each other.

## (a) When conversion is disabled in the A/D conversion channel and D/A conversion channel

Because A/D conversion processing and D/A conversion processing are not executed, the processing of Operation Expression 1 and 2 is executed by turns.

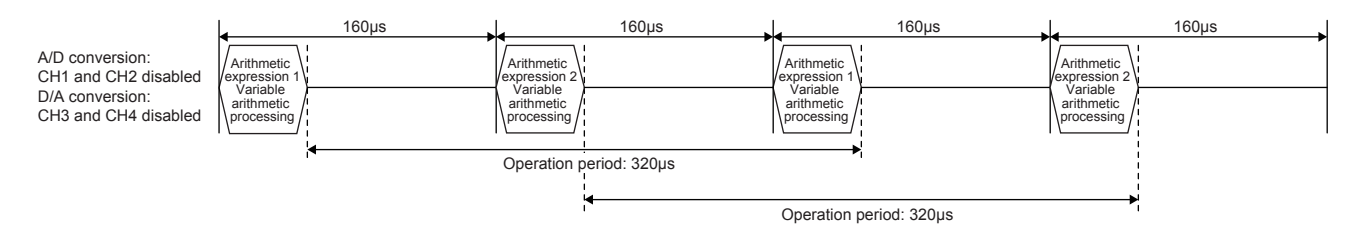

### (b) When conversion is enabled only in the A/D conversion channel

A/D conversion processing is executed only in the channel where conversion is enabled and the variable arithmetic processing of Operation Expression 1 and 2 is executed by turns.

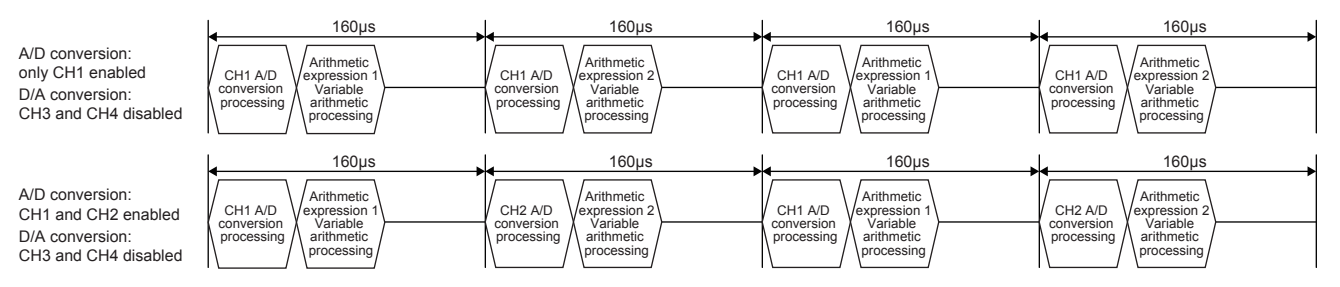

### (c) When conversion is enabled only in the D/A conversion channel

D/A conversion processing is executed only in the channel where conversion is enabled and the variable arithmetic processing of Operation Expression 1 and 2 is executed by turns.

- When conversion is enabled only in CH3, the processing is executed from Operation Expression 1. When conversion is enabled only in CH4, the processing is executed from Operation Expression 2.
- When conversion is enabled in CH3 and CH4, processing is executed from Operation Expression 2.
- Analog output changes according to the variable arithmetic value for analog output of the arithmetic expression corresponding to the D/A-conversion enabled channel.

|                                                                                   | 160µs                                                                                     | 160µs                                                           | 160µs                                                                       | 160µs                                                           |
|-----------------------------------------------------------------------------------|-------------------------------------------------------------------------------------------|-----------------------------------------------------------------|-----------------------------------------------------------------------------|-----------------------------------------------------------------|
| A/D conversion:<br>CH1 and CH2 disabled<br>D/A conversion:<br>only CH3 enabled    | CH3 D/A<br>conversion<br>processing<br>Arithmetic<br>Variable<br>arithmetic<br>processing | CH3 D/A<br>conversion<br>processing arithmetic<br>processing    | CH3 D/A<br>conversion<br>processing<br>variable<br>arithmetic<br>processing | CH3 D/A<br>conversion<br>processing<br>arithmetic<br>processing |
|                                                                                   | 160µs                                                                                     | 160µs                                                           | 160µs                                                                       | 160µs                                                           |
| A/D conversion:<br>CH1 and CH2 disabled<br>D/A conversion:<br>CH3 and CH4 enabled | CH3 D/A<br>conversion<br>processing<br>Arithmetic<br>Variable<br>arithmetic<br>processing | CH4 D/A<br>conversion<br>processing<br>conversion<br>processing | CH3 D/A<br>conversion<br>processing<br>variable<br>arithmetic<br>processing | CH4 D/A<br>conversion<br>processing<br>aritimetic<br>processing |

8 00

## (d) When conversion is enabled in the A/D conversion channel and D/A conversion channel

A/D conversion processing and D/A conversion processing are executed only in the channel where conversion is enabled and the variable arithmetic processing of Operation Expression 1 and 2 is executed by turns.

|                                                                                  | 160µs                                                                                                    | 160µs                                                                                                    | 160µs                                                                                                    | 160µs                                                                                                    |
|----------------------------------------------------------------------------------|----------------------------------------------------------------------------------------------------|----------------------------------------------------------------------------------------------------|----------------------------------------------------------------------------------------------------|----------------------------------------------------------------------------------------------------|
| A/D conversion:<br>CH1 and CH2 enabled<br>D/A conversion:<br>only CH3 enabled    | CH3 D/A<br>conversion<br>processing<br>conversion<br>processing<br>CH1 A/D<br>conversion<br>processing<br>CH1 A/D<br>variable<br>arithmetic<br>processing | CH3 D/A<br>conversion<br>processing<br>processing                                                                                                    | CH3 D/A<br>conversion<br>processing<br>CH1 A/D<br>processing<br>CH1 A/D<br>processing<br>CH1 A/D<br>Variable<br>arithmetic<br>processing                         | CH3 D/A<br>conversion<br>processing<br>CH2 A/D<br>processing<br>CH2 A/D<br>processing<br>CH2 A/D<br>Processing<br>CH2 A/D<br>Processing<br>CH2 A/D<br>CH2 A/D<br>CH2 A/D<br>CH2 A/D<br>CH2 A/D<br>CH2 A/D<br>CH2 A/D<br>CH2 A/D<br>CH2 A/D<br>CH2 A/D<br>CH2 A/D<br>CH2 A/D<br>CH2 A/D<br>CH2 A/D<br>CH2 A/D<br>CH2 A/D<br>CH2 A/D<br>CH2 A/D<br>CH2 A/D<br>CH2 A/D<br>CH2 A/D<br>CH2 A |
|                                                                                  | 160µs                                                                                                    | 160µs                                                                                                    | 160µs                                                                                                    | 160µs                                                                                                    |
| A/D conversion:<br>CH1 and CH2 enabled<br>D/A conversion:<br>CH3 and CH4 enabled | CH3 D/A<br>conversion<br>processing<br>conversion<br>processing                                                                                           | CH4 D/A<br>conversion<br>processing<br>CH2 A/D<br>conversion<br>processing<br>CH2 A/D<br>conversion<br>processing<br>CH2 A/D<br>conversion<br>processing | CH3 D/A<br>conversion<br>processing<br>CH1 A/D<br>processing<br>CH1 A/D<br>processing<br>CH1 A/D<br>processing<br>CH1 A/D<br>processing<br>CH1 A/D<br>processing | CH4 D/A<br>conversion<br>processing<br>CH2 A/D<br>processing<br>CH2 A/D<br>CH2 A/D<br>conversion<br>processing<br>CH2 A/D<br>Variable<br>arithmetic<br>processing                                                                                                    |

### Point P

If conversion is enabled in CH1 and 2, and the A/D-converted value (digital output value or scaling value) of CH2 is used for an arithmetic expression, the first operation is executed with the value before conversion.

For example, in the above-mentioned "When conversion is enabled in the A/D conversion channel and D/A conversion channel", the variable arithmetic processing for Operation Expression 2 is executed in CH2 with the value before the A/D conversion processing.

For this reason, when an A/D-converted value (digital output value or scaling value) is used for an arithmetic expression, read the operation result (such as variable arithmetic value) after A/D conversion completed flag (XE) turns on.

### (3) Analog output enable/disable

Turn on CH Output enable/disable flag (Y3, Y4) of the channel where an analog value is output. When CH Output enable/disable flag (Y3, Y4) is turned on, the variable arithmetic value for analog output is output in analog.

When CH□ Output enable/disable flag (Y3, Y4) is turned off during an operation, an analog output value becomes an offset value though the operation is continued. When CH□ Output enable/disable flag (Y3, Y4) is turned on again, the analog output is resumed.

The D/A conversion is executed in a conversion cycle of  $160\mu$ s. However, analog output changes every  $320\mu$ s because the conversion cycle of the arithmetic expression is  $320\mu$ s.

### (4) Checking the status of the variable arithmetic function

The status of the variable arithmetic function can be checked with the following buffer memory areas.

| Item                                                                                                    | Buffer memory address                                                | Description                                                                                                    | Reference                    |
|----------------------------------------------------------------------------------------------------|----------------------------------------------------------------------|----------------------------------------------------------------------------------------------------|------------------------------|
| Variable arithmetic value     Operation Expression 1: Un\G4000,<br>Un\G4001     These are<br>a 32-bit s<br>used. |                                                                      | These areas store the digital value of the current operation result as a 32-bit signed binary value when the variable arithmetic function is used.                                 | Page 396,<br>Appendix 2 (63) |
| Variable arithmetic decimal point monitor                                                                        | Operation Expression 1: Un\G4002<br>Operation Expression 2: Un\G4006 | These areas store the decimal point of Variable arithmetic value (Un\G4000 to Un\G4001, Un\G4004 to Un\G4005).                                                                     | Page 397,<br>Appendix 2 (64) |
| Variable arithmetic value for analog output                                                                      | Operation Expression 1: Un\G4003<br>Operation Expression 2: Un\G4007 | These areas store the value of Variable arithmetic value (Un\G4000 to Un\G4001, Un\G4004 to Un\G4005) which is rounded off to the nearest integer as a 16-bit signed binary value. | Page 398,<br>Appendix 2 (65) |

### (5) How to register data when a head module is used

The following shows how to transfer the arithmetic expression data which is created in "Free Operation Function Setting" of GX Works2 in the analog I/O module.

Setting procedure

- **1.** Write the arithmetic expression data to the file register (ZR) of the CPU module on the master station side using "Free Operation Function Setting" of GX Works2.
- **2.** Transfer the data from the file register (ZR) to the analog I/O module connected to the head module using the ZP.REMTO instruction.

At this time, register the arithmetic expression data first. Then change the setting of A/D conversion enable/disable setting (Un\G0) and D/A conversion enable/disable setting (Un\G2000).

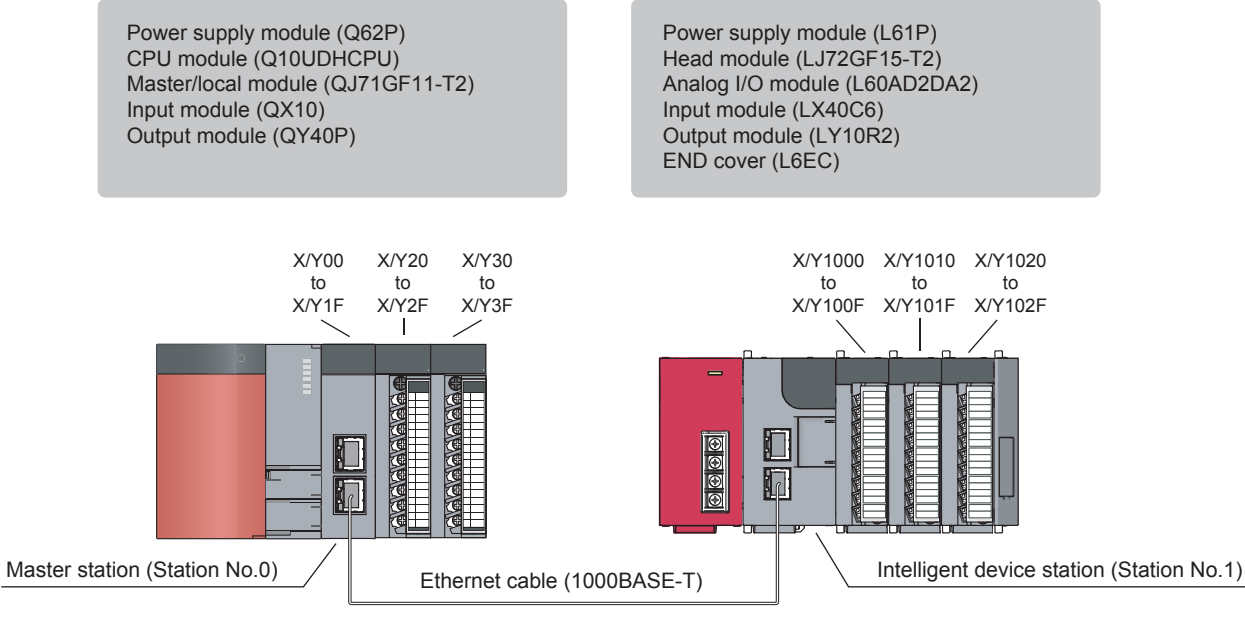

Network No.1

· Index setting for the ZR device

♥ Project window ⇒ [Parameter] ⇒ [PLC Parameter] ⇒ "Device"

| -Indexing Set | ting fo | or ZR De | vice         |
|---------------|---------|----------|--------------|
| 32Bit Indexir | ng      |          |              |
| Use Z         | z       | 18       | After (0 18) |
| C Use ZZ      |         |          |              |

The following table lists the devices used in the program.

| Device       | Description                                                                      |  |
|--------------|----------------------------------------------------------------------------------|--|
| M1000        | Command to write arithmetic expression data                                      |  |
| M1001        | Device to check write completion of arithmetic expression data                   |  |
| M1002        |                                                                                  |  |
| M1003        | Device for repetitive control of the command to write arithmetic expression data |  |
| M1004        | Final completion of arithmetic expression data write                             |  |
| ZR0 to ZR281 | Arithmetic expression data                                                       |  |

### Program

| Write the parameter settings stored<br>buffer memory areas 50000 to 5020<br>Complete it by writing the settings to | l in ZR0<br>81.<br>twice, 14 | to ZR281<br>1 points c | to the<br>of them fo | r each tim | e.        |        |       |       |               |
|----------------------------------------------------------------------------------------------------|------------------------------|------------------------|----------------------|------------|-----------|--------|-------|-------|---------------|
| M1000                                                                                                    |                              |                        |                      |            |           | -[dmov | K0    | Z18   | 3             |
| M1000 M1003                                                                                                    |                              |                        |                      |            |           |        |       | —ко   | $\rightarrow$ |
|                                                                                                    |                              |                        |                      |            |           |        | -[SET | M1003 | 3             |
| -ко →[zp.remto                                                                                                    | ″J1″                         | K1                     | K1                   | H0         | H0C350Z18 | ZR0Z18 | K141  | M1001 | 3             |
| REMTO instruction #1 completion of                                                                                 | check                        |                        |                      |            |           |        |       |       |               |
| M1000 M1001 M1002                                                                                                  |                              |                        |                      |            |           |        | -[rst | M1003 | Э             |
|                                                                                                    |                              |                        |                      |            |           | —[D+   | K141  | Z18   | F             |
|                                                                                                    | [D>=                         | Z18                    | K282                 | ]          |           |        | -[RST | M1000 | 3             |
|                                                                                                    |                              |                        |                      |            |           |        | -[SET | M1004 | 3             |
|                                                                                                    |                              |                        |                      |            |           |        |       | END   | 3             |

## 8.19.3 Points to use the variable arithmetic function

### (1) When division by 0 has occurred during an operation

When division by 0 has occurred during an operation, the alarm (alarm code: 172<sup>□</sup>) occurs. This division is processed as division by 1 and the operation continues.

Point P

If the alarm (alarm code: 172<sup>□</sup>) occurs during operation, check the whole arithmetic expression including input data and constants.

### (2) When the CPU module status is changed during operation execution

When the CPU module status is changed during operation execution, the operation is continued. However, the status of analog output is the same as that of normal output.

For details on the analog output status depending on the CPU module status, refer to the following.

• Normal output ( 🖙 Page 127, Section 8.14 (1) (a))

### (3) When the external power supply is off during operation execution

When the external power supply is turned off during operation execution, the operation stops. When the external power supply is turned on, the operation resumes.

### (4) To perform normal analog output when an arithmetic expression is not used

When either Operation Expression 1 or 2 is not used, normal analog output can be performed by the following setting.

Ex. To perform normal analog output in CH3 when Operation Expression 1 is not used

**1.** Configure the setting in "Create Operation Expression 1" as follows.

| Create a operation expression.                                                                                                    | Operation Value<br>Input Method Value                                                | Decimal Point                                                        |
|----------------------------------------------------------------------------------------------------|--------------------------------------------------------------------------------------|----------------------------------------------------------------------|
| Point]<br>(Point]<br>·Up to 39 characters.<br>·Single-byte characters: A to E, Symbol: (,), +, -, *, /<br>Every letter from A to E can be used only once.<br>·Open/Close bracket must match.<br>·Unable to specify minus value.<br>[Example]<br>·((A+B)*C).<br>·(A+B)*C). | ValueA     Address     200       ValueB         ValueC         ValueD         ValueE | 3     x1       x1     ×       x1     ×       x1     ×       x1     × |

- 2. Register arithmetic expression data in the analog I/O module. For how to register the data, refer to the following.
- Registering arithmetic expression data ( Page 205, Section 8.19.2 (1))
- **3.** Turn on and off Operating condition setting request (Y9).
- **4.** Write a digital value in CH3 Digital input value (Un\G2003).
- **5.** Turn on CH3 Output enable/disable flag (Y3). Normal analog output is performed according to the value of CH3 Digital input value (Un\G2003).

## 8.20 Variable Conversion Characteristics Function

#### Variable conversion

Conventionally, the I/O conversion characteristic of the analog I/O module (A/D conversion and D/A conversion) is indicated with a straight line connecting the offset value and the gain value. However, with this function, the conversion characteristic can be set by users.

Only by registering a conversion characteristics table in this module, values are converted according to the conversion characteristics. Thus, no programs for the operation are required on the CPU module and the man-hour for creating programs can be reduced. With high-speed performance that the analog I/O module has, analog input, analog output, and analog input/output can be performed with the variable conversion characteristic created by users.

The variable conversion characteristics function is available only when "Free Conversion Characteristics Function" is set for "Select Function" in the switch setting.

For the setting procedure of "Select Function", refer to the following.

• Switch setting ( Page 228, Section 8.20.1 (4))

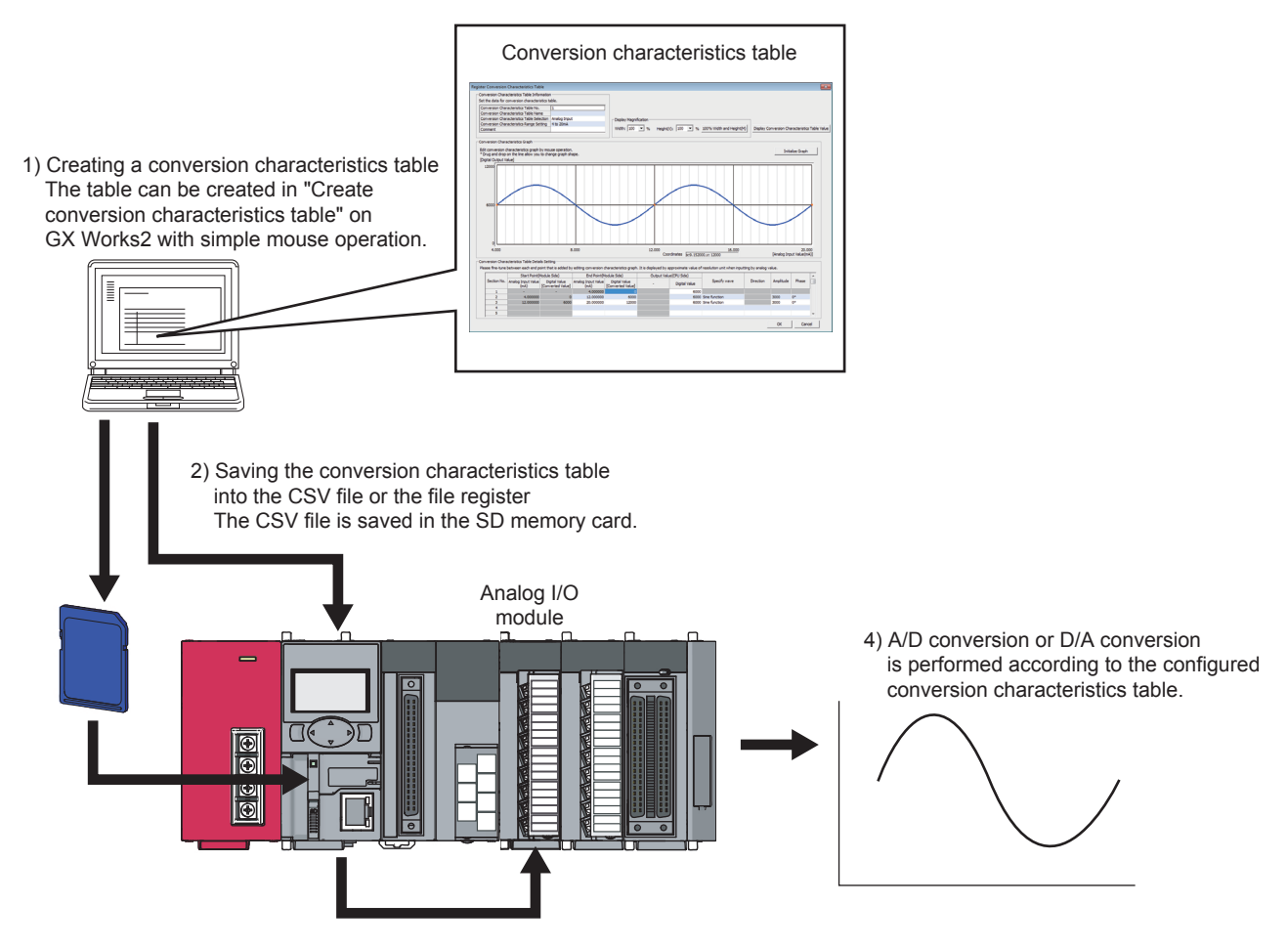

 Registering the conversion characteristics table into the buffer memory of an analog I/O module by means of the function block (FB) for registering a conversion characteristics table

### (1) Procedure for using the variable conversion characteristics function

The following shows how to use the variable conversion characteristics function.

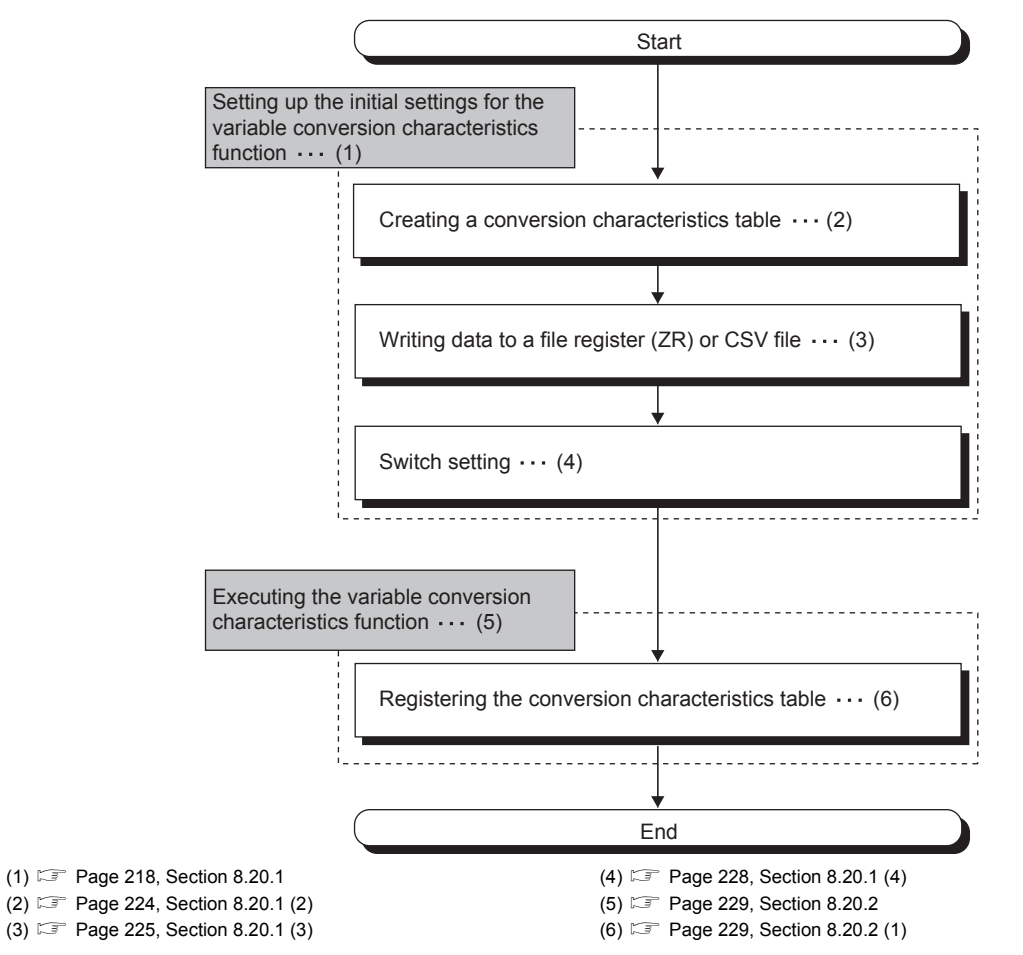

With "Create Conversion Characteristics Table" of GX Works2, a conversion characteristics table can be created easily and the parameter setting of the variable conversion characteristics function can be configured easily. These setting contents are saved in the file register (ZR) of the CPU module or in a CSV file and registered on the buffer memory of the analog I/O module with the function block (FB) for the conversion characteristics table registration.

# (a) Feature of the file register (ZR) and the CSV file concerning conversion characteristics table storage

- File register (ZR): The conversion characteristics table setting contents remain in the CPU module even after power off or reset of the CPU module.
- CSV file: The conversion characteristics table setting can be used for the analog I/O module of other programmable controller systems only by copying a CSV file.

# (2) Restrictions and precautions on the variable conversion characteristics function

The variable conversion characteristics function has the following restrictions and precautions.

### (a) Input range setting, output range setting

Since the range of the channel for which the variable conversion characteristics function is used is set in Variable conversion characteristics range setting (Un\G4101), the range setting of the switch setting is ignored. Values are output in channels for which the variable conversion characteristics function is not used with the input range setting or output range setting of the switch setting.

### (b) Drive mode setting

When using the variable conversion characteristics function, set "Normal (A/D Converter Processing, D/A Converter Processing) Mode" for "Drive Mode Setting" in the switch setting.

### (c) Function selection

When using the variable conversion characteristics function, set "Free Conversion Characteristics Function" for "Select Function" in the switch setting.

### (d) Head module

When the analog I/O module is used with the head module, the function block (FB) cannot be used. When executing the variable conversion characteristics function, refer to the following. How to register data when a head module is used ( Page 237, Section 8.20.2 (4))

### (e) Analog output HOLD/CLEAR function

For the combination for the analog output status when the variable conversion characteristics function is used, refer to the following.

Output with variable conversion characteristics (F Page 128, Section 8.14 (1) (c))

### (f) A/D conversion enable/disable setting

Enable conversion in the A/D conversion channel to be used.

For "Analog I/O", set Enable (0) in both of the corresponding A/D conversion channel and D/A conversion channel. When Enable (0) is set only in one channel, the error (error code: 504□) occurs. When the error occurs, conversion does not start.

### (g) Averaging process setting

Set the averaging processing method for the channels where A/D conversion is performed in the same way as for normal input.

When averaging processing is set for the channel for which the variable conversion characteristics function is used, the digital value after the averaging processing is used as an address of the conversion characteristics table. Then, the data stored in the address is stored in CHD Digital output value (Un\G11, Un\G12). When "Analog I/O" is selected in Variable conversion characteristics table selection and averaging processing is set, the value stored in CHD Digital output value (Un\G11, Un\G12) of the corresponding D/A conversion channel is converted into an analog value and the analog value is output every conversion cycle. However, the output is updated every cycle set with averaging processing.

### (h) Input signal error detection function

Set the input signal error detection setting for the channels where A/D conversion is performed in the same way as for normal input.

When an input signal error occurs with the variable conversion characteristics function used, the value indicated by the address just before the error detection is held.
### (i) Scaling function (A/D conversion)

Since the scaling function (A/D conversion) cannot be used for a channel for which the variable conversion characteristics function is used, disable the function.

### (j) Logging function

The logging function and variable conversion characteristics function cannot be selected at the same time. When executing the variable conversion characteristics function, set "Free Conversion Characteristics Function" for "Select Function" in the switch setting.

#### (k) D/A conversion enable/disable setting

Enable conversion in the D/A conversion channel to be used.

When Variable conversion characteristics table selection is set to "Analog I/O", set Enable (0) in both of the corresponding A/D conversion channel and D/A conversion channel. When Enable (0) is set only in one channel, the error (error code:  $504\Box$ ) occurs. When the error occurs, conversion does not start.

#### (I) Warning output function

The warning detection target when the variable conversion characteristics function is used is the conversion characteristics table.

### (m) Scaling function (D/A conversion)

Since the scaling function (D/A conversion) cannot be used for a channel for which the variable conversion characteristics function is used, disable the function.

### (3) Conversion characteristics table

To use the variable conversion characteristics function, create a conversion characteristics table.

- The conversion characteristics table is classified into the following three tables.
  - Analog input conversion characteristics table
  - Analog output conversion characteristics table
  - Analog I/O conversion characteristics table

Only one conversion characteristics table can be used. The conversion characteristics table for use can be selected with Variable conversion characteristics table selection. Depending on the selected conversion characteristics table, the function varies.

| Conversion characteristics table | Description                                                                                                    |
|----------------------------------|----------------------------------------------------------------------------------------------------|
| Analog input                     | The conversion characteristics of the A/D conversion channels (CH1 and CH2) can be freely set with the analog input conversion characteristics table. Because only one conversion characteristics table can be used, both CH1 and CH2 refer to the same conversion characteristics table. To the D/A conversion channels (CH3 and CH4), for which the analog input conversion characteristics table is not used, the normal conversion characteristics (slope of a straight line connecting the offset value and the gain value) are applied.                        |
| Analog output                    | The conversion characteristics of the D/A conversion channels (CH3 and CH4) can be freely set with the analog output conversion characteristics table. Because only one conversion characteristics table can be used, both CH3 and CH4 refer to the same conversion characteristics table. To the A/D conversion channels (CH1 and CH2), for which the analog output conversion characteristics table is not used, the normal conversion characteristics (slope of a straight line connecting the offset value and the gain value) are applied.                      |
| Analog I/O                       | The conversion characteristics of analog output corresponding to analog input can be freely set with the analog I/O conversion characteristics table.<br>The following show the correspondence between the analog input channels and analog output channels:<br>• Route 1: The analog input of CH1 and the analog output of CH3 correspond.<br>• Route 2: The analog input of CH2 and the analog output of CH4 correspond.<br>Because only one conversion characteristics table can be used, route 1 and route 2 refer to the same conversion characteristics table. |

### (a) Correspondence of routes and channels

Route 1 corresponds to CH1 and CH3, and route 2 corresponds to CH2 and CH4. For the I/O signals and the buffer memory, routes correspond to each channel in the same way.

Therefore, when the conversion characteristics table is analog input or analog output and Variable conversion characteristics conversion value monitor or other buffer memory areas is monitored, check the areas of the route number corresponding to the channel.

### (b) Storage location of the conversion characteristics table

The conversion characteristics table is registered in Conversion characteristics table (UnG5000 to UnG37000) of the analog I/O module.

The addresses of the conversion characteristics table are assigned from the start (Un\G5000) of the conversion characteristics table registration area. Depending on the range, the data points vary.

| Panga                                                | Buffer memory address |       | Conversion cha | Doto point |            |
|------------------------------------------------------|-----------------------|-------|----------------|------------|------------|
| Kange                                                | Start                 | Last  | Start          | Last       | Data point |
| 4 to 20mA<br>0 to 20mA<br>1 to 5V<br>0 to 5V         | 5000                  | 17000 | 0              | 12000      | 12001      |
| 4 to 20mA (Extended mode)<br>1 to 5V (Extended mode) | 5000                  | 21500 | -3000          | 13500      | 16501      |
| 0 to10V                                              |                       | 21000 | 0              | 16000      | 16001      |
| -10 to 10V                                           | 5000                  | 37000 | -16000         | 16000      | 32001      |

### (4) Conversion speed of the variable conversion characteristics function

When the variable conversion characteristics function is set, the conversion speed of A/D conversion channels and D/A conversion channels is set to  $100 \mu$ s/CH.

### Point P

When the analog I/O conversion characteristics table is selected, D/A conversion processing is performed after A/D conversion processing in a conversion cycle ( $100\mu$ s). The following figure shows the operation.

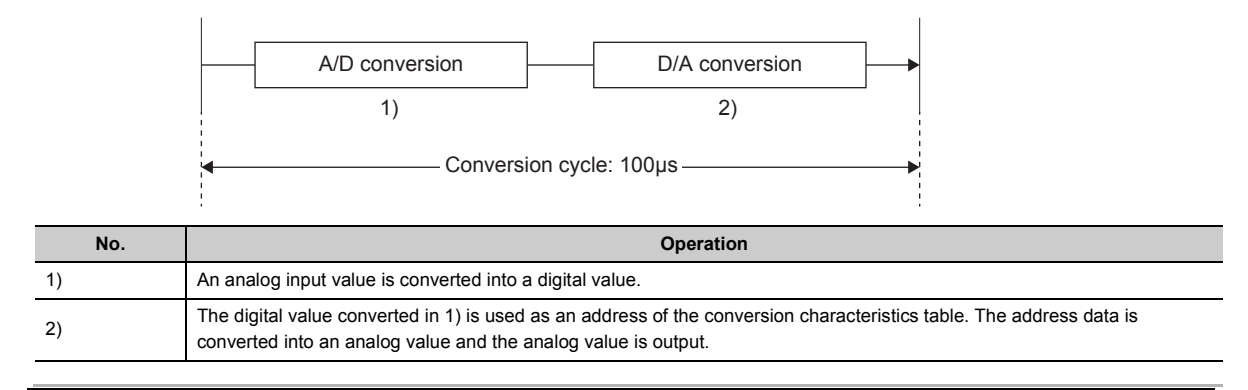

# 8.20.1 Initial setting of the variable conversion characteristics function

The variable conversion characteristics function executes the following items as the initial setting. Before executing the variable conversion characteristics function, execute the procedures described in this section.

- Creating a conversion characteristics table (
- Saving a conversion characteristics table ( 🖙 Page 224, Section 8.20.1 (2))
- Writing data to a file register (ZR) or CSV file ( Page 225, Section 8.20.1 (3))
- Switch setting ( Page 228, Section 8.20.1 (4))

### (1) Creating a conversion characteristics table

Create a conversion characteristics table in "Create Conversion Characteristics Table" of GX Works2.

- **1.** Open the "Create Conversion Characteristics Table" window.
  - [Tool] ⇒ [Intelligent Function Module Tool] ⇒ [Analog Module]
     ⇒ [Create Conversion Characteristics Table]
- 2. Select the graph displayed in "Register Conversion Characteristics Table" and press the *meter* key on the keyboard. The "Register Conversion Characteristics Table" window appears.

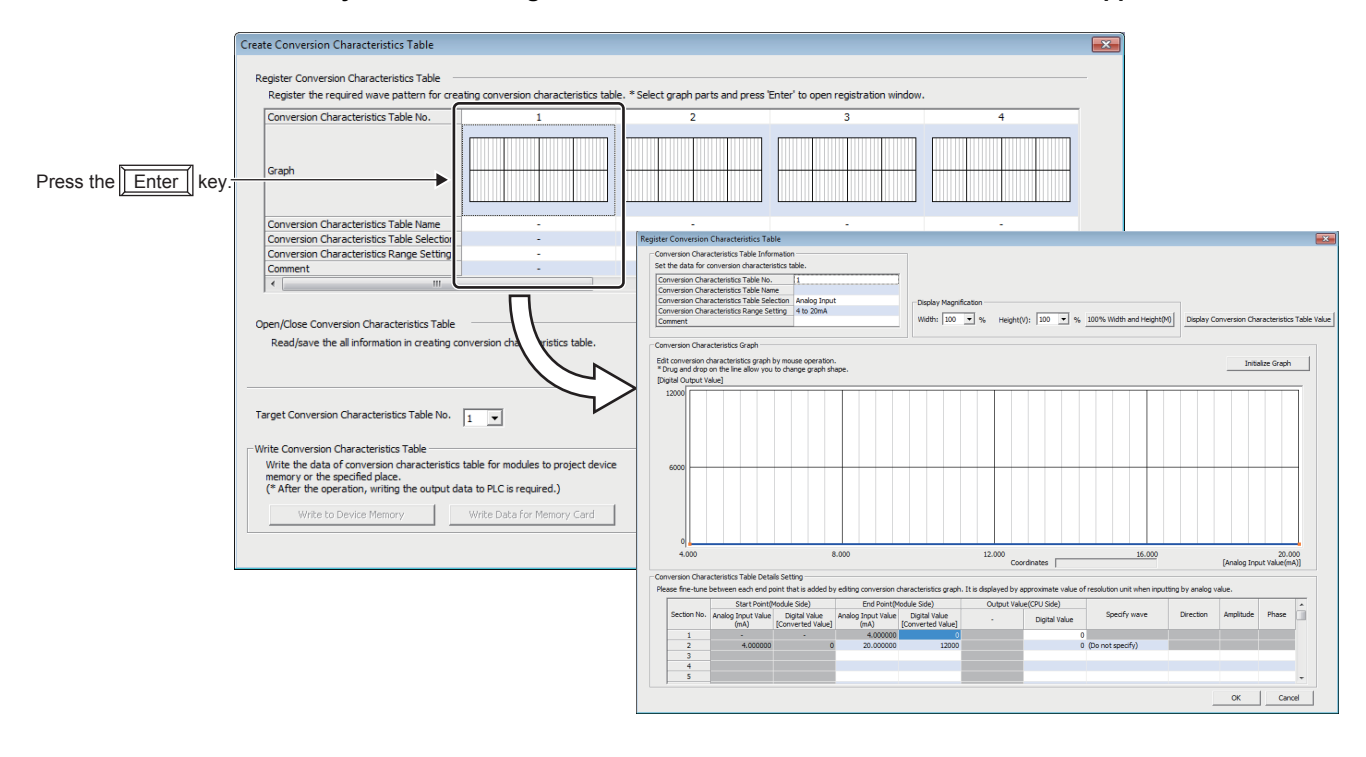

### 3. Set "Conversion Characteristics Table Information".

| Conversion Characteristics Table Information<br>Set the data for conversion characteristics table. |              |  |  |  |  |  |
|----------------------------------------------------------------------------------------------------|--------------|--|--|--|--|--|
| Conversion Characteristics Table No.                                                               | 1            |  |  |  |  |  |
| Conversion Characteristics Table Name                                                              |              |  |  |  |  |  |
| Conversion Characteristics Table Selection                                                         | Analog Input |  |  |  |  |  |
| Conversion Characteristics Range Setting                                                           | 4 to 20mA    |  |  |  |  |  |
| Comment                                                                                            |              |  |  |  |  |  |

| Item                                             | Description                                                                                                    | Setting range                                                                                                    |
|--------------------------------------------------|----------------------------------------------------------------------------------------------------|----------------------------------------------------------------------------------------------------|
| Conversion<br>Characteristics Table<br>No.       | The conversion characteristics table number selected in the "Create Conversion Characteristics Table" window is displayed. Up to 10 conversion characteristics tables can be created. | _                                                                                                    |
| Conversion<br>Characteristics Table<br>Name      | Set the name of the conversion characteristics table.                                                                                                    | 16 characters                                                                                                    |
| Conversion<br>Characteristics Table<br>Selection | Select a conversion characteristics table for use.                                                                                                    | <ul> <li>Analog Input</li> <li>Analog Output</li> <li>Analog I/O</li> </ul>                                                                                                    |
| Conversion<br>Characteristics Range<br>Setting   | Select a range for the variable conversion characteristics.                                                                                                    | <ul> <li>4 to 20mA</li> <li>0 to 20mA</li> <li>1 to 5V</li> <li>0 to 5V</li> <li>-10 to 10V</li> <li>0 to 10V</li> <li>4 to 20mA (Extended Mode)</li> <li>1 to 5V (Extended Mode)</li> </ul> |
| Comment                                          | Set a comment of the conversion characteristics table.                                                                                                    | 64 characters                                                                                                    |

**4.** Click any position on the conversion characteristics graph to create an end point. The created end point is displayed as **a**.

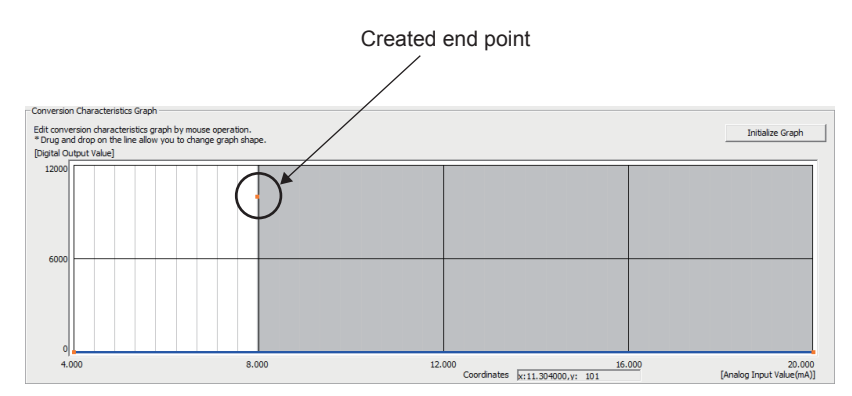

To delete the end point, move the mouse pointer to the point. Then select "Delete end point" from the right-click menu. When the mouse pointer is on the end point, the display of the mouse pointer is changed to +.

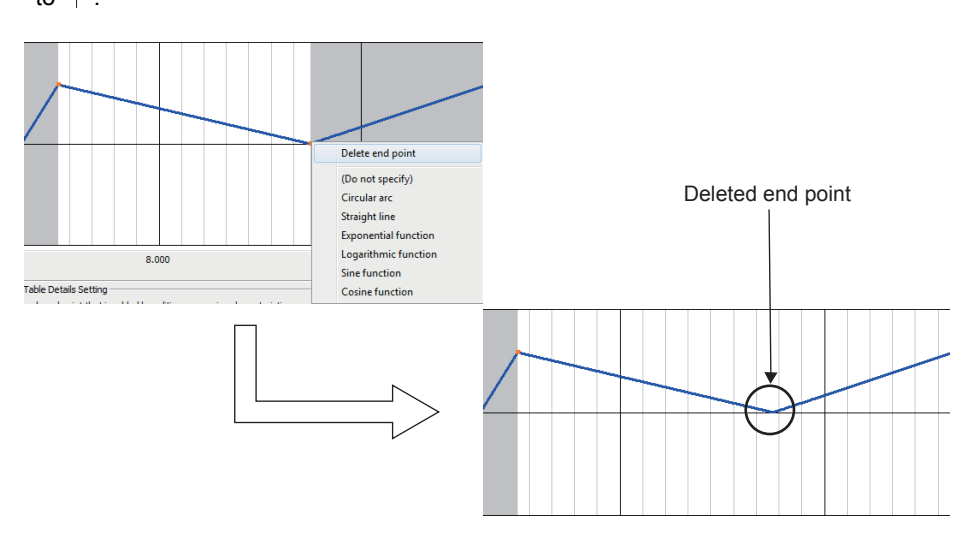

**5.** Set the wave between the end points from the right-click menu or in "Specify wave" of "Conversion Characteristics Table Details Setting".

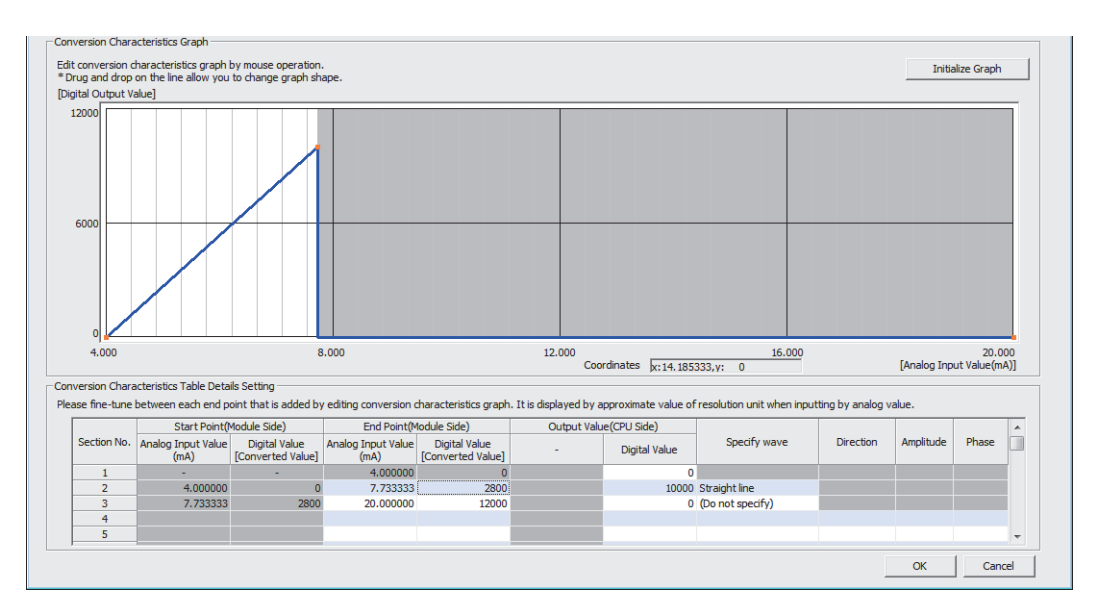

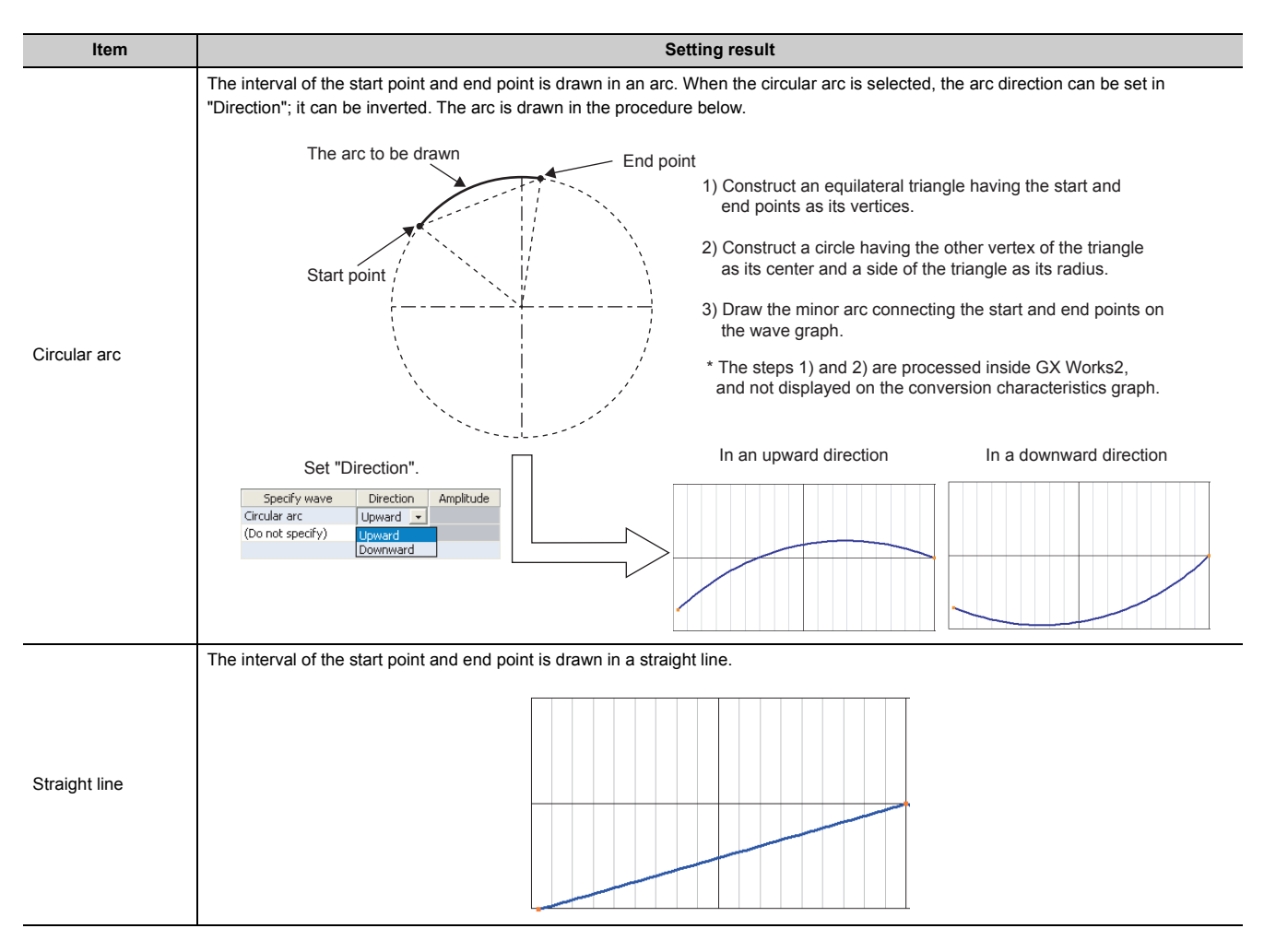

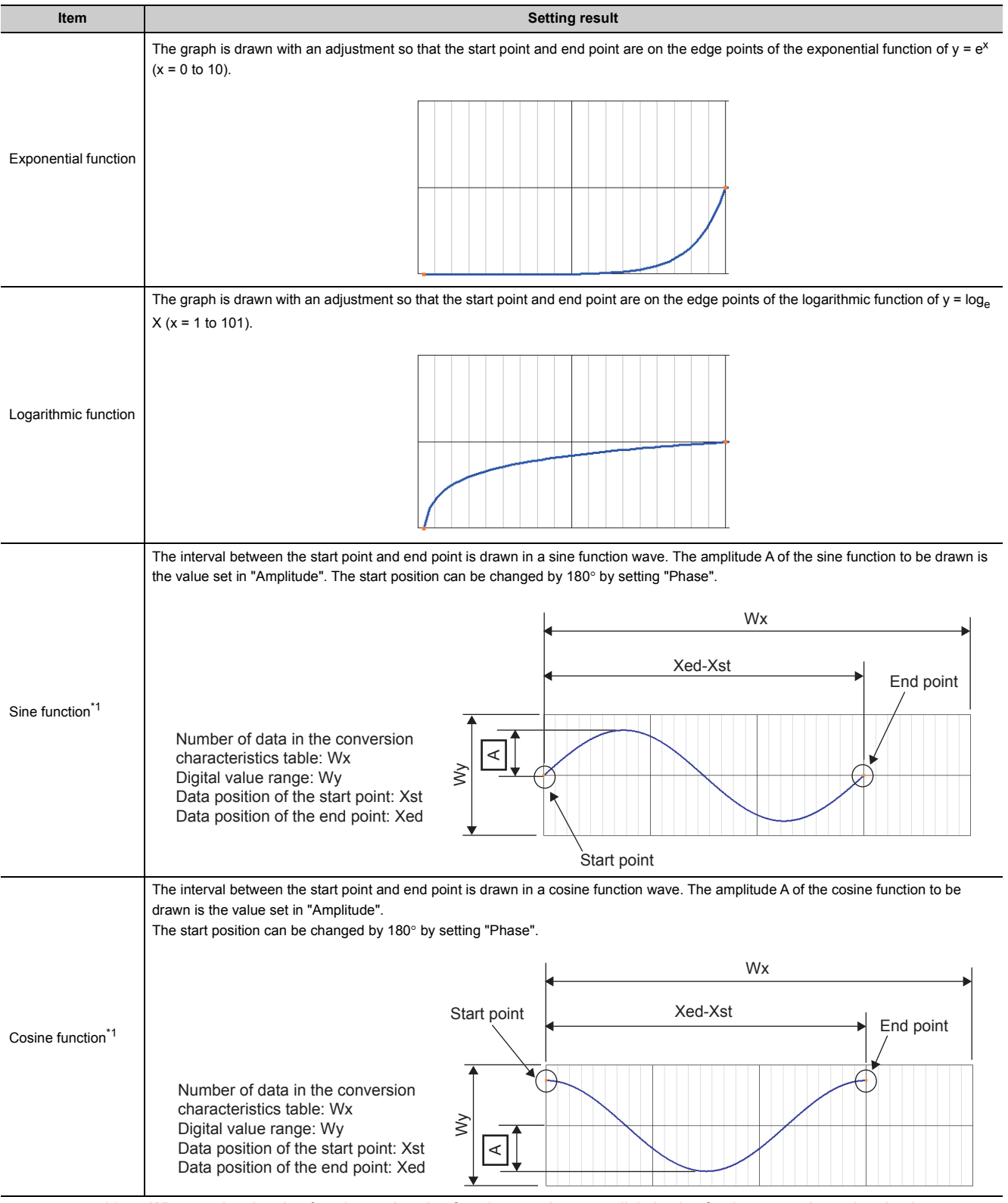

When setting the sine function and cosine function, set the same digital value for the start point and end point.

### 6. Drag the created end point to adjust the position.

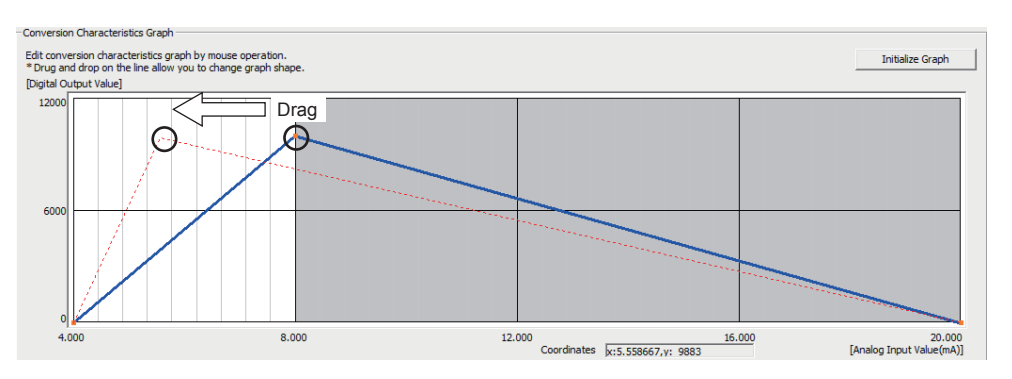

The end point position also can be adjusted by changing the value of "End Point" and "Output Value" in "Conversion Characteristics Table Details Setting".

| Conversion Chara | version Characteristics Table Details Setting                                                                                                    |                                    |                            |                                    |   |               |               |           |           |       |   |
|------------------|----------------------------------------------------------------------------------------------------|------------------------------------|----------------------------|------------------------------------|---|---------------|---------------|-----------|-----------|-------|---|
| Please fine-tune | ase fine-tune between each end point that is added by editing conversion characteristics graph. It is displayed by approximate value of resolution unit when inputting by analog value. |                                    |                            |                                    |   |               |               |           |           |       |   |
|                  | Start Point(Module Side) End Point(Module Side) Output Value(CPU Side)                                                                                                    |                                    |                            |                                    |   |               |               |           |           | -     |   |
| Section No.      | Analog Input Value<br>(mA)                                                                                                    | Digital Value<br>[Converted Value] | Analog Input Value<br>(mA) | Digital Value<br>[Converted Value] | - | Digital Value | Specify wave  | Direction | Amplitude | Phase |   |
| 1                | -                                                                                                    | -                                  | 0.000000                   | 0                                  |   | 0             |               |           |           |       |   |
| 2                | 0.000000                                                                                                    | 0                                  | 4.000000                   | 2400                               |   | 9883          | Straight line |           |           |       |   |
| 3                | 4.000000                                                                                                    | 2400                               | 20.000000                  | 12000                              |   | 0             | Straight line |           |           |       |   |
| 4                |                                                                                                    |                                    |                            |                                    |   |               |               |           |           |       |   |
| 5                |                                                                                                    |                                    |                            |                                    |   |               |               |           |           |       | - |
| 1                |                                                                                                    |                                    |                            |                                    |   |               |               |           |           |       |   |

| Item         | Description                                                                                                    |
|--------------|----------------------------------------------------------------------------------------------------|
| Start Point  | The end point of the previous interval is displayed. To change the start point, change the end point of the previous interval.                                                        |
| End Point    | Set the number of data (position) for the destination end point. Note that the section No. 1 cannot be changed because it is the first point of the conversion characteristics table. |
| Output Value | Set the digital value (or analog value) for the destination end point.                                                                                                    |

### 7. Repeat steps 4 to 6 and create the conversion characteristics table to be output.

Each digital value of the created conversion characteristics table can be checked by clicking the

Display Conversion Characteristics Table Value button. Click the Initialize Graph button to clear the created conversion characteristics table contents. The graph and the contents of "Conversion Characteristics Table Details Setting" are cleared.

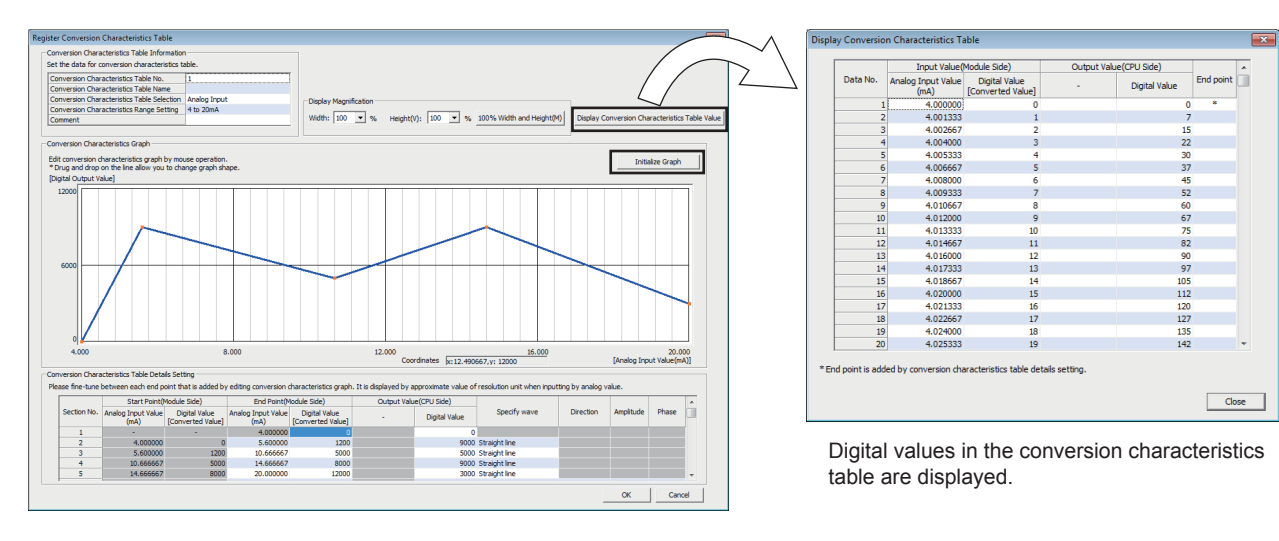

- **8.** Click the <u>window</u> button in the "Register Conversion Characteristics Table" window to register the created conversion characteristics table.
- **9.** Repeat steps 2 to 8 to create another conversion characteristics table.

### (2) Saving a conversion characteristics table

Save a conversion characteristics table in "Create Conversion Characteristics Table" of GX Works2. Before performing the save operation, create a conversion characteristics table.

### **1.** Open the "Create Conversion Characteristics Table" window.

[Tool] ⇔ [Intelligent Function Module Tool] ⇔ [Analog Module]
 ⇒ [Create Conversion Characteristics Table]

### 2. Click the Save Conversion Characteristics Table to File button.

The created conversion characteristics table and the parameter setting of the variable conversion characteristics function are saved.

| 📴 Save Conversio | on Characteristic | s Table to File           |            |               | ×      |
|------------------|-------------------|---------------------------|------------|---------------|--------|
| Save in:         | Conversion C      | Characteristics Table     | •          | 🗢 🗈 💣 💷 🔻     |        |
| C.               | Name              | *                         |            | Date modified | Туре   |
| Recent Places    |                   | No items ma               | tch your : | search.       |        |
|                  |                   |                           |            |               |        |
| Desktop          |                   |                           |            |               |        |
| Libraries        |                   |                           |            |               |        |
| i 🌉              |                   |                           |            |               |        |
| Computer         |                   |                           |            |               |        |
|                  |                   |                           |            |               |        |
| Network          |                   |                           |            |               |        |
|                  | •                 | m                         | _          |               | P.     |
|                  | File name:        | 20150101                  |            | -             | Save   |
|                  | Save as type:     | Conversion Characteristic | s Table Fi | e(*.wdt) 💌    | Cancel |

The saved conversion characteristics table can be opened by clicking the Open Conversion Characteristics Table from File(W) button.

- **3.** Set the save destination and the file name, and click the <u>Save</u> button.
- **4.** Click the OK button.

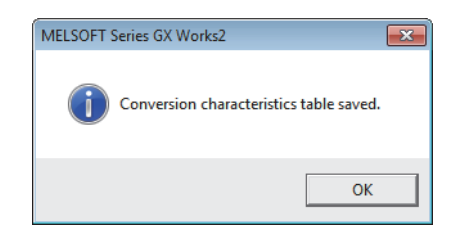

### (3) Writing data to a file register (ZR) or CSV file

Write a conversion characteristics table to a file register (ZR) or CSV file.

| P | oi | in | f | ρ |
|---|----|----|---|---|
|   | _  |    |   |   |

Data unnecessary for conversion such as "Conversion Characteristics Table Name", "Comment", and "Conversion Characteristics Table Details Setting" is not written to the file register (ZR) or the CSV file.

Thus, saving the conversion characteristics table using the Save Conversion Characteristics Table to File button before writing it is recommended.

### (a) Writing data to a file register (ZR)

When writing the data to the file register (ZR), set the capacity of the file register (ZR) for the number of required data points. For the setting procedure, refer to the following.

- D MELSEC-L CPU Module User's Manual (Function Explanation, Program Fundamentals)
- **1.** Click the Write to Device Memory button in the "Create Conversion Characteristics Table" window.

| Write Conversion Characteristics Table Read Conversion Characteristics Table Write the data of conversion characteristics table for modules to project device memory or the specified place. Read the data of conversion characteristics table for modules from project device memory or the specified place. |                                                                           |                           |  |  |  |
|----------------------------------------------------------------------------------------------------|---------------------------------------------------------------------------|---------------------------|--|--|--|
| (* After the operation, writing the output data to PLC is required.) Write to Device Memory Write Data for Memory Card                                                                                                    | (* Reading data from PLC is required in advance.) Read from Device Memory | Read Data for Memory Card |  |  |  |
|                                                                                                    |                                                                           | Close                     |  |  |  |

2. Set "Device Memory Name" and "Start Device". Then click the <u>with</u> button.

| N                                                                                    | Vrite to Device Memory Output the conversion characteristics table to device Device Memory Name MAIN Start Device ZR Target Device to Write to CK Can | e memory of the project.                                                                             |                         |
|--------------------------------------------------------------------------------------|----------------------------------------------------------------------------------------------------|----------------------------------------------------------------------------------------------------|-------------------------|
| Item                                                                                 |                                                                                                    | Description                                                                                          |                         |
| Device Memory Name                                                                   | Set the device memory to be written from the pull-down me                                                                                             | written to the file register (ZR). Select the devic<br>nu or enter the device memory name to be crea | e memory to be<br>ated. |
| Start Device                                                                         | Set the start address for the o                                                                                                    | output of the device memory.                                                                         |                         |
| Target Device to Write to     The file register (ZR) range to write to is displayed. |                                                                                                    |                                                                                                    |                         |

3. Click the Yes button.

| MELSOFT  | Series GX Works2                                                                                                    | 8 |
|----------|----------------------------------------------------------------------------------------------------|---|
| <u>^</u> | Same device memory name already exists in the project.<br>Devices value in the following range will be overwritten if the operation<br>is proceed.<br>ZR0 to ZR12100<br>Are you sure you want to continue?<br>Caution<br>Please make sure to specify the entered start device when executing<br>read from device memory.<br>Unable to read the data correctly when start device is different or device<br>memory data has been changed. | : |
|          | Yes No                                                                                                    |   |

**4.** Click the or button.

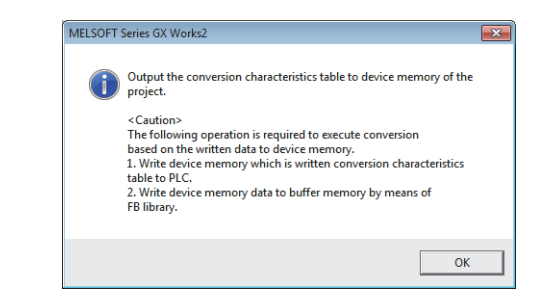

- 5. Click the <u>Close</u> button in the "Create Conversion Characteristics Table" window to close the window.
- 6. Write the device memory to the CPU module from "Write to PLC".

[Online] ⇒ [Write to PLC]

### (b) Writing data to a CSV file

When writing data to a CSV file, store the CSV file to an SD memory card.

- 1. Click the Write Data for Memory Card button in the "Create Conversion Characteristics Table" window.
- 2. Set the save destination and the file name and click the <u>Save</u> button.

| 🔣 Write Data for | Memory Card   |                      |        |               | ×      |
|------------------|---------------|----------------------|--------|---------------|--------|
| Save in:         | Conversion Cl | haracteristics Table | Ŧ      | + 🗈 📸 🕶       |        |
| C.               | Name          | *                    |        | Date modified | Туре   |
| Recent Places    |               | No items match       | your s | earch.        |        |
|                  |               |                      |        |               |        |
| Desktop          |               |                      |        |               |        |
| Libraries        |               |                      |        |               |        |
| 1                |               |                      |        |               |        |
| Computer         |               |                      |        |               |        |
|                  |               |                      |        |               |        |
| Network          |               |                      |        |               |        |
|                  | •             | m                    |        |               | ۴      |
|                  | File name:    | 20150101             |        | •             | Save   |
|                  | Save as type: | CSV file (*.csv)     |        | •             | Cancel |

**3.** Click the OK button.

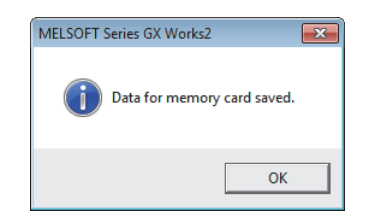

- **4.** Click the <u>Close</u> button in the "Create Conversion Characteristics Table" window to close the window.
- 5. Store the CSV file to an SD memory card. Then install the SD memory card to the CPU module.

8

### (4) Switch setting

To use the variable conversion characteristics function, the switch setting is required.

- **1.** Open the "Switch Setting" window.
  - ♥ Project window ⇒ [Intelligent Function Module] ⇒ module name ⇒ [Switch Setting]
- 2. Set "Select Function" to "Free Conversion Characteristics Function".

| ig<br>20mA<br>20mA<br>20mA<br>ing<br>Output range<br>20mA<br>20mA                                                                  | Input range<br>HOLD<br>CLEAR                                                                                                    | /CLEAR functio                                                                                                    |                                                                                                    |
|----------------------------------------------------------------------------------------------------|----------------------------------------------------------------------------------------------------|----------------------------------------------------------------------------------------------------|----------------------------------------------------------------------------------------------------|
| 20mA<br>20mA<br>ing<br>Output range<br>20mA<br>20mA                                                                                | Input range<br>HOLD<br>CLEAR                                                                                                    | /CLEAR functio                                                                                                    |                                                                                                    |
| 20mA<br>20mA<br>ing<br>Output range<br>20mA<br>20mA                                                                                | HOLD<br>CLEAR                                                                                                    | /CLEAR functio                                                                                                    |                                                                                                    |
| 20mA<br>ing<br>Output range<br>20mA<br>20mA                                                                                        | HOLD<br>CLEAR                                                                                                    | /CLEAR functio                                                                                                    |                                                                                                    |
| ing<br>Output range<br>20mA<br>20mA                                                                                                |                                                                                                    | /CLEAR functio                                                                                                    |                                                                                                    |
| ing<br>Output range<br>20mA<br>20mA                                                                                                |                                                                                                    | /CLEAR functio                                                                                                    |                                                                                                    |
| ing<br>Output range<br>20mA<br>20mA                                                                                                | HOLD<br>CLEAR                                                                                                    | /CLEAR functio                                                                                                    |                                                                                                    |
| Output range<br>20mA<br>20mA                                                                                                    | HOLD<br>CLEAR                                                                                                    | /CLEAR functio                                                                                                    |                                                                                                    |
| 20mA<br>20mA                                                                                                    | CLEAR<br>CLEAR                                                                                                    |                                                                                                    | on setting                                                                                                    |
| 20mA                                                                                                    | CLEAR                                                                                                    |                                                                                                    |                                                                                                    |
|                                                                                                    | OCCHIT                                                                                                    |                                                                                                    |                                                                                                    |
| n Characteristics Functio                                                                                                    | on                                                                                                    |                                                                                                    | •                                                                                                    |
| ol                                                                                                    |                                                                                                    |                                                                                                    | T                                                                                                    |
| ons are required to run<br>teristics Function'.<br>on characteristics table.<br>ed data to buffer memoi<br>baracteristics Function | the function sel<br>,<br>ry by means of f<br>is available for P<br>Setting of the P<br>if the Switch Se                          | lection as 'Free<br>FB library.<br>Iroduct Informa'<br>PLC parameter.<br>etting of the PLC                                                                                           | tion                                                                                                    |
| E                                                                                                    | ed data to buffer memo<br>Characteristics Function i<br>D-A or later.<br>ng is linked to the Switch<br>II be shown in the dialog | ed data to buffer memory by means of 1<br>Jharacteristics Function is available for P<br>J-A or later.<br>In the shown in the dialog if the Switch Se<br>ains an out-of-range value. | ed data to buffer memory by means of H5 library.<br>Jharacteristics Function is available for Product Informa<br>J-A or later.<br>In is linked to the Switch Setting of the PLC parameter.<br>Il be shown in the dialog if the Switch Setting of the PLC<br>ains an out-of-range value. |

In the channel where the variable conversion characteristics function is used, operation is performed according to the range set in "Conversion Characteristics Range Setting". Because the setting values of "Input range" and "Output range" in "Switch Setting" are ignored, do not change these values from the default value (4 to 20mA).

However, in the channel where the variable conversion characteristics function is not used, operation is performed according to the range set in "Switch Setting".

Ex. When "Analog Input" is set for "Conversion Characteristics Table Selection", the operation in the A/D conversion channel is performed according to the range set in "Conversion Characteristics Range Setting". The operation in the D/A conversion channel is performed according to the range set in "Switch Setting".

### 8.20.2 Execution of the variable conversion characteristics function

### (1) Registering the conversion characteristics table

Register the conversion characteristics table, which is created in "Create Conversion Characteristics Table" of GX Works2, and parameter settings for the variable conversion characteristics function to the analog I/O module. Use the function block (FB) for the conversion characteristics table registration.

The contents registered by the function block (FB) for the conversion characteristics table registration need to be enabled by turning on and off Operating condition setting request (Y9).

Point *P* 

If the conversion characteristics table is changed as follows after the conversion characteristics table is registered in the analog I/O module, 0V/0mA is output on the analog output channel used for the variable conversion characteristics function.

- When the setting of Variable conversion characteristics table selection is changed from analog input to analog I/O.
  When the setting of Variable conversion characteristics table selection is changed from analog output to analog
- When the variable conversion characteristics range setting is changed while analog U/O is used in Variable
- When the variable conversion characteristics range setting is changed while analog I/O is used in Variable conversion characteristics table selection.

To enable the new conversion characteristics table, turn on and off Operating condition setting request (Y9).

### (a) Analog output enable/disable

Turn on CH<sup>II</sup> Output enable/disable flag (Y3, Y4) for the channel where the analog output is performed. When Variable conversion characteristics table selection (Un\G4100) is set to Analog output (1) or Analog I/O (2), the digital value is converted into an analog value according to the selected conversion characteristics table and the analog value is output by turning on CH<sup>II</sup> Output enable/disable flag (Y3, Y4).

When CH<sup>□</sup> Output enable/disable flag (Y3, Y4) is turned off during D/A conversion, an analog output value becomes an offset value though the conversion is continued. When CH<sup>□</sup> Output enable/disable flag (Y3, Y4) is turned on again, the analog output is resumed.

### (b) When a head module is used

The function block (FB) cannot be used for an analog I/O module connected to a head module. For how to transfer the conversion characteristics table, which is created in "Create Conversion Characteristics Table" of GX Works2, and the parameter settings for the variable conversion characteristics function to the analog I/O module, refer to the following.

How to register data when a head module is used ( Page 237, Section 8.20.2 (4))

### (2) Operation of variable conversion characteristics

The following shows the operation of variable conversion characteristics according to the setting of Variable conversion characteristics table selection.

Point *P* 

If the data stored in the conversion characteristics table is overwritten while the variable conversion characteristics function is used, the analog I/O module operates according to the new conversion characteristics table.

### (a) Analog input

The analog input values which are input in A/D conversion channels (CH1 and CH2) are converted into digital values based on the factory shipment value. The A/D conversion value is used as an address of the analog input conversion characteristics table and the data stored in the address is stored in CHD Digital output value (Un\G11, Un\G12).

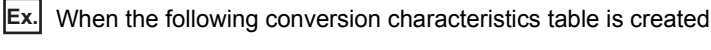

10V

Analog input

6V

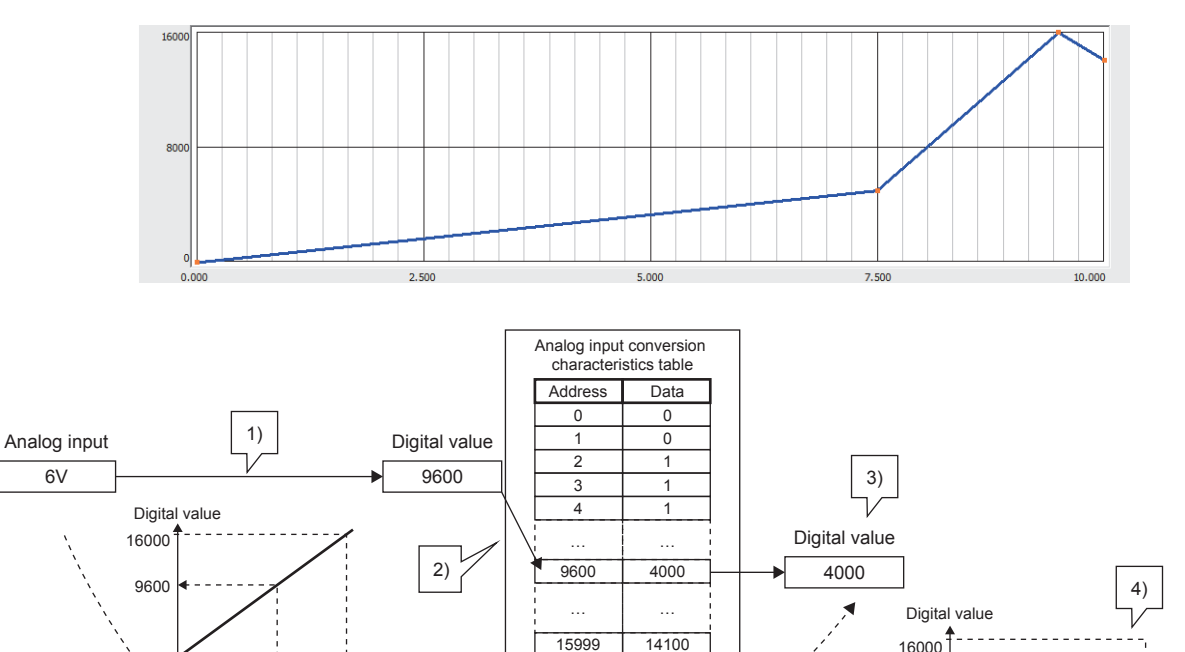

16000

4000

10V

6V

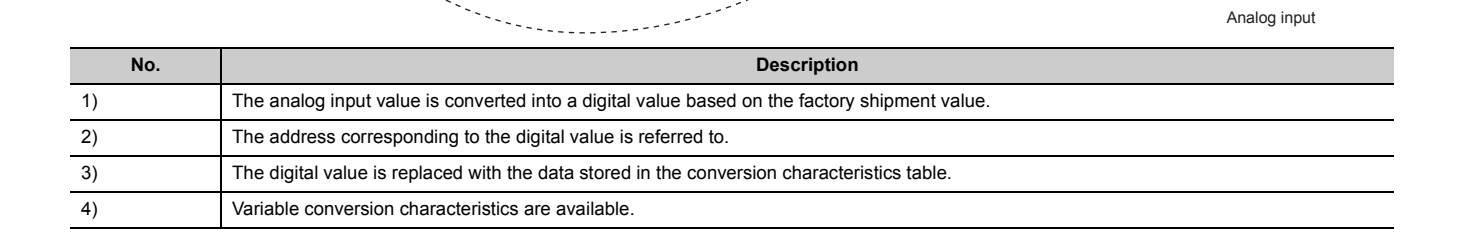

16000

14100

When an A/D conversion value is out of the range of the address of the analog input conversion characteristics table, the digital value corresponding to the maximum or minimum value of the address is output. At that time, an alarm (alarm code: 180<sup>□</sup>) occurs.

If the set data of the analog input conversion characteristics table is out of the range, the value of the conversion characteristics table (-32768 to 32767) is output as a digital value. No error occurs.

| Analog input range setting | Address/data of the analog input conversion characteristics table |         |  |
|----------------------------|-------------------------------------------------------------------|---------|--|
| Analog input range setting | Minimum                                                           | Maximum |  |
| 4 to 20mA                  |                                                                   |         |  |
| 0 to 20mA                  | 0                                                                 | 12000   |  |
| 1 to 5V                    | 0                                                                 |         |  |
| 0 to 5V                    |                                                                   |         |  |
| -10 to 10V                 | -16000                                                            | 16000   |  |
| 0 to 10V                   | 0                                                                 | 10000   |  |
| 4 to 20mA (Extended mode)  | -3000                                                             | 13500   |  |
| 1 to 5V (Extended mode)    | -3000                                                             |         |  |

When conversion is enabled in a D/A conversion channel, the normal conversion characteristics (slope of a straight line connecting the offset value and the gain value) are applied. To the conversion speed, the conversion speed of the variable conversion characteristics function  $(100\mu s)$  is applied.

### (b) Analog output

CH Digital input value (Un\G2003, Un\G2004) is used as an address of the analog output conversion characteristics table. The data stored in the address is converted into an analog value and the analog value is output from the D/A conversion channel (CH3 and CH4).

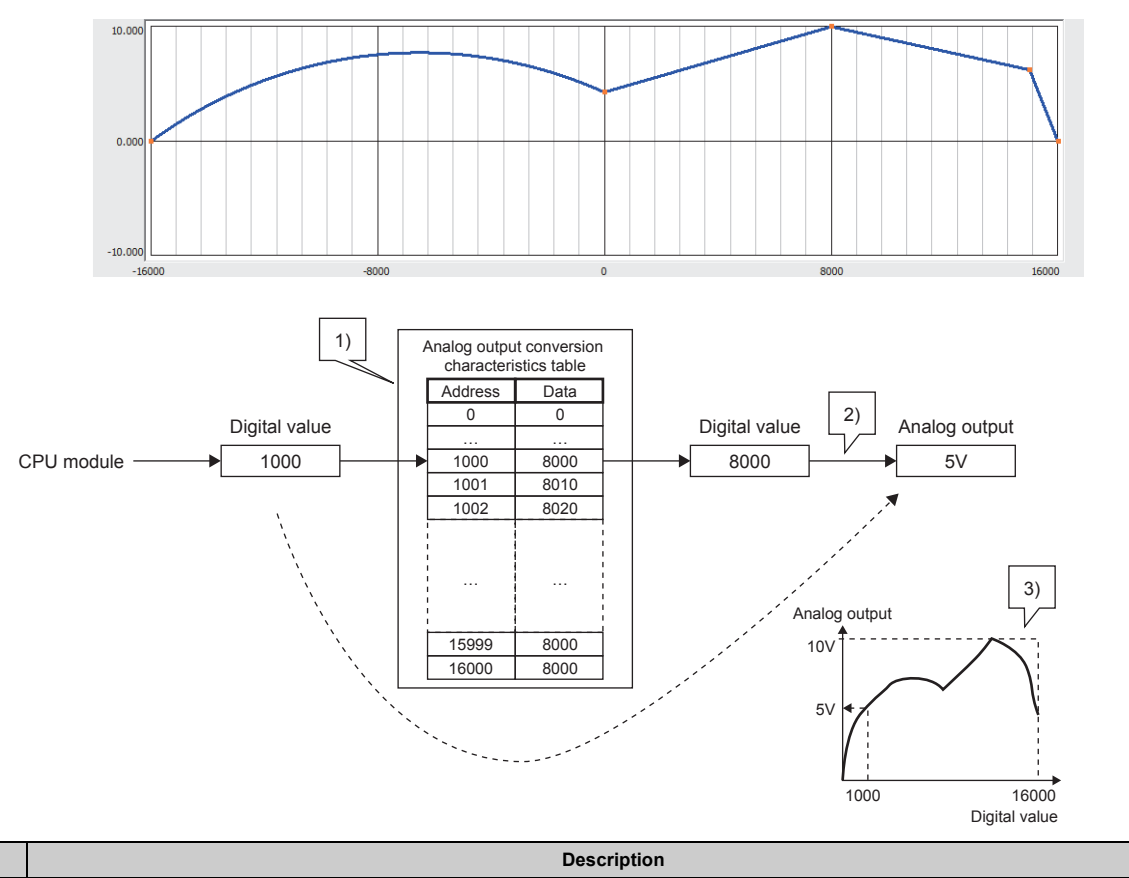

Ex. When the following conversion characteristics table is created

| No. | Description                                                                                 |
|-----|---------------------------------------------------------------------------------------------|
| 1)  | The address corresponding to the digital value received from the CPU module is referred to. |
| 2)  | The data stored in the conversion characteristics table is converted into an analog value.  |
| 3)  | Variable conversion characteristics are available.                                          |

When a set digital input value is out of the address range of the analog output conversion characteristics table, the analog value corresponding to the maximum or minimum value of the address is output. At that time, an error (error code: 503□) occurs.

When set data is out of the range of the analog output conversion characteristics table, the analog value corresponding to the maximum or minimum value of the data is output. At that time, a check code is stored in CH $\Box$  Set value check code (Un\G2013, Un\G2014) and an error (error code: 60 $\Box$ ) occurs.

The address storing data outside the range can be checked with Variable conversion characteristics digital value outside the range address monitor (Un\G4112 to Un\G4113, Un\G4122 to Un\G4123).

| Analog output range setting | Address/data of the analog output conversion characteristics table |         |  |
|-----------------------------|--------------------------------------------------------------------|---------|--|
| Analog output range setting | Minimum                                                            | Maximum |  |
| 4 to 20mA                   |                                                                    |         |  |
| 0 to 20mA                   | 0                                                                  | 12000   |  |
| 1 to 5V                     | 0                                                                  |         |  |
| 0 to 5V                     |                                                                    |         |  |
| -10 to 10V                  | -16000                                                             | 16000   |  |

When conversion is enabled in an A/D conversion channel, the normal conversion characteristics (slope of a straight line connecting the offset value and the gain value) are applied. To the conversion speed, the conversion speed of the variable conversion characteristics function ( $100\mu$ s) is applied.

### (c) Analog I/O

The analog values which are input in A/D conversion channels (CH1 and CH2) are converted into digital values based on the factory shipment value. The A/D conversion value is used as an address of the analog I/O conversion characteristics table. The data stored in the address is converted into an analog value and the analog value is output from the D/A conversion channel (CH3 and CH4).

The following shows the correspondence of A/D conversion channels and D/A conversion channels.

- Route 1: The analog input of CH1 and the analog output of CH3 correspond.
- Route 2: The analog input of CH2 and the analog output of CH4 correspond.

Ex. When the following conversion characteristics table is created

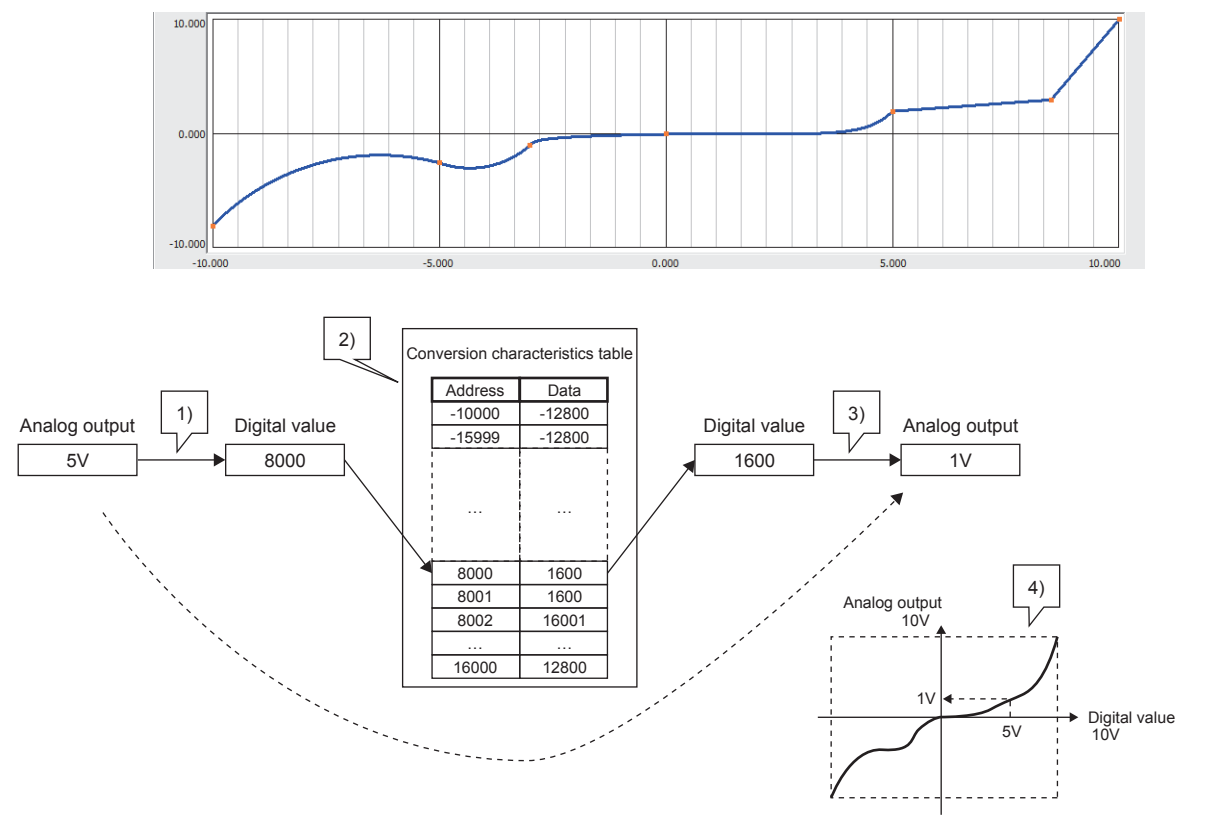

| No. | Description                                                                                   |
|-----|-----------------------------------------------------------------------------------------------|
| 1)  | The analog input value is converted into a digital value based on the factory shipment value. |
| 2)  | The address corresponding to the digital value is referred to.                                |
| 3)  | The data stored in the conversion characteristics table is converted into an analog value.    |
| 4)  | Variable conversion characteristics are available.                                            |

When an A/D conversion value is out of the address of the analog I/O conversion characteristics table, the digital value corresponding to the maximum or minimum value of the address is used. At that time, an alarm (alarm code: 180<sup>□</sup>) occurs.

When set data is out of the range of the analog I/O conversion characteristics table, the analog value corresponding to the maximum or minimum value of the data is output. At that time, a check code is stored in CH $\Box$  Set value check code (Un\G2013, Un\G2014) and an error (error code: 60 $\Box$ ) occurs.

The address storing data outside the range can be checked with Variable conversion characteristics digital value outside the range address monitor (Un\G4112 to Un\G4113, Un\G4122 to Un\G4123).

| Analog input range setting/analog output | Address/data of the analog I/O conversion characteristics table |         |  |
|------------------------------------------|-----------------------------------------------------------------|---------|--|
| range setting                            | Minimum                                                         | Maximum |  |
| 4 to 20mA                                |                                                                 |         |  |
| 0 to 20mA                                | 0                                                               | 12000   |  |
| 1 to 5V                                  | 0                                                               |         |  |
| 0 to 5V                                  |                                                                 |         |  |
| -10 to 10V                               | -16000                                                          | 16000   |  |

### (3) Checking the status of the variable conversion characteristics function

The status of the variable conversion characteristics function can be checked with the following buffer memory areas.

| Item                                                                                | Buffer memory address                          | Description                                                                                                    | Reference                    |
|-------------------------------------------------------------------------------------|------------------------------------------------|----------------------------------------------------------------------------------------------------|------------------------------|
| Variable conversion characteristics conversion value monitor                        | Route 1: 4110<br>Route 2: 4120                 | The digital value converted from an analog value based on the factory shipment value is stored in this area.                                                                                                    | Page 401,<br>Appendix 2 (69) |
| Variable conversion characteristics digital value monitor                           | Route 1: 4111<br>Route 2: 4121                 | The digital value of the conversion characteristics table currently being converted is stored in this area.                                                                                                    | Page 401,<br>Appendix 2 (70) |
| Variable conversion characteristics digital value outside the range address monitor | Route 1: 4112 to 4113<br>Route 2: 4122 to 4123 | The buffer memory address of the conversion characteristics<br>table where the digital value out of the setting range is set is<br>stored in this area in 32-bit signed binary. If multiple digital<br>values out of the setting range are detected, only the buffer<br>memory address of the conversion characteristics table where<br>the out-of-range value is firstly detected is stored. | Page 402,<br>Appendix 2 (71) |
| Variable conversion characteristics warning address monitor                         | Route 1: 4114 to 4115<br>Route 2: 4124 to 4125 | The buffer memory address of the conversion characteristics table where a warning has occurred is stored in this area in 32-bit signed binary. If a warning has occurred in multiple digital values, only the buffer memory address of the conversion characteristics table where the first warning occurred is stored.                                                                       | Page 403,<br>Appendix 2 (72) |

### (4) How to register data when a head module is used

For how to transfer the conversion characteristics table, which is created in "Create Conversion Characteristics Table" of GX Works2, to the analog I/O module, refer to the following.

- · Setting procedure
- **1.** Write the conversion characteristics table and the parameter setting for the variable conversion characteristics function to the file register (ZR) of the CPU module on the master station side using "Create Conversion Characteristics Table" of GX Works2.
- 2. Transfer the data from the file register (ZR) to the analog I/O module connected to the head module using the ZP.REMTO instruction.

At this time, register the conversion characteristics table first. Then change the setting of A/D conversion enable/disable setting (Un\G0), D/A conversion enable/disable setting (Un\G2000), Variable conversion characteristics table selection (Un\G4100), and Variable conversion characteristics range setting (Un\G4101).

Power supply module (Q62P) CPU module (Q10UDHCPU) Master/local module (QJ71GF11-T2) Input module (QX10) Output module (QY40P) Power supply module (L61P) Head module (LJ72GF15-T2) Analog I/O module (L60AD2DA2) Input module (LX40C6) Output module (LY10R2) END cover (L6EC)

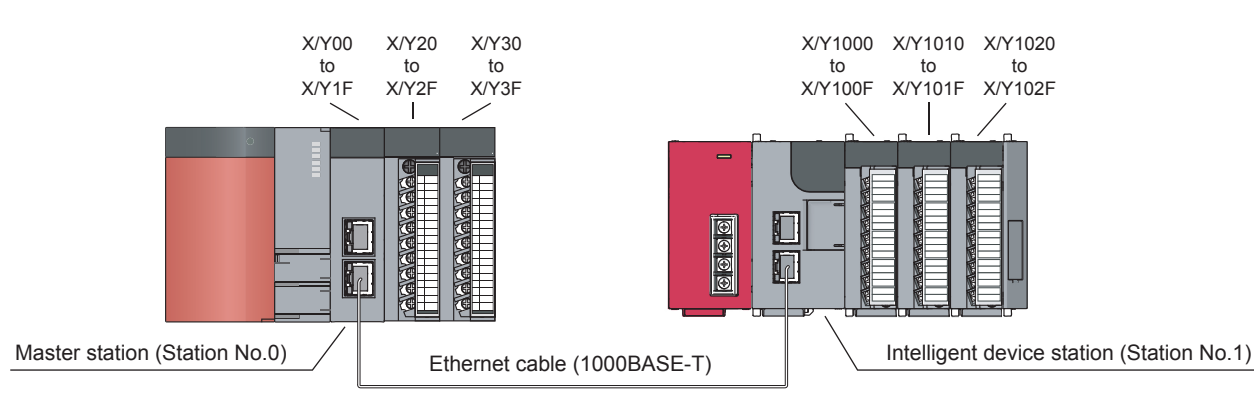

Network No.1

- · Index setting for the ZR device
  - $\heartsuit$  Project window  $\Rightarrow$  [Parameter]  $\Rightarrow$  [PLC Parameter]  $\Rightarrow$  "Device"

| Indexing Setting for ZR Device |    |    |              |
|--------------------------------|----|----|--------------|
| 32Bit Indexi                   | ng |    |              |
| Use Z                          | z  | 18 | After (0 18) |
| C Use ZZ                       |    |    |              |

8

The following table lists the devices used in the program.

| Device           | Description                                                                                           |  |
|------------------|----------------------------------------------------------------------------------------------------|--|
| M1000            | Command to write the parameter setting for the variable conversion characteristics function           |  |
| M1001            | Device to check write completion of the parameter setting for the variable conversion                 |  |
| M1002            | characteristics function                                                                              |  |
| M1003            | Normal write completion of the parameter setting for the variable conversion characteristics function |  |
| M1004            | Command to write the conversion characteristics table                                                 |  |
| M1005            | <ul> <li>Device to check write completion of the conversion characteristics table</li> </ul>          |  |
| M1006            |                                                                                                    |  |
| M1007            | Device for repetitive control of the command to write the conversion characteristics table            |  |
| M1008            | Final completion of conversion characteristics table write                                            |  |
| ZR0 to ZR1       | File register storing the parameter setting for the variable conversion characteristics function      |  |
| ZR100 to ZR32100 | File register storing the conversion characteristics table                                            |  |

#### Program

Write the parameter settings stored in ZR0 to ZR1 to the buffer memory areas 4100 to 4101. M1000 ZP.REMTO ″J1″ K1 H0 K4100 ZR0 M1001 K1 K2 REMTO instruction #1 completion check M1001 M1002 -[SET M1003 M1003 -[set M1004 --[рмоу ко Z18 Write the parameter settings stored in ZR100 to ZR32100 to the buffer memory areas 5000 to 37000. Complete it by writing the settings 321 times, 100 points of them for each time. M1004 M1007 ″J1″ K1 ZP.REMTO K1 H0 K5000Z18 ZR100Z18 K100 M1005 -[set M1007 REMTO instruction #2 completion check M1004 M1005 M1006 -[rst M1007 \_\_\_[D+ K100 Z18 {D>= Z18 K32100 ] -[RST M1004 -[set M1008 -[end

# 8.21 Variable Conversion Characteristics Function + Variable Arithmetic Function

#### Variable arithmetic

### Variable conversion

The variable conversion characteristics function and the variable arithmetic function can be used together. This function executes the operation for digital values converted according to variable conversion characteristics with polynomial expressions registered by users.

The variable conversion characteristics function + variable arithmetic function is available only when "Free Conversion Characteristics Function + Free Operation Function" is set for "Select Function" in the switch setting. For the setting procedure of "Select Function", refer to the following.

• Switch setting ( Page 241, Section 8.21.1 (3))

When the variable conversion characteristics function + variable arithmetic function is used, the conversion speed of A/D conversion channels is  $160\mu$ s/channel and that of D/A conversion channels is  $320\mu$ s/2 channels.

### (1) Operation difference depending on the conversion characteristics table for

### use

Depending on the conversion characteristics table set in Variable conversion characteristics table selection (Un\G4100), the operation of the variable conversion characteristics function + variable arithmetic function varies.

### (a) When the analog input conversion characteristics table is selected

In A/D conversion channels, the converted value according to the analog input conversion characteristics table is stored in CH $\Box$  Digital output value (Un\G11, Un\G12). By setting CH $\Box$  Digital output value (Un\G11, Un\G12) for a polynomial expression as a term, the operation can be executed for values converted according to the conversion characteristics table.

When conversion is enabled for a D/A conversion channel, operation results can be converted to analog output values.

### (b) When the analog output conversion characteristics table is selected

In D/A conversion channels, the data referred to from the analog output conversion characteristics table is stored in Variable conversion characteristics digital value monitor (Un\G4111, Un\G4121). By setting Variable conversion characteristics digital value monitor (Un\G4111, Un\G4121) for a polynomial expression as a term, the operation can be executed for the data referred to from the conversion characteristics table, the operation results are converted into analog values, and the analog values are output.

### (c) When the analog I/O conversion characteristics table is selected

In A/D conversion channels, the converted value according to the analog I/O conversion characteristics table is stored in CH<sup>II</sup> Digital output value (Un\G11, Un\G12). By setting CH<sup>II</sup> Digital output value (Un\G11, Un\G12) for a polynomial expression as a term, the operation can be executed for values converted according to the conversion characteristics table.

In D/A conversion channels, operation results are converted into analog values and the analog values are output.

## (2) Procedure for using the variable conversion characteristics function + variable arithmetic function

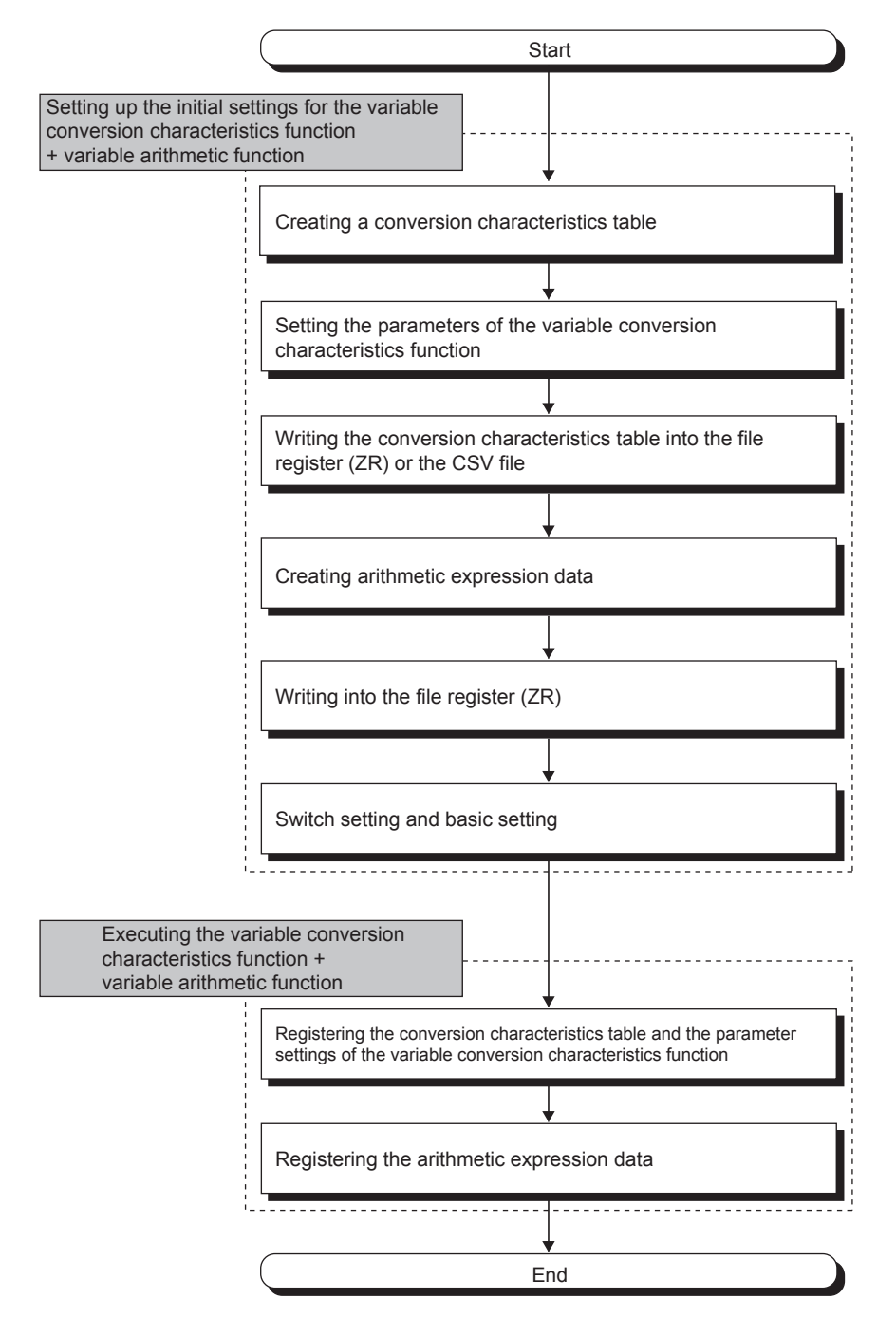

The following shows how to use the variable conversion characteristics function + variable arithmetic function.

# (3) Restrictions and precautions on the variable conversion characteristics function + variable arithmetic function

Refer to the following.

- Restrictions and precautions on the variable arithmetic function ( Page 195, Section 8.18.4 (2))
- Restrictions and precautions on the variable conversion characteristics function (SP Page 214, Section 8.19.3 (2))

# 8.21.1 Initial setting of the variable conversion characteristics function + variable arithmetic function

The variable conversion characteristics function + variable arithmetic function execute the following items as the initial setting. Before executing the variable conversion characteristics function + variable arithmetic function, execute the procedures described in this section.

### (1) Creating and registering a conversion characteristics table

Create a conversion characteristics table in "Create Conversion Characteristics Table" and register the table using the function block (FB) in the analog I/O module. For details, refer to the following.

• Initial setting of the variable conversion characteristics function (F Page 218, Section 8.20.1)

### (2) Creating and registering arithmetic expression data

Create arithmetic expression data in "Create Operation Expression" and register the data using the function block (FB) in the analog I/O module. For details, refer to the following.

• Initial setting of the variable arithmetic function ( Page 197, Section 8.19.1)

When arithmetic expression data has been saved in the flash memory, operation is started with the saved setting.

### (3) Switch setting

To use the variable conversion characteristics function + variable arithmetic function, the switch setting is required.

### **1.** Open the "Switch Setting" window.

♥ Project window ⇒ [Intelligent Function Module] ⇒ module name ⇒ [Switch Setting]

### **2.** Set "Select Function" to "Free Conversion Characteristics Function + Free Operation Function".

| Switch Settin                                                                                                    | g 0010:L60AD2DA2                                                                                                    | ×                                                                                                    |
|----------------------------------------------------------------------------------------------------|----------------------------------------------------------------------------------------------------|----------------------------------------------------------------------------------------------------|
| Input Range                                                                                                    | Setting                                                                                                    |                                                                                                    |
| СН                                                                                                    |                                                                                                    | Input range                                                                                                    |
| CH1                                                                                                    | 4 to 20mA                                                                                                    |                                                                                                    |
| CH2                                                                                                    | 4 to 20mA                                                                                                    |                                                                                                    |
|                                                                                                    |                                                                                                    |                                                                                                    |
|                                                                                                    |                                                                                                    |                                                                                                    |
| Output Rang                                                                                                    | e Setting                                                                                                    |                                                                                                    |
| СН                                                                                                    | Output range                                                                                                    | HOLD/CLEAR function setting                                                                                                    |
| СНЗ                                                                                                    | 4 to 20mA                                                                                                    | CLEAR                                                                                                    |
| CH4                                                                                                    | 4 to 20mA                                                                                                    | CLEAR                                                                                                    |
|                                                                                                    |                                                                                                    |                                                                                                    |
| Select Function                                                                                                    | on<br>rersion Characteristics Functi<br>peration Expression<br>Control                                                                                                    | ion + Free Operation Function                                                                                                    |
| * Set the ope<br>run the funct<br>Operation Fu<br>Free Convers<br>for Product In<br>* This dialog<br>Default val<br>parameter | ration expression data and t<br>ion selection as 'Free Conver<br>nction'.<br>sion Characteristics Function<br>nformation 1704200000000<br>setting is linked to the Switch<br>ue will be shown in the dialog<br>contains an out-of-range va | the conversion characteristics table to<br>rsion Characteristics Function + Free<br>+ Free Operation Function is available<br>10-A or later.<br>h Setting of the PLC parameter.<br>g if the Switch Setting of the PLC<br>alue.<br>OK Cancel |

### (4) Operating condition setting request

When the parameter setting is written to the buffer memory of this module with a program, turn on and off Operating condition setting request (Y9) to enable the setting. (When the parameter setting of GX Works2 is configured and intelligent function module parameters are written to the CPU module, turning on and off Operating condition setting request (Y9) is not required.)

### (5) Analog output enable/disable

Turn on CH<sup>II</sup> Output enable/disable flag (Y3, Y4) for the channel where the analog output is performed. When CH<sup>II</sup> Output enable/disable flag (Y3, Y4) is turned on, Variable arithmetic value for analog output (Un\G4003, Un\G4007) is output in analog.

When CH□ Output enable/disable flag (Y3, Y4) is turned off during an operation, an analog output value becomes an offset value though the operation is continued. When CH□ Output enable/disable flag (Y3, Y4) is turned on again, the analog output is resumed.

### 8.21.2 Operation of the variable conversion characteristics function + variable arithmetic function

Depending on the setting of Variable conversion characteristics table selection (Un\G4100), the operation varies.

### (1) Analog input

Ex. When the following arithmetic expression and conversion characteristics table are created Arithmetic expression: CH1 Digital output value × 0.75 + 400

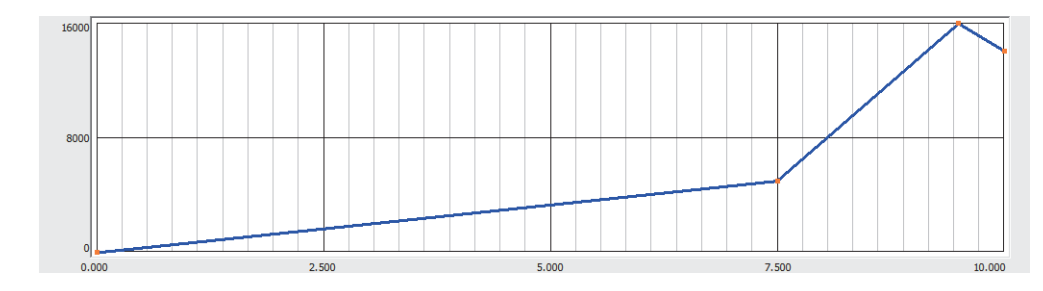

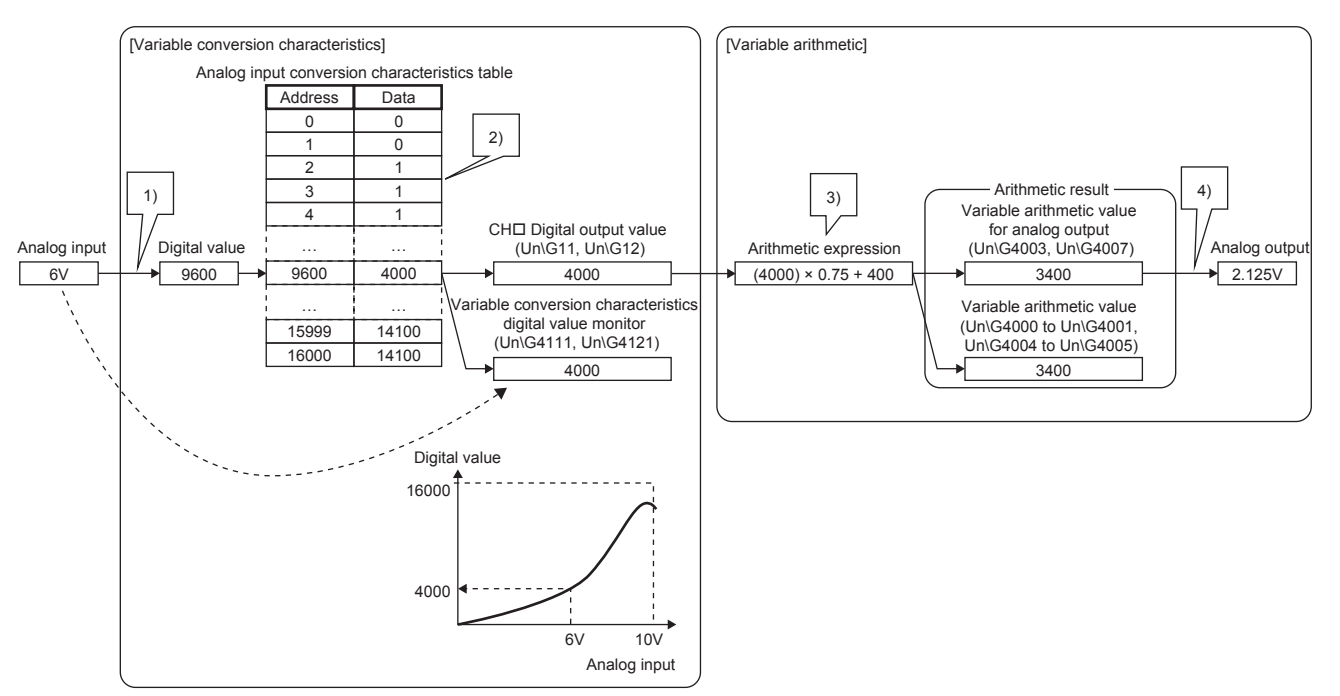

| No. | Operation                                                                                                    |
|-----|----------------------------------------------------------------------------------------------------|
| (1) | The analog values which are input in A/D conversion channels (CH1 and CH2) are converted into digital values based on the factory shipment value.                                                                                                    |
| (2) | The A/D conversion value is used as an address of the analog input conversion characteristics table and the data stored in the address is stored in CHD Digital output value (Un\G11, Un\G12). The same value as that of CHD Digital output value (Un\G11, Un\G12) is also stored in Variable conversion characteristics digital value monitor (Un\G4111, Un\G4121).                                                                                                   |
| (3) | By setting CH Digital output value (Un\G11, Un\G12) or Variable conversion characteristics digital value monitor (Un\G4111, Un\G4121) for<br>a polynomial expression as a term, the operation is executed for values converted according to the conversion characteristics table.<br>The operation result is stored in Variable arithmetic value (Un\G4000 to Un\G4001, Un\G4004 to Un\G4005) and Variable arithmetic value for<br>analog output (Un\G4003, Un\G4007). |
| (4) | When conversion is enabled in D/A conversion channels (CH3 and CH4), the operation result is converted into an analog value and the analog value is output.                                                                                                    |

### (2) Analog output

**Ex.** When the following arithmetic expression and conversion characteristics table are created Arithmetic expression: Variable conversion characteristics digital value monitor  $\times$  0.75 + 400

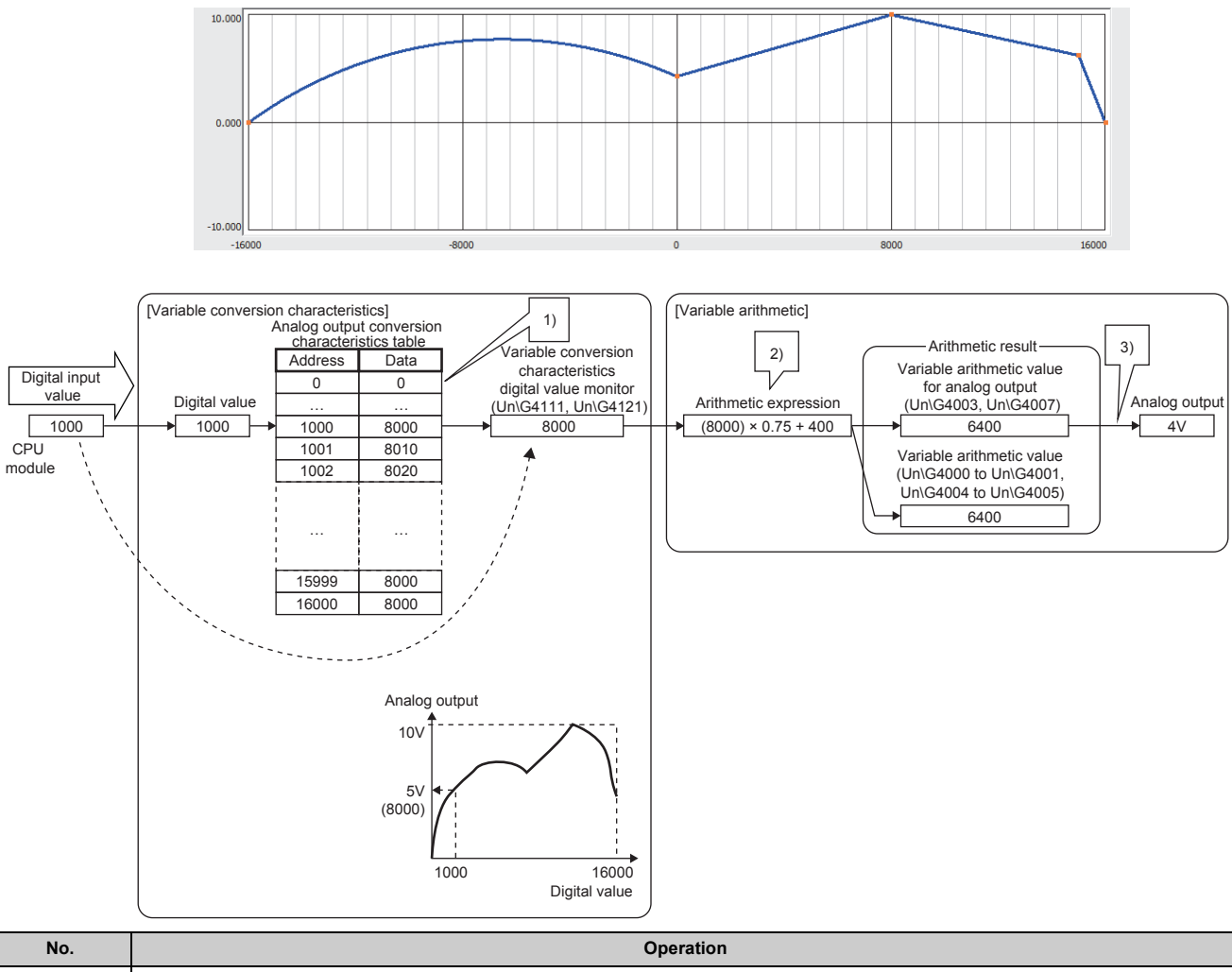

| No. | Operation                                                                                                    |
|-----|----------------------------------------------------------------------------------------------------|
| (1) | The data of CH Digital input value (Un\G2003, Un\G2004) is used as an address of the analog output conversion characteristics table and the data stored in the address is stored in Variable conversion characteristics digital value monitor (Un\4111, Un\G4121).                                                                                                    |
| (2) | By setting Variable conversion characteristics digital value monitor (Un\G4111, Un\G4121) for a polynomial expression as a term, the operation can be executed for the data referred to from the conversion characteristics table.<br>The operation result is stored in Variable arithmetic value (Un\G4000 to Un\G4001, Un\G4004 to Un\G4005) and Variable arithmetic value for analog output (Un\G4003, Un\G4007). |
| (3) | The operation result is converted into an analog value and the analog value is output from D/A conversion channels (CH3 and CH4).                                                                                                    |

### Point P

In the variable conversion characteristics function + variable arithmetic function, Variable arithmetic value for analog output (Un\G4003, Un\G4007) is a target of check code detection because the operation result of a polynomial expression is converted from a digital value into an analog value. Thus, Variable conversion characteristics digital value outside the range address monitor (Un\G4112 to Un\G4113, Un\G4122 to Un\G4123) is disabled.

### (3) Analog I/O

**Ex.** When the following arithmetic expression and conversion characteristics table are created Arithmetic expression: CH1 Digital output value  $\times 0.75 + 400$ 

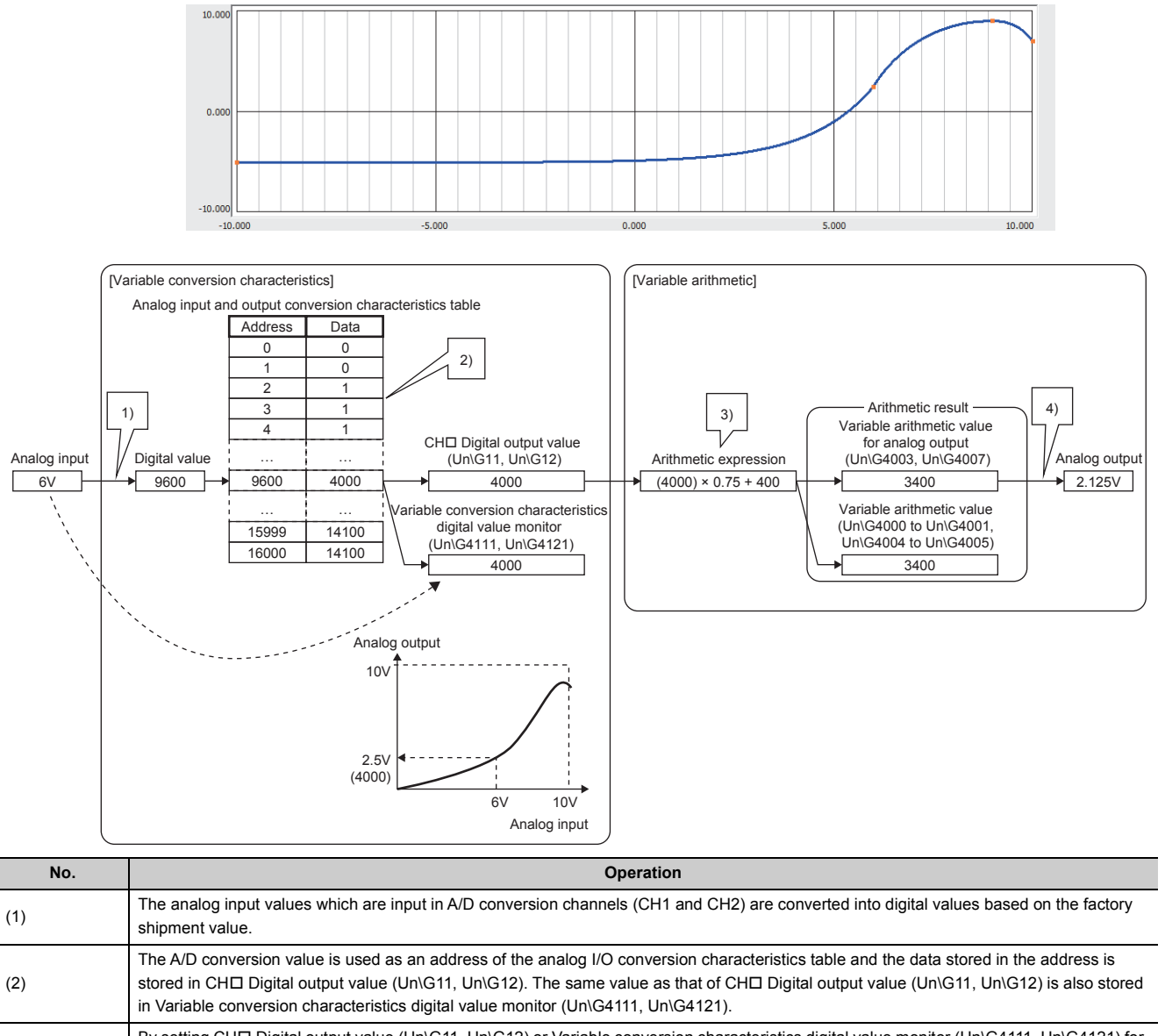

in Variable conversion characteristics digital value monitor (Un\G4111, Un\G412). By setting CH□ Digital output value (Un\G11, Un\G12) or Variable conversion characteristics digital value monitor (Un\G4111, Un\G4121) for a polynomial expression as a term, the operation is executed for values converted according to the conversion characteristics table. The operation result is stored in Variable arithmetic value (Un\G4000 to Un\G4001, Un\G4004 to Un\G4005) and Variable arithmetic value for analog output (Un\G4003, Un\G4007). The operation result is converted from a digital value to an analog value and the analog value is output.

### Point /

(3)

(4)

In the variable conversion characteristics function + variable arithmetic function, Variable arithmetic value for analog output (Un\G4003, Un\G4007) is a target of check code detection because the operation result of a polynomial expression is converted from a digital value into an analog value. Thus, Variable conversion characteristics digital value outside the range address monitor (Un\G4112 to Un\G4113, Un\G4122 to Un\G4123) is disabled.

### 8.22 PID Control Function

### PID control

Using this function, an analog input signal from a sensor (such as pressure and flow rate) is input to the module as the process value (PV) (16-bit signed binary) and the PID operation is performed in the module so that the input value reaches the set value (SV). The manipulated value (MV) calculated in the PID operation is output to an external operation device as an analog value of current or voltage.

Because the PID control is performed with the operation cycle of  $200\mu$ s/CH, the control can be applied to a field which requires high-speed control such as the forming field.

The PID control function is available only when "PID Control Function" is set for "Select Function" in the switch setting. For the setting procedure of "Select Function", refer to the following.

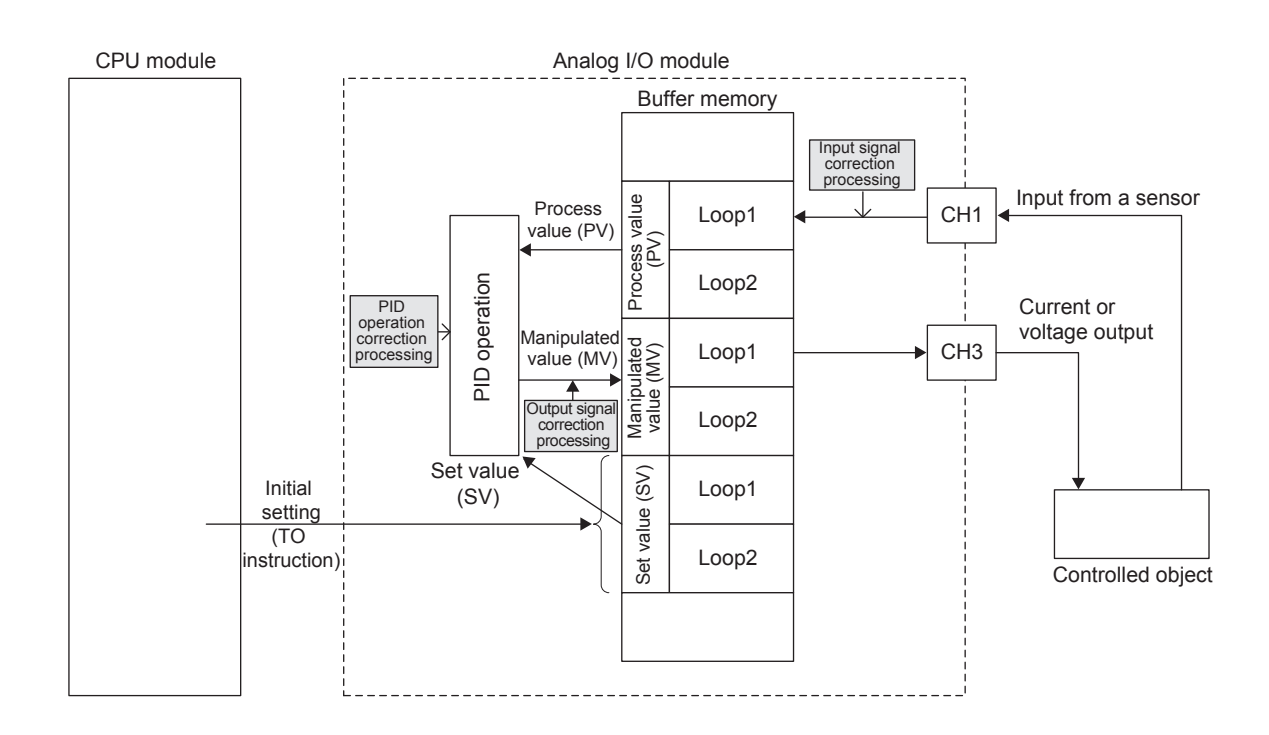

• Switch setting ( 🖙 Page 258, Section 8.22.1 (1) (a))

Two loops can be used for the PID control. A loop consists of an analog input channel and an analog output channel. The following channels are used for each loop.

| Loop   | Analog input channel | Analog output channel |
|--------|----------------------|-----------------------|
| Loop 1 | CH1                  | СНЗ                   |
| Loop 2 | CH2                  | CH4                   |

### (1) Restrictions and precautions on the PID control function

The PID control function has the following restrictions and precautions.

### (a) Input range setting

The user range cannot be used. When executing the PID control function, use a range other than the user range. For the setting procedure of the input range, refer to the following. Switch setting ( $\square$  Page 258, Section 8.22.1 (1) (a))

### (b) Output range setting

The user range cannot be used. When executing the PID control function, use a range other than the user range. For the setting procedure of the output range, refer to the following. Switch setting ( $\square$  Page 258, Section 8.22.1 (1) (a))

### (c) Drive mode setting

When using the PID control function, set "Normal (A/D Converter Processing, D/A Converter Processing) Mode" for "Drive Mode Setting" in the switch setting.

### (d) Select function

When using the PID control function, set "PID Control Function" for "Select Function" in the switch setting.

### (e) Select PID operation expression

Set the arithmetic expression of the PID control to be used for "Select PID Operation Expression" in the switch setting.

- To use the basic PID control, select "Basic PID Control".
- To use the two-degree-of-freedom PID control, select "2 Freedom PID Control" or "2 Freedom PID Control (Variable Speed Integration)".
- To use the variable speed integral function, select "Basic PID Control (Variable Speed Integration)" or "2 Freedom PID Control (Variable Speed Integration)".

### (f) Analog output HOLD/CLEAR function

For the combination of the analog output status when the PID control function is used, refer to the following. PID control (PID control (PID control

### (g) A/D conversion enable/disable setting

Enable conversion in the A/D conversion channel on the target loop. When conversion is disabled, the PID control is not performed.

### (h) Averaging process setting

When the PID control function is used, the moving average can be set as the averaging processing method. (When another method is set, the module performs the sampling processing.)

When the averaging processing is set, the averaged value is used as the process value (PV) to perform the PID control.

### (i) Input signal error detection function

Set the input signal error detection setting for the channels where A/D conversion is performed in the same way as for normal output.

### (j) Scaling function (A/D conversion)

Set the scaling enable/disable setting to be enabled for the channels where A/D conversion is performed in the same way as for normal output.

The process value (PV) used in the PID operation is CH Digital output value (Un\G11, Un\G12) before scale conversion.

### (k) Logging function

The logging function and PID control function cannot be selected at the same time. When executing the PID control function, set "PID Control Function" for "Select Function" in the switch setting.

### (I) D/A conversion enable/disable setting

Enable conversion in the D/A conversion channel on the target loop. When conversion is disabled, the PID control is not performed.

### (m) Warning output function

The warning detection target when the PID control function is used is Output conversion value (Un\G4302, Un\G4382).

### (n) Scaling function (D/A conversion)

The scaling function (D/A conversion) cannot be used when the PID control function is selected. To execute the PID control function, disable the scaling function (D/A conversion).

### (2) PID control

The PID control is performed as follows.

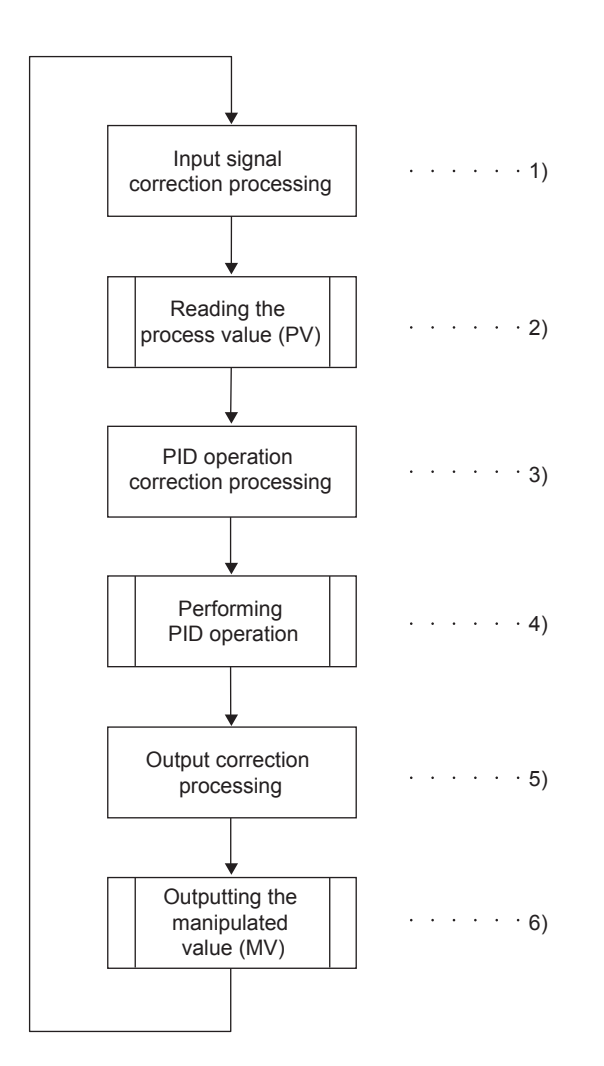

| No. | Description                                                                                                    |
|-----|----------------------------------------------------------------------------------------------------|
| 1)  | The correction processing is performed for the result of the A/D conversion of the analog signal input from various sensors.                                |
| 2)  | The result of the input signal correction processing is read as the process value (PV) and the value is stored in CH Digital output value (Un\G11, Un\G12). |
| 3)  | The correction processing is performed for the PID operation.                                                                                               |
| 4)  | The PID operation is performed according to the set value (SV) and process value (PV).                                                                      |
| 5)  | The correction processing is performed for the result calculated by the PID operation and the value is converted into a manipulated value (MV).             |
| 6)  | The manipulated value (MV) after the output correction processing is converted into an analog value and the analog value is output.                         |

### (3) PID control method

In the PID control function, two types of control, basic PID control and two-degree-of-freedom PID control, can be used.

### (a) Basic PID control

In this method, control is performed with the combination of the proportional action (P action), integral action (I action), and derivative action (D action).

### (b) Two-degree-of-freedom PID control

In this method, the feedforward compensation element is added to the basic PID control.

In the basic PID control, when the PID constants are set to improve the "response to changes of the set value (SV)", the "response to disturbances" deteriorates. On the other hand, when the PID constants are set to improve the "response to disturbances", the "response to changes of the set value (SV)" deteriorates. In the two-degree-of-freedom PID control, both the disturbance suppression and the characteristics to follow the set value (SV) can be optimized by adjusting two-degree-of-freedom parameters.

In the two-degree-of-freedom PID control, the characteristics can be changed by adjusting alpha (feedforward proportion) and beta (feedforward derivation) of the two-degree-of-freedom parameters after setting the PID constants.

When alpha and beta of the two-degree-of-freedom parameters are changed from the default value (alpha = 0, beta = 1), the control is performed as follows.

| Adjustment                           | Operation                                                                                                    |
|--------------------------------------|----------------------------------------------------------------------------------------------------|
| When a larger value is set for alpha | The performance to follow the set value (SV) decreases.<br>The manipulated value (MV) does not change suddenly when the set<br>value (SV) is changed. Therefore, this adjustment is effective for a<br>control where an overshoot is not allowed or a response is sent slowly<br>to prevent shock to the final control element or controllers. |
| When a smaller value is set for beta | The effect of the derivative action to the deviation (difference between the set value (SV) and process value (PV)) becomes large and the performance to follow the set value (SV) increases.                                                                                                    |

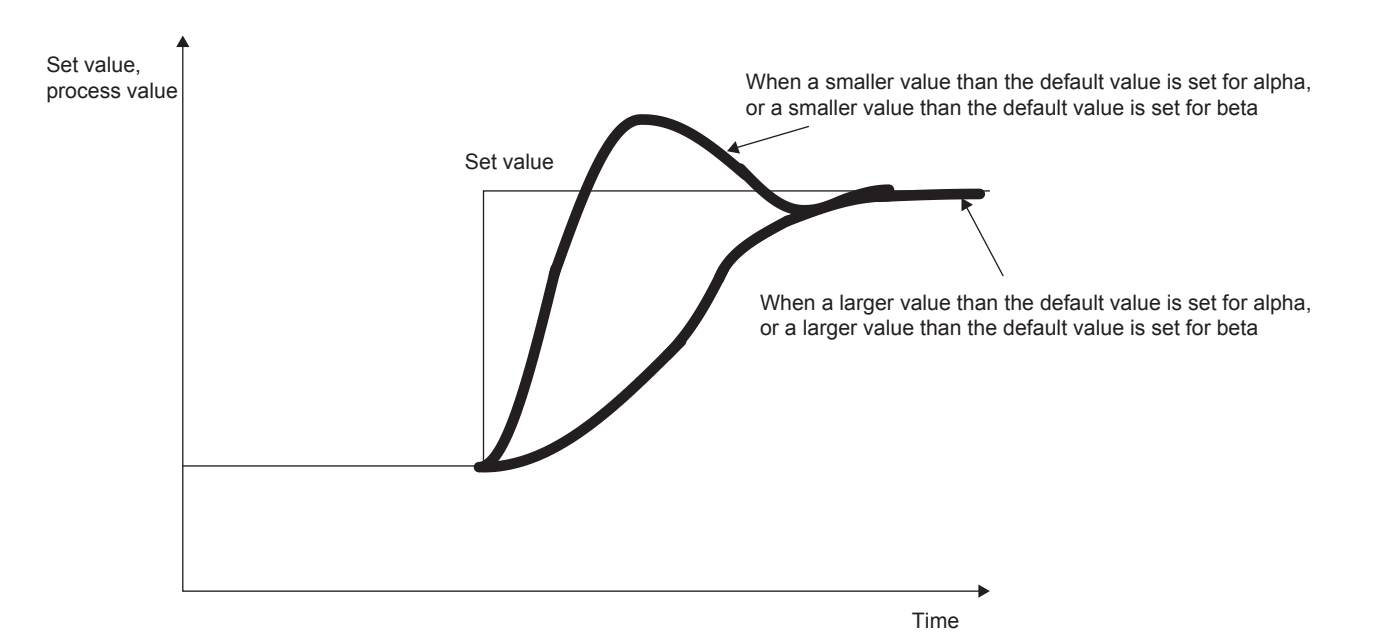

When alpha and beta of the two-degree-of-freedom parameters are set to the default value (alpha = 0, beta = 1), the same PID operation as the basic PID control is performed.
#### (4) Forward action and reverse action

The forward action increases the manipulated value (MV) when the process value (PV) becomes greater than the set value (SV).

The reverse action increases the manipulated value (MV) when the process value (PV) becomes smaller than the set value (SV).

For both the forward action and reverse action, as the difference between the set value (SV) and process value (PV) is larger, the manipulated value (MV) increases.

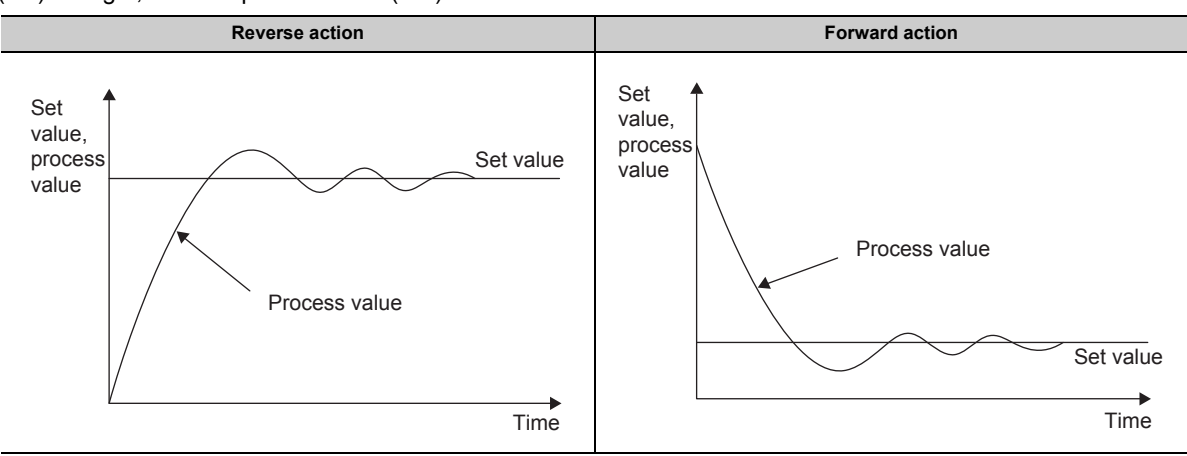

#### (5) Correction processing

This processing corrects the following items when the required control cannot be achieved only with the basic PID control or two-degree-of-freedom PID control.

| Correction processing | Description                                                                                                    |  |
|-----------------------|----------------------------------------------------------------------------------------------------|--|
| Input signal          | The analog input value converted into a digital value is corrected.         The analog I/O module has the following function.         • Digital filter function ( Image 252, Section 8.22 (5) (a))                                                                                                    |  |
| PID operation         | <ul> <li>The analog I/O module automatically corrects the arithmetic expression according to the set value (SV) and process value (PV). When the basic PID control or two-degree-of-freedom PID control cannot improve the response to disturbances or the response to changes of the set value (SV), this processing enables more detailed adjustment.</li> <li>The analog I/O module has the following functions.</li> <li>PID control function with a gap ( Page 252, Section 8.22 (5) (b))</li> <li>Variable speed integral function ( Page 255, Section 8.22 (5) (c))</li> <li>Anti-reset windup function ( Page 255, Section 8.22 (5) (d))</li> </ul> |  |
| Output signal         | The numerical value correction processing is performed for the manipulated value (MV) obtained through the PID operation. The corrected manipulated value (MV) is converted into a digital value within the analog output range and the digital value is stored in Output conversion value (Un\G4302, Un\G4382). Output conversion value (Un\G4302, Un\G4382) is converted into an analog value and the analog value is output from the D/A conversion channel. The analog I/O module has the following function. <ul> <li>Output shifting amount to conversion value (\screwersion 8.22 (5) (e))</li> </ul>                                                |  |

#### (a) Digital filter function

The digital filter (exponent filter) processing is performed after an analog input value is converted into a digital value. The digital filter can be used as a filter to remove noise of the process value (PV).

The digital filter processing is performed with the following expression. The value for which the digital filter processing was performed is treated as the process value (PV) used for the PID operation.

•  $PV_{fn} = PV + \alpha \times (PV_{fn - 1} - PV)$ 

| Symbol             | Description                        |
|--------------------|------------------------------------|
| α                  | Filter coefficient                 |
| PV                 | Current digital output value       |
| PV <sub>fn</sub>   | Current filter value               |
| PV <sub>fn-1</sub> | Filter value in the previous cycle |

#### (b) PID control function with a gap

This function changes the output gain (K) to the gap gain (GG) when the deviation is within the range of the gap width (GW). Thus, this function can be used for suppressing vibration of the manipulated value (MV) when the deviation becomes small.

The gain ( $K_P$ ) to be used in the operation is calculated with the output gain (K) and Proportional gain (P) setting (Un\G4323, Un\G4403) by the following calculation formula.

K<sub>P</sub> = K × P

The output gain (K) is calculated by the calculation formula listed in the table below. In that formula, EV indicates the deviation (%), GW indicates the gap width (%) (ratio of the gap width to the deviation), and GG indicates the gap gain.

| Condition        |                | Output gain (K)               |
|------------------|----------------|-------------------------------|
| GW = 0 (default) |                | 1                             |
|                  | $ EV  \leq GW$ | GG                            |
| GW > 0           | EV  > GW       | K = 1 - (1 - GG) × GW<br>  EV |

The following shows the operation when the PID control function with a gap is used.

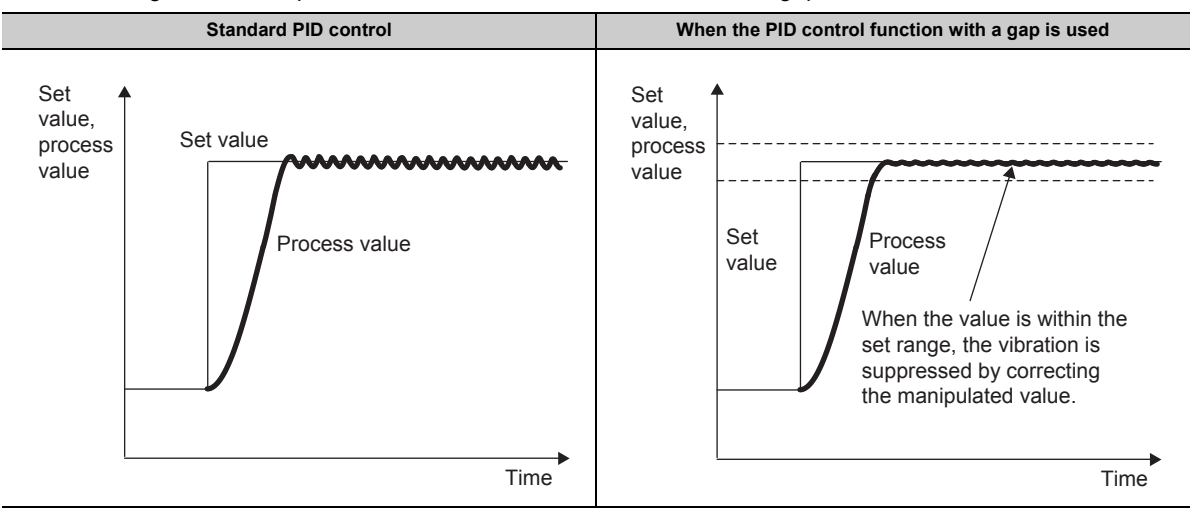

#### (c) Variable speed integral function

In the standard PID control, setting a small value as the integral constant to improve the performance of the process value (PV) to follow the set value (SV) causes an overshoot or vibration of the system. To prevent this problem, this function automatically corrects the integral elements of the manipulated value (MV) according to the deviation value.

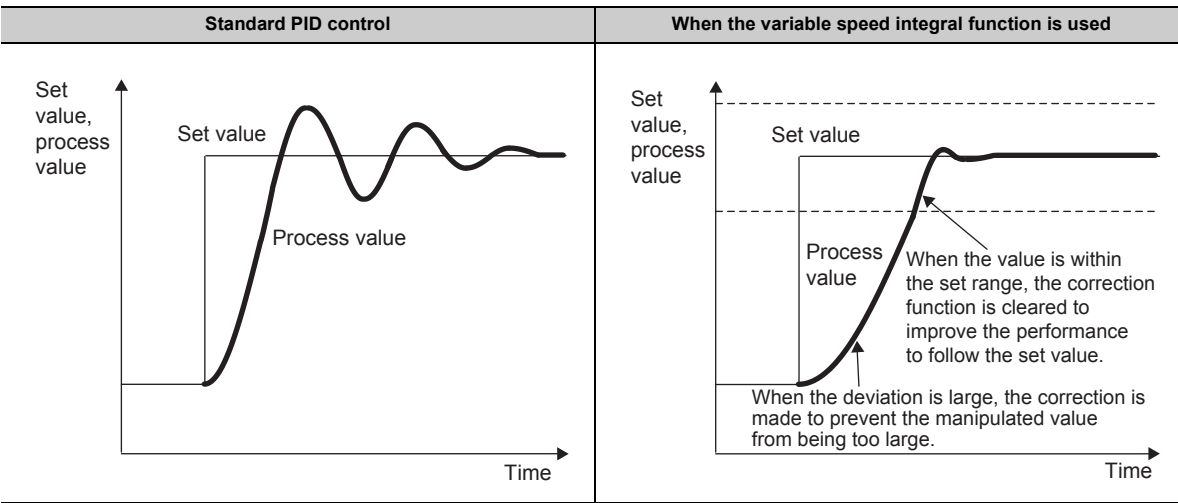

When the deviation is large, the integral constants of the manipulated value (MV) are corrected to reduce the effect. Thus, the overshoot and vibration of the system are reduced. When the deviation is small, the effect is increased to improve the performance of the process value (PV) to follow the set value (SV).

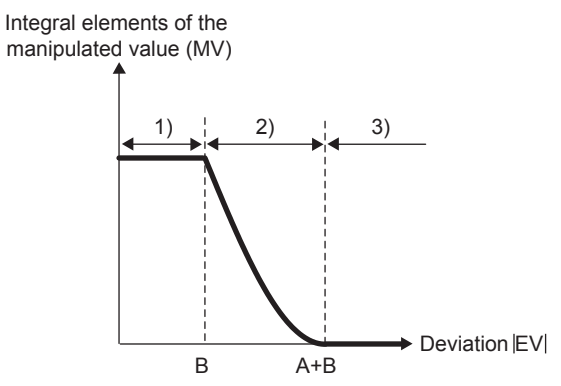

| No. | Operation                                                                                                    |
|-----|----------------------------------------------------------------------------------------------------|
| 1)  | When the deviation is equal to or less than the judgment value B, the operation of the integral elements resumes to improve the performance of the process value (PV) to follow the set value (SV).           |
| 2)  | When the deviation is equal to or more than the judgment value B and is equal to or less than the judgment value (A + B), the integral elements are automatically corrected according to the deviation value. |
| 3)  | When the deviation is equal to or more than the judgment value (A + B), the operation of the integral elements stops to reduce the overshoot and the vibration of the system.                                 |

When the variable speed integral judgment value A is set to 0, whether to execute the operation of the integral elements of the manipulated value (MV) or not is determined by the deviation value.

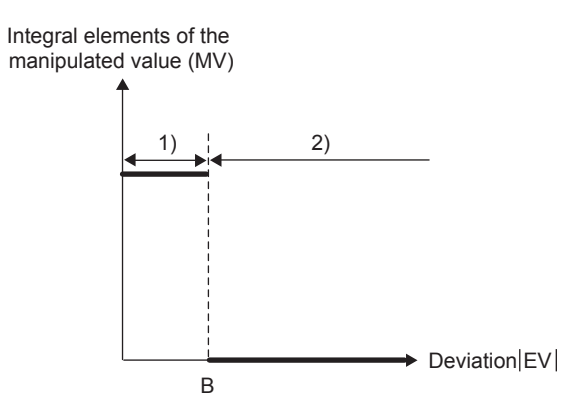

| No. | Operation                                                                                                    |
|-----|----------------------------------------------------------------------------------------------------|
| 1)  | When the deviation is equal to or less than the judgment value B, the operation of the integral elements resumes to improve the performance of the process value (PV) to follow the set value (SV). |
| 2)  | When the deviation is equal to or less than the judgment value (A + B), the operation of the integral elements stops to reduce the overshoot and the vibration of the system.                       |

#### (d) Anti-reset windup function

When the deviation is too large for a long time, the integral elements of the manipulated value (MV) are accumulated and the operation result of the manipulated value (MV) exceeds the upper limit or lower limit value of output. When the set value (SV) is changed and the direction of the deviation is changed in this state, the operation to restore the manipulated value (MV) for the excess of the upper limit value or lower limit value is performed. The time until the direction change of the manipulated value (MV) extends for the time of this operation. This phenomenon is called the reset windup.

The anti-reset windup function suppresses the reset windup. When the manipulated value (MV) exceeds the output upper limit value or output lower limit value, it is adjusted to the output upper limit value or output lower limit value. In addition, to enable immediate response to an inversion of the deviation, the operation of the integral elements of the manipulated value (MV) in the direction of the excess stops automatically when the output limit is exceeded.

Since the anti-reset windup function is performed automatically, the setting is not required.

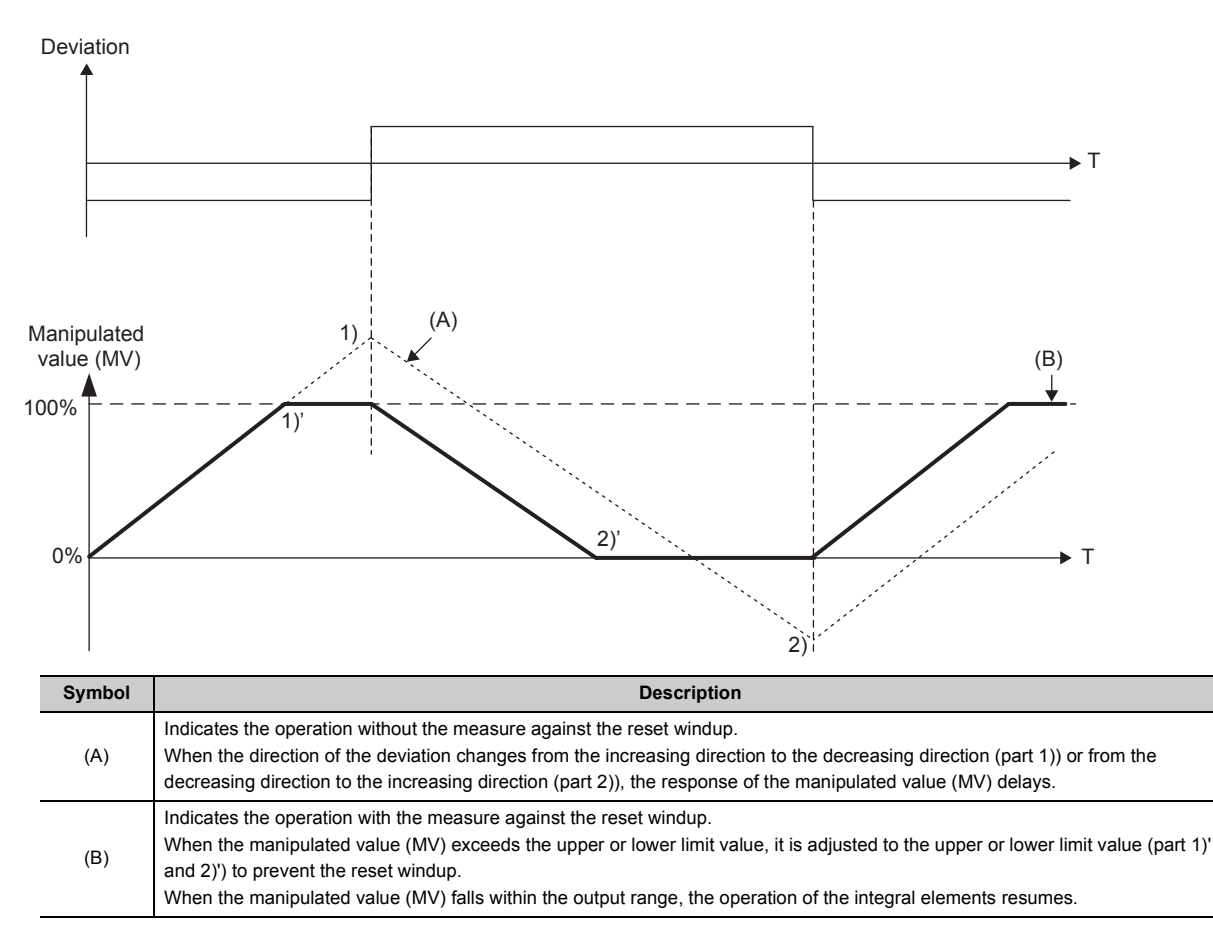

#### (e) Output shifting amount to conversion value

This function adds (shifts) a set output shifting amount to conversion value to Output conversion value (Un\G4302, Un\G4382).

This function is used to correct the gap between the input characteristics of a control target and the analog output value of the analog I/O module.

**Ex.** The following shows an example where Output conversion value (Un\G4302, Un\G4382) is shifted in the increasing direction. As shown in this example, Output shifting amount to conversion value (Un\G4340, Un\G4420) is added and the output conversion value is shifted in the increasing direction.

Output conversion value Time Output conversion value after numerical processing Current output conversion value

#### (6) Setting the manual mode as the control mode

In the manual control, the manipulated value (MV) is not automatically calculated by the PID operation. Instead, the value is set by users manually.

The control is performed normally in the automatic mode where the analog I/O module automatically performs the PID control. However, any manipulated value (MV) can be output by changing the setting of Control mode switching (Un\G4320, Un\G4400) to Manual mode (1) and setting MAN output setting (Un\G4339, Un\G4419).

#### (7) Adjusting the PID constants using the auto tuning

With this function, the analog I/O module sets an optimal PID constants automatically. In the auto tuning, the ON/OFF operation of the control output is performed. The PID constants are calculated according to the hunting cycle and amplitude generated when overshoots and undershoots of the process value (PV) to the set value (SV) are repeated.

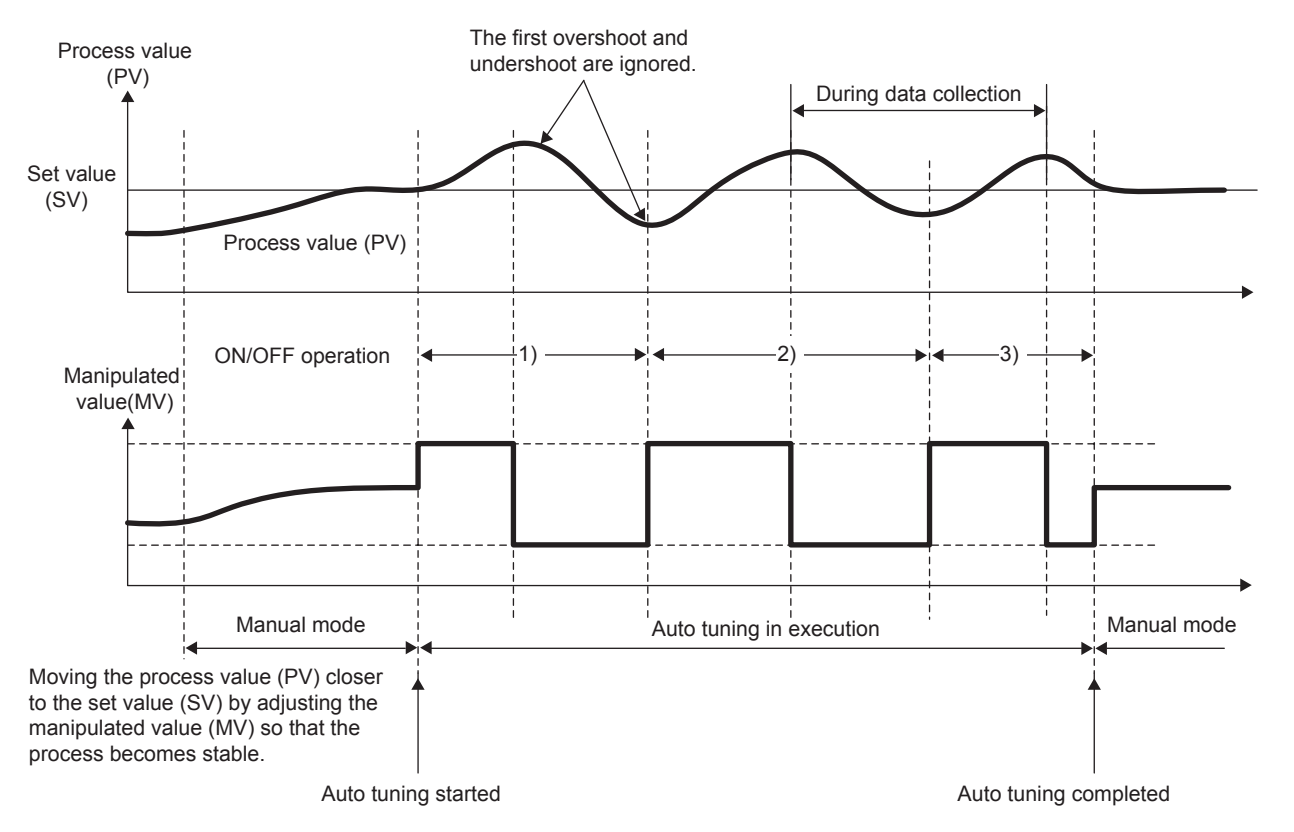

In the auto tuning, the proportional gain (P), integral time (I), and derivative time (D) used in the PID operation are calculated. After the auto tuning is completed, the PID constants are stored in the following addresses.

| PID constants         | Address            |                    |  |
|-----------------------|--------------------|--------------------|--|
| FID Constants         | Loop 1             | Loop 2             |  |
| Proportional gain (P) | Un\G4323           | Un\G4403           |  |
| Integral time (I)     | Un\G4324, Un\G4325 | Un\G4404, Un\G4405 |  |
| Derivative time (D)   | Un\G4326           | Un\G4406           |  |

## 8.22.1 Initial setting of the PID control function

To perform the PID control function, configure the initial setting by performing the following operations.

- Switch setting and basic setting ( I Page 258, Section 8.22.1 (1))
- Parameters of the PID control function ( Page 260, Section 8.22.1 (2))
- CHI Output enable/disable flag (Y3, Y4) ( I Page 262, Section 8.22.1 (3))

#### (1) Switch setting and basic setting

To use the PID control function, the switch setting and basic setting are required.

| Item           |                                       | Reference                            |
|----------------|---------------------------------------|--------------------------------------|
|                | Input Range Setting                   |                                      |
| Switch Sotting | Output Range Setting                  | $P_{222} 259 P_{221} (1) (2)$        |
| Switch Setting | Select Function                       | rage 200, Section 6.22.1 (1) (a)     |
|                | Select PID Operation Expression       |                                      |
| Paolo potting  | A/D conversion enable/disable setting | $P_{222} 250$ Section 8 22 1 (1) (b) |
| Dasic setting  | D/A conversion enable/disable setting | rage 209, Section 6.22.1 (1) (0)     |

#### (a) Switch setting

- **1.** Open the "Switch Setting" window.
  - C Project window ⇒ [Intelligent Function Module] ⇒ module name ⇒ [Switch Setting]
- **2.** Set "Input Range Setting" of CH1 and CH2 to a value other than "User Range Setting". Set "Output Range Setting" of CH3 and CH4 to a value other than "User Range Setting".

| Swi | tch Setting | 9 0010:L60AD2DA2 |                             | Σ |
|-----|-------------|------------------|-----------------------------|---|
| In  | put Range   | Setting          |                             |   |
|     | CH          | li li            | nput range                  | Π |
|     | CH1         | 4 to 20mA        |                             |   |
|     | CH2         | 4 to 20mA        |                             |   |
|     |             |                  |                             |   |
|     |             |                  |                             | 1 |
| OL  | utput Range | e Setting        |                             |   |
|     | CH          | Output range     | HOLD/CLEAR function setting | ٦ |
|     | CH3         | 4 to 20mA        | CLEAR                       |   |
|     | CH4         | 4 to 20mA        | CLEAR                       |   |
|     |             |                  |                             | _ |

**3.** Set "Select Function" to "PID Control Function". Set the arithmetic expression of the PID control to be used for "Select PID Operation Expression".

| Select Function                                                                                                    |
|----------------------------------------------------------------------------------------------------|
| PID Control Function                                                                                                    |
| Select PID Operation Expression                                                                                                    |
| Basic PID Control                                                                                                    |
| * PID Control Function is available for product information 17112000000000-A or later.                                                                                                    |
| * This dialog setting is linked to the Switch Setting of the PLC parameter.<br>Default value will be shown in the dialog if the Switch Setting of the PLC<br>parameter contains an out-of-range value. |
| OK Cancel                                                                                                    |

#### (b) Basic setting

- **1.** In the parameter setting of GX Works2, set "A/D conversion enable/disable setting" and "D/A conversion enable/disable setting" of the corresponding loop to "0: Enable".
  - C Project window ⇒ [Intelligent Function Module] ⇒ module name
    - ⇒ [Parameter\_(A/D\_Conversion)] and [Parameter\_(D/A\_Conversion)]
- **2.** Set the following items as needed.

| Item                           |                                      |                                                  | Application                                                                            |  |
|--------------------------------|--------------------------------------|--------------------------------------------------|----------------------------------------------------------------------------------------|--|
|                                |                                      | Averaging process setting                        | Sat this item to reduce the offects of rapid change in the                             |  |
|                                | Basic setting                        | Time Average/Count<br>Average/Moving Average     | analog input value on the PID control.                                                 |  |
|                                | Input signal orror                   | Input signal error detection setting             |                                                                                        |  |
| Parameter_(A/D_C<br>onversion) | detection                            | Input signal error detection setting value       | Set this item to detect an error of the analog input value.                            |  |
|                                | Scaling function<br>(A/D conversion) | A/D conversion scaling<br>enable/disable setting | Set this item to monitor the result of the scale conversion of the process value (PV). |  |
|                                |                                      | A/D conversion scaling upper limit value         |                                                                                        |  |
|                                |                                      | A/D conversion scaling lower limit value         |                                                                                        |  |
|                                | Warning output<br>function           | Warning output setting                           |                                                                                        |  |
| Parameter_(D/A_C<br>onversion) |                                      | Warning output upper limit value                 | Set this item to detect an error of the manipulated value (MV).                        |  |
|                                |                                      | Warning output lower limit value                 | ····· /·                                                                               |  |

### (2) Parameters of the PID control function

1. Set the cycle for the PID control in Control cycle setting (Un\G4321, Un\G4401).

| Item                                       | Setting range                |  |
|--------------------------------------------|------------------------------|--|
| Control cycle setting (Un\G4321, Un\G4401) | 2 to 60000 (0.2 to 6000.0ms) |  |

## **2.** Set the proportional gain (P) for the PID control in Proportional gain (P) setting (Un\G4323, Un\G4403).

| Item                                               | Setting range               |
|----------------------------------------------------|-----------------------------|
| Proportional gain (P) setting (Un\G4323, Un\G4403) | 1 to 10000 (0.01 to 100.00) |

## **3.** Set the integral time (I) for the PID control in Integral time (I) setting (Un\G4324 to Un\G4325, Un\G4404 to Un\G4405).

| Item                                                                      | Setting range                  |
|---------------------------------------------------------------------------|--------------------------------|
| Integral time (I) setting (Un\G4324 to Un\G4325, Un\G4404 to<br>Un\G4405) | 0 to 300000 (0.00 to 3000.00s) |

Set 0 to perform the P control or PD control.

4. Set the derivative time (D) for the PID control in Derivative time (D) setting (Un\G4326, Un\G4406).

| Item                                             | Setting range                |
|--------------------------------------------------|------------------------------|
| Derivative time (D) setting (Un\G4326, Un\G4406) | 0 to 30000 (0.00 to 300.00s) |

Set 0 to perform the P control or PI control.

**5.** A time period (delay in operation) can be given to the derivative action with Derivative gain setting (Un\G4331, Un\G4411).

| Item                                         | Setting range               |
|----------------------------------------------|-----------------------------|
| Derivative gain setting (Un\G4331, Un\G4411) | 1 to 30000 (0.01 to 300.00) |

**6.** Set the feedforward proportion value for the two-degree-of-freedom PID control in Two-degree-of-freedom parameter alpha setting (Un\G4329, Un\G4409).

When a larger value is set as the setting value ( $\alpha$ ), the effect of the proportion to the set value change reduces.

| Item                                                                  | Setting range           |
|-----------------------------------------------------------------------|-------------------------|
| Two-degree-of-freedom parameter alpha setting (Un\G4329,<br>Un\G4409) | 0 to 100 (0.00 to 1.00) |

#### 7. Set the feedforward derivative value for the two-degree-of-freedom PID control with Two-degreeof-freedom parameter beta setting (Un\G4330, Un\G4410).

When a smaller value is set as the setting value ( $\beta$ ), the effect of the derivation to the set value change increases.

| Item                                                                 | Setting range           |
|----------------------------------------------------------------------|-------------------------|
| Two-degree-of-freedom parameter beta setting (Un\G4330,<br>Un\G4410) | 0 to 100 (0.00 to 1.00) |

## **8.** Set whether to use the PID control in forward action or reverse action in Forward/reverse action setting (Un\G4334, Un\G4414).

| Item                                                | Setting value                             |
|-----------------------------------------------------|-------------------------------------------|
| Forward/reverse action setting (Un\G4334, Un\G4414) | Reverse action (0)     Forward action (1) |

#### 9. Set the set value for the PID control in Set value (SV) setting (Un\G4322, Un\G4402).

| Item                                           | Input range setting       | Setting range   |  |
|------------------------------------------------|---------------------------|-----------------|--|
|                                                | 0 to 5V                   |                 |  |
|                                                | 1 to 5V                   | 0 to 12000      |  |
|                                                | 0 to 20mA                 | 0 10 12000      |  |
| Set value (SV) setting (Un\G4322,<br>Un\G4402) | 4 to 20mA                 |                 |  |
|                                                | 0 to 10V                  | 0 to 16000      |  |
|                                                | -10 to 10V                | -16000 to 16000 |  |
|                                                | 1 to 5V (Extended mode)   | 2000 +- 42500   |  |
|                                                | 4 to 20mA (Extended mode) | -3000 to 13500  |  |

The setting range varies depending on the input range setting.

## **10.** Set the filter coefficient of the digital filter (exponent filter) processing for the digital output value in Filter coefficient (Un\G4335, Un\G4415).

| Item                                    | Setting range          |
|-----------------------------------------|------------------------|
| Filter coefficient (Un\G4335, Un\G4415) | 0 to 99 (0.00 to 0.99) |

**11.** To adjust the PID constants automatically, perform the auto tuning.

Refer to the following for the procedure.

Executing the auto tuning ( $\square$  Page 263, Section 8.22.2)

12. Set the gap width for the PID control with a gap (a control where a gap width is used to make the deviation used for the PID operation smaller than the actual deviation) in Gap width setting (Un\G4327, Un\G4407). Set it within the range of the deviation in which the PID control with a gap is performed (0 to 100%).

| Item                                   | Setting range                |
|----------------------------------------|------------------------------|
| Gap width setting (Un\G4327, Un\G4407) | 0 to 10000 (0.00 to 100.00%) |

When "|Deviation $| \le$ Gap width" is satisfied, the PID control with a gap is performed.

13. Set the gap gain for the PID control with a gap (a control where a gap width is used to make the deviation used for the PID operation smaller than the actual deviation) in Gap gain setting (Un\G4328, Un\G4408). Set it as the gain for the actual deviation at which the PID control with a gap is performed (0 to 100%).

| ltem                                  | Setting range           |
|---------------------------------------|-------------------------|
| Gap gain setting (Un\G4328, Un\G4408) | 0 to 100 (0.00 to 1.00) |

The deviation used for the PID operation is calculated with "Actual deviation  $\times$  Gap gain".

14. When using the variable speed integral function, set the deviation range in which the integral elements of the manipulated value (MV) are corrected in Variable speed integral judgment value A setting (Un\G4332, Un\G4412) and Variable speed integral judgment value B setting (Un\G4333, Un\G4413).

| Item                                                                     | Setting range                |
|--------------------------------------------------------------------------|------------------------------|
| Variable speed integral judgment value A setting (Un\G4332,<br>Un\G4412) |                              |
| Variable speed integral judgment value B setting (Un\G4333,<br>Un\G4413) | 0.10.10000 (0.00.10.105.00%) |

The following operations are performed by setting the range.

| Range                                                                     | Operation                                                             |
|---------------------------------------------------------------------------|-----------------------------------------------------------------------|
| Deviation < Judgment value B                                              | The operation of the integral elements is performed.                  |
| Judgment value $B \leq Deviation <$ (Judgment value A + Judgment value B) | The integral elements are corrected according to the deviation value. |
| (Judgment value A + Judgment value B) $\leq$ Deviation                    | The integral action is stopped.                                       |

**15.** Set the digital value that is used to correct the output conversion value in Output shifting amount to conversion value (Un\G4340, Un\G4420).

| Item                                                            | Setting range   |
|-----------------------------------------------------------------|-----------------|
| Output shifting amount to conversion value (Un\G4340, Un\G4420) | -32768 to 32767 |

**16.** Set the upper limit value and lower limit value that limit the manipulated value (MV) calculated by the PID operation in Upper limit output limiter setting (Un\G4336, Un\G4416) and Lower limit output limiter setting (Un\G4337, Un\G4417).

| Item                                                    | Setting range                            |  |
|---------------------------------------------------------|------------------------------------------|--|
| Upper limit output limiter setting (Un\G4336, Un\G4416) | $500 \pm 0.10500$ ( $5.0 \pm 0.10500$ () |  |
| Lower limit output limiter setting (Un\G4337, Un\G4417) | -500 10 10500 (-5.0 10 105.00 %)         |  |

The condition "Lower limit output limiter setting < Upper limit output limiter setting" must be satisfied.

**17.** Set the allowable change width of the manipulated value (MV) for each control cycle in Output variation limiter setting (Un\G4338, Un\G4418). Even if a change width exceeds the allowable change width, the manipulated value changes only by the change width set as the output variation limiter. (When 0 is set, the output variation limiter does not operate.)

| Item                                                  | Setting range                |
|-------------------------------------------------------|------------------------------|
| Output variation limiter setting (Un\G4338, Un\G4418) | 0 to 10000 (0.00 to 100.00%) |

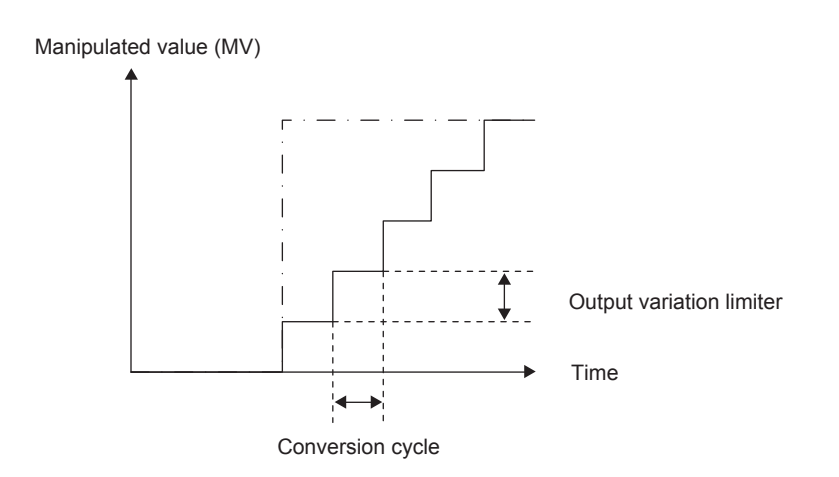

**18.** Set whether to continue the PID control or stop the control and keep the output when the CPU module operating status is RUN, STOP, or stop error during the PID control in PID continuation flag on HOLD (Un\G4341, Un\G4421).

| Item                                               | Setting value                                  |
|----------------------------------------------------|------------------------------------------------|
| PID continuation flag on HOLD (Un\G4341, Un\G4421) | Hold output (0)     Continue PID operation (1) |

**19.** Turn on and off Operating condition setting request (Y9).

### (3) CHD Output enable/disable flag (Y3, Y4)

Turn on CH<sup>II</sup> Output enable/disable flag (Y3, Y4) of the loop where the PID control is performed. When Automatic mode (0) has been stored in Control mode monitor (Un\G4300, Un\G4380) and CH<sup>II</sup> Output enable/disable flag (Y3, Y4) is turned off, an analog output value becomes an offset value and the PID control stops.

When CH<sup>I</sup> Output enable/disable flag (Y3, Y4) is turned on again, the PID operation starts from the beginning.

## 8.22.2 Executing the auto tuning

The following shows the procedure of the auto tuning.

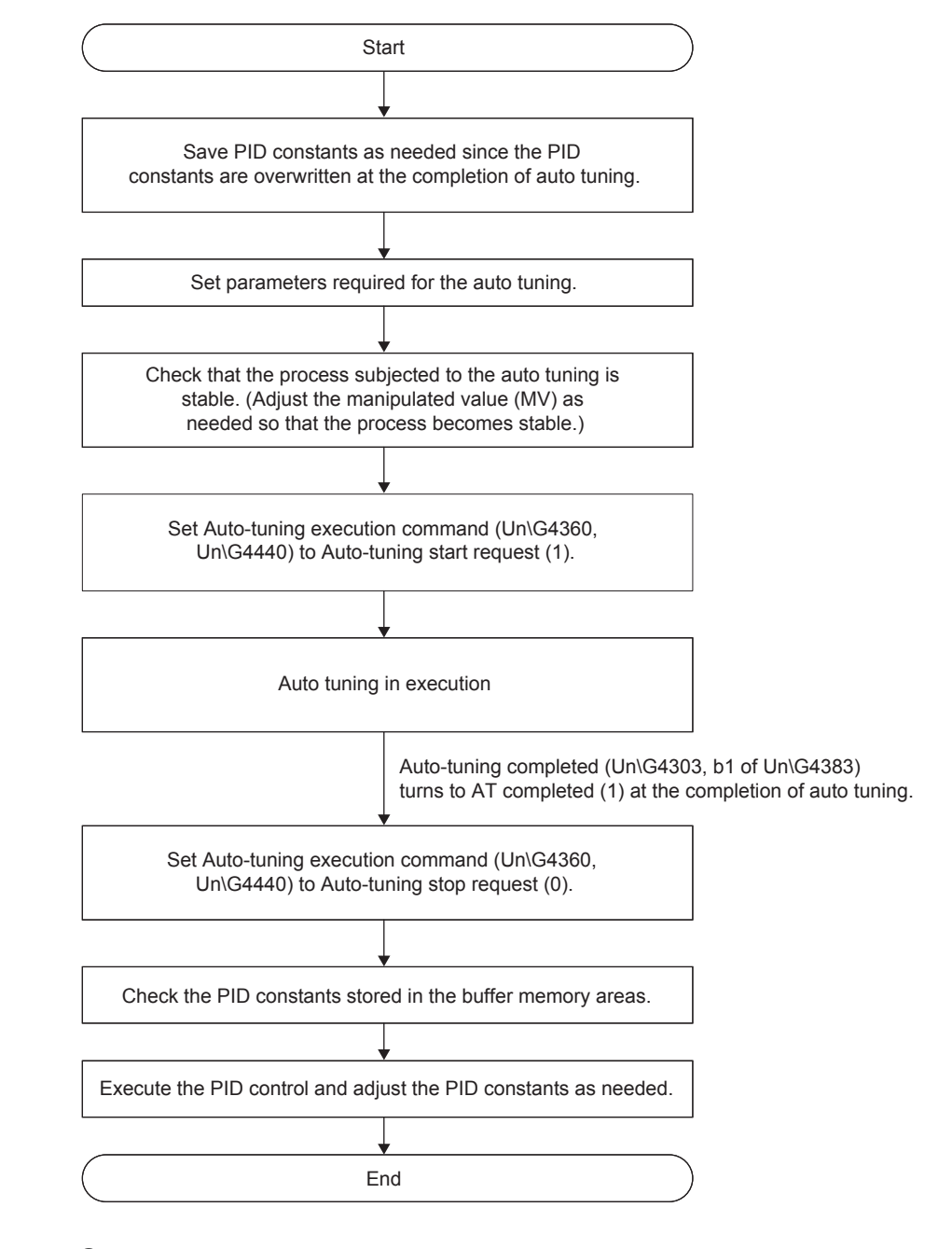

## Point P

When one of the following conditions is met, the auto tuning is not executed.

- When conversion is disabled in the A/D conversion channel or D/A conversion channel of the corresponding loop
- When CH□ Output enable/disable flag (Y3, Y4) of the corresponding loop is off
- When a hardware error has occurred

### (1) Setting of the auto tuning

The following shows the items that are set to execute the auto tuning.

**1.** Set the time for the auto-tuning processing from the start to the automatic stop in Auto-tuning timeout time (Un\G4361, Un\G4441).

| Item                                          | Setting range          |
|-----------------------------------------------|------------------------|
| Auto-tuning timeout time (Un\G4361, Un\G4441) | 0 to 7200 (0 to 7200s) |
| Auto-tuning timeout time (Un/G4361, Un/G4441) | 0 to 7200 (0 to 7200s) |

The default value is 100 (100s). When the auto tuning processing takes time, change the setting value.

2. Set the hysteresis to prevent chattering of the process value (PV) during the auto tuning in Autotuning hysteresis (Un\G4362, Un\G4442).

| Item                                        | Setting range              |
|---------------------------------------------|----------------------------|
| Auto-tuning hysteresis (Un\G4362, Un\G4442) | 0 to 1000 (0.00 to 10.00%) |

The default value is 100 (1.00s). Usually, the value does not need to be changed. When an abnormal process value (PV) is detected during the auto tuning, change the setting value.

**3.** Set the range of the manipulated value (MV) in the ON/OFF control during the auto tuning in Autotuning output upper limit value (Un\G4363, Un\G4443) and Auto-tuning output lower limit value (Un\G4364, Un\G4444).

| Item                                                      | Setting range                     |  |
|-----------------------------------------------------------|-----------------------------------|--|
| Auto-tuning output upper limit value (Un\G4363, Un\G4443) | 500 to 10500 ( 5.00 to 105.00%)   |  |
| Auto-tuning output lower limit value (Un\G4364, Un\G4444) | -300 10 10300 (-3.00 10 103.00 %) |  |

Set the values as follows: "Auto-tuning output upper limit value  $\leq$  Upper limit output limiter setting", "Auto-tuning output lower limit value  $\geq$  Lower limit output limiter setting", and "Auto-tuning output upper limit value > Auto-tuning output lower limit value".

**4.** Set the calculation method of the PID control parameters for the auto tuning in Auto-tuning control type setting (Un\G4365, Un\G4445).

| Item                                        | Setting value                                                                             | Remarks                                                                               |
|---------------------------------------------|-------------------------------------------------------------------------------------------|---------------------------------------------------------------------------------------|
| Auto-tuning control type setting (Un\G4365, | Constant-value PI control (0)     Constant-value PID control (1)                          | The constant-value control improves the responsiveness to disturbances.               |
| Un\G4445)                                   | <ul> <li>Variable-value PI control (2)</li> <li>Variable-value PID control (3)</li> </ul> | The variable-value control suppresses an overshoot at a change of the set value (SV). |

**5.** Turn on and off Operating condition setting request (Y9).

### (2) Timing chart of the auto tuning

#### (a) When completed successfully

The following shows the timing chart from the start to the normal completion of the auto tuning.

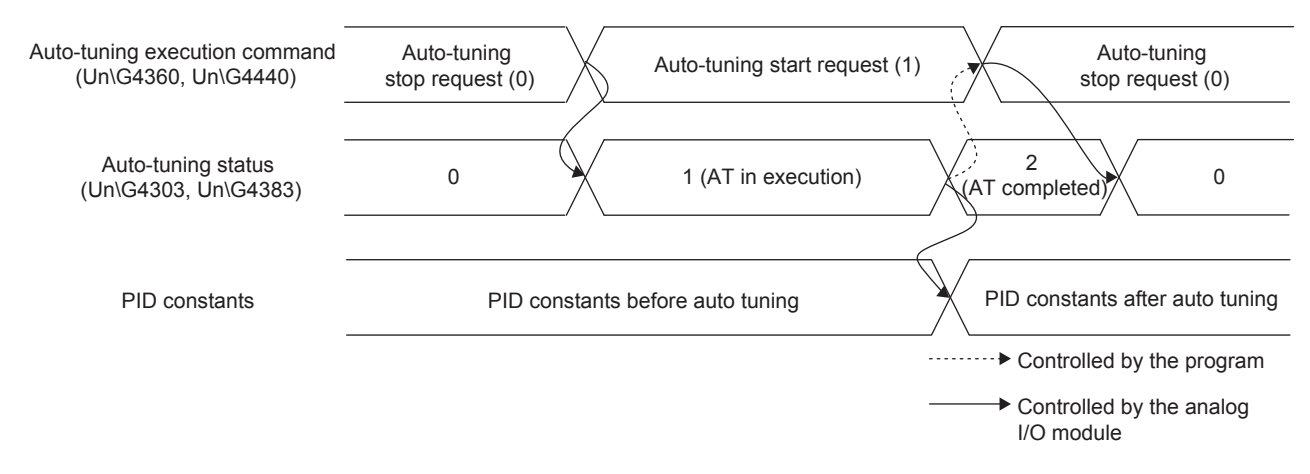

#### (b) When stopped

The following shows the timing chart when the auto tuning is stopped.

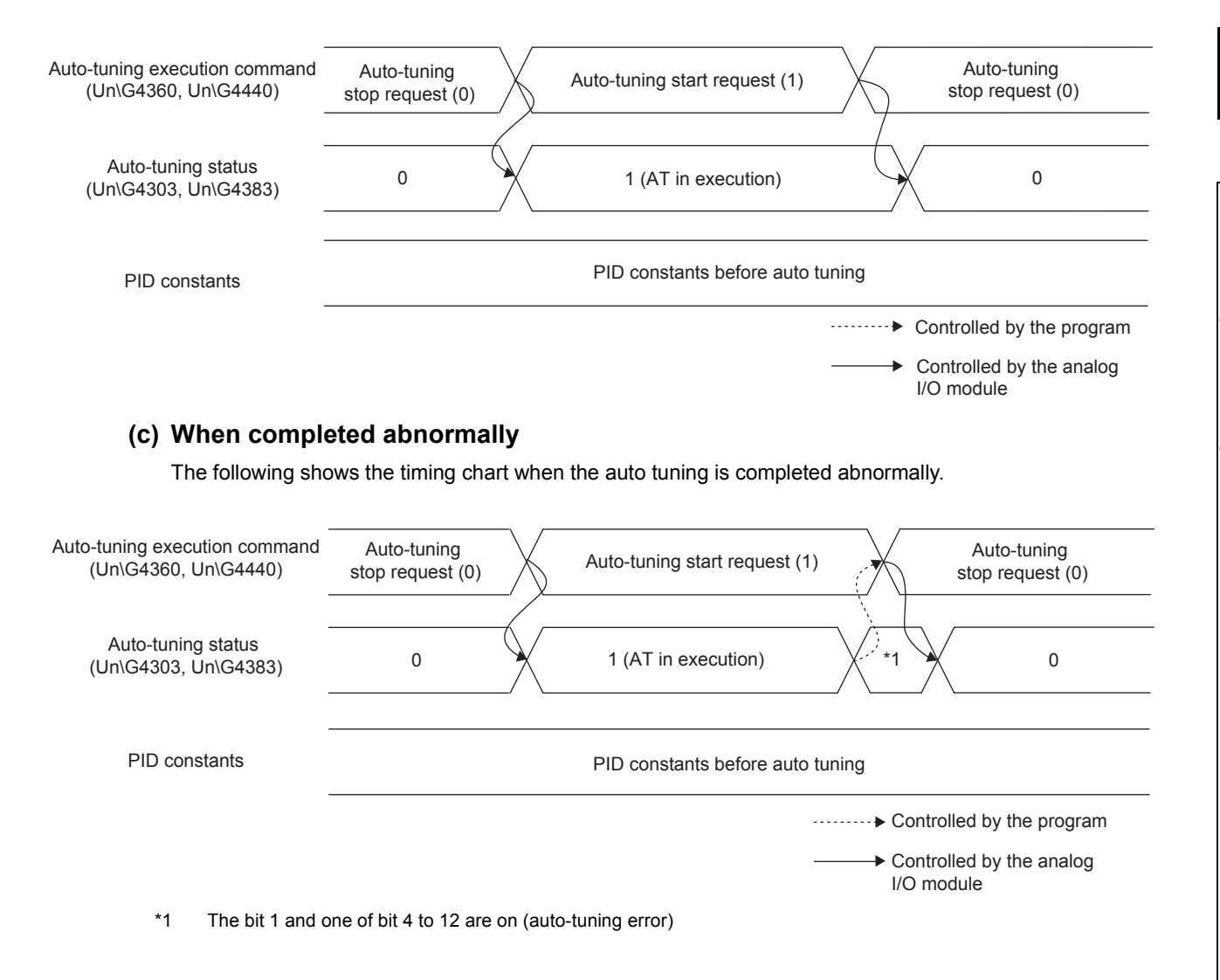

### (3) Precautions on executing the auto tuning

- Do not change the value of Control mode switching (Un\G4320, Un\G4400) during the auto tuning. When it
  is changed, the auto tuning stops and Control mode error occurred (1) is stored in Control mode error
  (Un\G4303, b10 of Un\G4383). Before changing the control mode, check that AT not executed (0) is stored
  in Auto-tuning in execution (Un\G4303, b0 of Un\G4383).
- When an input signal error is detected during the auto tuning, the auto tuning stops. At this time, 1 is stored in Input upper limit error (Un\G4303, b4 of Un\G4383) or Input lower limit error (Un\G4303, b5 of Un\G4383). To execute the auto tuning again, eliminate the detection cause.
- When a warning is output during the auto tuning, the auto tuning stops. At this time, 1 is stored in Output upper limit warning occurrence (Un\G4303, b7 of Un\G4383) or Output lower limit warning occurrence (Un\G4303, b8 of Un\G4383). To execute the auto tuning again, eliminate the detection cause, turn on and off Warning output clear request (Y8), and clear Warning output flag (Un\G2048) and Warning output signal (X8).

## 8.22.3 Monitoring the PID control

| Item                                                  | Description                                                                                                  | Reference                  |
|-------------------------------------------------------|----------------------------------------------------------------------------------------------------|----------------------------|
| CH□ Digital output value (Un\G11, Un\G12)             | The process value (PV) for which the digital filter processing has been performed is stored.                 | Page 356, Appendix 2 (4)   |
| Output conversion value (Un\G4302,<br>Un\G4382)       | The manipulated value (MV) converted into a digital input value corresponding to the output range is stored. | Page 404, Appendix 2 (75)  |
| Auto-tuning status (Un\G4303, Un\G4383)               | The auto-tuning status can be checked.                                                                       | Page 405, Appendix 2 (76)  |
| PID operation expression selection monitor (Un\G4460) | The PID operation in use can be checked.                                                                     | Page 417, Appendix 2 (101) |

The PID control can be monitored with the following buffer memory areas.

## 8.22.4 Points to use the PID control function

# (1) When Operating condition setting request (Y9) is turned on and off during the PID control

When Operating condition setting request (Y9) is turned on and off during the PID control, the PID control stops and Manipulated value (MV) (Un\G4301, Un\G4381) and Output conversion value (Un\G4302, Un\G4382) are cleared to 0. When Operating condition setting completed flag (X9) turns on, the PID operation starts from the beginning.

At this time, the analog output value varies depending on the status of Control mode monitor (Un\G4300, Un\G4380) as follows.

| Control mode monitor (Un\G4300, Un\G4380) | Analog output value                                                                                                    |
|-------------------------------------------|----------------------------------------------------------------------------------------------------|
| Automatic mode (0)                        | When Operating condition setting request (Y9) is turned on, the analog output value becomes an offset value. After that, when Operating condition setting request (Y9) is turned off and the first PID operation is completed, Output conversion value (Un\G4302, Un\G4382) is output in analog. |
| Manual mode (1)                           | Even though Operating condition setting request (Y9) is turned on, the analog output value is held.                                                                                                    |

### (2) When the output range is set to -10 to 10V and the PID control is performed

When an operating condition is set (when Operating condition setting request (Y9) is turned on and off), the PID control starts from the beginning according to the new operation condition. Thus, Manipulated value (MV) (Un\G4301, Un\G4381) is cleared to 0. For the analog output range of -10 to 10V, -10V is output if the manipulated value (MV) is 0. Therefore, the analog output may change rapidly after the operating condition is set. To avoid this situation, set Control mode switching (Un\G4320, Un\G4400) to Manual mode (1) and then turn on and off Operating condition setting request (Y9).

After that, check that Operating condition setting completed flag (X9) and A/D conversion completed flag (XE) are on, and then shift the control mode to the automatic mode.

# (3) When the PID control and the input signal error detection function are used together

If an input signal error is detected during the PID control, the PID control of the corresponding loop stops and Manipulated value (MV) (Un\G4301, Un\G4381) and Output conversion value (Un\G4302, Un\G4382) are cleared to 0.

When the analog input value falls within the setting range, the PID control starts from the beginning without resetting Input signal error detection flag (Un\G49) and Input signal error detection signal (XC). (The ALM LED keeps flashing.) At this time, the analog output value varies depending on the status of Control mode monitor (Un\G4300, Un\G4380) as follows.

| Control mode monitor (Un\G4300, Un\G4380) | Operation                                                                                                    |
|-------------------------------------------|----------------------------------------------------------------------------------------------------|
| Automatic mode (0)                        | When an input signal error is detected, the analog output value becomes an offset value. After that, when the analog input value falls within the setting range and the first PID operation is completed, Output conversion value (Un\G4302, Un\G4382) is output in analog. |
| Manual mode (1)                           | Even though an input signal error is detected, the analog output value is held.                                                                                                    |

### (4) When the CPU module status is changed during the PID control

When the CPU module status is changed during the PID control, the operation varies depending on the setting of "HOLD/CLEAR function setting" in "Switch Setting".

| "HOLD/CLEAR function setting" | Operation                                                                                                    |
|-------------------------------|----------------------------------------------------------------------------------------------------|
| CLEAR                         | The output status is the same as that of normal output.                                                                                                    |
| HOLD                          | <ul> <li>Whether to hold the output or continue the PID processing can be selected by setting PID continuation flag on HOLD (Un\G4341, Un\G4421).</li> <li>For details, refer to the following.</li> <li>PID control ( Page 129, Section 8.14 (1) (d))</li> </ul> |

# (5) Operation of when the external power supply is turned off during the PID control

When the external power supply is turned off during the PID control, the PID control stops on all the loops. After the external power supply is turned on, the PID operation is executed from the beginning when External power supply READY flag (X7) turns on.

To execute the PID control again, turn off CH□ Output enable/disable flag (Y3, Y4) after the external power supply is turned off for safety. After that, check the status of the module and the external devices. And then, turn on CH□ Output enable/disable flag (Y3, Y4) after the external power supply is turned on. When CH□ Output enable/disable flag (Y3, Y4) is turned on, the PID control is executed from the beginning.

## 8.23 Error Log Function

#### Common

This function stores a history of errors and alarms that occurred in the analog I/O module to the buffer memory (Un\G4810 to Un\G4969).

A total of 16 errors and alarms can be stored.

### (1) Process of the error log function

The error code and the error time are stored in the buffer memory area, starting from Error history No.1 (start address: Un\G4810) and sequentially thereafter. Error time is stored as follows:

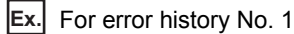

|          | b15 | to                       | b8     | b7     | to                          | b0 |
|----------|-----|--------------------------|--------|--------|-----------------------------|----|
| Un\G4810 |     |                          | Error  | code   |                             |    |
| Un\G4811 | F   | irst two digits of the y | ear    |        | Last two digits of the year | r  |
| Un\G4812 |     | Month Day                |        |        |                             |    |
| Un\G4813 |     | Hour                     |        |        | Minute                      |    |
| Un\G4814 |     | Second                   |        |        | Day of the week             |    |
| Un\G4815 |     |                          |        |        |                             |    |
| to       |     |                          | Syster | n area |                             |    |
| Un\G4819 |     |                          |        |        |                             |    |

| Item                                                     | Stored value and code                                                                                                    | Example <sup>*1</sup> |
|----------------------------------------------------------|----------------------------------------------------------------------------------------------------|-----------------------|
| First two digits of the year/Last two digits of the year |                                                                                                    | 2013H                 |
| Month/Day                                                | Stored in BCD code.                                                                                                    | 0501H                 |
| Hour/Minute                                              |                                                                                                    | 1234H                 |
| Second                                                   |                                                                                                    | 56H                   |
| Day of the week                                          | The value that corresponds to the day of the week is stored in BCD code.<br>• Sunday: 00H<br>• Monday: 01H<br>• Tuesday: 02H<br>• Wednesday: 03H<br>• Thursday: 04H<br>• Friday: 05H<br>• Saturday: 06H | 03H                   |

\*1 Values stored when an error occurs on Wednesday May 1, 2013 at 12:34:56.

### (2) Checking error history

The start address of the latest stored error can be checked in Latest address of error history (Un\G4800).

**Ex.** An occurrence of the third error results in the third error being stored in Error history No.3, and 4830 (start address of Error history No.3) being stored in Latest address of error history (Un\G4800).

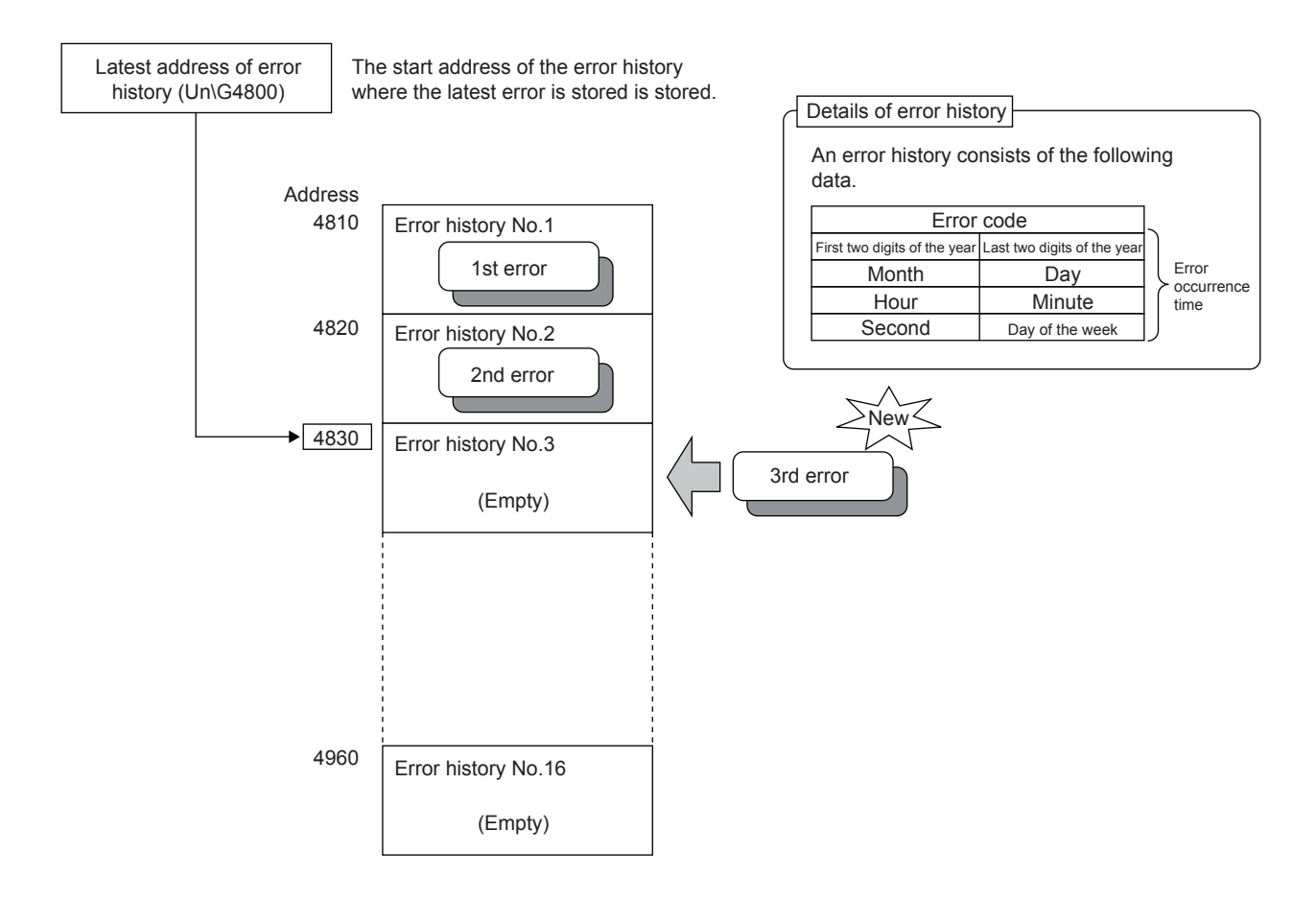

**Ex.** An occurrence of the 17th error results in the 17th error being stored in Error history No.1, and Latest address of error history (Un\G4800) being overwritten with 4810 (start address of Error history No.1).

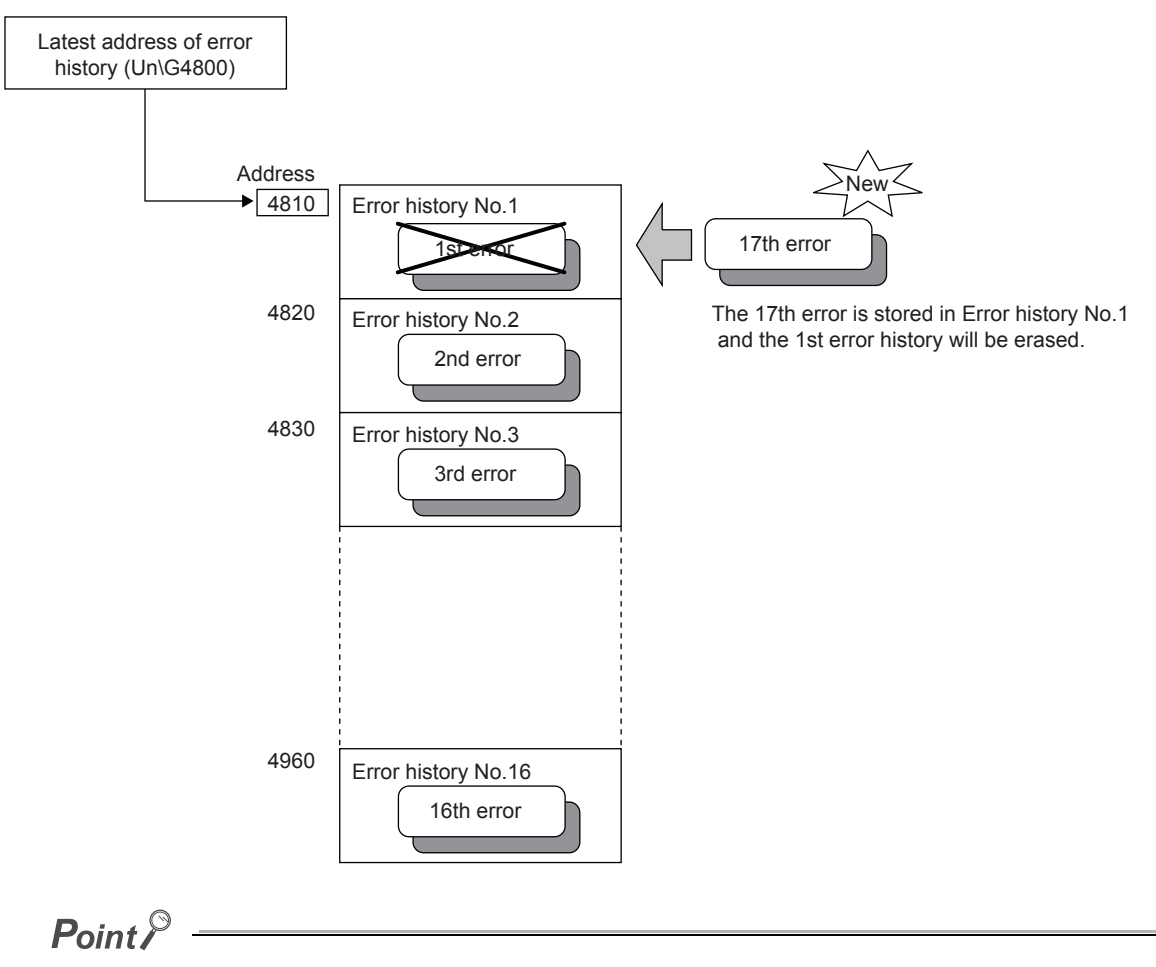

- The same process for errors is used when an alarm occurs.
- Once the error history storage area becomes full, subsequent error information will overwrite the existing data, starting from Error history No.1 (Un\G4810 to Un\G4819), and continues sequentially thereafter. (The overwritten history is deleted.)
- The stored error history is cleared when the analog I/O module is powered off, or when the CPU module is reset.

## 8.24 Module Error Collection Function

#### Common

This function collects errors and alarms that occurred in the analog I/O module and stores them to the CPU module. By holding the module errors in a CPU module memory that can hold data in the event of power failure, the details on errors can be held even after the module is powered off or reset.

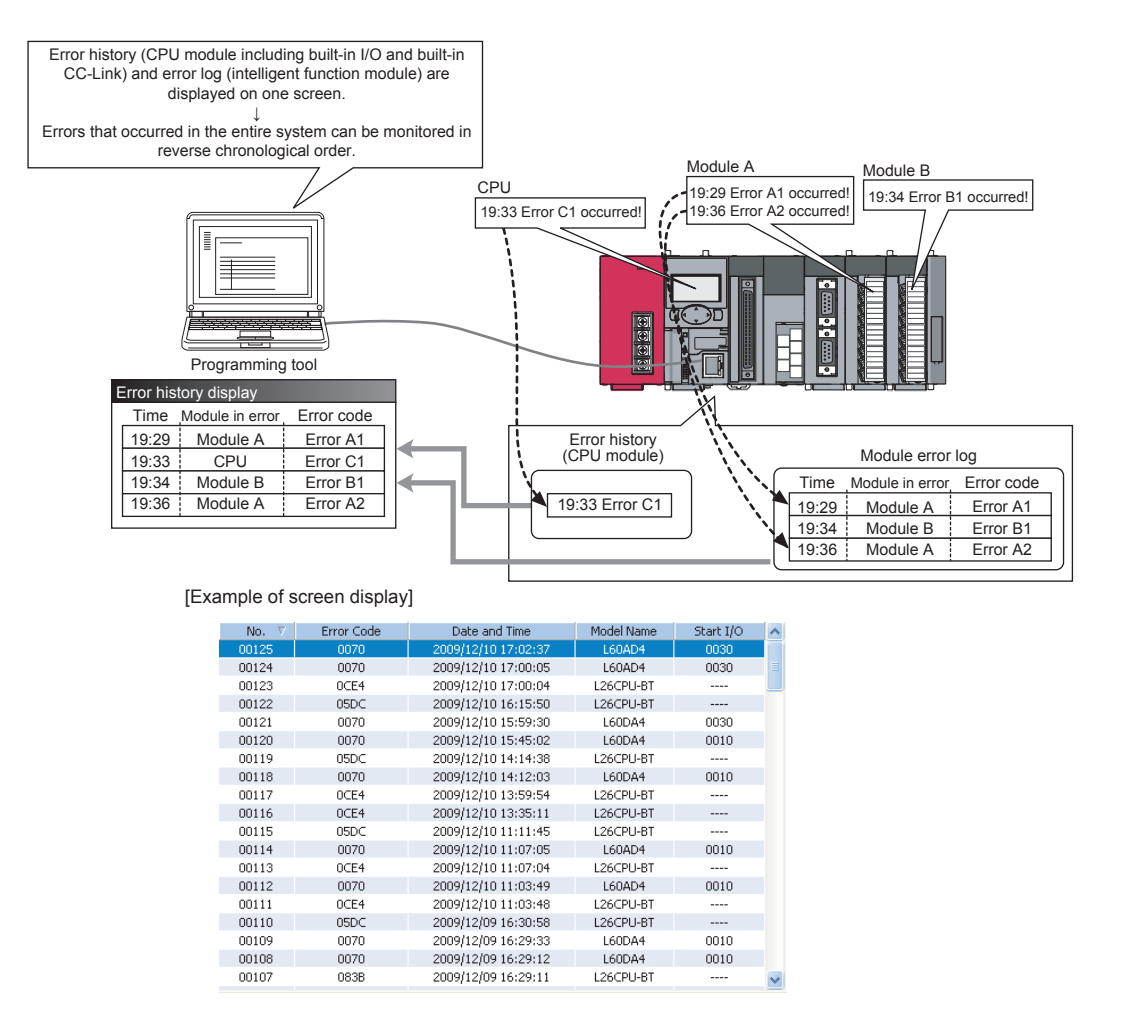

## Point P

For details on the module error collection function, refer to the following.

MELSEC-L CPU Module User's Manual (Function Explanation, Program Fundamentals)

## 8.25 Error Clear Function

#### Common

This function clears errors that occur using the system monitor.

By clicking the Error Clear button in "System Monitor", the latest error code stored in Latest error code (Un\G19) is cleared and the ERR.LED turns off. The operation is the same as that for Error clear request (YF) and clearing the error from the display unit.

However, the error history cannot be cleared with the button.

For instructions on Error clear request (YF) and clearing the error from the display unit, refer to the following.

- Error clear request (YF) ( 🖙 Page 353, Appendix 1.2 (8))
- Checking and Clearing Errors ( Page 288, Section 9.4)

| Module's Detailed Information                                                                                         |                                                                                                    |                                                                                |
|----------------------------------------------------------------------------------------------------|----------------------------------------------------------------------------------------------------|--------------------------------------------------------------------------------|
| Monitor Status<br>Monitoring                                                                                          | Module<br>Model Name<br>I/O Address<br>Mount Position<br>Product Information<br>Production Number                                                                                                    | L60AD2DA2<br>0010<br>Main Block Slot 0<br>15041000000000-A<br>15041000000000-A |
|                                                                                                    | Module Information<br>Module Access<br>Status of External Power Supply<br>Fuse Blown Status<br>Status of I/O Address Verify<br>I/O Clear / Hold Setting<br>Noise Filter Setting<br>Input Type<br>Deprote Paceword Setting Status | Possible Agree                                                                 |
| Error Information<br>Latest Error Code Update Error History                                                           | Error and Solution                                                                                                    | ·                                                                              |
| 311         Clear Error History           Error Clear         No.         Error Code                                  | Contents:                                                                                                    |                                                                                |
| Display Format<br>С HEX<br>С DEC                                                                                      | Solution:                                                                                                    |                                                                                |
| The error history is sequentially displayed fro<br>an old error. The latest error is displayed at<br>the bottom line. |                                                                                                    |                                                                                |
| Stop Monitor                                                                                                    |                                                                                                    | Close                                                                          |

## 8.26 Save/Restoration of Offset/Gain Value

#### Common

The offset/gain value of the user range setting can be saved and restored in the analog I/O module.

- Save: Saves the offset/gain information, registered in this module in the offset/gain setting, in the CPU module.
- Restoration: Writes the information saved in the CPU module to this module.

In the event that the analog I/O module fails and needs to be replaced, the offset/gain values of the failed analog I/O module can be restored onto the replaced analog I/O module.

In addition, if multiple analog I/O modules are connected on a system, the offset/gain values set for one of the modules can be applied to the other modules.

However, if the offset/gain values are saved and restored, the accuracy after the restoration decreases by approximately three times compared to that before the restoration.

Reconfigure the offset/gain setting when required.

### (1) Procedure for saving and restoring offset/gain values

#### (a) To restore offset/gain values onto a new replaced module:

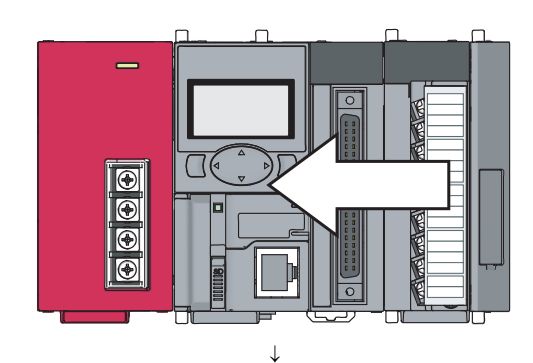

**1.** Save the offset/gain values.

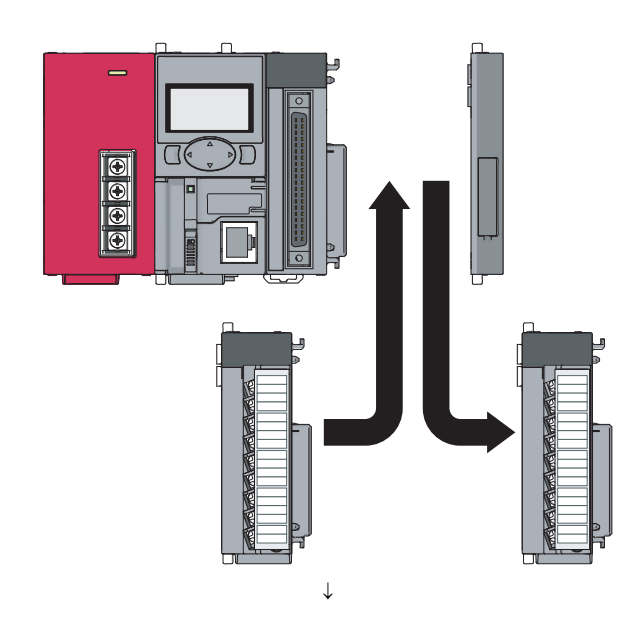

2. Replace the analog I/O module.

**3.** Restore the offset/gain values.

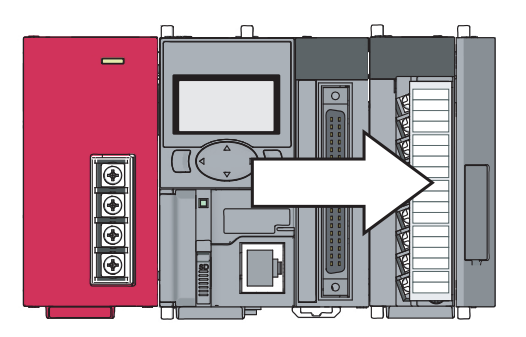

# (b) To apply the offset/gain values set in one module to the other modules in the same system:

Ex. When the offset/gain values in module No.1 are applied to modules No.2 to No.4

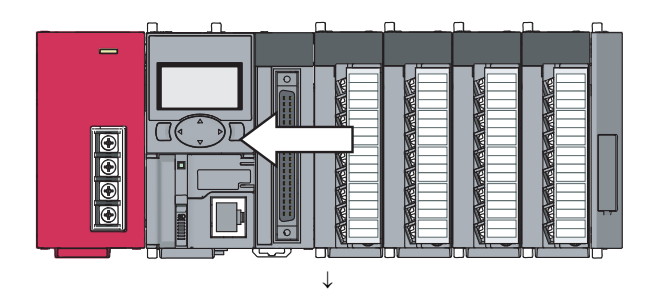

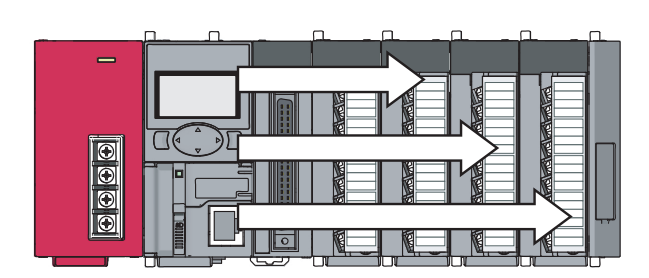

2. Apply the offset/gain values to modules No.2 to No.4.

**1.** Save the offset/gain values of module No.1.

### (2) Methods for saving and restoring offset/gain values

There are two methods for saving and restoring offset/gain values.

- · Saving and restoring by dedicated instructions
- · Saving and restoring by reading from and writing to the buffer memory

#### (a) Saving and restoring by dedicated instructions

Use the dedicated instruction G(P).OGLOAD to temporarily save the offset/gain values of the source analog I/O module to the internal device of the CPU module, then use G(P).OGSTOR to write the values to the destination analog I/O module.

Prevent the saved offset/gain value data from being deleted, by one of the following methods before replacing the modules:

- Use latch settings for the internal device of the destination module.
- Save the data onto an SD memory card.

To write data: use the SP.FWRITE instruction.

To read data: use the SP.FREAD instruction.

· Store the saved data.

For use of dedicated instructions, refer to the following.

• Dedicated Instruction ( Page 432, Appendix 5)

Point P

When the dedicated instruction G(P).OGSTOR is executed, the A/D conversion and D/A conversion stop. Turning on and off Operating condition setting request (Y9) resumes the A/D conversion and D/A conversion.

#### (b) Saving and restoring by reading from and writing to the buffer memory

Use Pass data classification setting (Un\G200), CH1 Industrial shipment settings offset value (Un\G202) to CH4 User range settings gain value (Un\G217), and User range write request (YA). Read the offset/gain values from the source analog I/O module, then use the buffer memory again to write the values to the destination analog I/O module.

The following describes the procedure for using the buffer memory.

• To restore offset/gain values onto a new replaced module:

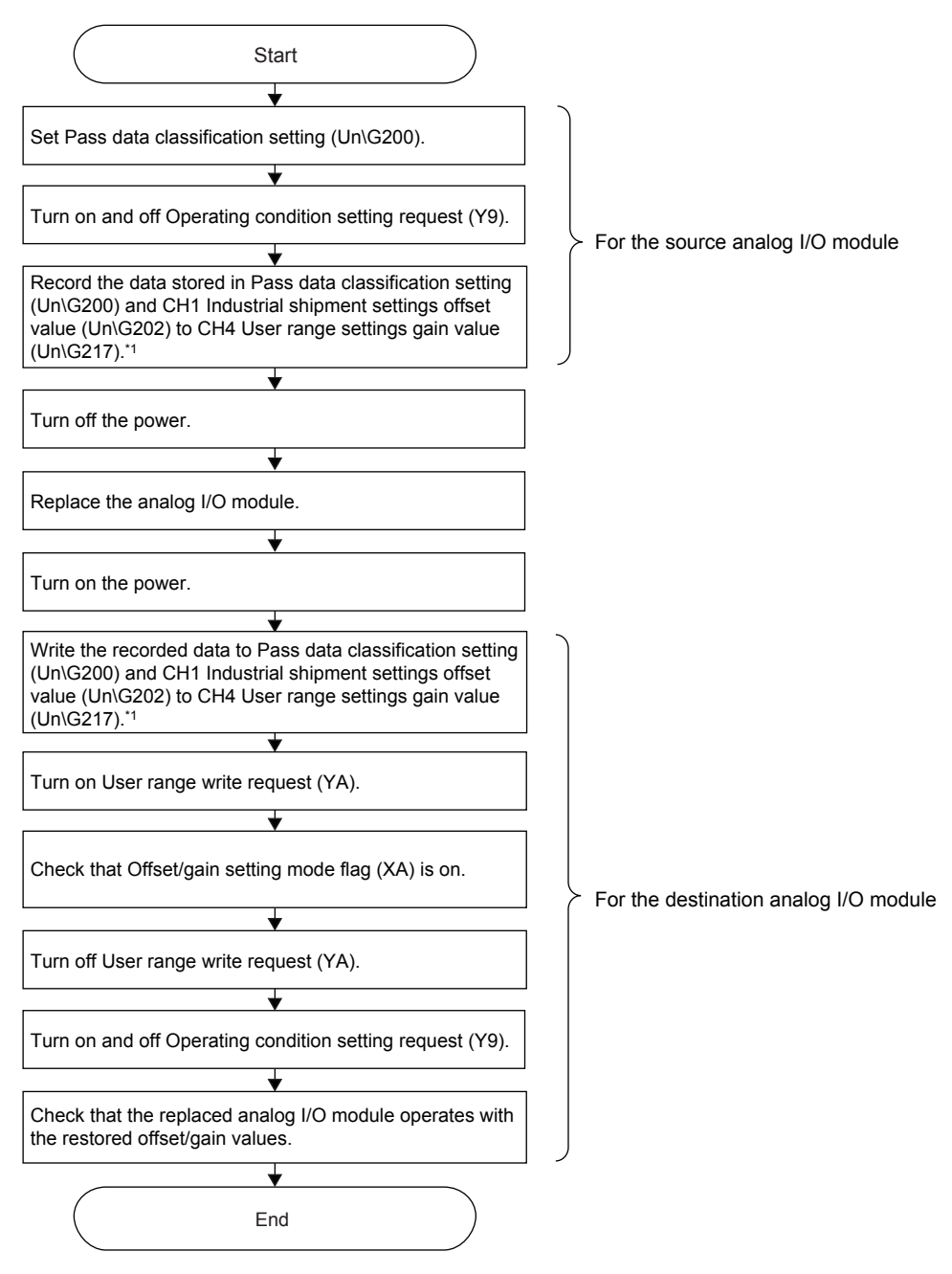

- \*1 When replacing the module, perform one of the following operations before turning off the power to prevent the loss of saved offset/gain value data.
  - Use latch settings for the internal device of the destination module.
  - Store the saved data on an SD memory card. To write data: Use the SP.FWRITE instruction.
  - To read data: Use the SP.FREAD instruction.
  - · Record the saved data.

· To apply the offset/gain values set in one module to the other modules

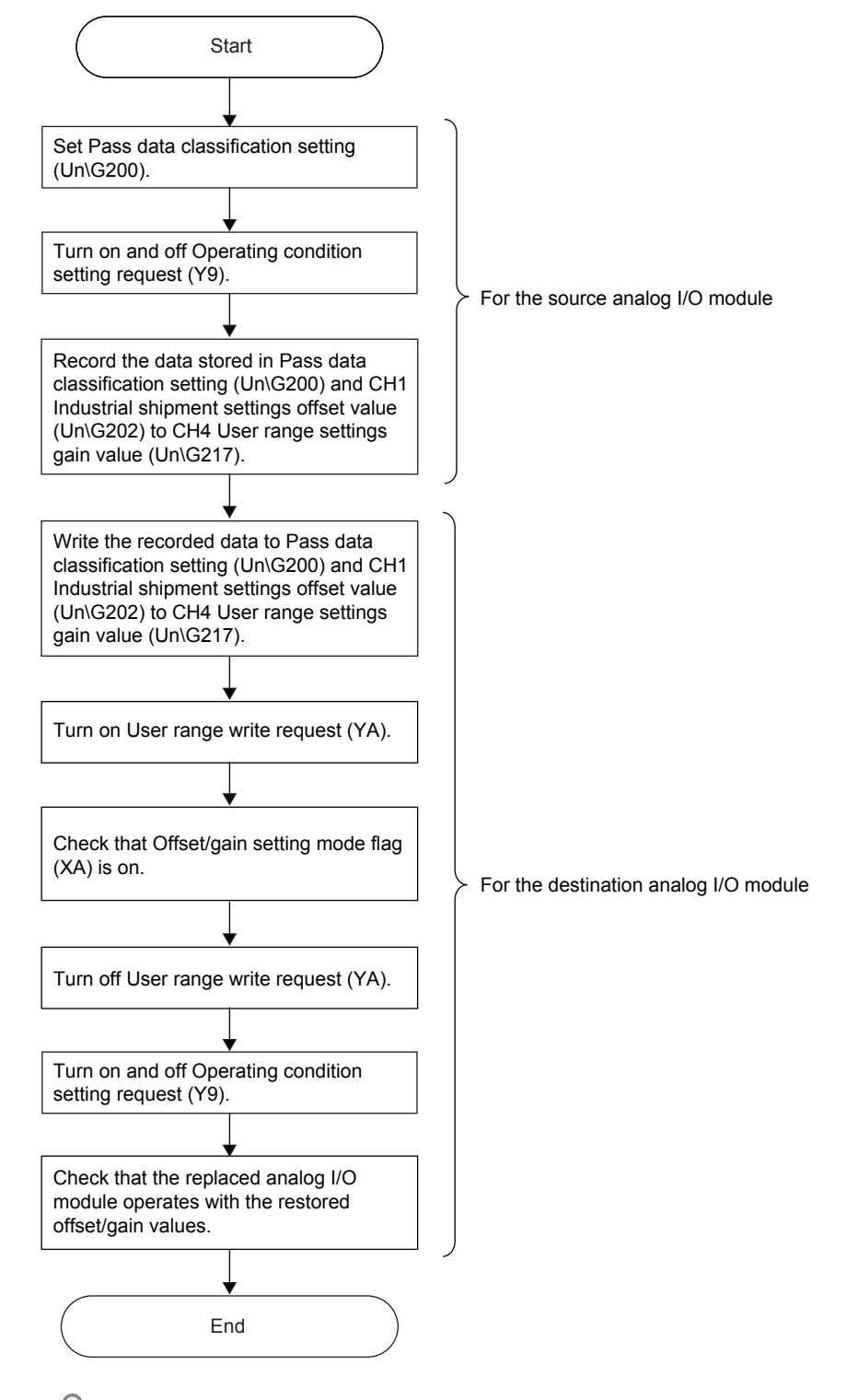

## Point P

When the data is written to the following buffer memory addresses of the destination analog I/O module and User range write request (YA) is turned on, the A/D conversion and D/A conversion stop.

Pass data classification setting (Un\G200)

• CH1 Industrial shipment settings offset value (Un\G202) to CH4 User range settings gain value (Un\G217) Turning on and off Operating condition setting request (Y9) resumes the A/D conversion and D/A conversion.

#### (3) Range reference table

The following describes the range reference table to be used for saving and restoring offset/gain values.

# (a) Reference table for CH1 Industrial shipment settings offset value (Un\G202) to CH4 Industrial shipment settings gain value (Un\G209)

The reference values differ depending on the setting of Pass data classification setting (Un\G200) (voltage or current).

| Description                  |                                             | Pass data classification setting | Reference value<br>(hexadecimal) |
|------------------------------|---------------------------------------------|----------------------------------|----------------------------------|
|                              | Industrial shipment settings offset value   | Voltage                          | Approx. 7FFFH                    |
| A/D conversion (CH1 CH2)     | industrial simplifient settings onset value | Current                          | Approx. 7FFFH                    |
| A/D conversion (Crift, Criz) | Industrial shipmont sottings gain value     | Voltage                          | Approx. FA17H                    |
|                              | industrial simplifient settings gain value  | Current                          | Approx. BD0BH                    |
|                              | Industrial shipmont sottings offsot value   | Voltage                          | Approx. 7FBEH                    |
| D/A conversion (CH3, CH4)    | industrial simplifient settings onset value | Current                          | Approx. 7FBEH                    |
| DIA conversion (Crib, Cri4)  | Industrial shipmont sottings gain value     | Voltage                          | Approx. FA56H                    |
|                              | industrial simplifient settings gain value  | Current                          | Approx. F063H                    |

# (b) Reference table for CH1 User range settings offset value (Un\G210) to CH4 User range settings gain value (Un\G217)

• A/D conversion (CH1, CH2)

| Offset/gain value |                    | Reference value (hexadecimal) |
|-------------------|--------------------|-------------------------------|
|                   | 0V                 | Approx. 7FFFH                 |
| Voltage           | 1V                 | Approx. 8C35H                 |
| Voltage           | 5V                 | Approx. BD0BH                 |
|                   | 10V                | Approx. FA17H                 |
|                   | 0mA                | Approx. 7FFFH                 |
| Current           | 4mA <sup>*1</sup>  | Approx. 8C35H                 |
|                   | 20mA <sup>*2</sup> | Approx. BD0BH                 |

\*1 This is the value that is stored in User range settings offset value by default.

\*2 This is the value that is stored in User range settings gain value by default.

#### • D/A conversion (CH3, CH4)

| Offset/gain value |                    | Reference value (hexadecimal) |
|-------------------|--------------------|-------------------------------|
|                   | 0V                 | Approx. 7FBEH                 |
| Valtage           | 1V                 | Approx. 8C00H                 |
| voltage           | 5V                 | Approx. BD0AH                 |
|                   | 10V                | Approx. FA56H                 |
|                   | 0mA                | Approx. 7FBEH                 |
| Current           | 4mA <sup>*1</sup>  | Approx. 9645H                 |
|                   | 20mA <sup>*2</sup> | Approx. F063H                 |

\*1 This is the value that is stored in User range settings offset value by default.

\*2 This is the value that is stored in User range settings gain value by default.

# CHAPTER 9 DISPLAY UNIT

This chapter describes the functions of the display unit that can be used with the analog I/O module.

For instruction on operating the display unit, or for details on the functions and menu configuration, refer to the following.

MELSEC-L CPU Module User's Manual (Function Explanation, Program Fundamentals)

## 9.1 Display Unit

The display unit is an LCD attachable to the CPU module. By attaching it to the CPU module, the status of the system can be checked and the system settings can be changed without the software package.

In addition, if a problem occurs, the cause of the problem can be identified by displaying the error information.

For details on how to check and clear an error from the display unit, refer to the following.

Checking and Clearing Errors ( Page 288, Section 9.4)

## 9.2 Menu Transition

### (1) Organization

The following diagram shows how the "MOD MON/TEST" and "MOD SETTINGS" menus are organized.

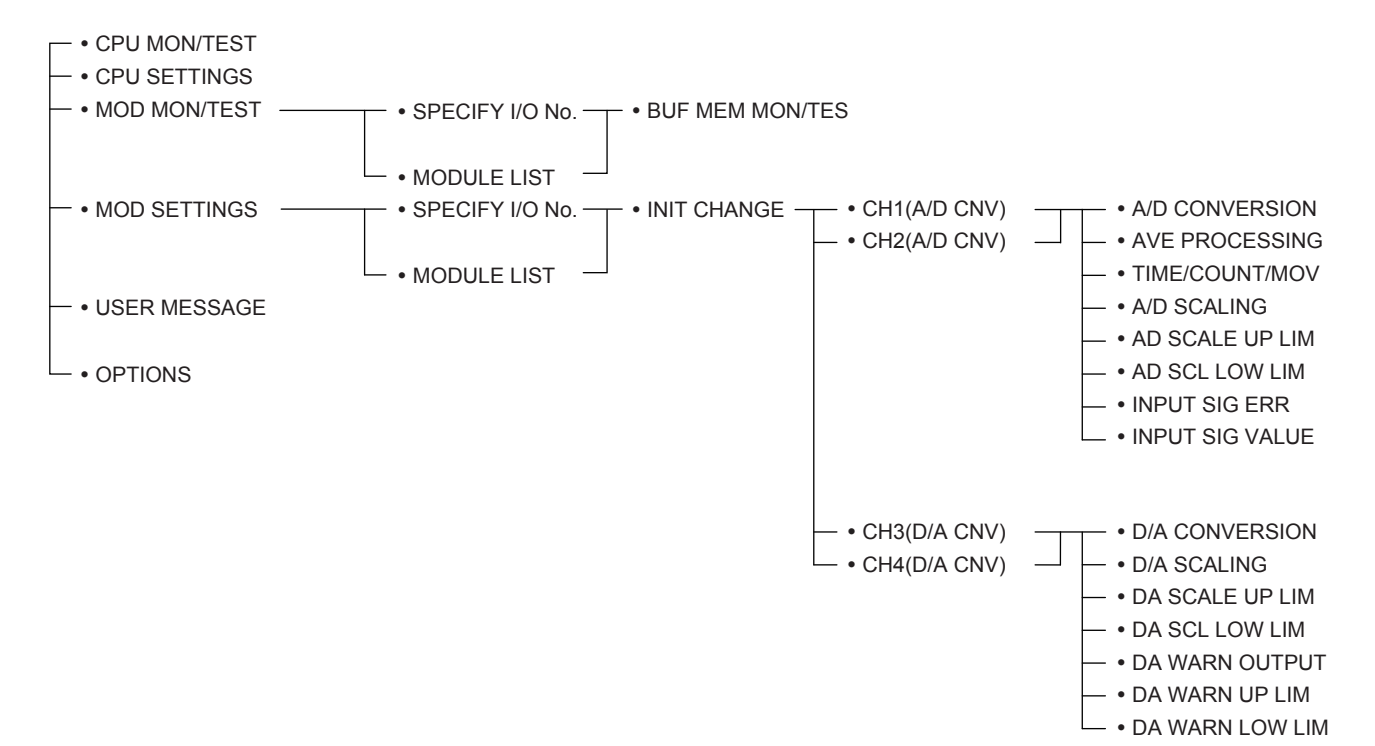

#### (2) Window transitions up to the initial setting change window

The following diagram shows how the windows transition to the initial setting change window.

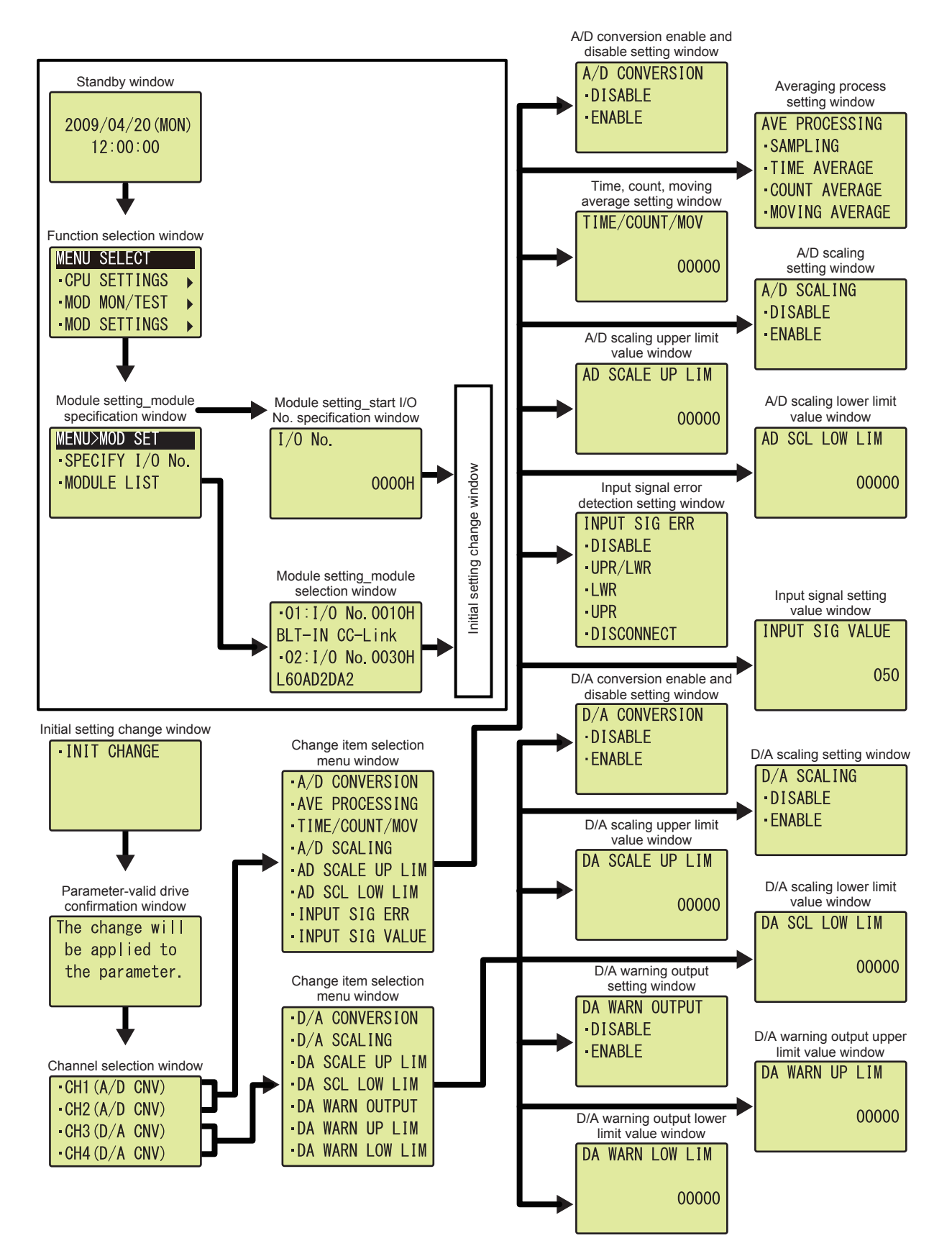

# 9.3 List of Setting Value Change Windows

The following table lists the setting value change windows.

## (1) Displayed in English:

| Name                                           |                 |           | Input       | limits      |
|------------------------------------------------|-----------------|-----------|-------------|-------------|
| Setting item                                   | Window display  | format    | Upper limit | Lower limit |
| A/D conversion enable/disable setting          | A/D CONVERSION  | Selection | —           | —           |
| Averaging process setting                      | AVE PROCESSING  | Selection | _           | _           |
| Time Average/ Count Average/<br>Moving Average | TIME/COUNT/MOV  | Numeric   | 62500       | 0           |
| A/D conversion scaling enable/disable setting  | A/D SCALING     | Selection | _           | —           |
| A/D conversion scaling upper limit value       | AD SCALE UP LIM | Numeric   | 32000       | -32000      |
| A/D conversion scaling lower limit value       | AD SCL LOW LIM  | Numeric   | 32000       | -32000      |
| Input signal error detection setting           | INPUT SIG ERR   | Selection | _           | —           |
| Input signal error detection setting value     | INPUT SIG VALUE | Numeric   | 250         | 0           |
| D/A conversion enable/disable setting          | D/A CONVERSION  | Selection | _           | —           |
| D/A conversion scaling enable/disable setting  | D/A SCALING     | Selection | _           | —           |
| D/A conversion scaling upper limit value       | DA SCALE UP LIM | Numeric   | 32000       | -32000      |
| D/A conversion scaling lower limit value       | DA SCL LOW LIM  | Numeric   | 32000       | -32000      |
| Warning output setting                         | DA WARN OUTPUT  | Selection | _           | —           |
| Warning output upper limit value               | DA WARN UP LIM  | Numeric   | 32767       | -32768      |
| Warning output lower limit value               | DA WARN LOW LIM | Numeric   | 32767       | -32768      |

## (2) A/D conversion enable/disable setting

Select "DISABLE" or "ENABLE" in the "A/D CONVERSION" window. "A/D CONVERSION" window

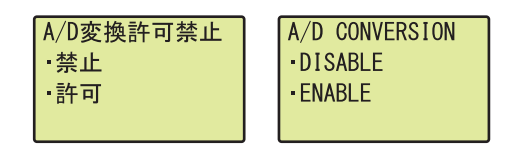

## (3) Averaging process setting

In the "AVE PROCESSING" window, select whether to perform sampling processing or averaging processing (time average, count average, moving average).

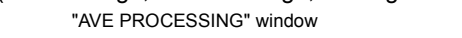

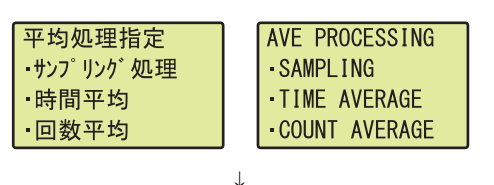

"TIME/COUNT/MOV" window

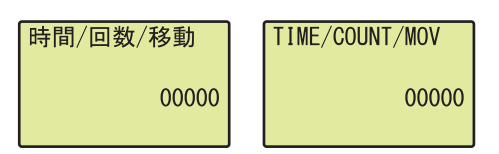

- Use the ▲ and ▼ buttons to select "SAMPLING", "TIME AVERAGE", "COUNT AVERAGE", or "MOVING AVERAGE", and confirm with the )ok button. (When a value other than "SAMPLING" is selected, follow the procedure 2.)
- Move the cursor using the ◄ and ► buttons. Then increment or decrement the value at the cursor using the ▲ or ▼ buttons. Confirm with the Jok button.

Table of input items

| Input itom | Input range       |                   |  |
|------------|-------------------|-------------------|--|
| input item | Input upper limit | Input lower limit |  |
| TIME       | 5000              | 2                 |  |
| COUNT      | 62500             | 4                 |  |
| MOV        | 1000              | 2                 |  |

## Point P

A value between 0 and 62500 can be input for any type of averaging processing on the display unit. However, if the value is outside the setting range of the selected averaging processing, an error occurs on the analog I/O module.

### (4) A/D scaling setting

Select "DISABLE" or "ENABLE" in the "A/D SCALING" window.

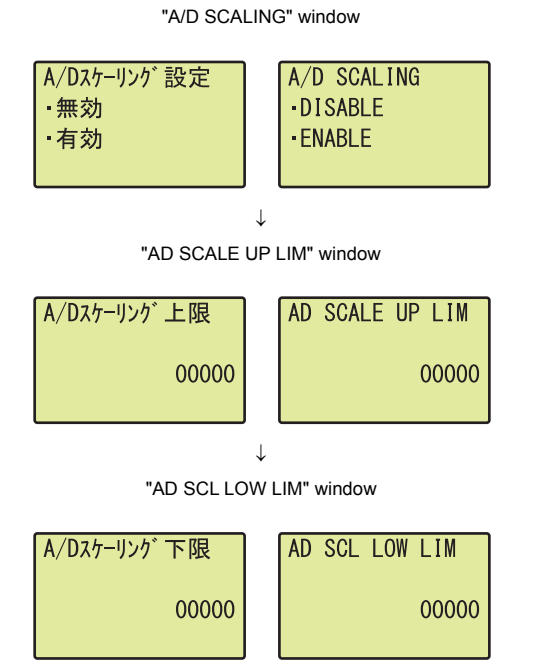

- Use the ▲ and ▼ buttons to select "DISABLE" or "ENABLE", and confirm with the jok button. (When "ENABLE" is selected, follow the rest of the procedure.)
- Move the cursor using the ◄ and ► buttons. Then increment or decrement the value at the cursor using the ▲ or ▼ buttons. Confirm with the loc button.
- Move the cursor using the < and > buttons. Then increment or decrement the value at the cursor using the ▲ or ▼ buttons. Confirm with the or button.

Table of input items

| Input itom      | Input range       |                   |  |
|-----------------|-------------------|-------------------|--|
| input item      | Input upper limit | Input lower limit |  |
| AD SCALE UP LIM | 32000             | -32000            |  |
| AD SCL LOW LIM  | 52000             |                   |  |

Point P

Set the different values for "AD SCALE UP LIM" and "AD SCL LOW LIM".

Even though the same value can be input for "AD SCALE UP LIM" and "AD SCL LOW LIM" on the display unit, an error occurs on the analog I/O module.

## (5) Input signal error detection setting

Select a detection method in the "INPUT SIG ERR" window.

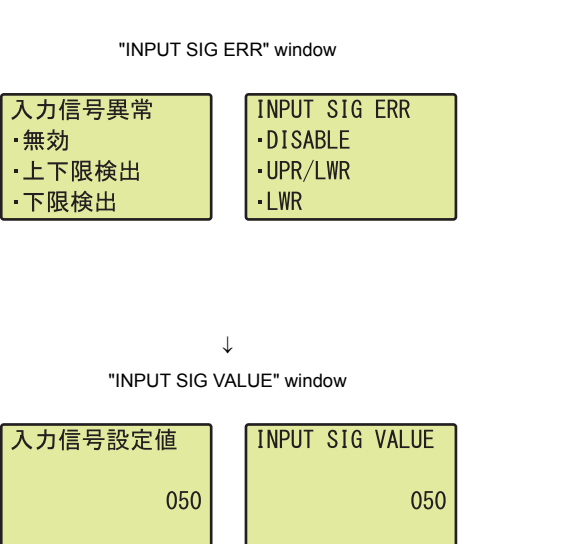

**1.** Use the  $\blacktriangle$  and  $\bigtriangledown$  buttons to select the detection

method from the following, and confirm with the  $\overline{\text{loc}}$  button.

- DISABLE
- UPR/LWR
- LWR
- UPR
- DISCONNECT

(When "UPR/LWR", "LWR", or "UPR" is selected, follow the procedure 2.)

Move the cursor using the ◄ and ► buttons. Then increment or decrement the value at the cursor using the ▲ or ▼ buttons. Confirm with the loc button.

#### Table of input items

| Input item      | Input range       |                   |  |
|-----------------|-------------------|-------------------|--|
| input tem       | Input upper limit | Input lower limit |  |
| INPUT SIG VALUE | 250               | 0                 |  |

#### (6) D/A conversion enable/disable setting

Select "DISABLE" or "ENABLE" in the "D/A CONVERSION" window.

| D/A変換許可禁止 | D/A CONVERSION |
|-----------|----------------|
| ·禁止       | • DISABLE      |
| ·許可       | • ENABLE       |
|           |                |

 Use the ▲ and ▼ buttons to select "DISABLE" or "ENABLE", and confirm with the <a>Image button.</a>

### (7) D/A scaling setting

Select "DISABLE" or "ENABLE" in the "D/A SCALING" window. "D/A SCALING" window

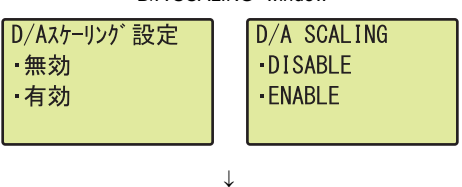

"DA SCALE UP LIM" window

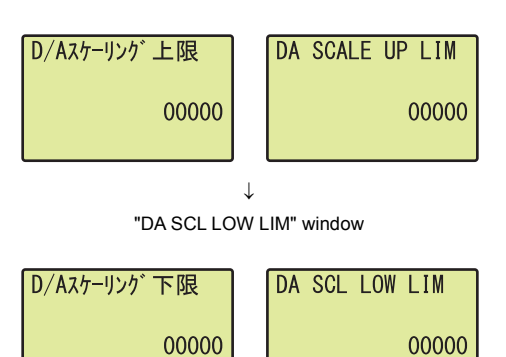

- Use the ▲ and ▼ buttons to select "DISABLE" or "ENABLE", and confirm with the Jok button. (When "ENABLE" is selected, follow the rest of the procedure.)
- Move the cursor using the ◀ and ► buttons. Then increment or decrement the value at the cursor using the ▲ or ▼ buttons. Confirm with the <a href="https://www.button.">www.button.</a>
- Move the cursor using the ◀ and ► buttons. Then increment or decrement the value at the cursor using the ▲ or ▼ buttons. Confirm with the loc button.

Table of input items

| Input itom      | Input range       |                   |  |
|-----------------|-------------------|-------------------|--|
| input item      | Input upper limit | Input lower limit |  |
| DA SCALE UP LIM | 22000             | -32000            |  |
| DA SCL LOW LIM  | 52000             |                   |  |

## Point P

Set the different values for "DA SCALE UP LIM" and "DA SCL LOW LIM".

Even though the same value can be input for "DA SCALE UP LIM" and "DA SCL LOW LIM" on the display unit, an error occurs on the analog I/O module.
### (8) Warning output setting

Select "DISABLE" or "ENABLE" in the "DA WARN OUTPUT" window.

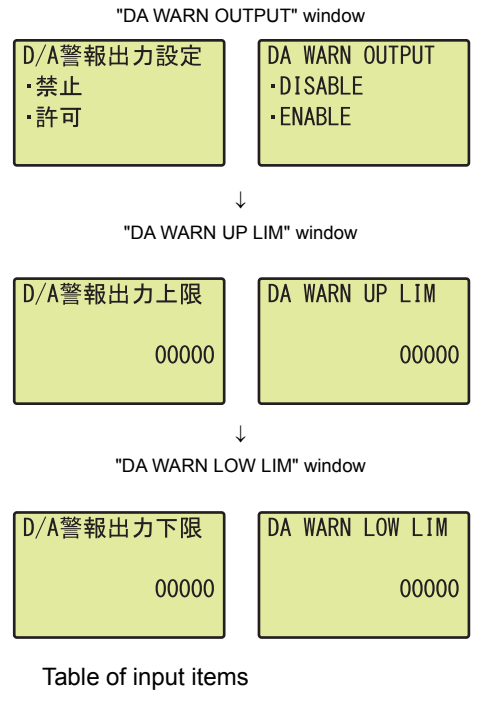

- Use the ▲ and ▼ buttons to select "DISABLE" or "ENABLE", and confirm with the ink button. (When "ENABLE" is selected, follow the rest of the procedure.)
- Move the cursor using the ◄ and ► buttons. Then increment or decrement the value at the cursor using the ▲ or ▼ buttons. Confirm with the or button.
- Move the cursor using the ◄ and ► buttons. Then increment or decrement the value at the cursor using the ▲ or ▼ buttons. Confirm with the loc button.

| Input itom      | Input range       |                   |  |  |  |
|-----------------|-------------------|-------------------|--|--|--|
| input term      | Input upper limit | Input lower limit |  |  |  |
| DA WARN UP LIM  | 30767             | -32768            |  |  |  |
| DA WARN LOW LIM | 52707             |                   |  |  |  |

Point /

Set the values so that DA WARN UP LIM is greater than DA WARN LOW LIM. Even though the value satisfying the condition where "DA WARN UP LIM" is equal to or smaller than "DA WARN LOW LIM" can be input on the display unit, an error occurs on the analog I/O module.

# 9.4 Checking and Clearing Errors

The errors that occurred in the analog I/O module can be checked from the display unit. In addition, the existing error can be cleared.

#### (1) Checking errors

The error that occurred in the analog I/O module can be checked by specifying Latest error code (Un\G19) from "BUF MEM MON/TES".

For details on the error codes or alarm codes, refer to the following.

- Error Code List ( Page 315, Section 11.4)
- Alarm Code List ( Page 324, Section 11.5)

 Ex.
 When an error has occurred in the analog I/O module with start I/O number 10

 "BUF MEM MON/TES" window
 1. Press the low button.

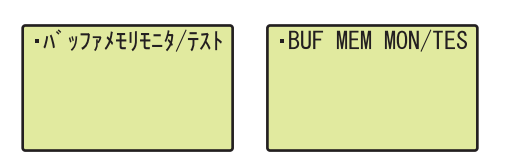

↓ "BUFF MEM ADDR INPUT FORMAT" window

| バッファメモリアト゛レス<br>入力形式 | BUFF MEM ADDR |
|----------------------|---------------|
| •10進                 | •DEC          |
| ·16進                 | • HEX         |

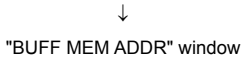

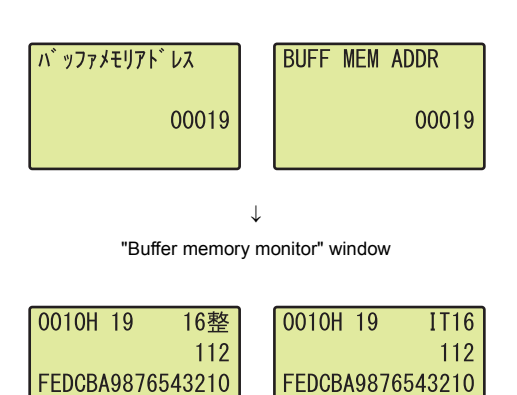

- Use the ▲ and ▼ buttons to select "DEC" for the input format of the buffer memory address, and confirm with the Jok button.
- Move the cursor using the ◄ and ► buttons. Then increment or decrement the value at the cursor using the ▲ and ▼ buttons, and set the value to 19. Confirm with the <a href="https://www.button">www.button</a>.
- **4.** The error that occurred can be checked in the "Buffer memory monitor" window.

#### (2) Clearing errors

An error can be cleared by eliminating the cause of the error, and turning on and off Error clear request (YF) from "DEV MON/TEST".

Ex. When an error has occurred in the analog I/O module with start I/O number 10

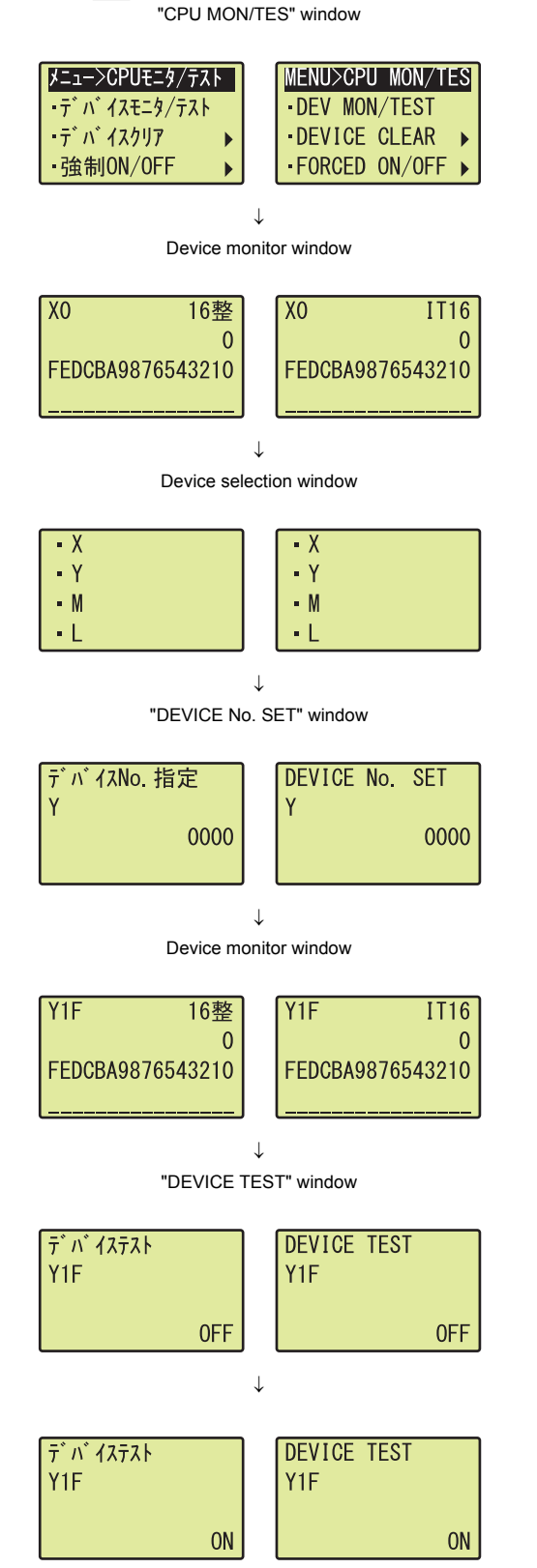

- Use the ▲ and ▼ buttons to select "DEV MON/TEST", and confirm with the <a>Dec</a> button.
- **2.** Press the  $\blacktriangleleft$  button.
- Use the ▲ and ▼ buttons to set the device to Y, and confirm with the os button.
- **4.** Set the device to Error clear request (Y1F) and press the Jok button.
- **5.** Press the  $\overline{}$  button.
- **6.** Press the **ok** button.
- 7. Use the ▲ and ▼ buttons to switch on, and confirm with the jos button.

# **CHAPTER 10** programming

This chapter describes the procedure for programming and the basic program of analog I/O module.

## **10.1** Procedure for Programming

Create a program to execute the analog I/O module according to the following procedure.

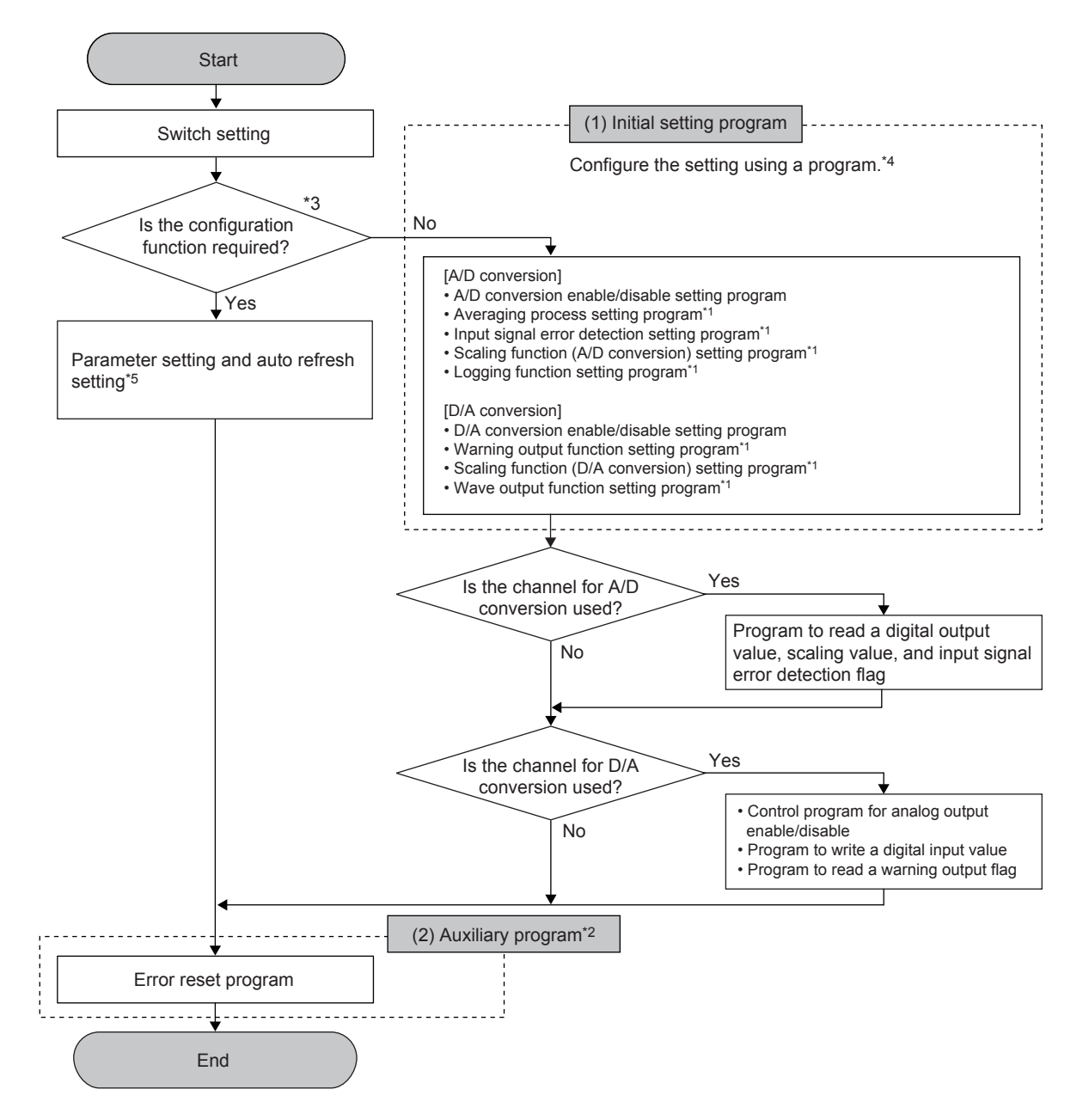

- \*1 A program which is created according to the used function.
- \*2 A program which is added according to the control target. Create it as needed.
- \*3 When the wave output function is used, setting "D/A conversion enable/disable setting" to "0: Enable" in the parameter setting of the configuration function causes an error at the start-up of the analog I/O module. Then, the error code (307□) is stored to Latest error code (Un\G19). This error occurs because the wave pattern data points setting is set to 0 (default value) for the channel where D/A conversion enable is set. To prevent the error, set D/A conversion enable by the procedure described in the following section.
  - Basic setting ( Page 167, Section 8.18.1 (4) (b))
- \*4 Figure 292, Section 10.2
- \*5 Section 10.2

# **10.2** When Using the Module in a Standard System Configuration

This section shows a program example where the following system configuration and conditions apply.

#### (1) System configuration

The following shows a system configuration example.

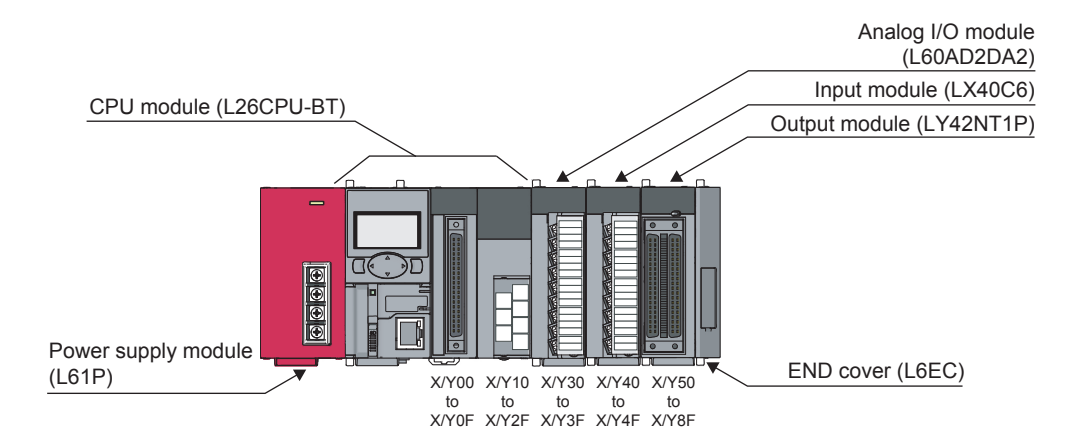

#### (2) Programming condition

[A/D conversion]

- This program sets A/D conversion enable for CH1 and CH2 and reads digital output values.
- This program performs the sampling processing to CH1 and the averaging processing every 50 times to CH2 for the A/D conversion.
- This program performs the input/output signal error detection for CH1.

[D/A conversion]

- This program sets D/A conversion enable for CH3 and CH4 and writes digital input values.
- This program configures the scaling setting for CH3 and the warning output setting for CH4.

[Common]

 If an error occurs in the analog I/O module, an error code is indicated in BCD (external output from the LY42NT1P).

#### (3) Switch setting

Set the input range, output range, HOLD/CLEAR function, Drive Mode, and Select Function.

C Project window ⇒ [Intelligent Function Module] ⇒ module name ⇒ [Switch Setting]

| witch Settin                                                                                                    | a 0020 I 60 A D 2 D A 2                                                                                                    |                                                    |                  |
|----------------------------------------------------------------------------------------------------|----------------------------------------------------------------------------------------------------|----------------------------------------------------|------------------|
|                                                                                                    | IG 0050:L00AD2DA2                                                                                                    |                                                    | L                |
| Input Range                                                                                                    | Setting                                                                                                    |                                                    |                  |
| СН                                                                                                    |                                                                                                    | nput range                                         |                  |
| CH1                                                                                                    | 4 to 20mA                                                                                                    |                                                    | -                |
| CH2                                                                                                    | 4 to 20mA                                                                                                    |                                                    |                  |
|                                                                                                    |                                                                                                    |                                                    |                  |
|                                                                                                    |                                                                                                    |                                                    |                  |
|                                                                                                    |                                                                                                    |                                                    |                  |
| Output Rang                                                                                                    | je Setting                                                                                                    |                                                    |                  |
| CH                                                                                                    | Output range                                                                                                    | HOLD/CLEAR                                         | function setting |
| CH3                                                                                                    | 4 to 20mA                                                                                                    | CLEAR                                              |                  |
| LH4                                                                                                    | 4 to 20mA                                                                                                    | ULEAR                                              |                  |
|                                                                                                    |                                                                                                    |                                                    |                  |
| Drive Mode S                                                                                                    | Setting                                                                                                    |                                                    |                  |
| Normal (A                                                                                                    |                                                                                                    |                                                    |                  |
| INVOLUTIAL (A                                                                                                    | /D Converter Processing, D/A C                                                                                                    | onverter Processing) M                             | lode 🔻           |
| Informat (A                                                                                                    | /D Converter Processing, D/A C                                                                                                    | onverter Processing) M                             | lode _           |
| Select Functi                                                                                                    | ion                                                                                                    | onverter Processing) M                             | lode _           |
| Select Functi                                                                                                    | ion<br>unction                                                                                                    | onverter Processing) M                             | lode _           |
| Select Functi                                                                                                    | ion<br>unction                                                                                                    | onverter Processing) M                             | lode _           |
| Select Functi                                                                                                    | ion<br>unction<br>peration Expression                                                                                                    | onverter Processing) M                             | lode _           |
| Select Functi<br>Logging Fi<br>Select PID O<br>Basic PID                                                                                                    | on<br>unction<br>peration Expression<br>Control                                                                                                    | onverter Processing) M                             |                  |
| Select Functi<br>Logging Fi<br>Select PID O<br>Basic PID                                                                                                    | on<br>unction<br>peration Expression<br>Control                                                                                                    | onverter Processing) M                             |                  |
| Select Functi<br>Logging Fi<br>Select PID O<br>Basic PID                                                                                                    | on<br>on<br>unction<br>peration Expression<br>Control                                                                                                    | onverter Processing) M                             |                  |
| Select Functi<br>Logging Fi<br>Select PID O<br>Basic PID                                                                                                    | on<br>unction<br>peration Expression<br>Control                                                                                                    | onverter Processing) M                             |                  |
| Select Functi<br>Logging Fi<br>Select PID O<br>Basic PID                                                                                                    | ion<br>unction<br>peration Expression<br>Control                                                                                                    | onverter Processing) M                             |                  |
| Select Functi<br>Logging Fi<br>Select PID O<br>Basic PID                                                                                                    | on unction peration Expression Control                                                                                                    | onverter Processing) M                             |                  |
| Select Functi<br>Logging F<br>Select PID O<br>Basic PID                                                                                                    | on<br>unction<br>peration Expression<br>Control                                                                                                    | onverter Processing) M                             |                  |
| Select Functi<br>Logging Fi<br>Select PID O<br>Basic PID                                                                                                    | or converter Processing, D/A Converter Processing, D/A Converter Proce | etting of the PLC param                            | neter.           |
| Select Function of the select Function of the select Function of the select FID of the select FID of the select FID of the select FID of the select FID of the select FID of the select for the select for the select fo | on unction Expression<br>Control<br>Setting is linked to the Switch S<br>ue will be shown in the dialog it                                                                                                    | etting of the PLC param<br>the Switch Setting of t | neter.<br>he PLC |
| Select Functi<br>Logging F<br>Select PID O<br>Basic PID O<br>Basic PID<br>Default val<br>parameter                                                                                                    | on unction Expression<br>Control Setting is linked to the Switch S<br>ue will be shown in the dialog it<br>r contains an out-of-range value                                                                                                    | etting of the PLC param<br>the Switch Setting of t | neter.<br>he PLC |

### (4) Initial setting

#### (a) Channel setting (A/D conversion part)

| Setting item                                  | CH1                          | CH2              |  |
|-----------------------------------------------|------------------------------|------------------|--|
| Basic setting                                 |                              | •                |  |
| A/D conversion enable/disable setting         | 0: Enable                    | 0: Enable        |  |
| Averaging process setting                     | 0: Sampling Processing       | 2: Count Average |  |
| Time Average/Count Average/Moving Average     | 0                            | 50 Times         |  |
| Input signal error detection                  |                              |                  |  |
| Input signal error detection setting          | 1: Upper and Lower Detection | 0: Disable       |  |
| Input signal error detection setting value    | 10.0%                        | 5.0%             |  |
| Scaling function (A/D conversion)             |                              |                  |  |
| A/D conversion scaling enable/disable setting | 1: Disable                   | 1: Disable       |  |
| A/D conversion scaling upper limit value      | 0                            | 0                |  |
| A/D conversion scaling lower limit value      | 0                            | 0                |  |
| Logging function                              |                              |                  |  |
| Logging enable/disable setting                | 1: Disable                   | 1: Disable       |  |
| Logging data setting                          | 1: Scaling Value             | 1: Scaling Value |  |
| Logging cycle setting value                   | 4ms                          | 4ms              |  |
| Logging cycle unit setting                    | 1: ms                        | 1: ms            |  |
| Logging points after trigger                  | 5000                         | 5000             |  |
| Level trigger condition setting               | 0: Disable                   | 0: Disable       |  |
| Trigger data                                  | 54                           | 55               |  |
| Trigger setting value                         | 0                            | 0                |  |

## (b) Channel setting (D/A conversion part)

| Setting item                                  | СНЗ        | CH4        |
|-----------------------------------------------|------------|------------|
| Basic setting                                 |            |            |
| D/A conversion enable/disable setting         | 0: Enable  | 0: Enable  |
| Warning output function                       |            |            |
| Warning output setting                        | 1: Disable | 0: Enable  |
| Warning output upper limit value              | 0          | 10000      |
| Warning output lower limit value              | 0          | 3000       |
| Scaling function (D/A conversion)             |            |            |
| D/A conversion scaling enable/disable setting | 0: Enable  | 1: Disable |
| D/A conversion scaling upper limit value      | 32000      | 0          |
| D/A conversion scaling lower limit value      | 0          | 0          |

#### (c) Device for user

| Device     | Description                                    |                       |  |  |  |  |
|------------|------------------------------------------------|-----------------------|--|--|--|--|
| D1(D11)    | CH1 Digital output value                       |                       |  |  |  |  |
| D2(D12)    | CH2 Digital output value                       |                       |  |  |  |  |
| D3         | CH3 Digital input value                        |                       |  |  |  |  |
| D4         | CH4 Digital input value                        |                       |  |  |  |  |
| D7         | Warning output flag                            |                       |  |  |  |  |
| D8         | Input signal error detection flag              |                       |  |  |  |  |
| D10        | Error code                                     |                       |  |  |  |  |
| MO         | CH1 A/D conversion completed flag              |                       |  |  |  |  |
| M1         | CH2 A/D conversion completed flag              |                       |  |  |  |  |
| M20 to M27 | Warning output flag                            |                       |  |  |  |  |
| M50 to M53 | Input signal error detection flag              |                       |  |  |  |  |
| M100       | Module READY checking flag                     |                       |  |  |  |  |
| X40        | Digital output value read command input signal |                       |  |  |  |  |
| X41        | Batch output enable signal                     | Ť                     |  |  |  |  |
| X42        | Digital input value write command input signal |                       |  |  |  |  |
| X43        | Input signal error detection reset signal      |                       |  |  |  |  |
| X44        | Warning output reset signal                    |                       |  |  |  |  |
| X45        | Error reset signal                             |                       |  |  |  |  |
| Y50 to Y5F | Error code notation (BCD 4 digits)             | LY42NT1P (Y50 to Y5F) |  |  |  |  |

#### (5) Program example for using the parameter of the intelligent function module

#### (a) Parameter setting (A/D conversion part)

Configure the initial settings in the parameter.

♥ Project window ⇒ [Intelligent Function Module] ⇒ module name

⇒ [Parameter\_(A/D\_Conversion)]

| 🌮 0030:L60AD2DA2[]-Parameter_                    | _(A/D_Conversion)                            |                   |          |  |
|--------------------------------------------------|----------------------------------------------|-------------------|----------|--|
| Display Filter Display All                       | <b>•</b>                                     |                   |          |  |
| Item                                             | CH1                                          | CH2               |          |  |
| Basic setting                                    | Set method of A/D conversion control.        |                   |          |  |
| A/D conversion enable/disable setting            | 0:Enable                                     | 0:Enable          |          |  |
| Averaging process setting                        | 0:Sampling Processing                        | 2:Count Average   |          |  |
| Time Average/Count<br>Average/Moving Average     | 0                                            | 50 Times          |          |  |
| Input signal error detection                     | Set for input signals on A/D conversion.     |                   |          |  |
| Input signal error detection setting             | 1:Upper and Lower Detection                  | 0:Disable         |          |  |
| Input signal error detection setting value       | 10.0 %                                       | 5.0 %             |          |  |
| Scaling function (A/D conversion)                | Set for scaling on A/D conversion.           |                   |          |  |
| A/D conversion scaling<br>enable/disable setting | 1:Disable                                    | 1:Disable         |          |  |
| A/D conversion scaling upper limit<br>value      | 0                                            | 0                 |          |  |
| A/D conversion scaling lower limit value         | 0                                            | 0                 |          |  |
| 🖃 Logging function                               | Set logging function when AD conversion is e | xecuted.          |          |  |
| Logging enable/disable setting                   | 1:Disable                                    | 1:Disable         |          |  |
| Logging data setting                             | 1:Scaling Value                              | 1:Scaling Value   |          |  |
| Logging cycle setting value                      | 4 ms                                         | 4 ms              |          |  |
| Logging cycle unit specification                 | 1:ms                                         | 1:ms              |          |  |
| Lought trigger condition setting                 | 5000<br>QuDicable                            | SUUU<br>RuDicable |          |  |
| Trigger data                                     | 54                                           | 55                |          |  |
| Trigger setting value                            | 0                                            | 0                 |          |  |
|                                                  |                                              | ·                 |          |  |
| Set method of A/D conversion control.            |                                              |                   | <u>^</u> |  |
|                                                  |                                              |                   |          |  |
|                                                  |                                              |                   | ~        |  |
|                                                  |                                              |                   |          |  |

#### (b) Parameter setting (D/A conversion part)

Configure the initial settings in the parameter.

Project window ⇔ [Intelligent Function Module] ⇔ module name
 ⇒ [Parameter\_(D/A\_Conversion)]

| Item                                             | CH3                                 | CH4       |
|--------------------------------------------------|-------------------------------------|-----------|
| Basic setting                                    | Set method of D/A conversion contro | ol.       |
| D/A conversion enable/disable setting            | 0:Enable                            | 0:Enable  |
| Warning output function                          | Set for warnings on D/A conversion. |           |
| Warning output setting                           | 1:Disable                           | 0:Enable  |
| Warning output upper limit value                 | 0                                   | 10000     |
| Warning output lower limit value                 | 0                                   | 3000      |
| Scaling function (D/A conversion)                | Set for scaling on D/A conversion.  |           |
| D/A conversion scaling<br>enable/disable setting | 0:Enable                            | 1:Disable |
| D/A conversion scaling upper limit<br>value      | 32000                               | 0         |
| D/A conversion scaling lower limit<br>value      | 0                                   | 0         |
|                                                  |                                     |           |
| value                                            | °                                   | •         |

#### (c) Auto Refresh setting

♥ Project window ⇔ [Intelligent Function Module] ⇔ module name ⇔ [Auto\_Refresh]

| Item                                                  | CH1                    | CH2                    | CH3           | CH4 |
|-------------------------------------------------------|------------------------|------------------------|---------------|-----|
| /D conversion                                         | Set the devices of A/I | ) conversion.          |               |     |
| Transfer to PLC                                       | Transfer buffer memo   | ory data to the speci  | fied device.  |     |
| A/D conversion completed flag                         |                        |                        |               |     |
| Digital output value                                  | D1                     | D2                     |               |     |
| Maximum value                                         |                        |                        |               |     |
| Minimum value                                         |                        |                        |               |     |
| Scaling value                                         |                        |                        |               |     |
| <ul> <li>Input signal error detection flag</li> </ul> | D8                     |                        |               |     |
| <ul> <li>Logging hold flag</li> </ul>                 |                        |                        |               |     |
| Transfer to intelligent                               | Transfer data of the s | pecified device to bu  | uffer memory. |     |
| runction module                                       |                        |                        |               |     |
| Louging hold request                                  |                        |                        |               |     |
| Level data 1                                          |                        |                        |               |     |
|                                                       |                        |                        |               |     |
|                                                       |                        |                        |               |     |
| Level data 4                                          |                        |                        |               |     |
| - Level data 5                                        |                        |                        |               |     |
| Level data 6                                          |                        |                        |               |     |
| Level data 7                                          |                        |                        |               |     |
|                                                       |                        |                        |               |     |
|                                                       |                        |                        |               |     |
| A conversion                                          | Set the devices of D// | A conversion.          |               |     |
| Transfer to PLC                                       | Transfer buffer memo   | ory data to the speci  | fied device.  |     |
| Set value check code                                  |                        |                        |               |     |
| Warning output flag                                   | D7                     |                        |               |     |
| Transfer to intelligent                               | Transfer data of the s | necified device to b   | iffer memory  |     |
| function module                                       | fransier data of the s | pecifica de fíce to bi |               |     |
| ··· Digital input value                               | 6 J.J. J               |                        | D3            | D4  |
| mmon section                                          | Set the common devi    | ces.                   | C - d d       |     |
|                                                       | Dia                    | ory data to the speci  | nea aevice.   |     |
| - Latest error code                                   | DIO                    |                        |               |     |
| Latest address or error history                       |                        |                        |               |     |
| ne devices of A/D conversion.                         |                        |                        |               |     |
|                                                       |                        |                        |               |     |

#### (d) Writing the parameter of the intelligent function module

Write the set parameter to the CPU module and reset the CPU module, or power off and on the programmable controllers.

(Online] ⇒ [Write to PLC]

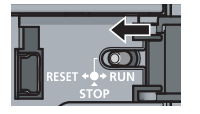

or Power OFF  $\rightarrow$  ON

#### (e) Program example

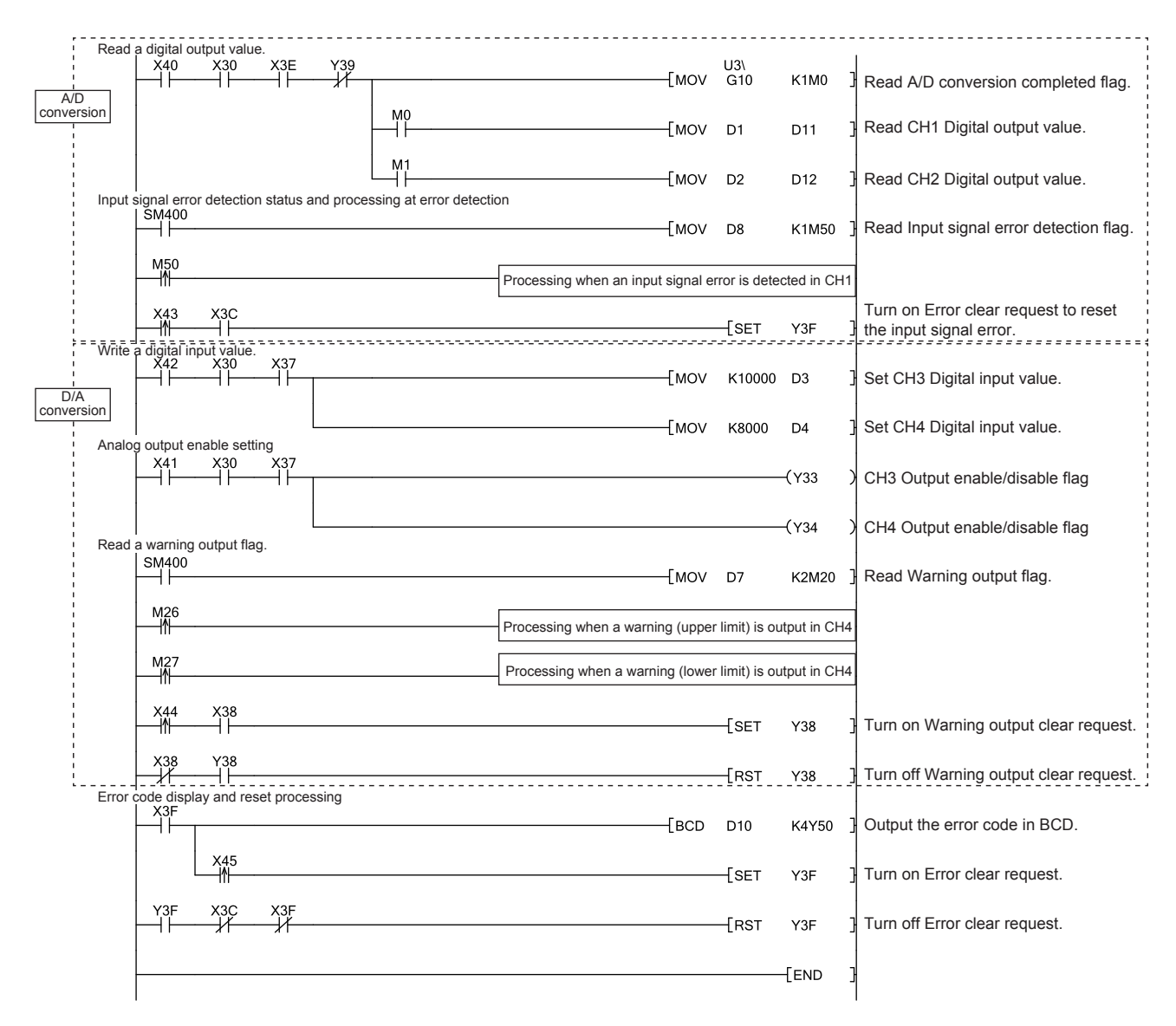

# (6) Program example for not using the parameter of the intelligent function module

| Initial                      | setting<br>X30 |                |             |           |                           |              |                    |             | M100         | l<br>R                                                       |
|------------------------------|----------------|----------------|-------------|-----------|---------------------------|--------------|--------------------|-------------|--------------|--------------------------------------------------------------|
| -                            | M100 Y         | 39             | X39<br>┨┠── |           |                           |              | [моv               | -<br>H0     | U3\<br>G0    | Enable A/D conversion for CH1 and CH2.                       |
|                              |                |                |             |           |                           |              | [моv               | K50         | U3\<br>G2    | CH2 Time Average/Count Average/                              |
|                              |                |                |             |           |                           |              | [моv               | H20         | U3\<br>G24   | CH1, CH2 Averaging process setting                           |
|                              |                |                |             |           |                           |              | [моv               | H1          | U3\<br>G27   | CH1 Input signal error detection setting                     |
|                              |                |                |             |           |                           |              | [моv               | K100        | U3\<br>G142  | CH1 Input signal error detection setting value               |
|                              |                |                |             |           |                           |              | [моv               | H0          | U3\<br>G2000 | Enable D/A conversion for CH3 and CH4.                       |
|                              |                |                |             |           |                           |              | [моv               | H8          | U3\<br>G2053 | Set D/A conversion scaling for CH3.                          |
|                              |                |                |             |           |                           |              | [моv               | H4          | U3\<br>G2047 | CH4 Warning output setting                                   |
| r                            |                |                |             |           |                           |              | [моv               | K0          | U3\<br>G2058 | CH3 D/A conversion scaling lower limit value                 |
|                              |                |                |             |           |                           |              | [моv               | K32000      | U3\<br>G2059 | CH3 D/A conversion scaling upper limit value                 |
|                              |                |                |             |           |                           |              | [моv               | K10000      | U3\<br>G2092 | CH4 Warning output upper limit value                         |
|                              |                |                |             |           |                           |              | [моv               | K3000       | U3\<br>G2093 | CH4 Warning output lower limit value                         |
|                              |                |                |             |           |                           |              |                    | [SET        | Y39          | Turn on Operating condition setting request.                 |
|                              |                |                |             |           |                           |              |                    | -[RST       | M100         |                                                              |
|                              | X30 Y          | 39             | X39         |           |                           |              |                    | -[RST       | Y39          | Turn off Operating condition setting request.                |
| Read                         |                | at value<br>30 | X3E<br>     | Y39<br>// |                           |              | [моv               | U3\<br>G10  | K1M0         | Read A/D conversion completed flag.                          |
|                              |                |                |             |           | M0<br>                    |              | [моv               | U3\<br>G11  | D11          | Read CH1 Digital output value.                               |
| A/D<br>conversion<br>Input s | signal error d | etection       | status      | and proce | M1<br>Ssing at error dete | ection       | [моv               | U3\<br>G12  | D12          | Read CH2 Digital output value.                               |
|                              | SM400          |                |             | -         |                           |              | [моv               | U3\<br>G49  | K1M50        | Read Input signal error detection flag.                      |
|                              | M50<br>──∭───  |                |             |           |                           | Processing w | /hen an input sigr | al error is | s detected   | Processing when an input signal error is detected in CH1     |
|                              | X43 X          | 3C             |             |           |                           |              |                    | [SET        | Y3F          | Turn on Error clear request to reset the input signal error. |
| VVrite                       | X42 X          | 30             | X37         |           |                           |              | [моv               | K10000      | U3\<br>G2003 | Set CH3 Digital input value.                                 |
| D/A<br>conversion            |                | le settin      |             |           |                           |              | [моv               | K8000       | U3\<br>G2004 | Set CH4 Digital input value.                                 |
| Andio                        |                |                | '¥37<br>⊣⊣  |           |                           |              |                    |             | -(Y33        | CH3 Output enable/disable flag                               |
|                              |                |                |             |           |                           |              |                    |             | -(Y34        | CH4 Output enable/disable flag                               |

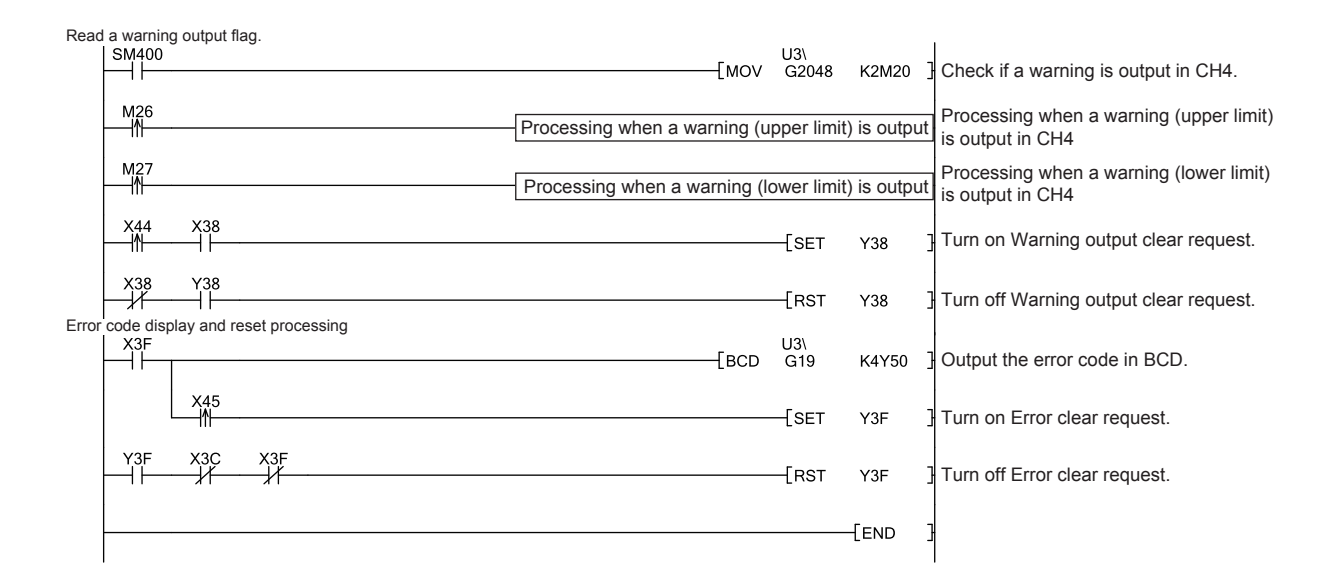

# **10.3** When an Analog I/O Module Is Connected to a Head Module

This section shows the system configuration of the analog I/O module and a program example under the operation condition.

### (1) System configuration

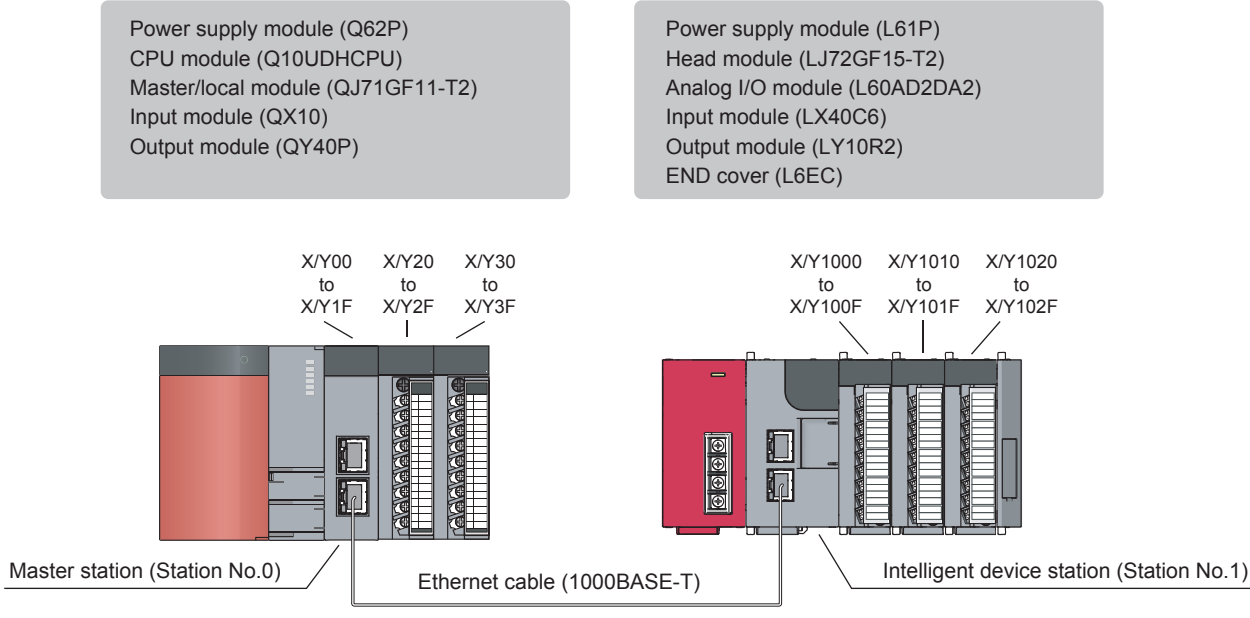

#### Network No.1

### (2) Programming condition

[A/D conversion]

- This program sets A/D conversion enable for CH1 and CH2 and reads digital output values.
- This program performs the sampling processing to CH1 and the averaging processing every 50 times to CH2 for the A/D conversion.
- This program performs the input/output signal error detection for CH1.

[D/A conversion]

- This program sets D/A conversion enable for CH3 and CH4 and writes digital input values.
- This program configures the scaling setting for CH3 and the warning output setting for CH4.

[Common]

 If an error occurs in the analog I/O module, an error code is indicated in BCD (external output from the QY40P).

### (3) Initial setting

#### (a) Channel setting (A/D conversion part)

| Setting item                                  | CH1                          | CH2              |  |
|-----------------------------------------------|------------------------------|------------------|--|
| Basic setting                                 | ·                            | •                |  |
| A/D conversion enable/disable setting         | 0: Enable                    | 0: Enable        |  |
| Averaging process setting                     | 0: Sampling Processing       | 2: Count Average |  |
| Time Average/Count Average/Moving Average     | 0                            | 50 Times         |  |
| Input signal error detection                  |                              |                  |  |
| Input signal error detection setting          | 1: Upper and Lower Detection | 0: Disable       |  |
| Input signal error detection setting value    | 10.0%                        | 5.0%             |  |
| Scaling function (A/D conversion)             |                              |                  |  |
| A/D conversion scaling enable/disable setting | 1: Disable                   | 1: Disable       |  |
| A/D conversion scaling upper limit value      | 0                            | 0                |  |
| A/D conversion scaling lower limit value      | 0                            | 0                |  |
| Logging function                              |                              |                  |  |
| Logging enable/disable setting                | 1: Disable                   | 1: Disable       |  |
| Logging data setting                          | 1: Scaling Value             | 1: Scaling Value |  |
| Logging cycle setting value                   | 4ms                          | 4ms              |  |
| Logging cycle unit setting                    | 1: ms                        | 1: ms            |  |
| Logging points after trigger                  | 5000                         | 5000             |  |
| Level trigger condition setting               | 0: Disable                   | 0: Disable       |  |
| Trigger data                                  | 54                           | 55               |  |
| Trigger setting value                         | 0                            | 0                |  |

## (b) Channel setting (D/A conversion part)

| Setting item                                  | СНЗ        | CH4        |
|-----------------------------------------------|------------|------------|
| Basic setting                                 |            |            |
| D/A conversion enable/disable setting         | 0: Enable  | 0: Enable  |
| Warning output function                       |            |            |
| Warning output setting                        | 1: Disable | 0: Enable  |
| Warning output upper limit value              | 0          | 10000      |
| Warning output lower limit value              | 0          | 3000       |
| Scaling function (D/A conversion)             |            |            |
| D/A conversion scaling enable/disable setting | 0: Enable  | 1: Disable |
| D/A conversion scaling upper limit value      | 32000      | 0          |
| D/A conversion scaling lower limit value      | 0          | 0          |

### (4) Device for user

| Device      | D                                                        | escription |                    |
|-------------|----------------------------------------------------------|------------|--------------------|
| W3          | CH3 Digital input value                                  |            |                    |
| W4          | CH4 Digital input value                                  |            |                    |
| W1000       | A/D conversion completed flag                            |            |                    |
| W1001 (D11) | CH1 Digital output value                                 |            |                    |
| W1002 (D12) | CH2 Digital output value                                 |            |                    |
| W1007       | Warning output flag                                      |            |                    |
| W1008       | Input signal error detection flag                        |            |                    |
| W1010       | Error code                                               |            |                    |
| MO          | CH1 A/D conversion completed flag                        |            |                    |
| M1          | CH2 A/D conversion completed flag                        |            |                    |
| M20 to M27  | Warning output flag                                      |            |                    |
| M50 to M53  | Input signal error detection flag                        |            |                    |
| M100        | Module READY checking flag                               |            |                    |
| X20         | Digital output value read command input signal           |            |                    |
| X21         | Batch output enable signal                               |            |                    |
| X22         | Digital input value write command input signal           |            |                    |
| X23         | Input signal error detection reset signal                | C          | 2X10 (X20 to X2F)  |
| X24         | Warning output reset signal                              |            |                    |
| X25         | Error reset signal                                       |            |                    |
| X26         | Initial setting signal                                   |            |                    |
| Y30 to Y3F  | Error code notation (BCD 4 digits)                       | C          | 2Y40P (Y30 to Y3F) |
| SB49        | Data link status (own station)                           |            |                    |
| SWB0.0      | Data link status (each station) (station No.1)           |            |                    |
| NO          | Nesting (station No.1)                                   |            |                    |
| M100        | Flag for meeting the communication condition (station No | p.1)       |                    |

#### (5) Setting on the master station

#### **1.** Create a project on GX Works2.

Select "QCPU (Q mode)" for "Series" and select "Q10UDH" for "Type".

‴♡ [Project] ⇔ [New]

| QCPU (Q mode)     | •                                                     |
|-------------------|-------------------------------------------------------|
| Q10UDH            | •                                                     |
| Simple Project    | •                                                     |
| Use <u>L</u> abel |                                                       |
| Ladder            | -                                                     |
|                   | QCPU (Q mode) Q 10UDH Simple Project Use Label Ladder |

- 2. Display the Network Parameter window and configure the setting as follows.
  - C Project window ⇔ [Parameter] ⇔ [Network Parameter] ⇔[Ethernet/CC IE/MELSECNET]

| 😫 Network Parameter - MELSECNET/CC IE/     | Ethernet Module Configuration    |          |          | _ • • |
|--------------------------------------------|----------------------------------|----------|----------|-------|
| Set network configuration setting in CC IE | Field configuration window       |          |          | ^     |
|                                            | Module 1                         | Module 2 | Module 3 | Modu  |
| Network Type                               | CC IE Field (Master Station)     | None 🗸   | None 🗸   | None  |
| Start I/O No.                              | 0000                             |          |          |       |
| Network No.                                |                                  | 1        |          |       |
| Total Stations                             |                                  | 1        |          |       |
| Group No.                                  |                                  |          |          |       |
| Station No.                                | (                                | )        |          |       |
| Mode                                       | Online (Normal Mode)             | ·        | · _      |       |
|                                            | Network Configuration Settings   |          |          |       |
|                                            | Network Operation Settings       |          |          | E     |
|                                            | Refresh Parameters               |          |          |       |
|                                            | Interrupt Settings               |          |          |       |
|                                            | Specify Station No. by Parameter | ·        |          |       |
|                                            |                                  |          |          |       |

**3.** Display the Network Configuration Settings window and configure the setting as follows.

♥ Project window ⇒ [Parameter] ⇒ [Network Parameter]

⇒ [Ethernet/CC IE/MELSECNET] ⇒ Network Configuration Settings button

| 🔒 Network Paran                                                | neter - CC IE Fie                                   | ld - Network Configurati                                 | ion  | Settings                 | - Modu                | ile No.: I           | 1                       |                      |                      |                                      |            | - • •      |
|----------------------------------------------------------------|-----------------------------------------------------|----------------------------------------------------------|------|--------------------------|-----------------------|----------------------|-------------------------|----------------------|----------------------|--------------------------------------|------------|------------|
| Set up Netwo<br>Assignment Met<br>O Points/Star<br>O Start/End | ork configuration.<br>hod The colur<br>rt Please re | mn contents for refresh de<br>copen the window after cor | vice | will be ch<br>ting refre | nanged c<br>esh parar | orrespor<br>neter se | nding to r<br>tting whe | efresh p<br>en chang | aramete<br>ing refre | r setting contents.<br>sh parameter. |            | •          |
|                                                                |                                                     |                                                          |      | RX                       | /RY Setti             | ng                   | RWw                     | /RWr Se              | tting                |                                      | Refresh    | n Device   |
| Module No.                                                     | Station No.                                         | Station Type                                             |      | Points                   | Start                 | End                  | Points                  | Start                | End                  | RX                                   | RY         | RWw        |
| 0                                                              | 0                                                   | Master Station                                           | ٠    |                          |                       |                      |                         |                      |                      |                                      |            |            |
| 1                                                              | 1                                                   | Intelligent Device Station                               | -    | 256                      | 0000                  | 00FF                 | 256                     | 0000                 | 00FF                 | X1000(256)                           | Y1000(256) | W1000(256) |

- 4. Display the Refresh Parameters window and configure the setting as follows.
  - ♥ Project window ⇒ [Parameter] ⇒ [Network Parameter]
    - ⇔ [Ethernet/CC IE/MELSECNET] ⇔ Refresh Parameters button

| l Network Paramete                                 | er - CC IE | Field | - Refresh P | arameters | - Module N | lo.: 1 |          |            |        |        |        |   | × |
|----------------------------------------------------|------------|-------|-------------|-----------|------------|--------|----------|------------|--------|--------|--------|---|---|
| Assignment Method<br>O Points/Start<br>O Start/End |            |       |             |           |            |        |          |            |        |        |        |   |   |
|                                                    |            |       | Link S      | ide       |            |        |          |            | PLC Si | de     |        | • |   |
|                                                    | Dev. N     | lame  | Points      | Start     | End        |        | Dev. Nan | ne         | Points | Start  | End    | 7 |   |
| Transfer SB                                        | SB         |       | 512         | 0000      | 01FF       | +      | SB       | -          | 512    | 0000   | 01FF   |   |   |
| Transfer SW                                        | SW         |       | 512         | 0000      | 01FF       | +      | SW       | -          | 512    | 0000   | 01FF   |   |   |
| Transfer 1                                         | RX         | -     | 256         | 0000      | 00FF       | +      | Х        | -          | 256    | 1000   | 10FF   |   |   |
| Transfer 2                                         | RY         | -     | 256         | 0000      | 00FF       | +      | Y        | -          | 256    | 1000   | 10FF   |   |   |
| Transfer 3                                         | RWr        | -     | 256         | 0000      | 00FF       | +      | W        | -          | 256    | 000000 | 0000FF |   |   |
| Transfer 4                                         | RWw        | -     | 256         | 0000      | 00FF       | +      | W        | -          | 256    | 001000 | 0010FF |   |   |
| Transfer 5                                         |            | -     |             |           |            | +      |          | -          |        |        |        |   |   |
| Transfer 6                                         |            | -     |             |           |            | +      |          | -          |        |        |        |   |   |
| Transfer 7                                         |            | -     |             |           |            | 44     |          | <b>-</b> T |        |        |        |   |   |

**5.** Write the set parameter to the CPU module of the master station and reset the CPU module, or power off and on the programmable controllers.

(Online) ⇒ [Write to PLC]

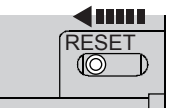

or Power OFF  $\rightarrow$  ON

#### (6) Setting on the intelligent device station

#### **1.** Create a project on GX Works2.

Select "LCPU" for "Series" and select "LJ72GF15-T2" for "Type".

‴♡ [Project] ⇔ [New]

| New Project   |                |
|---------------|----------------|
| Series:       | LCPU           |
| Type:         | LJ72GF15-T2    |
| Project Type: | Simple Project |
| Language;     | Ladder         |
|               | OK Cancel      |

2. Display the PLC Parameter window and configure the setting as follows.

C Project window ⇒ [Parameter] ⇒ [PLC Parameter] ⇒ "Communication Head Setting"

| CC-Link IE Field Com     | munication Head Parameter Setting                                                                                                    | × |
|--------------------------|----------------------------------------------------------------------------------------------------|---|
| Communication Head       | Setting PLC Name PLC System PLC RAS Operation Setting I/O Assignment                                                                                  |   |
|                          |                                                                                                    |   |
| CC-Link IE Field N       | Network Setting                                                                                                    |   |
| Mada                     |                                                                                                    |   |
| Mode                     |                                                                                                    |   |
| Network No.              | 1 (1 to 239)                                                                                                    |   |
| Station No.              | 1 (1 to 120)                                                                                                    |   |
| Station No.              |                                                                                                    |   |
|                          | * Operating with station No. setting of CC LE Field diagnostics<br>in master station when network No. and station No. are<br>blank in online setting. |   |
| Hold (Store history by P | in flash ROM) PLC diagnostic error history and system error<br>OWER-OFF/RESET.                                                                        |   |

#### **3.** Add the analog I/O module (L60AD2DA2) to the project of GX Works2.

♥ Project window ⇒ [Intelligent Function Module] ⇒ right-click
⇒ [New Module]

| New Module       |                                               |
|------------------|-----------------------------------------------|
| Module Selection |                                               |
| Module Type      | Analog Module                                 |
| Module Name      | L60AD2DA2                                     |
| -Mount Position  |                                               |
| Base No          | Mounted Slot No. 0 Acknowledge I/O Assignment |
| Specify start XY | address 0000 (H) 1 Module Occupy [16 points]  |
| Title setting    |                                               |
| Title            |                                               |
|                  |                                               |
|                  | OK Cancel                                     |

- **4.** Display the Switch Setting window for the analog I/O module (L60AD2DA2) and configure the setting as follows.
  - ♥ Project window ⇒ [Intelligent Function Module] ⇒ module name
     ⇒ [Switch Setting]

|                                 | .n settin                                                                 | ig 0000:L60AD2DA2                                                                                                    |             |                                          |
|---------------------------------|---------------------------------------------------------------------------|----------------------------------------------------------------------------------------------------|-------------|------------------------------------------|
| Inpu                            | ut Range                                                                  | Setting                                                                                                    |             |                                          |
|                                 | CH                                                                        |                                                                                                    | nput range  |                                          |
|                                 | CH1                                                                       | 4 to 20mA                                                                                                    |             |                                          |
| h                               | CH2                                                                       | 4 to 20mA                                                                                                    |             |                                          |
| 1                               |                                                                           |                                                                                                    | _           |                                          |
| Out                             | put Rang                                                                  | ge Setting                                                                                                    |             |                                          |
|                                 | CH                                                                        | Output range                                                                                                    | HO          | LD/CLEAR function setting                |
|                                 | CH3                                                                       | 4 to 20mA                                                                                                    | CLEA        | R                                        |
|                                 | CH4                                                                       | 4 to 20mA                                                                                                    | CLEA        | .R                                       |
| ∣N<br>Sele                      | lormal (A                                                                 | /D Converter Processing, D/A C                                                                                                    | Converter P | rocessing) Mode                          |
| Sele                            | lormal (A<br>ct Funct<br>ogging F                                         | /D Converter Processing, D/A C<br>ion<br>iunction                                                                                                    | Converter P | rocessing) Mode                          |
| Sele<br>Le<br>Sele              | lormal (A<br>oct Functi<br>ogging F<br>oct PID O                          | VD Converter Processing, D/A C<br>ion<br>iunction<br>iperation Expression                                                                                      | Converter P | rocessing) Mode                          |
| Sele<br>Sele<br>Sele            | lormal (A<br>ogging F<br>act PID O<br>lasic PID                           | VD Converter Processing, D/A C<br>ion<br>unction<br>peration Expression<br>Control                                                                             | Converter P | rocessing) Mode                          |
| Sele<br>Sele<br>B<br>* Th<br>De | iormal (A<br>ect Functi<br>ogging F<br>ect PID O<br>lasic PID<br>asic PID | VD Converter Processing, D/A C<br>ion<br>function<br>peration Expression<br>Control<br>setting is linked to the Switch S<br>lue will be shown in the dialog ii | converter P | e PLC parameter ,<br>.Setting of the PLC |

- 5. Display the initial setting window for the analog I/O module (L60AD2DA2) and configure the setting as follows.
  - C Project window ⇒ [Intelligent Function Module] ⇒ module name
    - ⇒ [Parameter\_(A/D\_Conversion)]

| Item                                             | CH1                                           | CH2             |
|--------------------------------------------------|-----------------------------------------------|-----------------|
| Basic setting                                    | Set method of A/D conversion control.         |                 |
| A/D conversion enable/disable<br>setting         | 0:Enable                                      | 0:Enable        |
| <ul> <li>Averaging process setting</li> </ul>    | 0:Sampling Processing                         | 2:Count Average |
| Time Average/Count<br>Average/Moving Average     | 0                                             | 50 Times        |
| Input signal error detection                     | Set for input signals on A/D conversion.      |                 |
| Input signal error detection setting             | 1:Upper and Lower Detection                   | 0:Disable       |
| Input signal error detection setting<br>value    | 10.0 %                                        | 5.0 %           |
| Scaling function (A/D conversion)                | Set for scaling on A/D conversion.            |                 |
| A/D conversion scaling<br>enable/disable setting | 1:Disable                                     | 1:Disable       |
| A/D conversion scaling upper limit<br>value      | 0                                             | 0               |
| A/D conversion scaling lower limit<br>value      | 0                                             | 0               |
| Logging function                                 | Set logging function when AD conversion is ex | ecuted.         |
| Logging enable/disable setting                   | 1:Disable                                     | 1:Disable       |
| Logging data setting                             | 1:Scaling Value                               | 1:Scaling Value |
| Logging cycle setting value                      | 4 ms                                          | 4 ms            |
| Logging cycle unit specification                 | 1:ms                                          | 1:ms            |
| Logging points after trigger                     | 5000                                          | 5000            |
| Level trigger condition setting                  | 0:Disable                                     | 0:Disable       |
| Trigger data                                     | 54                                            | 55              |
| Trigger setting value                            | 0                                             | 0               |

**6.** Display the initial setting window for the analog I/O module (L60AD2DA2) and configure the setting as follows.

Project window ⇔ [Intelligent Function Module] ⇔ module name
 ⇒ [Parameter\_(D/A\_Conversion)]

| 0000:L60AD2DA2[]-Parameter_(D/A_                 | Conversion)                           |           |
|--------------------------------------------------|---------------------------------------|-----------|
| Display Filter Display All                       |                                       |           |
| Item                                             | CH3                                   | CH4       |
| Basic setting                                    | Set method of D/A conversion control. |           |
| D/A conversion enable/disable<br>setting         | 0:Enable                              | 0:Enable  |
| Warning output function                          | Set for warnings on D/A conversion.   |           |
| Warning output setting                           | 1:Disable                             | 0:Enable  |
| Warning output upper limit value                 | 0                                     | 10000     |
| Warning output lower limit value                 | 0                                     | 3000      |
| Scaling function (D/A<br>conversion)             | Set for scaling on D/A conversion.    |           |
| D/A conversion scaling<br>enable/disable setting | 0:Enable                              | 1:Disable |
| D/A conversion scaling upper limit value         | 32000                                 | 0         |
| D/A conversion scaling lower limit value         | 0                                     | 0         |
|                                                  |                                       |           |
| Set for scaling on D/A conversion.               |                                       | *         |
|                                                  |                                       |           |
|                                                  |                                       |           |
|                                                  |                                       | Ŧ         |
|                                                  |                                       |           |

7. Display the Auto Refresh setting window for the analog I/O module (L60AD2DA2) and configure the setting as follows.

C Project window ⇔ [Intelligent Function Module] ⇔ module name ⇔ [Auto\_Refresh]

| splay Filter_ Display All                         | <b>•</b>                                             |                           |               |     |  |  |  |  |  |
|---------------------------------------------------|------------------------------------------------------|---------------------------|---------------|-----|--|--|--|--|--|
| Item                                              | CH1                                                  | CH2                       | CH3           | CH4 |  |  |  |  |  |
| A/D conversion                                    | Set the devices o                                    | f A/D conversion.         |               |     |  |  |  |  |  |
| Transfer to PLC                                   | Transfer buffer memory data to the specified device. |                           |               |     |  |  |  |  |  |
| <ul> <li>A/D conversion completed flag</li> </ul> | W1000                                                |                           |               |     |  |  |  |  |  |
| Digital output value                              | W1001                                                | W1002                     |               |     |  |  |  |  |  |
| Maximum value                                     |                                                      |                           |               |     |  |  |  |  |  |
| ····· Minimum value                               |                                                      |                           |               |     |  |  |  |  |  |
| Scaling value                                     |                                                      |                           |               |     |  |  |  |  |  |
| Input signal error detection flag                 | W1008                                                |                           |               |     |  |  |  |  |  |
| Logging hold flag                                 |                                                      |                           |               |     |  |  |  |  |  |
| Transfer to intelligent                           | Transfer data of                                     | the specified device to b | uffer memory. |     |  |  |  |  |  |
| Logging hold request                              |                                                      |                           |               |     |  |  |  |  |  |
| Level data 0                                      |                                                      |                           |               |     |  |  |  |  |  |
| Level data 1                                      |                                                      |                           |               |     |  |  |  |  |  |
| Level data 2                                      |                                                      |                           |               |     |  |  |  |  |  |
| Level data 3                                      |                                                      |                           |               |     |  |  |  |  |  |
| Level data 4                                      |                                                      |                           |               |     |  |  |  |  |  |
| Level data 5                                      |                                                      |                           |               |     |  |  |  |  |  |
| Level data 6                                      |                                                      |                           |               |     |  |  |  |  |  |
| ······ Level data 7                               |                                                      |                           |               |     |  |  |  |  |  |
| Level data 8                                      |                                                      |                           |               |     |  |  |  |  |  |
| Level data 9                                      |                                                      |                           |               |     |  |  |  |  |  |
| D/A conversion                                    | Set the devices o                                    | f D/A conversion.         |               |     |  |  |  |  |  |
| Transfer to PLC                                   | Transfer buffer n                                    | emory data to the spec    | ified device. |     |  |  |  |  |  |
| Set value check code                              |                                                      |                           |               |     |  |  |  |  |  |
| Warning output flag                               | W1007                                                |                           |               |     |  |  |  |  |  |
| Transfer to intelligent                           | Transfer data of                                     | the specified device to b | uffer memory. |     |  |  |  |  |  |
| Digital input value                               |                                                      |                           | W3            | W4  |  |  |  |  |  |
| Common section                                    | Set the common                                       | devices.                  |               |     |  |  |  |  |  |
| Transfer to PLC                                   | Transfer buffer m                                    | nemory data to the spec   | ified device. |     |  |  |  |  |  |
| Latest error code                                 | W1010                                                |                           |               |     |  |  |  |  |  |
| Latest address of error history                   |                                                      |                           |               |     |  |  |  |  |  |
| et the devices of A/D conversion.                 |                                                      |                           |               |     |  |  |  |  |  |
|                                                   |                                                      |                           |               |     |  |  |  |  |  |
|                                                   |                                                      |                           |               |     |  |  |  |  |  |

**8.** Write the set parameter to the head module and reset the head module, or power off and on the programmable controllers.

 $\bigcirc$  [Online]  $\Rightarrow$  [Write to PLC]

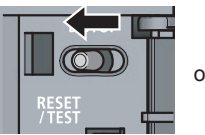

or Power OFF  $\rightarrow$  ON

#### (7) Program example

The following shows a program example. A program can be written to the CPU module of the master station.

| Check                           | the data link status of station No.1 (head module).<br>SB49 SW0B0.0 | —[мс       | N0          | M100 ]    | Check the communication status of master module.             |
|---------------------------------|---------------------------------------------------------------------|------------|-------------|-----------|--------------------------------------------------------------|
| N0                              | L<br>_ M100                                                         |            |             |           |                                                              |
| A/D<br>conversion               | a digital output value.<br>  X20 X1000 X100E Y1009<br>              | [моv       | W1000       | к1М0 ]    | Read A/D conversion completed flag.                          |
|                                 | мо                                                                  | —[моv      | W1001       | D11 ]     | Read CH1 Digital output value.                               |
| i<br>i<br>i<br>i<br>i<br>i<br>i |                                                                     | —[моv      | W1002       | D12 ]     | Read CH2 Digital output value.                               |
|                                 | SM400                                                               | —[моv      | W1008       | K1M50 ]   | Read Input signal error detection flag.                      |
|                                 | M50<br>Processing when an input sig                                 | inal error | is detecte  | ed in CH1 |                                                              |
|                                 | X23 X100C                                                           |            |             | Y100F     | Turn on Error clear request to reset the input signal error. |
| Write a                         | a digital input value.                                              |            |             |           |                                                              |
| D/A<br>conversion               |                                                                     | —[моv      | K10000      | W3 ]      | Set CH3 Digital input value.                                 |
| Analog                          | a outout enable setting                                             | —[моv      | K8000       | W4 ]      | Set CH4 Digital input value.                                 |
|                                 |                                                                     |            | [SET        | Y1003 ]   | Turn on CH3 Output enable/disable flag.                      |
|                                 |                                                                     |            | [SET        | Y1004 ]   | Turn on CH4 Output enable/disable flag.                      |
|                                 | X21                                                                 |            | -[RST       | Y1003 ]   | Turn off CH3 Output enable/disable flag.                     |
|                                 | x1000                                                               |            | –[rst       | Y1004 ]   | Turn off CH4 Output enable/disable flag                      |
|                                 | x1007                                                               |            | 2           |           |                                                              |
| Read                            | a warning output flag.                                              |            |             |           |                                                              |
|                                 |                                                                     | —[моv      | W1007       | K2M20 ]   | Read Warning output flag.                                    |
|                                 | M26<br>Processing when a warning (                                  | upper lim  | it) is outp | ut in CH4 |                                                              |
|                                 | M27<br>Processing when a warning (                                  | lower lim  | it) is outp | ut in CH4 |                                                              |
|                                 | x24 x1008                                                           |            | [SET        | Y1008 ]   | Turn on Warning output clear request.                        |
|                                 | X1008 Y1008                                                         |            | -[RST       | Y1008 ]   | Turn off Warning output clear request.                       |
| Error o                         | ode display and reset processing<br>X100F                           | —[вср      | W1010       | K4Y30 ]   | Output the error code in BCD.                                |
|                                 | X25                                                                 |            |             | ¥100F ]   | Turn on Error clear request                                  |
|                                 | Y100F X100F X100C                                                   |            |             | V1005 ]   | Turn off Error clear request                                 |
|                                 |                                                                     |            |             | YIUUF ]   |                                                              |
|                                 |                                                                     |            | -[MCR       | N0 ]      |                                                              |
|                                 |                                                                     |            |             | [END ]    |                                                              |

# **CHAPTER 11** TROUBLESHOOTING

This chapter describes errors that may occur while using the analog I/O module, and those troubleshooting.

#### (1) Checking for the error codes and the alarm codes

The errors and alarms that occurred in the analog I/O module can be checked with the following methods. Choose a method depending on the purpose and application.

- Checking on the "Module's Detailed Information" Window ( I Page 312, Section 11.1)
- Checking in Latest error code (Un\G19) ( Page 313, Section 11.2)
- Checking Through the Module Error Collection Function (Page 314, Section 11.3)
- Checking on the display unit ( 🖙 Page 288, Section 9.4)

# 11.1 Checking on the "Module's Detailed Information" Window

The following section describes how to check the errors on the module detailed information.

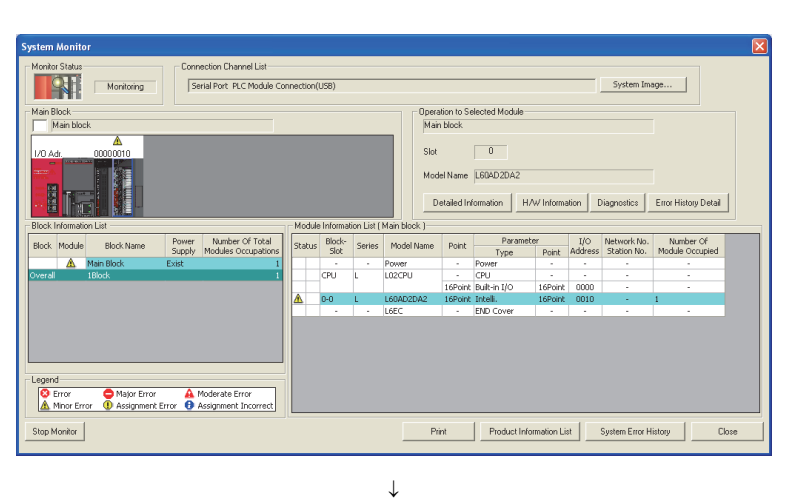

- ⑦ [Diagnostics] ⇒ [System Monitor]
- **1.** Select the analog I/O module in "Main

Base" and click the Detailed Information button.

- dule's Detailed Information Module Model Name L60AD2DA2 Monitoring I/O Address 0010 Main Block Slot 0 Mount Position Product Information 15041000000000-A 15041000000000-A Production Number Module Information Possible Module Access Status of External Po Fuse Blown Status Status of I/O Address Verify Agree I/O Clear / Hold Setting Noise Filter Setting Input Type Remote Pas word Setting Status H/W Information Error Information Update Error History Latest Error Code Error <u>⊂</u>lear Error Code Display Format C HEX Stop Monitor Close
- 2. "Module's Detailed Information" of the analog I/O module is displayed.

# **11.2** Checking in Latest error code (Un\G19)

The following section describes how to check the errors in Latest error code (Un\G19).

| [Online] ⇔ [Monitor] ⇔ [Device/Buffer Memory Batch] |                    |                 |       |     |     |               |   |        |    |    |    |    |    |   |     |    |                |        |            |
|-----------------------------------------------------|--------------------|-----------------|-------|-----|-----|---------------|---|--------|----|----|----|----|----|---|-----|----|----------------|--------|------------|
|                                                     | Device             |                 |       |     |     |               |   |        |    |    |    |    |    |   |     |    |                |        |            |
|                                                     | Device <u>Name</u> | \G19            | 1     |     |     |               |   |        |    |    |    | ŀ  | •  | 1 | r/c | Se | t Value Refere | ence P | Prog       |
|                                                     | C Buffer Memory    | iod <u>u</u> le | e Sta | rt  | Γ   |               |   |        |    |    |    |    |    |   |     |    | V (HE          | X)     | <u>A</u> d |
|                                                     | ſ                  | Disp            | lay f | orn | nat |               |   |        |    |    |    |    |    |   |     |    |                |        |            |
|                                                     | Modify Value       | 2               | W     |     | Ģ   | 32<br>51      | 2 | 32     | 2  | 54 | AS | sc | 10 |   | 16  |    | Details        | Op     | oen.       |
|                                                     | Davia              |                 |       | ~   |     |               | _ |        | -7 | ~  | -  | 4  | ~  | ~ |     | _  |                |        |            |
|                                                     | U11G19             |                 |       |     | Б   | <u>н</u><br>0 | 9 | 0<br>1 | /  | 0  | 1  | 4  | 5  | 2 | 1   | 1  |                | 311    | -          |
|                                                     | U1\G20             | 0               | 0 0   | 0   | 0   | 0             | 0 | 0      | 0  | 0  | 0  | 0  | 0  | 0 | 0   | 0  |                | 0      |            |
|                                                     | U1\G21             | 0               | DO    | 0   | 0   | 0             | 0 | 0      | 0  | 0  | 0  | 0  | 0  | 0 | 0   | 0  |                | 0      |            |
|                                                     | U1\G22             | 0               | 0 0   | 0   | 0   | 0             | 0 | 0      | 0  | 0  | 0  | 0  | 0  | 0 | 0   | 0  |                | 0      | -          |

Point P

D

When multiple errors or warnings occur, the latest error code or alarm code is stored in Latest error code (Un\G19).

The errors occurred in the analog I/O module are saved in the CPU module through the module error collection function. The error information can be held even after the CPU module is powered off and on or is reset.

#### (1) How to check the errors through the module error collection function

To check the errors of the analog I/O module collected by the CPU module, open the "Error History" window.

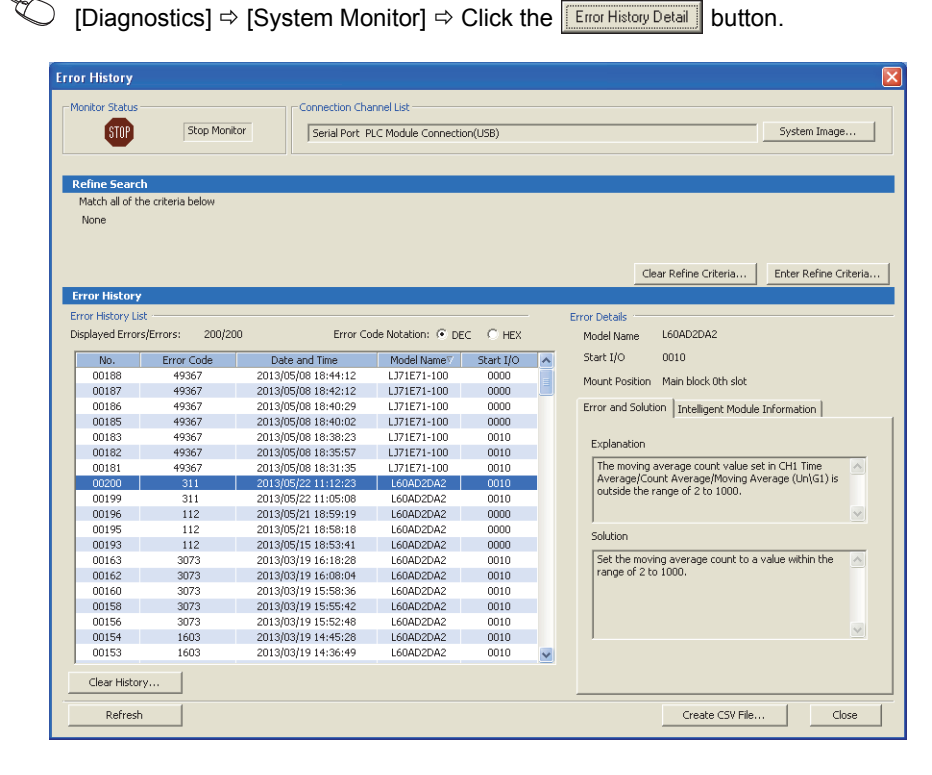

#### (2) Errors to be collected

The analog I/O module reports the following information to the CPU module:

- Error Code List ( 🖙 Page 315, Section 11.4)
- Alarm Code List ( 🖙 Page 324, Section 11.5)

# 11.4 Error Code List

The following table lists error codes.

When an error occurs, the error code is stored in Latest error code (Un\G19).

At the same time, the analog I/O module reports the error to the CPU module.

| Error code<br>(decimal) | Channel    | Description and cause of error                                                                                                    | Action                                                                                                    |
|-------------------------|------------|----------------------------------------------------------------------------------------------------|----------------------------------------------------------------------------------------------------|
| 10ロ                     | CH1 to CH4 | The input range or output range is set with a value outside the setting range for Switch 1 of the intelligent function module switch setting of "PLC parameter".<br>The channel where the error has occurred fits in □.                                                                                                    | Set a valid value to the input range and output range for<br>Switch 1 of the intelligent function module switch setting.                                                                                                    |
| 111                     | _          | A hardware failure has occurred in the module.                                                                                                    | Power off and on the module.<br>If the error occurs again, a failure might have occurred on the<br>module. Please consult your local Mitsubishi representative.                                                                                                    |
| 112                     | _          | A value other than 0 is set to Switch 5 of the intelligent function module switch setting of "PLC parameter".                                                                                                    | Set 0 to Switch 5 of the intelligent function module switch setting.                                                                                                    |
| 113 <sup>*1</sup>       | _          | The flash memory data is an error.                                                                                                    | Check the digital output value and analog output value.<br>If the values are abnormal, please consult your local<br>Mitsubishi representative.                                                                                                    |
| 114                     | _          | The function selection is set with a value other than 0 to 5 for<br>Switch 4 of the intelligent function module switch setting of<br>"PLC parameter".                                                                                                    | Set a value within the range of 0 to 4 to the function selection<br>for Switch 5 of the intelligent function module switch setting.                                                                                                    |
| 120 <sup>*1*2</sup>     | _          | An invalid value is set to the offset/gain setting.<br>The number of an error channel cannot be identified.                                                                                                    | Perform offset/gain setting again for all channels where the<br>user range setting has been configured.<br>If the error occurs again, a failure might have occurred on the<br>module. Please consult your local Mitsubishi representative.                                                                   |
| 12□ <sup>*1*3</sup>     | CH1 to CH4 | An invalid value is set to the offset/gain setting.<br>The channel where the error has occurred fits in □.                                                                                                    | Start over the offset/gain setting of the channel where the error has occurred.<br>If the error occurs again, a failure might have occurred on the module. Please consult your local Mitsubishi representative.                                                                                              |
| 161 <sup>*4</sup>       | _          | <ul> <li>The G(P).OGSTOR instruction was executed when Switch 4 of the intelligent function module switch setting of "PLC parameter" is the following conditions.</li> <li>The offset/gain setting mode is set.</li> <li>A function other than the logging function is set to the function selection for Switch 4.</li> </ul> | <ul> <li>Do not execute the G(P).OGSTOR instruction when Switch 4 of the intelligent function module switch setting is the following conditions.</li> <li>The offset/gain setting mode is set.</li> <li>A function other than the logging function is set to the function selection for Switch 4.</li> </ul> |
| 162 <sup>*1</sup>       | _          | <ul> <li>The G(P).OGSTOR instruction has been consecutively executed.</li> <li>For the offset/gain setting, a setting value has been consecutively written to the flash memory more than 25 times.</li> </ul>                                                                                                    | <ul> <li>Execute the G(P).OGSTOR instruction once per module.</li> <li>Write the setting value into the flash memory only once for each offset/gain setting.</li> </ul>                                                                                                    |
| 163 <sup>*1</sup>       | _          | <ul> <li>The G(P).OGSTOR instruction has been executed on a module different from the one on which the G(P).OGLOAD instruction was executed.</li> <li>The G(P).OGSTOR instruction has been executed ahead of the G(P).OGLOAD instruction.</li> </ul>                                                                          | <ul> <li>Execute the G(P).OGLOAD and G(P).OGSTOR instructions to the same module.</li> <li>After executing the G(P).OGLOAD instruction on the module from which data is saved, execute the G(P).OGSTOR instruction on the module to which the data is restored.</li> </ul>                                   |
| 170 <sup>*1</sup>       | _          | The maximum number of offset/gain settings and the arithmetic expression data writes has been exceeded.                                                                                                    | No more offset/gain setting or arithmetic expression data write is reflected on the operation successfully.                                                                                                    |
| 200*1                   | CH1<br>CH2 | The averaging time value set in CH□ Time Average/Count<br>Average/Moving Average (Un\G1, Un\G2) is outside the range<br>of 2 to 5000ms.<br>The channel where the error has occurred fits in □.                                                                                                    | Set the averaging time to a value within the range of 2 to 5000ms.                                                                                                    |
| 30 <b>□</b> *1          | CH1<br>CH2 | The averaging count value set in CHD Time Average/Count<br>Average/Moving Average (Un\G1, Un\G2) is outside the range<br>of 4 to 62500.<br>The channel where the error has occurred fits in D.                                                                                                    | Set the averaging count to a value within the range of 4 to 62500.                                                                                                    |
| 31 <sup>*1</sup>        | CH1<br>CH2 | The moving average count value set in CH□ Time<br>Average/Count Average/Moving Average (Un\G1, Un\G2) is<br>outside the range of 2 to 1000.<br>The channel where the error has occurred fits in □.                                                                                                    | Set the moving average count to a value within the range of 2 to 1000.                                                                                                    |

11.4 Error Code List

| Error code<br>(decimal) | Channel                                      | Des                                                                            | cription and cause of error                                                                                                    | Action                                                                                                    |  |  |  |
|-------------------------|----------------------------------------------|--------------------------------------------------------------------------------|----------------------------------------------------------------------------------------------------|----------------------------------------------------------------------------------------------------|--|--|--|
| 40□ <sup>*1</sup>       | CH1 to CH4                                   | When the user ran<br>offset value is grea<br>The channel where                 | ge setting is performed or restored, the<br>iter than or equal to the gain value.<br>e the error has occurred fits in □.                                                                                                | Correct the value so that the offset value becomes smaller than the gain value.                                                                                                    |  |  |  |
| 500 <sup>*1</sup>       | _                                            | In offset/gain settin<br>Offset/gain setting<br>Offset/gain setting            | g, channel numbers or "0" is set for both<br>mode Offset specification (Un\G22) and<br>mode Gain specification (Un\G23).                                                                                                | Correct the Offset/gain setting mode Offset specification<br>(Un\G22) value and/or the Offset/gain setting mode Gain<br>specification (Un\G23) value.                                                                                                    |  |  |  |
| 501 <sup>*1</sup>       | CH3<br>CH4                                   | In offset/gain settir<br>CH4 are set for Of<br>(Un\G22) or Offset<br>(Un\G23). | rg, analog output channels of both CH3 and<br>fset/gain setting mode Offset specification<br>/gain setting mode Gain specification                                                                                      | Correct Offset/gain setting mode Offset specification<br>(Un\G22) or Offset/gain setting mode Gain specification<br>(Un\G23).                                                                                                    |  |  |  |
|                         |                                              |                                                                                |                                                                                                    | Set a value within the setting range to CH□ Digital input value (Un\G2003, Un\G2004).<br>The setting range varies depending on the set output range as shown below.                                                                                                    |  |  |  |
|                         |                                              |                                                                                | A value outside the setting range is set to<br>CH□ Digital input value (Un\G2003,                                                                                                    | 4 to 20mA, 0 to 20mA,<br>1 to 5V, 0 to 5V : 0 to 12000                                                                                                    |  |  |  |
|                         |                                              | Normal output                                                                  | Un\G2004).                                                                                                    | -10 to 10V : -16000 to 16000                                                                                                    |  |  |  |
|                         |                                              |                                                                                | fits in $\Box$ .                                                                                                    | User range setting<br>(current/voltage) : -12000 to 12000                                                                                                    |  |  |  |
| 60 <sup>*1</sup>        | CH3<br>CH4                                   |                                                                                |                                                                                                    | However, when Enable (0) is set to D/A conversion scaling<br>enable/disable setting (Un\G2053), the setting range is CH<br>D/A conversion scaling lower limit value (Un\G2058,<br>Un\G2060) to CH D/A conversion scaling upper limit value<br>(Un\G2059, Un\G2061).                                                                                                    |  |  |  |
|                         |                                              | Wave output                                                                    | A value outside the setting range is set to<br>part of Wave data registry area (Un\G5000<br>to Un\G54999), which is used for a wave<br>outputting channel.<br>The channel where the error has occurred<br>fits in □.    | Set a value within the setting range to the corresponding area of Wave data registry area (Un\G5000 to Un\G54999), which is used for the error channel.         The setting range varies depending on the set output range as shown below.         4 to 20mA, 0 to 20mA, 1 to 5V, 0 to 5V         -10 to 10V       : 0 to 12000         (The error data can be checked in CH3 Wave output digital value outside the range Address                                                                                           |  |  |  |
|                         | 1, 2<br>(arithmetic<br>expression<br>number) | Variable<br>arithmetic                                                         | The value of Variable arithmetic value for<br>analog output (Un\G4003, Un\G4007) is<br>outside the setting range of the output<br>range.<br>The arithmetic expression number where<br>the error has occurred fits in □. | monitor (H) (Un\G3163).)         In the arithmetic expression where the error has occurred, check the whole arithmetic expression including input data and constants and set a value so that Variable arithmetic value for analog output (Un\G4003, Un\G4007) is within the range.         The setting range varies depending on the set output range as shown below.         4 to 20mA, 0 to 20mA, 1 to 5V, 0 to 5V         -10 to 10V       : 0 to 16000                                                                  |  |  |  |
|                         | CH3<br>CH4                                   | Variable<br>conversion<br>characteristics                                      | Values outside the setting range are set to<br>a part of data of Conversion<br>characteristics table (Un\G5000 to<br>Un\G37000).<br>The channel where the error has occurred<br>fits in □.                              | Set a value within the setting range to the data of Conversion characteristics table (Un\G5000 to Un\G37000) which is used for the channel where the error has occurred.         The setting range varies depending on the set output range as shown below.         4 to 20mA, 0 to 20mA, 1 to 5V, 0 to 5V         -10 to 10V       : 0 to 12000         (Error data can be checked with Variable conversion characteristics digital value outside the range address monitor (Un\G4112 to Un\G4113, Un\G4122 to Un\G4123)). |  |  |  |

| Error code<br>(decimal) | Channel    | Des                                                                                                    | cription and cause of error                                                                                                    | Action                                                                                                    |
|-------------------------|------------|----------------------------------------------------------------------------------------------------|----------------------------------------------------------------------------------------------------|----------------------------------------------------------------------------------------------------|
| 60 <b>□</b> *1          | CH3<br>CH4 | PID operation                                                                                                    | The value of Output conversion value<br>(Un\G4302, Un\G4382) is outside the<br>setting range of the output range.<br>The channel where the error has occurred<br>fits in □.                                                                                              | Perform any of the following operations to the loop where the error has occurred.         • Check the values of Upper limit output limiter setting (Un\G4336, Un\G4416) and Lower limit output limiter setting (Un\G4337, Un\G4417), and correct the settings so that the value of Output conversion value (Un\G4302, Un\G4382) is within the range.         • Correct the PID control parameters so that the value of Output conversion value (Un\G4382) is within the range.         • Correct the PID control parameters so that the value of Output conversion value (Un\G4302, Un\G4382) is within the range.         The setting range varies depending on the set output range as shown below.         4 to 20mA, 0 to 20mA, 1 to 5V, 0 to 5V       : 0 to 12000         -10 to 10V       : -16000 to 16000 |
| 62□ <sup>*1</sup>       | CH3<br>CH4 | Among CH3 Warni<br>CH4 Warning outp<br>lower limit value is<br>upper limit value.<br>The channel where                                                                                                    | ng output upper limit value (Un\G2090) to<br>ut lower limit value (Un\G2093), any of the<br>greater than or equal to the corresponding<br>e the error has occurred fits in □.                                                                                            | Correct the value so that the upper limit value is greater than the lower limit value.                                                                                                    |
| 700 <sup>*1</sup>       | CH3<br>CH4 | In the offset/gain s<br>3000 to 3000 is se<br>specification (Un\G                                                                                                    | etting mode, a value outside the range of -<br>t to Offset/gain adjustment value<br>s2024).                                                                                                    | Set a value within the range of -3000 to 3000 to Offset/gain adjustment value specification (Un\G2024).                                                                                                    |
| 80 <sup>*1</sup>        | CH1<br>CH2 | A value outside the<br>signal error detecti<br>The channel where                                                                                                    | e range of 0 to 250 is set to CH⊟ Input<br>on setting value (Un\G142, Un\G143).<br>e the error has occurred fits in □.                                                                                                    | Set a value within the range of 0 to 250 to CH□ Input signal error detection setting value (Un\G142, Un\G143).                                                                                                    |
| 81□ <sup>*1</sup>       | CH1<br>CH2 | A value outside the detection setting (L<br>The channel where                                                                                                    | e range of 0 to 4 is set to Input signal error<br>Jn\G27).<br>e the error has occurred fits in □.                                                                                                    | Set one of the following values to Input signal error detection<br>setting (Un\G27) for a channel where the error has occurred.<br>• Disable (0)<br>• Upper and Lower Detection (1)<br>• Lower Detection (2)<br>• Upper Detection (3)<br>• Disconnection Detection (4)                                                                                                    |
| 82□ <sup>*1</sup>       | CH1<br>CH2 | Disconnection Det<br>detection setting (L<br>following is set to t<br>• 4 to 20mA (Extel<br>• 1 to 5V (Extende<br>The channel where                                                                                                    | ection (4) is set to Input signal error<br>Jn\G27), and a value other than the<br>he input range.<br>nded mode)<br>ed mode)<br>e the error has occurred fits in □.                                                                                                    | <ul> <li>To perform disconnection detection using the input signal error detection function, set 4 to 20mA (Extended mode) or 1 to 5V (Extended mode) to the input range of the corresponding channel.</li> <li>Not to perform disconnection detection, set a value other than Disconnection Detection (4) to Input signal error detection setting (Un\G27) of the corresponding channel.</li> </ul>                                                                                                    |
| 90 <b>□</b> *1          | CH1 to CH4 | A value outside the<br>the following:<br>• CH1 A/D conver<br>CH2 A/D conver<br>• CH3 D/A conver<br>CH4 D/A conver<br>The channel where                                                                                                    | e range of -32000 to 32000 is set to any of<br>sion scaling lower limit value (Un\G62) to<br>sion scaling upper limit value (Un\G65)<br>sion scaling lower limit value (Un\G2058) to<br>sion scaling upper limit value (Un\G2061)<br>e the error has occurred fits in □. | Set a value within the range of -32000 to 32000 to CH1 A/D conversion scaling lower limit value (Un\G62) to CH2 A/D conversion scaling upper limit value (Un\G65), and to CH3 D/A conversion scaling lower limit value (Un\G2058) to CH4 D/A conversion scaling upper limit value (Un\G2061).                                                                                                    |
| 91 <b>□</b> *1          | CH1 to CH4 | <ul> <li>The same value is set to both CH□ A/D conversion scaling lower limit value (Un\G62, Un\G64) and CH□ A/D conversion scaling upper limit value (Un\G63, Un\G65).</li> <li>The same value is set to both CH□ D/A conversion scaling lower limit value (Un\G2058, Un\G2060) and CH□ D/A conversion scaling upper limit value (Un\G2059, Un\G2061).</li> <li>The channel where the error has occurred fits in □.</li> </ul> |                                                                                                    | <ul> <li>Set different values to CH□ A/D conversion scaling lower limit value (Un\G62, Un\G64) and CH□ A/D conversion scaling upper limit value (Un\G63, Un\G65).</li> <li>Set different values to CH□ D/A conversion scaling lower limit value (Un\G2058, Un\G2060) and CH□ D/A conversion scaling upper limit value (Un\G2059, Un\G2061).</li> </ul>                                                                                                    |
| 200□ <sup>*1</sup>      | CH1<br>CH2 | A value other than 0 and 1 is set to CH Logging<br>enable/disable setting (Un\G1000, Un\G1001).<br>The channel where the error has occurred fits in D.                                                                                                    |                                                                                                    | Set Enable (0) or Disable (1) to CH□ Logging enable/disable setting (Un\G1000, Un\G1001).                                                                                                    |
| 201□ <sup>*1</sup>      | CH1<br>CH2 | A value outside the<br>Logging cycle setti<br>Logging cycle unit<br>The channel where                                                                                                    | e setting range is set to one or both of CH□<br>ng value (Un\G1032, Un\G1033) and CH□<br>setting (Un\G1040, Un\G1041).<br>e the error has occurred fits in □.                                                                                                    | <ul> <li>Set a value within the setting range to one or both of CH□</li> <li>Logging cycle setting value (Un\G1032, Un\G1033) and CH□</li> <li>Logging cycle unit setting (Un\G1040, Un\G1041).</li> <li>For the setting procedure of the logging cycle, refer to the following.</li> <li>Logging Function (<sup>□</sup> Page 106, Section 8.10)</li> </ul>                                                                                                    |

| Error code<br>(decimal) | Channel    | Description and cause of error                                                                                                    | Action                                                                                                    |
|-------------------------|------------|----------------------------------------------------------------------------------------------------|----------------------------------------------------------------------------------------------------|
| 202□ <sup>*1</sup>      | CH1<br>CH2 | The set logging cycle is shorter than the refresh cycle of the logged value (digital output value or scaling value). The channel where the error has occurred fits in □.                                                                                                    | <ul> <li>Set CH□ Logging cycle setting value (Un\G1032, Un\G1033) and CH□ Logging cycle unit setting (Un\G1040, Un\G1041) so that the logging cycle is equal to or longer than the refresh cycle of the logged value.</li> <li>For the setting procedure of the logging cycle, refer to the following.</li> <li>Logging Function (□ Page 106, Section 8.10)</li> </ul>                                    |
| 203□ <sup>*1</sup>      | CH1<br>CH2 | A value other than 0 and 1 is set to CH□ Logging data setting (Un\G1024, Un\G1025).<br>The channel where the error has occurred fits in □.                                                                                                    | Set Digital output value (0) or Scaling value (1) to CH□<br>Logging data setting (Un\G1024, Un\G1025).                                                                                                    |
| 204□ <sup>*1</sup>      | CH1<br>CH2 | A value outside the range of 1 to 10000 is set to CH□ Logging points after trigger (Un\G1048, Un\G1049). The channel where the error has occurred fits in □.                                                                                                    | Set a value within the range of 1 to 10000 to CH□ Logging points after trigger (Un\G1048, Un\G1049).                                                                                                    |
| 205□ <sup>*1</sup>      | CH1<br>CH2 | A value outside the range of 0 to 3 is set to CH□ Level trigger condition setting (Un\G1056, Un\G1057).<br>The channel where the error has occurred fits in □.                                                                                                    | <ul> <li>Set one of the following values to CH□ Level trigger condition setting (Un\G1056, Un\G1057).</li> <li>Disable (0)</li> <li>Above (1)</li> <li>Below (2)</li> <li>Pass through (3)</li> </ul>                                                                                                    |
| 206□ <sup>*1</sup>      | CH1<br>CH2 | A value outside the range of 0 to 4999 is set to CH□ Trigger data (Un\G1064, Un\G1065).<br>The channel where the error has occurred fits in □.                                                                                                    | Set a value within the range of 0 to 4999 to CH□ Trigger data (Un\G1064, Un\G1065).                                                                                                    |
| 207 <sup>11</sup>       | CH1<br>CH2 | A value other than 0 and 1 is set to CH□ Logging hold request (Un\G1008, Un\G1009).<br>The channel where the error has occurred fits in □.                                                                                                    | Set OFF (0) or ON (1) to CH□ Logging hold request (Un\G1008, Un\G1009).                                                                                                    |
| 208□ <sup>*1</sup>      | CH1<br>CH2 | Enable (0) is set to CH $\square$ Logging enable/disable setting<br>(Un\G1000, Un\G1001) with a function other than the logging<br>function set to the function selection for Switch 4 of the<br>intelligent function module switch setting of "PLC parameter".<br>The channel where the error has occurred fits in $\square$ .                                              | When executing the logging function, set the logging function to the function selection for Switch 4 of the intelligent function module switch setting. After that, set Enable (0) to CH□ Logging enable/disable setting (Un\G1000, Un\G1001).                                                                                                    |
| 301□ <sup>*1</sup>      | CH3<br>CH4 | The scaling function (D/A conversion) is enabled with the wave output function being set to the function selection for Switch 4 of the intelligent function module switch setting of "PLC parameter".<br>The channel where the error has occurred fits in $\Box$ .                                                                                                    | When executing the wave output function, set Disable (1) to D/A conversion scaling enable/disable setting (Un\G2053).                                                                                                    |
| 302□ <sup>*1</sup>      | CH3<br>CH4 | <ul> <li>Both of the following contents are set for the intelligent function module switch setting of "PLC parameter".</li> <li>The user range setting (current/voltage) is set to the output range for CH3 or CH4.</li> <li>The wave output function is set to the function selection for Switch 4.</li> <li>The channel where the error has occurred fits in □.</li> </ul> | <ul> <li>When executing the wave output function, set a value other than the user range setting (current/voltage) to the output range for Switch 1 of the intelligent function module switch setting.</li> <li>When using the user range setting, set a function other than the wave output function to the function selection for Switch 4 of the intelligent function module switch setting.</li> </ul> |
| 303□ <sup>*1</sup>      | CH3<br>CH4 | A value outside the range of 0 to 2 is set to CH□ Wave output start/stop request (Un\G3002, Un\G3003).<br>The channel where the error has occurred fits in □.                                                                                                    | <ul> <li>Set one of the following values to CH□ Wave output start/stop request (Un\G3002, Un\G3003).</li> <li>Wave output stop request (0)</li> <li>Wave output start request (1)</li> <li>Wave output pause request (2)</li> </ul>                                                                                                    |
| 304□ <sup>*1</sup>      | CH3<br>CH4 | A value outside the range of 0 to 2 is set to CH□ Output setting during wave output stop (Un\G3010, Un\G3011). The channel where the error has occurred fits in □.                                                                                                    | <ul> <li>Set one of the following values to CH□ Output setting during wave output stop (Un\G3010, Un\G3011).</li> <li>0V/0mA (0)</li> <li>Offset value (1)</li> <li>Setting value during stop (2)</li> </ul>                                                                                                    |
| 305□ <sup>*1</sup>      | CH3<br>CH4 | A value outside the setting range is set to CH□ Output value<br>during wave output stop (Un\G3018, Un\G3019).<br>The channel where the error has occurred fits in □.                                                                                                    | Set a value within the setting range to CH□ Output value during wave output stop (Un\G3018, Un\G3019). The setting range varies depending on the set output range as shown below.         4 to 20mA, 0 to 20mA, 1 to 5V, 0 to 5V       : 0 to 12000         -10 to 10V       : -16000 to 16000                                                                                                    |

| Error code<br>(decimal) | Channel                                      | Description and cause of error                                                                                                    | Action                                                                                                    |
|-------------------------|----------------------------------------------|----------------------------------------------------------------------------------------------------|----------------------------------------------------------------------------------------------------|
| 306□ <sup>*1</sup>      | CH3<br>CH4                                   | A value outside the range of 5000 to 54999 is set to CH3 Wave pattern start address setting (L) (Un\G3028) to CH4 Wave pattern start address setting (H) (Un\G3031). The channel where the error has occurred fits in $\Box$ .                                                                                                    | Set a value within the range of 5000 to 54999 to CH3 Wave pattern start address setting (L) (Un\G3028) to CH4 Wave pattern start address setting (H) (Un\G3031).                                                                                                    |
| 307□ <sup>*1</sup>      | CH3<br>CH4                                   | A value outside the range of 1 to 50000 is set to CH3 Wave pattern data points setting (L) (Un\G3044) to CH4 Wave pattern data points setting (H) (Un\G3047). The channel where the error has occurred fits in $\Box$ .                                                                                                    | Set a value within the range of 1 to 50000 to CH3 Wave pattern data points setting (L) (Un\G3044) to CH4 Wave pattern data points setting (H) (Un\G3047).                                                                                                    |
| 308□ <sup>*1</sup>      | CH3<br>CH4                                   | A value outside the setting range is set to CH□ Wave pattern output repetition setting (Un\G3058, Un\G3059). The channel where the error has occurred fits in □.                                                                                                    | <ul> <li>Set one of the following values to CH□ Wave pattern output repetition setting (Un\G3058, Un\G3059).</li> <li>Unlimitedly repeat output (-1)</li> <li>Specified number of times (1 to 32767)</li> </ul>                                                                                                    |
| 309□ <sup>*1</sup>      | CH3<br>CH4                                   | A value outside the range of 1 to 5000 is set to CH□ Constant<br>for wave output conversion cycle (Un\G3066, Un\G3067).<br>The channel where the error has occurred fits in □.                                                                                                    | Set a value within the range of 1 to 5000 to CH□ Constant for wave output conversion cycle (Un\G3066, Un\G3067).                                                                                                    |
| 3100 <sup>*1</sup>      | _                                            | A value other than 0 and 1 is set to Step action wave output request (Un\G3072).                                                                                                    | Set OFF (0) or ON (1) to Step action wave output request (Un\G3072).                                                                                                    |
| 311□ <sup>*1</sup>      | CH3<br>CH4                                   | The value obtained from the following formula is greater than<br>54999 (last buffer memory address in Wave data registry<br>area). CH3 Wave pattern start address setting (L) (Un\G3028)<br>to CH4 Wave pattern start address setting (H) (Un\G3031) +<br>CH3 Wave pattern data points setting (L) (Un\G3044) to CH4<br>Wave pattern data points setting (H) (Un\G3047) - 1<br>The channel where the error has occurred fits in □.                         | Set the values to CH3 Wave pattern start address setting (L)<br>(Un\G3028) to CH4 Wave pattern start address setting (H)<br>(Un\G3031) and CH3 Wave pattern data points setting (L)<br>(Un\G3044) to CH4 Wave pattern data points setting (H)<br>(Un\G3047) so that they meet the following condition:<br>• ["Wave pattern start address setting" + "Wave pattern data<br>points setting" - 1] is equal to or smaller than 54999. |
| 400□ <sup>*1</sup>      | CH1 to CH4                                   | <ul> <li>For Switch 1 of the intelligent function module switch setting of "PLC parameter", the user range setting for the input range or output range is set. At the same time, either of the following is set to the function selection for Switch 4.</li> <li>Variable arithmetic function</li> <li>Variable conversion characteristics function + variable arithmetic function</li> <li>The channel where the error has occurred fits in □.</li> </ul> | <ul> <li>When using the variable arithmetic function or the variable conversion characteristics function + variable arithmetic function, set a range other than the user range setting for Switch 1 of the intelligent function module switch setting.</li> <li>When using the user range setting, set the logging function to the function selection for Switch 4 of the intelligent function module switch setting.</li> </ul>  |
| 401□ <sup>*1</sup>      | CH3<br>CH4                                   | <ul> <li>Enable (0) is set to D/A conversion scaling enable/disable setting (Un\G2053) with one of the following functions set to the function selection for Switch 4 of the intelligent function module switch setting of "PLC parameter".</li> <li>Variable arithmetic function</li> <li>Variable conversion characteristics function + variable arithmetic function</li> <li>The channel where the error has occurred fits in □.</li> </ul>             | When using the variable arithmetic function or the variable conversion characteristics function + variable arithmetic function, set Disable (1) to D/A conversion scaling enable/disable setting (Un\G2053).                                                                                                    |
| 4020 <sup>*1</sup>      | 1, 2<br>(arithmetic<br>expression<br>number) | An invalid value is set to the arithmetic expression data stored<br>in the flash memory.<br>The number of an error arithmetic expression cannot be<br>identified.                                                                                                    | Save the arithmetic expression data in the flash memory<br>again.<br>If the error occurs again, a failure might have occurred on the<br>module. Please consult your local Mitsubishi representative.                                                                                                    |
| 402 <sup>*1</sup>       | 1, 2<br>(arithmetic<br>expression<br>number) | An invalid value is set to the arithmetic expression data stored<br>in the flash memory.<br>The arithmetic expression number where the error has<br>occurred fits in □.                                                                                                    | Save the arithmetic expression data in the flash memory<br>again.<br>If the error occurs again, a failure might have occurred on the<br>module. Please consult your local Mitsubishi representative.                                                                                                    |
| 403□                    | CH1 to CH4                                   | The arithmetic expression data cannot be saved because conversion is enabled for some channel in A/D conversion enable/disable setting (Un\G0) or D/A conversion enable/disable setting (Un\G2000).<br>The channel where the error has occurred fits in □.                                                                                                    | For all the channels, set Disable to A/D conversion<br>enable/disable setting (Un\G0) and D/A conversion<br>enable/disable setting (Un\G2000).                                                                                                    |

| Error code<br>(decimal) | Channel                | Description and cause of error                                                                                                    | Action                                                                                                    |
|-------------------------|------------------------|----------------------------------------------------------------------------------------------------|----------------------------------------------------------------------------------------------------|
| 500 <b>0</b> *1         | CH1 to CH4             | <ul> <li>Enable (0) is set to A/D conversion scaling enable/disable setting (Un\G53) or D/A conversion scaling enable/disable setting (Un\G2053) with the following function set to the function selection for Switch 4 of the intelligent function module switch setting of "PLC parameter".</li> <li>Variable conversion characteristics function</li> <li>The channel where the error has occurred fits in □.</li> </ul>                                                                                                    | When using the variable conversion characteristics function,<br>set Disable (1) to A/D conversion scaling enable/disable<br>setting (Un\G53) or D/A conversion scaling enable/disable<br>setting (Un\G2053).                                                                                                    |
| 500                     | CH1<br>CH2             | <ul> <li>Enable (0) is set to A/D conversion scaling enable/disable setting (Un\G53) with the following function set to the function selection for Switch 4 of the intelligent function module switch setting of "PLC parameter".</li> <li>Variable conversion characteristics function + variable arithmetic function</li> <li>The channel where the error has occurred fits in □.</li> </ul>                                                                                                    | When using the variable conversion characteristics function + variable arithmetic function, set Disable (1) to A/D conversion scaling enable/disable setting (Un\G53).                                                                                                    |
| 5010 <sup>*1</sup>      | CH1 to CH4             | A value outside the range of 0 to 2 is set to Variable conversion characteristics table selection (Un\G4100). The channel where the error has occurred fits in $\Box$ .                                                                                                    | Set a value within the range of 0 to 2 to Variable conversion characteristics table selection (Un\G4100).                                                                                                    |
| 5020 <sup>*1</sup>      | CH1 to CH4             | <ul> <li>When Analog input (0) is set to Variable conversion characteristics table selection (Un\G4100), a value other than 0H to 5H, AH, and BH is set to Variable conversion characteristics range setting (Un\G4101).</li> <li>When Analog output (1) or Analog I/O (2) is set to Variable conversion characteristics table selection (Un\G4100), a value outside the range of 0H to 4H is set to Variable conversion characteristics range setting (Un\G4101).</li> <li>The channel where the error has occurred fits in □.</li> </ul>                                                                                                   | <ul> <li>When Analog input (0) is set to Variable conversion characteristics table selection (Un\G4100), set a value of 0H to 5H, AH, or BH to Variable conversion characteristics range setting (Un\G4101).</li> <li>When Analog output (1) or Analog I/O (2) is set to Variable conversion characteristics table selection (Un\G4100), set a value within the range of 0H to 4H to Variable conversion characteristics range setting (Un\G4101).</li> </ul> |
| 503□ <sup>*1</sup>      | CH3<br>CH4             | <ul> <li>With one of the following functions set to the function selection for Switch 4 of the intelligent function module switch setting of "PLC parameter" and Analog output (1) set to Variable conversion characteristics table selection (Un\G4100), a value outside the range of the address of the conversion characteristics table is set to CH□ Digital input value (Un\G2003, Un\G2004).</li> <li>Variable conversion characteristics function</li> <li>Variable conversion characteristics function</li> <li>Variable conversion characteristics function</li> <li>The channel where the error has occurred fits in □.</li> </ul> | Set a value within the range of the address of the conversion<br>characteristics table to CHD Digital input value (Un\G2003,<br>Un\G2004). The setting range varies depending on the set<br>output range as shown below.<br>4 to 20mA, 0 to 20mA,<br>1 to 5V, 0 to 5V<br>-10 to 10V<br>: -16000 to 16000                                                                                                    |
| 504□ <sup>*1</sup>      | 1, 2 (route<br>number) | When Analog I/O (2) is set to Variable conversion<br>characteristics table selection (Un\G4100), the setting of A/D<br>conversion enable/disable setting (Un\G0) of a channel differs<br>from the setting of D/A conversion enable/disable setting<br>(Un\G2000) of the corresponding channel.<br>The route number where the error has occurred fits in $\Box$ .                                                                                                    | Correct the setting for A/D conversion enable/disable setting<br>(Un\G0) and D/A conversion enable/disable setting<br>(Un\G2000) so that the conversion enable/disable settings of<br>the corresponding channels are the same.                                                                                                    |
| 600 <b>□</b> *1         | CH1 to CH4             | For Switch 1 of the intelligent function module switch setting of "PLC parameter", the user range setting for the input range or output range is set. At the same time, the PID control function is set to the function selection for Switch 4. The channel where the error has occurred fits in □.                                                                                                    | <ul> <li>When using the PID control function, set a value other than<br/>the user range setting for Switch 1 of the intelligent function<br/>module switch setting.</li> <li>When using the user range setting, set the logging function<br/>to the function selection for Switch 4 of the intelligent<br/>function module switch setting.</li> </ul>                                                                                                    |
| 601□ <sup>*1</sup>      | CH3<br>CH4             | Enable (0) is set to D/A conversion scaling enable/disable setting (Un\G2053) with the PID control function set to the function selection for Switch 4 of the intelligent function module switch setting of "PLC parameter".<br>The channel where the error has occurred fits in □.                                                                                                    | When using the PID control function, set Disable (1) in D/A conversion scaling enable/disable setting (Un\G2053).                                                                                                    |
| 602□ <sup>*1</sup>      | 1, 2 (loop<br>No.)     | A value other than 0 and 1 is set in Control mode switching (Un\G4320, Un\G4400).<br>The loop number where the error has occurred fits in □.                                                                                                    | Set Automatic mode (0) or Manual mode (1) in Control mode switching (Un\G4320, Un\G4400).                                                                                                    |
| 603□ <sup>*1</sup>      | 1, 2 (loop<br>No.)     | <ul> <li>A value outside the range of 2 to 60000 is set in Control cycle setting (Un\G4321, Un\G4401).</li> <li>The setting of Control cycle setting (Un\G4321, Un\G4401) does not meet the condition "Control cycle setting ≥ 200µs × Number of A/D conversion channels in use".</li> <li>The loop number where the error has occurred fits in □.</li> </ul>                                                                                                    | <ul> <li>Set a value within the range of 2 to 60000ms in Control cycle setting (Un\G4321, Un\G4401).</li> <li>Set a value that meets the condition shown on the left.</li> </ul>                                                                                                    |

| Error code<br>(decimal) | Channel            | Description and cause of error                                                                                                    | Action                                                                                                    |
|-------------------------|--------------------|----------------------------------------------------------------------------------------------------|----------------------------------------------------------------------------------------------------|
| 604□ <sup>*1</sup>      | 1, 2 (loop<br>No.) | A value outside the setting range is set in Set value (SV)<br>setting (Un\G4322, Un\G4402).<br>The loop number where the error has occurred fits in □.                                                                                                    | Set a value within the setting range in Set value (SV) setting (Un\G4322, Un\G4402).         The setting range varies depending on the set input range as shown below.         4 to 20mA, 0 to 20mA, 1 to 5V, 0 to 5V         -10 to 10V       : -16000 to 16000 |
|                         |                    |                                                                                                    | 0 to 10V : 0 to 16000<br>4 to 20mA (Extended mode) : -3000 to 13500<br>1 to 5V (Extended mode)                                                                                                    |
| 605□ <sup>*1</sup>      | 1, 2 (loop<br>No.) | A value outside the range of 1 to 10000 is set in Proportional gain (P) setting (Un\G4323, Un\G4403).<br>The loop number where the error has occurred fits in □.                                                                                                    | Set a value within the range of 1 to 10000 in Proportional gain (P) setting (Un\G4323, Un\G4403).                                                                                                    |
| 606 <b>□</b> *1         | 1, 2 (loop<br>No.) | A value outside the range of 0 to 300000 is set in Integral time<br>(I) setting (Un\G4324 to Un\G4325, Un\G4404 to Un\G4405).<br>The loop number where the error has occurred fits in D.                                                                                                | Set a value within the range of 0 to 300000 in Integral time (I) setting (Un\G4324 to Un\G4325, Un\G4404 to Un\G4405).                                                                                                    |
| 607□ <sup>*1</sup>      | 1, 2 (loop<br>No.) | A value outside the range of 0 to 30000 is set in Derivative time<br>(D) setting (Un\G4326, Un\G4406).<br>The loop number where the error has occurred fits in □.                                                                                                    | Set a value within the range of 0 to 30000 in Derivative time<br>(D) setting (Un\G4326, Un\G4406).                                                                                                    |
| 608□ <sup>*1</sup>      | 1, 2 (loop<br>No.) | A value outside the range of 0 to 10000 is set in Gap width setting (Un\G4327, Un\G4407).<br>The loop number where the error has occurred fits in □.                                                                                                    | Set a value within the range of 0 to 10000 in Gap width setting (Un\G4327, Un\G4407).                                                                                                    |
| 609 <b>□</b> *1         | 1, 2 (loop<br>No.) | A value outside the range of 0 to 100 is set in Gap gain setting (Un\G4328, Un\G4408).<br>The loop number where the error has occurred fits in □.                                                                                                    | Set a value within the range of 0 to 100 in Gap gain setting (Un\G4328, Un\G4408).                                                                                                    |
| 610□ <sup>*1</sup>      | 1, 2 (loop<br>No.) | A value outside the range of 0 to 100 is set in Two-degree-of-<br>freedom parameter alpha setting (Un\G4329, Un\G4409).<br>The loop number where the error has occurred fits in □.                                                                                                    | Set a value within the range of 0 to 100 in Two-degree-of-<br>freedom parameter alpha setting (Un\G4329, Un\G4409).                                                                                                    |
| 611□ <sup>*1</sup>      | 1, 2 (loop<br>No.) | A value outside the range of 0 to 100 is set in Two-degree-of-<br>freedom parameter beta setting (Un\G4330, Un\G4410).<br>The loop number where the error has occurred fits in D.                                                                                                    | Set a value within the range of 0 to 100 in Two-degree-of-<br>freedom parameter beta setting (Un\G4330, Un\G4410).                                                                                                    |
| 612□ <sup>*1</sup>      | 1, 2 (loop<br>No.) | A value outside the range of 1 to 30000 is set in Derivative gain setting (Un\G4331, Un\G4411).<br>The loop number where the error has occurred fits in □.                                                                                                    | Set a value within the range of 1 to 30000 in Derivative gain setting (Un\G4331, Un\G4411).                                                                                                    |
| 613□ <sup>*1</sup>      | 1, 2 (loop<br>No.) | A value outside the range of 0 to 10500 is set in Variable speed integral judgment value A setting (Un\G4332, Un\G4412). The loop number where the error has occurred fits in D.                                                                                                    | Set a value within the range of 0 to 10500 in Variable speed integral judgment value A setting (Un\G4332, Un\G4412).                                                                                                    |
| 614□ <sup>*1</sup>      | 1, 2 (loop<br>No.) | A value outside the range of 0 to 10500 is set in Variable speed<br>integral judgment value B setting (Un\G4333, Un\G4413).<br>The loop number where the error has occurred fits in D.                                                                                                  | Set a value within the range of 0 to 10500 in Variable speed integral judgment value B setting (Un\G4333, Un\G4413).                                                                                                    |
| 615□ <sup>*1</sup>      | 1, 2 (loop<br>No.) | A value other than 0 and 1 is set in Forward/reverse action setting (Un\G4334, Un\G4414).<br>The loop number where the error has occurred fits in □.                                                                                                    | Set Reverse action (0) or Forward action (1) in<br>Forward/reverse action setting (Un\G4334, Un\G4414).                                                                                                    |
| 616□ <sup>*1</sup>      | 1, 2 (loop<br>No.) | A value outside the range of 0 to 99 is set in Filter coefficient (Un\G4335, Un\G4415).<br>The loop number where the error has occurred fits in □.                                                                                                    | Set a value within the range of 0 to 99 in Filter coefficient (Un\G4335, Un\G4415).                                                                                                    |
| 617□ <sup>*1</sup>      | 1, 2 (loop<br>No.) | The value of Lower limit output limiter setting (Un\G4337,<br>Un\G4417) is equal to or larger than the value of Upper limit<br>output limiter setting (Un\G4336, Un\G4416).<br>The loop number where the error has occurred fits in □.                                                  | Set values so that the value of Lower limit output limiter<br>setting (Un\G4337, Un\G4417) is smaller than the value of<br>Upper limit output limiter setting (Un\G4336, Un\G4416).                                                                              |
| 618□ <sup>*1</sup>      | 1, 2 (loop<br>No.) | <ul> <li>A value larger than 10500 is set in Upper limit output limiter setting (Un\G4336, Un\G4416).</li> <li>A value smaller than -500 is set in Lower limit output limiter setting (Un\G4337, Un\G4417).</li> <li>The loop number where the error has occurred fits in □.</li> </ul> | Set values within the range of -500 to 10500 in Upper limit<br>output limiter setting (Un\G4336, Un\G4416) and Lower limit<br>output limiter setting (Un\G4337, Un\G4417).                                                                                       |
| 619□ <sup>*1</sup>      | 1, 2 (loop<br>No.) | A value outside the range of 0 to 10000 is set in Output variation limiter setting (Un\G4338, Un\G4418). The loop number where the error has occurred fits in □.                                                                                                    | Set a value within the range of 0 to 10000 in Output variation limiter setting (Un\G4338, Un\G4418).                                                                                                    |

| Error code<br>(decimal) | Channel            | Description and cause of error                                                                                                    | Action                                                                                                    |
|-------------------------|--------------------|----------------------------------------------------------------------------------------------------|----------------------------------------------------------------------------------------------------|
| 620□ <sup>*1</sup>      | 1, 2 (loop<br>No.) | A value outside the range of -500 to 10500 is set in MAN output setting (Un\G4339, Un\G4419).<br>The loop number where the error has occurred fits in D.                                                                                   | Set a value within the range of -500 to 10500 in MAN output setting (Un\G4339, Un\G4419).                                                                                                    |
| 621□ <sup>*1</sup>      | 1, 2 (loop<br>No.) | A value other than 0 and 1 is set in PID continuation flag on HOLD (Un\G4341, Un\G4421).<br>The loop number where the error has occurred fits in D.                                                                                        | Set Hold output (0) or Continue PID operation (1) in PID continuation flag on HOLD (Un\G4341, Un\G4421).                                                                                                    |
| 622□ <sup>*1</sup>      | 1, 2 (loop<br>No.) | A value outside the range of 0 to 7200 is set in Auto-tuning timeout time (Un\G4361, Un\G4441).<br>The loop number where the error has occurred fits in □.                                                                                 | Set a value within the range of 0 to 7200 in Auto-tuning timeout time (Un\G4361, Un\G4441).                                                                                                    |
| 623□ <sup>*1</sup>      | 1, 2 (loop<br>No.) | A value outside the range of 0 to 1000 is set in Auto-tuning hysteresis (Un\G4362, Un\G4442).<br>The loop number where the error has occurred fits in □.                                                                                   | Set a value within the range of 0 to 1000 in Auto-tuning hysteresis (Un\G4362, Un\G4442).                                                                                                    |
| 624□ <sup>*1</sup>      | 1, 2 (loop<br>No.) | The value of Auto-tuning output lower limit value (Un\G4364,<br>Un\G4444) is equal to or larger than the value of Auto-tuning<br>output upper limit value (Un\G4363, Un\G4443).<br>The loop number where the error has occurred fits in □. | Set values so that the value of Auto-tuning output lower limit value (Un\G4364, Un\G4444) is smaller than the value of Auto-tuning output upper limit value (Un\G4363, Un\G4443).                                                                                                    |
| 625□ <sup>*1</sup>      | 1, 2 (loop<br>No.) | The value of Auto-tuning output upper limit value (Un\G4363, Un\G4443) is larger than the value of Upper limit output limiter setting (Un\G4336, Un\G4416).<br>The loop number where the error has occurred fits in □.                     | Set a value that is equal to or smaller than the value of Upper<br>limit output limiter setting (Un\G4336, Un\G4416) in Auto-<br>tuning output upper limit value (Un\G4363, Un\G4443).                                                                                                    |
| 626□ <sup>*1</sup>      | 1, 2 (loop<br>No.) | The value of Auto-tuning output lower limit value (Un\G4364,<br>Un\G4444) is smaller than the value of Lower limit output<br>limiter setting (Un\G4337, Un\G4417).<br>The loop number where the error has occurred fits in □.              | Set a value that is equal to or larger than the value of Lower<br>limit output limiter setting (Un\G4337, Un\G4417) in Auto-<br>tuning output lower limit value (Un\G4364, Un\G4444).                                                                                                    |
| 627□ <sup>*1</sup>      | 1, 2 (loop<br>No.) | A value outside the range of 0 to 3 is set in Auto-tuning control type setting (Un\G4365, Un\G4445).<br>The loop number where the error has occurred fits in □.                                                                            | Set any of the following values in Auto-tuning control type<br>setting (Un\G4365, Un\G4445).<br>• Constant-value PI control (0)<br>• Constant-value PID control (1)<br>• Variable-value PI control (2)<br>• Variable-value PID control (3)                                                                                                    |
| 628□ <sup>*1</sup>      | 1, 2 (loop<br>No.) | Since the A/D conversion stopped during auto tuning, the auto tuning has abnormally ended.<br>The loop number where the error has occurred fits in □.                                                                                      | Check that Operating condition setting request (Y9) has not been turned on and off during auto tuning.                                                                                                    |
| 629□ <sup>*1</sup>      | 1, 2 (loop<br>No.) | Since the D/A output stopped during auto tuning, the auto tuning has abnormally ended.<br>The loop number where the error has occurred fits in □.                                                                                          | <ul> <li>Check that none of the following operations has been performed during auto tuning.</li> <li>Turning off of CH□ Output enable/disable flag (Y3, Y4)</li> <li>Turning on and off of Operating condition setting request (Y9) with D/A conversion enable/disable setting (Un\G2000) set to Disable (1)</li> </ul>                                                                                                    |
| 630□ <sup>*1</sup>      | 1, 2 (loop<br>No.) | Since the control mode was changed during auto tuning, the auto tuning has abnormally ended.<br>The loop number where the error has occurred fits in □.                                                                                    | Do not change the value of Control mode switching (Un\G4320, Un\G4400) during auto tuning.                                                                                                    |
| 631□ <sup>*1</sup>      | 1, 2 (loop<br>No.) | The auto tuning has timed out and abnormally ended.<br>The loop number where the error has occurred fits in □.                                                                                                    | <ul> <li>When the value of CH□ Digital output value (Un\G11,<br/>Un\G12) does not reach the value of Set value (SV) setting<br/>(Un\G4322, Un\G4402) during auto tuning, check wiring of<br/>the input channel and output channel.</li> <li>When the value of CH□ Digital output value (Un\G11,<br/>Un\G12) has reached the value of Set value (SV) setting<br/>(Un\G4322, Un\G4402) during auto tuning, set a large<br/>value in Auto-tuning timeout time (Un\G4361, Un\G4441).</li> </ul>                                                                                                    |
| 632□ <sup>*1</sup>      | 1, 2 (loop<br>No.) | Though the auto tuning has been performed, PID constants cannot be calculated.<br>The loop number where the error has occurred fits in □.                                                                                                  | <ul> <li>Check the following settings, and then perform auto tuning again. If an error still occurs, set PID constants with a program.</li> <li>CH□ Time Average/Count Average/Moving Average (Un\G1, Un\G2) (when Moving Average (3) is set in Averaging process setting (Un\G24))</li> <li>Filter coefficient (Un\G4335, Un\G4415)</li> <li>Auto-tuning hysteresis (Un\G4362, Un\G4442)</li> <li>Auto-tuning output upper limit value (Un\G4363, Un\G4443), Auto-tuning output lower limit value (Un\G4364, Un\G4364, Un\G4444))</li> <li>Auto-tuning control type setting (Un\G4365, Un\G4445)</li> </ul> |
- \*1 This error code can be cleared by setting a value within the setting range and performing either of the following operations.
  - Turning on and off Error clear request (YF)
  - Turning on and off Operating condition setting request (Y9)

Note that the A/D conversion or the D/A conversion is reset and the operation starts over again if Operating condition setting request (Y9) is turned on and off.

\*2 If an error occurs, A/D conversion and D/A conversion that are being performed in all channels will stop. Perform the offset/gain setting again and reconfigure initial settings.

\*3 If an error occurs, only the A/D conversion or D/A conversion that is being performed in the error channel will stop. Perform the offset/gain setting again and reconfigure initial settings.

\*4 An error code is not stored in Latest error code (Un\G19).

The code is stored in completion status area (S)+1 of the G(P).OGSTOR instruction.

Point P

For Switch 1 to 5, refer to the following.

• Intelligent function module switch setting ( Page 450, Appendix 9.1 (2))

The following table lists alarm codes.

When an alarm occurs, the alarm code is stored in Latest error code (Un\G19).

At the same time, the analog I/O module reports the alarm to the CPU module.

| Alarm code<br>(decimal) | Channel    | Description and cause of alarm                                                                                                    | Action                                                                                                    |
|-------------------------|------------|----------------------------------------------------------------------------------------------------|----------------------------------------------------------------------------------------------------|
| 11△□*1                  | CH1<br>CH2 | An input signal error is occurring.<br>The channel where the input signal error has occurred<br>fits in □.<br>A value that fits in △ indicates that the detection status<br>is as follows:<br>Upper limit detection<br>2: Lower limit detection<br>Disconnection detection<br>This alarm code is stored when an input signal error is<br>detected according to the setting of the input signal<br>error detection function. | The corresponding bit of Input signal error detection flag (Un\G49) and<br>Input signal error detection signal (XC) turn off by turning on and off<br>Error clear request (YF) after the analog input value returns to the one<br>within the setting range. |

| Alarm code<br>(decimal)                                                                                                    | Channel                | Description and cause of alarm                                                                                                    |                                                                                                    | Action                                                                                                    |
|----------------------------------------------------------------------------------------------------|------------------------|----------------------------------------------------------------------------------------------------|----------------------------------------------------------------------------------------------------|----------------------------------------------------------------------------------------------------|
|                                                                                                    |                        |                                                                                                    | Normal output                                                                                                    | <ul> <li>Set a value within the setting range to CH□ Digital input value (Un\G2003, Un\G2004) and turn on and off Warning output clear request (Y8). The setting range is shown below.</li> <li>Warning output upper limit value ≥ Setting value ≥ Warning output lower limit value</li> </ul>                                                                                                    |
| A value greater than the warning output upper limit value or a value smaller than the warning output lower limit value is set to the following buffer memories.         • For normal output: CH□ Digital input value (Un\G2003, Un\G2004)         • For wave output: Wave data registry area (Un\G5000 to Un\G54099)         • For variable arithmetic: Variable arithmetic value for analog output (Un\G4003, Un\G4007)         • For variable conversion characteristics: Conversion characteristics table (Un\G5000 to Un\G37000)         • For PID control: Output conversion value (Un\G4002, Un\G4302)         The channel where the warning has occurred fits in □. A value that fits in △ indicates that the warning status is as follows:         • A value smaller than the warning output lower limit value is set         • A value smaller than the warning output lower limit value is set | Wave output            | <ul> <li>Set a value within the setting range to the corresponding area of Wave data registry area (Un\G5000 to Un\G54999), which is used for the channel where the warning has occurred. After that, turn on and off Warning output clear request (Y8). The setting range is shown below.</li> <li>Warning output upper limit value ≥ Setting value ≥ Warning output lower limit value</li> <li>(The error data can be checked in CH3 Wave output warning Address monitor (L) (Un\G3176) to CH4 Wave output warning Address monitor (H) (Un\G3179).)</li> </ul> |                                                                                                    |                                                                                                    |
|                                                                                                    | Variable<br>arithmetic | For the arithmetic expression where the warning has occurred, check the whole expression including input data and constants to correct the setting of Variable arithmetic value for analog output (Un\G4003, Un\G4007) within the range and turn on and off Warning output clear request (Y8). The setting range is shown below.  • Warning output upper limit value ≥ Setting value ≥ Warning output lower limit value                                                                                                    |                                                                                                    |                                                                                                    |
|                                                                                                    |                        | <ul> <li>For PID control: Output conversion value (Un\G4302, Un\G4382)</li> <li>The channel where the warning has occurred fits in □.</li> <li>A value that fits in △ indicates that the warning status is as follows:</li> <li>A value greater than the warning output upper limit value is set</li> <li>A value smaller than the warning output lower limit value is set</li> </ul>                                                                                                    | Variable<br>conversion<br>characteristics                                                                                                    | After setting a value within the setting range to the corresponding data of Conversion characteristics table (Un\G5000 to Un\G37000) which is used for the channel where the warning has occurred, turn on and off Warning output clear request (Y8). The setting range is shown below.<br>• Warning output upper limit value ≥ Setting value ≥ Warning output lower limit value (Error data can be checked with Variable conversion characteristics warning address monitor (Un\G4114 to Un\G4115, Un\G4124 to Un\G4125).) |
|                                                                                                    |                        | PID control                                                                                                    | <ul> <li>Perform any of the following operations to the loop where a warning has occurred.</li> <li>Check the values of Upper limit output limiter setting (Un\G4336, Un\G4416) and Lower limit output limiter setting (Un\G4337, Un\G4417), and correct the settings so that the value of Output conversion value (Un\G4302, Un\G4382) is within the range. Then, turn on and off Operating condition setting request (Y9).</li> <li>Correct the PID control parameters so that the value of Output conversion value (Un\G4302, Un\G4382) is within the range. Then, the range. Then, turn on and off Warning output clear request (Y8).</li> </ul> |                                                                                                    |
| 160□ <sup>*2</sup>                                                                                                    | CH3<br>CH4             | Operating condition setting request (Y9) was turned<br>on and off in a state other than "wave output stop".<br>The channel where the warning has occurred fits in □.                                                                                                    | Turn on and off output stops in a                                                                                                    | Operating condition setting request (Y9) after wave all channels.                                                                                                    |
| 1610 <sup>*2</sup>                                                                                                    | _                      | A value other than OFF (0) is set to Step action wave<br>output request (Un\G3072) when a function other than<br>the wave output function is set to the function selection<br>for Switch 4 of the intelligent function module switch<br>setting of "PLC parameter".                                                                                                    | Set the wave ou<br>intelligent functi<br>wave output rec                                                                                                    | utput function to the function selection for Switch 4 of the on module switch setting, then set ON (1) to Step action guest (Un\G3072).                                                                                                    |

| Alarm code<br>(decimal)                                                                                                    | Channel                                                                                                    | Description and cause of alarm                                                                                                    | Action                                                                                                    |
|----------------------------------------------------------------------------------------------------|----------------------------------------------------------------------------------------------------|----------------------------------------------------------------------------------------------------|----------------------------------------------------------------------------------------------------|
| 161□ <sup>*2</sup>                                                                                                    | CH3<br>CH4                                                                                                    | A value other than Wave output stop request (0) is set<br>to CHD Wave output start/stop request (Un\G3002,<br>Un\G3003) when a function other than the wave<br>output function is set to the function selection for<br>Switch 4 of the intelligent function module switch<br>setting of "PLC parameter".<br>The channel where the warning has occurred fits in D.                                                                                                    | Set the wave output function to the function selection for Switch 4 of the intelligent function module switch setting, then set Wave output start request (1) to CHI Wave output start/stop request (Un\G3002, Un\G3003).                                                                                                    |
| 170□ <sup>*2</sup>                                                                                                    | 1, 2<br>(arithmetic<br>expression<br>number)                                                                                                    | The value set in Variable arithmetic value (Un\G4000<br>to Un\G4001, Un\G4004 to Un\G4005) has exceeded<br>the range of -2147483648 to 2147483647 with one of<br>the following functions set to the function selection for<br>Switch 4 of the intelligent function module switch<br>setting of "PLC parameter".<br>• Variable arithmetic function<br>• Variable conversion characteristics function +<br>variable arithmetic function<br>The arithmetic expression number where the warning<br>has occurred fits in □. | Check the whole arithmetic expression including input data and constants.                                                                                                    |
| 1710 <sup>*2</sup>                                                                                                    | 1, 2<br>(arithmetic<br>expression<br>number)                                                                                                    | The value set in Variable arithmetic value for analog<br>output (Un\G4003, Un\G4007) has exceeded the<br>range of -32768 to 32767 with one of the following<br>functions set to the function selection for Switch 4 of<br>the intelligent function module switch setting of "PLC<br>parameter".<br>• Variable arithmetic function<br>• Variable conversion characteristics function +<br>variable arithmetic function<br>The arithmetic expression number where the warning<br>has occurred fits in □.                 | Check the whole arithmetic expression including input data and constants.                                                                                                    |
| 172 <sup>*2</sup>                                                                                                    | 1, 2<br>(arithmetic<br>expression<br>number)                                                                                                    | <ul> <li>Division by 0 has occurred during an operation with one of the following functions set to the function selection for Switch 4 of the intelligent function module switch setting of "PLC parameter".</li> <li>Variable arithmetic function</li> <li>Variable conversion characteristics function + variable arithmetic function</li> <li>The arithmetic expression number where the warning has occurred fits in □.</li> </ul>                                                                                 | Check the whole arithmetic expression including input data and constants.                                                                                                    |
| 180 <sup>*2</sup>                                                                                                    | CH1<br>CH2<br>CH2<br>CH2<br>CH2<br>CH2<br>CH2<br>CH2<br>CH3<br>CH2<br>CH3<br>CH2<br>CH3<br>CH3<br>CH3<br>CH3<br>CH3<br>CH3<br>CH3<br>CH3<br>CH3<br>CH3 |                                                                                                    | Correct the analog input value so that the A/D-converted value is within<br>the range of the address of the conversion characteristics table. The<br>setting range varies depending on the set input range as shown below.<br>4 to 20mA, 0 to 20mA,<br>1 to 5V, 0 to 5V<br>-10 to 10V<br>0 to 10V<br>2 to 16000<br>4 to 20mA (Extended mode)<br>1 to 5V (Extended mode) |
| <ul> <li>*1 This alarm code can be cleared by eliminating the alarm cause and performing either of the following operations.</li> </ul> |                                                                                                    |                                                                                                    |                                                                                                    |

Turning on and off Error clear request (YF)Turning on and off Operating condition setting request (Y9)

Note that the A/D conversion or the D/A conversion is reset and the operation starts over again if Operating condition setting request (Y9) is turned on and off.

\*2 This alarm code can be cleared by eliminating the alarm cause and performing either of the following operations.

• Turning on and off Warning output clear request (Y8)

• Turning on and off Operating condition setting request (Y9)

Note that the A/D conversion or the D/A conversion is reset and the operation starts over again if Operating condition setting request (Y9) is turned on and off.

### Point P

For Switch 1 to 5, refer to the following.
Intelligent function module switch setting ( □ Page 450, Appendix 9.1 (2))

# **11.6.1** Troubleshooting using LEDs

### (1) When the RUN LED flashes or turns off

### (a) When flashing

| Check item                                 | Cause                                                                                                    | Action                                                                                                    |
|--------------------------------------------|----------------------------------------------------------------------------------------------------|----------------------------------------------------------------------------------------------------|
|                                            | Offset/gain setting mode is set to the drive mode setting in the switch setting.                                                          | Set normal mode to the drive mode setting in<br>the switch setting. After that, power off and on<br>the module or reset the CPU module.                              |
| Is the module in offset/gain setting mode? | The G(P).OFFGAN instruction has been executed and the mode has been switched to offset/gain setting mode.                                 | When using the analog I/O module in normal mode, check if the program for the G(P).OFFGAN instruction has been mistakenly executed.                                  |
|                                            | The value in Mode switching setting (Un\G158,<br>Un\G159) has been changed and the mode has<br>been switched to offset/gain setting mode. | When using the analog I/O module in normal mode, check if the program to change the value in Mode switching setting (Un\G158, Un\G159) has been mistakenly executed. |

### (b) When turning off

| Check item                                     | Action                                                                                                    |
|------------------------------------------------|----------------------------------------------------------------------------------------------------|
| Is the power supplied?                         | Check that the supply voltage of power supply module is within the rated range.                                                                                                    |
| Is the capacity of power supply module enough? | Check that the power capacity is enough by calculating the current consumption of connected modules, such as the CPU module, I/O modules, and intelligent function modules.                                              |
| Is the module connected properly?              | Check the module connection.                                                                                                    |
| The case other than the above                  | A watchdog timer error may have occurred. Reset the CPU module, and check that<br>the RUN LED turns on.<br>If the RUN LED remains off, the module may be failed. Please consult your local<br>Mitsubishi representative. |

### (2) When the ERR.LED turns on or flashes

### (a) When turning on

| Check item              | Action                                                                                                    |
|-------------------------|----------------------------------------------------------------------------------------------------|
| Has any error occurred? | Check Latest error code (Un\G19), and take actions described in the error code list.<br>• Error Code List ( F Page 315, Section 11.4) |

### (b) When flashing

| Check item                                                             | Action                                                                                   |
|------------------------------------------------------------------------|------------------------------------------------------------------------------------------|
| Is the value other than 0 set for Switch 5 of the intelligent function | With the parameter setting, set 0 for Switch 5 in the intelligent function module switch |
| module switch setting?                                                 | setting.                                                                                 |

### (3) When the ALM LED turns on or flashes

### (a) When turning on

| Check item                                                           | Action                                                                                                    |
|----------------------------------------------------------------------|----------------------------------------------------------------------------------------------------|
| Have an input signal error and other alarms simultaneously occurred? | Check Input signal error detection flag (Un\G49), Warning output flag (Un\G2048), and<br>Latest error code (Un\G19). For the action, refer to the following.<br>• Error Code List ( Page 315, Section 11.4)<br>• Alarm Code List ( Page 324, Section 11.5) |

### (b) When flashing (at intervals of 1s)

| Check item              | Action                                                                                                    |
|-------------------------|----------------------------------------------------------------------------------------------------|
| Has any alarm occurred? | Check Latest error code (Un\G19), and take actions described in the alarm code list.<br>• Alarm Code List ( Page 324, Section 11.5) |

### (c) When flashing faster (at intervals of 0.5s)

| Check item                           | Action                                                                                                    |
|--------------------------------------|----------------------------------------------------------------------------------------------------|
| Has any input signal error occurred? | Check Input signal error detection flag (Un\G49).<br>Input signal error detection flag (Un\G49) turns on when an analog input value<br>becomes the input signal error detection upper limit value or greater, or input signal<br>error detection lower limit value or smaller.<br>When Input signal error detection flag (Un\G49) is on, check the external wiring,<br>voltage value or current value of analog input signal. |

# **11.6.2** Troubleshooting for the A/D conversion

A/D conversion

### (1) When a digital output value cannot be read

Check the cause with the flowchart below.

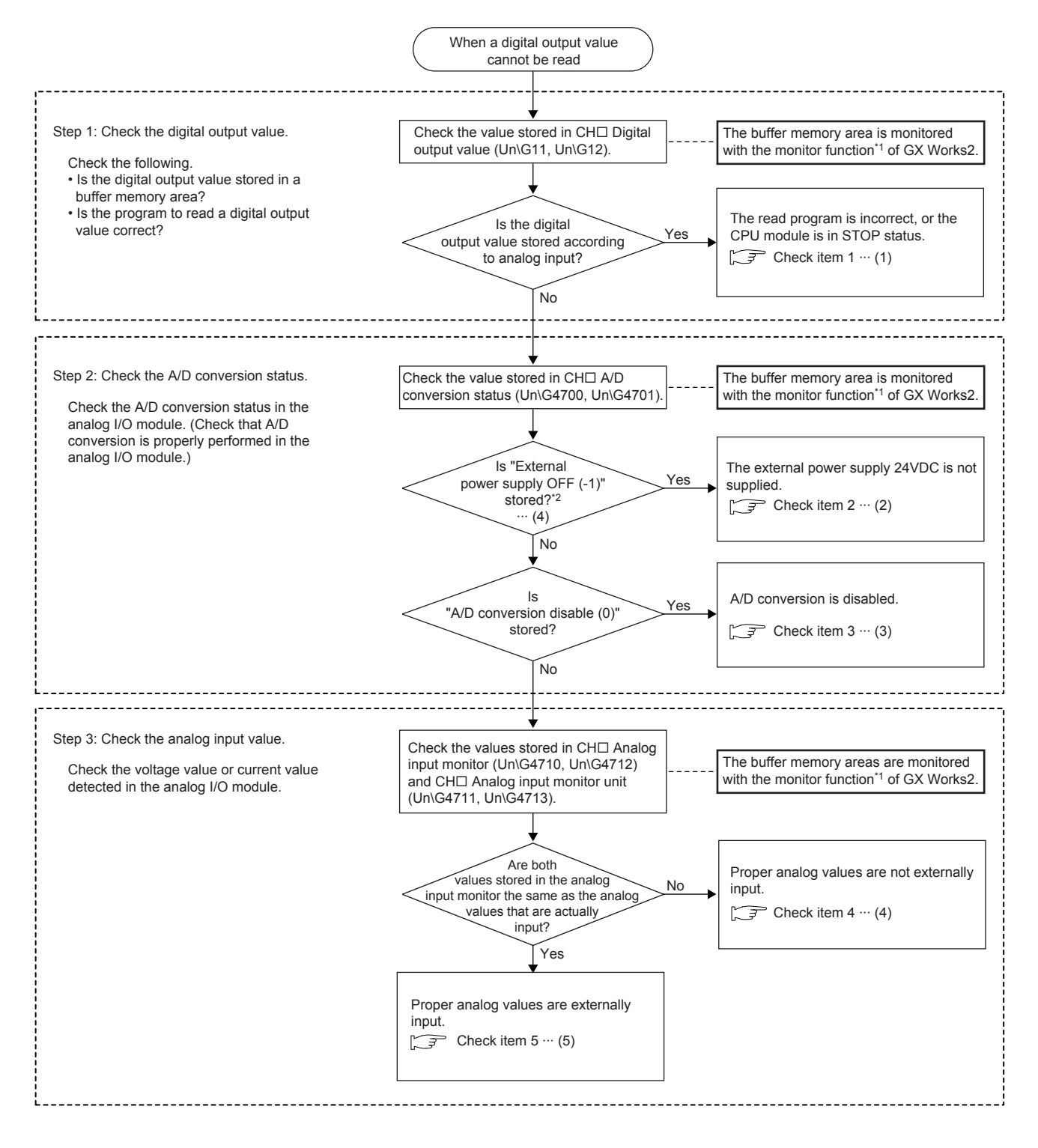

(1) ▷ Page 331, Section 11.6.2 (1) (a)
(2) ▷ Page 332, Section 11.6.2 (1) (b)
(3) ▷ Page 332, Section 11.6.2 (1) (c)
(4) ▷ Page 332, Section 11.6.2 (1) (d)
(5) ▷ Page 333, Section 11.6.2 (1) (e)

- \*1 Use "Device/Buffer Memory Batch" or "Intelligent Function Module Monitor" to monitor the buffer memory areas.
- \*2 The status of external power supply 24VDC can be checked with External power supply READY flag (X7) as well. For details, refer to the following.

External power supply READY flag (X7) ( Page 345, Appendix 1.1 (3))

Point P

If the digital output value cannot be read even after the above actions are taken, the analog I/O module may be failed. Please consult your local Mitsubishi representative.

### (a) Check item 1

The read program is incorrect, or the CPU module is in STOP status. Check the following items.

| Check item                                             | Action                                                                                                    |
|--------------------------------------------------------|----------------------------------------------------------------------------------------------------|
| Is the program to read a digital output value correct? | Check CHD Digital output value (Un\G11, Un\G12). If the digital output value is stored according to the analog input, correct the read program.                              |
| Is the auto refresh setting correct?                   | If the value in CHD Digital output value (Un\G11, Un\G12) is transferred to the device of the CPU module using auto refresh, check that the auto refresh setting is correct. |
| Is the CPU module in the STOP status?                  | Change the status of the CPU module to RUN.                                                                                                    |

Point P

The following are the points to check the read program.

Program example for the analog I/O module where the start I/O number is set to X/Y30

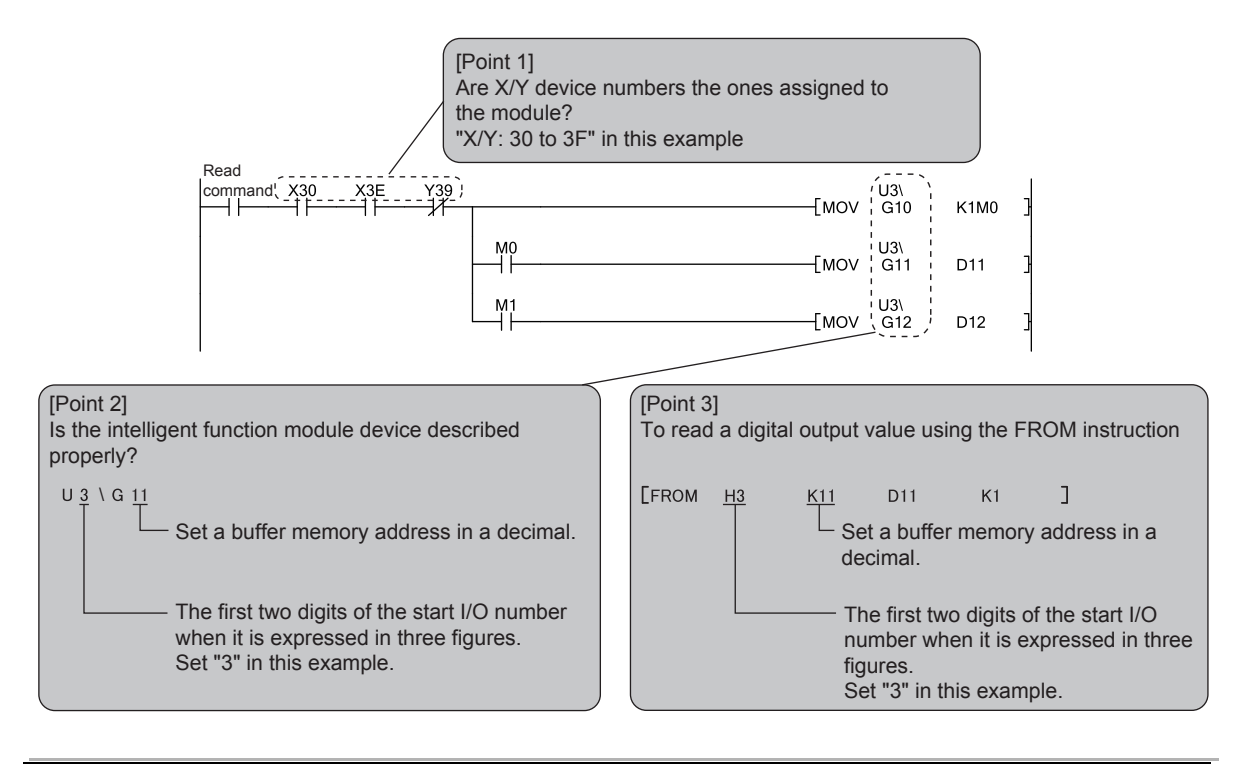

### (b) Check item 2

The external power supply 24VDC is not supplied. Check the following item.

| Check item                                   | Action                                                                  |
|----------------------------------------------|-------------------------------------------------------------------------|
| Is the external power supply 24VDC supplied? | Supply 24VDC to the external power supply terminal (pin number 16, 17). |

### (c) Check item 3

A/D conversion is disabled. Check the following items.

| Check item                                                                                                    | Action                                                                                                    |
|----------------------------------------------------------------------------------------------------|----------------------------------------------------------------------------------------------------|
| Is A/D conversion disable (1) set to A/D conversion enable/disable setting (Un\G0) of the channel to input a value? | Check A/D conversion enable/disable setting (Un\G0) and set A/D conversion enable (0) using a program or parameter setting.                                                                                                    |
| Has Operating condition setting request (Y9) been executed?                                                         | Turn on and off Operating condition setting request $(Y9)^{*1}$ and check that a digital output value is stored in CH $\Box$ Digital output value (Un\G11, Un\G12).<br>If a correct value is stored, check the program whether the descriptions of Operating condition setting request (Y9) is correct. |

\*1 If Operating condition setting request (Y9) is on, A/D conversion does not start. Therefore, check that Operating condition setting completed flag (X9) is off after turning on Operating condition setting request (Y9), and turn off Operating condition setting request (Y9).

### (d) Check item 4

An analog value is not properly input from outside. Check the following items.

| Check item                                                                             | Action                                                                                                    |
|----------------------------------------------------------------------------------------|----------------------------------------------------------------------------------------------------|
| Is there any problem with wiring, such as off or disconnection of analog signal lines? | Check the faulty area by checking the signal line visually or conductively.                                                                                                    |
| Are the terminals (V+) and (I+) connected at the current input?                        | <ul> <li>For the current input, connect the terminals (V+) and (I+) by referring to the external wiring example.</li> <li>External Wiring ( Page 52, Section 6.4)</li> </ul>                                                                              |
| Is there any potential difference between the AG terminal and the external device GND? | If the wiring is long, a potential difference may occur between the AG terminal and the external device GND, and A/D conversion may not be performed properly. Connect the AG terminal and the external device GND to eliminate the potential difference. |
| Is the same external device GND used for all channels?                                 | If the same external device GND is used for all channels, noise occurs between channels and some errors may occur in A/D converted values. Connect the AG terminal and the external device GND to eliminate the errors.                                   |

### (e) Check item 5

An analog value is properly input from outside. Check the following items in order.

| No. | Check item                           | Action                                                                                                    |
|-----|--------------------------------------|----------------------------------------------------------------------------------------------------|
| 1   | Is the input range setting correct?  | Check Setting range (Un\G20). If the input range setting is incorrect, correct the switch setting.                                                                                                    |
| 2   | Has any input signal error occurred? | <ul> <li>A digital output value is not updated if an input signal error is detected. Check if Input signal error detected (3) is set to CH□ A/D conversion status (Un\G4700, Un\G4701).</li> <li>If Input signal error detected (3) is set, check the values in Input signal error detection setting (Un\G27) and CH□ Input signal error detection setting value (Un\G142, Un\G143) to check that the input signal error detection upper limit value and the input signal error detection lower limit value are appropriate.</li> <li>For details on the input signal error detection function, refer to the following.</li> <li>Input Signal Error Detection Function (CP Page 93, Section 8.8)</li> <li>If the values are appropriate, change the analog input value so that an input signal error does not occur.</li> </ul> |
| 3   | Is the offset/gain setting correct?  | After turning on and off Operating condition setting request (Y9), compare the values of CH1 User range settings offset value (Un\G210) to CH2 User range settings gain value (Un\G213) with the values in the range reference tables. If the stored values are not desired offset/gain value, perform the offset/gain setting again. For the range reference table, refer to the following.<br>• Range reference table (Improved to the following).                                                                                                    |

### Point P

An input signal error may be detected in the following cases even though the analog input signal has a correct value.

- When the value for input range setting, Input signal error detection setting (Un\G27), or CH□ Input signal error detection setting value (Un\G142, Un\G143) is incorrect
- When the offset/gain setting is not properly configured with the user range setting being used A digital output value is not updated if an input signal error is detected.

When checking whether a digital output value can be properly read or not at the system start-up, check the operation with the input signal error detection function being disabled to prevent the misunderstanding of the cause of a problem. Enable the input signal error detection function after checking that a digital output value was properly read.

### (2) When A/D conversion completed flag does not turn on in normal mode

| Check item                           | Action                                            |
|--------------------------------------|---------------------------------------------------|
| Has any input signal error occurred? | Check Input signal error detection flag (Un\G49). |

### (3) When a digital output value does not fall within the range of accuracy

| Check item                          | Action                                                                      |
|-------------------------------------|-----------------------------------------------------------------------------|
| Is any measure against noise taken? | Take measures against noise, such as using a shielded cable for connection. |

# (4) When a digital output value cannot be read while the variable conversion characteristics function is used

Check the following items in order.

| No. | Check                        | k item                                                                                                    | Action                                                                                                    |
|-----|------------------------------|----------------------------------------------------------------------------------------------------|----------------------------------------------------------------------------------------------------|
|     | Check the switch setting.    | Is the drive mode setting correct?                                                                                                    | Check that Offset/gain setting mode flag (XA) is off. Then, check the normal mode is set to the drive mode setting.<br>If the normal (A/D conversion processing, D/A conversion processing) mode is not set, set the normal mode to the drive mode setting.                                                                                    |
| 1   |                              | Is "Select Function" correctly set?                                                                                                    | Check that Function selection monitor (Un\G21) is set to the variable conversion characteristics function.<br>If the variable conversion characteristics function is not set, set "Free Conversion Characteristics Function" or "Free Conversion Characteristics Function + Free Operation Function" to "Select Function" in "Switch Setting". |
| 2   | Check the program.           | Is Analog output (1) set to<br>Variable conversion<br>characteristics table selection<br>(Un\G4100)?                                                                                                    | Check Variable conversion characteristics table selection (Un\G4100) and set Analog input (0) or Analog I/O (2).                                                                                                    |
|     |                              | Is A/D conversion disable (1)<br>set to A/D conversion<br>enable/disable setting (Un\G0)<br>of the channel for which the<br>variable conversion<br>characteristics function is<br>used?                                                         | Check A/D conversion enable/disable setting (Un\G0) and set A/D conversion enable (0).                                                                                                    |
|     |                              | Is D/A conversion disable (1)<br>set to D/A conversion<br>enable/disable setting<br>(Un\G2000) of the<br>corresponding output channel<br>when Analog I/O (2) is set to<br>Variable conversion<br>characteristics table selection<br>(Un\G4100)? | Check D/A conversion enable/disable setting (Un\G2000) and set D/A conversion enable (0).                                                                                                    |
|     |                              | Is a value written in<br>Conversion characteristics<br>table (Un\G5000 to<br>Un\G37000)?                                                                                                    | Check the value in Conversion characteristics table (Un\G5000 to Un\G37000).                                                                                                    |
|     |                              | Has Operating condition<br>setting request (Y9) been<br>executed?                                                                                                    | Turn on and off Operating condition setting request (Y9) to enable the parameter setting of the variable conversion characteristics function.                                                                                                    |
| 3   | Check the connection method. | Is the external power supply 24VDC supplied?                                                                                                    | Check External power supply READY flag (X7), and if the flag is off, supply a 24VDC to the external power supply terminal (terminal number 16, 17).                                                                                                    |

## **11.6.3** Troubleshooting for the D/A conversion

#### D/A conversion

### (1) When an analog value is not output

Check the cause with the flowchart below.

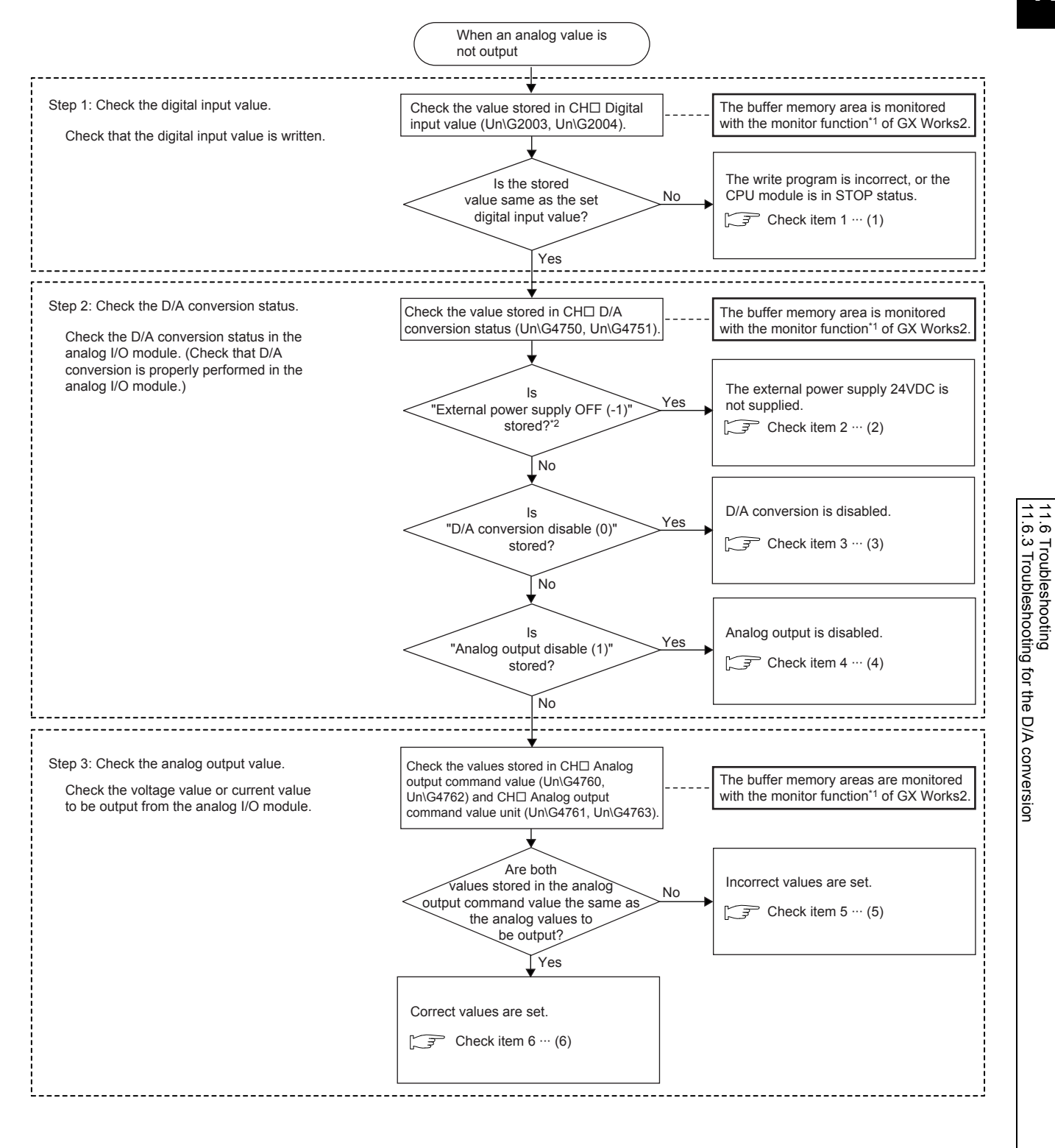

| (1) 🖙 | Page 336, Section 11.6.3 (1) (a) |
|-------|----------------------------------|
| (2) 🖙 | Page 337, Section 11.6.3 (1) (b) |
| (3) 🖙 | Page 337, Section 11.6.3 (1) (c) |
| (4) 🖙 | Page 337, Section 11.6.3 (1) (d) |
| (5) 🖙 | Page 337, Section 11.6.3 (1) (e) |
| (6) 🖙 | Page 337, Section 11.6.3 (1) (f) |

- \*1 Use "Device/Buffer Memory Batch Monitor" or "Intelligent Function Module Monitor".
  - The status of external power supply 24VDC can be checked with External power supply READY flag (X7) as well. For details, refer to the following.

External power supply READY flag (X7) ( Page 345, Appendix 1.1 (3))

Point P

\*2

If the analog output value does not come out even after the above actions are taken, the module may be failed. Please consult your local Mitsubishi representative.

### (a) Check item 1

The write program is incorrect, or the CPU module is in STOP status. Check the following items.

| Check item                                             | Action                                                                                                    |
|--------------------------------------------------------|----------------------------------------------------------------------------------------------------|
| Is the program to write a digital input value correct? | Check CH□ Digital input value (Un\G2003, Un\G2004). If the value set to CH□ Digital input value (Un\G2003, Un\G2004) is not stored, correct the write program.                         |
| Is the auto refresh setting correct?                   | If the stored value in the device of the CPU module is transferred to CHD Digital input value (Un\G2003, Un\G2004) using auto refresh, check that the auto refresh setting is correct. |
| Is the CPU module in the STOP status?                  | Change the status of the CPU module to RUN.                                                                                                    |
|                                                        |                                                                                                    |

Point P

The following are the points to check the write program.

Program example for the analog I/O module where the start I/O number is set to X/Y30

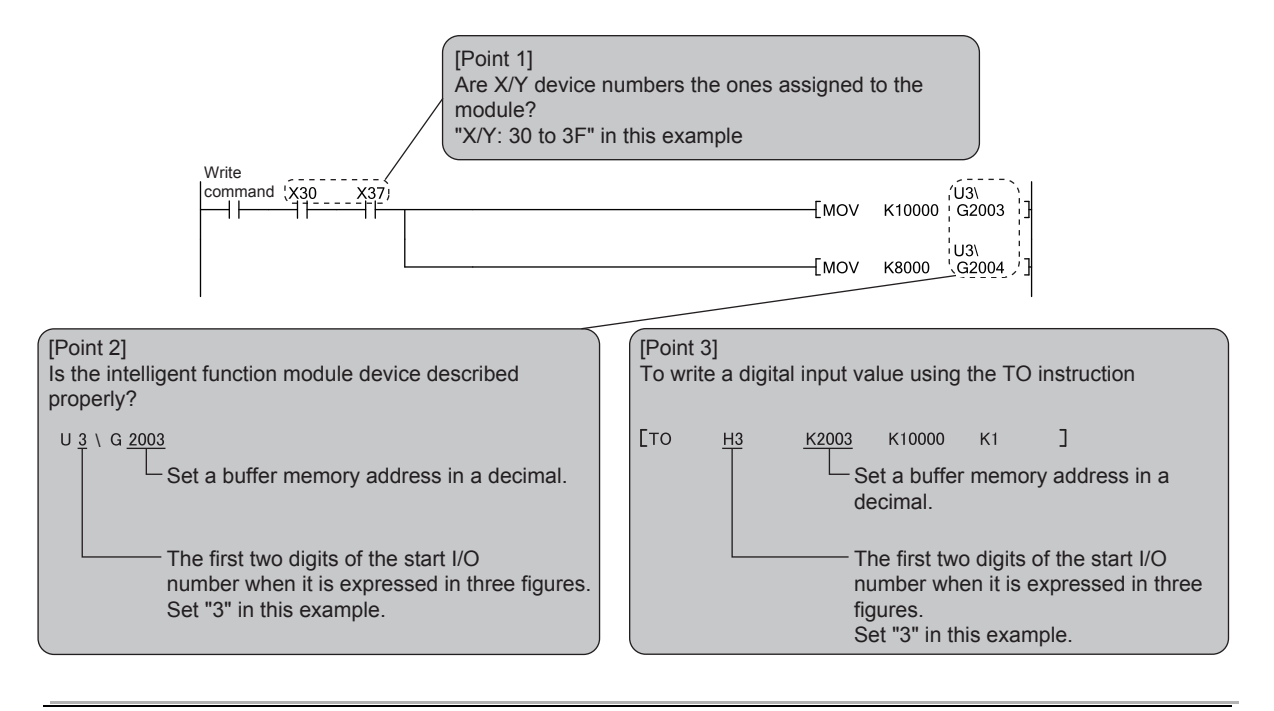

### (b) Check item 2

The external power supply 24VDC is not supplied. Check the following item.

| Check item                                   | Action                                                                  |
|----------------------------------------------|-------------------------------------------------------------------------|
| Is the external power supply 24VDC supplied? | Supply 24VDC to the external power supply terminal (pin number 16, 17). |

#### (c) Check item 3

D/A conversion is disabled. Check the following items.

| Check item                                                                                                    | Action                                                                                                    |
|----------------------------------------------------------------------------------------------------|----------------------------------------------------------------------------------------------------|
| Is D/A conversion disable (1) set to D/A conversion enable/disable setting (Un\G2000) of the channel to output a value? | Check D/A conversion enable/disable setting (Un\G2000), and set D/A conversion enable (0) using a program or parameter setting.                                                                                                    |
| Has Operating condition setting request (Y9) been executed?                                                             | Turn on and off Operating condition setting request (Y9) and check that the analog<br>output is performed properly.<br>If the analog output is performed properly, check the program whether the<br>descriptions of Operating condition setting request (Y9) is correct. |

### (d) Check item 4

Analog output is disabled. Check the following item.

| Check item                                                                       | Action                                                                                                    |
|----------------------------------------------------------------------------------|----------------------------------------------------------------------------------------------------|
| Is CH□ Output enable/disable flag (Y3, Y4) of the channel to output a value off? | Check the status of CHI Output enable/disable flag (Y3, Y4).<br>If CHI Output enable/disable flag (Y3, Y4) is off, correct the program. In addition,<br>check that the CPU module is not in the STOP status. |

### (e) Check item 5

A setting value is incorrect. Check the following items.

| Check item                           | Action                                                                                                    |
|--------------------------------------|----------------------------------------------------------------------------------------------------|
| Is the output range setting correct? | Check Setting range (Un\G20). If the output range setting is incorrect, correct the switch setting.                                                                                                    |
| Is the offset/gain setting correct?  | After turning on and off Operating condition setting request (Y9), compare the values of CH3 User range settings offset value (Un\G214) to CH4 User range settings gain value (Un\G217) with the values in the range reference tables. If the stored values are not desired offset/gain value, perform the offset/gain setting again. For the range reference table, refer to the following.<br>• Range reference table (ISF) Page 279, Section 8.26 (3)) |

### (f) Check item 6

A correct value is set to each setting. Check the following item.

| Check item                                                                             | Action                                                                      |
|----------------------------------------------------------------------------------------|-----------------------------------------------------------------------------|
| Is there any problem with wiring, such as off or disconnection of analog signal lines? | Check the faulty area by checking the signal line visually or conductively. |

# (2) When an analog value is not output with the wave output function being selected

Check the following items in order.

| No. | Checl                        | k item                                                                                                    | Action                                                                                                    |  |  |  |  |
|-----|------------------------------|----------------------------------------------------------------------------------------------------|----------------------------------------------------------------------------------------------------|--|--|--|--|
|     |                              | Is the drive mode setting correct?                                                                                                    | Check that Offset/gain setting mode flag (XA) is off. Then, check the normal mode is set to the drive mode setting.<br>If the normal (A/D conversion processing, D/A conversion processing) mode is not set, set the normal mode to the drive mode setting.                                                                                                    |  |  |  |  |
| 1   | Check the switch setting.    | Is the select function correctly set?                                                                                                    | Check Function selection monitor (Un\G21) and confirm that the wave output function is set.<br>If the wave output function is not set, set "Wave Output Function" to "Select Function" in "Switch Setting".                                                                                                    |  |  |  |  |
|     |                              | Is the user range setting selected?                                                                                                    | If "Wave Output Function" is set to "Select Function" in "Switch Setting", the user range setting cannot be selected for the output range.<br>If the user range setting is set to the output range, set the value other than the user range setting.                                                                                                    |  |  |  |  |
|     |                              | Is D/A conversion disable (1)<br>set to D/A conversion<br>enable/disable setting<br>(Un\G2000) of the channel to<br>output a wave signal?          | Check D/A conversion enable/disable setting (Un\G2000) and set D/A conversion enable (0).                                                                                                    |  |  |  |  |
|     | Check the program.           | Has Operating condition<br>setting request (Y9) been<br>executed?                                                                                  | Turn on and off Operating condition setting request (Y9) to enable the parameter setting of the wave output function.                                                                                                    |  |  |  |  |
| 2   |                              | Is any value written to Wave<br>data registry area (Un\G5000<br>to Un\G54999) which is used<br>for the channel to output a<br>wave signal?         | Check the value in Wave data registry area (Un\G5000 to Un\G54999) which is used for the channel to output a wave signal.<br>During a pause of the wave output, the monitors of the wave output function can be checked. After setting HOLD to the analog output HOLD/CLEAR function, set Wave output pause request (2) to CHD Wave output start/stop request (Un\G3002, Un\G3003) to pause the wave output. Then, check the monitors. |  |  |  |  |
|     |                              | Is Wave output stop request<br>(0) set to CH□ Wave output<br>start/stop request (Un\G3002,<br>Un\G3003) of the channel to<br>output a wave signal? | Check CHI Wave output status monitor (Un\G3102, Un\G3103) of the channel to output a wave signal.<br>If Wave output stop (0) is set to CHI Wave output status monitor (Un\G3102, Un\G3103), set Wave output start request (1) to CHI Wave output start/stop request (Un\G3002, Un\G3003).                                                                                                    |  |  |  |  |
|     |                              | Is CH□ Output enable/disable<br>flag (Y3, Y4) of the channel to<br>output a wave signal off?                                                       | Check the status of CH□ Output enable/disable flag (Y3, Y4).<br>If CH□ Output enable/disable flag (Y3, Y4) is off, correct the program.                                                                                                    |  |  |  |  |
| 3   | Check the connection method. | Is the external power supply 24VDC supplied?                                                                                                    | Check External power supply READY flag (X7), and if the flag is off, supply a 24VDC to the external power supply terminal (terminal number 16, 17).                                                                                                    |  |  |  |  |

Point P -

For details on the wave output function, refer to the following.

• Wave Output Function ( Page 144, Section 8.18)

### (3) When HOLD of analog output value is not available

| Check item                                                | Action                                                                                                    |
|-----------------------------------------------------------|----------------------------------------------------------------------------------------------------|
| Is the analog output HOLD/CLEAR function setting correct? | Check HOLD/CLEAR function setting (Un\G2026).<br>If the HOLD/CLEAR function setting is incorrect, correct the switch setting.                                                                                                    |
| Is the analog I/O module used with the head module?       | <ul> <li>Refer to the points in the following section and check that the setting is configured for using the analog output HOLD/CLEAR function with the head module.</li> <li>Analog Output HOLD/CLEAR Function (For Page 127, Section 8.14)</li> </ul> |

# (4) When an analog value is not output with the variable arithmetic function being selected

|     | Check the following          | g items in order.                                                                                                    |                                                                                                    |
|-----|------------------------------|----------------------------------------------------------------------------------------------------|----------------------------------------------------------------------------------------------------|
| No. | Chec                         | k item                                                                                                    | Action                                                                                                    |
|     |                              | Is the drive mode setting correct?                                                                                                    | Check that Offset/gain setting mode flag (XA) is off. Then, check the normal mode is set to the drive mode setting.<br>If the normal (A/D conversion processing, D/A conversion processing) mode is not set, set the normal mode to the drive mode setting.                                                                        |
| 1   | Check the switch setting.    | Is "Select Function" correctly set?                                                                                                    | Check that Function selection monitor (Un\G21) is set to the variable arithmetic function.<br>If the variable arithmetic function is not set, set "Free Operation Function" or "Free Conversion Characteristics Function + Free Operation Function" to "Select Function" in "Switch Setting".                                      |
|     |                              | Is the user range setting selected?                                                                                                    | When "Free Operation Function" or "Free Conversion Characteristics Function +<br>Free Operation Function" is set to "Select Function" in "Switch Setting", the user<br>range setting cannot be set to the output range.<br>If the user range setting is set to the output range, set a range other than the user<br>range setting. |
| 2   | Check the program.           | Is A/D conversion disable (1)<br>set to the specified channel of<br>A/D conversion enable/disable<br>setting (Un\G0) when CH□<br>Digital output value (Un\G11,<br>Un\G12) is specified for a<br>polynomial expression? | Check A/D conversion enable/disable setting (Un\G0) and set A/D conversion enable (0).                                                                                                    |
|     |                              | Is D/A conversion disable (1)<br>set to D/A conversion<br>enable/disable setting<br>(Un\G2000) of the channel for<br>which the variable arithmetic<br>function is used?                                                | Check D/A conversion enable/disable setting (Un\G2000) and set D/A conversion enable (0).                                                                                                    |
|     |                              | Has arithmetic expression data been registered?                                                                                                    | Register the arithmetic expression data using the arithmetic expression creation tool.                                                                                                    |
|     |                              | Has Operating condition<br>setting request (Y9) been<br>executed?                                                                                                    | Turn on and off Operating condition setting request (Y9) to enable the parameter setting of the variable conversion characteristics function.                                                                                                    |
|     |                              | Is CHI Output enable/disable<br>flag (Y3, Y4) of the channel to<br>output the result of the<br>arithmetic expression off?                                                                                              | Check the status of CHI Output enable/disable flag (Y3, Y4).<br>If CHI Output enable/disable flag (Y3, Y4) is off, correct the program.                                                                                                    |
| 3   | Check the connection method. | Is the external power supply 24VDC supplied?                                                                                                    | Check External power supply READY flag (X7), and if the flag is off, supply a 24VDC to the external power supply terminal (terminal number 16, 17).                                                                                                    |

# (5) When an analog value is not output with the variable conversion characteristics function being selected

Check the following items in order.

| No. | Chec                         | k item                                                                                                    | Action                                                                                                    |  |  |  |  |
|-----|------------------------------|----------------------------------------------------------------------------------------------------|----------------------------------------------------------------------------------------------------|--|--|--|--|
|     |                              | Is the drive mode setting correct?                                                                                                    | Check that Offset/gain setting mode flag (XA) is off. Then, check the normal mode is set to the drive mode setting.<br>If the normal (A/D conversion processing, D/A conversion processing) mode is not set, set the normal mode to the drive mode setting.                                                                                                    |  |  |  |  |
| 1   | Check the switch setting.    | Is "Select Function" correctly set?                                                                                                    | Check that Function selection monitor (Un\G21) is set to the variable arithmetic function.<br>If the variable conversion characteristics function or the variable conversion characteristics function + variable arithmetic function is not set, set "Free Conversion Characteristics Function" or "Free Conversion Characteristics Function + Free Operation Function" to "Select Function" in "Switch Setting". |  |  |  |  |
|     |                              | Is Analog input (0) set to<br>Variable conversion<br>characteristics table selection<br>(Un\G4100)?                                                                                                    | Check Variable conversion characteristics table selection (Un\G4100) and set Analog output (1) or Analog I/O (2).                                                                                                    |  |  |  |  |
| 2   |                              | Is D/A conversion disable (1)<br>set to D/A conversion<br>enable/disable setting<br>(Un\G2000) of the channel for<br>which the variable conversion<br>characteristics function is<br>used?                                                | Check D/A conversion enable/disable setting (Un\G2000) and set D/A conversion enable (0).                                                                                                    |  |  |  |  |
|     | Check the program.           | Is A/D conversion disable (1)<br>set to A/D conversion<br>enable/disable setting (Un\G0)<br>of the corresponding output<br>channel when Analog I/O (2)<br>is set to Variable conversion<br>characteristics table selection<br>(Un\G4100)? | Check A/D conversion enable/disable setting (Un\G0) and set A/D conversion enable (0).                                                                                                    |  |  |  |  |
|     |                              | Is a value written in<br>Conversion characteristics<br>table (Un\G5000 to<br>Un\G37000)?                                                                                                    | Check the value in Conversion characteristics table (Un\G5000 to Un\G37000).                                                                                                    |  |  |  |  |
|     |                              | Has Operating condition<br>setting request (Y9) been<br>executed?                                                                                                    | Turn on and off Operating condition setting request (Y9) to enable the parameter setting of the variable conversion characteristics function.                                                                                                    |  |  |  |  |
|     |                              | Is CHI Output enable/disable<br>flag (Y3, Y4) of the channel for<br>which the variable conversion<br>characteristics function is<br>used off?                                                                                             | Check the status of CH□ Output enable/disable flag (Y3, Y4).<br>If CH□ Output enable/disable flag (Y3, Y4) is off, correct the program.                                                                                                    |  |  |  |  |
| 3   | Check the connection method. | Is the external power supply 24VDC supplied?                                                                                                    | Check External power supply READY flag (X7), and if the flag is off, supply a 24VDC to the external power supply terminal (terminal number 16, 17).                                                                                                    |  |  |  |  |

# (6) When an analog value is not output with the PID control function being selected

Check the following items in order.

| No. | Chec                              | k item                                                                                                    | Action                                                                                                    |  |  |  |  |  |
|-----|-----------------------------------|----------------------------------------------------------------------------------------------------|----------------------------------------------------------------------------------------------------|--|--|--|--|--|
|     |                                   | Is the drive mode setting correct?                                                                                                    | Check that Offset/gain setting mode flag (XA) is off. Then, check the normal mode is set to the drive mode setting.<br>If the normal (A/D conversion processing, D/A conversion processing) mode is not set, set the normal mode to the drive mode setting.                       |  |  |  |  |  |
| 1   | Check the switch setting.         | Is "Select Function" correctly set?                                                                                                    | Check that Function selection monitor (Un\G21) is set to the PID control function.<br>If the PID control function is not set, set "PID Control Function" to "Select Function" in<br>"Switch Setting".                                                                             |  |  |  |  |  |
|     |                                   | Is the user range setting selected?                                                                                                    | If "PID Control Function" is set to "Select Function" in "Switch Setting", the user range setting cannot be selected for the input range or output range.<br>If the user range setting is set to the input range and output range, set a range other than the user range setting. |  |  |  |  |  |
|     |                                   | Is D/A conversion disable (1)<br>set to D/A conversion<br>enable/disable setting<br>(Un\G2000) of the channel for<br>which the PID control function<br>is used? | Check D/A conversion enable/disable setting (Un\G2000) and set D/A conversion enable (0).                                                                                                    |  |  |  |  |  |
|     |                                   | Is A/D conversion disable (1)<br>set to A/D conversion<br>enable/disable setting (Un\G0)<br>of the channel for which the<br>PID control function is used?       | Check A/D conversion enable/disable setting (Un\G0) and set A/D conversion enable (0).                                                                                                    |  |  |  |  |  |
| 2   | Check the program.                | Is CHI Output enable/disable<br>flag (Y3, Y4) of the channel for<br>which the PID control function<br>is used off?                                              | Check the status of CH□ Output enable/disable flag (Y3, Y4).<br>If CH□ Output enable/disable flag (Y3, Y4) is off, correct the program.                                                                                                    |  |  |  |  |  |
|     |                                   | Has Operating condition<br>setting request (Y9) been<br>executed?                                                                                               | Turn on and off Operating condition setting request (Y9) to enable the parameter setting of the PID control function.                                                                                                    |  |  |  |  |  |
|     |                                   | Is a value outside the setting<br>range set in Control cycle<br>setting (Un\G4321,<br>Un\G4401)?                                                                | Check the value of Control cycle setting (Un\G4321, Un\G4401) and set a value within the setting range.                                                                                                    |  |  |  |  |  |
|     |                                   | Is Manual mode (1) set in<br>Control mode monitor<br>(Un\G4300, Un\G4380)?                                                                                      | When a result of the PID operation is output in analog, set Automatic mode (0) in Control mode switching (Un\G4320, Un\G4400). Check that Automatic mode (0) is set in Control mode monitor (Un\G4300, Un\G4380).                                                                 |  |  |  |  |  |
|     |                                   | Is Auto-tuning status<br>(Un\G4303, Un\G4383) in<br>execution (b0: On)?                                                                                         | Check Auto-tuning status (Un\G4303, Un\G4383) is not in execution (b0: Off), and perform PID control.                                                                                                    |  |  |  |  |  |
| 3   | Check the manipulated value (MV). | Has any input signal error<br>occurred?                                                                                                    | Check Input signal error detection flag (Un\G49).                                                                                                    |  |  |  |  |  |
| 4   | Check the connection method.      | Is the external power supply 24VDC supplied?                                                                                                    | Check External power supply READY flag (X7), and if the flag is off, supply a 24VDC to the external power supply terminal (terminal number 16, 17).                                                                                                    |  |  |  |  |  |

# **11.7** Checking the Status of Analog I/O Module by the System Monitor

To check the LED status or the setting status of the intelligent function module switch setting, select "H/W information" of the analog I/O module on the system monitor of GX Works2.

### (1) Hardware LED information

LED status is displayed.

| No. | LED name | Status                                                                                                    |
|-----|----------|----------------------------------------------------------------------------------------------------|
| 1)  | RUN LED  | 0000H: Indicates that the LED is off.                                                                                                 |
| 2)  | ERR. LED | 0001H: Indicates that the LED is on.                                                                                                  |
| 3)  | ALM LED  | (GX Works2 displays the communication status with the analog I/O module. The values 0000H and 0001H are not always displayed evenly.) |

### (2) Hardware switch information

The setting status of the intelligent function module switch setting is displayed.

For details on the setting status, refer to the following.

• Intelligent function module switch setting (F Page 450, Appendix 9.1 (2))

| Item       | Intelligent function module switch |
|------------|------------------------------------|
| RANGE      | Switch 1                           |
| _          | Switch 2                           |
| HOLD/CLEAR | Switch 3                           |
| MODE       | Switch 4                           |
|            | Switch 5                           |

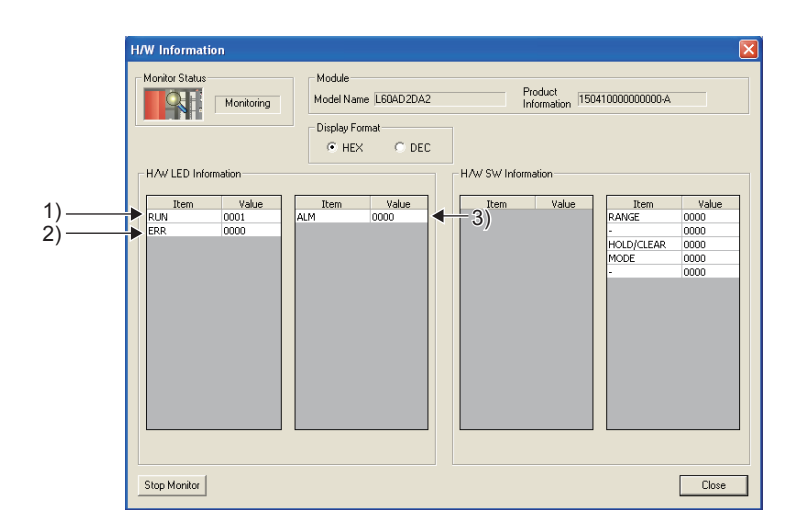

### Memo

# APPENDICES

# Appendix 1 Details of I/O Signals

The following describes the details of the I/O signals for the analog I/O module which are assigned to the CPU module. The I/O numbers (X/Y) described in Appendix 1 are for the case when the start I/O number of the analog I/O module is set to 0.

### Appendix 1.1 Input signal

### (1) Module READY (X0) Common

Module READY (X0) turns on to indicate that the preparation for the A/D and D/A conversions is completed after the power-on or after the reset operation of the CPU module.

In the following cases, Module READY (X0) turns off.

- In the offset/gain setting mode (In this case, the A/D and D/A conversions are performed.)
- When a watchdog timer error occurs in the analog I/O module (A/D conversion processing and D/A conversion processing are not performed.)

### (2) Set value change completed flag (X6) D/A conversion

This signal is used as an interlock condition to turn on and off Set value change request (Y6) when the offset/gain setting is adjusted on the D/A conversion channels (CH3 and CH4).

For details on the offset/gain setting, refer to the following.

Offset/gain Setting (
 Page 61, Section 7.5)

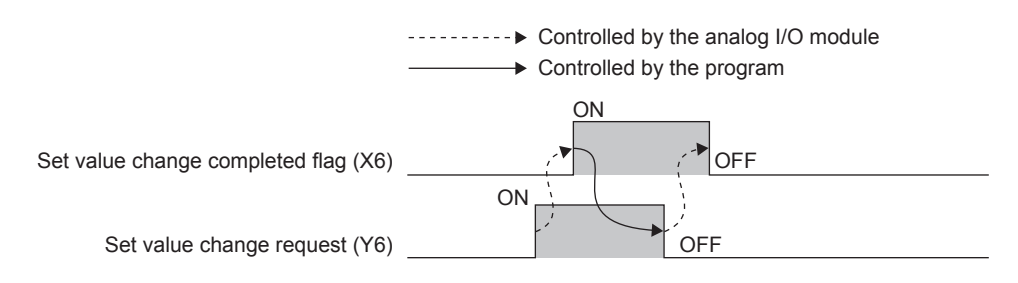

### (a) When the external power supply is off

Set value change completed flag (X6) does not turn on. Turn on the external power supply, and turn on and off Set value change request (Y6) again.

### (3) External power supply READY flag (X7) Common

(a) When the external power supply is off or before a lapse of 10ms after the power-on of the supply

External power supply READY flag (X7) remains off and A/D conversion processing and D/A conversion processing are not performed.

In this situation, A/D conversion completed flag (XE) turns off.

Additionally, the analog output values of the D/A conversion channels (CH3, CH4) become 0mA/0V.

### (b) When the external power supply turns on

After 10ms, External power supply READY flag (X7) turns on. The A/D conversion processing and D/A conversion processing are started on the channels where the conversion is enabled.

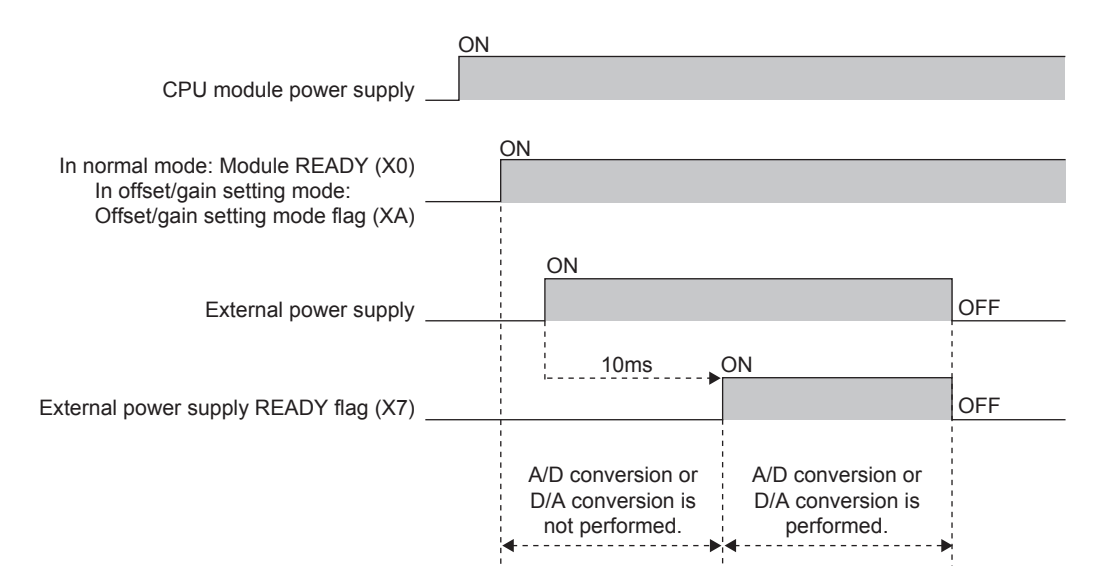

### (c) When the external power supply turns off

External power supply READY flag (X7) turns off and the A/D conversion processing and D/A conversion processing stop.

In this situation, A/D conversion completed flag (XE) turns off.

In addition, the analog output values of the D/A conversion channels (CH3, CH4) become 0mA/0V.

Under the above condition, if the external power supply is turned on again, External power supply READY flag (X7) operates as shown in above (b) and the A/D conversion processing or D/A conversion processing resume.

Point

Use the external power supply which satisfies the specifications described in the performance specifications ( $\square$  Page 25, Section 3.2 (3))

If the external power supply in use does not satisfy the specifications, External power supply READY flag (X7) may not turn on.

### (4) Warning output signal (X8) D/A conversion

Warning output signal (X8) turns on when an alarm (excluding an input signal error) occurs on either of the channels.

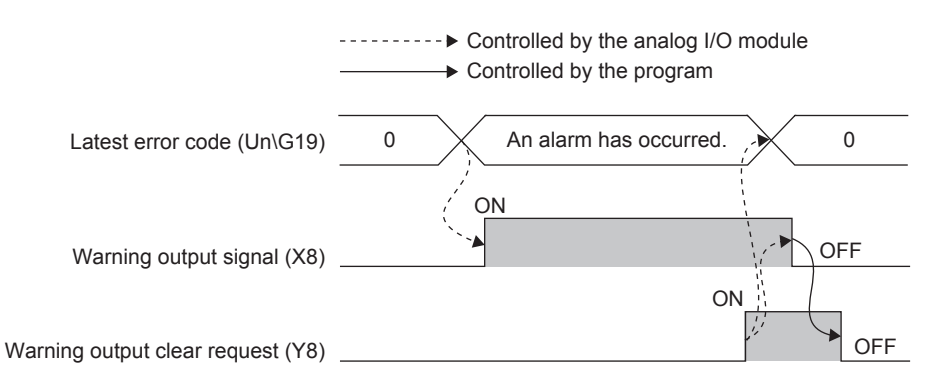

### (a) Turning off Warning output signal (X8)

Warning output signal (X8) turns off by performing either of the following two operations.

- Turning on and off Warning output clear request (Y8)
- Turning on and off Operating condition setting request (Y9)

If an alarm code has been stored in Latest error code (Un\G19), the alarm code is cleared to 0. Note that the A/D conversion or the D/A conversion is reset and the operation starts over again if Operating condition setting request (Y9) is turned on and off.

### (5) Operating condition setting completed flag (X9) Common

This signal is used as an interlock condition to turn on and off Operating condition setting request (Y9) when the value of a buffer memory area is changed. For the buffer memory items for which turning on and off Operating condition setting request (Y9) is required to enable a new value when the setting value is changed, refer to the following.

• List of Buffer Memory Addresses ( 🖙 Page 32, Section 3.5)

When Operating condition setting completed flag (X9) is off, the A/D conversion is not performed. When Operating condition setting request (Y9) is on, Operating condition setting completed flag (X9) turns off.

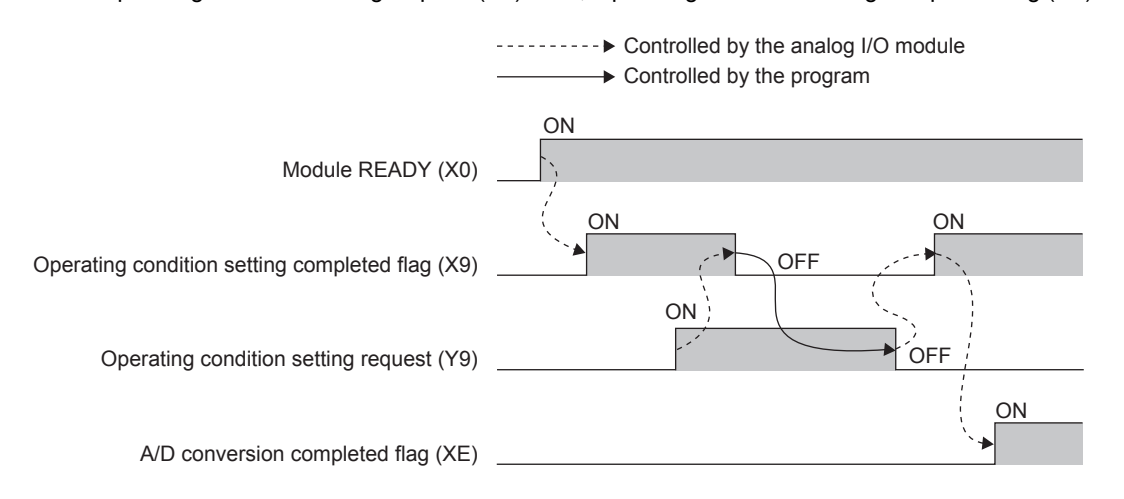

### (6) Offset/gain setting mode flag/Arithmetic expression data write status flag

### (XA) Common

### (a) Offset/gain setting mode

This signal is used as an interlock condition to turn on and off User range write request (YA) when an offset value or the gain value which is adjusted with the offset/gain setting is registered.

For details on the offset/gain setting, refer to the following.

Offset/gain Setting (
 Page 61, Section 7.5)

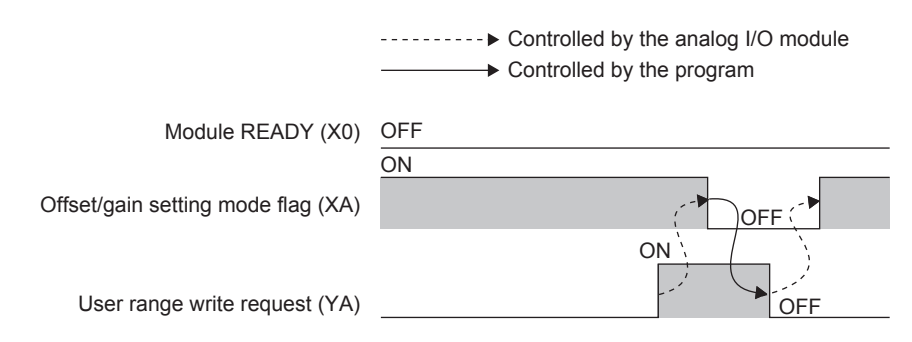

### (b) Normal mode (logging function)

This signal is used as an interlock condition to turn on and off User range write request (YA) when the user range setting is restored.

For details on restoration of the user range setting, refer to the following.

• Save/Restoration of Offset/Gain Value (
Page 274, Section 8.26)

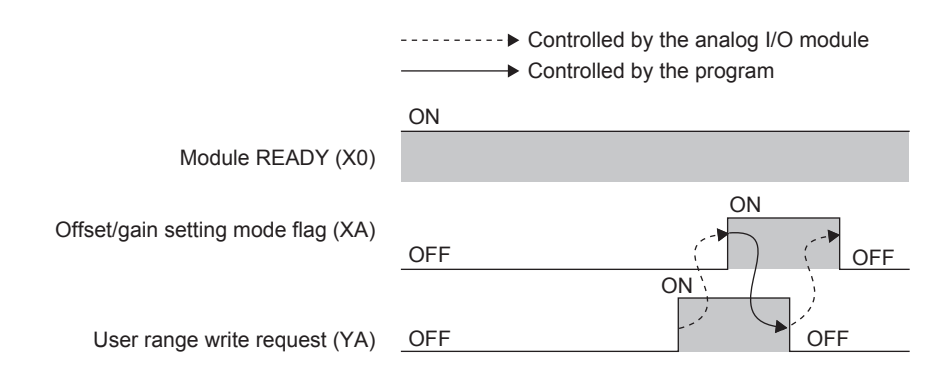

# (c) Normal mode (variable arithmetic function, variable conversion characteristics function + variable arithmetic function)

This signal is used as an interlock condition to turn on and off Arithmetic expression data write request (YA) when arithmetic expression data is written.

For details on writing of arithmetic expression data, refer to the following.

• Variable Arithmetic Function ( Page 192, Section 8.19)

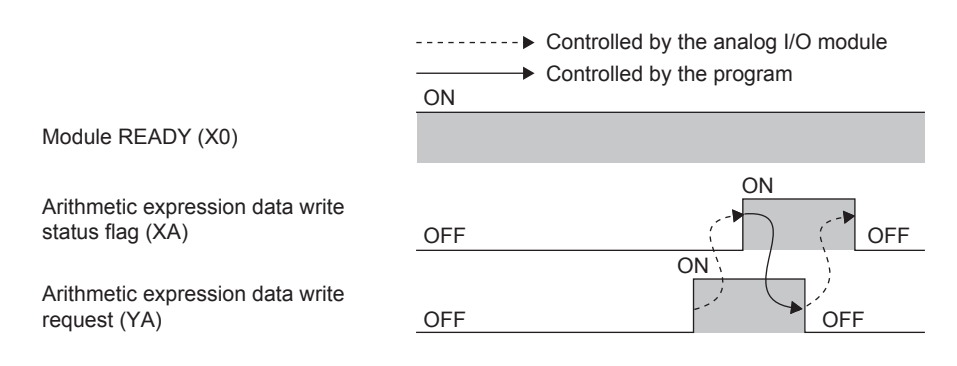

### (7) Channel change completed flag (XB) Common

This signal is used as an interlock condition to turn on and off Channel change request (YB) when the channel for which the offset/gain setting is configured is changed.

For details on the offset/gain setting, refer to the following.

• Offset/gain Setting ( Page 61, Section 7.5)

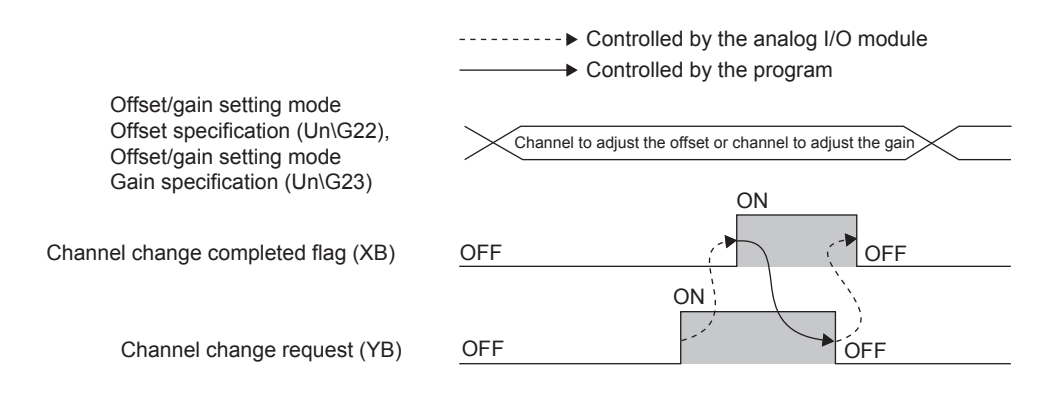

### (a) When the external power supply is off

Channel change completed flag (XB) does not turn on. Turn on the external power supply, and turn on and off Channel change request (YB) again.

### (8) Input signal error detection signal (XC) (A/D conversion

### (a) Turning on Input signal error detection signal (XC)

This signal turns on when a detection condition is set to Input signal error detection setting (Un\G27) and the analog input value exceeds the range set in CH $\square$  Input signal error detection setting value (Un\G142, Un\G143) in any of the channels where A/D conversion is enabled. When the disconnection detection is set, the setting for CH $\square$  Input signal error detection setting value (Un\G142, Un\G143) is ignored, and this signal turns on at disconnection detection.

When Input signal error detection signal (XC) turns on, the following subsequent events occur.

- A/D conversion completed flag (Un\G10) of the channel where the error was detected turns off (0).
- The channel where the error was detected holds the preceding digital output value and scaling value just before the error detection in the buffer memory.
- The ALM LED flashes.

#### (b) Turning off Input signal error detection signal (XC)

Input signal error detection signal (XC) turns off by turning on and off Error clear request (YF) after the analog input value falls within the setting range.

When Input signal error detection signal (XC) turns off, the following subsequent events occur.

- Turns off the ALM LED.
- Latest error code (Un\G19) is cleared.

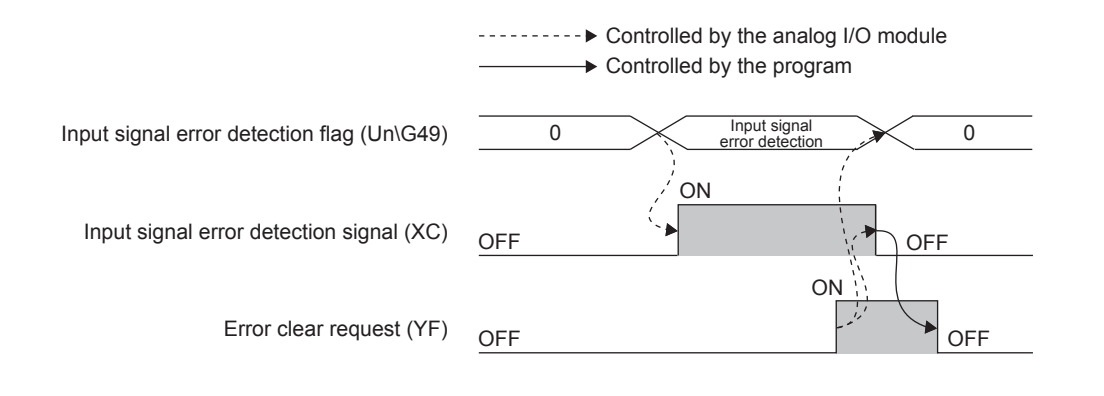

### Point/

- After the analog input value falls within the setting range, A/D conversion is resumed without turning on and off Error clear request (YF). However, the ON state of Input signal error detection signal (XC) and the flashing state of the ALM LED are not changed.
- When the first A/D conversion after the resumption is completed, A/D conversion completed flag (Un\G10) turns to A/D conversion completed (1).
- Averaging processing starts over after the A/D conversion resumes.

### (9) Maximum value/minimum value reset completed flag (XD) A/D conversion

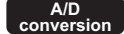

This signal turns on when the maximum value stored in CHD Maximum value (Un\G30, Un\G32) or the minimum value stored in CHI Minimum value (Un\G31, Un\G33) is reset by turning on Maximum value/minimum value reset request (YD).

When Maximum value/minimum value reset request (YD) is turned off after Maximum value/minimum value reset completed flag (XD) turns on, Maximum value/minimum value reset completed flag (XD) turns off.

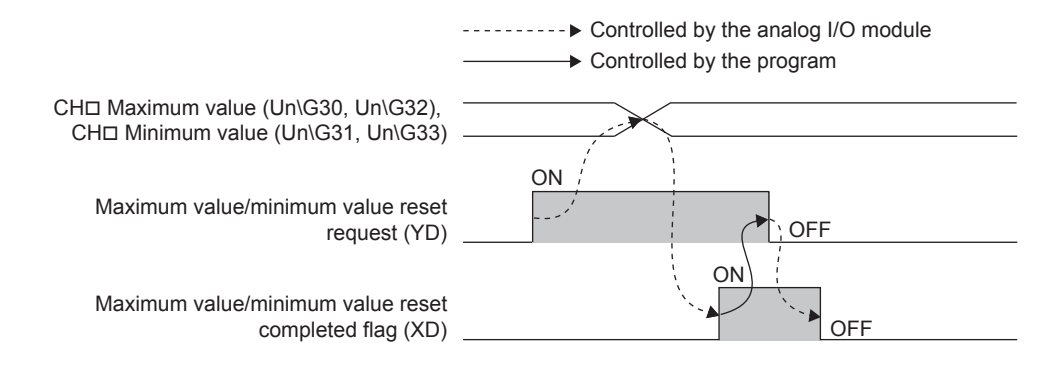

### (10)A/D conversion completed flag (XE)

A/D conversion completed flag (XE) turns on at the time when the first A/D conversion is complete on all the channels where A/D conversion is enabled.

When the external power supply turns off, A/D conversion completed flag (XE) turns off and A/D conversion stops. The digital output value and scaling value stored before the external power supply turns off are held. When the external power supply turns on, A/D conversion is resumed and A/D conversion completed flag (XE) turns on at the time when the first A/D conversion is complete on all the channels where A/D conversion is enabled. Averaging processing starts over after the A/D conversion resumes.

### (11) Error flag (XF) Common

This flag turns on when an error occurs.

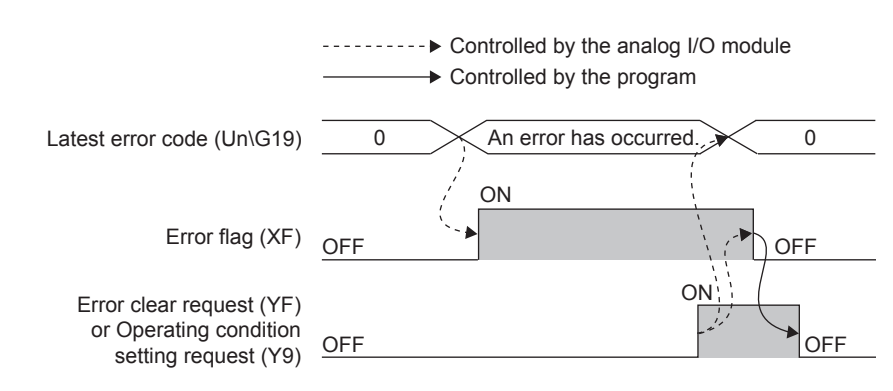

### (a) Turning off Error flag (XF)

Error flag (XF) turns off by eliminating the error cause and performing either of the following two operations.

- Turning on and off Error clear request (YF)
- Turning on and off Operating condition setting request (Y9)

When Error clear request (YF) or Operating condition setting request (Y9) is turned on, Error flag (XF) and Latest error code (Un\G19) are cleared.

Note that the A/D conversion or the D/A conversion is reset and the operation starts over again if Operating condition setting request (Y9) is turned on and off.

## Appendix 1.2 Output signal

### (1) CH Output enable/disable flag (Y3, Y4)

This signal is used to set whether to output the D/A conversion value or the offset value, for each channel. ON: D/A conversion value

OFF: Offset value

### (a) D/A conversion speed

The conversion speed varies depending on the number of D/A conversion enabled channels regardless of the on/off state of CHD Output enable/disable flag (Y3, Y4).

For details on the D/A conversion speed, refer to the following.

• Enable/Disable Setting and Conversion Speed of A/D and D/A Conversion ( 🖙 Page 81, Section 8.2)

### (2) Set value change request (Y6)

Turn on and off this signal to increase or decrease the analog output value at adjustment for the offset/gain setting on D/A conversion channels (CH3 and CH4).

The analog output value is changed according to the value set in Offset/gain adjustment value specification (Un\G2024).

For details on the timing of turning on and off, refer to the following.

Set value change completed flag (X6) ( Page 344, Appendix 1.1 (2))

For details on the offset/gain setting, refer to the following.

- Offset/gain Setting (Page 61, Section 7.5)
- (3) Warning output clear request (Y8)

Turn on and off this signal to clear an alarm (except for input signal errors). For details on the timing of turning on and off, refer to the following.

• Warning output signal (X8) ( Page 346, Appendix 1.1 (4))

### (4) Operating condition setting request (Y9) Common

Turn on and off this signal to enable the initial setting of the analog I/O module.

For details on the timing of turning on and off, refer to the following.

For the setting items of the buffer memory that are enabled, refer to the following.

List of Buffer Memory Addresses (Page 32, Section 3.5)

When an error or warning output has occurred, eliminating the error cause and turning on and off this signal clears the error or warning output.

When the wave output function is used, check that CHI Wave output status monitor (Un\G3102, Un\G3103) for CH3 and CH4 is set to Wave output stop (0) before turning on and off this signal.

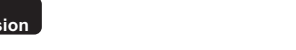

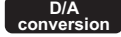

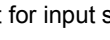

### (5) User range write request/Arithmetic expression data write request

### (YA) Common

### (a) Offset/gain setting mode

Turn on and off this signal to register the adjustment value of the offset/gain setting in the analog I/O module. When this signal is turned on, the data is written in the flash memory.

For details on the timing of turning on and off, refer to the following.

- Offset/gain setting mode flag (XA) ( Page 347, Appendix 1.1 (6))
- For details on the offset/gain setting, refer to the following.
- Offset/gain Setting ( Page 61, Section 7.5)

### (b) Normal mode (logging function)

Turn on and off this signal to restore the user range setting.

- For details on the timing of turning on and off, refer to the following.
- Offset/gain setting mode flag (XA) ( Page 347, Appendix 1.1 (6))
- For details on restoration of the user range setting, refer to the following.
- Save/Restoration of Offset/Gain Value (
  Page 274, Section 8.26)

# (c) Normal mode (variable arithmetic function, variable conversion characteristics function + variable arithmetic function)

Turn on and off this signal to register arithmetic expression data in the analog I/O module. When turning on and off this signal, set 434CH to Un\G4098 and 5354H to Un\G4099 of Arithmetic expression data write setting (Un\G4098, Un\G4099).

Only when A/D conversion enable/disable setting (Un\G0) and D/A conversion enable/disable setting (Un\G2000) are set to 1 (conversion is disabled) for all the channels, this request is accepted and the arithmetic expression data is written in the flash memory. If A/D conversion enable/disable setting (Un\G0) or D/A conversion enable/disable setting (Un\G2000) is set to 0 (conversion is enabled) for any channel, an error (error code: 403□) occurs and the arithmetic expression data is not written in the flash memory. For details on the timing of turning on and off, refer to the following.

Offset/gain setting mode flag/Arithmetic expression data write status flag (XA) ( Page 347, Appendix 1.1 (6))

### (6) Channel change request (YB) Common

Turn on and off this signal to change the channel for which the offset/gain setting is configured.

For details on the timing of turning on and off, refer to the following.

- Channel change completed flag (XB) ( Page 348, Appendix 1.1 (7))
- For details on the offset/gain setting, refer to the following.
  - Offset/gain Setting ( Page 61, Section 7.5)

### (7) Maximum value/minimum value reset request (YD) (A/D conversion

Turn on and off this signal to reset CHD Maximum value (Un\G30, Un\G32) and CHD Minimum value (Un\G31, Un\G33).

For details on the timing of turning on and off, refer to the following.

• Maximum value/minimum value reset completed flag (XD) ( Page 350, Appendix 1.1 (9))

### (8) Error clear request (YF) Common

Turn on and off this signal to clear Error flag (XF), Input signal error detection signal (XC), and Latest error code (Un\G19).

For details on the timing of turning on and off, refer to the following.

- Input signal error detection signal (XC) ( S Page 349, Appendix 1.1 (8))
- Error flag (XF) ( 🖙 Page 350, Appendix 1.1 (11))

# Appendix 2 Details of Buffer Memory Addresses

The following describes the details of the buffer memory addresses of the analog I/O module.

### (1) A/D conversion enable/disable setting (Un\G0)

Set whether to enable or disable A/D conversion for each channel.

| b15 | b14 | b13 | b12 | b11 | b10 | b9 | b8 | b7 | b6 | b5 | b4 | b3 | b2 | b1  | b0  |
|-----|-----|-----|-----|-----|-----|----|----|----|----|----|----|----|----|-----|-----|
| 0   | 0   | 0   | 0   | 0   | 0   | 0  | 0  | 0  | 0  | 0  | 0  | 0  | 0  | CH2 | CH1 |
|     |     |     |     |     |     |    |    |    |    |    |    |    | /  | `\  | /   |

Data for b2 to b15 are fixed to "0".

0: A/D conversion enable 1: A/D conversion disable

A/D version

### (a) Enabling the setting

Turn on and off Operating condition setting request (Y9) to enable the setting.

### (b) Default value

All channels are set to A/D conversion disable (1).

### Point P

When the mode is switched from the offset/gain setting mode to the normal mode, all channels are set to A/D conversion disable (1).

A/D conversion

### (2) CH Time Average/Count Average/Moving Average (Un\G1, Un\G2)

Set average time, an average count, and moving average by channel where the averaging process setting is enabled.

• The following table lists the setting range.

| Processing method | Setting range                    |
|-------------------|----------------------------------|
| Time average      | 2 to 5000 (ms)                   |
| Count average     | 4 to 62500 (times) <sup>*1</sup> |
| Moving average    | 2 to 1000 (times)                |

\*1 When a program is used to set 32768 to 62500 (times), set the value in hexadecimal. For example, to set 62500 (times), set F424H.

- When a value outside the above range is written, an error occurs on the corresponding channel. The
  corresponding error code is stored in Latest error code (Un\G19), Error flag (XF) turns on, and A/D
  conversions are performed using the previous setting.
- On a channel where Averaging process setting (Un\G24) has been set to Sampling processing (0), any setting for this area is ignored.
- The time average and count average processing cannot be used when the PID control function is used. When the PID control function is used and Time average (1H) or Count average (2H) is set for Averaging process setting (Un\G24), the setting value in CH
   Time Average/Count Average/Moving Average (Un\G1, Un\G2) is ignored.

#### (a) Enabling the setting

Turn on and off Operating condition setting request (Y9) to enable the setting.

### (b) Default value

All channels are set to 0.

Point /

The default value is 0. Change the value according to the processing method.

### (3) A/D conversion completed flag (Un\G10)

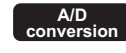

A/D conversion status can be checked with this flag.

| b15 b1 | 4 b13 | b12 | b11 | b10 | b9 | b8 | b7 | b6 | b5 | b4 | b3 | b2 | b1  | b0  |
|--------|-------|-----|-----|-----|----|----|----|----|----|----|----|----|-----|-----|
| 0 0    | 0     | 0   | 0   | 0   | 0  | 0  | 0  | 0  | 0  | 0  | 0  | 0  | CH2 | CH1 |
|        |       |     |     |     |    |    |    |    |    |    |    |    | /   |     |

Data for b2 to b15 are fixed to "0".

1: A/D conversion completed 0: During A/D conversion or unused

### (a) A/D conversion completion

When the first A/D conversion is completed in the channel where the A/D conversion is enabled, the flag turns to A/D conversion completed (1). A/D conversion completed flag (XE) turns on when the conversion of all the channels where the A/D conversion is enabled is completed.

Turning on and off Operating condition setting request (Y9) turns the flag back to its default "During A/D conversion or unused (0)", and when the first A/D conversion is complete, the flag turns to A/D conversion completed (1).

### (4) CHD Digital output value (Un\G11, Un\G12)

The A/D-converted digital output value is stored in 16-bit signed binary.

When the PID control function is used, the process value (PV) for which the digital filter processing has been performed is stored.

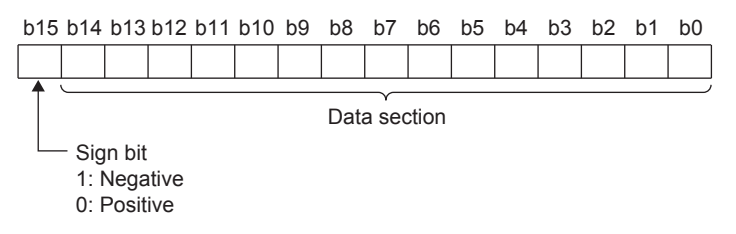

### (a) Updating cycle

If averaging processing is used, values are updated every set averaging process cycle. Otherwise values are updated every sampling cycle.

### (b) Resetting the stored value

If any of the following operations is performed when the variable conversion characteristics function or the variable conversion characteristics function + variable arithmetic function is used, CH Digital output value (Un\G11, Un\G12) is reset.

- Changing the setting value of Variable conversion characteristics table selection (Un\G4100) and turning on and off Operating condition setting request (Y9)
- Changing the setting value of Variable conversion characteristics range setting (Un\G4101) and turning on and off Operating condition setting request (Y9) when Analog input (0) or Analog I/O (2) is set in Variable conversion characteristics table selection (Un\G4100)

### (5) Latest error code (Un\G19) Common

The latest error code or alarm code, which the analog I/O module detects, is stored.

For details on error codes and alarm codes, refer to the following.

- Error Code List ( 🖙 Page 315, Section 11.4)
- Alarm Code List ( Page 324, Section 11.5)

### (a) Clearing an error

Turn on and off Error clear request (YF) or Operating condition setting request (Y9). Note that the A/D conversion or the D/A conversion is reset and the operation starts over again if Operating

condition setting request (Y9) is turned on and off.

### (6) Setting range (Un\G20) Common

The input range and output range that have been set using the Switch Setting can be checked with this area.

| b15 | to  | b12 | b11 | to  | b8 | b7          | to  | b4 | b3 | to  | b0 |
|-----|-----|-----|-----|-----|----|-------------|-----|----|----|-----|----|
|     | CH4 |     |     | CH3 |    |             | CH2 |    |    | CH1 |    |
|     |     |     |     |     |    | $\subseteq$ |     |    |    |     |    |

Output range

Input range

| Input range and output range | Stored value |
|------------------------------|--------------|
| 4 to 20mA                    | ОН           |
| 0 to 20mA                    | 1H           |
| 1 to 5V                      | 2Н           |
| 0 to 5V                      | 3Н           |
| -10 to 10V                   | 4H           |
| 0 to 10V                     | 5H           |
| 4 to 20mA (Extended mode)    | АН           |
| 1 to 5V (Extended mode)      | ВН           |
| User range setting (Current) | EH           |
| User range setting (Voltage) | FH           |

### Point P

The input range and output range cannot be changed using Setting range (Un\G20).
To change the input range and output range, change the Switch Setting.
For the Switch Setting, refer to the following.
Switch Setting (Page 55, Section 7.2)

### (7) Function selection monitor (Un\G21) Common

The function that has been selected using the Switch Setting for Intelligent Function Module can be checked with

| Function                                                                    | Stored value |  |  |  |  |  |  |  |  |  |
|-----------------------------------------------------------------------------|--------------|--|--|--|--|--|--|--|--|--|
| Logging function                                                            | OH           |  |  |  |  |  |  |  |  |  |
| Wave output function                                                        | 1H           |  |  |  |  |  |  |  |  |  |
| Variable arithmetic function                                                | 2Н           |  |  |  |  |  |  |  |  |  |
| Variable conversion characteristics function                                | ЗН           |  |  |  |  |  |  |  |  |  |
| Variable conversion characteristics function + variable arithmetic function | 4H           |  |  |  |  |  |  |  |  |  |
| PID control function                                                        | 5H           |  |  |  |  |  |  |  |  |  |

### Point P

this area

The function cannot be changed using Function selection monitor (Un\G21).
To change the function, change the Switch Setting.
For the Switch Setting, refer to the following.
Switch Setting ( Page 55, Section 7.2)

### (8) Offset/gain setting mode Offset specification (Un\G22), Offset/gain setting

### mode Gain specification (Un\G23) Common

Specify the channel to perform the offset/gain setting adjustment.

- · Offset/gain setting mode Offset specification (Un\G22): channel to adjust the offset
- · Offset/gain setting mode Gain specification (Un\G23): channel to adjust the gain

|                                                        | b15         | b14                                  | b13 | b12 | b11 | b10 | b9 | b8 | b7 | b6 | b5 | b4       | b3            | b2           | b1    | b0    |
|--------------------------------------------------------|-------------|--------------------------------------|-----|-----|-----|-----|----|----|----|----|----|----------|---------------|--------------|-------|-------|
| Offset/gain setting mode Offset specification (Un\G22) | 0           | 0                                    | 0   | 0   | 0   | 0   | 0  | 0  | 0  | 0  | 0  | 0        | CH4           | СНЗ          | CH2   | CH1   |
| Offset/gain setting mode Gain specification (Un\G23)   | 0           | 0                                    | 0   | 0   | 0   | 0   | 0  | 0  | 0  | 0  | 0  | 0        | CH4           | СНЗ          | CH2   | CH1   |
|                                                        | $\setminus$ |                                      |     |     |     |     |    |    |    |    |    | /        | `\            |              |       | /     |
|                                                        |             | Data for b4 to b15 are fixed to "0". |     |     |     |     |    |    |    |    |    | 1:<br>0: | Setti<br>Disa | ng-ta<br>ble | arget | chanr |

### (a) Enabling the setting

In the offset/gain setting mode, turn on and off Channel change request (YB) to enable the setting.

### (b) Default value

All channels are set to Disable (0).

### Point/

- The offset/gain setting can be configured for the A/D conversion channels (CH1, CH2) simultaneously, but not for the D/A conversion channels (CH3, CH4). If CH3 and CH4 are set simultaneously, the error (error code: 501) occurs.
- Set either Offset/gain setting mode Offset specification (Un\G22) or Offset/gain setting mode Gain specification (Un\G23) to Disable (0).

When both settings are configured simultaneously, the error (error code: 500) occurs.

For details of the offset/gain setting, refer to the following.
 Offset/gain Setting ( Page 61, Section 7.5)
# Appendix 2 Details of Buffer Memory Addresses

# (9) Averaging process setting (Un\G24)

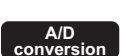

Select sampling processing or averaging processing for each channel.

When averaging processing is selected, time average, count average, or moving average can be selected.

|                    | b15    | to           | b8 | b7 | to  | b4 | b3 | to  | b0    |          |
|--------------------|--------|--------------|----|----|-----|----|----|-----|-------|----------|
|                    |        | Fixed to 0   |    |    | CH2 |    |    | CH1 |       |          |
|                    |        |              |    |    |     |    |    |     |       |          |
|                    | Proces | ssing method |    |    |     |    |    |     | Setti | ng value |
| Sampling processin | ng     |              |    |    |     |    |    |     |       | 0H       |
| Time average       |        |              |    |    |     |    |    |     |       | 1H       |
| Count average      |        |              |    |    |     |    |    |     |       | 2H       |
| Moving average     |        |              |    |    |     |    |    |     |       | 3H       |

• A channel where a value out of the above setting range is written operates with the sampling processing.

• The time average and count average processing cannot be used when the PID control function is used. When the PID control function is used and Time average (1H) or Count average (2H) is set, the setting value is ignored and the corresponding channel operates with the sampling processing.

## (a) Enabling the setting

Turn on and off Operating condition setting request (Y9) to enable the setting.

## (b) Default value

All channels are set to Sampling processing (0).

## (10)Input signal error detection setting (Un\G27)

A/D conversion

To use the input signal error detection function, set the method of detecting input signal errors for each channel.

For details of the input signal error detection function, refer to the following.

Input Signal Error Detection Function (
 Page 93, Section 8.8)

|                  | b15       | to           | b8 | b7 | to  | b4 | b3 | to  | b0     |          |
|------------------|-----------|--------------|----|----|-----|----|----|-----|--------|----------|
|                  |           | Fixed to 0   |    |    | CH2 |    |    | CH1 |        |          |
|                  |           |              |    |    |     |    |    |     |        |          |
|                  | Deteo     | ction method |    |    |     |    |    |     | Settin | ng value |
| Disable          |           |              |    |    |     |    |    |     |        | 0Н       |
| Upper and Lower  | Detection |              |    |    |     | 1H |    |     |        |          |
| Lower Detection  |           |              |    |    |     |    |    |     |        | 2H       |
| Upper Detection  |           |              |    |    |     |    |    |     |        | 3Н       |
| Disconnection De | tection   |              |    |    |     |    |    |     |        | 4H       |

When a value outside the above range is set, an error occurs on the corresponding channel. The error code (81□) is stored in Latest error code (Un\G19), Error flag (XF) turns on, and the module operates with the previous setting.

#### (a) Enabling the setting

Turn on and off Operating condition setting request (Y9) to enable the setting.

## (b) Default value

All channels are set to Disable (0).

Point P

Disconnection Detection (4) is valid only when the input range is set as 4 to 20mA (extended mode) or 1 to 5V (extended mode). When the channel with another range is set to Disconnection Detection (4), an error occurs. The error code ( $82\square$ ) is stored in Latest error code (Un\G19), Error flag (XF) turns on, and the module operates with the previous setting.

## (11)CHD Maximum value (Un\G30, Un\G32), CHD Minimum value (Un\G31, Un\G33)

#### A/D conversion

The maximum digital output value and minimum digital output value are stored in 16-bit signed binary. When the following operations are performed, CH Maximum value (Un\G30, Un\G32) and CH Minimum value (Un\G31, Un\G33) are updated.

- · When Maximum value/minimum value reset request (YD) is turned on and off
- When turning on and off Operating condition setting request (Y9) changes the setting

Point P

- For the channel to which the averaging processing is specified, the maximum and minimum values are stored at averaging processing time intervals.
- If the scaling function is enabled, the maximum scaling value and minimum scaling value are stored.

## (12)Input signal error detection flag (Un\G49)

Input signal status can be checked with this flag.

|                                      | b15 | b14 | b13 | b12 | b11 | b10 | b9 | b8 | b7 | b6 | b5            | b4    | b3           | b2   | b1  | b0  |  |
|--------------------------------------|-----|-----|-----|-----|-----|-----|----|----|----|----|---------------|-------|--------------|------|-----|-----|--|
|                                      | 0   | 0   | 0   | 0   | 0   | 0   | 0  | 0  | 0  | 0  | 0             | 0     | 0            | 0    | CH2 | CH1 |  |
|                                      |     |     |     |     |     |     |    |    |    |    |               |       |              | /    | ´\  | /   |  |
| Data for b2 to b15 are fixed to "0". |     |     |     |     |     |     |    |    |    |    | 0: N<br>1: Ir | lorma | al<br>signal | erre |     |     |  |

#### (a) Input signal error detection flag (Un\G49) status

 When an analog input value exceeding the setting range for CH
 Input signal error detection setting value (Un\G142, Un\G143) is detected, Input signal error detection flag (Un\G49) corresponding to each channel is turned to Input signal error (1).

A/D conversion

• Even when an error is detected on just one of channels where A/D conversion and input signal error detection are enabled, Input signal error detection signal (XC) turns on.

#### (b) Clearing Input signal error detection flag (Un\G49)

To clear Input signal error detection flag (Un\G49), adjust the analog input value so that it falls within the setting range and turn on and off Error clear request (YF).

Turning on and off Operating condition setting request (Y9) also clears Input signal error detection flag (Un\G49), but A/D conversion and D/A conversion are reset and are resumed from the beginning.

## (13)A/D conversion scaling enable/disable setting (Un\G53)

Set whether to enable or disable scaling for each channel.

For details of the scaling function (A/D conversion), refer to the following.

• Scaling Function (A/D Conversion) ( Page 100, Section 8.9)

| b15                                                          | b14 | b13 | b12 | b11 | b10 | b9 | b8 | b7 | b6     | b5 | b4 | b3 | b2 | b1  | b0  |  |
|--------------------------------------------------------------|-----|-----|-----|-----|-----|----|----|----|--------|----|----|----|----|-----|-----|--|
| 0                                                            | 0   | 0   | 0   | 0   | 0   | 0  | 0  | 0  | 0      | 0  | 0  | 0  | 0  | CH2 | CH1 |  |
|                                                              |     |     |     |     |     |    |    |    |        |    |    |    | _/ |     |     |  |
| Data for b2 to b15 are fixed to "0". 0: Enable<br>1: Disable |     |     |     |     |     |    |    |    | :<br>e |    |    |    |    |     |     |  |

When the variable conversion characteristics function is used, the scaling function (A/D conversion) cannot be used. If any of the following settings is set in "Select Function" of "Switch Setting" and Variable conversion characteristics table selection (Un\G4100), an error occurs in the channel where A/D conversion scaling enable/disable setting (Un\G53) is set to Enable (0). The error code (500□) is stored in Latest error code (Un\G19), Error flag (XF) turns on, and the module operates with the previous setting.

| Combination<br>No. | Select function                                                       | Variable conversion characteristics table selection<br>(Un\G4100) |
|--------------------|-----------------------------------------------------------------------|-------------------------------------------------------------------|
| 1                  | Free Conversion Characteristics Function                              | Analog input (0)                                                  |
| 2                  | Free Conversion Characteristics Function                              | Analog I/O (2)                                                    |
| 3                  | Free Conversion Characteristics Function + Free Operation<br>Function | Analog input (0)                                                  |
| 4                  | Free Conversion Characteristics Function + Free Operation<br>Function | Analog I/O (2)                                                    |

#### (a) Enabling the setting

Turn on and off Operating condition setting request (Y9) to enable the setting.

#### (b) Default value

All channels are set to Disable (1).

## (14)CH Scaling value (Un\G54, Un\G55)

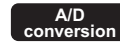

The scaling value calculated by using the scaling function (A/D conversion) is stored in 16-bit signed binary.

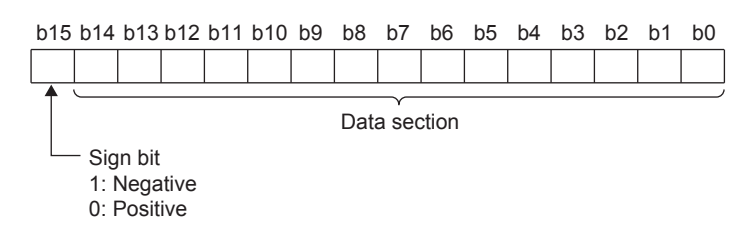

## (a) Updating cycle

If averaging processing is used, values are updated every set averaging process cycle. Otherwise values are updated every sampling cycle.

Point *P* 

- When the scaling function (A/D conversion) is not used, the values same as CHD Digital output value (Un\G11, Un\G12) are stored.
- When the PID control function is used and A/D conversion scaling enable/disable setting (Un\G53) is set to Enable, the process value (PV) obtained in scale conversion is stored in this area.

## (15)CH A/D conversion scaling lower limit value (Un\G62, Un\G64), CH A/D

## conversion scaling upper limit value (Un\G63, Un\G65)

Set the range of scale conversion for each channel.

For details on the scaling function, refer to the following.

• Scaling Function (A/D Conversion) ( Section 8.9)

#### (a) Setting range

- The setting range is between -32000 and 32000. If the relation between the values is A/D conversion scaling lower limit value > A/D conversion scaling upper limit value, the scale conversion can be performed according to a negative slope.
- Set different values for the A/D conversion scaling upper limit value and A/D conversion scaling lower limit value. If the same value is set, an error occurs. The error code (91□) is stored in Latest error code (Un\G19), Error flag (XF) turns on, and the module operates with the previous setting.
- If a value outside the setting range is set, an error occurs on the corresponding channel. The error code (90□) is stored in Latest error code (Un\G19), Error flag (XF) turns on, and the module operates with the previous setting.
- When A/D conversion scaling enable/disable setting (Un\G53) is set to Disable (1), the settings for CH□ A/D conversion scaling lower limit value (Un\G62, Un\G64) and CH□ A/D conversion scaling upper limit value (Un\G63, Un\G65) are ignored.

#### (b) Enabling the setting

Turn on and off Operating condition setting request (Y9) to enable the setting.

#### (c) Default value

All channels are set to 0.

Point P

The default value is 0. To use the scaling function (A/D conversion), change the value.

## (16)CHD Input signal error detection setting value (Un\G142, Un\G143)

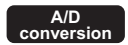

Set the setting value to detect an error for an input analog value for each channel.

For details of the input signal error detection function, refer to the following.

Input Signal Error Detection Function (
 Page 93, Section 8.8)

#### (a) Setting range

- The setting range is between 0 and 250 (0 to 25.0%). Set it in a unit of 1 (0.1%).
- When a value outside the above range is set, an error occurs on the corresponding channel. The error code (80□) is stored in Latest error code (Un\G19), Error flag (XF) turns on, and the module operates with the previous setting.
- The input signal error detection upper and lower limit values are calculated as follows based on the input signal error detection setting value. The calculated input signal error detection upper and lower limit values vary depending on the input range used.

[Input signal error detection upper limit value]

= Gain value of + (Gain value of each range - Offset value of each range) × Input signal error detection setting value 1000

[Input signal error detection lower limit value]

| _ | Lower limit value | Gain value of | Offset value of | × | Input signal error detection setting value |
|---|-------------------|---------------|-----------------|---|--------------------------------------------|
|   | of each range     | ( each range  | each range      | Â | 1000                                       |

Ex. When the input signal error detection setting value is set to 100 (10%)

#### Range used: 4 to 20mA

The upper and lower limit values of input signal error detection are as follows:

Input signal error detection upper limit value = 20 + (20 - 4) ×  $\frac{100}{1000}$  = 21.6mA

Input signal error detection lower limit value = 4 - (20 - 4) ×  $\frac{100}{1000}$  = 2.4mA

Conditions vary as follows depending on the setting in Input signal error detection setting (Un\G27).

| Input signal error detection setting (Un\G27) | Detection condition                                                                                                    |
|-----------------------------------------------|----------------------------------------------------------------------------------------------------|
| Upper and Lower Detection (1)                 | Input signal error detection upper limit value or input signal error detection lower limit value                                                                                                    |
| Lower Detection (2)                           | Input signal error detection lower limit value                                                                                                    |
| Upper Detection (3)                           | Input signal error detection upper limit value                                                                                                    |
| Disconnection Detection (4)                   | <ul> <li>2mA or lower, or 0.5V or lower</li> <li>The setting for CH□ Input signal error detection setting value (Un\G142, Un\G143) is ignored.</li> <li>Input ranges other than 4 to 20mA (extended mode) or 1 to 5V (extended mode) cannot be used.</li> </ul> |

#### (b) Enabling the setting

Turn on and off Operating condition setting request (Y9) to enable the setting.

#### (c) Default value

All channels are set to 5% (50).

## (17)Mode switching setting (Un\G158, Un\G159)

Common

Set the setting value for the mode to be switched to.

| Mode to be switched to   | Setting | g value |
|--------------------------|---------|---------|
| mode to be switched to   | Un\G158 | Un\G159 |
| Normal mode              | 0964H   | 4144H   |
| Offset/gain setting mode | 4144H   | 0964H   |

#### (a) Enabling the setting

Turn on and off Operating condition setting request (Y9) to enable the setting.

#### (b) After the mode is switched

When the mode is switched, this area is cleared to 0 and Operating condition setting completed flag (X9) turns off.

After checking that Operating condition setting completed flag (X9) is off, turn off Operating condition setting request (Y9).

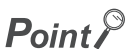

• When "Select Function" of "Switch Setting" is set to a value other than "Logging Function", any setting value set for this area is ignored. Only the operating condition is changed. (The mode switching between the normal mode and offset/gain setting mode cannot be performed.)

When selecting "Wave Output Function", "Free Operation Function", "Free Conversion Characteristics Function", "Free Conversion Characteristics Function + Free Operation Function", or "PID Control Function", switch the mode with "Drive Mode Setting" of "Switch Setting".

- For the Switch Setting, refer to the following.
  - Switch Setting ( Page 55, Section 7.2)
- When the following operations are performed, mode switching is not performed. Only the operating condition is changed.
  - A value other than the above is written and Operating condition setting request (Y9) is turned on and off.
     A value that corresponds to the current operation mode is written and Operating condition setting request (X9) is
    - A value that corresponds to the current operation mode is written and Operating condition setting request (Y9) is turned on and off.

(18)Pass data classification setting (Un\G200) Common

This area saves and restores the offset/gain setting value in user range setting.

Specify the offset/gain setting value to be saved and restored as either voltage or current.

| b15 | b14                                                                                                    | b13 | b12 | b11 | b10 | b9 | b8 | b7 | b6 | b5 | b4 | b3  | b2  | b1  | b0  |
|-----|----------------------------------------------------------------------------------------------------|-----|-----|-----|-----|----|----|----|----|----|----|-----|-----|-----|-----|
| 0   | 0                                                                                                    | 0   | 0   | 0   | 0   | 0  | 0  | 0  | 0  | 0  | 0  | CH4 | СНЗ | CH2 | CH1 |
|     |                                                                                                    |     |     |     |     |    |    |    |    |    | _/ |     |     |     |     |
|     | Data for b4 to b15 are fixed to "0".0: Voltage(Even though the value is set, it is ignored.)1: Current |     |     |     |     |    |    |    |    |    |    |     |     |     |     |

Appendix 2 Details of Buffer Memory Addresses

## (19)CH1 Industrial shipment settings offset value (Un\G202) to CH4 User range

#### Common settings gain value (Un\G217)

This area restores the offset/gain setting value in user range setting.

When the following operations are performed, the data to be used are stored (saved).

- Writing the initial setting by programming tool
- Turning on User range write request (YA) (in the offset/gain setting mode)
- Turning on Operating condition setting request (Y9)<sup>\*1</sup>
- \*1 The data is not saved when a setting value is written to Mode switching setting (Un\G158, Un\G159).

To restore the offset/gain setting value in user range setting, set the data saved in this area in the same way for the same area in the destination analog I/O module for restoring.

For the procedure for setting offset/gain values or saving and restoring offset/gain values, refer to the following.

- Offset/gain Setting ( Page 61, Section 7.5)
- Save/Restoration of Offset/Gain Value ( Page 274, Section 8.26)

## (20)CH Logging enable/disable setting (Un\G1000, Un\G1001)

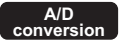

Set whether to enable or disable the logging function for each channel.

For details of the logging function, refer to the following.

Logging Function ( Page 106, Section 8.10)

| Logging enable/disable setting | Setting value |
|--------------------------------|---------------|
| Enable                         | 0             |
| Disable                        | 1             |

• When a value other than the above setting values is set, an error occurs. The error code (200) is stored in Latest error code (Un\G19). The logging function is not performed.

 When "Select Function" of "Switch Setting" is set to a value other than "Logging Function" and CH
 Logging enable/disable setting (Un\G1000, Un\G1001) is set to Enable (0), an error occurs. The error code (208 ) is stored in Latest error code (Un\G19). The logging function is not performed.

## (a) Enabling the setting

Turn on and off Operating condition setting request (Y9) to enable the setting. Enabling the setting starts the logging.

## (b) Default value

All channels are set to Disable (1).

## (21)CHI Logging hold request (Un\G1008, Un\G1009)

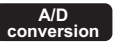

Use CHI Logging hold request (Un\G1008, Un\G1009) as a trigger to hold (stop) logging at any time during the logging.

For details of the logging function, refer to the following.

Logging Function ( Page 106, Section 8.10)

| Logging hold request | Setting value |
|----------------------|---------------|
| OFF                  | 0             |
| ON                   | 1             |

When a value other than the above setting values is set, an error occurs on the corresponding channel. The
error code (207
) is stored in Latest error code (Un\G19) and Error flag (XF) turns on. However, the logging
is continued.

• When CH□ Logging enable/disable setting (Un\G1000, Un\G1001) is set to Disable (1), the setting for CH□ Logging hold request (Un\G1008, Un\G1009) is ignored.

#### (a) Operation of the logging hold processing

- When CHI Level trigger condition setting (Un\G1056, Un\G1057) is set to Disable (0), the logging hold processing is started by turning on CHI Logging hold request (Un\G1008, Un\G1009).
- When CH□ Level trigger condition setting (Un\G1056, Un\G1057) is set to a value other than Disable (0), the logging hold processing starts when the preset level trigger condition is satisfied after CH□ Logging hold request (Un\G1008, Un\G1009) is turned on. When enabling the level trigger, use CH□ Logging hold request (Un\G1008, Un\G1009) as an interlock to operate the level trigger.
- If CHI Logging hold request (Un\G1008, Un\G1009) is turned off during the logging hold processing, the hold status is cleared and the logging restarts.

#### (b) Default value

All channels are set to OFF (0).

Point.

The stop status of logging can be checked with CH□ Logging hold flag (Un\G1016, Un\G1017).

## (22)CHI Logging hold flag (Un\G1016, Un\G1017)

Hold (stop) status of logging can be checked with this flag.

For details of the logging function, refer to the following.

Logging Function ( Page 106, Section 8.10)

| Logging hold flag | Stored value |
|-------------------|--------------|
| OFF               | 0            |
| ON                | 1            |

• CH□ Logging hold flag (Un\G1016, Un\G1017) turns on at the completion of transition from the status in which data is collected in CH□ Logging data (Un\G5000 to Un\G24999) to the stop status.

• When the logging restarts by turning off CHI Logging hold request (Un\G1008, Un\G1009), CHI Logging hold flag (Un\G1016, Un\G1017) is turned off.

367

## (23)CHI Logging data setting (Un\G1024, Un\G1025)

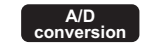

When using the logging function, set the digital output value or the scaling value as the target value for collecting. For details of the logging function, refer to the following.

• Logging Function ( Page 106, Section 8.10)

| Target for collecting | Setting value |
|-----------------------|---------------|
| Digital output value  | 0             |
| Scaling value         | 1             |

• When a value other than the above setting values is set, an error occurs on the corresponding channel. The error code (203□) is stored in Latest error code (Un\G19) and Error flag (XF) turns on. Logging is not performed.

• When CH□ Logging enable/disable setting (Un\G1000, Un\G1001) is set to Disable (1), the setting for CH□ Logging data setting (Un\G1024, Un\G1025) is ignored.

## (a) Enabling the setting

Turn on and off Operating condition setting request (Y9) to enable the setting.

## (b) Default value

All channels are set to Scaling value (1).

## (24)CH Logging cycle setting value (Un\G1032, Un\G1033), CH Logging cycle

## unit setting (Un\G1040, Un\G1041)

Set the cycle of storing the logging data.

Set the interval at which data are collected for CH Logging cycle setting value (Un\G1032, Un\G1033). Set the unit of the interval at which data are collected for CH Logging cycle unit setting (Un\G1040, Un\G1041). For details on the logging function, refer to the following.

Logging Function ( Page 109, Section 8.10 (4))

#### (a) Setting range

 The setting range of CH
 Logging cycle setting value (Un\G1032, Un\G1033) depends on the setting of CH
 Logging cycle unit setting (Un\G1040, Un\G1041).

| Logging cycle unit | Setting value of CH□ Logging cycle unit setting<br>(Un\G1040, Un\G1041) | Setting range of CH□ Logging cycle setting value<br>(Un\G1032, Un\G1033) |
|--------------------|-------------------------------------------------------------------------|--------------------------------------------------------------------------|
| μs                 | 0                                                                       | 80 to 32767                                                              |
| ms                 | 1                                                                       | 1 to 32767                                                               |
| S                  | 2                                                                       | 1 to 3600                                                                |

- When a value outside the above range is set in CH□ Logging cycle setting value (Un\G1032, Un\G1033) or CH□ Logging cycle unit setting (Un\G1040, Un\G1041), an error occurs. The error code (201□) is stored in Latest error code (Un\G19) and Error flag (XF) turns on. Logging is not performed.
- When the set logging cycle is shorter than the refreshing cycle of the logging target data, an error occurs. The error code (202□) is stored in Latest error code (Un\G19) and Error flag (XF) turns on. Logging is not performed.
- When CH□ Logging enable/disable setting (Un\G1000, Un\G1001) is set to Disable (1), the settings for CH□ Logging cycle setting value (Un\G1032, Un\G1033) and CH□ Logging cycle unit setting (Un\G1040, Un\G1041) are ignored.

#### (b) Actual logging cycle

The actual logging cycle is an integral multiple of the conversion cycle of the digital output value or scaling value.

Ex. When the A/D conversion is performed for CH1 and CH2 with the sampling processing → The actual logging cycle is the integral multiple of 160µs (80µs × 2) with the value set in CH□ Logging cycle setting value (Un\G1032, Un\G1033) and CH□ Logging cycle unit setting (Un\G1040, Un\G1041) as the upper limit value.

#### (c) Enabling the setting

Turn on and off Operating condition setting request (Y9) to enable the setting.

#### (d) Default value

- For CH□ Logging cycle setting value (Un\G1032, Un\G1033), all channels are set to 4.
- For CH□ Logging cycle unit setting (Un\G1040, Un\G1041), all channels are set to ms (1).

## (25)CHI Logging points after trigger (Un\G1048, Un\G1049)

When using the logging function, set the number of values collected over the period of time from the instant when a hold trigger event occurs to the instant when the logging stops.

For details of the logging function, refer to the following.

Logging Function ( Page 106, Section 8.10)

## (a) Setting range

- The setting range is between 1 and 10000.
- When a value outside the above setting range is set, an error occurs on the corresponding channel. The error code (204□) is stored in Latest error code (Un\G19) and Error flag (XF) turns on. Logging is not performed.
- When CH□ Logging enable/disable setting (Un\G1000, Un\G1001) is set to Disable (1), the setting for CH□ Logging points after trigger (Un\G1048, Un\G1049) is ignored.

## (b) Enabling the setting

Turn on and off Operating condition setting request (Y9) to enable the setting.

## (c) Default value

All channels are set to 5000.

## (26)CH<sup>I</sup> Level trigger condition setting (Un\G1056, Un\G1057)

When using a level trigger, set the condition that causes the hold trigger.

For details of the logging function, refer to the following.

• Logging Function ( Page 106, Section 8.10)

| Setting content | Setting value |
|-----------------|---------------|
| Disable         | 0             |
| Above           | 1             |
| Below           | 2             |
| Pass through    | 3             |

• When a value other than the above setting values is set, an error occurs on the corresponding channel. The error code (205□) is stored in Latest error code (Un\G19) and Error flag (XF) turns on. Logging is not performed.

• When CH□ Logging enable/disable setting (Un\G1000, Un\G1001) is set to Disable (1), the setting for CH□ Level trigger condition setting (Un\G1056, Un\G1057) is ignored.

## (a) Enabling the setting

Turn on and off Operating condition setting request (Y9) to enable the setting.

## (b) Default value

All channels are set to Disable (0).

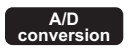

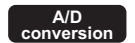

## (27)CHD Trigger data (Un\G1064, Un\G1065)

A/D conversion

When using the logging function, set the target buffer memory address for monitoring as the level trigger condition.

For details of the logging function, refer to the following.

• Logging Function ( Page 106, Section 8.10)

#### (a) Setting range

- · The setting range is between 0 and 4999.
- When a value outside the above setting range is set, an error occurs on the corresponding channel. The error code (206□) is stored in Latest error code (Un\G19) and Error flag (XF) turns on. Logging is not performed.
- When CH□ Logging enable/disable setting (Un\G1000, Un\G1001) is set to Disable (1), the setting for CH□ Trigger data (Un\G1064, Un\G1065) is ignored.

## Point P

Set the following buffer memory addresses for CHI Trigger data (Un\G1064, Un\G1065). For details on the buffer memory addresses, refer to the list of buffer memory addresses ( SP Page 32, Section 3.5).

- CHD Digital output value (Un\G11, Un\G12): 11, 12
- CH Scaling value (Un\G54, Un\G55): 54, 55
- Level data □ (Un\G1072 to Un\G1081): 1072 to 1081
- Buffer memory addresses shown with "R" in the list of buffer memory addresses

Do not set the buffer memory addresses shown with "R/W" and "W" in the list (except for Level data  $\Box$  (Un\G1072 to Un\G1081)) and system areas.

If the above areas are set, normal operations of the analog I/O module are not guaranteed.

#### (b) Enabling the setting

Turn on and off Operating condition setting request (Y9) to enable the setting.

#### (c) Default value

The default value is set as shown below.

| Channel | Default value | Buffer memory to be monitored |
|---------|---------------|-------------------------------|
| CH1     | 54            | CH1 Scaling value (Un\G54)    |
| CH2     | 55            | CH2 Scaling value (Un\G55)    |

A/D conversion

## (28)Level data 🛛 (Un\G1072 to Un\G1081)

This area stores the data to be monitored when the level trigger of the logging function is used.

Ten types of data are available: Level data 0 (Un\G1072) to Level data 9 (Un\G1081).

Use Level data 
(Un\G1072 to Un\G1081) to monitor and use device values in modules other than the analog I/O module as triggers.

For details of the logging function, refer to the following.

• Logging Function ( Page 106, Section 8.10)

#### (a) Setting range

The setting range is between -32768 and 32767.

#### (b) Default value

The default value is 0 for all the areas.

## (29)CHD Trigger setting value (Un\G1082, Un\G1083)

When using the logging function, set a level to cause a level trigger.

For details of the logging function, refer to the following.

Logging Function ( Page 106, Section 8.10)

#### (a) Setting range

The setting range is between -32768 and 32767.

#### (b) Enabling the setting

Turn on and off Operating condition setting request (Y9) to enable the setting.

#### (c) Default value

All channels are set to 0.

## (30)CH Head pointer (Un\G1090, Un\G1091)

The buffer memory address of the oldest data in CH□ Logging data (Un\G5000 to Un\G24999) can be checked with this buffer memory area.

The offset value (0 to 9999) counted from the start address (CH1: Un\G5000, CH2: Un\G15000) of CHI Logging data (Un\G5000 to Un\G24999) is stored.

For details on the logging function, refer to the following.

• Logging Function ( Page 106, Section 8.10)

Ex. When the value of CH2 Head pointer (Un\G1091) is 8551

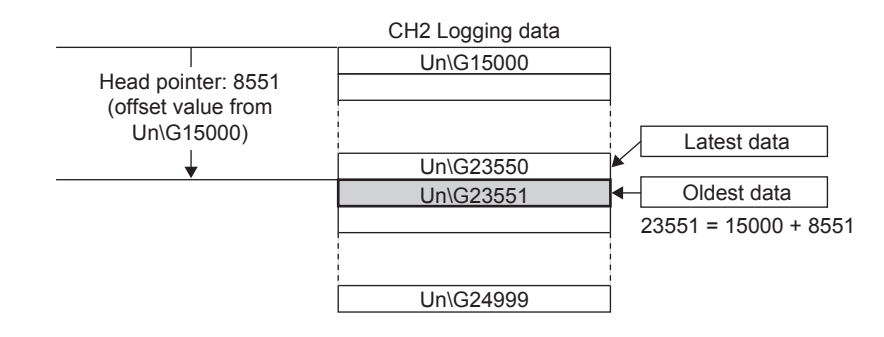

## Point P

● Until the first 10000 points have been logged from the beginning of the logging, the value in CH□ Head pointer (Un\G1090, Un\G1091) is fixed to 0 because the oldest data is stored in the start address of CH□ Logging data (Un\G5000 to Un\G24999).

After the number of collected data points has reached 10000, a value in CHD Head pointer (Un\G1090, Un\G1091) increases one by one each time a new data is stored.

● When CH□ Logging hold request (Un\G1008, Un\G1009) is turned off, CH□ Head pointer (Un\G1090, Un\G1091) is cleared to 0.

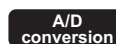

## (31)CHI Latest pointer (Un\G1098, Un\G1099)

A/D conversion

The buffer memory address of the latest data in CH□ Logging data (Un\G5000 to Un\G24999) can be checked with this buffer memory area.

The offset value (0 to 9999) counted from the start address (CH1: Un\G5000, CH2: Un\G15000) of CH□ Logging data (Un\G5000 to Un\G24999) is stored.

For details on the logging function, refer to the following.

Logging Function ( Page 106, Section 8.10)

Ex. When the value of CH2 Latest pointer (Un\G1099) is 8550

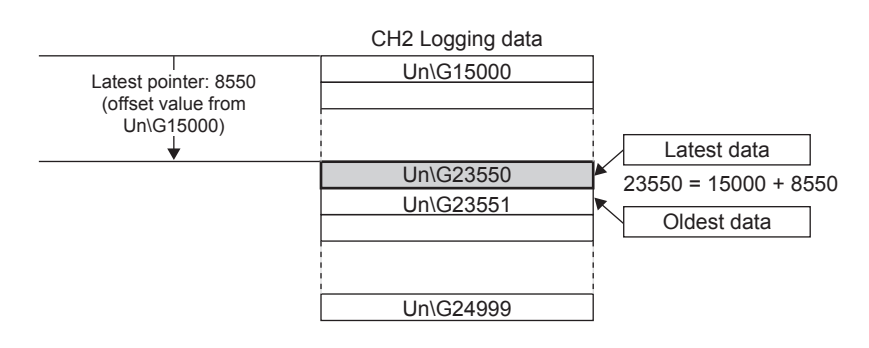

## Point P

- After the logging starts, a value in CH
   Latest pointer (Un\G1098, Un\G1099) increases one by one each time a new value is stored.
- When CH□ Logging hold request (Un\G1008, Un\G1009) is turned off, CH□ Latest pointer (Un\G1098, Un\G1099) is cleared to 0.

## (32)CHD Number of logging data (Un\G1106, Un\G1107)

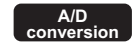

The number of data points stored in CHD Logging data (Un\G5000 to Un\G24999) can be checked with this buffer memory area while logging is being performed.

For details on the logging function, refer to the following.

• Logging Function ( Page 106, Section 8.10)

Point.

- The number of logging data in this area increases one by one each time a new value is stored from the beginning of the logging.
- After the number of logging data points reaches 10000, the stored data are overwritten from the oldest. Thus, CH Number of logging data (Un\G1106, Un\G1107) is fixed to 10000.
- When CH□ Logging hold request (Un\G1008, Un\G1009) is turned off, CH□ Number of logging data (Un\G1106, Un\G1107) is cleared to 0.

## (33)CHD Trigger pointer (Un\G1114, Un\G1115)

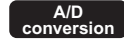

The buffer memory address of CHD Logging data (Un\G5000 to Un\G24999) storing the data of when logging is held with hold trigger can be checked with this buffer memory area.

The offset value (0 to 9999) counted from the start address (CH1: Un\G5000, CH2: Un\G15000) of CH□ Logging data (Un\G5000 to Un\G24999) is stored.

For details on the logging function, refer to the following.

Logging Function ( Page 106, Section 8.10)

Ex. When the value of CH2 Trigger pointer (Un\G1115) is 8550

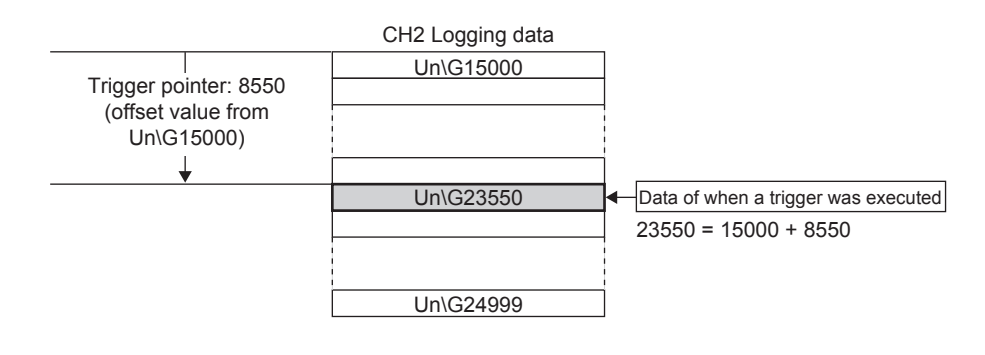

## Point P

When CHI Logging hold request (Un\G1008, Un\G1009) is turned off, CHI Trigger pointer (Un\G1114, Un\G1115) is cleared to 0.

## (34)CHI Logging cycle monitor value (Un\G1122 to Un\G1127)

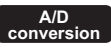

This area stores the actual logging cycle which is calculated from the refresh cycle of data to be logged. When Operating condition setting request (Y9) is turned on and off, the actual logging cycle is stored in CH $\Box$  Logging cycle monitor value (Un\G1122 to Un\G1127) of the corresponding channel where the logging function is enabled.

For details on the logging function, refer to the following.

Logging Function ( Page 106, Section 8.10)

The following figure shows how values are stored in CH1 Logging cycle monitor value (Un\G1122 to Un\G1124).

|          | b15 | to | b0 |
|----------|-----|----|----|
| Un\G1122 |     | S  |    |
| Un\G1123 |     | ms |    |
| Un\G1124 |     | μs |    |

Ex. When the calculated logging cycle of CH1 is 6960µs

| Buffer memory address | Stored value |
|-----------------------|--------------|
| Un\G1122              | 0(s)         |
| Un\G1123              | 6(ms)        |
| Un\G1124              | 960(µs)      |

## (35)CHD Logging status monitor value (Un\G1146, Un\G1147)

A/D conversion

This area stores the execution status of logging.

For details of the logging function, refer to the following.

• Logging Function ( Page 106, Section 8.10)

| Logging status                                 | Stored value |
|------------------------------------------------|--------------|
| Stop (disabled)                                | FH           |
| Wait for logging hold request (during logging) | ОН           |
| Wait for level trigger (during logging)        | 1H           |
| Trigger detected (during logging)              | 2Н           |
| Logging hold complete (stop)                   | ЗН           |

## (36)CH Trigger detection time (Un\G1154 to Un\G1161)

The time of the occurrence of a hold trigger event is recorded.

For details of the logging function, refer to the following.

• Logging Function ( Page 106, Section 8.10)

The following figure shows how values are stored in CH1 Trigger detection time (Un\G1154 to Un\G1157).

| b15 | to                        | b8                                                               | b7                                                                   | to                                                                      | b0                                                                                                    |
|-----|---------------------------|------------------------------------------------------------------|----------------------------------------------------------------------|-------------------------------------------------------------------------|----------------------------------------------------------------------------------------------------|
| Fi  | rst two digits of the yea | r                                                                |                                                                      | Last two digits of the year                                             |                                                                                                    |
|     | Month                     |                                                                  |                                                                      | Day                                                                     |                                                                                                    |
|     | Hour                      |                                                                  |                                                                      | Minute                                                                  |                                                                                                    |
|     | Second                    |                                                                  |                                                                      | Day of the week                                                         |                                                                                                    |
|     | b15<br>Fi                 | b15 to<br>First two digits of the yea<br>Month<br>Hour<br>Second | b15 to b8<br>First two digits of the year<br>Month<br>Hour<br>Second | b15 to b8 b7<br>First two digits of the year<br>Month<br>Hour<br>Second | b15tob8b7toFirst two digits of the yearLast two digits of the yearMonthDayHourMinuteSecondDay of the week |

| Item                                                     | Stored value and code                                                                                                    | Storage example <sup>*1</sup> |
|----------------------------------------------------------|----------------------------------------------------------------------------------------------------|-------------------------------|
| First two digits of the year/Last two digits of the year |                                                                                                    | 2013H                         |
| Month/Day                                                | Stored in BCD code.                                                                                                    | 0501H                         |
| Hour/Minute                                              |                                                                                                    | 1234H                         |
| Second                                                   |                                                                                                    | 56H                           |
| Day of the week                                          | The value that corresponds to the day of the week is stored in BCD code.<br>• Sunday: 00H<br>• Monday: 01H<br>• Tuesday: 02H<br>• Wednesday: 03H<br>• Thursday: 04H<br>• Friday: 05H<br>• Saturday: 06H | 03H                           |

\*1 Values stored when a hold trigger event occurs on Wednesday May 1, 2013 at 12:34:56.

# Point P

• Time units shorter than one second are not recorded.

● When CH□ Logging hold request (Un\G1008, Un\G1009) is turned off, CH□ Trigger detection time (Un\G1154 to Un\G1161) is cleared to 0.

## (37)D/A conversion enable/disable setting (Un\G2000)

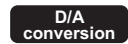

Set whether to enable or disable D/A conversion for each channel.

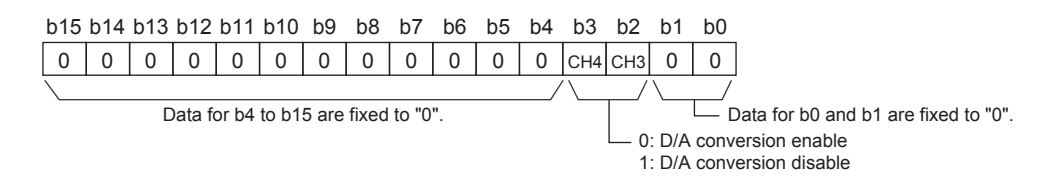

#### (a) Enabling the setting

Turn on and off Operating condition setting request (Y9) to enable the setting.

#### (b) Default value

All channels are set to D/A conversion disable (1).

# Point *P*

When the mode is switched from the offset/gain setting mode to the normal mode, all channels are set to D/A conversion disable (1).

## (38)CHD Digital input value (Un\G2003, Un\G2004)

This area is for writing a digital input value for D/A conversion in 16-bit signed binary from the CPU module.

D/A conversion

• The setting range is as follows:

| Output range setting            | When the scaling function (D/A conversion) is disabled |                                                                      | When the scaling function<br>(D/A conversion) is<br>enabled <sup>*1</sup> |
|---------------------------------|--------------------------------------------------------|----------------------------------------------------------------------|---------------------------------------------------------------------------|
|                                 | Setting range<br>(practical range)                     | A written digital input value out of the setting range is treated as | Setting range                                                             |
| 0: 4 to 20mA                    |                                                        |                                                                      |                                                                           |
| 1: 0 to 20mA                    | 0 to 12287                                             | 12288 or greater: 12287<br>-1 or smaller: 0                          |                                                                           |
| 2: 1 to 5V                      | (practical range: 0 to 12000)                          |                                                                      |                                                                           |
| 3: 0 to 5V                      |                                                        |                                                                      | -32000 to 32000                                                           |
| 4: -10 to 10V                   | -16384 to 16383<br>(practical range: -16000 to 16000)  | 16384 or greater: 16383<br>-16385 or smaller: -16384                 |                                                                           |
| E: User range setting (Current) | -12288 to 12287                                        | 12288 or greater: 12287                                              |                                                                           |
| F: User range setting (Voltage) | (practical range: -12000 to 12000)                     | -12289 or smaller: -12288                                            |                                                                           |

- \*1 The setting range valid when the scaling function (D/A conversion) is enabled and the practical range depend on the settings for the D/A conversion scaling upper limit value (Un\G2059, Un\G2061) and D/A conversion scaling lower limit value (Un\G2058, Un\G2058, Un\G2060).
  - When the value out of the setting range is written, the D/A conversion is performed with the upper and lower limit value of the setting range. In addition, a check code is stored in CH
     Set value check code (Un\G2013, Un\G2014) and the error code (60
     ) is stored in Latest error code (Un\G19).

## (a) Default value

All channels are set to 0.

Point *P* 

- When the wave output function is selected, this area is disabled because registered wave data are output.
- The setting of this area is invalid for when the variable arithmetic function or variable conversion characteristics function + variable arithmetic function is selected, because outputs for Variable arithmetic value for analog output (Un\G4003, Un\G4007) are performed.
- The setting of this area is invalid for when the variable conversion characteristics function is selected and Analog I/O (2) is set in Variable conversion characteristics table selection (Un\G4100), because outputs for CHD Digital output value (Un\G11, Un\G12) are performed.
- The setting range of this area is different when the variable conversion characteristics function or variable conversion characteristics function + variable arithmetic function is selected and Analog output (1) is set in Variable conversion characteristics table selection (Un\G4100), because CH□ Digital input value (Un\G2003, Un\G2004) is used as the address of the conversion characteristics table. For details, refer to the following.
  CF Analog output (Page 232, Section 8.20.2 (2) (b))
- When the PID control function is selected, the setting of this area is invalid because outputs using Output conversion value (Un\G4302, Un\G4382) are performed.

## (39)CH Set value check code (Un\G2013, Un\G2014)

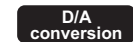

When a set digital input value is out of the setting range, a check code is stored.

## (a) Check target

The check target depends on the settings of "Select Function" and Variable conversion characteristics table selection (Un\G4100).

| Select function                                                          | Variable conversion<br>characteristics table<br>selection (Un\G4100) | Check target                                                                                                    |
|--------------------------------------------------------------------------|----------------------------------------------------------------------|----------------------------------------------------------------------------------------------------|
| Logging Function                                                         | —                                                                    | CH□ Digital input value (Un\G2003, Un\G2004)                                                                           |
| Wave Output Function                                                     | _                                                                    | A digital input value currently being output in Wave data registry area (Un\G5000 to Un\G54999)^{1} $$                 |
| Free Operation Function                                                  | -                                                                    | Variable arithmetic value for analog output (Un\\G4003, Un\\G4007)                                                     |
|                                                                          | Analog input (0)                                                     | CH□ Digital input value (Un\G2003, Un\G2004)                                                                           |
| Free Conversion<br>Characteristics Function                              | Analog output (1)                                                    | A digital input value currently being output in Conversion characteristics table (Un\G5000 to Un\G37000) <sup>*2</sup> |
|                                                                          | Analog I/O (2)                                                       | A digital input value currently being output in Conversion characteristics table (Un\G5000 to Un\G37000) <sup>*2</sup> |
| Free Conversion<br>Characteristics Function +<br>Free Operation Function | _                                                                    | Variable arithmetic value for analog output (Un\\G4003, Un\\G4007)                                                     |
| PID Control Function                                                     | —                                                                    | Output conversion value (Un\G4302, Un\G4382)                                                                           |

\*1 The buffer memory addresses in which digital input values outside the setting range have been registered can be checked in the following:

CH3 Wave output digital value outside the range Address monitor (L) (Un\G3160) to CH4 Wave output digital value outside the range Address monitor (H) (Un\G3163) ( 🖙 Page 394, Appendix 2 (61))

\*2 The buffer memory address of the conversion characteristics table in which digital input values outside the setting range have been registered can be checked in the following:
 Variable conversion characteristics digital value outside the range address monitor (Un\G4112 to Un\G4113, Un\G4122 to Un\G4123) (CP Page 402, Appendix 2 (71))

#### (b) Stored check codes

| Check code | Description                                                                                                    |
|------------|----------------------------------------------------------------------------------------------------|
| 000FH      | A digital input value exceeding the setting range has been written.                                                                                                    |
| 00F0H      | A digital input value falling short of the setting range has been written.                                                                                                    |
| 00FFH      | A digital input value falling short of the setting range and a digital input value exceeding the setting range have been written.<br>The check code of 00FFH is stored, for example, when a digital input value exceeding the setting range is written, and subsequently, without the check code being reset, a digital input value falling short of the setting range is written. |

Once the check code is stored, the code is not reset even when the digital input value falls within the setting range.

When the scaling function (D/A conversion) is used, the value of CHD Digital input value (Un\G2003, Un\G2004) is scale-converted and checked.

Note that some errors may be observed in the digital input value for which a check code is stored due to the calculation error of scale conversion when a scale-converted value falls within the setting range.

#### (c) Resetting the check codes

Set a digital input value within the setting range and turn on and off Error clear request (YF).

## (40)Offset/gain adjustment value specification (Un\G2024)

This area is for setting the adjustment value of analog output value in the offset/gain setting mode.

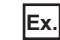

**Ex.** The setting value of 1000 corresponds to:

the analog adjustment value of approx. 0.32V (in voltage output) or approx. 0.69mA (in current output).

#### (a) Setting range

- The setting range is between -3000 and 3000.
- When a value out of the above setting range is set, an error occurs. The error code (700) is stored in Latest error code (Un\G19) and Error flag (XF) turns on.

#### (b) Enabling the setting

Turn on and off Set value change request (Y6) to enable the setting.

## (41)HOLD/CLEAR function setting (Un\G2026)

The settings which have been configured for the HOLD/CLEAR function of the analog I/O module can be checked.

For details of the HOLD/CLEAR function, refer to the following.

Analog Output HOLD/CLEAR Function ( Page 127, Section 8.14)

| CH4 CH3 Fixed to 0 | b15 | to  | b12 | b11 | to  | b8 | b7 | to    |      | Ł | 0 |
|--------------------|-----|-----|-----|-----|-----|----|----|-------|------|---|---|
|                    |     | CH4 |     |     | CH3 |    |    | Fixed | to 0 |   |   |

| HOLD/CLEAR function setting | Stored value                  |
|-----------------------------|-------------------------------|
| CLEAR                       | ОН                            |
| HOLD                        | 1 to FH (values other than 0) |

Point P

The setting cannot be changed using HOLD/CLEAR function setting (Un\G2026). For changing the setting, refer to the following. Switch Setting (Page 55, Section 7.2)

## (42)Warning output setting (Un\G2047)

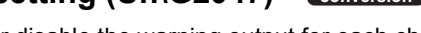

Set whether to enable or disable the warning output for each channel.

- For details of the warning output function, refer to the following.
  - Warning Output Function ( Page 141, Section 8.17)

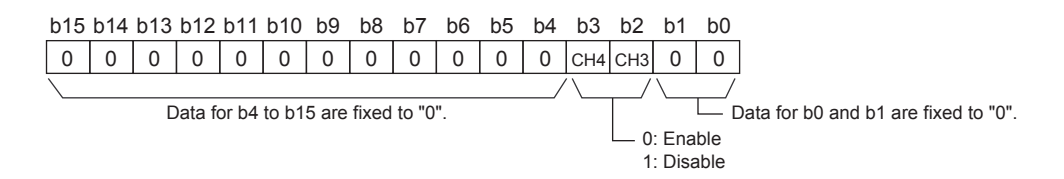

#### (a) Enabling the setting

Turn on and off Operating condition setting request (Y9) to enable the setting.

#### (b) Default value

All channels are set to Disable (1).

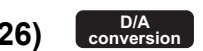

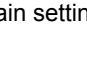

## (43)Warning output flag (Un\G2048)

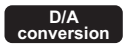

Whether the warning is upper limit warning or lower limit warning can be checked for each channel.

For details of the warning output function, refer to the following.

• Warning Output Function ( Page 141, Section 8.17)

| b              | 15                                                                                                    | b14 | b13 | b12 | b11 | b10 | b9        | b8 | b7                       | b6                       | b5                       | b4                       | b3 | b2 | b1 | b0 |
|----------------|----------------------------------------------------------------------------------------------------|-----|-----|-----|-----|-----|-----------|----|--------------------------|--------------------------|--------------------------|--------------------------|----|----|----|----|
|                | 0                                                                                                    | 0   | 0   | 0   | 0   | 0   | 0         | 0  | CH4 Lower<br>limit value | CH4 Upper<br>limit value | CH3 Lower<br>limit value | CH3 Upper<br>limit value | 0  | 0  | 0  | 0  |
| $\overline{\}$ | \/\/\                                                                                                  |     |     |     |     |     |           | /  |                          |                          |                          |                          |    |    |    |    |
|                | Data for b8 to b15 are fixed to "0". 0: Normal Data for b0 to b3 are fixed to "0"<br>1: Warning output |     |     |     |     |     | d to "0". |    |                          |                          |                          |                          |    |    |    |    |

## (a) Warning output flag (Un\G2048) status

When the following detection target exceeds the setting range of CH3 Warning output upper limit value (Un\G2090) to CH4 Warning output lower limit value (Un\G2093) and a warning is detected, Warning output (1) is stored in Warning output flag corresponding to the channel. The warning detection target depends on the settings of "Select Function" and Variable conversion characteristics table selection (Un\G4100).

| Select function                                                          | Variable conversion<br>characteristics table<br>selection (Un\G4100) | Warning detection target                                                         |
|--------------------------------------------------------------------------|----------------------------------------------------------------------|----------------------------------------------------------------------------------|
| Logging Function                                                         | —                                                                    | CH□ Digital input value (Un\G2003, Un\G2004)                                     |
| Wave Output Function                                                     | -                                                                    | A value of Wave data registry area (Un\G5000 to Un\G54999) to be output          |
| Free Operation Function                                                  | -                                                                    | Variable arithmetic value for analog output (Un\\G4003, Un\\G4007)               |
|                                                                          | Analog input (0)                                                     | CH□ Digital input value (Un\G2003, Un\G2004)                                     |
| Free Conversion<br>Characteristics Function                              | Analog output (1)                                                    | A value of Conversion characteristics table (Un\G5000 to Un\G37000) to be output |
|                                                                          | Analog I/O (2)                                                       | A value of Conversion characteristics table (Un\G5000 to Un\G37000) to be output |
| Free Conversion<br>Characteristics Function +<br>Free Operation Function | _                                                                    | Variable arithmetic value for analog output (Un\\G4003, Un\\G4007)               |
| PID Control Function                                                     | —                                                                    | Output conversion value (Un\G4302, Un\G4382)                                     |

Even when a warning is detected on just one of the two channels where D/A conversion and warning output are enabled, Warning output signal (X8) also turns on.

## (b) Clearing Warning output flag (Un\G2048)

To clear Warning output flag (Un\G2048), set a digital input value within the setting range and turn on and off Warning output clear request (Y8).

Turning on and off Operating condition setting request (Y9) also clears Warning output flag (Un\G2048), but A/D conversion and D/A conversion are reset and are resumed from the beginning.

## (44)D/A conversion scaling enable/disable setting (Un\G2053)

Set whether to enable or disable scaling for each channel.

For details of the scaling function (D/A conversion), refer to the following.

• Scaling Function (D/A Conversion) ( 🖙 Page 134, Section 8.16)

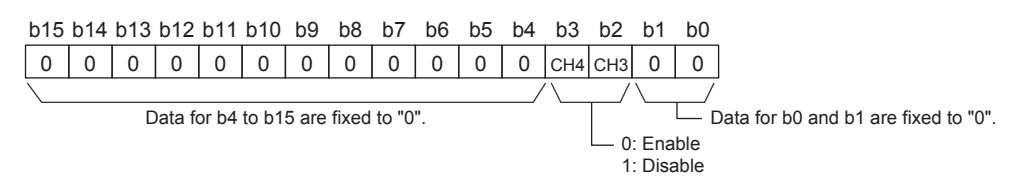

When any of the following settings is set, an error occurs in the channel where D/A conversion scaling enable/disable setting (Un\G2053) is set to Enable (0). An error code is stored in Latest error code (Un\G19) and Error flag (XF) turns on.

| Combination<br>No. | Select function                                                       | Variable conversion characteristics table selection (Un\G4100) | Error code |
|--------------------|-----------------------------------------------------------------------|----------------------------------------------------------------|------------|
| 1                  | Wave Output Function                                                  | _                                                              | 301ロ       |
| 2                  | Free Operation Function                                               | _                                                              | 401□       |
| 3                  | Free Conversion Characteristics<br>Function + Free Operation Function | _                                                              | 401ロ       |
| 4                  | Free Conversion Characteristics                                       | Analog output (1)                                              | 500□       |
| 5                  | Function                                                              | Analog I/O (2)                                                 | 500□       |
| 6                  | PID Control Function                                                  | —                                                              | 601ロ       |

#### (a) Enabling the setting

Turn on and off Operating condition setting request (Y9) to enable the setting.

#### (b) Default value

All channels are set to Disable (1).

D/A conversion

## (45)CHD D/A conversion scaling lower limit value (Un\G2058, Un\G2060), CHD D/A

## conversion scaling upper limit value (Un\G2059, Un\G2061)

Set the range of scale conversion for each channel.

For details of the scaling function (D/A conversion), refer to the following.

• Scaling Function (D/A Conversion) ( 🖙 Page 134, Section 8.16)

#### (a) Setting range

- The setting range is between -32000 and 32000. If the relation between the values is D/A conversion scaling lower limit value > D/A conversion scaling upper limit value, the scale conversion can be performed according to a negative slope.
- Set different values for the D/A conversion scaling upper limit value and D/A conversion scaling lower limit value. If the same value is set, an error occurs. The error code (91□) is stored in Latest error code (Un\G19), Error flag (XF) turns on, and the module operates with the previous setting.
- If a value outside the setting range is set, an error occurs on the corresponding channel. The error code (90□) is stored in Latest error code (Un\G19), Error flag (XF) turns on, and the module operates with the previous setting.
- When D/A conversion scaling enable/disable setting (Un\G2053) is set to Disable (1), the settings for CH□ D/A conversion scaling lower limit value (Un\G2058, Un\G2060) and CH□ D/A conversion scaling upper limit value (Un\G2059, Un\G2061) are ignored.

## (b) Enabling the setting

Turn on and off Operating condition setting request (Y9) to enable the setting.

## (c) Default value

All channels are set to 0.

Point /

The default value is 0. To use the scaling function (D/A conversion), change the value.

## (46)CH Warning output upper limit value (Un\G2090, Un\G2092), CH Warning

## output lower limit value (Un\G2091, Un\G2093)

Set the upper and lower limit values of the warning output range.

For details of the warning output function, refer to the following.

Warning Output Function (Page 141, Section 8.17)

#### (a) Setting range

- Setting range: -32768 to 32767
- Set the values so that they satisfy the condition of Warning output upper limit value > Warning output lower limit value.
- When using the scaling function (D/A conversion), set values in consideration of the scaling range.
- When a value that does not satisfy the conditions above is set, an error occurs in the corresponding channel. The error code (62□) is stored in Latest error code (Un\G19) and Error flag (XF) turns on.
- When Warning output setting (Un\G2047) is set to Disable (1), the settings for CH□ Warning output upper limit value (Un\G2090, Un\G2092) and CH□ Warning output lower limit value (Un\G2091, Un\G2093) are ignored.

#### (b) Enabling the setting

Turn on and off Operating condition setting request (Y9) to enable the setting.

#### (c) Default value

All channels are set to 0.

Point P

The default value is 0. To use the warning output function, change the value.

## (47)CHD Wave output start/stop request (Un\G3002, Un\G3003)

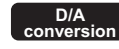

This area is for requesting the start, stop, and pause of the wave output for each channel. The setting for this area is valid only when the wave output function is selected.

For details of the wave output function, refer to the following.

• Wave Output Function ( Page 144, Section 8.18)

| Wave output start/stop request | Setting value |
|--------------------------------|---------------|
| Wave output stop request       | 0             |
| Wave output start request      | 1             |
| Wave output pause request      | 2             |

- While Step action wave output request (Un\G3072) is ON (1), changes of the setting value are ignored.
- When Step action wave output request (Un\G3072) is turned off, the wave output status changes to Wave output stop and Wave output stop request (0) is set for all channels.
- When a value outside the above setting range is set, an error occurs on the corresponding channel. The error code (303□) is stored in Latest error code (Un\G19) and Error flag (XF) turns on. The operation of the wave output before the change continues.
- If a function other than "Wave Output Function" is set in "Select Function" of "Switch Setting" and a value other than Wave output stop request (0) is set in CH
   Wave output start/stop request (Un\G3002, Un\G3003), an alarm (alarm code: 161
   ) occurs and Warning output signal (X8) turns on.

## (a) Default value

All channels are set to Wave output stop request (0).

D/A conversion

## (48)CH Output setting during wave output stop (Un\G3010, Un\G3011)

#### D/A conversion

This area is for setting the analog output during the wave output stop for each channel. The setting for this area is valid only when the wave output function is selected. When the wave output function is not selected, changes of the value are ignored.

For details of the wave output function, refer to the following.

• Wave Output Function ( Page 144, Section 8.18)

| Analog output value                  | Description                                                                               | Setting value |
|--------------------------------------|-------------------------------------------------------------------------------------------|---------------|
| 0V/0mA                               | 0V or 0mA is output.                                                                      | 0             |
| Offset value                         | The offset value of the set output range is output.                                       | 1             |
| Output value during wave output stop | The value set in CHI Output value during wave output stop (Un\G3018, Un\G3019) is output. | 2             |

• When a value outside the above setting range is set, an error occurs on the corresponding channel. The error code (304□) is stored in Latest error code (Un\G19) and Error flag (XF) turns on. The operation of the wave output before the change is continued.

## (a) Enabling the setting

Turn on and off Operating condition setting request (Y9) to enable the setting.

#### (b) Default value

All channels are set to Offset value (1).

Appendix 2 Details of Buffer Memory Addresses

# (49)CHD Output value during wave output stop (Un\G3018, Un\G3019)

This area is for setting the value to be output during the wave output stop for each channel. When Output value during wave output stop (2) is set in CHI Output setting during wave output stop (Un\G3010, Un\G3011), a value set in this area is converted into an analog value and output.

The setting in this area is valid only when the wave output function is selected. When the wave output function is not selected, changes of the value are ignored.

For details on the wave output function, refer to the following.

Wave Output Function ( Page 144, Section 8.18)

## (a) Setting range

The setting range varies depending on the output range setting. Follow the setting range below.

| Output range setting | Setting range (practical range)                    |  |  |  |
|----------------------|----------------------------------------------------|--|--|--|
| 0: 4 to 20mA         |                                                    |  |  |  |
| 1: 0 to 20mA         | 0 to 12287 (practical range: 0 to 12000)           |  |  |  |
| 2: 1 to 5V           |                                                    |  |  |  |
| 3: 0 to 5V           |                                                    |  |  |  |
| 4: -10 to 10V        | -16384 to 16383 (practical range: -16000 to 16000) |  |  |  |

· When a value outside the above setting range is set, an error occurs on the corresponding channel. The error code (305□) is stored in Latest error code (Un\G19) and Error flag (XF) turns on. The wave output does not start. However, when CHI Output setting during wave output stop (Un\G3010, Un\G3011) is set to a value other than Output value during wave output stop (2), the above error does not occur and thus the error code (305□) is not stored.

## (b) Enabling the setting

Turn on and off Operating condition setting request (Y9) to enable the setting.

## (c) Default value

All channels are set to 0.

Point

As the default value, 0 is set. Thus change the setting value for CHI Output setting during wave output stop (Un\G3010, Un\G3011) if Output value during wave output stop (2) has already been set.

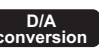

## (50)CH3 Wave pattern start address setting (L) (Un\G3028) to CH4 Wave pattern

## start address setting (H) (Un\G3031)

This area is for setting the start address of the wave pattern to be output for each channel. The digital input value in the buffer memory address set in this area is the first target for D/A conversion. Subsequently, the successive values are converted to analog and output in turn.

The setting for this area is valid only when the wave output function is selected. When the wave output function is not selected, changes of the value are ignored.

For this area, set a value in 32-bit signed binary.

CH3 Wave pattern start address setting (H) (Un\G3029)

CH3 Wave pattern start address setting (L) (Un\G3028)

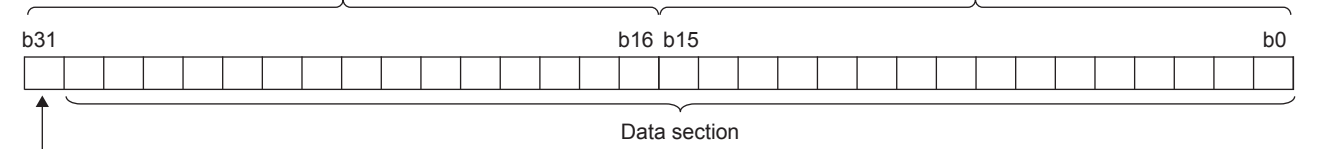

Sign bit 0: Positive (fixed)

For details on the wave output function, refer to the following.

• Wave Output Function ( Page 144, Section 8.18)

## (a) Setting range

- The setting range is between 5000 and 54999. Set an address within the range of the buffer memory addresses of Wave data registry area (Un\G5000 to Un\G54999).
- When a value outside the above setting range is set, an error occurs on the corresponding channel. The error code (306□) is stored in Latest error code (Un\G19) and Error flag (XF) turns on. The wave output does not start.
- In the channel where the setting values of this area and CH3 Wave pattern data points setting (L) (Un\G3044) to CH4 Wave pattern data points setting (H) (Un\G3047) satisfy the following condition, an error occurs. The error code (311□) is stored in Latest error code (Un\G19) and Error flag (XF) turns on. The wave output does not start.

Wave pattern start address + Wave pattern data points - 1 > 54999

## (b) Enabling the setting

Turn on and off Operating condition setting request (Y9) to enable the setting.

#### (c) Default value

All channels are set to 5000.

## (51)CH3 Wave pattern data points setting (L) (Un\G3044) to CH4 Wave pattern data

## points setting (H) (Un\G3047)

This area is for setting the points of the wave pattern to be output for each channel. From the start address of the wave pattern, the D/A conversion starts for the points of wave data set in this area and the converted values are output.

The setting for this area is valid only when the wave output function is selected. When the wave output function is not selected, changes of the value are ignored.

For this area, set a value in 32-bit signed binary.

CH3 Wave pattern data points setting (H) (Un\G3045)

CH3 Wave pattern data points setting (L) (Un\G3044)

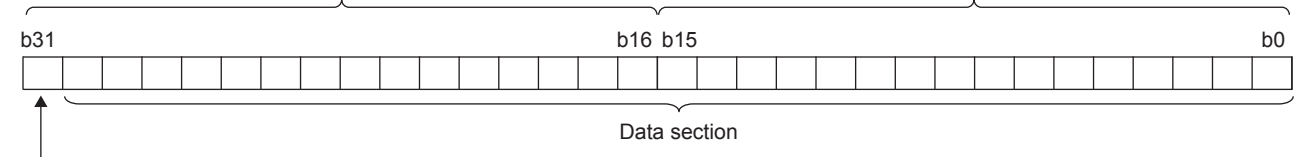

Sign bit 0: Positive (fixed)

For details on the wave output function, refer to the following.

• Wave Output Function ( Page 144, Section 8.18)

#### (a) Setting range

- The setting range is between 1 and 50000. A number of data points corresponding to that of Wave data registry area (Un\G5000 to Un\G54999) can be set.
- When a value outside the above setting range is set, an error occurs on the corresponding channel. The error code (307□) is stored in Latest error code (Un\G19) and Error flag (XF) turns on. The wave output does not start. However, when the value of CH3 Wave pattern start address setting (L) (Un\G3028) to CH4 Wave pattern start address setting (H) (Un\G3031) is outside the setting range, the above error does not occur and thus the error code (307□) is not stored.
- In the channel where the setting values of this area and CH3 Wave pattern start address setting (L) (Un\G3028) to CH4 Wave pattern start address setting (H) (Un\G3031) satisfy the following condition, an error occurs. The error code (311□) is stored in Latest error code (Un\G19) and Error flag (XF) turns on. The wave output does not start.

Wave pattern start address + Wave pattern data points - 1 > 54999

#### (b) Enabling the setting

Turn on and off Operating condition setting request (Y9) to enable the setting.

#### (c) Default value

All channels are set to 0.

## Point P

The default value is 0. When selecting the wave output function, change the value.

## (52)CH Wave pattern output repetition setting (Un\G3058, Un\G3059)

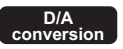

This area is for setting the repeat count to output the wave pattern repeatedly. The setting for this area is valid only when the wave output function is selected. When the wave output function is not selected, changes of the value are ignored.

For details of the wave output function, refer to the following.

• Wave Output Function ( Page 144, Section 8.18)

## (a) Setting range

#### Follow the setting range below.

| Setting value | Description                                                               |
|---------------|---------------------------------------------------------------------------|
| -1            | The wave pattern is output in analog unlimitedly.                         |
| 1 to 32767    | The wave pattern is output in analog for the counts of the setting value. |

• When a value outside the above setting range is set, an error occurs on the corresponding channel. The error code (308□) is stored in Latest error code (Un\G19) and Error flag (XF) turns on. The wave output does not start.

## (b) Enabling the setting

Turn on and off Operating condition setting request (Y9) to enable the setting.

## (c) Default value

All channels are set to 1.

## (53)CH<sup>I</sup> Constant for wave output conversion cycle (Un\G3066, Un\G3067)

#### D/A conversion

This area is for setting the value by which the conversion speed  $(80\mu s)$  for the wave output function is multiplied. The conversion cycle is determined as shown below.

```
Conversion cycle (\mus) = Conversion speed (80\mus) × Number of channels where 
D/A conversion is enabled Constant
```

Constant for wave output conversion cycle

The setting in this area is valid only when the wave output function is selected. When the wave output function is not selected, changes of the value are ignored.

For details on the wave output function, refer to the following.

• Wave Output Function ( Page 144, Section 8.18)

## (a) Setting range

- Setting range: 1 to 5000
- When a value outside the above setting range is set, an error occurs on the corresponding channel. The error code (309□) is stored in Latest error code (Un\G19) and Error flag (XF) turns on. The wave output does not start.

## (b) Enabling the setting

Turn on and off Operating condition setting request (Y9) to enable the setting.

## (c) Default value

All channels are set to 1.

## (54)Step action wave output request (Un\G3072)

D/A conversion

This area is for setting whether to start or end the wave output step action function for all channels in a batch. The setting for this area is valid only when the wave output function is selected.

For details of the wave output step action function, refer to the following.

• Wave output step action function ( Page 183, Section 8.18.4)

| Step action wave output request | Setting value |
|---------------------------------|---------------|
| OFF                             | 0             |
| ON                              | 1             |

 Turning on Step action wave output request (Un\G3072) changes the wave output status of all the channels where the D/A conversion is enabled to the wave output step action, and the wave output step action function is enabled. Wave output step action (3) is stored in CH
 Wave output status monitor (Un\G3102, Un\G3103).

- Turning off Step action wave output request (Un\G3072) changes the wave output status of all the channels to the wave output stop status, and the wave output step action function ends.
- When a value outside the above range is written, an error occurs on the corresponding channel. The error code (3100) is stored in Latest error code (Un\G19) and Error flag (XF) turns on. The current wave output status is retained.
- When "Select Function" of the Switch Setting is set to a value other than "Wave Output Function" and Step action wave output request (Un\G3072) is set to ON (1), the alarm (alarm code: 1610) occurs and Warning output signal (X8) turns on.

## (a) Default value

All channels are set to OFF (0).

## (55)CH Wave output step action movement amount (Un\G3082, Un\G3083)

#### D/A conversion

This area is for specifying the target digital input value for D/A conversion in wave output, and for checking if the target has been obtained, for each channel. The value set in this area is subtracted from or added to the buffer memory address that has been storing the value being output in analog and so the buffer memory address of Wave data registry area (Un\G5000 to Un\G54999) that has been storing the target digital value is specified. When a value is set in this area, the target address starts to be specified and when specifying the address is complete, No movement (0) is stored.

This area can be set only when the following conditions are satisfied.

- · Wave output function
- Wave output step action (3) is stored in CHI Wave output status monitor (Un\G3102, Un\G3103).
- For details of the wave output step action function, refer to the following.
  - Wave output step action function ( Page 183, Section 8.18.4)

## (a) Setting range

- Setting range: -30000 to 30000
- · Set the following value according to the direction to move.

| Movement<br>direction | Description                                                                                                    | Setting value |
|-----------------------|----------------------------------------------------------------------------------------------------|---------------|
| No movement           | The buffer memory address of the wave data to be output is not moved.                                                                                                    | 0             |
| Forward movement      | The buffer memory address of the wave data to be output is moved in the address increasing direction from the buffer memory address of the currently output wave data.<br>Ex.) When 10000 is set in CH□ Wave output step action movement amount (Un\G3082, Un\G3083) with the buffer memory address of the currently output wave data Un\G30000 → The buffer memory address of the wave data to be output is changed to Un\G40000.  | 1 to 30000    |
| Reverse<br>movement   | The buffer memory address of the wave data to be output is moved in the address decreasing direction from the buffer memory address of the currently output wave data.<br>Ex.) When -10000 is set in CH□ Wave output step action movement amount (Un\G3082, Un\G3083) with the buffer memory address of the currently output wave data Un\G30000 → The buffer memory address of the wave data to be output is changed to Un\G20000. | -1 to -30000  |

 The following shows the available range for movement with CH
 Wave output step action movement amount (Un\G3082, Un\G3083):

Wave pattern start address to Wave pattern start address + Wave pattern data points - 1

• Even if a value set is outside the above range, no error occurs. When a value smaller than -30000 is set, the value is processed as -30000. When a value greater than 30000 is set, the value is processed as 30000.

## (b) Default value

All channels are set to No movement (0).

## (56)CHD Wave output status monitor (Un\G3102, Un\G3103)

This area stores the wave output status for each channel.

A value is stored only when the wave output function is selected. When the wave output function is not selected, 0 is stored.

| Wave output status      | Stored value |
|-------------------------|--------------|
| Wave output stop        | 0            |
| Wave output             | 1            |
| Wave output pause       | 2            |
| Wave output step action | 3            |

## (57)CH3 Wave output conversion cycle monitor (L) (Un\G3112) to CH4 Wave output

## conversion cycle monitor (H) (Un\G3115)

This area stores the wave output conversion cycle in 32-bit signed binary for each channel.

The unit of the stored value is  $\mu$ s.

A value is stored only when the wave output function is selected. When the wave output function is not selected, 0 is stored.

CH3 Wave output conversion cycle monitor (H) (Un\G3113)

CH3 Wave output conversion cycle monitor (L) (Un\G3112)

D/A conversion

| b31 |              |  |  |  |  |  |  |  |  |  |  |  | b16 | b15 |  |  |  |  |  |  |  | b0 |
|-----|--------------|--|--|--|--|--|--|--|--|--|--|--|-----|-----|--|--|--|--|--|--|--|----|
|     |              |  |  |  |  |  |  |  |  |  |  |  |     |     |  |  |  |  |  |  |  |    |
| •   | $\uparrow$   |  |  |  |  |  |  |  |  |  |  |  |     |     |  |  |  |  |  |  |  |    |
|     | Data section |  |  |  |  |  |  |  |  |  |  |  |     |     |  |  |  |  |  |  |  |    |

Sign bit 0: Positive (fixed)

## (a) Update of the stored value

When Operating condition setting request (Y9) is turned on and off, the stored value is updated.

## (58)CH Wave pattern output count monitor (Un\G3126, Un\G3127)

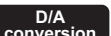

This area stores the output count of the wave pattern for each channel.

A value is stored only when the wave output function is selected. When the wave output function is not selected, 0 is stored.

## (a) Count of the wave pattern output

The stored value increases by one every time one cycle of a wave pattern is output.

## (b) Count range of the wave pattern output

· Count range: 0 to 32767

When CH Wave pattern output repetition setting (Un\G3058, Un\G3059) is set to -1 (endless output), the count returns to 0 and starts again from 1 after the 32767th count.

## (c) Reset of the stored value

In the following cases, the stored value of CH Wave pattern output count monitor (Un\G3126, Un\G3127) is reset.

- · When Operating condition setting request (Y9) is turned on and off
- · When the wave output status transitions from its stop status to another

## (59)CH3 Wave output current address monitor (L) (Un\G3136) to CH4 Wave output

# current address monitor (H) (Un\G3139)

This area stores the buffer memory address of the currently output wave data in 32-bit signed binary for each channel.

A value is stored only when the wave output function is selected. When the wave output function is not selected, 0 is stored.

CH3 Wave output current address monitor (H) (Un\G3137)

CH3 Wave output current address monitor (L) (Un\G3136)

| b31 | 31 b16 b15 b1 |  |  |  |  |  |  |  |  | b0 |  |  |  |  |  |  |  |  |  |  |  |  |  |  |  |  |  |  |  |  |  |  |  |  |  |
|-----|---------------|--|--|--|--|--|--|--|--|----|--|--|--|--|--|--|--|--|--|--|--|--|--|--|--|--|--|--|--|--|--|--|--|--|--|
|     |               |  |  |  |  |  |  |  |  |    |  |  |  |  |  |  |  |  |  |  |  |  |  |  |  |  |  |  |  |  |  |  |  |  |  |
|     | Data section  |  |  |  |  |  |  |  |  |    |  |  |  |  |  |  |  |  |  |  |  |  |  |  |  |  |  |  |  |  |  |  |  |  |  |

Sign bit

0: Positive (fixed)

#### (a) Update of the stored value

The stored value is updated when CH Wave output status monitor (Un\G3102, Un\G3103) is Wave output (1) or Wave output step action (3).

#### (b) Reset of the stored value

When Operating condition setting request (Y9) is turned on and off, the stored value is reset.

## (60)CHD Wave output current digital value monitor (Un\G3150, Un\G3151)

#### D/A conversion

This area stores the currently output digital input value for each channel.

A value is stored only when the wave output function is selected. When the wave output function is not selected, 0 is stored.

The stored value depends on the wave output status.

| Wave output status      | Stored value*1                                                                                                    |                                                                                                    |  |  |  |  |  |  |  |  |  |
|-------------------------|----------------------------------------------------------------------------------------------------|----------------------------------------------------------------------------------------------------|--|--|--|--|--|--|--|--|--|
|                         | The digital input value of the output set in CH□ Output setting during wave output stop (Un\G3010, Un\G3011) is stored.                                                                              |                                                                                                    |  |  |  |  |  |  |  |  |  |
| <b></b>                 | The setting value of CHD Output setting during wave output stop (Un\G3010, Un\G3011)                                                                                                    | The stored value of CH□ Wave output current digital value monitor (Un\G3150, Un\G3151)                                                                                                    |  |  |  |  |  |  |  |  |  |
| Wave output stop        | 0V/0mA (0)                                                                                                    |                                                                                                    |  |  |  |  |  |  |  |  |  |
|                         | Offset value (1)                                                                                                    |                                                                                                    |  |  |  |  |  |  |  |  |  |
|                         | Setting value during stop (2)                                                                                                    | The setting value of CHD Output value during wave<br>output stop (Un\G3018, Un\G3019)                                                                                                    |  |  |  |  |  |  |  |  |  |
| Wave output             | The digital input value stored in the buffer memory address indicated by CH3 Wave output current address monitor (L) (Un\G3136) to CH4 Wave output current address monitor (H) (Un\G3139) is stored. |                                                                                                    |  |  |  |  |  |  |  |  |  |
|                         | The stored value depends on the setting of the analog output HOLD/CLEAR function.                                                                                                    |                                                                                                    |  |  |  |  |  |  |  |  |  |
|                         | Analog output HOLD/CLEAR function                                                                                                    | The stored value of CHD Wave output current digital value monitor (Un\G3150, Un\G3151)                                                                                                    |  |  |  |  |  |  |  |  |  |
| Wave output pause       | HOLD setting                                                                                                    | The digital input value stored in the buffer memory<br>addresses indicated by CH3 Wave output current<br>address monitor (L) (Un\G3136) to CH4 Wave output<br>current address monitor (H) (Un\G3139) |  |  |  |  |  |  |  |  |  |
|                         | CLEAR setting                                                                                                    | 0                                                                                                    |  |  |  |  |  |  |  |  |  |
| Wave output step action | The digital input value stored in the buffer memory address indicated by CH3 Wave output current address monitor (L) (Un\G3136) to CH4 Wave output current address monitor (H) (Un\G3139) is stored. |                                                                                                    |  |  |  |  |  |  |  |  |  |

\*1 The stored values shown are for when D/A conversion enable/disable setting (Un\G2000) is enabled and CH□ Output enable/disable flag (Y3, Y4) is on. For the analog output in other statuses, refer to the following.
 Analog Output HOLD/CLEAR Function (C Page 127, Section 8.14)

#### (a) Resetting the stored value

When Operating condition setting request (Y9) is turned on and off, the stored value is reset.

## (61)CH3 Wave output digital value outside the range Address monitor (L) (Un\G3160) to CH4 Wave output digital value outside the range Address

## monitor (H) (Un\G3163)

When a digital input value, registered as wave data, is outside the setting range, this area stores the corresponding buffer memory address in 32-bit signed binary for each channel at the time of the value being output.

When the multiple wave data with the digital input value out of the setting range are detected, only the buffer memory address of the wave data detected first is stored.

A value is stored only when the wave output function is selected. When the wave output function is not selected, 0 is stored.

CH3 Wave output digital value outside the range Address monitor (H) (Un\G3161) CH3 Wave output digital value outside the range Address monitor (L) (Un\G3160)

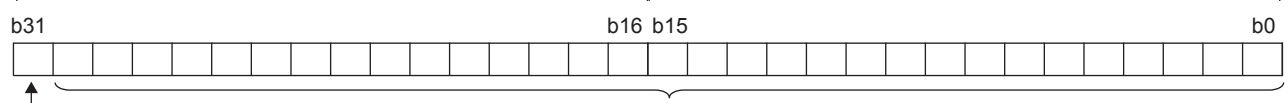

Sign bit 0: Positive (fixed) Data section

#### (a) Update of the stored value

When the first detection of the digital input value out of the range occurs in a wave output status other than "Wave output stop", the stored value is updated.

## (b) Reset of the stored value

To reset the value being stored, first change values of wave data that have been outside the setting range so that they fall within the setting range then perform either of the following operations.

- Turning on and off Error clear request (YF)
- Turning on and off Operating condition setting request (Y9)

Note that the A/D conversion or the D/A conversion is reset and the operation starts over again if Operating condition setting request (Y9) is turned on and off.
# (62)CH3 Wave output warning Address monitor (L) (Un\G3176) to CH4 Wave output

# warning Address monitor (H) (Un\G3179)

When a digital input value of wave data causes a warning, this area stores the corresponding buffer memory address in 32-bit signed binary for each channel.

When a warning has occurred in the multiple wave data, only the buffer memory address of the wave data where the warning occurred first is stored.

A value is stored only when the wave output function is selected. When the wave output function is not selected, 0 is stored.

CH3 Wave output warning Address monitor (H) (Un\G3177)

CH3 Wave output warning Address monitor (L) (Un\G3176)

| '           |              |  |  |  |  |  |  |  |  |  |  |  |  |  |    | v |  |  |  |  |  |  |  |  | , |  |
|-------------|--------------|--|--|--|--|--|--|--|--|--|--|--|--|--|----|---|--|--|--|--|--|--|--|--|---|--|
| b31 b16 b15 |              |  |  |  |  |  |  |  |  |  |  |  |  |  | b0 |   |  |  |  |  |  |  |  |  |   |  |
|             |              |  |  |  |  |  |  |  |  |  |  |  |  |  |    |   |  |  |  |  |  |  |  |  |   |  |
|             | Data section |  |  |  |  |  |  |  |  |  |  |  |  |  |    |   |  |  |  |  |  |  |  |  |   |  |
|             | — Sign bit   |  |  |  |  |  |  |  |  |  |  |  |  |  |    |   |  |  |  |  |  |  |  |  |   |  |

0: Positive (fixed)

# (a) Update of the stored value

When the first warning occurs in a wave output status other than "Wave output stop", the stored value is updated.

#### (b) Reset of the stored value

To reset the value being stored, first change values of wave data that have been outside the setting range so that they fall within the setting range then perform either of the following operations.

- Turning on and off Warning output clear request (Y8)
- Turning on and off Operating condition setting request (Y9)

Note that the A/D conversion or the D/A conversion is reset and the operation starts over again if Operating condition setting request (Y9) is turned on and off.

# (63)Variable arithmetic value (Un\G4000 to Un\G4001, Un\G4004 to Un\G4005)

#### Variable arithmetic

When the variable arithmetic function or the variable conversion characteristics function + variable arithmetic function is used, the digital value of the current operation result is stored in 32-bit signed binary in this area. In this area, only when the variable arithmetic function or the variable conversion characteristics function + variable arithmetic function is used and the normal mode is set, a value is stored. In the other cases, 0 is stored.

Arithmetic expression1 Variable arithmetic value (H) (Un\G4001) Arithmetic expression1 Variable arithmetic value (L) (Un\G4000)

| b31 |           |  |  |  |  |  |  |  |  |  |  |  | b16 | b15 |  |  |  |  |  |  |  | b0 |
|-----|-----------|--|--|--|--|--|--|--|--|--|--|--|-----|-----|--|--|--|--|--|--|--|----|
|     |           |  |  |  |  |  |  |  |  |  |  |  |     |     |  |  |  |  |  |  |  |    |
|     | Data part |  |  |  |  |  |  |  |  |  |  |  |     |     |  |  |  |  |  |  |  |    |

- 1: Negative

0: Positive

#### (a) Storage range of the variable arithmetic value

The range is between -2147483648 and 2147483647.

Check the decimal point of the variable arithmetic value with Variable arithmetic decimal point monitor (Un\G4002, Un\G4006). For details, refer to the following.

• Variable arithmetic decimal point monitor (Un\G4002, Un\G4006) ( Page 397, Appendix 2 (64))

Point /

- When the digital value of Variable arithmetic value (Un\G4000 to Un\G4001, Un\G4004 to Un\G4005) is smaller than 2147483648, -2147483648 is stored, and when the digital value is greater than 2147483647, 2147483647 is stored. In addition, an alarm (alarm code: 170□) occurs.
- This area is for read-only. A value cannot be written for analog output.

#### (b) Precautions

- If the alarm code 170<sup>□</sup> occurs during operation, check the whole arithmetic expression including input data and constants.
- When two values whose absolute values are almost the same are subtracted each other, an error may be caused due to underflow.
- **Ex.** With the following arithmetic expression, the operation result may be a value other than 0 due to the operation error.

Un\G55 (decimal point: 0) + Un\G11 (decimal point: 4) - Un\G55 (decimal point: 0) - Un\G11 (decimal point: 4)

#### (c) Reset of the variable arithmetic value

When Operating condition setting request (Y9) is turned on and off, the stored value is reset.

#### <u>APPX</u>

#### (64)Variable arithmetic decimal point monitor (Un\G4002, Un\G4006)

When the variable arithmetic function or the variable conversion characteristics function + variable arithmetic function is used, the decimal point of Variable arithmetic value (Un\G4000 to Un\G4001, Un\G4004 to Un\G4005) is stored in this area.

Only when the variable arithmetic function or the variable conversion characteristics function + variable arithmetic function is used and the normal mode is set, a value is stored. In the other cases, 0 is stored.

#### (a) Storage range

The storage range is between 0 and 4.

Point P

This area stores the decimal point position of Variable arithmetic value (Un\G4000 to Un\G4001, Un\G4004 to Un\G4005). Variable arithmetic value for analog output (Un\G4003, Un\G4007) is not the storage target.

#### (b) Storage example

- When the operation result is 1000 and 2 is stored in Variable arithmetic decimal point monitor (Un\G4002, Un\G4006), the operation result is 1000 × 10<sup>2</sup> = 100000. In Variable arithmetic value (Un\G4000 to Un\G4001, Un\G4004 to Un\G4005), 100000 is stored.
- When the operation result is 1.2345 and 3 is stored in Variable arithmetic decimal point monitor (Un\G4002, Un\G4006), the operation result is  $1.2345 \times 10^3 = 1234.5$ . After the value has been rounded off to an integer value, 1235 is stored in Variable arithmetic value (Un\G4000 to Un\G4001, Un\G4004 to Un\G4005).

# (65)Variable arithmetic value for analog output (Un\G4003, Un\G4007)

Variable arithmetic

When the variable arithmetic function or the variable conversion characteristics function + variable arithmetic function is used, a value calculated by rounding off the value of Variable arithmetic value (Un\G4000 to Un\G4001, Un\G4004 to Un\G4005) to an integer value is stored in 16-bit signed binary in this area. The operation result of this area can be used for analog output.

Only when the variable arithmetic function or the variable conversion characteristics function + variable arithmetic function is used and the normal mode is set, a value is stored. In the other cases, 0 is stored.

#### (a) Storage range

The storage range is between -32768 and 32767.

By setting D/A conversion enable/disable setting (Un\G2000) to D/A conversion enable (0), the digital value stored in this area is converted into an analog value and output from the channel where D/A conversion is enabled.

# Point P

- When the digital value of Variable arithmetic value for analog output (Un\G4003, Un\G4007) is smaller than -32768, -32768 is stored, and when the digital value is greater than 32767, 32767 is stored. In addition, an alarm (alarm code: 171□) occurs.
- This area is for read-only. A value cannot be written for analog output.

#### (b) Operation of when the stored value is outside the output range

A value outside the output range cannot be output in analog. If Variable arithmetic value for analog output (Un\G4003, Un\G4007) is outside the output range, the following operation is performed.

| Variable arithmetic value for analog output                                      | Analog output value           |
|----------------------------------------------------------------------------------|-------------------------------|
| Maximum value of output range $\leq$ Variable arithmetic value for analog output | Maximum value of output range |
| Variable arithmetic value for analog output $\leq$ Minimum value of output range | Minimum value of output range |

If the value is outside the output range, an error (error code: 60<sup>□</sup>) occurs and the check code is stored in CH<sup>□</sup> Set value check code (Un\G2013, Un\G2014).

Check the whole arithmetic expression including input data and constants. After adjust settings so that Variable arithmetic value for analog output (Un\G4003, Un\G4007) becomes within the range, turn on and off Error clear request (YF).

## (c) Resetting the stored value

When Operating condition setting request (Y9) is turned on and off, the stored value is reset.

# (66)Arithmetic expression data write setting (Un\G4098, Un\G4099)

Set values in these buffer memory areas to write arithmetic expression data to a flash memory.

| Setting           | j value           |
|-------------------|-------------------|
| Un\G4098          | Un\G4099          |
| 434C <sub>H</sub> | 5354 <sub>H</sub> |

#### (a) Enabling the setting

Setting the above values enables the arithmetic expression data for the variable arithmetic function or the variable conversion characteristics function + variable arithmetic function to be written.

Turn on and off Arithmetic expression data write request (YA) to write the arithmetic expression data.

#### (b) After writing the arithmetic expression data

After writing has been completed, this area is cleared to 0 and Arithmetic expression data write status flag (XA) turns on.

After checking that Arithmetic expression data write status flag (XA) is on, turn off Arithmetic expression data write request (YA).

#### (67) Variable conversion characteristics table selection (Un\G4100)

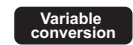

Select the conversion characteristics table for use.

The setting in this area is valid only when the variable conversion characteristics function or the variable conversion characteristics function + variable arithmetic function is used and the operation mode is the normal mode. In the other cases, changing the value is ignored.

| Setting value     | Description                                                                                                    |
|-------------------|----------------------------------------------------------------------------------------------------|
| Analog input (0)  | The conversion characteristics of the A/D conversion channels (CH1 and CH2) can be freely set with the analog input conversion characteristics table. Because only one conversion characteristics table can be used, both CH1 and CH2 refer to the same conversion characteristics table. To the D/A conversion channels (CH3 and CH4), for which the analog input conversion characteristics table is not used, the normal conversion characteristics (slope of a straight line connecting the offset value and the gain value) are applied.                        |
| Analog output (1) | The conversion characteristics of the D/A conversion channels (CH3 and CH4) can be freely set with the analog output conversion characteristics table. Because only one conversion characteristics table can be used, both CH3 and CH4 refer to the same conversion characteristics table. To the A/D conversion channels (CH1 and CH2), for which the analog output conversion characteristics table is not used, the normal conversion characteristics (slope of a straight line connecting the offset value and the gain value) are applied.                      |
| Analog I/O (2)    | The conversion characteristics of analog output corresponding to analog input can be freely set with the analog I/O conversion characteristics table.<br>The following show the correspondence between the analog input channels and analog output channels:<br>• Route 1: The analog input of CH1 and the analog output of CH3 correspond.<br>• Route 2: The analog input of CH2 and the analog output of CH4 correspond.<br>Because only one conversion characteristics table can be used, route 1 and route 2 refer to the same conversion characteristics table. |

# When a value other than the above setting values is set, an error occurs. The error code (5010) is stored in Latest error code (Un\G19) and Error flag (XF) turns on. A/D conversion or D/A conversion does not start.

#### (b) Enabling the setting

Turn on and off Operating condition setting request (Y9) to enable the setting.

#### (c) Default value

(a) Setting range

Analog input (0) is set.

# (68)Variable conversion characteristics range setting (Un\G4101)

Variable conversion

The range selected with this area is applied to the channel where the variable conversion characteristics function is used.

The setting in this area is valid only when the variable conversion characteristics function or the variable conversion characteristics function + variable arithmetic function is used and the operation mode is the normal mode. In the other cases, changing the value is ignored.

### (a) Setting range

| I/O method                | Setting value    |
|---------------------------|------------------|
| 4 to 20mA                 | ОН               |
| 0 to 20mA                 | 1H               |
| 1 to 5V                   | 2Н               |
| 0 to 5V                   | ЗН               |
| -10 to 10V                | 4H               |
| 0 to 10V                  | 5H <sup>*1</sup> |
| 4 to 20mA (Extended mode) | AH*1             |
| 1 to 5V (Extended mode)   | BH*1             |

\*1 These setting values can be set only when Analog input (0) is set in Variable conversion characteristics table selection (Un\G4100). If Analog output (1) or Analog I/O (2) is set, the settings are outside the range.

• In the channel where the variable conversion characteristics function is used, the settings of input range and output range with the switch setting are ignored. The range set with this area is applied.

All channels where the variable conversion characteristics function is used use the same range.

 When a value other than the above setting values is set, an error occurs. The error code (5020) is stored in Latest error code (Un\G19) and Error flag (XF) turns on. A/D conversion or D/A conversion does not start.

#### (b) Default value

The default value is 4 to 20mA (0H).

## (69)Variable conversion characteristics conversion value monitor (Un\G4110,

#### Un\G4120) Variable conversion

The digital value converted from an analog value based on the factory shipment value is stored in this area. The stored value is used as a reference address of the conversion characteristics table.

Only when the variable conversion characteristics function or the variable conversion characteristics function + variable arithmetic function is used and the normal mode is set, the value is stored. In the other cases, 0 is stored.

#### (a) Storage range

The storage range is between -16000 and 16000.

Point

- When Variable conversion characteristics table selection (Un\G4100) is set to Analog output (1), the value of CH□ Digital input value (Un\G2003, Un\G2004) is stored.
- If a digital value converted from an analog value or CH
   Digital input value (Un\G2003, Un\G2004) becomes outside the
   address range of the conversion characteristics table, the maximum value or the minimum value of the address range is
   stored.

#### (b) Resetting the stored value

If any of the following settings is set, Variable conversion characteristics conversion value monitor (Un\G4110, Un\G4120) is reset.

- Changing the setting value of Variable conversion characteristics table selection (Un\G4100) and turning on and off Operating condition setting request (Y9)
- Changing the setting value of Variable conversion characteristics range setting (Un\G4101) and turning on and off Operating condition setting request (Y9) when Analog input (0) or Analog I/O (2) is set in Variable conversion characteristics table selection (Un\G4100)

## (70)Variable conversion characteristics digital value monitor (Un\G4111,

#### Un\G4121) Variable conversion

The digital value of the conversion characteristics table currently being converted is stored in this area. Only when the variable conversion characteristics function or the variable conversion characteristics function + variable arithmetic function is used and the normal mode is set, the value is stored. In the other cases, 0 is stored.

#### (a) Storage range

The storage range is between -32768 and 32767.

Point *P* 

- When Variable conversion characteristics table selection (Un\G4100) is set to Analog input (0), the value of CH
   Digital output value (Un\G11, Un\G12) is stored.
- This area is for read-only. A value cannot be written for output.

#### (b) Resetting the stored value

If any of the following settings is set, Variable conversion characteristics digital value monitor (Un\G4111, Un\G4121) is reset.

- Changing the setting value of Variable conversion characteristics table selection (Un\G4100) and turning on and off Operating condition setting request (Y9)
- Changing the setting value of Variable conversion characteristics range setting (Un\G4101) and turning on and off Operating condition setting request (Y9) when Analog input (0) or Analog I/O (2) is set in Variable conversion characteristics table selection (Un\G4100)

## (71)Variable conversion characteristics digital value outside the range address

# monitor (Un\G4112 to Un\G4113, Un\G4122 to Un\G4123)

The buffer memory address of the conversion characteristics table where the digital value out of the setting range is set is stored in this area in 32-bit signed binary.

If multiple digital values out of the setting range are detected, only the buffer memory address of the conversion characteristics table where the out-of-range value is firstly detected is stored.

Only when the variable conversion characteristics function is used and the normal mode is set, a value is stored. In the other cases, 0 is stored.

Route1 Variable conversion characteristics digital value outside the range address monitor (H) (Un\G4113) Route1 Variable conversion characteristics digital value outside the range address monitor (L) (Un\G4112)

| b3 | 1 |           |  |  |  |  |  |  |  |  |  |  |  | b16 | b15 |  |  |  |  |  |  |  | b0 |
|----|---|-----------|--|--|--|--|--|--|--|--|--|--|--|-----|-----|--|--|--|--|--|--|--|----|
|    |   |           |  |  |  |  |  |  |  |  |  |  |  |     |     |  |  |  |  |  |  |  |    |
|    |   | Data part |  |  |  |  |  |  |  |  |  |  |  |     |     |  |  |  |  |  |  |  |    |

Signed bit
 0: Positive (fixed)

- This area is valid only when Variable conversion characteristics table selection (Un\G4100) is set to Analog output (1) or Analog I/O (2).
- When "Free Conversion Characteristics Function + Free Operation Function" is selected in "Select Function", this area is invalid.

#### (a) Resetting the stored value

To reset the stored value, set a value of the conversion characteristics table within the setting range and perform any of the following operations.

- · Turning on and off Error clear request (YF)
- Turning on and off Operating condition setting request (Y9)

Note that the A/D conversion or the D/A conversion is reset and the operation starts over again if Operating condition setting request (Y9) is turned on and off.

# (72)Variable conversion characteristics warning address monitor (Un\G4114 to

# Un\G4115, Un\G4124 to Un\G4125)

The buffer memory address of the conversion characteristics table where a warning has occurred is stored in this area in 32-bit signed binary.

If a warning has occurred in multiple digital values, only the buffer memory address of the conversion characteristics table where the first warning occurred is stored.

Only when the variable conversion characteristics function is used and the normal mode is set, a value is stored. In the other cases, 0 is stored.

Route1 Variable conversion characteristics

|     |            |             | wa              | rning | g ad | dres | s mo | onito | or (H | l) (Ur | ı\G4 | 115 | ) |     |       |      | Wa | arnir | ig ad | dres | s m | onito | or (L) | (Un | \G4′ | 114) |   |   |
|-----|------------|-------------|-----------------|-------|------|------|------|-------|-------|--------|------|-----|---|-----|-------|------|----|-------|-------|------|-----|-------|--------|-----|------|------|---|---|
| b31 |            |             |                 |       |      |      |      |       |       |        |      |     |   | b16 | 6 b15 | 5    |    |       |       |      |     |       |        |     |      |      | b | 0 |
|     |            |             |                 |       |      |      |      |       |       |        |      |     |   |     |       |      |    |       |       |      |     |       |        |     |      |      |   |   |
|     |            |             |                 |       |      |      |      |       |       |        |      |     |   | C   | Data  | part |    |       |       |      |     |       |        |     |      |      |   |   |
|     | — Si<br>0' | igne<br>Pos | d bit<br>sitive | (fixe | ed)  |      |      |       |       |        |      |     |   |     |       |      |    |       |       |      |     |       |        |     |      |      |   |   |

- This area is valid only when Variable conversion characteristics table selection (Un\G4100) is set to Analog output (1) or Analog I/O (2).
- When "Free Conversion Characteristics Function + Free Operation Function" is selected in "Select Function", this area is invalid.

#### (a) Resetting the stored value

Route1 Variable conversion characteristics

To reset the stored value, set a value of the conversion characteristics table within the setting range and perform any of the following operations.

- Turning on and off Warning output clear request (Y8)
- Turning on and off Operating condition setting request (Y9)

Note that the A/D conversion or the D/A conversion is reset and the operation starts over again if Operating condition setting request (Y9) is turned on and off.

# (73)Control mode monitor (Un\G4300, Un\G4380)

The control mode status of PID control is stored.

Only when the PID control function is used and the normal mode is set, a value is stored in this area. In the other cases, 0 is stored.

PID control

| Control mode   | Stored value |
|----------------|--------------|
| Automatic mode | 0            |
| Manual mode    | 1            |

• When the control mode is changed with Control mode switching (Un\G4320, Un\G4400) and switching the control mode is completed, a value is stored in this area.

# (74) Manipulated value (MV) (Un\G4301, Un\G4381)

The result of the PID operation based on the process value (PV) in the PID control is stored. Only when the PID control function is used and the normal mode is set, a value is stored in this area. In the other cases, 0 is stored.

#### (a) Storage range

The storage range is between -500 and 10500 (-5.00 and 105.00%). The rate (%) to the full scale of an output range is stored. For example, when the output range is 4 to 20mA, 4mA is output at 0%, 12mA is output at 50%, and 20mA is output at 100%.

# (75)Output conversion value (Un\G4302, Un\G4382)

The manipulated value (MV) converted into a digital input value corresponding to the output range is stored. Only when the PID control function is used and the normal mode is set, a value is stored in this area. In the other cases, 0 is stored.

#### (a) Storage range

When the output range is -10 to 10V (digital input range: -16000 to 16000), the following values are stored in this area.

| Value of Manipulated value (MV) (Un\G4301, Un\G4381) | Stored value of Output conversion value (Un\G4302, Un\G4382) |
|------------------------------------------------------|--------------------------------------------------------------|
| 0 (0%)                                               | -16000                                                       |
| 5000 (50%)                                           | 0                                                            |
| 10000 (100%)                                         | 16000                                                        |

#### (b) Analog output

The value stored in this area is converted into an analog value and the analog value is output from the D/A conversion channel.

# (76)Auto-tuning status (Un\G4303, Un\G4383)

The auto-tuning status can be checked.

Only when the PID control function is used and the normal mode is set, a value is stored in this area. In the other cases, 0 is stored.

PID control

| Bit | Status                                | Stored value                                                                               | Description                                                                              |
|-----|---------------------------------------|--------------------------------------------------------------------------------------------|------------------------------------------------------------------------------------------|
| b0  | Auto-tuning in execution              | 0: AT not executed<br>1: AT in execution                                                   | The auto tuning is being executed.                                                       |
| b1  | Auto-tuning completed                 | 0: AT not completed<br>1: AT completed                                                     | The auto tuning is completed.                                                            |
| b4  | Input upper limit error               | 0: Input upper limit error not<br>occurred<br>1: Input upper limit error occurred          | An input signal upper limit error has occurred and the auto tuning has abnormally ended. |
| b5  | Input lower limit error               | 0: Input lower limit error not<br>occurred<br>1: Input lower limit error occurred          | An input signal lower limit error has occurred and the auto tuning has abnormally ended. |
| b6  | A/D conversion stop                   | 0: A/D conversion stop not occurred<br>1: A/D conversion stop occurred                     | Since the A/D conversion stopped, the auto tuning<br>has abnormally ended.               |
| b7  | Output upper limit warning occurrence | 0: Output upper limit warning not<br>occurred<br>1: Output upper limit warning<br>occurred | Since the warning output flag (upper limit) is on, the auto tuning has abnormally ended. |
| b8  | Output lower limit warning occurrence | 0: Output lower limit warning not<br>occurred<br>1: Output lower limit warning<br>occurred | Since the warning output flag (lower limit) is on, the auto tuning has abnormally ended. |
| b9  | D/A output stop                       | 0: D/A output stop not occurred<br>1: D/A output stop occurred                             | Since the D/A output stopped, the auto tuning has abnormally ended.                      |
| b10 | Control mode error                    | 0: Control mode error not occurred<br>1: Control mode error occurred                       | Since the control mode was changed, the auto tuning has abnormally ended.                |
| b11 | Auto-tuning timeout                   | 0: AT timeout not occurred<br>1: AT timeout occurred                                       | The auto tuning has timed out and abnormally ended.                                      |
| b12 | Identification error                  | 0: Identification error not occurred<br>1: Identification error occurred                   | Though the auto tuning has been performed, PID constants cannot be calculated.           |

• Bits other than the above are fixed to 0.

• Auto-tuning completed (b1) turns on when the auto tuning ends regardless of whether it ends normally or abnormally.

- Input upper limit error (b4) to Identification error (b12) turn on when an error is detected during the auto tuning.
- When the value of Auto-tuning execution command (Un\G4360, Un\G4440) is changed from Auto-tuning start request (1) to Auto-tuning stop request (0), Auto-tuning status (Un\G4303, Un\G4383) is cleared.

# (77)Control mode switching (Un\G4320, Un\G4400)

This area is for switching the PID control mode between the automatic mode and manual mode.

| Setting content | Setting value |
|-----------------|---------------|
| Automatic mode  | 0             |
| Manual mode     | 1             |

- When a value outside the above range is set, an error occurs on the corresponding loop. The error code (602□) is stored in Latest error code (Un\G19), Error flag (XF) turns on, and the module operates with the previous setting.
- When the control mode is changed in the auto tuning, an error occurs on the corresponding loop. The error code (630
  ) is stored in Latest error code (Un\G19), Error flag (XF) turns on, and the auto tuning abnormally ends.

#### (a) Operation in each control mode

- In the automatic mode, the manipulated value (MV) calculated in the PID operation is output in analog.
- In the manual mode, the manipulated value written in MAN output setting (Un\G4339, Un\G4419) is output in analog.

#### (b) Enabling the setting

When a value is set, the set control mode is enabled without turning on and off Operating condition setting request (Y9).

#### (c) Default value

All loops are set to Automatic mode (0).

## (78)Control cycle setting (Un\G4321, Un\G4401)

This area is for setting the PID control cycle.

#### (a) Setting range

- The setting range is between 2 and 60000 (0.2 to 6000.0ms). Set it in increments of 0.1ms.
- When a value outside the above setting range is set, an error occurs on the corresponding loop. The error code (603□) is stored in Latest error code (Un\G19) and Error flag (XF) turns on. The PID control is not performed.
- When a program is used to set 32768 to 60000 (3276.8 to 6000.0ms), set the value in hexadecimal. For example, to set 60000 (6000.0ms), set EA60H.

#### (b) Actual control cycle

The actual control cycle is an integral multiple of the conversion cycle ( $200 \mu s/CH$ ).

**Ex.** When one loop is used and 0.9ms is set for this area, the actual control cycle is  $0.8ms (200 \mu s \times 4)$  because the actual control cycle is an integral multiple of  $200 \mu s$  which is equal to or smaller than the value set in this area.

#### (c) Enabling the setting

Turn on and off Operating condition setting request (Y9) to enable the setting.

#### (d) Default value

All loops are set to 10 (1.0ms).

# (79)Set value (SV) setting (Un\G4322, Un\G4402)

PID control

This area is for setting the set value (SV) in the PID control.

#### (a) Setting range

The setting range varies depending on the input range setting. Follow the setting range below.

| Input range setting       | Setting range   |  |
|---------------------------|-----------------|--|
| 0 to 5V                   |                 |  |
| 1 to 5V                   | 0 to 12000      |  |
| 0 to 20mA                 |                 |  |
| 4 to 20mA                 |                 |  |
| 0 to 10V                  | 0 to 16000      |  |
| -10 to 10V                | -16000 to 16000 |  |
| 1 to 5V (Extended mode)   | 2000 to 12500   |  |
| 4 to 20mA (Extended mode) | -3000 10 13500  |  |

When a value outside the above setting range is set, an error occurs on the corresponding loop. The error code (604<sup>□</sup>) is stored in Latest error code (Un\G19), Error flag (XF) turns on, and the module operates with the upper limit or lower limit value of the input range.

#### (b) Enabling the setting

When a value is set, the set value (SV) that has been set is enabled without turning on and off Operating condition setting request (Y9).

#### (c) Default value

All loops are set to 0.

#### (80)Proportional gain (P) setting (Un\G4323, Un\G4403)

This area is for setting the proportional gain (P) for the PID control.

#### (a) Setting range

- The setting range is between 1 and 10000 (0.01 to 100.00). Set it in increments of 0.01.
- When a value outside the above range is set, an error occurs on the corresponding loop. The error code (605□) is stored in Latest error code (Un\G19), Error flag (XF) turns on, and the module operates with the previous setting.

#### (b) Enabling the setting

When a value is set, the set proportional gain (P) is enabled without turning on and off Operating condition setting request (Y9).

#### (c) Default value

All loops are set to 100 (1.00).

# (81)Integral time (I) setting (Un\G4324 to Un\G4325, Un\G4404 to

## Un\G4405) PID control

This area is for setting the integral time (I) for the PID control.

#### (a) Setting range

- The setting range is between 0 and 300000 (0.00 to 3000.00s). Set it in increments of 0.01s.
- When a value outside the above range is set, an error occurs on the corresponding loop. The error code (606□) is stored in Latest error code (Un\G19), Error flag (XF) turns on, and the module operates with the previous setting.
- To perform the P control or PD control, set 0 for this area.

#### (b) Enabling the setting

When a value is set, the set integral time (I) is enabled without turning on and off Operating condition setting request (Y9).

#### (c) Default value

All loops are set to 1000 (10.00s).

#### (82)Derivative time (D) setting (Un\G4326, Un\G4406)

This area is for setting the derivative time (D) for the PID control.

#### (a) Setting range

- The setting range is between 0 and 30000 (0.00 to 300.00s). Set it in increments of 0.01s.
- When a value outside the above range is set, an error occurs on the corresponding loop. The error code (607□) is stored in Latest error code (Un\G19), Error flag (XF) turns on, and the module operates with the previous setting.
- To perform the P control or PI control, set 0 for this area.

#### (b) Enabling the setting

When a value is set, the set derivative time (D) is enabled without turning on and off Operating condition setting request (Y9).

#### (c) Default value

All loops are set to 0 (0.00s).

# (83)Gap width setting (Un\G4327, Un\G4407)

This area is for setting the gap width for the PID control with a gap (a control where a gap width is used to make the deviation used for the PID operation smaller than the actual deviation). The gap width is set within the range of the deviation in which the PID control with a gap is performed (0 to 100%). When "|Deviation|  $\leq$  Gap width" is satisfied, the PID control with a gap is performed.

#### (a) Setting range

- The setting range is between 0 and 10000 (0.00 to 100.00%). Set it in increments of 0.01%.
- When a value outside the above range is set, an error occurs on the corresponding loop. The error code (608□) is stored in Latest error code (Un\G19), Error flag (XF) turns on, and the module operates with the previous setting.

#### (b) Enabling the setting

Turn on and off Operating condition setting request (Y9) to enable the setting.

#### (c) Default value

All loops are set to 0 (0.00%).

## (84)Gap gain setting (Un\G4328, Un\G4408) PID control

This area is for setting the gap gain for the PID control with a gap (a control where a gap width is used to make the deviation used for the PID operation smaller than the actual deviation). The gap gain is set as the gain to the actual deviation at which the PID control with a gap is performed (0 to 100%). The deviation used for the PID operation is calculated with "Actual deviation × Gap gain".

#### (a) Setting range

- The setting range is between 0 and 100 (0.00 to 1.00). Set it in increments of 0.01.
- · When a value outside the above range is set, an error occurs on the corresponding loop. The error code (609) is stored in Latest error code (Un\G19), Error flag (XF) turns on, and the module operates with the previous setting.

#### (b) Enabling the setting

Turn on and off Operating condition setting request (Y9) to enable the setting.

#### (c) Default value

All loops are set to 100 (1.00).

#### (85)Two-degree-of-freedom parameter alpha setting (Un\G4329,

#### Un\G4409) PID control

This area is for setting the feedforward proportional value for the two-degree-of-freedom PID control. When a larger value is set as the setting value of this area ( $\alpha$ ), the effect of the proportion to the set value change reduces.

#### (a) Setting range

- The setting range is between 0 and 100 (0.00 to 1.00). Set it in increments of 0.01.
- When a value outside the above range is set, an error occurs on the corresponding loop. The error code (610) is stored in Latest error code (Un\G19), Error flag (XF) turns on, and the module operates with the previous setting.
- To use the two-degree-of-freedom PID control, select "2 Freedom PID Control" or "2 Freedom PID Control (Variable Speed Integration)" in "Select PID Operation Expression" of "Switch Setting". When another PID operation expression is selected, the setting value in this area is ignored.

#### (b) Enabling the setting

Turn on and off Operating condition setting request (Y9) to enable the setting.

#### (c) Default value

All loops are set to 0 (0.00).

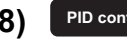

# (86)Two-degree-of-freedom parameter beta setting (Un\G4330,

#### Un\G4410) PID control

This area is for setting the feedforward derivative value for the two-degree-of-freedom PID control. When a smaller value is set as the setting value of this area ( $\beta$ ), the effect of the derivation to the set value change increases.

#### (a) Setting range

- The setting range is between 0 and 100 (0.00 to 1.00). Set it in increments of 0.01.
- When a value outside the above range is set, an error occurs on the corresponding loop. The error code (611□) is stored in Latest error code (Un\G19), Error flag (XF) turns on, and the module operates with the previous setting.
- To use the two-degree-of-freedom PID control, select "2 Freedom PID Control" or "2 Freedom PID Control (Variable Speed Integration)" in "Select PID Operation Expression" of "Switch Setting". When another PID operation expression is selected, the setting value in this area is ignored.

#### (b) Enabling the setting

Turn on and off Operating condition setting request (Y9) to enable the setting.

#### (c) Default value

All loops are set to 100 (1.00).

# (87) Derivative gain setting (Un\G4331, Un\G4411) PID control

A time period (delay in operation) can be given to the derivative action.

- As the setting value in this area is larger, the time period becomes shorter and the operation becomes closer to the exact differential. However, the control system becomes unstable because this setting increases high-frequency noise components.
- As the setting value in this area is smaller, the effect level of noise components decreases. However, the time period of the manipulated value increases.

#### (a) Setting range

- The setting range is between 1 and 30000 (0.01 to 300.00). Set it in increments of 0.01.
- When a value outside the above range is set, an error occurs on the corresponding loop. The error code (612□) is stored in Latest error code (Un\G19), Error flag (XF) turns on, and the module operates with the previous setting.

#### (b) Enabling the setting

Turn on and off Operating condition setting request (Y9) to enable the setting.

#### (c) Default value

All loops are set to 800 (8.00).

# (88)Variable speed integral judgment value A setting (Un\G4332, Un\G4412), Variable speed integral judgment value B setting (Un\G4333,

#### Un\G4413) PID control

This area is for setting the deviation range in which integral elements of the manipulated value (MV) are corrected with the variable speed integral function. The following operations are performed by setting the range.

| Range                                                                     | Operation                                                             |
|---------------------------------------------------------------------------|-----------------------------------------------------------------------|
| Deviation < Judgment value B                                              | The operation of the integral elements is performed.                  |
| Judgment value $B \leq Deviation <$ (Judgment value A + Judgment value B) | The integral elements are corrected according to the deviation value. |
| (Judgment value A + Judgment value B) $\leq$ Deviation                    | The integral action is stopped.                                       |

#### (a) Setting range

- The setting range is between 0 and 10500 (0.00 to 105.00%). Set it in increments of 0.01%.
- When a value outside the above range is set, an error occurs on the corresponding loop. The error code (613□ or 614□) is stored in Latest error code (Un\G19), Error flag (XF) turns on, and the module operates with the previous setting.
- To use this area, select "Basic PID Control (Variable Speed Integration)" or "2 Freedom PID Control (Variable Speed Integration)" in "Select PID Operation Expression" of "Switch Setting". When another PID operation expression is selected, the setting value in this area is ignored.

#### (b) Enabling the setting

Turn on and off Operating condition setting request (Y9) to enable the setting.

#### (c) Default value

The following values are set.

- Variable speed integral judgment value A setting (Un\G4332, Un\G4412): 0 (0.00%)
- Variable speed integral judgment value B setting (Un\G4333, Un\G4413): 10500 (105.00%)

## (89)Forward/reverse action setting (Un\G4334, Un\G4414)

This area is for setting whether the PID control is used in forward action or reverse action.

| Setting content | Setting value | Remarks                                                                                                    |
|-----------------|---------------|----------------------------------------------------------------------------------------------------|
| Reverse action  | 0             | The reverse action increases the manipulated value (MV) when the process value (PV) becomes smaller than the set value (SV). |
| Forward action  | 1             | The forward action increases the manipulated value (MV) when the process value (PV) becomes greater than the set value (SV). |

When a value outside the above range is set, an error occurs on the corresponding loop. The error code (615<sup>1</sup>) is stored in Latest error code (Un\G19), Error flag (XF) turns on, and the module operates with the previous setting.

#### (a) Enabling the setting

Turn on and off Operating condition setting request (Y9) to enable the setting.

#### (b) Default value

All loops are set to Reverse action (0).

# (90)Filter coefficient (Un\G4335, Un\G4415)

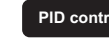

This area is for setting the filter coefficient of the digital filter (exponent filter) processing for the digital output value.

### (a) Digital filter operation

The digital filter is calculated by the following calculation formula. It is the sum of "the current digital output value" and "the product of the weight (filter coefficient) and the difference between the previous filter value and the current digital output value".

 $PV_{fn} = PV + \alpha \times (PV_{fn-1} - PV)$ 

| Symbol             | Description                  |
|--------------------|------------------------------|
| α                  | Filter coefficient           |
| PV                 | Current digital output value |
| PV <sub>fn</sub>   | Current filter value         |
| PV <sub>fn-1</sub> | Previous filter value        |

#### (b) Setting range

- The setting range is between 0 and 99 (0.00 to 0.99). Set it in increments of 0.01.
- · When a value outside the above range is set, an error occurs on the corresponding loop. The error code (616) is stored in Latest error code (Un\G19), Error flag (XF) turns on, and the module operates with the previous setting.

#### (c) Enabling the setting

Turn on and off Operating condition setting request (Y9) to enable the setting.

#### (d) Default value

All loops are set to 0 (0.00).

# (91)Upper limit output limiter setting (Un\G4336, Un\G4416), Lower limit output

## limiter setting (Un\G4337, Un\G4417) PID control

This area is for setting the upper limit value and lower limit value that limit the manipulated value (MV) calculated by the PID operation.

#### (a) Setting range

- The setting range is between -500 and 10500 (-5.0 to 105.00%). Set it in increments of 0.01%.
- The condition "Lower limit output limiter setting < Upper limit output limiter setting" must be satisfied. When</li> the condition is not satisfied in a loop, an error occurs on the corresponding loop. The error code (617) is stored in Latest error code (Un\G19), Error flag (XF) turns on, and the module operates with the previous setting.
- If a value outside the setting range is set, an error occurs on the corresponding loop. The error code (618
  ) is stored in Latest error code (Un\G19), Error flag (XF) turns on, and the module operates with the upper or lower limit value of the setting range.

#### (b) Enabling the setting

Turn on and off Operating condition setting request (Y9) to enable the setting.

#### (c) Default value

The following values are set.

- Upper limit output limiter setting (Un\G4336, Un\G4416): 10000 (100.00%)
- Lower limit output limiter setting (Un\G4337, Un\G4417): 0 (0.00%)

# (92)Output variation limiter setting (Un\G4338, Un\G4418)

This area is for setting the allowable change width of the manipulated value (MV) for each control cycle. Even if a change width exceeds the allowable change width, the manipulated value changes only by the change width set as the output variation limiter.

# (a) Setting range

- The setting range is between 0 and 10000 (0.00 to 100.00%). Set it in increments of 0.01%.
- When 0 is set, the output variation limiter does not operate.
- If a value outside the setting range is set, an error occurs on the corresponding loop. The error code (619
  ) is stored in Latest error code (Un\G19), Error flag (XF) turns on, and the module operates with the previous setting.

# (b) Enabling the setting

Turn on and off Operating condition setting request (Y9) to enable the setting.

# (c) Default value

All loops are set to 0.

# (93)MAN output setting (Un\G4339, Un\G4419)

This area is for setting the manipulated value (MV) in the manual mode.

# (a) Setting range

- The setting range is between -500 and 10500 (-5.00 to 105.00%). Set it in increments of 0.01%.
- If a value outside the setting range is set, an error occurs on the corresponding loop. The error code (620) is stored in Latest error code (Un\G19), Error flag (XF) turns on, and the module operates with the upper or lower limit value of the setting range.

# (b) Enabling the setting

When a value is set, the set MAN output setting is enabled without turning on and off Operating condition setting request (Y9).

Write a value to MAN output setting (Un\G4339, Un\G4419) after checking that Manual mode (1) is stored in Control mode monitor (Un\G4300, Un\G4380). Even if a value was written with Automatic mode (0) stored, it is overwritten with the manipulated value (MV) calculated by the analog I/O module with the PID operation.

# (c) Default value

All loops are set to 0 (0.00%).

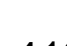

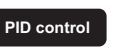

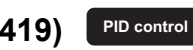

## (94)Output shifting amount to conversion value (Un\G4340, Un\G4420)

PID control

This area is for setting the digital value that is used to correct the output conversion value.

#### (a) Setting range

The setting range is between -32768 and 32767.

#### (b) Enabling the setting

When a value is set, the set output shifting amount to conversion value is enabled without turning on and off Operating condition setting request (Y9).

#### (c) Default value

All loops are set to 0.

## (95)PID continuation flag on HOLD (Un\G4341, Un\G4421)

This area is for setting whether to continue the PID control or stop the control and hold the output when the CPU module operating status is RUN, STOP, or stop error during the PID control.

| Setting content        | Setting value |
|------------------------|---------------|
| Hold output            | 0             |
| Continue PID operation | 1             |

- If a value outside the above setting range is set, an error occurs on the corresponding loop. The error code (621□) is stored in Latest error code (Un\G19), Error flag (XF) turns on, and the module operates with the previous setting.
- This area is valid only for the loop where "HOLD" is set for "HOLD/CLEAR function setting" of "Switch Setting". The setting for this area is ignored on the loop where "CLEAR" is set.
- For details on the analog output status, refer to the Analog Output HOLD/CLEAR Function ( Page 127, Section 8.14).

#### (a) Enabling the setting

Turn on and off Operating condition setting request (Y9) to enable the setting.

#### (b) Default value

All loops are set to Hold output (0).

#### PID control (96)Auto-tuning execution command (Un\G4360, Un\G4440)

This area is for setting the auto tuning start or stop.

| Auto-tuning execution command | Setting value |
|-------------------------------|---------------|
| Auto-tuning stop request      | 0             |
| Auto-tuning start request     | 1             |

#### (a) Enabling the setting

When a value is set, the set request is enabled without turning on and off Operating condition setting request (Y9).

#### (b) Default value

All loops are set to Auto-tuning stop request (0).

## (97)Auto-tuning timeout time (Un\G4361, Un\G4441)

This area is for setting the time for the auto-tuning processing from the start to the automatic stop when the processing takes some time.

#### (a) Setting range

- The setting range is between 0 and 7200 (0 to 7200s).
- If a value outside the setting range is set, an error occurs on the corresponding loop. The error code (622D) is stored in Latest error code (Un\G19), Error flag (XF) turns on, and the module operates with the previous setting.

#### (b) Enabling the setting

Turn on and off Operating condition setting request (Y9) to enable the setting.

#### (c) Default value

All loops are set to 100 (100s).

#### (98)Auto-tuning hysteresis (Un\G4362, Un\G4442)

This area is for setting the hysteresis to prevent chattering for the process value (PV) during the auto tuning. Usually, the setting value of this area does not need to be changed.

#### (a) Setting range

- The setting range is between 0 and 1000 (0.00 to 10.00%).
- If a value outside the setting range is set, an error occurs on the corresponding loop. The error code (623D) is stored in Latest error code (Un\G19), Error flag (XF) turns on, and the module operates with the upper or lower limit value of the setting range.

#### (b) Enabling the setting

Turn on and off Operating condition setting request (Y9) to enable the setting.

#### (c) Default value

All loops are set to 100 (1.00%).

**APPX** 

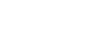

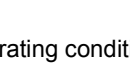

# (99)Auto-tuning output upper limit value (Un\G4363, Un\G4443), Auto-tuning

# output lower limit value (Un\G4364, Un\G4444)

This area is for setting the range of manipulated value (MV) in the ON control/OFF control during the auto tuning.

#### (a) Setting range

- The setting range is between -500 and 10500 (-5.00 to 105.00%). Set it in increments of 0.01%.
- Set the values as follows: "Auto-tuning output upper limit value ≤ Upper limit output limiter setting", "Auto-tuning output lower limit value ≥ Lower limit output limiter setting", and "Auto-tuning output upper limit value > Auto-tuning output lower limit value".
- If a value outside the setting range is set, an error occurs on the corresponding loop. The error code (625□ or 626□) is stored in Latest error code (Un\G19), Error flag (XF) turns on, and the auto-tuning output operates with the upper limit output limiter setting or lower limit output limiter setting.
- When values which do not satisfy "Auto-tuning output upper limit value > Auto-tuning output lower limit value" are set, an error occurs on the corresponding loop. The error code (624<sup>□</sup>) is stored in Latest error code (Un\G19), Error flag (XF) turns on, and the module operates with the previous setting.

#### (b) Enabling the setting

Turn on and off Operating condition setting request (Y9) to enable the setting.

#### (c) Default value

The following values are set.

- Auto-tuning output upper limit value (Un\G4363, Un\G4443): 10000 (100.00%)
- Auto-tuning output lower limit value (Un\G4364, Un\G4444): 0 (0.00%)

# (100)Auto-tuning control type setting (Un\G4365, Un\G4445)

This area is for setting the calculation method of PID control parameters for the auto tuning.

| Setting content            | Setting value | Remarks                                           |
|----------------------------|---------------|---------------------------------------------------|
| Constant-value PI control  | 0             | Persponsiveness to disturbances is improved       |
| Constant-value PID control | 1             | Responsiveness to disturbances is improved.       |
| Variable-value PI control  | 2             | An overshoot at a change of the set value (SV) is |
| Variable-value PID control | 3             | suppressed.                                       |

If a value outside the above setting range is set, an error occurs on the corresponding loop. The error code (627<sup>□</sup>) is stored in Latest error code (Un\G19), Error flag (XF) turns on, and the module operates with the previous setting.

#### (a) Enabling the setting

Turn on and off Operating condition setting request (Y9) to enable the setting.

#### (b) Default value

All loops are set to Constant-value PI control (0).

#### (101)PID operation expression selection monitor (Un\G4460)

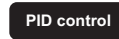

The PID operation expression that has been selected using Switch Setting for Intelligent Function Module can be checked with this area.

Only when the PID control function is used and the normal mode is set, a value is stored in this area. In the other cases, 0 is stored.

| PID operation expression                                    | Stored value |
|-------------------------------------------------------------|--------------|
| Basic PID control                                           | ОН           |
| Two-degree-of-freedom PID control                           | 1H           |
| Basic PID control (variable speed integral)                 | 2H           |
| Two-degree-of-freedom PID control (variable speed integral) | ЗН           |

# Point /

The PID operation expression cannot be changed with PID operation expression selection monitor (Un\G4460). To change the PID operation expression, change the Switch Setting.

For the Switch Setting, refer to the following.

• Switch setting ( Page 55, Section 7.2)

# (102)CHI A/D conversion status (Un\G4700, Un\G4701)

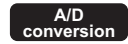

The status of A/D conversion is stored.

Use this area for troubleshooting. For details, refer to the following.

#### • Troubleshooting for the A/D conversion ( Page 330, Section 11.6.2)

| A/D conversion status                                                 | Stored value | Description                                                                                                    |
|-----------------------------------------------------------------------|--------------|----------------------------------------------------------------------------------------------------|
| External power supply OFF                                             | -1           | The external power supply 24VDC is not supplied.                                                                                                    |
| A/D conversion disable                                                | 0            | A/D conversion has been disabled. A/D conversion has not been performed on the<br>corresponding channel.                                                                                     |
| A/D conversion start                                                  | 1            | A/D conversion has been enabled and the first A/D conversion has yet to be complete.                                                                                                    |
| A/D conversion completion                                             | 2            | The first A/D conversion has been complete. A/D conversion is in execution.                                                                                                    |
| Input signal error detected                                           | 3            | In the use of the input signal error detection function, an input signal error has been detected.<br>(When the input signal error detection function is not used, this value is not stored.) |
| A/D conversion start (variable conversion characteristics)            | 4            | In the channel where the variable conversion characteristics function is used, A/D conversion has been enabled and the first A/D conversion has yet to be complete.                          |
| A/D conversion completion<br>(variable conversion<br>characteristics) | 5            | In the channel where the variable conversion characteristics function is used, the first A/D conversion has been complete. The A/D conversion is being executed.                             |

Appendix 2 Details of Buffer Memory Addresses

# (103)CHD Analog input monitor (Un\G4710, Un\G4712)

A/D conversion

The amount of analog input, a current or a voltage, is stored for each channel.

This value is updated at periods of about 1ms.

Use this area for troubleshooting. For details, refer to the following.

- Troubleshooting for the A/D conversion (  $\blacktriangleright 3$  Page 330, Section 11.6.2)

CHI Analog input monitor (Un\G4710, Un\G4712) depends on the value stored in CHI A/D conversion status (Un\G4700, Un\G4701), as described below.

# (a) For "A/D conversion start (1)" to "A/D conversion completion (variable conversion characteristics) (5)"

The following value is stored.

- Current input range: A value of current input value [mA] × 100 is stored. When 20mA is input, 2000 is stored.
- Voltage input range: A value of voltage input value [V] × 100 is stored. When 10V is input, 1000 is stored.

## (b) "External power supply OFF (-1)", "A/D conversion disable (0)"

0 is stored.

Point P

This buffer memory area does not have the resolution or accuracy described in the performance specifications ( 🖙 Page 23, Section 3.2). Do not practically use this area for actual control.

Use the value as a guide to the status of analog input at a system startup or other events.

# (104)CHD Analog input monitor unit (Un\G4711, Un\G4713)

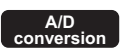

The unit of CH<sup>I</sup> Analog input monitor (Un\G4710, Un\G4712) is stored.

Use this area for troubleshooting. For details, refer to the following.

• Troubleshooting for the A/D conversion ( Page 330, Section 11.6.2)

|                       | ,            |
|-----------------------|--------------|
| Unit                  | Stored value |
| × 10 <sup>-2</sup> mA | 0            |
| ×10 <sup>-2</sup> V   | 1            |

# (105)CHI D/A conversion status (Un\G4750, Un\G4751)

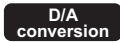

The status of D/A conversion is stored.

Use this area for troubleshooting. For details, refer to the following.

• Troubleshooting for the D/A conversion ( 🖙 Page 335, Section 11.6.3)

| D/A conversion status                                                  | Stored value | Description                                                                                                    |
|------------------------------------------------------------------------|--------------|----------------------------------------------------------------------------------------------------|
| External power supply OFF                                              | -1           | The external power supply 24VDC is not supplied.                                                                                                    |
| D/A conversion disable                                                 | 0            | D/A conversion has been disabled. D/A conversion has not been performed on the corresponding channel.                                                                                                    |
| Analog output disable                                                  | 1            | Analog output has been disabled. (D/A conversion has been enabled.)*1*3                                                                                                    |
| Analog output enable                                                   | 2            | Analog output has been enabled.<br>According to digital input values, the analog equivalents are output. <sup>*2*3*4</sup>                                                                                                    |
| Analog output disable (variable conversion characteristics)            | 3            | In the channel where the variable conversion characteristics function is used, analog output has been disabled. (D/A conversion has been enabled.)*1                                                                                                    |
| Analog I/O conversion wait<br>(variable conversion<br>characteristics) | 4            | In the channel where the variable conversion characteristics function is used, analog output has been enabled and the first A/D conversion has yet to be completed. (This status is stored only when the variable conversion characteristics function is used together with the analog I/O conversion characteristics table.) <sup>*1</sup> |
| Analog output enable (variable conversion characteristics)             | 5            | In the channel where the variable conversion characteristics function is used, the converted value according to the conversion characteristics table is output in analog. <sup>*1</sup>                                                                                                    |

\*1 Depending on the status of the CPU module and the setting for the analog output HOLD/CLEAR function ("HOLD/CLEAR function setting" of "Switch Setting"), the status of analog output varies. For details, refer to the following.

• Analog output status and combinations of settings ( Page 127, Section 8.14 (1))

\*2 When the wave output function is selected, the wave data is output according to CHD Wave output status monitor (Un\G3102, Un\G3103).

For details, refer to the following.

• Wave output status monitor ( 🖙 Page 391, Appendix 2 (56))

- \*3 When "Free Operation Function" or "Free Conversion Characteristics Function + Free Operation Function" is set to "Select Function" of "Switch Setting", the value in Variable arithmetic value for analog output (Un\G4003, Un\G4007) is output in analog.
- \*4 When "PID Control Function" is set to "Select Function" of "Switch Setting", the value in Output conversion value (Un\G4302, Un\G4382) is output in analog.

Appendix 2 Details of Buffer Memory Addresses

D/A conversion

# (106)CHD Analog output command value (Un\G4760, Un\G4762)

The analog value that the analog I/O module commands the analog output circuit to output is stored. This value is updated at periods of about 1ms.

Use this area for troubleshooting. For details, refer to the following.

- Troubleshooting for the D/A conversion (  $\ensuremath{\square}$  Page 335, Section 11.6.3)

CH□ Analog output command value (Un\G4760, Un\G4762) depends on the value stored in CH□ D/A conversion status (Un\G4750, Un\G4751), as described below.

# (a) For "Analog output disable (1)" to "Analog output enable (variable conversion characteristics) (5)"

The following value is stored.

- Current output: A value of current output value  $[mA] \times 100$  is stored. When 20mA is output, 2000 is stored.
- Voltage output: A value of voltage output value [V]  $\times$  100 is stored. When 10V is output, 1000 is stored.

# (b) "External power supply OFF (-1)", "D/A conversion disable (0)"

0 is stored.

Point P

Do not use the value in this area for actual controls.

Use the value as a guide to the status of analog output at a system startup or other events.

# (107)CHI Analog output command value unit (Un\G4761, Un\G4763)

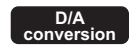

The unit of CHI Analog output command value (Un\G4760, Un\G4762) is stored.

Use this area for troubleshooting. For details, refer to the following.

• Troubleshooting for the D/A conversion ( Page 335, Section 11.6.3)

| Unit                 | Stored value |
|----------------------|--------------|
| ×10 <sup>-2</sup> mA | 0            |
| ×10 <sup>-2</sup> V  | 1            |

# (108)Latest address of error history (Un\G4800) Common

The buffer memory address of Error history No.□ (Un\G4810 to Un\G4969) that stores the latest error code is stored.

# (109)Error history No. (Un\G4810 to Un\G4969)

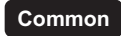

Up to 16 errors that occur in the module are recorded.

For details of the error log function, refer to the following.

• Error Log Function ( Page 269, Section 8.23)

|          | b15         | to                  | b8    | b7                          | to     | b0 |
|----------|-------------|---------------------|-------|-----------------------------|--------|----|
| Un\G4810 |             |                     | Error | code                        |        |    |
| Un\G4811 | Firs        | t two digits of the | year  | Last two digits of the year |        |    |
| Un\G4812 |             | Month               |       | Day                         |        |    |
| Un\G4813 |             | Hour                |       |                             | Minute |    |
| Un\G4814 |             | Second              |       | Day of the week             |        |    |
| Un\G4815 |             |                     |       |                             |        |    |
| to       | System area |                     |       |                             |        |    |
| Un\G4819 |             |                     |       |                             |        |    |

| ltem                                                     | Stored value and code                                                                                                    |       |
|----------------------------------------------------------|----------------------------------------------------------------------------------------------------|-------|
| First two digits of the year/Last two digits of the year |                                                                                                    | 2013H |
| Month/Day                                                | Stored in BCD code.                                                                                                    | 0501H |
| Hour/Minute                                              |                                                                                                    | 1234H |
| Second                                                   |                                                                                                    | 56H   |
| Day of the week                                          | The value that corresponds to the day of the week is stored in BCD code.<br>• Sunday: 00H<br>• Monday: 01H<br>• Tuesday: 02H<br>• Wednesday: 03H<br>• Thursday: 04H<br>• Friday: 05H<br>• Saturday: 06H | 03H   |

\*1 Values stored when an error occurs on Wednesday May 1, 2013 at 12:34:56.

**APPX** 

# (Un\G5000 to Un\G24999) of each channel has reached 10000 points, the data collection continues, writing new

Up to 10000 values can be stored per channel. After the number of data points stored in CHI Logging data

When "Select Function" is set to "Logging Function", the collected data is stored in this area.

data over the stored data from the start address.

For details on the logging function, refer to the following.

This area is valid only when the logging function is used.

(110)CHI Logging data (Un\G5000 to Un\G24999)

Logging Function ( Page 106, Section 8.10)

# Point P

- When Operating condition setting request (Y9) is turned on and off, the logging data of all the channels are cleared to 0.
- Even if the logging restarts by turning off CHI Logging hold request (Un\G1008, Un\G1009), the logging data are not cleared to 0.

#### (111)Wave data registry area (Un\G5000 to Un\G54999)

When "Select Function" is set to "Wave Output Function", this area is used to register wave data for analog output.

When the function other than "Wave Output Function" is set in "Select Function", do not register wave data in this area. Otherwise, the selected function may not operate normally.

Wave Output Function ( Page 144, Section 8.18)

#### (a) Setting range

The setting range varies depending on the output range setting. Follow the setting range below.

| Output range setting | Setting range<br>(practical range)                 |  |
|----------------------|----------------------------------------------------|--|
| 0: 4 to 20mA         |                                                    |  |
| 1: 0 to 20mA         | 0 to 12287 (practical range: 0 to 12000)           |  |
| 2: 1 to 5V           |                                                    |  |
| 3: 0 to 5V           |                                                    |  |
| 4: -10 to 10V        | -16384 to 16383 (practical range: -16000 to 16000) |  |

When the wave data with a value outside the above setting range is output, an error occurs on the corresponding channel. The error code (60□) is stored in Latest error code (Un\G19) and Error flag (XF) turns on. The wave output operations continue to be performed. However, the analog output value corresponding to a digital input value outside the setting range is fixed to the maximum or minimum value of the output range.

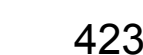

# (112)Conversion characteristics table (Un\G5000 to Un\G37000)

Variable conversion

When the variable conversion characteristics function or the variable conversion characteristics function + variable arithmetic function is used, the conversion characteristics table is registered in this area. When the function other than "Free Conversion Characteristics Function" or "Free Conversion Characteristics Function + Free Operation Function" is set in "Select Function", do not register the conversion characteristics table in this area.

# (a) Setting range

The setting range varies depending on the input range setting or output range setting. Observe the following setting range.

| Variable conversion                           |                           | Setting range |         |  |
|-----------------------------------------------|---------------------------|---------------|---------|--|
| characteristics table selection<br>(Un\G4100) | Range setting             | Minimum       | Maximum |  |
|                                               | 4 to 20mA                 |               |         |  |
|                                               | 0 to 20mA                 | 0             | 10000   |  |
|                                               | 1 to 5V                   | U             | 12000   |  |
| Appleg input (0)                              | 0 to 5V                   |               |         |  |
| Analog Input (0)                              | -10 to 10V                | -16000        | 16000   |  |
|                                               | 0 to 10V                  | 0             | 10000   |  |
|                                               | 4 to 20mA (Extended mode) | 2000          | 13500   |  |
|                                               | 1 to 5V (Extended mode)   | -3000         |         |  |
|                                               | 4 to 20mA                 |               | 12000   |  |
|                                               | 0 to 20mA                 | 0             |         |  |
| Analog output (1)                             | 1 to 5V                   | 0             |         |  |
|                                               | 0 to 5V                   |               |         |  |
|                                               | -10 to 10V                | -16000        | 16000   |  |
|                                               | 4 to 20mA                 |               |         |  |
|                                               | 0 to 20mA                 |               | 10000   |  |
| Analog I/O (2)                                | 1 to 5V                   | 0             | 12000   |  |
|                                               | 0 to 5V                   | 1             |         |  |
|                                               | -10 to 10V                | -16000        | 16000   |  |

• If a value outside the above setting range is set in A/D conversion, the setting value (-32768 to 32767) is output as a digital value.

If a value outside the above setting range is set in D/A conversion, the maximum value or minimum value of the setting range is applied to the operation. In addition, a check code is stored in CH
 Set value check code (Un\G2013, Un\G2014), an error (error code: 60) occurs, and Error flag (XF) turns on.

# Appendix 3 I/O Conversion Characteristic

This chapter describes the I/O conversion characteristic of the analog I/O module.

# **Appendix 3.1** I/O conversion characteristic of A/D conversion

The I/O conversion characteristic of A/D conversion is the slope of the line that joins the offset value and gain value, both of which are used when an analog signal (voltage or current) from outside the programmable controller is converted to the corresponding digital value.

The variable conversion characteristics function enables the conversion characteristics to be freely set based on the voltage/current input conversion characteristics. For details on the variable conversion characteristics function, refer to the following.

• Variable Conversion Characteristics Function ( Page 212, Section 8.20)

#### (1) Offset value

The analog input value (voltage or current) corresponding to the digital output value 0

#### (2) Gain value

The analog input value (voltage or current) corresponding to the digital output value 16000 (12000)

# (3) Voltage input characteristic

The following graph shows the voltage input characteristic.

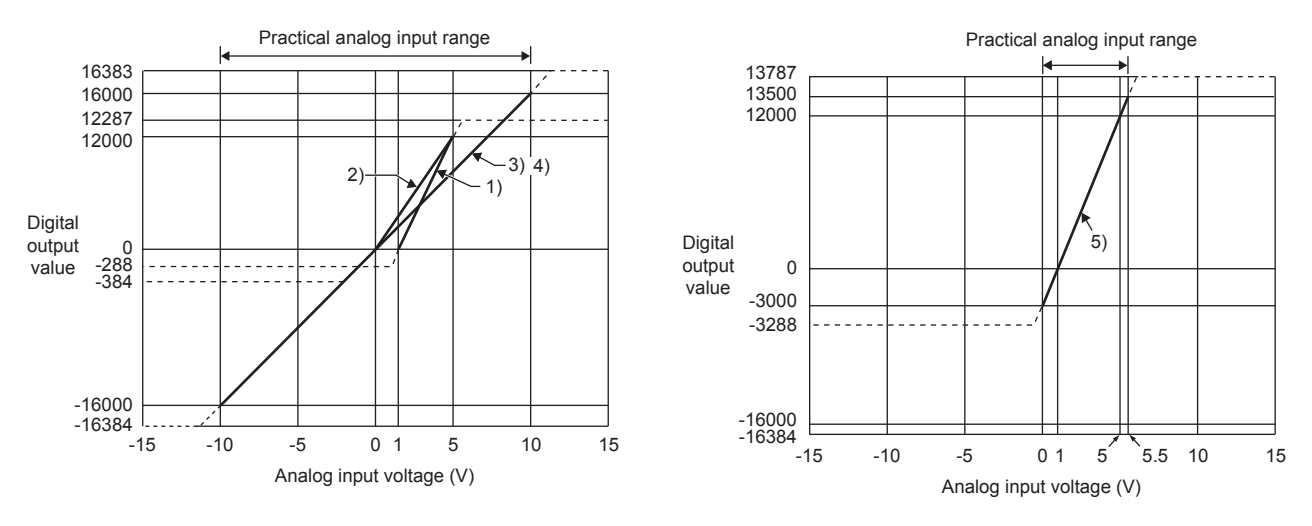

| No. | Analog input range setting   | Offset value | Gain value | Digital output value <sup>*2</sup> | Resolution          |
|-----|------------------------------|--------------|------------|------------------------------------|---------------------|
| 1)  | 1 to 5V                      | 1V           | 5V         | 0 to 12000                         | 333µV               |
| 2)  | 0 to 5V                      | 0V           | 5V         | 01012000                           | 416µV               |
| 3)  | -10 to 10V                   | 0V           | 10V        | -16000 to 16000                    | 625\/               |
| 4)  | 0 to 10V                     | 0V           | 10V        | 0 to 16000                         | 023μν               |
| 5)  | 1 to 5V (Extended mode)      | 1V           | 5V         | -3000 to 13500                     | 333µV               |
| _   | User range setting (voltage) | *1           | *1         | -12000 to 12000                    | 321μV <sup>*3</sup> |

\*1 For the user range setting (voltage), set the offset value and gain value within the range satisfying the following conditions. If the following conditions are not satisfied, A/D conversion may not be properly performed.

• Setting range of the offset value and gain value: -10 to 10V

- Gain value Offset value ≥ 4.0V
- \*2 When an analog input exceeds the range of digital output values, the corresponding digital output value is fixed to the maximum or minimum.

| Analog input range setting   | Digital output value |         |  |  |  |
|------------------------------|----------------------|---------|--|--|--|
| Analog input range setting   | Minimum              | Maximum |  |  |  |
| 1 to 5V                      | 288                  | 10007   |  |  |  |
| 0 to 5V                      | -200                 | 12207   |  |  |  |
| -10 to 10V                   | -16384               |         |  |  |  |
| 0 to 10V                     | -384                 | 10303   |  |  |  |
| 1 to 5V (Extended mode)      | -3288                | 13787   |  |  |  |
| User range setting (Voltage) | -12288               | 12287   |  |  |  |

\*3 Maximum resolution for the user range setting (voltage).

Point /

• Use the analog I/O module with values within the practical analog input range and practical digital output range of each input range. If a value is out of the range, the resolution and accuracy may not fall within the range of performance specifications.

(Do not use the values in the dotted lines in the above voltage input characteristic graph.)

• Do not input a voltage of  $\pm 15V$  or higher/lower. This may damage the elements.

#### (4) Current input characteristic

The following graph shows the current input characteristic.

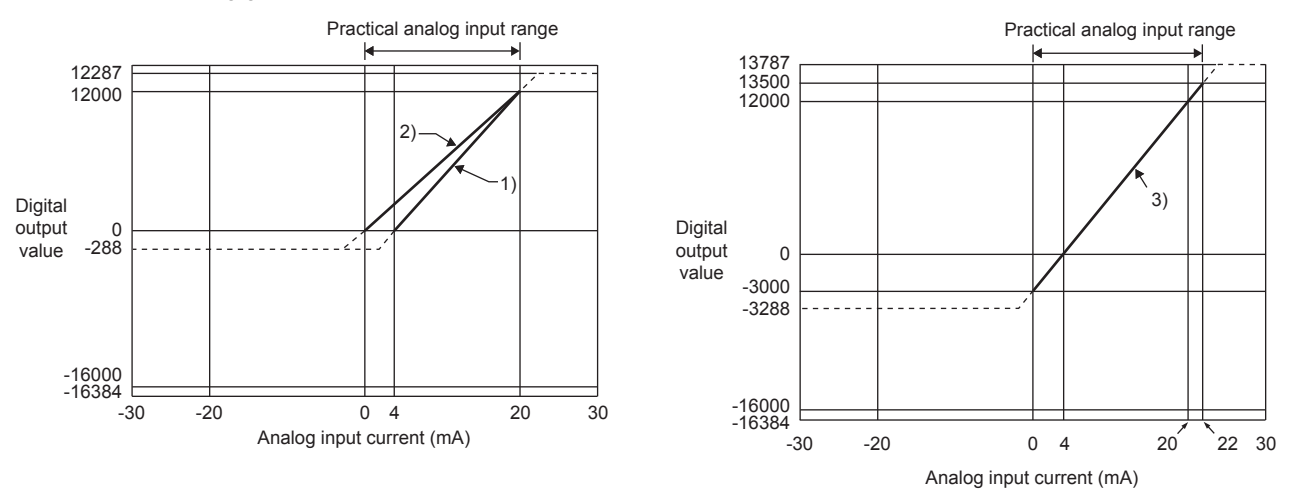

| No. | Analog input range setting   | Offset value | Gain value | Digital output value <sup>*2</sup> | Resolution           |
|-----|------------------------------|--------------|------------|------------------------------------|----------------------|
| 1)  | 4 to 20mA                    | 4mA          | 20mA       | 0 to 12000                         | 1333nA               |
| 2)  | 0 to 20mA                    | 0mA          | 20mA       | 01012000                           | 1666nA               |
| 3)  | 4 to 20mA (Extended mode)    | 4mA          | 20mA       | -3000 to 13500                     | 1333nA               |
| _   | User range setting (Current) | *1           | *1         | -12000 to 12000                    | 1287nA <sup>*3</sup> |

\*1 For the user range setting (current), set the offset value and gain value within the range satisfying the following conditions.

If the following conditions are not satisfied, A/D conversion may not be properly performed.

- Gain value ≤ 20mA, Offset value ≥ 0mA
- Gain value Offset value ≥ 16.0mA
- \*2 When an analog input exceeds the range of digital output values, the corresponding digital output value is fixed to the maximum or minimum.

| Analog input range setting   | Digital output value |         |  |  |  |
|------------------------------|----------------------|---------|--|--|--|
| Analog input range setting   | Minimum              | Maximum |  |  |  |
| 4 to 20mA                    | 288                  | 12287   |  |  |  |
| 0 to 20mA                    | -200                 |         |  |  |  |
| 4 to 20mA (Extended mode)    | -3288                | 13787   |  |  |  |
| User range setting (Current) | -12288               | 12287   |  |  |  |

\*3 Maximum resolution for the user range setting (current).

# Point P

 Use the analog I/O module with values within the practical analog input range and practical digital output range of each input range. If a value is out of the range, the resolution and accuracy may not fall within the range of performance specifications.

(Do not use the values in the dotted lines in the above current input characteristic graph.)

• Do not input a current of ±30mA or higher/lower. This may damage the elements.

# Appendix 3.2 I/O conversion characteristic of D/A conversion

The I/O conversion characteristic of D/A conversion is the slope of the line that joins the offset value and gain value, both of which are used when a digital input value written from the CPU module is converted to the corresponding analog output value (voltage or current output).

The variable conversion characteristics function enables the conversion characteristics to be freely set based on the voltage/current output conversion characteristics. For details on the variable conversion characteristics function, refer to the following.

• Variable Conversion Characteristics Function ( Page 212, Section 8.20)

#### (1) Offset value

The analog output value (voltage or current) corresponding to the digital input value 0 that is set through the CPU module

#### (2) Gain value

The analog output value (voltage or current) corresponding to the digital input value 16000 (12000) that is set through the CPU module

#### (3) Voltage output characteristic

The following graph shows the voltage output characteristic.

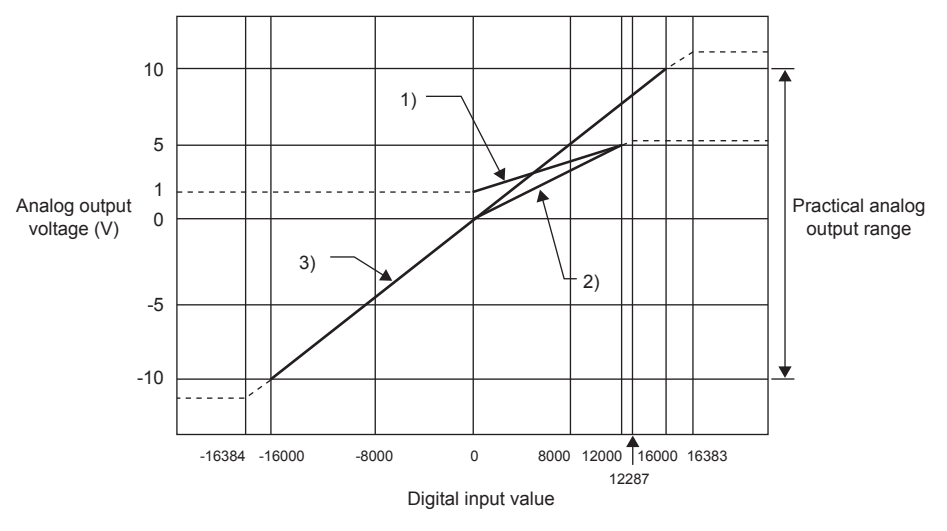

| No. | Analog output range setting  | Offset value | Gain value | Digital input value | Resolution          |
|-----|------------------------------|--------------|------------|---------------------|---------------------|
| 1)  | 1 to 5V                      | 1V           | 5V         | 0 to 12000          | 333µV               |
| 2)  | 0 to 5V                      | 0V           | 5V         | 0 10 12000          | 416μV               |
| 3)  | -10 to 10V                   | 0V           | 10V        | -16000 to 16000     | 625µV               |
| _   | User range setting (voltage) | *1           | *1         | -12000 to 12000     | 319μV <sup>*2</sup> |

\*1 For the user range setting (voltage), set the offset value and gain value within the range satisfying the following two conditions.

Setting range: -10 to 10V

• Gain value - Offset value  $\ge 4V$ 

\*2 Maximum resolution for the user range setting (voltage).

# Point P

Use the analog I/O module with values within the practical digital input range and practical analog output range of each output range. If a value is out of the range, the resolution and accuracy may not fall within the range of performance specifications.

(Do not use the values in the dotted lines in the above voltage output characteristic graph.)

# (4) Current output characteristic

The following graph shows the current output characteristic.

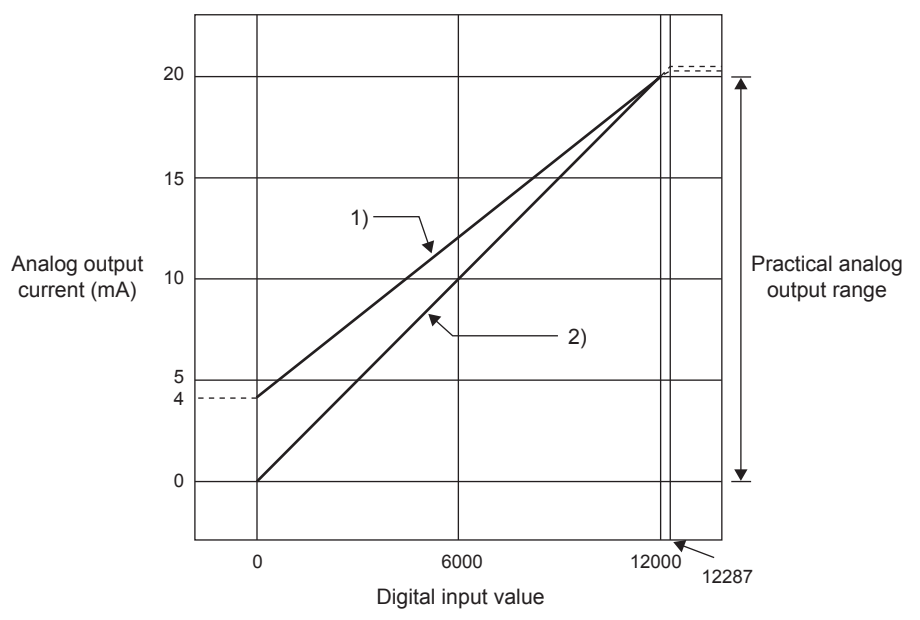

| No. | Analog output range setting  | Offset value | Gain value | Digital input value | Resolution          |
|-----|------------------------------|--------------|------------|---------------------|---------------------|
| 1)  | 4 to 20mA                    | 4mA          | 20mA       | 0 to 12000          | 1333nA              |
| 2)  | 0 to 20mA                    | 0mA          | 20mA       | 0 10 12000          | 1666nA              |
| _   | User range setting (Current) | *1           | *1         | -12000 to 12000     | 696nA <sup>*2</sup> |

- \*1 For the user range setting (current), set the offset value and gain value within the range satisfying the following two conditions.
  - Setting range: 0 to 20mA
  - Gain value Offset value ≥ 10mA
- \*2 Maximum resolution for the user range setting (current).

# Point P

Use the analog I/O module with values within the practical digital input range and practical analog output range of each output range. If a value is out of the range, the resolution and accuracy may not fall within the range of performance specifications.

(Do not use the values in the dotted lines in the above current output characteristic graph.)

# Appendix 4 Accuracy

This chapter describes the accuracy of the analog I/O module.

# Appendix 4.1 A/D conversion accuracy

The A/D conversion accuracy is the accuracy for the maximum value of digital output values. Even if the offset/gain setting and input range are changed and thus the input characteristic is changed, the accuracy does not change and is kept within the range of the described performance specifications. The following graph shows the fluctuation range of accuracy when the range of -10 to 10V is selected.

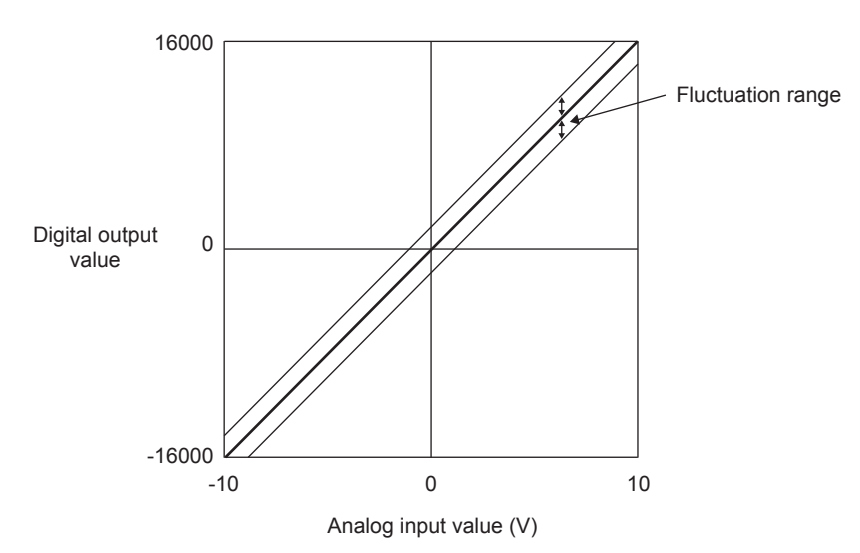

The fluctuation range differs depending on the ambient temperature and the input range as described in the following table.

Noise influences are not considered in the following.

| Analog input range |                           | Fluctuation range                     |                                       |  |
|--------------------|---------------------------|---------------------------------------|---------------------------------------|--|
|                    |                           | Ambient temperature: 25 $\pm$ 5°C     | Ambient temperature: 0 to 55℃         |  |
|                    | 0 to 10V                  | Within $\pm 0.2\%$ ( $\pm 32$ digits) | Within $\pm 0.3\%$ ( $\pm 48$ digits) |  |
|                    | -10 to 10V                |                                       |                                       |  |
| Voltage            | 0 to 5V                   |                                       | Within +0.29/ (+26 digita)            |  |
|                    | 1 to 5V                   |                                       |                                       |  |
|                    | 1 to 5V (Extended mode)   | Within $\pm 0.2\%$ ( $\pm 24$ digits) |                                       |  |
|                    | 0 to 20mA                 |                                       | Within ±0.3% (±36 digits)             |  |
| Current            | 4 to 20mA                 |                                       |                                       |  |
|                    | 4 to 20mA (Extended mode) |                                       |                                       |  |
### Appendix 4.2 D/A conversion accuracy

The D/A conversion accuracy is the accuracy for the maximum value of analog output values. Even if the offset/gain setting and output range are changed and thus the output characteristic is changed, the accuracy does not change and is kept within the range of the described performance specifications. The following graph shows the fluctuation range of accuracy when the range of -10 to 10V is selected.

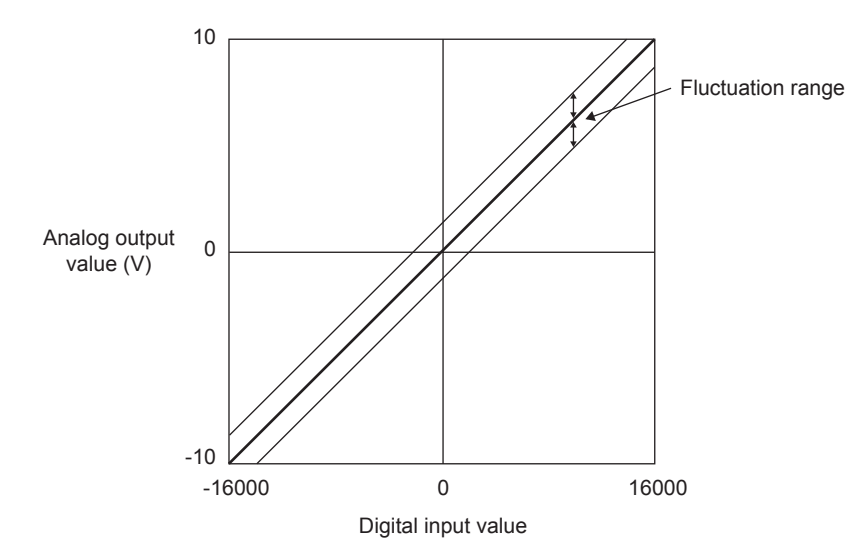

The fluctuation range differs depending on the ambient temperature and the output range as described in the following table.

Noise influences are not considered in the following.

| Analog ou | tout range  | Fluctuation range                   |                                                    |  |  |
|-----------|-------------|-------------------------------------|----------------------------------------------------|--|--|
| Analog ou | itput range | Ambient temperature: 25 ±5°C        | Ambient temperature: 0 to $55^\circ\!\!\mathbb{C}$ |  |  |
|           | 0 to 5V     | Within $\pm 0.2\%$ ( $\pm 10m$ )/)  | Within ±0.4% (±20mV)                               |  |  |
| Voltage   | 1 to 5V     | Within ±0.2 % (±1011V)              |                                                    |  |  |
|           | -10 to 10V  | Within ±0.2% (±20mV)                | Within ±0.4% (±40mV)                               |  |  |
| Current   | 0 to 20mA   | Within $\pm 0.2\% (\pm 40 \Lambda)$ | Within $\pm 0.4\%$ ( $\pm 80\mu A)$                |  |  |
| ounent    | 4 to 20mA   | within ±0.2 /0 (±40μA)              |                                                    |  |  |

<u>APPX</u>

### Appendix 5 Dedicated Instruction

This chapter describes the dedicated instructions that can be used in the analog I/O module.

### Appendix 5.1 Instruction list

The following table lists the dedicated instructions that can be used in the analog I/O module.

| Instruction | Description                                                                                                    |
|-------------|----------------------------------------------------------------------------------------------------|
| G(P).OFFGAN | <ul> <li>The operation mode is changed from the normal mode to the offset/gain setting mode.</li> <li>The operation mode is changed from the offset/gain setting mode to the normal mode.</li> </ul> |
| G(P).OGLOAD | The offset/gain setting value in the user range setting is read out to the CPU module.                                                                                                    |
| G(P).OGSTOR | The offset/gain setting value in the user range setting stored in the CPU module is restored to the analog I/O module.                                                                               |

### Point P

When any function other than the logging function is selected in Select Function, note the following.

- The G(P).OFFGAN and G(P).OGLOAD instructions are invalid.
- When the G(P).OGSTOR instruction is performed, an error (error code: 161) occurs.

### Appendix 5.2 G(P).OFFGAN

| G. | .OFFGAN        | _r.  -       | Command | [ | G.OFFGAN U  | In S        |  |
|----|----------------|--------------|---------|---|-------------|-------------|--|
| G  | P.OFFGAN       | _ <b>_</b> _ | Command | [ | GP.OFFGAN U | In <u>S</u> |  |
|    | Internal devia |              |         |   |             |             |  |

| Sotting data | Interna | device | D 7D  | ٦D  |      |   | Zn | Constant | Othors |
|--------------|---------|--------|-------|-----|------|---|----|----------|--------|
| Setting uata | Bit     | Word   | π, 2π | Bit | Word |   | 20 | К, Н, \$ | Others |
| (3)          | _       | (      | C     |     |      | _ |    |          |        |

### (1) Setting data

| Device | Description                                                                                                    | Setting range | Data type   |
|--------|----------------------------------------------------------------------------------------------------|---------------|-------------|
| Un     | Start I/O number of the module                                                                                                    | 0 to FEH      | BIN 16 bits |
| S      | Mode change<br>Changed to the normal mode<br>Changed to the offset/gain setting mode<br>When a value other than the above is set, the mode is changed to the offset/gain setting mode. | 0, 1          | BIN 16 bits |

### (2) Functions

This instruction switches the operation mode of the analog I/O module.

- Normal mode → Offset/gain setting mode (Offset/gain setting mode flag (XA) is on and the RUN LED flashes.)
- Offset/gain setting mode → Normal mode (Offset/gain setting mode flag (XA) is off and the RUN LED is on.)

### Point P

- When the mode is switched from the offset/gain setting mode to the normal mode, Module READY (X0) turns on. Note the initial setting process is performed at the switching of the mode if a program executes the initial setting when Module READY (X0) turns on.
- When the mode is switched, the A/D conversion and D/A conversion stop. When the mode is switched from the offset/gain setting mode to the normal mode, A/D conversion disable (1) is stored to A/D conversion enable/disable setting (Un\G0) and D/A conversion disable (1) is stored to D/A conversion enable/disable setting (Un\G0). To resume the A/D conversion or D/A conversion, set A/D conversion enable (0) or D/A conversion enable (0) for the corresponding channels and turn on and off Operating condition setting request (Y9).
- If the mode to be switched to is the same as the current mode (if this instruction is performed when the operation mode is the normal mode and "0: Changed to the normal mode" is set, or when the operation mode is the offset/gain setting mode and "1: Changed to the offset/gain setting mode" is set), the operation is invalid.

### (3) Errors

The instruction has no errors.

### (4) Program example

The following shows the program of the analog I/O module, which is installed in I/O number X/Y10 to X/Y1F, with the following conditions: Turning on M10 switches the operation mode to the offset/gain setting mode. Turning off M10 restores the operation mode to the normal mode.

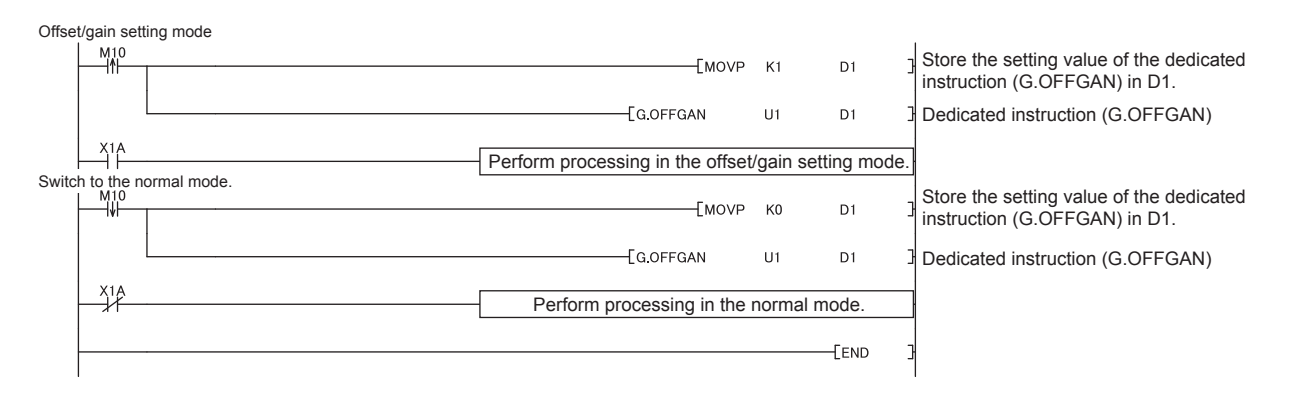

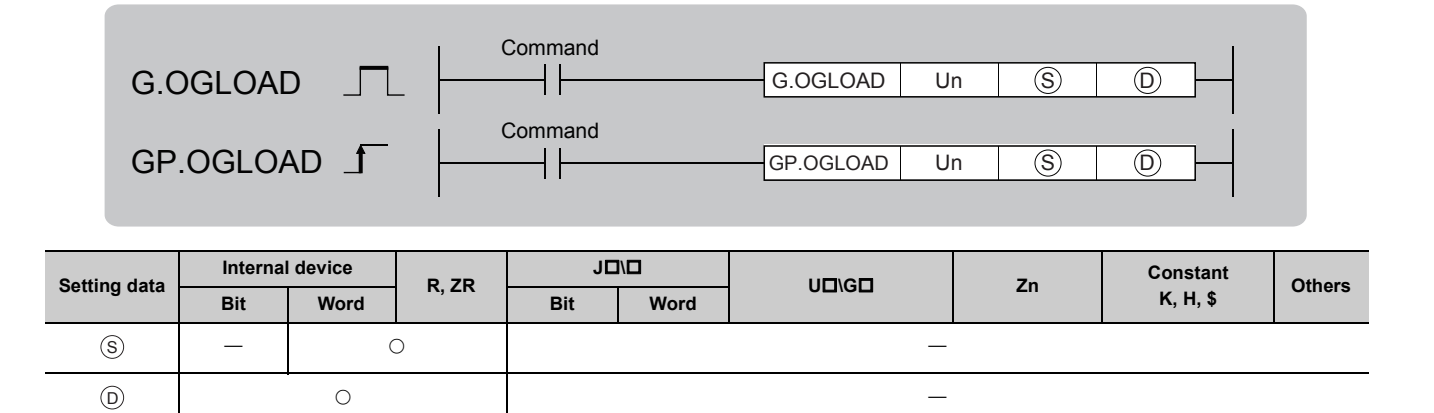

### (1) Setting data

| Device | Description                                                                                                    | Setting range                            | Data type   |
|--------|----------------------------------------------------------------------------------------------------|------------------------------------------|-------------|
| Un     | Start I/O number of the module                                                                                                    | 0 to FEH                                 | BIN 16 bits |
| S      | Start number of the device where control data is stored                                                                                               | Within the range of the specified device | Device name |
| D      | Device which turns on for one scan at the processing completion of the dedicated instruction In error completion, $\textcircled{D}$ +1 also turns on. | Within the range of the specified device | Bit         |

A

### (2) Control data<sup>\*1</sup>

| Device          | Item                                          | Setting data                                                                                                    | Setting range  | Set by |
|-----------------|-----------------------------------------------|----------------------------------------------------------------------------------------------------|----------------|--------|
| S               | System area                                   | _                                                                                                    | _              | _      |
| (§)+1           | Completion status                             | The status on instruction completion is stored.<br>0: Normal completion<br>Other than 0: Error completion (error code)                                                                                                    | _              | System |
| ⑤+2             | Pass data classification setting              | Specify the type of offset/gain setting values to read out.           Voltage           Current           b15         to         b8         b7         b6         b5         b4         b3         b2         b1         b0           0         0         0         0         0         0         CH4         CH3         CH2         CH1 | 0000H to 000FH | User   |
| (S)+3           | System area                                   | —                                                                                                    | —              | —      |
| <u>(</u> )+4    | CH1 Industrial shipment settings offset value | _                                                                                                    | _              | System |
| <b>S</b> +5     | CH1 Industrial shipment settings gain value   | _                                                                                                    | _              | System |
| S+6             | CH2 Industrial shipment settings offset value | _                                                                                                    | _              | System |
| (S)+7           | CH2 Industrial shipment settings gain value   | _                                                                                                    | —              | System |
| <b>S</b> +8     | CH3 Industrial shipment settings offset value | _                                                                                                    | _              | System |
| <b>(S)+9</b>    | CH3 Industrial shipment settings gain value   | _                                                                                                    | _              | System |
| S+10            | CH4 Industrial shipment settings offset value | _                                                                                                    | _              | System |
| S+11            | CH4 Industrial shipment settings gain value   | _                                                                                                    | —              | System |
| <u>(</u> \$)+12 | CH1 User range settings offset value          | _                                                                                                    | _              | System |
| <u>(</u> )+13   | CH1 User range settings gain value            | _                                                                                                    | _              | System |
| <u>(</u> )+14   | CH2 User range settings offset value          | _                                                                                                    | _              | System |
| S+15            | CH2 User range settings gain value            | _                                                                                                    | _              | System |
| S+16            | CH3 User range settings offset value          | _                                                                                                    | _              | System |
| (S)+17          | CH3 User range settings gain value            | _                                                                                                    | _              | System |
| <u>(</u> )+18   | CH4 User range settings offset value          | _                                                                                                    | _              | System |
| S+19            | CH4 User range settings gain value            | _                                                                                                    | _              | System |

\*1 Configure the setting of Pass data classification setting (\$)+2 only. When the data is written to the area to be set by system, offset/gain setting values are not correctly read out.

### (3) Functions

- This instruction reads out the offset/gain setting value in the user range setting of the analog I/O module to the CPU module.
- The interlock signal of the G(P).OGLOAD instruction includes a completion device (D) and a completion status indication device (D)+1.

#### (a) Completion device

The device turns on at the END processing for the scan where the G(P).OGLOAD instruction is completed, and turns off at the next END processing.

### (b) Completion status indication device

This device turns on and off depending on the status of the G(P).OGLOAD instruction completion.

- Normal completion: The device is kept to be off.
- Error completion: The device turns on at the END processing for the scan where the G(P).OGLOAD instruction is completed, and turns off at the next END processing.

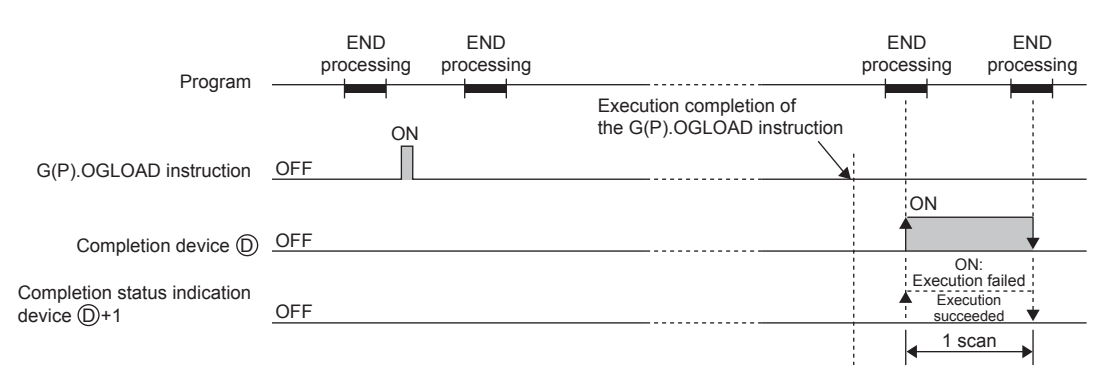

### (4) Errors

The instruction has no errors.

### (5) Program example

The following shows the program to read out the offset/gain setting value of the analog I/O module, which is installed in I/O number X/Y10 to X/Y1F, by turning on M11.

| Set a control d | ata.         |               |                            |              |            |               |                                   |
|-----------------|--------------|---------------|----------------------------|--------------|------------|---------------|-----------------------------------|
| M11             |              |               |                            | —[моv        | K0         | D102          | Specify voltage.                  |
| Restore the of  | fset/gain se | etting value. |                            |              | -ESET      | M12           | 3                                 |
|                 |              | -             | <br>[GP.OGLOAD             | U1           | D100       | M20           | Bedicated instruction (GP.OGLOAD) |
|                 | M20          | M21           |                            |              | -[RST      | M12           | 3                                 |
|                 | M20          | M21           | Perform processing of when | n an instruc | tion exect | ution is fail | led                               |
|                 | _            |               |                            |              |            | -[END         | 3                                 |
|                 |              |               | Perform processing of when | n an instruc | tion exect | ution is fail | led<br>]                          |

|        | G.C          | OGSTO          | ٦_ ×             | _     | Command   |           | G.OGSTOR L  | Jn S |                      |        |
|--------|--------------|----------------|------------------|-------|-----------|-----------|-------------|------|----------------------|--------|
|        | GP.          | .OGST(         | DR _             | -     | Command   |           | GP.OGSTOR L | Jn S |                      |        |
| Settin | g data       | Interna<br>Bit | l device<br>Word | R, ZR | J[<br>Bit | U<br>Word | UD\GD       | Zn   | Constant<br>K, H, \$ | Others |
| (8     | 3)           | _              |                  | 0     |           |           | _           | -    |                      |        |
| (      | $\mathbf{D}$ |                | 0                |       |           |           | _           |      |                      |        |

### (1) Setting data

| Device        | Description                                                                                                    | Setting range                            | Data type   |
|---------------|----------------------------------------------------------------------------------------------------|------------------------------------------|-------------|
| Un            | Start I/O number of the module                                                                                                    | 0 to FEH                                 | BIN 16 bits |
| <b>(S</b> )*1 | Start number of the device where control data is stored                                                                                               | Within the range of the specified device | Device name |
| D             | Device which turns on for one scan at the processing completion of the dedicated instruction In error completion, $\textcircled{D}$ +1 also turns on. | Within the range of the specified device | Bit         |

\*1 Specify the device specified (s) to on execution of the G(P).OGLOAD instruction. Do not change the data which is read out by the G(P).OGLOAD instruction. If the data is changed, the normal operation may not be ensured.

### (2) Control data

| Device         | Item                                          | Setting data                                                                                                    | Setting range  | Set by |
|----------------|-----------------------------------------------|----------------------------------------------------------------------------------------------------|----------------|--------|
| S              | System area                                   | —                                                                                                    | —              | —      |
| (S)+1          | Completion status                             | The status on instruction completion is stored.<br>0: Normal completion<br>Other than 0: Error completion (error code)                                                                                                    | _              | System |
| (§)+2          | Pass data classification setting              | The value which is set for Pass data classification setting $\textcircled{S}+2$ by the G(P).OGLOAD instruction is stored. Voltage Current $b15$ to $b8$ $b7$ $b6$ $b5$ $b4$ $b3$ $b2$ $b1$ $b0$ $\fbox{O}$ $0$ $0$ $0$ $0$ $0$ $0$ $0$ $0$ $0$ $0$ | 0000H to 000FH | System |
| <b>S</b> +3    | System area                                   | _                                                                                                    | _              | _      |
| (S)+4          | CH1 Industrial shipment settings offset value | —                                                                                                    | _              | System |
| S+5            | CH1 Industrial shipment settings gain value   | _                                                                                                    | —              | System |
| S+6            | CH2 Industrial shipment settings offset value | _                                                                                                    | _              | System |
| (S)+7          | CH2 Industrial shipment settings gain value   | _                                                                                                    | _              | System |
| <b>S</b> +8    | CH3 Industrial shipment settings offset value | _                                                                                                    | _              | System |
| (S)+9          | CH3 Industrial shipment settings gain value   | _                                                                                                    | _              | System |
| ⑤+10           | CH4 Industrial shipment settings offset value | _                                                                                                    | _              | System |
| (S)+11         | CH4 Industrial shipment settings gain value   | _                                                                                                    | _              | System |
| <b>(S)</b> +12 | CH1 User range settings offset value          | _                                                                                                    | _              | System |
| <b>S</b> +13   | CH1 User range settings gain value            | _                                                                                                    | —              | System |
| S+14           | CH2 User range settings offset value          | —                                                                                                    | —              | System |
| S+15           | CH2 User range settings gain value            | _                                                                                                    | _              | System |
| <b>(S)</b> +16 | CH3 User range settings offset value          | _                                                                                                    | _              | System |
| S+17           | CH3 User range settings gain value            | _                                                                                                    | _              | System |
| <b>S</b> +18   | CH4 User range settings offset value          | _                                                                                                    | —              | System |
| S+19           | CH4 User range settings gain value            | _                                                                                                    | —              | System |

# Appendix 5 Dedicated Instruction Appendix 5.4 G(P).OGSTOR

### (3) Functions

- The offset/gain setting value in the user range setting stored in the CPU module is restored to the analog I/O module.
- The interlock signal of the G(P).OGSTOR instruction includes a completion device (D) and a completion status indication device (D)+1.

#### (a) Completion device

The device turns on at the END processing for the scan where the G(P).OGSTOR instruction is completed, and turns off at the next END processing.

#### (b) Completion status indication device

This device turns on then off depending on the status of the G(P).OGSTOR instruction completion.

- · Normal completion: The device is kept to be off.
- Error completion: The device turns on at the END processing for the scan where the G(P).OGSTOR instruction is completed, and turns off at the next END processing.

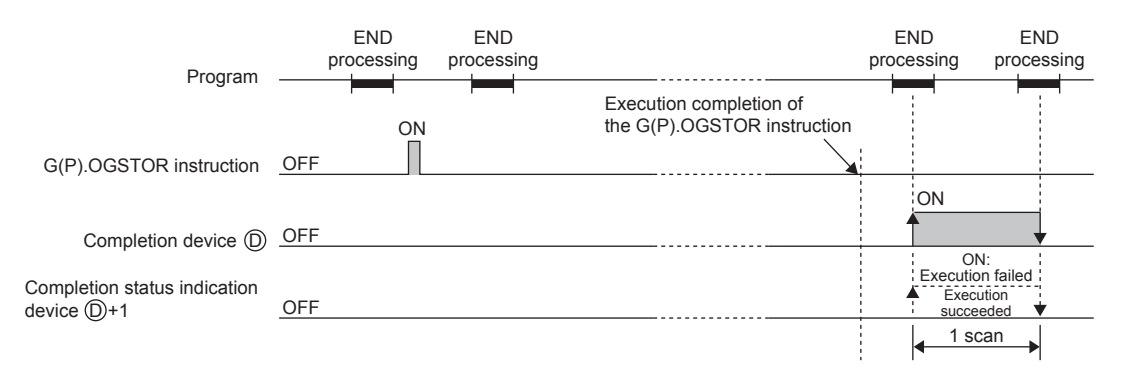

#### (c) Accuracy

The accuracy after the restoration of the offset/gain setting value is lower than the one before the restoration. The difference is about three times.

### (4) Errors

In the following cases, an error occurs and an error code is stored in a completion status area +1.

| Error code | Description of operation error                                                                                                    |
|------------|----------------------------------------------------------------------------------------------------|
| 161        | <ul> <li>The G(P).OGSTOR instruction is executed in the offset/gain setting mode.</li> <li>The G(P).OGSTOR instruction is executed when any function other than the logging function is selected in Select Function.</li> </ul>                               |
| 162        | The G(P).OGSTOR instruction is continuously executed.                                                                                                    |
| 163        | <ul> <li>The G(P).OGSTOR instruction is executed to the model different from the one to which the G(P).OGLOAD instruction is executed.</li> <li>The G(P).OGSTOR instruction has been executed before the execution of the G(P).OGLOAD instruction.</li> </ul> |

### (5) Program example

The following shows the programs to write the offset/gain setting value to the analog I/O module, which is installed in I/O number X/Y10 to X/Y1F, by turning off M11.

| Set a control data.                    |                            |           |             | M13         | Dedicated instruction (GP OGSTOR) |
|----------------------------------------|----------------------------|-----------|-------------|-------------|-----------------------------------|
| Restore the offset/gain setting value. | [gp.ogstor                 | U1        | D100        | M30         |                                   |
| M30 M31                                |                            |           | [RST        | M13         | 3                                 |
| M30 M31                                | Perform processing of when | an instru | ction execu | tion is fai | iled.                             |
|                                        |                            |           |             | -END        | 3                                 |

### Appendix 6 PID

### Appendix 6.1 PID operation

This section describes proportional action (P action), integral action (I action), and derivative action (D action) in PID control.

### (1) Proportional action (P action)

A proportional action obtains a manipulated value (MV) proportional to the deviation (difference between the set value (SV) and process value (PV)).

#### (a) Proportional gain

The following formula shows the relationship between the deviation (E) and manipulated value (MV) in the proportional action.

•  $MV = K_P \cdot E$ 

 $K_P$  is a proportional constant and is called a "proportional gain". The manipulated value (MV) varies within the range of -5.0 to 105.0%.

The following table describes operation differences depending on the proportional gain value K<sub>P</sub>.

| Condition                                       | Proportional action                                                            |
|-------------------------------------------------|--------------------------------------------------------------------------------|
| When the proportional gain $K_{\rm P}$ is small | The control operation speed becomes slow.                                      |
| When the proportional gain $K_P$ is large       | Although the control operation speed becomes fast, hunting is likely to occur. |

The following figure shows the proportional action in step response with a constant deviation (E).

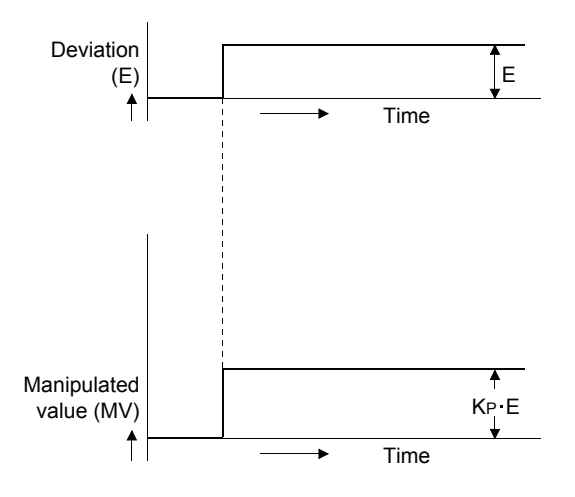

#### (b) Offset

A certain error between the process value (PV) and set value (SV) is called an offset (residual deviation). A proportional action generates an offset.

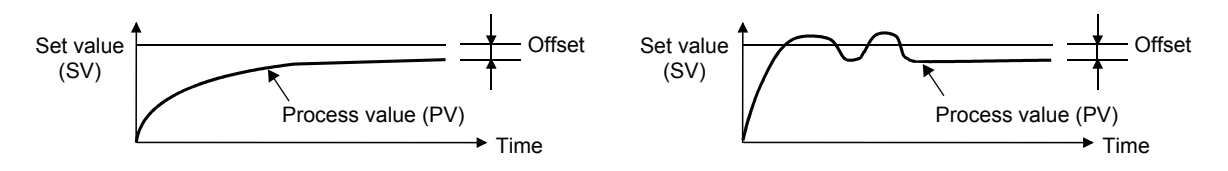

Appendix 6 PID Appendix 6.1 PID operation

### (2) Integral action (I action)

An integral action continuously changes a manipulated value (MV) to eliminate a deviation (E) when it is generated. An integral action eliminates the offset that is generated in the proportional action. In integral action, the time to be taken for the manipulated value (MV) of the integral action after the generation of a deviation (E) to reach the manipulated value (MV) of a proportional action is called integral time and is expressed as T<sub>I</sub>.

The following table describes operation differences depending on the integral time value T<sub>I</sub>.

| Condition                             | Integral action                                                                                                    |
|---------------------------------------|----------------------------------------------------------------------------------------------------|
| When the integral time $T_I$ is short | Integral effects increase and the time taken to eliminate an offset becomes short.<br>However, hunting is likely to occur. |
| When the integral time $T_I$ is long  | Integral effects decrease and the time taken to eliminate an offset becomes long.                                          |

Deviation (E) Time Manipulated value of the Proportional action + Integral action Manipulated value of the Integral action Manipulated value (MV) Ti Time Time

The following figure shows the integral action in step response with a constant deviation (E).

The integral action is always used together with the proportional action (PI action) or with the proportional and derivative actions (PID action). The integral action cannot be used solely.

Α

### (3) Derivative action (D action)

A derivative action adds a manipulated value (MV) proportional to the change rate of a deviation (E) to eliminate the deviation.

The derivative action prevents significant fluctuations of the control target due to disturbances.

In derivative action, the time to be taken for the manipulated value (MV) of the derivative action after the generation of a deviation (E) to reach the manipulated value (MV) of a proportional action is called derivative time and is expressed as  $T_D$ .

The following table describes operation differences depending on the derivative time value T<sub>D</sub>.

| Condition                               | Derivative action                                                                |
|-----------------------------------------|----------------------------------------------------------------------------------|
| When the derivative time $T_D$ is short | Derivative effects decrease.                                                     |
| When the derivative time $T_D$ is long  | Derivative effects increase.<br>However, short-cycle hunting is likely to occur. |

The following figure shows the derivative action in step response with a constant deviation (E).

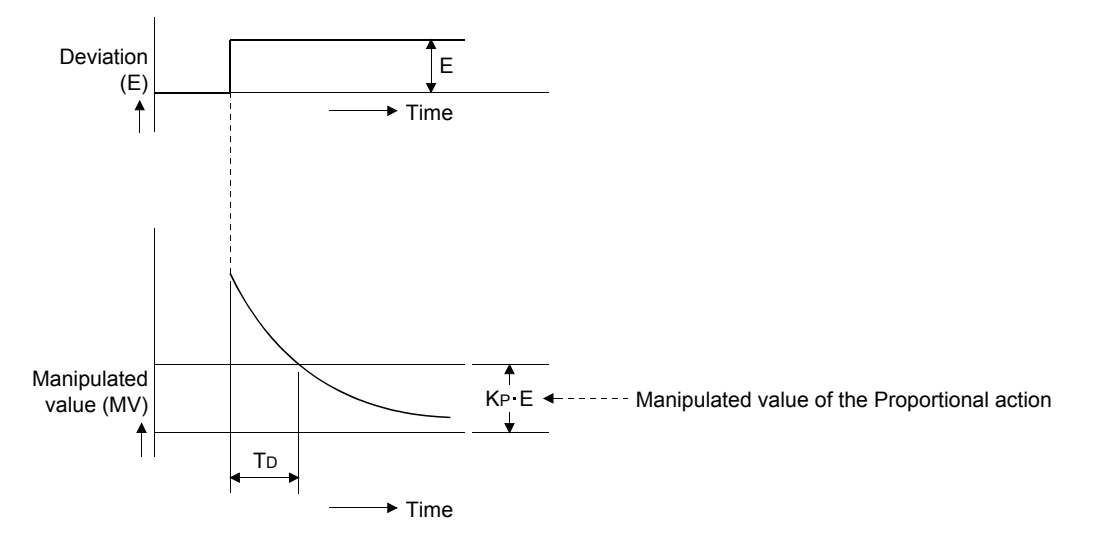

The derivative action is always used together with the proportional action (PD action) or with the proportional and integral actions (PID action).

The derivative action cannot be used solely.

### (4) PID action

A PID action carries out controls using a manipulated value (MV) calculated as a result of the proportional action, integral action, and derivative action.

The following figure shows PID action in step response with a constant deviation (E).

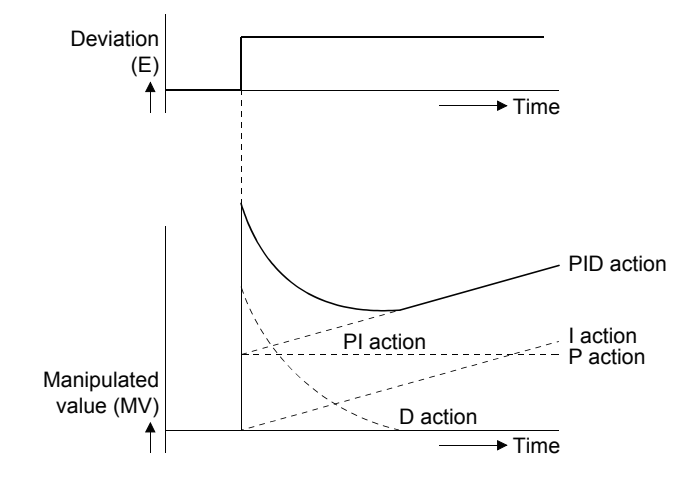

### Appendix 6.2 Operation method

The following describes operation methods for the PID control function of the analog I/O module.

### (1) Basic PID control

The basic PID control of the analog I/O module is the velocity inexact differential type.

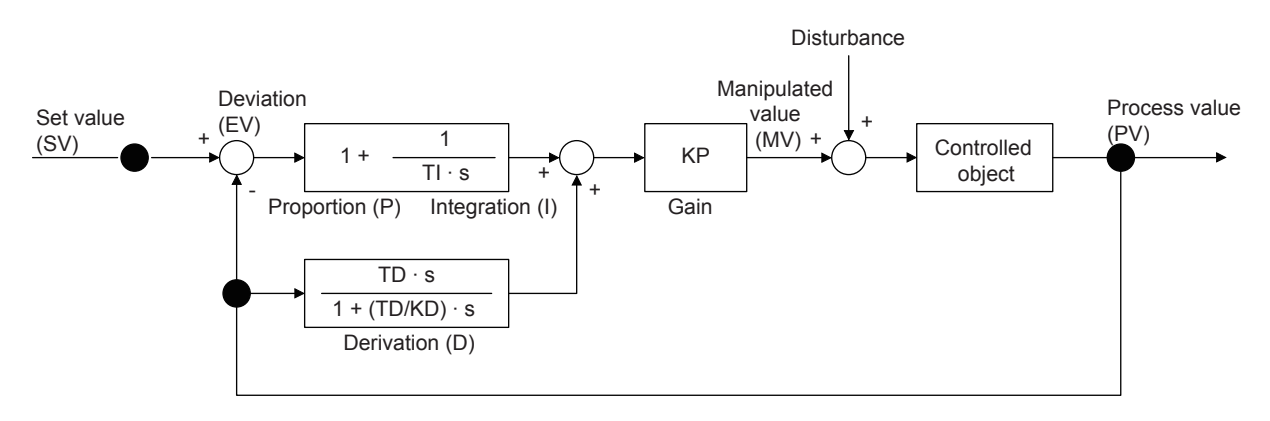

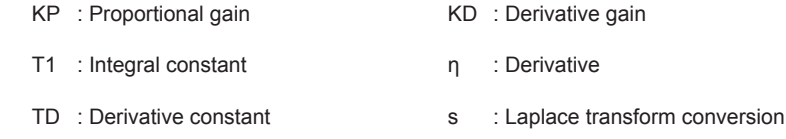

### (2) Two-degree-of-freedom PID control

In this method, the feedforward compensation element is added to the basic PID control.

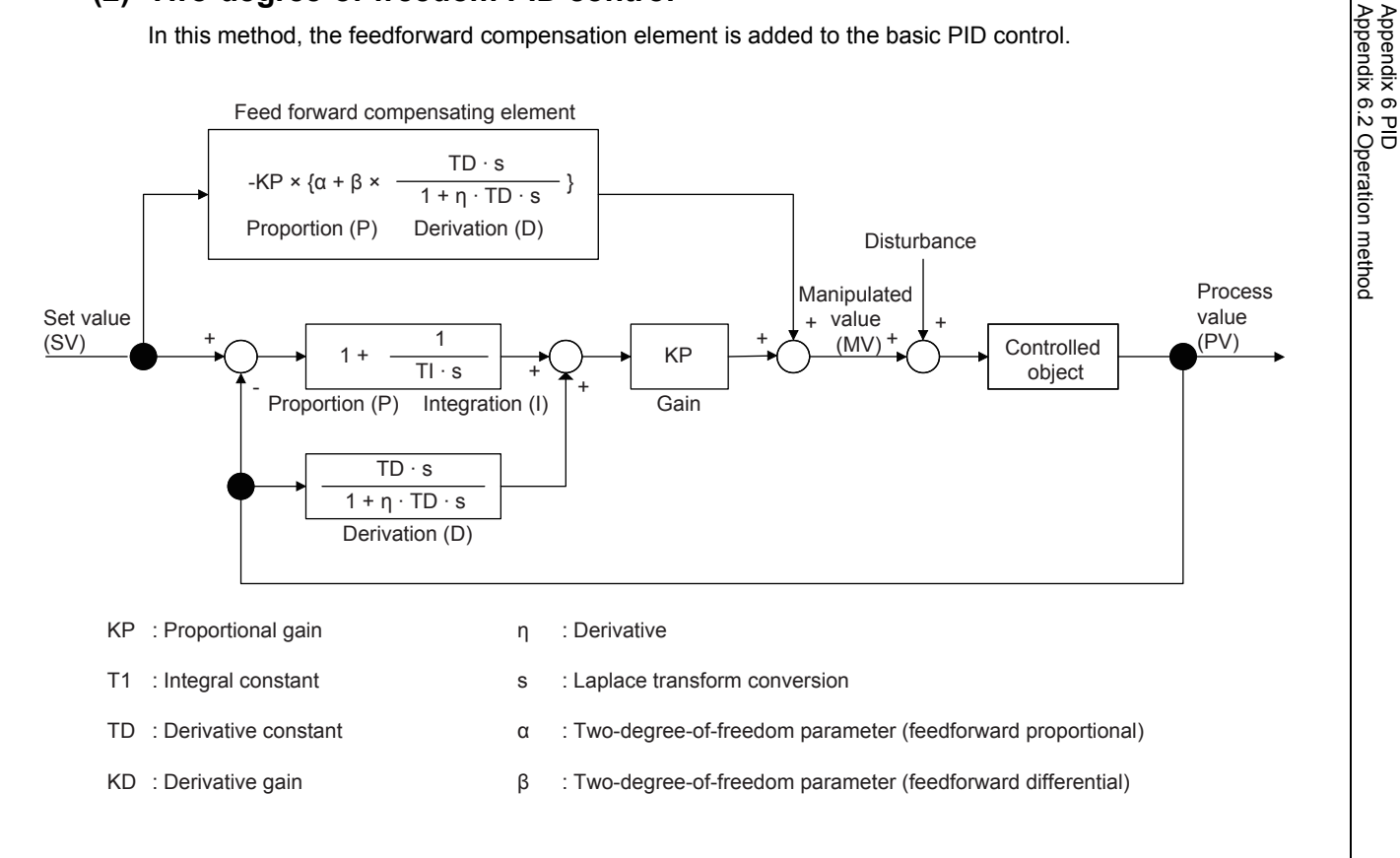

445

## Appendix 7 How to Check the Function Version and Serial Number

The serial number and the function version of the analog I/O module can be checked with the following methods.

- Checking on the rating plate
- · Checking on the front part of the module
- · Checking on the system monitor of a programming tool

### (1) Checking on the rating plate

The rating plate is on the side of the analog I/O module.

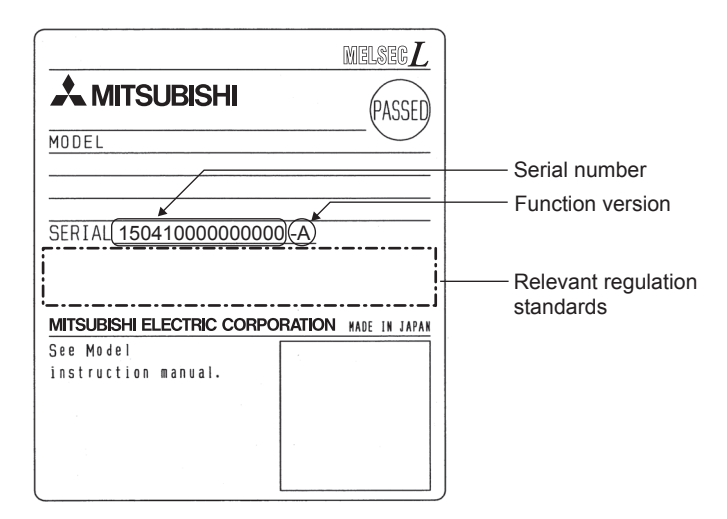

### (2) Checking on the front part of the module

The function version and serial number on the rating plate are also shown on the front part (bottom part) of the module.

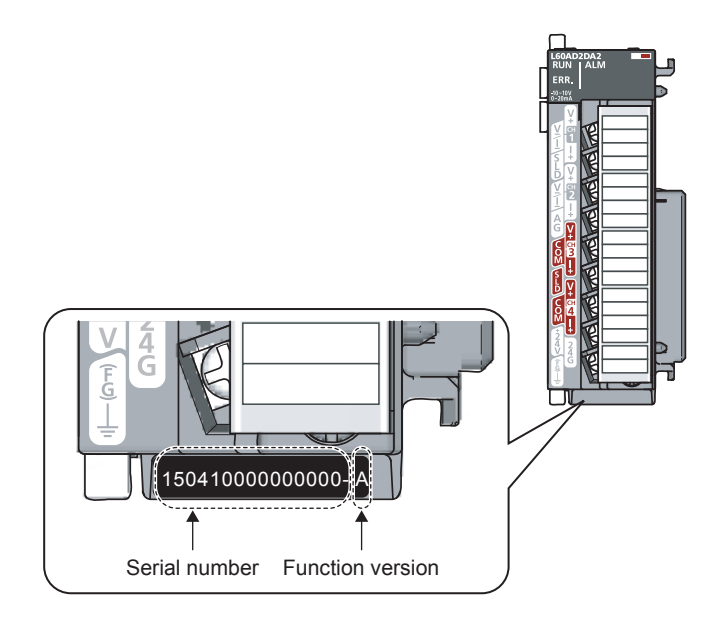

### (3) Checking on the system monitor

The function version and serial number can be checked on the "Product Information List" window.

|               | IIIIO  | rmation List       |           |            |         |                |                 |     |                   |
|---------------|--------|--------------------|-----------|------------|---------|----------------|-----------------|-----|-------------------|
| Sort —<br>Orc | ler by | Installation 🔘 Ord | er by Typ | e Name     |         |                |                 |     |                   |
| lock          | Slot   | Туре               | Series    | Model Name | Point   | I/O<br>Address | Serial No.      | Ver | Production Number |
| C             | PU.    | CPU                | L         | L02CPU     | -       | -              | 141120000000000 | A   | 11061000000000-a  |
| C             | PU.    | Built-in I/O       | L         | L02CPU     | 16Point | 0000           | 141120000000000 | A   | 11061000000000-a  |
| 0             |        | Intelli.           | L         | L60AD2DA2  | 16Point | 0010           | 150410000000000 | A   | 15041000000000-A  |
|               | -      | END Cover          | -         | L6EC       | -       | -              | -               | -   | -                 |
|               |        |                    |           |            |         |                |                 |     |                   |

#### (a) Displaying production number

The serial number (production number) on the rating plate is displayed in "Production Number".

Thus, the serial number (production number) can be checked without checking the module.

Point

The serial number displayed on the product information list of a programming tool may differ from that on the rating plate and on the front part of the module.

- The serial number on the rating plate and front part of the module indicates the management information of the product.
- The serial number displayed on the product information list of a programming tool indicates the function information of the product. The function information of the product is updated when a new function is added.

### Appendix 8 Added and Changed Functions

### Appendix 8.1 Added functions

This section shows the functions added to the analog I/O module and GX Works2, applicable product information of the analog I/O module, and the compatible software version of GX Works2.

| Added function                                                              | First five digits of the product<br>information of the analog I/O<br>module | GX Works2 version | Reference              |
|-----------------------------------------------------------------------------|-----------------------------------------------------------------------------|-------------------|------------------------|
| Variable arithmetic function                                                |                                                                             |                   | Page 192, Section 8.19 |
| Variable conversion characteristics function                                | 17042 or later                                                              | 1.535H or later   | Page 212, Section 8.20 |
| Variable conversion characteristics function + variable arithmetic function |                                                                             |                   | Page 239, Section 8.21 |
| PID control function                                                        | 17112 or later                                                              | 1.540N or later   | Page 246, Section 8.22 |

### Appendix 9 When Using GX Developer

This chapter describes the operating procedure when GX Developer is used.

#### (1) Compatible software version

For the compatible software versions, refer to the following.

### Appendix 9.1 Operation of GX Developer

Configure the setting on the following window when using GX Developer.

| Window name         | Application                                                                | Reference                  |
|---------------------|----------------------------------------------------------------------------|----------------------------|
| I/O assignment      | Set the type of module installed and the range of I/O signals.             | Page 449, Appendix 9.1 (1) |
| Switch setting      | Configure the switch setting of an intelligent function module.            | Page 450, Appendix 9.1 (2) |
| Offset/gain setting | Configure the setting when using the user range setting for the I/O range. | Page 68, Section 7.5.2 (1) |

### (1) I/O assignment

Configure the setting from "I/O Assignment" in "PLC parameter".

| $\sim$ | Parameter ⇒ | [PLC Parameter] = | [I/O Assignment] |
|--------|-------------|-------------------|------------------|
|--------|-------------|-------------------|------------------|

| /O assignme<br>- I/O Assignm | nent                                      |                                 | Built-in Ethernet port                          |               |   | Built-in | 1/O function set | ting             |  |
|------------------------------|-------------------------------------------|---------------------------------|-------------------------------------------------|---------------|---|----------|------------------|------------------|--|
| SI                           | ot T                                      | уре                             | Model name                                      | Points        |   | StartXY  | <b>^</b>         |                  |  |
| 1 PLC                        | PLU<br>Built-in I/O                       | function 👻                      |                                                 | 16point       | Ť |          |                  | Switch setting   |  |
| 2 0(*-0)                     | Intelli.                                  | Turicuori 🔹                     | L60AD2DA2                                       | 16point       | Ŧ | 0010     |                  | Detailed setting |  |
| 3 1(*-1)                     |                                           | -                               |                                                 |               | - |          |                  |                  |  |
| 4 2(*-2)                     |                                           | -                               |                                                 |               | - |          |                  |                  |  |
| 5 3(*-3)                     |                                           | -                               |                                                 |               | - |          |                  |                  |  |
| 6 4(*-4)                     |                                           | •                               |                                                 |               | - |          |                  |                  |  |
| 7 [5(*-5)                    |                                           | •                               |                                                 |               | - |          | •                |                  |  |
| Assigning<br>Leaving         | g the I/O address<br>this setting blank ( | is not necess<br>will not cause | ary as the CPU does it at<br>an error to occur. | utomatically. |   |          |                  |                  |  |

| Item       | Description                                                |
|------------|------------------------------------------------------------|
| Туре       | Select "Intelli."                                          |
| Model name | Enter the model name of the analog I/O module.             |
| Points     | Select "16point".                                          |
| StartXY    | Enter a desired start I/O number of the analog I/O module. |

### (2) Intelligent function module switch setting

Configure the setting from "Switch Setting" in "PLC parameter".

 $\bigcirc$  Parameter  $\Rightarrow$  [PLC Parameter]  $\Rightarrow$  [I/O Assignment ]  $\Rightarrow$  Click the Switch setting button.

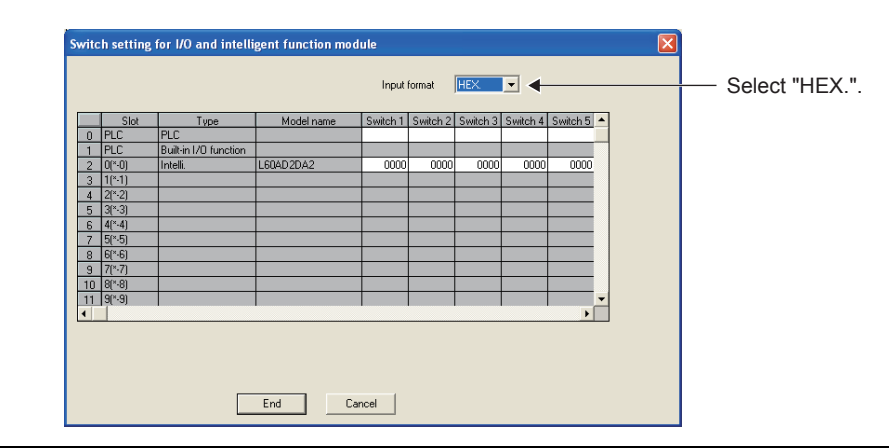

| Item     | Setting item                           |                                 |                            |  |  |  |
|----------|----------------------------------------|---------------------------------|----------------------------|--|--|--|
|          |                                        | Input range setting (           | CH1, CH2)                  |  |  |  |
|          |                                        | Analog input range              | Input range setting value  |  |  |  |
| Switch 1 |                                        | 4 to 20mA                       | 0H                         |  |  |  |
|          |                                        | 0 to 20mA                       | 1H                         |  |  |  |
|          |                                        | 1 to 5V                         | 2H                         |  |  |  |
|          |                                        | 0 to 5V                         | 3H                         |  |  |  |
|          |                                        | -10 to 10V                      | 4H                         |  |  |  |
|          |                                        | 0 to 10V                        | 5H                         |  |  |  |
|          |                                        | 4 to 20mA (Extended mode)       | AH                         |  |  |  |
|          | Range setting (CH1 to CH4)             | 1 to 5V (Extended mode)         | ВН                         |  |  |  |
|          |                                        | User range setting (current)    | EH                         |  |  |  |
|          |                                        | User range setting (voltage)    | FH                         |  |  |  |
|          |                                        | Output range setting (CH3, CH4) |                            |  |  |  |
|          |                                        | Analog output range             | Output range setting value |  |  |  |
|          |                                        | 4 to 20mA                       | 0H                         |  |  |  |
|          |                                        | 0 to 20mA                       | 1H                         |  |  |  |
|          |                                        | 1 to 5V                         | 2H                         |  |  |  |
|          |                                        | 0 to 5V                         | ЗН                         |  |  |  |
|          |                                        | -10 to 10V                      | 4H                         |  |  |  |
|          |                                        | User range setting (current)    | EH                         |  |  |  |
|          |                                        | User range setting (voltage)    | FH                         |  |  |  |
| Switch 2 | Fixed                                  |                                 |                            |  |  |  |
|          | HOLD/CLEAR function setting (CH3, CH4) | Setting value                   | HOLD/CLEAR                 |  |  |  |
| Switch 3 |                                        | 0                               | CLEAR                      |  |  |  |
|          | Сн4 Сн3 Ц Ц Н<br>Fixed to Он           | 1H to FH <sup>*1</sup>          | HOLD                       |  |  |  |

Α

| Item                   | Setting item                                                               |
|------------------------|----------------------------------------------------------------------------|
| Switch 4 <sup>*3</sup> | Function selection, PID operation expression selection, drive mode setting |
| Switch 5               | Fixed*5                                                                    |
| *1                     | The operation is the same when any value within the setting range is set.  |
| *2                     | If a value other than 0H to 5H is set, an error (error code: 114) occurs.  |
| -3                     | Page 452, Appendix 9.1 (2) (a)                                             |

\*4 PID operation expression selection is available only when PID control function (5H) is set to the function selection. When a value other than PID control function (5H) is set to the function selection, the set value is ignored. When a value other than 0H to 3H is set, the module operates with Basic PID control (0H).

\*5 If a value other than 0 is set, an error (error code: 112) occurs.

Appendix 9 When Using GX Developer Appendix 9.1 Operation of GX Developer

| Function selection                                                                             | Operation                                                                                                    |
|------------------------------------------------------------------------------------------------|----------------------------------------------------------------------------------------------------|
| Logging function (0H)                                                                          | The logging function can be used.                                                                                                    |
| Wave output function (1H)                                                                      | <ul> <li>The wave output function can be used. To use the wave output function, set the wave data and parameters of the wave output function in the program.</li> <li>The user range setting (EH or FH) cannot be used in Switch 1. If the output range setting is set to "EH or FH" with the wave output function selected, an error (error code: 302□) occurs.</li> </ul>                                                                                                    |
| Variable arithmetic function (2H) <sup>*1</sup>                                                | <ul> <li>The variable arithmetic function can be used. To use the variable arithmetic function, set the arithmetic expression data and parameters of the variable arithmetic function with a program.</li> <li>The user range setting (EH or FH) cannot be used in Switch 1. If the range setting is set to "EH or FH" with the variable arithmetic function selected, an error (error code: 400<sup>□</sup>) occurs.</li> </ul>                                                                                                    |
| Variable conversion characteristics function (3H) <sup>*1</sup>                                | <ul> <li>The variable conversion characteristics function can be used. To use the variable conversion characteristics function, set the conversion characteristics table and parameters of the variable conversion characteristics function with a program.</li> <li>For the channel where the variable conversion characteristics function is used, the setting of Switch 1 is ignored. Set the range with Variable conversion characteristics range setting (Un\G4101) for the channel where the variable conversion characteristics function is used.</li> </ul>                                                                                               |
| Variable conversion characteristics function + variable arithmetic function (4H) <sup>*1</sup> | <ul> <li>The variable conversion characteristics function + variable arithmetic function can be used.</li> <li>The user range setting (EH or FH) cannot be used in Switch 1. If the range setting is set to "EH or FH" with the variable conversion characteristics function + variable arithmetic function selected, an error (error code: 400□) occurs.</li> <li>For the channel where the variable conversion characteristics function is used, the setting of Switch 1 is ignored. Set the range with Variable conversion characteristics range setting (Un\G4101) for the channel where the variable conversion characteristics function is used.</li> </ul> |
| PID control function (5H)                                                                      | <ul> <li>The PID control function can be used. To use the PID control function, set the PID control parameters with a program.</li> <li>The user range setting (EH or FH) cannot be used in Switch 1. If the range setting is set to "EH or FH" with the PID control function selected, an error (error code: 600□) occurs.</li> </ul>                                                                                                    |

### (a) Difference in operation depending on the function selection

\*1 To use the variable arithmetic function or variable conversion characteristics function, use GX Works2. The Intelligent Function Module Tool of GX Works2 is required to create arithmetic expression data or a conversion characteristics table.

Α

### Appendix 10 External Dimensions

The following figure shows the external dimensions of the analog I/O module.

### (1) L60AD2DA2

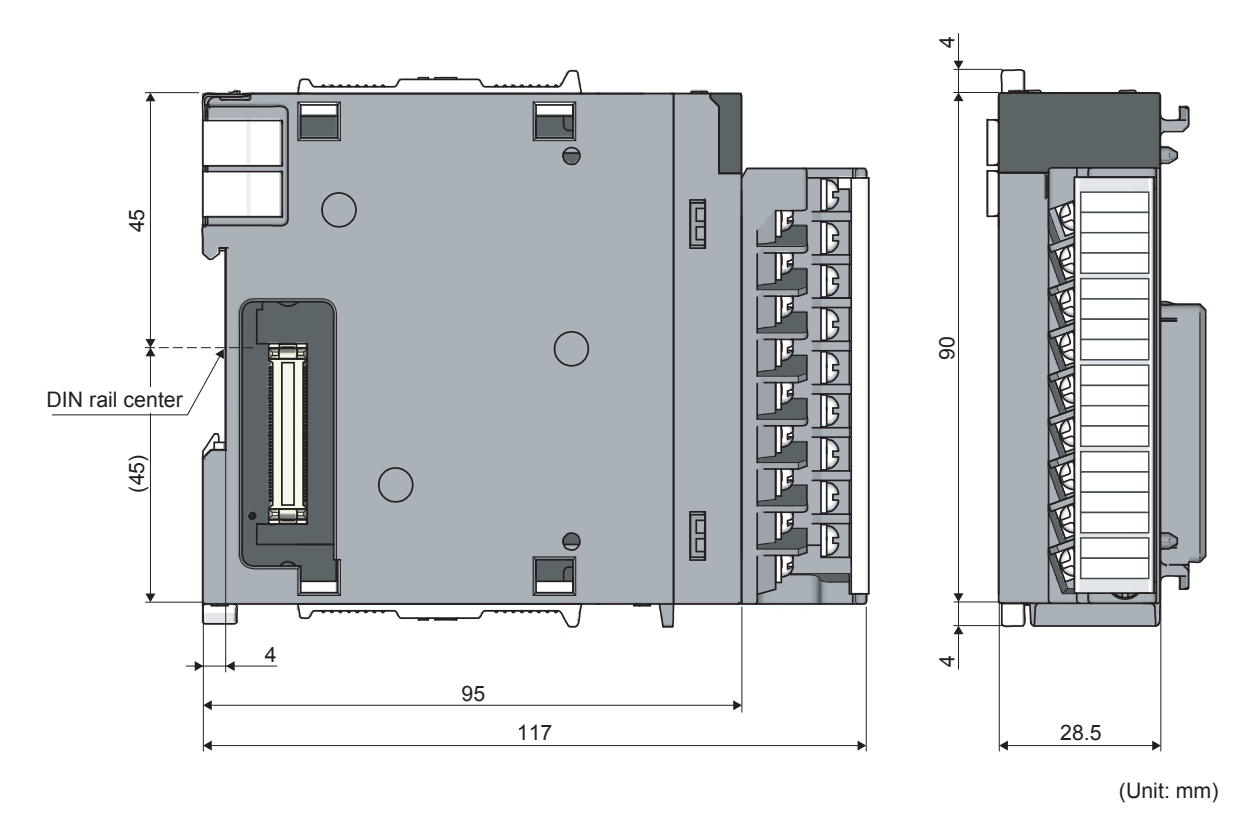

Appendix 10 External Dimensions

### INDEX

### Α

| A/D conversion accuracy                         | 130 |
|-------------------------------------------------|-----|
| A/D conversion completed flag (Un\G10)          | 356 |
| A/D conversion completed flag (XE)              | 350 |
| A/D conversion enable/disable function          | 85  |
| A/D conversion enable/disable setting (Un\G0) 3 | 354 |
| A/D conversion method                           | .86 |
| A/D conversion scaling enable/disable setting   |     |
| (Un\G53)                                        | 361 |
| Addition of modules                             | .54 |
| Analog output HOLD/CLEAR function               | 27  |
| Analog output test when CPU module is in STOP   |     |
| status                                          | 32  |
| Arithmetic expression data write setting        |     |
| (Un\G4098, Un\G4099)                            | 399 |
| Auto refresh                                    | 60  |
| Auto-tuning control type setting                |     |
| (Un\G4365, Un\G4445)                            | 17  |
| Auto-tuning execution command                   |     |
| (Un\G4360, Un\G4440)                            | 115 |
| Auto-tuning hysteresis (Un\G4362, Un\G4442) 4   | 15  |
| Auto-tuning output lower limit value            |     |
| (Un\G4364, Un\G4444)                            | 16  |
| Auto-tuning output upper limit value            |     |
| (Un\G4363, Un\G4443)                            | 16  |
| Auto-tuning status (Un\G4303, Un\G4383) 4       | 105 |
| Auto-tuning timeout time (Un\G4361, Un\G4441) 4 | 15  |
| Averaging process setting (Un\G24)              | 359 |

### С

| CH1 Industrial shipment settings offset value (Un\G202) to CH4 User range settings gain value (Un\G217) |
|----------------------------------------------------------------------------------------------------|
|                                                                                                    |
| (Un\G62, Un\G64),                                                                                       |
| CH1, CH2 A/D conversion scaling upper limit value                                                       |
| (Un\G63, Un\G65)                                                                                        |
| CH1, CH2 A/D conversion status<br>(Up\G4700_Up\G4701) 418                                               |
| CH1, CH2 Analog input monitor                                                                           |
| (Un\G4710, Un\G4712)                                                                                    |
| CH1, CH2 Analog input monitor unit                                                                      |
| CH1. CH2 Digital output value                                                                           |
| (Un\G11, Un\G12)356                                                                                     |
| CH1, CH2 Head pointer (Un\G1090, Un\G1091) 372                                                          |
| (Un\G142 Un\G143) 364                                                                                   |
| CH1, CH2 Latest pointer (Un\G1098, Un\G1099) 373                                                        |
| CH1, CH2 Level trigger condition setting                                                                |
| (Un\G1056, Un\G1057)                                                                                    |
| (Un\G1122 to Un\G1127)                                                                                  |
| CH1, CH2 Logging cycle setting value                                                                    |
| (Un\G1032, Un\G1033)                                                                                    |
| (Un\G1040, Un\G1041)                                                                                    |
|                                                                                                    |

| CH1, CH2 Logging data                                |     |
|------------------------------------------------------|-----|
| (Un\G5000 to Un\G24999)42                            | 23  |
| CH1, CH2 Logging data setting                        |     |
| (Un\G1024, Un\G1025)                                 | 68  |
| CH1, CH2 Logging enable/disable setting              |     |
| (Un\G1000, Un\G1001)                                 | 66  |
| CH1, CH2 Logging hold flag                           |     |
| (Un\G1016, Un\G1017)                                 | 37  |
| CH1, CH2 Logging hold request                        |     |
| (Un\G1008, Un\G1009)                                 | 67  |
| CH1, CH2 Logging points after trigger                |     |
| (Un\G1048, Un\G1049)                                 | 70  |
| CH1, CH2 Logging status monitor value                |     |
| (Un\G1146, Un\G1147)                                 | 75  |
| CH1, CH2 Maximum value (Un\G30, Un\G32) 36           | 60  |
| CH1, CH2 Minimum value (Un\G31, Un\G33) 36           | 60  |
| CH1, CH2 Number of logging data                      |     |
| (Un\G1106, Un\G1107)                                 | 73  |
| CH1, CH2 Scaling value (Un\G54, Un\G55) 36           | 62  |
| CH1, CH2 Time Average/Count Average/Moving           |     |
| Average (Un\G1, Un\G2)35                             | 55  |
| CH1, CH2 Trigger data (Un\G1064, Un\G1065) 37        | 71  |
| CH1, CH2 Trigger detection time                      |     |
| (Un\G1154 to Un\G1161)                               | 75  |
| CH1, CH2 Trigger pointer (Un\G1114, Un\G1115)        |     |
|                                                      | 74  |
| CH1, CH2 Trigger setting value                       |     |
| (Un\G1082, Un\G1083)                                 | 72  |
| CH3 Wave output conversion cycle monitor (L)         |     |
| (Un\G3112) to CH4 Wave output conversion cycle       |     |
| monitor (H) (Un\G3115)                               | 91  |
| CH3 Wave output current address monitor (L)          |     |
| (Un\G3136) to CH4 Wave output current address        |     |
| monitor (H) (Un\G3139)                               | 92  |
| CH3 Wave output digital value outside the range      |     |
| address monitor (L) (Un\G3160) to CH4 Wave output    |     |
| digital value outside the range address monitor (H)  |     |
| (Un\G3163)                                           | 94  |
| CH3 Wave output warning address monitor (L)          |     |
| (Un\G3176) to CH4 Wave output warning address        |     |
| monitor (H) (Un\G3179)                               | 95  |
| CH3 Wave pattern data points setting (L) (Un\G3044)  |     |
| to CH4 Wave pattern data points setting (H) (Un\G304 | 17) |
|                                                      | 37  |
| CH3 Wave pattern start address setting (L) (Un\G3028 | 8)  |
| to CH4 Wave pattern start address setting (H)        |     |
| (Un\G3031)                                           | 36  |
| CH3, CH4 Analog output command value                 |     |
| (Un\G4760, Un\G4762)42                               | 21  |
| CH3, CH4 Analog output command value unit            |     |
| (Un\G4761, Un\G4763)42                               | 21  |
| CH3, CH4 Constant for wave output conversion cycle   |     |
| (Un\G3066, Un\G3067)                                 | 38  |
| CH3, CH4 D/A conversion scaling lower limit value    |     |
| (Un\G2058, Un\G2060)38                               | 32  |
| CH3, CH4 D/A conversion scaling upper limit value    |     |
| (Un\G2059, Un\G2061)                                 | 32  |
| CH3, CH4 D/A conversion status                       |     |
|                                                      |     |

| CH3, CH4 Digital input value (Un\G2003, Un\G2004)  |
|----------------------------------------------------|
|                                                    |
| CH3, CH4 Output enable/disable flag (Y3, Y4) 351   |
| CH3, CH4 Output setting during wave output stop    |
| (Un\G3010, Un\G3011)                               |
| CH3, CH4 Output value during wave output stop      |
| (Un\G3018, Un\G3019)                               |
| CH3, CH4 Set value check code                      |
| (Un\G2013, Un\G2014)                               |
| CH3, CH4 Warning output lower limit value          |
| (Un\G2091, Un\G2093)                               |
| CH3, CH4 Warning output upper limit value          |
| (Un\G2090, Un\G2092)                               |
| CH3, CH4 Wave output current digital value monitor |
| (Un\G3150, Un\G3151)                               |
| CH3, CH4 Wave output start/stop request            |
| (Un\G3002, Un\G3003)                               |
| CH3, CH4 Wave output status monitor                |
| (Un\G3102, Un\G3103)                               |
| CH3, CH4 Wave output step action movement amount   |
| (Un\G3082, Un\G3083)                               |
| CH3, CH4 Wave pattern output count monitor         |
| (Un\G3126, Un\G3127)                               |
| CH3, CH4 Wave pattern output repetition setting    |
| (Un\G3058, Un\G3059)                               |
| Channel change completed flag (XB)                 |
| Channel change request (YB)                        |
| Control cycle setting (Un\G4321, Un\G4401) 406     |
| Control mode monitor (Un\G4300, Un\G4380) 404      |
| Control mode switching (Un\G4320, Un\G4400) 406    |
| Conversion characteristics table                   |
| (Un\G5000 to Un\G37000) 424                        |
| Current input characteristic                       |
| Current output characteristic                      |

### D

| 1<br>6 |
|--------|
| 6      |
| 0      |
| 1      |
| 0      |
|        |
| 8      |
| 4      |
|        |

#### Е

| Error clear request (YF)                           |
|----------------------------------------------------|
| Error history No.1 to No.16 (Un\G4810 to Un\G4969) |
|                                                    |
| Executing the auto tuning                          |
| External dimensions                                |
| External power supply READY flag (X7)              |
| External wiring                                    |

F

| Filter coefficient (Un\G4335, Un\G4415)         | . 412 |
|-------------------------------------------------|-------|
| Forward/reverse action setting (Un\G4334, Un\G4 | 414)  |
|                                                 | . 411 |

Function selection monitor (Un\G21) ..... 358

#### G

| Gain value                             | 425,4 | 428 |
|----------------------------------------|-------|-----|
| Gap gain setting (Un\G4328, Un\G4408)  | 4     | 409 |
| Gap width setting (Un\G4327, Un\G4407) |       | 408 |

#### Н

| Hardware LED information               | 342 |
|----------------------------------------|-----|
| Hardware switch information            | 342 |
| HOLD/CLEAR function setting (Un\G2026) | 379 |

### <u>|</u>\_\_\_\_

| I/O assignment                                    |
|---------------------------------------------------|
| Input signal error detection flag (Un\G49) 361    |
| Input signal error detection function             |
| Input signal error detection setting (Un\G27) 360 |
| Input signal error detection signal (XC)          |
| Integral time (I) setting (Un\G4324 to Un\G4325,  |
| Un\G4404 to Un\G4405)                             |
| Intelligent function module switch setting 450    |
| Switch 1                                          |
| Switch 2                                          |
| Switch 3                                          |
| Switch 4                                          |
| Switch 5                                          |

#### L

| Latest address of error history (Un\G4800) | 421  |
|--------------------------------------------|------|
| Latest error code (Un\G19)                 | 357  |
| Level data 0 to 9 (Un\G1072 to Un\G1081)   | 371  |
| Logging data                               | . 84 |
| Logging function                           | 106  |
| Lower limit output limiter setting         |      |
| (Un\G4337, Un\G4417)                       | 412  |

#### Μ

| MAN output setting (Un\G4339, Un\G4419) 4<br>Manipulated value (MV) (Un\G4301, Un\G4381) 4<br>Maximum and minimum values | 13<br>04<br>84 |
|----------------------------------------------------------------------------------------------------|----------------|
| Maximum value/minimum value hold function                                                                                | 92             |
| Maximum value/minimum value reset completed flag                                                                         |                |
| (XD)                                                                                                    | 50             |
| Maximum value/minimum value reset request                                                                                |                |
| (YD)                                                                                                    | 52             |
| Mode switching setting (Un\G158, Un\G159) 3                                                                              | 65             |
| Module READY (X0)                                                                                                    | 44             |
|                                                                                                    |                |

### Ν

| Normal mode |      |  |  |  |  |  |  |  |  |  |  |  | 7 | 7 | , |
|-------------|------|--|--|--|--|--|--|--|--|--|--|--|---|---|---|
| Normal mouc | <br> |  |  |  |  |  |  |  |  |  |  |  |   |   |   |

### Ο

Offset/gain adjustment value specification

| (Un\G2024)                                          |
|-----------------------------------------------------|
| Offset/gain setting                                 |
| Offset/gain setting mode                            |
| Offset/gain setting mode flag (XA)                  |
| Offset/gain setting mode gain specification         |
| (Un\G23)                                            |
| Offset/gain setting mode offset specification       |
| (Un\G22)                                            |
| Operating condition setting completed flag (X9) 346 |
| Operating condition setting request (Y9)            |
| Operation mode                                      |
| Output conversion value (Un\G4302, Un\G4382) 404    |
| Output shifting amount to conversion value          |
| (Un\G4340, Un\G4420)                                |
| Output variation limiter setting                    |
| (Un\G4338, Un\G4418)                                |

### Ρ

| Parameter setting                          |
|--------------------------------------------|
| Pass data classification setting (Un\G200) |
| PID continuation flag on HOLD              |
| (Un\G4341, Un\G4421)                       |
| PID control function                       |
| PID operation expression selection monitor |
| (Un\G4460)                                 |
| Proportional gain (P) setting              |
| (Un\G4323, Un\G4403)                       |

### R

| Range reference table                           | 9 |
|-------------------------------------------------|---|
| Restrictions and precautions on the wave output |   |
| function                                        | 6 |

### S

| Scaling function (A/D conversion)               |
|-------------------------------------------------|
| Scaling values                                  |
| Set value (SV) setting (Un\G4322, Un\G4402) 407 |
| Set value change completed flag (X6)            |
| Set value change request (Y6)                   |
| Setting range (Un\G20)                          |
| Step action wave output request (Un\G3072)389   |
| Switch setting                                  |

#### Т

| Two-degree-of-freedom parameter alpha setting |     |
|-----------------------------------------------|-----|
| (Un\G4329, Un\G4409)                          | 409 |
| Two-degree-of-freedom parameter beta setting  |     |
| (Un\G4330, Un\G4410)                          | 410 |

### U

| Upper limit output limiter setting |
|------------------------------------|
| (Un\G4336, Un\G4416)               |
| User range write request (YA)      |

#### V

| Variable arithmetic decimal point monitor                         |
|-------------------------------------------------------------------|
| (Un\G4002, Un\G4006)                                              |
| Variable arithmetic function                                      |
| Variable arithmetic value (Un\G4000 to Un\G4001,                  |
| Un\G4004 to Un\G4005)                                             |
| Variable arithmetic value for analog output                       |
| (Un\G4003, Un\G4007)                                              |
| Variable conversion characteristics conversion value              |
| monitor (Un\G4110, Un\G4120)                                      |
| Variable conversion characteristics digital value monitor         |
| (Un\G4111, Un\G4121)                                              |
| Variable conversion characteristics digital value outside         |
| the range address monitor (Un\G4112 to Un\G4113,                  |
| Un\G4122 to Un\G4123)                                             |
| Variable conversion characteristics function 212                  |
| Variable conversion characteristics function + variable           |
| arithmetic function                                               |
| Variable conversion characteristics range setting                 |
| (Un\G4101)                                                        |
| <b>NA NANA NA NA NA NA NA</b>                                     |
| Variable conversion characteristics table selection               |
| Variable conversion characteristics table selection<br>(Un\G4100) |
| Variable conversion characteristics table selection<br>(Un\G4100) |
| Variable conversion characteristics table selection<br>(Un\G4100) |
| Variable conversion characteristics table selection<br>(Un\G4100) |
| Variable conversion characteristics table selection<br>(Un\G4100) |
| Variable conversion characteristics table selection<br>(Un\G4100) |
| Variable conversion characteristics table selection<br>(Un\G4100) |
| Variable conversion characteristics table selection<br>(Un\G4100) |
| Variable conversion characteristics table selection<br>(Un\G4100) |

### W

| Wave data registry area         (Un\G5000 to Un\G54999) | Warning output clear request (Y8)         Warning output flag (Un\G2048)         Warning output function         Warning output setting (Un\G2047)         Warning output setting (Un\G2047)         Warning output setting (Un\G2047)         Warning output setting (Un\G2047)         Warning output setting (Un\G2047)         Warning output setting (Un\G2047) | 351<br>380<br>141<br>379<br>346<br>147 |
|---------------------------------------------------------|----------------------------------------------------------------------------------------------------|----------------------------------------|
|                                                         | (Un\G5000 to Un\G54999)                                                                                                    | 423<br>144                             |

### **INSTRUCTION INDEX**

### G

| G(P).OFFGAN   | <br> | <br> | <br> | 433 |
|---------------|------|------|------|-----|
| G(P).OGLOAD   | <br> | <br> | <br> | 435 |
| G(P).OGSTOR . | <br> | <br> | <br> | 438 |

### Memo

### REVISIONS

\*The manual number is given on the bottom left of the back cover.

| Print date    | *Manual number     | Revision                                                                                                    |
|---------------|--------------------|----------------------------------------------------------------------------------------------------|
| July 2013     | SH(NA)-081167ENG-A | First edition                                                                                                    |
| December 2014 | SH(NA)-081167ENG-B | Error correction                                                                                                    |
| July 2015     | SH(NA)-081167ENG-C | Addition of the variable arithmetic function, variable conversion characteristics function, and variable conversion characteristics function + variable arithmetic function |
| February 2016 | SH(NA)-081167ENG-D | Addition of the PID control function                                                                                                    |
| February 2018 | SH(NA)-081167ENG-E | Partial correction<br>SAFETY PRECAUTIONS, INTRODUCTION, COMPLIANCE WITH EMC AND LOW VOLTAGE<br>DIRECTIVES, Section 3.2, 8.18.4, 11.4, Appendix 2                            |

Japanese manual version SH-081166-E

This manual confers no industrial property rights or any rights of any other kind, nor does it confer any patent licenses. Mitsubishi Electric Corporation cannot be held responsible for any problems involving industrial property rights which may occur as a result of using the contents noted in this manual.

© 2013 MITSUBISHI ELECTRIC CORPORATION

### WARRANTY

Please confirm the following product warranty details before using this product.

#### 1. Gratis Warranty Term and Gratis Warranty Range

If any faults or defects (hereinafter "Failure") found to be the responsibility of Mitsubishi occurs during use of the product within the gratis warranty term, the product shall be repaired at no cost via the sales representative or Mitsubishi Service Company.

However, if repairs are required onsite at domestic or overseas location, expenses to send an engineer will be solely at the customer's discretion. Mitsubishi shall not be held responsible for any re-commissioning, maintenance, or testing on-site that involves replacement of the failed module.

#### [Gratis Warranty Term]

The gratis warranty term of the product shall be for one year after the date of purchase or delivery to a designated place. Note that after manufacture and shipment from Mitsubishi, the maximum distribution period shall be six (6) months, and the longest gratis warranty term after manufacturing shall be eighteen (18) months. The gratis warranty term of repair parts shall not exceed the gratis warranty term before repairs.

[Gratis Warranty Range]

- (1) The range shall be limited to normal use within the usage state, usage methods and usage environment, etc., which follow the conditions and precautions, etc., given in the instruction manual, user's manual and caution labels on the product.
- (2) Even within the gratis warranty term, repairs shall be charged for in the following cases.
  - 1. Failure occurring from inappropriate storage or handling, carelessness or negligence by the user. Failure caused by the user's hardware or software design.
  - 2. Failure caused by unapproved modifications, etc., to the product by the user.
  - 3. When the Mitsubishi product is assembled into a user's device, Failure that could have been avoided if functions or structures, judged as necessary in the legal safety measures the user's device is subject to or as necessary by industry standards, had been provided.
  - 4. Failure that could have been avoided if consumable parts (battery, backlight, fuse, etc.) designated in the instruction manual had been correctly serviced or replaced.
  - 5. Failure caused by external irresistible forces such as fires or abnormal voltages, and Failure caused by force majeure such as earthquakes, lightning, wind and water damage.
  - 6. Failure caused by reasons unpredictable by scientific technology standards at time of shipment from Mitsubishi.
  - 7. Any other failure found not to be the responsibility of Mitsubishi or that admitted not to be so by the user.

#### 2. Onerous repair term after discontinuation of production

- (1) Mitsubishi shall accept onerous product repairs for seven (7) years after production of the product is discontinued. Discontinuation of production shall be notified with Mitsubishi Technical Bulletins, etc.
- (2) Product supply (including repair parts) is not available after production is discontinued.

#### 3. Overseas service

Overseas, repairs shall be accepted by Mitsubishi's local overseas FA Center. Note that the repair conditions at each FA Center may differ.

#### 4. Exclusion of loss in opportunity and secondary loss from warranty liability

- Regardless of the gratis warranty term, Mitsubishi shall not be liable for compensation to:
- (1) Damages caused by any cause found not to be the responsibility of Mitsubishi.
- (2) Loss in opportunity, lost profits incurred to the user by Failures of Mitsubishi products.
- (3) Special damages and secondary damages whether foreseeable or not, compensation for accidents, and compensation for damages to products other than Mitsubishi products.
- (4) Replacement by the user, maintenance of on-site equipment, start-up test run and other tasks.

#### 5. Changes in product specifications

The specifications given in the catalogs, manuals or technical documents are subject to change without prior notice.

### TRADEMARKS

Ethernet is a registered trademark of Fuji Xerox Co., Ltd. in Japan.

The company names, system names and product names mentioned in this manual are either registered trademarks or trademarks of their respective companies.

In some cases, trademark symbols such as '<sup>™</sup>' or '<sup>®</sup>' are not specified in this manual.

SH(NA)-081167ENG-E(1802)MEE MODEL: L60AD2DA2-U-E MODEL CODE: 13JZ87

### MITSUBISHI ELECTRIC CORPORATION

HEAD OFFICE : TOKYO BUILDING, 2-7-3 MARUNOUCHI, CHIYODA-KU, TOKYO 100-8310, JAPAN NAGOYA WORKS : 1-14 , YADA-MINAMI 5-CHOME , HIGASHI-KU, NAGOYA , JAPAN

When exported from Japan, this manual does not require application to the Ministry of Economy, Trade and Industry for service transaction permission.

Specifications subject to change without notice.